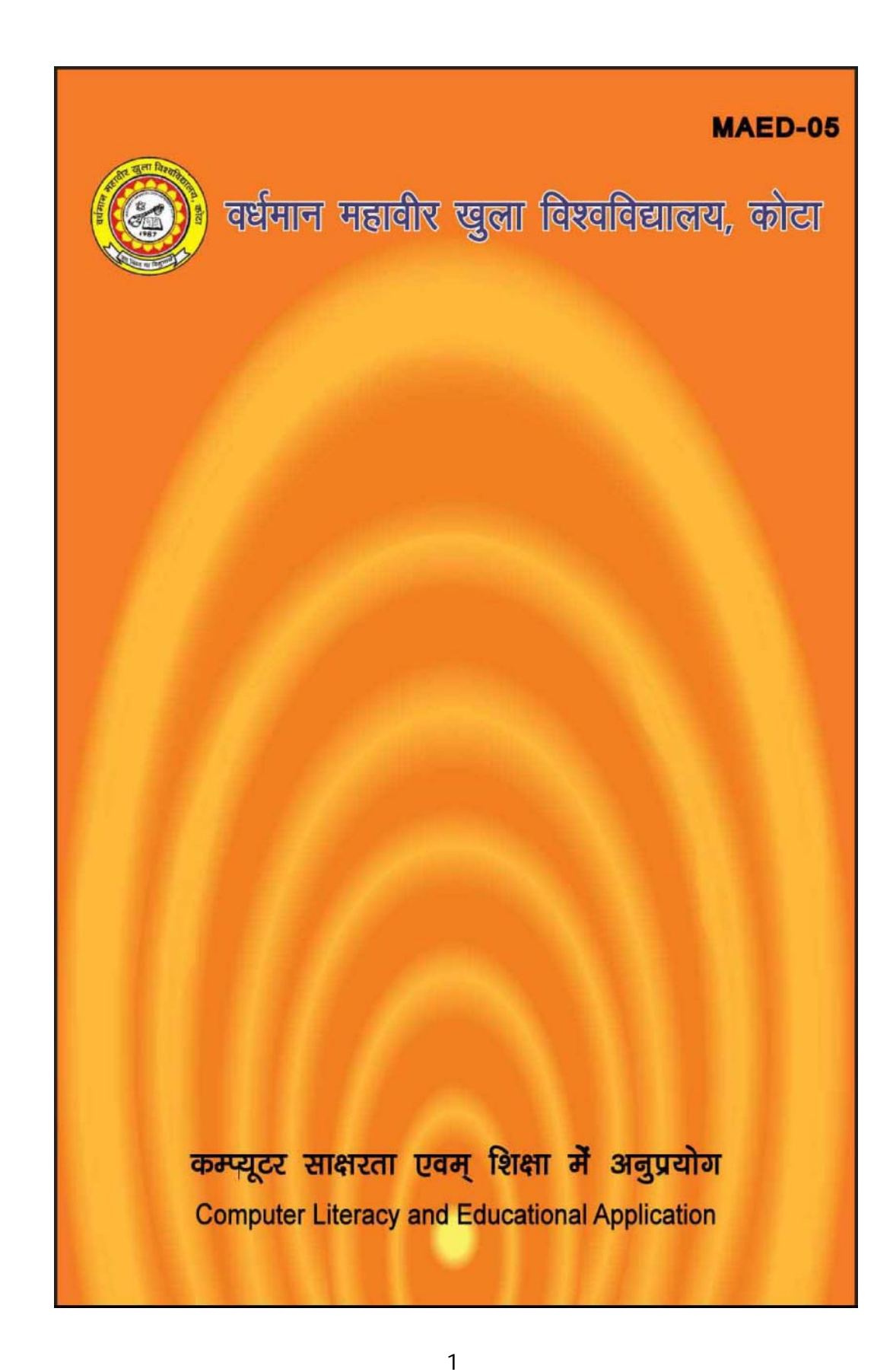

# MAED-05

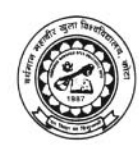

वर्धमान महावीर खुला विश्वविद्यालय, कोटा

कम्प्यूटर साक्षरता एवम् शिक्षा में अनुप्रयोग Computer Literacy and Educational Application

#### पाठ्यक्रम अभिकल्प समिति

अध्यक्ष प्रो. (डॉ.) नरेश दाधीच कुलपति वर्धमान महावीर खुला विश्वविद्यालय, कोटा (राजस्थान)

| संयोजक / सदस्य                                 |                                                                                                    |                                      |  |  |  |  |
|------------------------------------------------|----------------------------------------------------------------------------------------------------|--------------------------------------|--|--|--|--|
| संयोजक                                         |                                                                                                    |                                      |  |  |  |  |
| डॉ. दामीना चौधरी                               |                                                                                                    |                                      |  |  |  |  |
| सहआचार्य, शिक्षा                               |                                                                                                    |                                      |  |  |  |  |
| वर्धमान महावीर खुला विश्वविद्यालय, कोटा (राज.) |                                                                                                    |                                      |  |  |  |  |
| सदस्य                                          |                                                                                                    |                                      |  |  |  |  |
| प्रो. सोहन वीर सिंह चौधरी                      | सदस्य                                                                                                  |                                      |  |  |  |  |
| इन्दिरा गांधी राष्ट्रीय मुक्त                  |                                                                                                    |                                      |  |  |  |  |
| विश्वविद्यालय, नई दिल्ली                       |                                                                                                    |                                      |  |  |  |  |
| प्रो. मंजूलिका श्रीवास्तव                      | सदस्य                                                                                                  |                                      |  |  |  |  |
| दूरस्थ शिक्षा परिषद                            |                                                                                                    |                                      |  |  |  |  |
| इन्दिरा गांधी राष्ट्रीय मुक्त विश्वविद्यालय    |                                                                                                    |                                      |  |  |  |  |
| नई दिल्ली                                      |                                                                                                    |                                      |  |  |  |  |
| प्रो. एस.पी. मल्होत्रा                         | सदस्य                                                                                                  |                                      |  |  |  |  |
| कुरुक्षेत्र विश्वविद्यालय, कुरुक्षेत्र         |                                                                                                    |                                      |  |  |  |  |
| डॉ. अनिल शुक्ला                                | सदस्य                                                                                                  |                                      |  |  |  |  |
| लखनऊ विश्वविद्यालय, लखनऊ (उ.प्र.)              |                                                                                                    |                                      |  |  |  |  |
| प्रो. डी.आर. गोयल                              | सदस्य                                                                                                  |                                      |  |  |  |  |
| एम.एस. विश्वविद्यालय, बड़ौदा, गुजरात           |                                                                                                    |                                      |  |  |  |  |
| संपादन तथा पाठ लेखन                            |                                                                                                    |                                      |  |  |  |  |
|                                                |                                                                                                    |                                      |  |  |  |  |
|                                                | प्रो. एस.सी. जैन                                                                                       |                                      |  |  |  |  |
|                                                | प्रोफेसर ऑफ कम्प्यूटर विज्ञान                                                                          |                                      |  |  |  |  |
|                                                | राज. तकनीकी विश्वविद्यालय                                                                              |                                      |  |  |  |  |
| पाठ लेखक                                       |                                                                                                    |                                      |  |  |  |  |
| 1. श्री संजय वर्मा, कोटा 2.                    | श्री अतूल गुप्ता, कोटा 3                                                                               | . एन.के. जोशी, एम.आई.टी., कोटा       |  |  |  |  |
| 4 स्वेता एम आई टी 5                            | दयाकष्ण गप्ता कोटा 6                                                                                   | वर्षा गप्ता कोटा                     |  |  |  |  |
|                                                |                                                                                                    |                                      |  |  |  |  |
| একার্টানক ৫৫ স্থাধালক ০২৫+খা                   |                                                                                                    |                                      |  |  |  |  |
| प्री. नरेश दाधीच                               | प्रो. अनाम जैतली                                                                                       | प्री. पी.के. शर्मो                   |  |  |  |  |
| कुलपति                                         | निदेशक                                                                                                 | प्रभारी                              |  |  |  |  |
| वधमान महावीर खुला विश्वविद्यालय, कोटा (राज.)   | ) संकाय विभाग                                                                                          | पाठ्य सामग्री उत्पादन एव वितरण विभाग |  |  |  |  |
| पाठ्यक्रम उत्पादन                              |                                                                                                    |                                      |  |  |  |  |
| योगेन्द्र गोयल                                 |                                                                                                    |                                      |  |  |  |  |
| सहायक उत्पादन अधिकारी,                         |                                                                                                    |                                      |  |  |  |  |
| वर्धमान महावीर खुला विश्वविद्यालय, कोटा        |                                                                                                    |                                      |  |  |  |  |
| उत्पादन : मई, 2009 ISBN - 13/978-81-8496-050-1 |                                                                                                    |                                      |  |  |  |  |
| इस सामग्री के किसी भी अंश को व. म. र           | इस सामग्री के किसी भी अंश को व. म. खु. वि., कोटा की लिखित अनुमति के बिना किसी भी रूप मे 'मिमियोग्राफी' |                                      |  |  |  |  |

(चक्रमुद्रण) द्वारा या अन्यत्र पुनः प्रस्तुत करने की अनुमति नहीं है।

व. म. खु. वि., कोटा के लिये कुलसचिव व. म. खु. वि., कोटा (राज.) द्वारा मुद्रित एवं प्रकाशित।

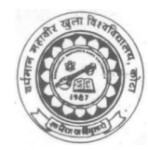

वर्धमान महावीर खुला विश्वविद्यालय, कोटा

कम्प्यूटर साक्षरता एवं शिक्षा मे अनुप्रयोग

|         |   | इकाई संख्या एवं नाम                  | पृष्ठ संख्या |
|---------|---|--------------------------------------|--------------|
| इकाई 1  | : | कम्प्यूटर का परिचय                   | 6–28         |
| इकाई 2  | : | इनपुट तथा आउटपुट डिवाइस              | 29–47        |
| इकाई 3  | : | स्टोरेज डिवाइस                       | 48–61        |
| इकाई 4  | : | ऑपरेटिंग सिस्टम                      | 62–78        |
| इकाई 5  | : | विन्डोज ऑपरेटिंग सिस्टम              | 79–92        |
| इकाई 6  | : | एम.एस. ऑफिस का परिचय तथा एम.एस. वर्ड | 93–109       |
| इकाई 7  | : | माइक्रोसॉफ़्ट वर्ड के विशेष गुण      | 110–127      |
| इकाई 8  | : | मेल मर्ज                             | 128–140      |
| इकाई 9  | : | एम.एस. एक्सेल का परिचय               | 141–154      |
| इकाई 10 | : | एम.एस. एक्सेल का विशेष गुण           | 155–168      |
| इकाई 11 | : | एम.एस. एक्सेल चार्ट                  | 169–177      |
| इकाई 12 | : | एम.एस. पावर पॉइन्ट का परिचय          | 178–190      |
| इकाई 13 | : | पावर पॉइन्ट के विशेष गुण             | 191–205      |
| इकाई 14 | : | इन्टरनेट एक परिचय                    | 206–221      |
| इकाई 15 | : | शिक्षा के लिए मल्टीमीडिया            | 222–236      |
| इकाई 16 | : | इन्टरनेट अनुप्रयोग                   | 237–255      |
| इकाई 17 | : | कम्प्यूटर आधारित प्रशिक्षण           | 256–267      |
| इकाई 18 | : | सूचना तकनीकी                         | 268–286      |
| इकाई 19 | : | दूरस्थ शिक्षा में सूचना तकनीकी       | 287–298      |
| इकाई 20 | : | शार्टकट बटन                          | 299–323      |

# इकाई-1

# कम्प्यूटर का परिचय (Introduction of computer)

#### इकाई की रूपरेखा (Structure)

- 1.0 उद्देश्य
- 1.1 प्रस्तावना
- 1.2 कम्प्यूटर की परिभाषा
- 1.3 कम्प्यूटर की क्षमताएं
  - 1.3.1 गति और शुद्धता सम्बन्धी क्षमताएं
  - 1.3.2 डेटा मेनीपुलेटिंग क्षमताएँ
  - 1.3.3 डेटा और सूचनाएं
  - 1.3.4 डेटा प्रोसेसिंग क्रियाएं
  - 1.3.5 आउटपुट परिणामों को मेनेज करना
- 1.4 कम्प्यूटर का इतिहास
- 1.5 कम्पयूटर की पीढ़ियाँ
  - 1.5.1 पहली पीढ़ी के कम्पयूटर
  - 1.5.2 दूसरी पीढ़ी के कम्पयूटर
  - 1.5.3 तीसरी पीढ़ी के कम्प्यूटर
  - 1.5.4 चौथी पीढ़ी कम्प्यूटर
  - 1.5.5 पाँचवी पीढ़ी के कम्प्यूटर
- 1.6 कम्प्यूटर के तथ्य
- 1.7 पी.सी. की विशेषताएं
- 1.8 कम्प्यूटर के प्रकार (तकनीकी तथा प्रयोग के आधार पर)
  - 1.8.1 डिजिटल कम्प्यूटर
  - 1.8.2 एनालॉग कम्प्यूटर
  - 1.8.3 हाइब्रिड कम्प्यूटर
  - 1.8.4 माइक्रो कम्प्यूटर
  - 1.8.5 पर्सनल कम्प्यूटर
  - 1.8.6 मिनी कम्प्यूटर
  - 1.8.7 मेनफ्रेम कम्प्यूटर
  - 1.8.8 सुपर कम्प्यूटर

#### अभ्यास के प्रश्न

- 1.9. कम्प्यूटर सॉफ्टवेयर तथा हार्डवेयर
  - 1.9.1 परिभाषा
  - 1.9.2 कम्प्यूटर की मुख्य क्रियाएं
  - 1.9.3 कार्यशील इकाईयाँ
  - 1.9.4 अंकिय और तार्किक इकाई (ए:एल.यू.)
  - 1.9.5 नियंत्रण इकाई (सी.यू.)
  - 1.9.6 केन्द्रीय प्रोसेसिंग इकाई (सी.पी.यू)
  - 1.9.7 कम्प्यूटर आर्कीटेक्चर
  - 1.9.8 कम्प्यूटर में मेमोरी सिस्टम
- सारांश

इकाई के प्रश्न

1.0 उद्देश्य (Introduction)

इस यूनिट को पढ्ने के पश्चात हम -

- कम्पयूटर के गुण, एव प्रकार
- 2. कम्पयूटर की. विभिन्न अनुप्रयोग
- कम्पयूटर के विभिन्न भाग एव उनका वर्गीकरण
- 4. कम्पयूटर की पीढ़ियां
- 5. हार्डवेयर तथा सॉफ्टवेयर के बारे में जानकारी प्राप्त कर सकेगें।
- 1.1 प्रस्तावना (Introduction)

कम्पयूटर विभिन्न प्रकार के होते है इनको आकार तथा कार्य क्षमता के आधार पर वर्गीकृत किया गया है कम्पयूटर में हार्डवेयर तथा सॉफ्टवेयर भाग होते है जिनकी सहायता से विभिन्न प्रकार के कार्य आसानी से किये जा सकते है। आज प्रत्येक क्षेत्र में कम्पयूटर बड़े पैमाने पर काम मे लिया जा रहा है

1.2 कम्प्यूटर की परिभाषा (Defination of Computer) :

अलग - अलग व्यक्तियों के. लिए कम्प्यूटर अलग-अलग मतलब रखता हैं मुख्यत: इनपुट-प्रोसेस- आउटपुट के सिद्धान्त पर कार्य करता है। यह एक इलेक्ट्रॉनिक मशीन है जो समस्या को हल करने की क्षमता रखती है, डाटा को ग्रहण करके, डाल पर निर्धारित क्रियाएं (गणितीय एवं तार्किक) करके इन l prossess के रिजल्ट को आउटपुट के रूप में भेजकर।

Computer एक electronic data processing machine है जो लिए गये input को अपनी मेमोरी में store करता है, और फिर Control Unit के नियंत्रण में Arithmetic Logic Unit(A.L.U.) की सहायता से उसे process करने के बाद प्रोग्राम द्वारा दिये गये निर्देशों के अनुसार output देता है। कम्पयूटर शब्द एक latin शब्द " Computare" से लिया गया है। जिसका तात्पर्य है गणना करना। कम्पयूटर इंसान के दिमाग का ही विस्तार है, जो एक साथ अनेक कार्य बहुत ही तेज गति से कर सकता है।

### 1.3 कम्प्यूटर की क्षमताएं (Capablities of Computer) :

मुख्यतः लोग जानते हैं कि कम्प्यूटर एक मशीन है जोArithmetic operations को perform करती है, लेकिन यह arithmetic number crunching device से ज्यादा और भी कुछ करता है। यह एक मशीन है जो copy, move, compare को choose कर सकती है और कई alphabetic, numeric और अन्य symbols जो व्यक्ति के द्वारा चीजों को प्रदर्शित करने के लिए प्रयोग किये जाते हैं पर non- arithmetic operations perform करती है। कम्प्यूटर इन symbols को एक निर्देशों के कम जिसे प्रोग्राम कहते हैं, के द्वारा manipulate करता है।

एक प्रोग्राम व्यक्ति के निर्देशों का विस्तृत Set है जो इच्छित परिणाम उत्पन्न करने के लिए एक विशिष्ट तरीके से कम्प्यूटर को निर्देशित कार्य करता है। इलेक्ट्रिकल और इलेक्ट्रोनिकल अवयव हार्डवेयर कहलाते हैं।

#### 1.3.1 गति और शुद्धता की क्षमताएं (Speed and Accuracy) :

एक कम्प्यूटर एक समय में एक चरण (step) पर कार्य करता है। यह जोड़, घटाव, अंकों व शब्दों की तुलना, संख्या और अक्षरों को. Move और copy कर सकता है। यहाँ इन Operations में गहन कुछ भी नहीं होता है। कम्प्यूटर की गति का क्या महत्व है। इसकी गति को मिलीसैकण्ड माइक्रोसैकण्ड, नेनोसैकण्ड और पिको सैकण्ड में मापा जाता है।

सर्वे के अनुसार कम्प्यूटर की गति हर 6 महीने में दुगुनी होती है। Computer में जोड़ने जैसी आधारभूत क्रिया को execute करने के लिए जो गति आवश्यक होती है। वह इस प्रकार है, कि छोटी मशीनों में कुछ माइक्रो सैकेण्ड से लेकर बड़ी मशीनों में 80 नैनो सैकेण्ड या उससे कम।

अतः धीमे कम्पयूटर एक सैकण्ड में हजारों additions को perform कर सकते हैं। जबकि तेज गति वाले कम्प्यूटर सिस्टम कुछ million additions को इसी समय में complete कर सकते हैं।

बहुत (fast) होने के अतिरिक्त, कम्प्यूटर बहुत शुद्ध (accurate) होते हैं। केल्कुलेटर के साथ प्रत्येक 500 से 1000 operations में आप या हम एक गलती करते हैं। परन्तु कम्प्यूटर सर्किट में व्यक्ति का 'प्रोसेसिंग operations के बीच सम्बन्ध आवश्यक नहीं है। इस प्रकार प्रत्येक सैकण्ड में ये circuits हजारों operations perform कर सकते हैं और घंटों और कई दिनों तक यह गलती किये बिना - कर सकते हैं। इससे बढ़कर computer के पास में पहले से ही self checking की क्षमता होती है जो उनके आंतरिक operations की शुद्धता को देखने के लिए आज्ञा देती है। यदि input data सही है और यदि निर्देशों से प्रोसेस करने वाला प्रोग्राम program of processing विश्वसनीय है तो कम्प्यूटर सामान्यतः शुद्ध output उत्पन्न करता है। क्योंकि कम्प्यूटर "Garbage in, Garbage out" GIGO को प्रयोग करता है।

#### 1.3.2 Data को manipulate करने की क्षमता:

पहले कम्प्यूटर संख्या को manipulate करने के लिए बनाए गए थे जिससे कि arithmetic problems को हल किया जा सके।Numbers के साथ-साथ हम अपनी daily life में विभिन्न चिन्हों और alphabets का भी प्रयोग करते हैं। पहले के कम्प्यूटर experts ने एक मुख्य आविष्कार किया कि एक मशीन जो Numbers को accept, store व process कर सकती है,वो non- numeric symbols को भी manipulate कर सकती है। इन जाने पहचाने symbols को manipulate करना सम्भव हैं यदि symbols को एक identifying code number assign किया गया है। इस प्रकार अक्षर A को एक code के द्वारा प्रदर्शित किया जा सकता है, इसी तरह अक्षरB, addition symbol और बहुत कुछ।

#### 1.3.3 Data-Versus-information:

Data शब्द datum बहुवचन है, जिसका अर्थ fact है। Data सूचना के raw material या facts हैं। Data को symbols के द्वारा प्रदर्शित किया जाता है।

क्रम से या उपयोगिता अनुरूप में व्यवस्थित data information है। Information data processing क्रियाओं द्वारा प्राप्त output होता है, जो understanding को बढ़ाने और विशेष उद्देश्यों की प्राप्ति के लिए व्यक्ति द्वारा उपयोग किया जाता है।

#### 1.3.4 Data processing Activities:

Data processing, raw data input के एकत्रीकरण, इसको evalutae करने और कम में लाने और सही स्वरूप में रखने का संगठन है, जिससे उपयोगी सूचना उत्पन्न होती है। सभी data processing, या तो हाथ द्वारा किया गया या कम्प्यूटर सिस्टम मे तीन basic activities शामिल हैं Data को capture करना, data का manipulation और output results को manage करना।

#### i) Capturing the input Data:

प्रोसेसिंग से पहले किसी रूप में डेटा प्राप्त होना चाहिये और उसकी शुद्धता को प्रमाणित किया जाना चाहिये। ये प्रारम्म में paper source documents पर record होते हैं फिर (प्रोसेसिंग के लिये) मशीन उपयोगी रूप में बदले जाते है या ये सीधे paperless machine readable form मेंcapture किये जा सकते हैं।

ii) Manipulating the Data:

Data पर नीचे दिये गये एक या एक से अधिक operations perform- किये जा सकते हैं।

 Classifying: Items को समान विशेषताओं के आधार पर समूह या class में व्यवस्थित करने को classifying कहते हैं। उदाहरण के लिए एक material stores से sales bill के साथ लिये गये Data को product sold, sales department sales या store मैनेजमेन्ट के लिए उपयोगी कोई अन्य classification,के आधार पर classified किया जा सकता है।

Classifying साधारणत : items को -pre-determined abbreviation codes assigning के द्वारा पूर्ण होते हैं। तीन प्रकार के codes प्रयोग किये जाते हैं-Numeric, alphabetic और alphanumeric.

- 2) Sorting: Data के साथ कार्य और सरल हो जाता है, यदि ये एक logical sequence में व्यवस्थित होते हैं। उदाहरण के लिए - First to last, biggest to smallest, oldest to movesइस प्रकार से classified data को व्यवस्थित करना sortingकहलाता है।
- 3) Calculating: Data की arithmetic manipulations calculating कहलाती है। उदाहरण के लिए-एकsales person की pay Calculate करने के लिए, उसके द्वारा किये गये कार्य के घंटों को घंटों की मजदूरी दर से गुणा करके कुल आय निकाली जाती है। Payroll deductions जैसे कि टेक्स कोcalculate करके कुछ आय में से घटाकर sales persons को दी जाती है।
- 4) Summarizing: Data के इव्यमान (masses)को कम करके संक्षिप्त करना और उपयोगी बनाने को summarizing कहते हैं।Example: एक रिटेल शॉप का जनरल मैनेजर प्रत्येक department। की sales की केवल summary में ही interested होता है एकsummary report केवल total salesही की information देती है। department मैनेजर अधिक विस्तृत information मांग सकता है,जैसे प्रत्येक department की total sales को Product type, और sales person के आधार पर विभाजित करना।

#### iii) मेनेजिंग दा ऑटपुट रिजल्ट (MANAGING THE OUTPUT RESULTS):

एक बार data capture औरmanipulateकिये जाने के बाद,इसके लिए एक या अधिक operations की आवश्यकता होती।

 Sorting and Retrieving: भविष्य में data को काम में लेने के लिए storeकिया जाता है, जिसके लिये कुछ storage media काम में लिये जाते हैं। जैसे -paper, (शीट पर, punched cardया punched tape from),माइक्रोफिल्म या मेग्नेटिकन डिस्क और tapes. Store data या information को recover करने के लिए एक retrieving activity होती है।फाईल केबिनेट को ढूंढ़ने के लिए धीमी approach होती है। अधिक तेजी से ढूंढने वाला तरीका electronic enquiry devices का उपयोग है, जो सीधे कम्प्यूटर और mass storage limitजिसमें डेटा होता है से जुड़ी होती हैं।

 Communicating and reproducing:एक location से दूसरे locationपर data transfer करना data communication होता है। यह एक process है जो लगातार चलता है जब तक कि उपयोगी रूप में final user के पास ना पहुँच जाए।

# 1.4 कम्प्यूटर का इतिहास (History of Computer)

कम्प्यूटर का इतिहास मानव के बड़ी मात्रा में संख्याओं को गिनने के प्रयासों पर आधारित है। इस तरह संख्याओं के गिनने की किया ने कई तरह के संख्यांकन तंत्र का आविष्कार किया- जैसे बेबीलोनिया संख्यांकन तंत्र, ग्रीक संख्यांकन तंत्र, रोमन संख्यांकन तंत्र और इंडियन संख्यांकन तंत्र। इन सभी में इंडियन संख्यांकन तंत्र को विश्व द्वारा अपनाया गया।

यह आधुनिक दशमलव संख्यांकन पद्धति (0,1,2,3,4,5,6,7,8,9) पर आधारित है। बाद में आप जानेंगे कि कम्प्यूटर किस तरह सभी गणनाओं को जो कि दशमलव पद्धति पर आधारित है, करता है। पर आपको यह जानकर आश्चर्य होगा कि कम्पयूटर दशमलव पद्धति को नहीं समझता है और प्रक्रिया के लिए बाइनरी संख्यांकन पद्धति का उपयोग करता है। कम्प्यूटर मशीन के क्षेत्र में विकास से सम्बन्धित कुछ बातों पर हम चर्चा करेंगे।

#### गणना करने वाली मशीन :

प्राचीन काल के मनुष्यों को बड़ी संख्या की गणना करने के लिए मशीनी युक्ति बनाने में पीढ़ियाँ लग गई। पहली गणना करने वाली युक्ति अबेकस कहलाई जिसे मिस व चाइना के लोगों द्वारा विकसित किया गया।

शब्द अबेकस का अर्थ है गणना करने का बोर्ड। इसमें क्षैतिज स्थिति में छड़ें लगी होती हैं और इनमें मोती लगे होते हैं। अबेकस का चित्र दिया हुआ हैं इसमें क्षैतिज स्थिति में छड़े लगी हुई है। प्रत्येक में 10 मोती हैं। क्षैतिज छड़ें इकाई, दहाई, सैकड़ा आदि को प्रदर्शित करती है।

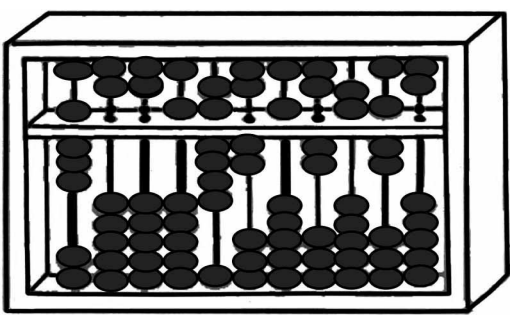

 Napier's Bones: अंग्रेजी गणितज्ञ john Napier ने 1617A.D.में गुणा करने के लिए एक यांत्रिक मशीन का आविष्कार किया। इसे नेपियर बोन कहा जाता था।

- \* Slide Rule अंग्रेजी गणितज्ञ एडमंड गेन्टर ने स्लाइड रूल का विकास किया। यह मशीन कई कार्य जैसे जोड़, बाकी, गुणा और भाग करता है। इसका प्रयोग 16वीं शताब्दी में यूरोप में हुआ था
- \* पास्कल की जोड़ और घटाव की मशीन :

आपने Blaise pascal का नाम अवश्य सुना होगा (उन्होने 19 वर्ष की आयु में एक ऐसी मशीन का आविष्कार किया जो जोड़ और बाकी कर सकती हैं इस मशीन में पहिये, गीयर और सिलेण्डर शामिल थे।

\* लिब्निज की गुणा और भाग की मशीन :

जर्मन फिलोस्फर ओर गणितज्ञ Gottfried Leibniz ने लगभग 1673. में एक मशीन का निर्माण किया जो कि गुणा भाग दोनों कर सकती थी।

\* बेबेज का एनेटेकिल इंजन :

1823 में इंग्लैण्ड के चार्ल्स बेबेज ने एक मशीन बनाई जो विशेष प्रकार की गणितीय गणनाऐं करती थी। इसे डिफरेंस इंजन भी कहा जाता था। बाद में उसने सामान्य उद्देश्यों की पूर्ति के लिए जनरल मशीन बनाई जिसे एनाटिकल इंजन कहा गया। आपको जानना चाहिये कि चार्ल्स बेबेज को कम्पयूटर का जनक कहते हैं।

यांत्रिकी और इलेक्ट्रिकल केलक्यूलेटर:

19वीं शताब्दी के प्रारम्भ में यांत्रिक केलक्यूलेटर विकसित किया गया जिसमें मशीनी गणना के सभी प्रकार शामिल थे। 196° से पहले इसका बहुतायत से प्रयोग किया जाता था। इसके बाद मशीनी केलक्यूलेटर के रोटेटिंग पार्ट को इलेक्ट्रिक मोटर में बदल दिया गया इसलिए इसे इलेक्ट्रिकल मोटर कहा गया।

#### नवीन मोर्डर्न इलेक्ट्रोनिक कैलक्यूलेटर :

इलेक्ट्रानिक केलक्यूलेटर का प्रयोग 1960 में इलेक्ट्रॉन ट्यूब के साथ हुआ जो कि काफी भारी होती है। लेकिन इसके बाद इसका स्थान ट्रांजिस्टर ने ले लिया और परिणाम यह हुआ कि इन कैलक्यूलेटर का आकर बहुत छोटा होता है। आधुनिक इलेक्ट्रोनिक केलक्यूलेटर सभी प्रकार की मशीनी गणनाएं और दूसरे गणनाओं के कार्य को कर सकता है। यह कुछ मात्रा में डाटा को स्थाई रूप से संग्रहित करने के काम भी आता है। कुछ केलक्यूलेटर को कुछ गणनाएं पूरी करने के योग्यता करने योग्य बनाया गया।

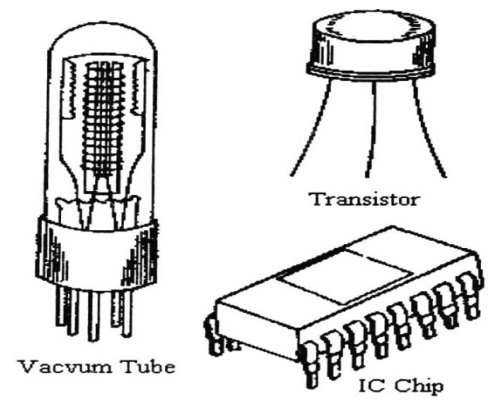

# 1.5 कम्प्यूटर की पीढ़ियाँ (Generation of Computer):

आप जानते हैं कि कम्प्यूटर का आविष्कार 16वीं शताब्दी में प्रारम्भ हुआ और परिणाम यह है जो आज आप देख रहे हैं। आज के कम्प्यूटर में भी पिछले 50 वर्षो में तेजी से बदलाव आये हैं। यह काल वह था जिसमें कम्प्यूटर के आविष्कार को स्थान मिला। कम्प्यूटर की प्रकारों, विशेषताओं के आधार पर पांच पीढ़ियों में बाटा गया है। जिन्हें कम्प्यूटर की पीढ़ियां कहलाई। प्रत्येक की स्विच सर्किट के प्रयोग के आधार पर इनको बांटा गया है।

#### 1.5.1 प्रथम पीढ़ी के कम्प्यूटर्स (1<sup>st</sup> Generation of computer):

प्रथम पीढ़ी के कम्प्यूटर्स में thermion valves का प्रयोग किया जाता था। ये कम्पयूटर आकार में बड़े थे और इन पर प्रोग्राम बनाना कठिन था। इस पीढ़ी के कुछ कम्पयूटर निम्न हैं

ENIAC: यह पहला इलेक्ट्रानिक कम्पयूटर था जो 1946 में USA की यूनिवर्सिटी ऑफ पेनिसिलेवनिया के john Eckert और john mauchy द्वारा बनाया गया। इसका नाम "इलेक्ट्रॉनिक न्यूमेरिकल इन्टीग्रेटर एण्ड केलक्यूलेटर " (ENIAC) रखा गया।ENIAC 30-50 फीट लम्बा और 30 टन भार का था। इसमें 18000 वेक्यूम ट्यूब्स 70000 रजिस्टर्स, 10000 केपेसिटर्स और आवश्यक 150000 वाल्ट की बिजली लगी हुई थी। आज का आपका चहेता कम्पयूटर अनेक गुणा शक्तिशाली है, जितना कि ENIAC, जबकि आकार काफी छोटा है।

EDVAC: इसे इलेक्ट्रॉनिक डिस्क्रिट वेरिएबल ऑटोमेटिक कम्प्यूटर भी कहते हैं। इसका विकास 1950 में किया गया डाटा संग्रहित करने का तर्क और आंतरिक निर्देश की बात इस समय में सामने आई। इसकी डाटा संग्रह और निर्देश ग्रहण करने की क्षमता अन्य कम्प्यूटर की तुलना में अधिक थी दूसरे लाभों में तेजी से निर्देशों को ग्रहण करना की और तार्किक निर्णयों को आंतरिक रूप से लेने की क्षमता शामिल थी।

प्रथम पीढी के अन्य कम्प्यूटर (Other Computer of first Generation) :

EDSAC: इसे इलेक्ट्रॉनिक डिले स्टोरेज ऑटोमेटिक कम्प्यूटर कहते हैं, और यह M.V. Wilkesदवारा 1949 में केम्ब्रिज यूनिवर्सिटी में बनाया गया।

UNIVAC : Ecker Mauchly और मयुचली ने यूनिवर्सल एकाउंटिंग कम्प्यूटर द्वारा 1951 में इसे तैयार किया।

प्रथम पीढ़ी के कम्प्यूटरों की सीमाएं : निम्नलिखित कमियां थी।

- 1. कार्य करने की गति धीमी
- 2. अधिक विद्युत का उपयोग
- इसे लगाने में अधिक स्थान की आवश्यकता होती है।
- 4. प्रोग्रामिंग करने की क्षमता धीमी

#### 1.5.2 द्वितीय पीढ़ी के कम्प्यूटर II<sup>nd</sup> GENERATION OF COMPUTER) :

1955 के लगभग प्रथम पीढ़ी के कम्प्यूटरों में वेक्यूम ट्यूब का स्थान छोटे ट्रांजिस्टरों ने ले लिया। ट्रांजिस्टर इलेक्ट्रॉनिक ट्यूब की तुलना में छोटे होते हैं। और इनकी कार्य की गति तीव्र होती है। इनमें कोई तन्तु नहीं था न ही ताप की आवश्यकता। इनकी उत्पादन लागत भी कम थी। इस प्रकार से कम्प्यूटर का आकार स्वतः ही छोटा हो गया था। यह द्वितीय पीढ़ी थी जिसमें CPU भाग को शामिल किया गया, तथा मेमोरी, प्रोग्रामिंग भाषा और इनपुट/आउटपुट युक्तियों का विकास किया गया। प्रोग्रामिंग लैंग्वेज जैसे कोबोल, फोर्टेन आदि का विकास इस समय के दौरान किया गया। द्वितीय पीढ़ी के कुछ कम्प्यूटर इस प्रकार थे।

- IBM1620 : इसका आकार प्रथम पीढी के कम्प्यूटर से काफी छोटा था, तथा इसका प्रयोग मुख्यतः वैज्ञानिक कार्यो के लिये किया जाता था।
- 2- IBM1401 : इसका आकार छोटे से मध्यम तक था और व्यापारिक कार्यो के लिए इसका प्रयोग किया जाता था।
- 3- CDC 3600 : इसका आकार बड़ा तथा वैज्ञानिक कार्यो के लिए किया जाता था।

#### 1.5.3 तृतीय पीढ़ी के कम्प्यूटर (III<sup>rd</sup>Generation of Computer):

यह 1964 में प्रस्तुत किए गए। यह Integrated Circuits का प्रयोग करते थे। इन IC को चिप्स कहा जाता है। एक IC में अनेक ट्रांजिस्टर, रजिस्टर और कैपेसिटर्स एक पतली सिलीकॉन स्लाइस पर लगे होते है। अतः यह स्वाभाविक है कि कम्प्यूटर का आकार और छोटा हो गया। इस दौरान विकसित कुछ कम्प्यूटर थे। IMB-360, ICL-1900, IBM-370, VAX-750 हाई लेवल लैंग्वेज जैसे Basic Beginners all-purpose symbolic Instruction cods) इस दौरान ही विकसित की गई थी। इस पीढ़ी के कम्प्यूटर्स आकार में छोटे, कीमत में कम ज्यादा मैमोरी और तीव्र प्रोसेसिंग गति वाले थे।

#### 1.5.4 चतुर्थ पीढ़ी के कम्प्यूटर (IV<sup>th</sup> Generation of Computer) :

वर्तमान समय के कम्प्यूटर जो आप देखते हो चतुर्थपीढ़ी के कम्प्यूटर हैं जो 1975 से बनाये गये। इसमें लार्ज स्केल में इन्टीग्रेटेड सर्किट का प्रयोग किया गया। (LSIC) जो कि एक सिलिकन चिप पर बने हुए थे, जिन्हें कि माइक्रोप्रोसेसर कहा गया। माइक्रोप्रोसेसर के विकास के कारण CPU को मात्र एक चिप पर स्थानान्तरण करना आसान हो गया। ये कम्प्यूटर माइक्रो कम्प्यूटर कहलाये बाद में LSICsका स्थान VLSIC (very large Scale in Integrated Circuit) ने ले लिया। इस प्रकार से जिस कम्प्यूटर को पहले रखने के लिए बहुत बड़े कमरे की आवश्यकता थी वह एक टेबल पर आने लगा। पर्सनल कम्प्यूटर (PC) जो कि आप स्कूलों में देखते हैं चत्र्थ पीढ़ी के कम्प्यूटर हैं।

### 1.5.5 पाँचवीं पीढी के कम्प्यूटर (v<sup>th</sup> Generation of Computer):

1990 के समय के कम्प्यूटर पांचवीं पीढ़ी के कम्प्यूटर कहलाते हैं। पांचवीं पीढ़ी के कम्प्यूटरों की गति अत्यधिक तीव्र है.। इसके अतिरिक्त यह paraller processing भी करता है। कृत्रिम बुद्धिमत्ता का विशेष उदाहरण यह है कि कम्प्यूटर स्वय अपने निर्णय लेता है, और अभी भी इसका विकास जारी है।

# 1.6 कम्प्यूटर का वर्गीकरण (CLASSIFICATION OF COMPUTERS):

कम्पयूटर data के प्रकार पर classified किये जाते हैं। data या तो गणना के परिणाम से या समान measuring instrument के प्रयोग के द्वारा प्राप्त किये जाते हैं। Data जो गणना के द्वारा प्राप्त किये जाते हैं वो discrete data कहलाते है। discrete data का उदाहरण कक्षा में विद्यार्थियों की कुल संख्या है। Data जो Measurement के द्वारा प्राप्त किये जाते हैं वे continuous data कहलाते हैं। उदाहरण के लिये continuous data का उदाहरण, स्पीडोमीटर के द्वारा मापी गई automobile की गति है या थर्मामीटर के द्वारा मरीज का तापमान ज्ञात करना।

#### 1.6.1 डिजिटल कम्प्यूटर (DIGITAL COMPUTER) :

डिजिटल कम्पयूटर एक counting device हे जो discrete data पर किया करता है। यह सीधे numbers (या digits)को count करके operate करता है numerals, letters या अन्य विशेष चिन्हों से प्रदर्शित किये जाते हैं। जैसे कि डिजिटल घड़ी घंटे में सैकण्ड व मिनिट को count off करती है, डिजिटल प्रोसेसर भी इच्छित output results को प्राप्त करने के लिए discrete values count करते हैं।

डिजिटल प्रोसेसर के विपरीत है, एनालॉग मशीन संख्याओं के साथ सीधे गणना नहीं करती हैं। ये वेरिएबल के साथ कार्य करते हैं जोcontinous scale के साथ measure किये जाते है और शुद्धता की पहले से ज्ञात कुछ डिग्री को रिकार्ड करते हैं। उदाहरण के लिये तापमान सेल्सियस स्केल पर एक डिग्री के निकटतम मापा जा सकता है, वोल्टेज hundredth of volt के समीप मापा जा सकता है। एक सर्विस स्टेशन पेट्रोल पम्प एनालॉग प्रोसेसर रखता है।

#### 1.6.2 ऐनालॉग कम्प्यूटर (ANALOG COMPUTER) :

एनालॉग कम्प्यूटर correct value की 0.1percentके अन्दर-अन्दरaccurateहो सकता है। परन्तु डिजिटल कम्प्यूटर decimal point के right से calculating additional places की गणना के द्वारा आवश्यक Accuracy प्राप्त करने की डिग्री रखता है। उदाहरण के लिए Pi(v) 3.1416 का मान रखता है। वास्तव में Pi का सही मान 3.14159 है।

एनॉलाग डिजिटल कम्प्यूटर के इच्छित योग्य featuresकभी-कभी एक hospital intensive-care unit में एक हाइब्रिड कम्प्यूटिंग बनाने के लिये सम्मिलित किये जाते हैं। उदाहरण के लिए एनालॉग सिस्टम मरीज का heart function तापमान और अन्य vital signs को माप सकता है। यह measurement तब numbers में बदले जाते हैं और एक सिस्टम में डिजिटल कम्पोनेन्ट को सप्लाई किये जाते हैं।

#### 1.6.3 हायब्रिड कम्प्यूटर (HYBRID COMPUTER) :

विभिन्न विशेष रूप से designed कम्प्यूटर जिनमें डिजिटल व एनालॉग कम्प्यूटर की विशेषताओं और लाभों को सम्मिलित करके Hybrid कम्प्यूटर बनाये जाते हैं। हाइब्रिड कम्प्यूटर विस्तृत रूप से प्रोसेस कन्ट्रोल सिस्टम मैं प्रयोग किये जाते हैं, जहाँ यह आवश्यक है कि भौतिक विश्व के साथclose representation हो।

हाइब्रिड सिस्टम अच्छी शुद्धता प्रदान करता हैं जो एनालॉग कम्प्यूटर के साथ पूर्ण प्राप्त की जा सकती है और उच्च नियंत्रण जो डिजिटल कम्प्यूटर के साथ सभव है, और input data को किसी भी रूप में ग्रहण करने में सक्षम होता है।

#### कम्प्यूटर का उनके आकार, cost a configuration के आधार पर वर्गीकरण

इस category में इनको माइक्रो कम्प्यूटर मिनी कम्प्यूटर, मेन फ्रेम कम्प्यूटर. होम कम्प्यूटर व सुपर कम्प्यूटर में वर्गीकृत किया गया है।

#### 1.6.4 माइक्रो कम्प्यूटर (MICRO COMPUTER) :

- माइक्रो कम्प्यूटर एक छोटा सामान्य उद्देश्य Processing system है जो कार्य की variety को perform करने के लिए प्रोग्राम निर्देशों को execute कर सकता है। यह system घरों और school के users के द्वारा use किये जाते हैं। इन्हें विभिन्न प्रकारों में विभाजित किया जा सकता है -
- a) Desktop Computer : ये कम्प्यूटर पूर्णरूप से हार्ड डिस्क ड्राइव और फ्लोपी डिस्क ड्राइव के साथ supply किये जाते हैं और पेरिफिरल्स जैसे एक मॉनीटर, एक माउस एक keyboard और CD या DVD drive के साथ आते हैं।

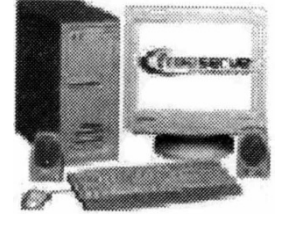

Figure : Destop Computer

लाभ : यह सस्ते होते हैं और expansion card जोड़ने के लिए आसान होते हैं। हानि : स्थान ज्यादा घेरते हैं और असानी से मूव नहीं होते हैं।

b) Notebooks(Laptops) : यह छोटे (30 CM×20 CM) के तथा हल्के और ले जाने में आसान होते हैं ये briefcase के समान होते हैं। इसे खोलने पर एक ओर फ्लेट स्क्रीन होती हे और दूसरी ओर keyboard व mouse जो ball की from में होता है। ये बेटरी के द्वारा चलते हैं और इस बेटरी को समयानुसार change किया जा सकता है। इसमें डेस्कटोप कम्प्यूटर के feature होते हैं। माउस पोइन्टर को नियंत्रण करने के लिए touch pads या बटन use किये जाते हैं।

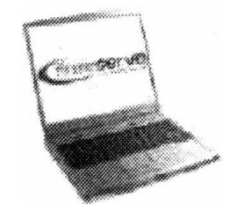

Figure : Laptop Computer

लाभ : आकार के कारण portable होते हैं और बेटरी से चलते हैं। हानियाँ : processing power के कारण ये डेस्कटॉप की तुलना में महंगे होते हैं। आप standard expansion cards use नहीं कर सकते हैं। keyboard व स्क्रीन extended usageके लिए अच्छे नहीं होते हैं।

2) palm-tops& PDAs(personal Digital Assitants) :यह small-hand-held computers होते हैं। ये साधारणत: software के साथ उपलब्ध होते हैं जैसे diary, contact database और word processor की कुछ form ये या तो छोटा keyboard या touch- sensitive स्क्रीन और handwriting recognition software का use करते हैं। ये सीधे बड़े कम्प्यूटर से केबल या docking stationया infra- red linkके द्वारा जुड़े रहते हैं।

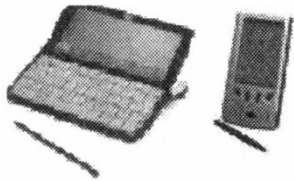

Figure : Personal Digital Assistants

लाभ : Very portable होते हैं।

हानियां: महंगे.सीमित expansion,non keyboard versions data को input करने मे slow होते है।

3) Embedded Computers:मोर्डन कम्प्यूटर की बहुत बड़ी संख्याbuilt in computerकी कुछ from रखती है। उदाहरण वाशिंग मशीन, केमरा, hi-fi system, टेलीफोन, माइक्रोवेव, ओवन, missiles इत्यादि। sensors सामान्यत: sensors होता है तो कीबोर्ड आवश्यक नहीं होता है। Output simple display या motors और कुछ नियंत्रित करने के लिए relays होता है।

The important features of Micro Computers are:

- माइक्रो कम्प्यूटर को होम कम्प्यूटर. पर्सनल कम्प्यूटर डेस्कटोप कम्प्यूटर औरsmall business computers की तरह जाना जाता है।
- ये छोटे, कम cost के डिजिटल कम्प्यूटर हैं, जिसमें माइक्रोसेसर CPU की तरह. प्रयोग किया जाता है, मेमोरी यूनिट,input device व output device के साथ होते हैं।
- 3) माइक्रो कम्प्यूटर की ward length range 8-32 bits की होती है।
- 4) CPU में चिप में होते है।
- 5) Storage क्षमता कम होती है।
- General purpose calculations, industrial control, object automotionइत्यादि में इसका useकिया जाता है।

#### 1.6.5 पर्सनल कम्प्यूटर PERSONAL COMPUTERS)(PC'S) :

पर्सनल कम्प्यूटर General purpose computations) के लिए माइक्रो कम्प्यूटर होते हैं। इन्हें इस प्रकार से वर्गीकृत किया गया है। PC, PCXT, PCAT और Super AT (या सुपर माइक्रो) इनको इनके cost व configuration के आधार पर वर्गीकृत किया गया हैं।ये इस प्रकार के कम्प्यूटर, CPU,RAM,ROM, CRT,Display,Keyboard और Secondary memoryरखते हैं।

#### Features:

- PC एक सा धारण व सस्ता कम्प्यूटर हे और यह INTEL8088 (माइक्रो प्रोसेसर chip) को CPU के रूप में 640KB RAM,8 KB ROM और फ्लोपी डिस्क सैकण्डरी मेमोरी की तरह,PC की प्रोसेसिंग स्पीड 1-5 MIPS (माइक्रो इन्स्ट्रक्शन पर सैकण्ड) उपयोग करता है।
- 2) PC/ XT(Personal computer extended technology हार्ड डिस्क, फ्लोपी डिस्क ड्राइव (360/1.2 MB), Intel 8088CUP, 640 KB RAM और 8 KB ROM रखता है। यह PC की तुलना में महंगा होता है क्योंकि यह हार्ड डिस्क रखता है। PC/XTएक Single user system है। हार्ड डिस्क की range20-80MB होती है।
- 3) PC/AT(Personal Computer Advanced technology) Intel]80286CPU, 640KB RAM64 KB ROM,हाई डिस्क ड्राइव और फ्लोपी डिस्क ड्राइव (360KB/1.2MB) रखता है। इसका CPU PC/XT के CPU से शक्तिशाली होता है और इससे 4 या 5terminals जोड़े जा सकते हैं। जिससे यह मल्टीयूजर बन सके। processing speed1-5 MIPS और हाई डिस्क की क्षमता 20-80MB होती है।
- 4) Super AT(या सुपर माइक्रोस) 32 bit CPU, Intel 80386 & 80486 प्रयोग करता है। Super micros की RAM की क्षमता 2-8 MB in 80386CUP होती है। जिसे 32 MB तक बढ़ाया जा सकता है और 80486 में 64 MB होती है। हाईडिस्क की क्षमता

200-800MB होती है। CUP की processor speed 3-5 MIPS और 80486 CUP

की 12 12 MHZ होती है।

Industrial control के लिये होम कम्प्यूटर व माइक्रो कम्प्यूटर की processing speed 1 MIPS से कम होती है। होम कम्प्यूटर मनोरंजन गणना और होम मैनेजमेन्ट और इन्कम टैक्स calculation, investment analysis इत्यादि में प्रयोग किये जाते हैं।

#### 1.6.6 मिनी कम्प्यूटर (MINI COMPUTERS) :

इसमें निम्न विशेषताए होती है :-

- 1) Word length 32 bits और processing speed 10-30 MIPs होती है।
- 2) RAM की क्षमता 8MB-96MB-GB होती है।
- 3) हाई डिस्क की क्षमता 380 MB-2GB होती है।
- 4) मुख्य मिनी कम्प्यूटर्सMotorola 68030और 68040 CPU use करते हैं।

मिनी कम्प्यूटर जो माइक्रो कम्प्यूटर की तुलना में faster व अधिक शक्तिशाली होता है जो 64 या 100 terminal को support करता है। processora कुछ अन्य मल्टीप्रोसेसर system होते हैं।इनका प्रयोग बनाने में और scientific computation मल्टी यूजर और college universities research organization, व्यवसायों. Sophisticated real time control, interaction, engineering design कार्य आदि मे किया जाता है।

#### मिनी कम्प्यूटर के उदाहरण :-

- 1) IBMAS/400/B60
- 2) VAX 88842(VAX Stands for virtual address
  - (a) Extenion- VAX Computers (डिजिटल डेटा कॉरपोरेशन के द्वारा बनाये गये हैं।
- 3) WIPROS- 68030 V & S- 6833 V built around 68030 CPU.
- 4) WIPRO LAND MARK 860 built around Intel 1860- CPU.
- 5) Hp9000 series 800 built around Hewlett Packard's VLSIRISC processors.
- 6) HCL magnum built around 68030 CPU

#### 1.6.7 मिनी-फ्रेम कम्प्यूटर (MAIN- FRAME COMPUTERS) :

ये कम्पयूटर मिनी कम्प्यूटर से fast व अधिक शक्तिशाली होते हैं। इनका उपयोग वहाँ किया जाता है। जहाँ data को बड़ी मात्रा में process किया जाता है या जटिल calculation में और यह कार्य मिनी कम्प्यूटर की क्षमता के बाहर है।

#### इसमें निम्न विशेषताए होती है -

वर्ड लेन्थ 48, 60 या 64 bits हो सकती है।

- 2) मेमोरी capacity range 64-256 MB और हाई डिस्क की क्षमता 1000 MB-10GBया अधिक होती है।
- 3) प्रोसेसिंग स्पीड 30 -100 MIPS.

मेनफ्रेम कम्प्यूटर अनुसंधान संगठन, बड़ी industries,व्यवसाय संगठन, सरकारी संगठन, बैंक और एयरलाइन रिजर्वेशन इत्यादि में use किया जाता है।

#### उदाहरण: -IBM4300 श्रेणियाँ

- 1) IBM 308 श्रेणी
- 2) Latest model IBM3090 श्रेणी
- 3) IBM9000श्रेणी
- 4) HP 9000ਐणी 8705/400
- 5) HP 9000 Model18705/300

#### 1.6.8 सुपर कम्प्यूटर (SUPER COMPUTERS) :

#### इसमें निम्न विशेषताए होती है :-

- 1) इसी वर्ड लेन्थ 64.96bits हैं, मेमोरी की क्षमता 256 MB और अधिक होती है।
- 2) प्रोसेसिंग स्पीड 400 MIPS10000MIPS.

सुपर कम्प्यूटर मेनफ्रेम कम्प्यूटर की तुलना में अधिक fast व अधिक शक्तिशाली होते हैं। सुपर कम्पयूटर को विशेष रूप से FLOPS(Floating point Operations Per Second) को बड़ी संख्या बढ़ाने के लिये बनाया गया है। इनकी FLOPS ranting igiga flops second' से अधिक होती है। एक सुपर कम्प्यूटर बहुत से CUP रखता है. जो समान्तर में operate होते हैं और इसे faster बनाते हैं येmassive डेटा प्रोसेसिंग और sophisticated problem को हल करने के लिए use किये जाते हैं।

ये weather forecasting (मौसम के बारे में भविष्यवाणी), रॉकेट को लांच करने.seismology और plasma physics में प्रयोग किये जाते हैं। उदाहरण:-

- 1. CRAY-X- MP/14,X- MP/24&X-MP/48
- 2. CRAY- MP, CRAYZ, CRAY3, CRAY Y-MPC
- 3. ETA10(Developed by control data Corporation)
- 4. ETA 10 (Developed by Nippon Electric Corporation- japan)
- 5. SX-3R (25.6 GIGA FLOPS)
- 6. HITACS-300(32GIGA FLOPS, HITACHI MAKE)

1.7 सॉफ्टवेयर तथा हार्डवेयर (Software and Hardware) : एक कम्प्यूटर सिस्टम दो भागों में देखा जा सकता है

1 कम्प्यूटर हार्डवेयर

2 कम्प्यूटर सॉफ्टवेयर

1.7.1 परिभाषा :-

कोई भी सिस्टम के बारे में भौतिक चीज कम्प्यूटर के हार्डवेयर का एक भाग है। अर्थात् वे चीजें जिन्हें हम छू सकते हैं। जैसे कम्प्यूटर की बॉडी स्पीकर, CPU ये हार्डवेयर हैं, तथा का वो भाग जिन्हें हम छू नहीं सकते देख नहीं सकते जो कि में होता है, उसे हम सॉफ्टवेयर कहते हैं।

ऊपर दिया गया अतर तब अधिक समझ में आयेगा जब सिस्टम और म्युजिक सिस्टम के मध्य विभान्तर किया जायेगा। कैसेट डेक, अम्प्लीफायर स्पीकर्स कैसेट आदि स्टीरियो सिस्टम के हार्डवेयर में आती है। जबकि कैसेट में रिकार्ड हुआ संगीत जो कि उपस्थित होता है, लेकिन देखा और छुआ नहीं जा सकता यह स्टीरियो सिस्टम के सॉफ्टवेयर का भाग है।

इसी प्रकार से कम्प्यूटर के सभी भौतिक भाग कम्प्यूटर के हार्डवेयर के भाग हैं, जबकि डाटा और कार्यक्रम जो कम्प्यूटर में है कम्प्यूटर के सॉफ्टवेयर के भाग हैं। हार्डवेयर और सॉफ्टवेयर के मध्य सम्बन्ध एक के बिना दूसरा नहीं के जैसा सम्बन्ध है।

कम्प्यूटर सिस्टम, सभी हार्डवेयर के भागों के साथ जो कि अच्छा काम कर रहे हैं, सॉफ्टवेयर के बिना किसी कार्य के योग्य नहीं हैं। इसी प्रकार से सबसे आधुनिक दुकान पर रखा हुआ सॉफ्टवेयर भी तब तक कार्य नहीं करता जब तक कि उपयोगकर्त्ता इसे अपने हार्डवेयर में ना लगाये। कम्प्यूटर हार्डवेयर पर कोई भी सॉफ्टवेयर कार्य करता है यदि वह नियमों के अनुसार हो।

# 1.7.2 बेसिक कम्प्यूटर ऑपरेशन्स/आधारभूत कार्य (BASIC COMPUTER OPERATIONS) :

आकृति में दिखाये अन्सार कम्पयूटर मुख्य रूप से पाँच बड़े कार्यो को करता है -

- 1 यह इनपुट द्वारा डाटा व निर्देशों को ग्रहण करता है।
- 2 यह डाटा को सुरक्षित रखता है।
- 3 यह डाटा को userकी सहुलियत के अनुसार process करता है।
- 4 यह output के रूप में परिणाम देता है।
- 5 यह कम्प्यूटर की सभी कार्यप्रणालियों पर नियंत्रण रखता है। हम इन्हें एक-एक करके विस्तृत रूप में पढ़ेंगे -
- (i) Input: यह कम्प्यूटर में data व प्रोग्राम को देने की प्रक्रिया होती है, चूँकि कम्प्यूटर एक electronic मशीन है इसलिए किसी भी दूसरी मशीन की तरह इसे भी कच्चे आकड़ों की आवश्यकता होती है। वह उन आकड़ों पर भी उसी प्रकार से processing करके परिणाम output देता है। Input Unit computer में हमसे डाटा लेती है व उसे क्रमबद्ध रूप में processing करती है।

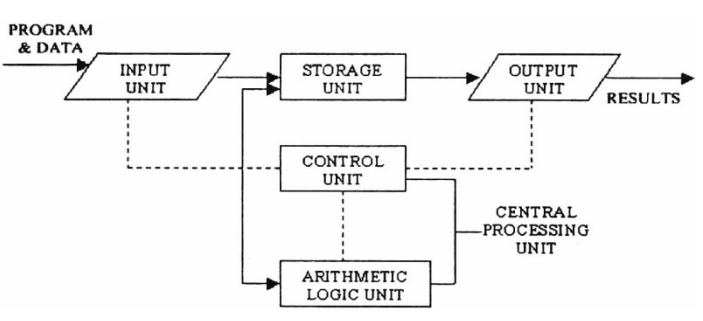

Block Diagram of Computer

(ii) Storage: Data व instructions को स्थाई तौर पर सुरक्षित रखने की प्रक्रिया को ही storage कहते हैं।processing शुरू करने के लिए data को system में डालना जरूरी है। ऐसा इसलिए है कि CPU की speed इतनी तेज होती है कि यह डेटा को देने के साथ ही काम करना शुरू कर देता है। इसलिए सबसे पहले, दिया गया डेटा कम्प्यूटर में स्थाई तौर पर सुरक्षित किया जाता है, ताकि processing तेज गति से सम्पन्न हो सके। यह storage unit या primary storage को निम्न काम करने के लिए Design किया गया है यह डेटा को सुरक्षित करने के लिए जगह देता है जहाँ कि डेटा को रेखा जा सके।

Storage Unit के दवारा निम्न कार्य किये जाते है

- सभी प्रकार का Data(Processingहोने से पूर्व व बाद में) सुरक्षित रखा जाता है।
- processing के बाद में आने वाले result को भी सुरक्षित किया जाता है।
- (iii) processing : सभी प्रकार के गणितीय व तार्किक गणनाओं को करने के काम को processing कहते हैं। CPU सभी प्रकार के Data सूचनाओं को storage से लेता है व उसी प्रकार Calulation करके रिजल्ट देता है। इस result को फिर storage unit को प्रदान किया जाता है, ताकि इसे सुरक्षित किया जा सके।
- (iv) Output : इसके द्वारा रिजल्ट को दिया जाता है। इनपुट द्वारा जो भी Data लिया जाता है उस डेटा पर processing होने के बाद जो result आता है उसे output कहते हैं। इस output को मानवीय भाषा में दिखाने से पहले इसे कहीं अस्थाई रूप से भी सुरक्षित रखते हैं। इस output को भविष्य में उपयोग आने की दृष्टि से सुरक्षित करके रखते हैं।
- (v) Control: सभी काम को नियंत्रित करना ही control कहलाता है। सभी instructions को execute करवाना व सभी प्रकार की opertions व calculations को करवाना ही control का कार्य है। सभी input unit के operations, processing a output आदि को नियंत्रित करने का कार्य control unit का होता है। यह कम्पयूटर में होने गले सभी operations को एक-एक करके करवाता है व उस पर पूरी नजर रखता है।

#### 1.7.3 फंक्शन यूनिट (FUNCTIONAL UNITS) :

कम्प्यूटर में होने वाले सभी कार्यो को अलग- अलग -units अंजाम देती है। जिस unit को जो काम निर्धारित किया गया है वह काम उसी के अनुरूप होता है।इसी कार्य को function तथा जो Unit इसे करवाती है उसे Functional Unit कहते हैं।

कम्पयूटर सिस्टम को तीन अलग-अलग भागों में विभाजित किया गया है वह निम्न प्रकार है -

- (i) Arithmetic Logic Unit
- (ii) Control Unit
- (iii) Central processing Unit

#### 1.7.4 (i) Arithmetic Logic Unit:

जब भी हम input Device की सहायता से data को enter करवाते हैं तब यह data primary Memory Unit में सुरक्षित हो जाता है, जबकि actual processing इस unit के द्वारा ही होती है। इस unit के द्वारा सभी प्रकार की गणितीय व तार्किक गणनाओं को हल किया जाता है। ALU दो प्रकार की unit में स्वय में विभाजित की गई है।Arithmetic व Logic सभी गणितीय गणनाएं Arithmetic Unit में व तार्किक गणनाएं Logical Unit में होती हैं। जब भी डेटा की जरूरत होती है उसे storage से ALU में स्थानान्तरित कर दिया जाता है। Processing होने के बाद output को फिर से storage unit में स्थानान्तरित कर दिया जाता है, ताकि इसे भविष्य के लिए सुरक्षित रखा जा सके।

#### 1.7.5 (ii) Control Unit

कम्प्यूटर का अगला मुख्य भाग control unit कहलाता है। जो कि कम्पयूटर में होने वाले सभी कार्यो पर निगरानी रखता है। Control Unit कम्पयूटर में Run होने वाली व execute होने वाली सभी processing नियंत्रित करता है। कौनसा काम किस भाग का है व उसे किस प्रकार अंजाम देना है यह सभी कार्य नियंत्रण control unit का होता है। यह सभी प्रकार के input device व output device में पूर्ण सामजस्य बिठाता है वह उनका पूरा ख्याल रखता है।

#### 1.7.6 (iii) Central Processing Unit

कम्प्यूटर की ALU Unit व C U को एक साथ Central processing कहा जाता है। CPU को हम कम्प्यूटर का दिमाग भी कह सकते हैं। यह उसी प्रकार है कि मनुष्य दिमाग सभी कार्यो को समझकर उन्हें अंजाम देता है।

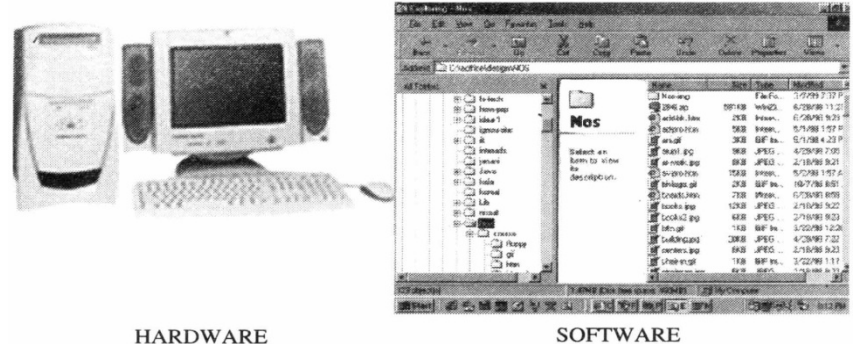

SOFTWARE

#### 1.7.7 पर्सनल कम्प्यूटर कोन्फीग्रेशन (Personal Computer Configuration):

अब हम उन चीजों के बारे में जाने जो कि कम्पयूटर में जरूरी है व जिनके सहयोग से ही कम्पयूटर काम करता है यह इस प्रकार है -

- 1. CPU (Central Processing unit)
- 2. Computer Memory (RAM or ROM)
- 3. Data Bus
- 4. Parts
- 5. Motherboard
- 6. Hard disk
- 7. Output Device
- 8. Input Devices

यह सभी Hardware कहलाते हैं व यह आपस में जुड़े होते हैं।

#### 1.7.8 कम्प्यूटर की मेमोरी (MEMORY SYSTEM IN A COMPUTER) :

कम्प्यूटर में दो प्रकार की मैमोरी होती है जो कि निम्न प्रकार हैं -

- 1. Primary
- 2. Secondary

Primary Memory, processing unit दवारा सीधे ही access जाती है। Primary Memory का उदाहरण है RAM जैसे ही कम्प्यूटर switch off हो जाता है, Primary Memory नष्ट हो जाती है। हम Data को Primary Memory दवारा ज्यादा तेजी से Store कर सकते है व उसे फिर से पाया भी जा सकता है।

Primary Memory Secondary Memory की अपेक्षा ज्यादा Fast होती है। Secondary Memory में Floppy Disk Magnetic Disk आदि आते हैं।यह कम्पयूटर के बाहर होती है। Primary Memory, Secondary Memory की अपेक्षा ज्यादा महंगी होती है।Primary Memory की size Secondary की अपेक्षा छोटी होती है।

#### कम्प्यूटर में memory मुख्यत: दो प्रमुख बातों को सुरक्षित रखने के लिए है -

- Instruction जिनके द्वारा प्रोग्राम को execute करना है।
- Data जिस पर कार्य होगा।

जब भी कम्पयूटर कोई कार्य में व्यस्त है तो वह डाटा जिस पर प्रोसेसिंग की जानी है उसे primary में रखा जाता है। यह Data इनपुट device के द्वारा आता है जैसे कि keyboard या कोई भी secondary storage जैसे कि।Floppy Disk ... आदि।

जब program या instruction , primary memory मे होते हैं तो कंप्यूटर उन्हे सीधा ही काम में ले लेता है। जबकि कम्पयूटर के अन्दर जो कार्य हो रहा है वह जैसा दिखता है उससे बिल्कुल भिन्न है। कम्पयूटर की memory मैं program, व data दोनों ही Binary From में सुरक्षित होते हैं। जैसे कि हम Decimal No. System जानते हैं वह No 1 to 9 होते हैं 0 भी इनमें शामिल होता है। Binary system में सिर्फ दो values होती है। 0 व 1 इन्हें कम्प्यूटर की भाषा में Bits कहते हैं।जैसे कि हम अंकों को Decimal System के आधार पर समझते हैं व उसी आधार पर calculation करते हैं। उसी प्रकार कम्पयूटर Binary system को समझता है।

ऐसा इसलिए है कि कम्पयूटर के अन्दर बहुत सारे integrated circuits होते हैं। जिन्हें हम switches कहते हैं 0 और 1 का तात्पर्य ON व OFF से है जहाँ 0 को OFF व 1 को ON माना जाता है। कम्पयूटर 0 व 1 की from में डाटा ग्रहण करता है व output भी हमें 0 व 1 की form में ही देता है। हम कम्पयूटर को Decimal Form में डेटा देते हैं वह कम्पयूटर में मशीनी भाषा में convert होता है। उसी में output निकालता है। व उसे फिर से हमारी भाषा में यानि कि Decimal Form में convert करके हमें दिखाता है।

कम्पयूटर की Primary Memory IC's(Integrated circuits)कि होती है। इन circuits को RAM (Random Access Memory) कहते हैं। हर RAM में अपनी location में 1 byte की memory को सुरक्षित रखता है।

(1Byte = 8 bits) यह 0 या 1 की Form में हो सकती है। Primary या आंतरिक storage भाग विभिन्न छोटी-छोटी storage locations से बना होता है जिन्हें cell कहते हैं। हर cell, fix No. of bit अपने अंदर रखती है जिसे wordlength कहते हैं हर cell को एक No दिया होता है। जिसे cell का address कहते है इसके द्वारा cells को पहचाना जाता है। cell का address 0 से शुरू होता है व (N - 1) तक जाता हें हम ऐसा मान सकते हैं कि memory एक बड़े cabinet की तरह है जिसमें अलग-अलग खाने बने होते हैं। हर खाने में शब्द होते हैं जिसका address खाने के ऊपर अंकित होता है।

#### प्राइमरी मेमोरी की क्षमता (CAPACITY OF PRIMARY MEMORY) :

हम जानते हैं कि Memory का हर cell1 byte का data रखता है। इसलिए capacity को byte या शब्दों के आधार पर परिभाषित किया जाता है। 64 kilo bytes की मैमोरी 60 x 1024 bits को सुरक्षित करके रखती है =32,786 bytes (1Kb=1024) memory का size बहुत बड़ा होता है। यह छोटा कम्प्यूटर के लिए कुछ kilobytes से शुरू होकर Large Mainframe व Super computer के लिए हजारों K.Bytes तक जा सकता है। अपने Personal Computer मे मेमोरी capacity की Range 64KB, 4 MB या 16 MB तक की भी हो सकती है (MB=Million bytes)।

#### कम्प्यूटर मैमोरी से related कुछ शब्द निम्न प्रकार हैं -

- 1. Random Access Memory (RAM): Primary storage को RAM द्वारा संबोधित करते हैं क्योकि यह संभव है कि हम कुछ भी सुरक्षित करने के लिए किसी भी location का उपयोग कर सकते हैं। व उसे उसी स्थान द्वारा फिर से पाया भी जा सकता है। इसके द्वारा हम मैमोरी की लिख-पढ़ भी कर सकते हैं। Primary storage में सुरक्षित किये गये Data व instruction अस्थाई होता हैं जैसे ही कम्पयूटर switch off होता है यह सभी जानकारियाँ तुरन्त Delete हो जाती है।इस तरह की मैमोरी को Volatile Memory कहते हैं।इसलिए हम ऐसा कह सकते हैं कि RAM एक Volatile Memory है।
- 2. ROM (Read Only Memory) कम्पयूटर में एक दूसरी प्रकार की मैमोरी होती है उसे ROM (Read Only Memory) कहते हैं। PC के अन्दर ROM की IC Chip होती है। ROM ऐसा भी अन्दर Data को सुरक्षित रखता है। ROM को सिर्फ CPU पढ़ सकता है व इसमें कोई बदलाव नहीं किया जा सकता है। ROM में मुख्य Input\output प्रोग्राम को लिखा जाता है। जैसे ही PC switch ON होता है वह प्रोग्राम विभिन्न भागों को Read होते हैं। CPU द्वारा फिर प्रोसेसिंग आगे बढ़ती है। ऐसी मैमोरी जो अपने डाटा को Delete नहीं करती है तब भी जबकि Computer Switch OFF कर दिया जाये इस प्रकार की मैमोरी को Non Volatile Memory कहते हैं। ROM एक Non Volatile मैमोरी है।
- 3. PROM (Programmable Read Only Memory) कम्प्यूटर में एक और प्रकार की मैमोरी होती है जिसे कि PROM कहते हैं। ROM में लिखे गये डाटा में बदलाव नहीं किया जा सकता है। परन्तु यदि प्रोग्राम को PROM Chip पर लिखा जाये तो उसमें बदलाव कर सकते हैं। एक बार प्रोग्राम लिखने के बाद इसमें कोई बदलाव नहीं कर सकते हैं। यदि Computer switch off हो जाये तब भी इस पर कोई फर्क नहीं पड़ता है। तात्पर्य यह है कि PROM पर लिखे गये प्रोग्राम में कोई बदलाव या modification नहीं कर सकते हैं।
- 4. EPROM (Programmable Read Only Memory): लिखे गये प्रोग्राम स्थाई हो जाते हैं इस Problem से बचने के लिए EPROM है। जिसके द्वारा हम लिखे गये program को मिटा सकते हैं। PROM पर लिखी गई सूचना को ultra violet किरणों द्वारा जलाया जाता है। फिर उस पर फिर से प्रोग्राम लिखा जाता है। EPROM पर लिखी गई सूचना को सिर्फ पढ़ा जा सकता है।
- 5. Cache Memory: CPU की access speed main memory की अपेक्षा बहुत fast होती है। Main Memory की slow speed के कारण CPU की access speed भी

कम हो जाती है। इस speed बढाने के लिये Cache Memory काम में ली जाती है। Operating speed को fast करने के लिए एक छोटी सी chip जोड़ी जाती है इसे Cache Memory कहते हैं। Cache Memories RAM की अपेक्षा बहुत जल्दी खुलती हैं यह भी Data आदि को सुरक्षित रखने हेतु काम में आती है। यह एक अस्थाई Memory होती है। जिसमें कि डाटा को अस्थाई रूप से स्थानान्तरित किया जाता है। वह धीरे-धीरे processing के लिए उसमें से प्राप्त होता जाता है।

6. Registers: यह भी एक प्रकार की मैमोरी होती है। जिसमें कि डाटा अस्थाई रूप से सुरक्षित रहता है। Registers मैमोरी का भाग नहीं होते हैं। परन्तु यह Data व information सुरक्षित रखते हैं।

# सारांश (Summary)

- Computer एक electronic data processing machine है जो लिए गये input को अपनी मेमोरी में store करता है, और फिर Control Unit के नियंत्रण में Arithmetic Logic Unit (A.L.U) की सहायता से उसे processing करने के बाद प्रोग्राम द्वारा दिये गये निर्देशों के अनुसार output देता है।
- कम्पयूटर में speed, Acuracy, Data Storage, Data Manupulation, Data Processing के गुण होते है।
- कम्पयूटर दो प्रकार से वर्गीकृत किये जाते है।
  - 1. Data के प्रकार पर (Digital Computer, Analog Computer, Hybrid Computer)
  - 2. आकार, Cost के आधार पर (Micro, Mimi, Main, Frame Super व Computer)
- एक कम्पयूटर सिस्टम दो भागों में देखा जा सकता है.
  - 1 कम्पयूटर हार्डवेयर
  - 2 कम्पयूटर सॉफ्टवेयर
- कम्पयूटर सिस्टम को तीन अलग-अलग यूनिट में विभाजित किया गया है।
  - 1. Arithmetic Logic Unit
  - 2. Control Unit
  - 3. Central Processing Unit
- कम्पयूटर में दो प्रकार की मैमोरी होती है।
  - 1. Primary
  - 2. Secondary
- कम्पयूटर में memory मुख्यत: दो प्रमुख बातों को सुरक्षित रखने के लिए है -
  - 1. Instruction जिनके द्वारा प्रोग्राम को executeकरना है।
  - 2. Data जिस पर कार्य होगा।

कम्पयूटर की Primary Memory IC's (Integrated circuits)की form में होती है।इन circuits को RAM (Random Access Memory) कहते हैं। हर RAM में अपनी location मे 1 byte की memory को सुरक्षित रखता है। (1 Byte=8bits) यह 0 या 1 की Form में हो सकती है।

### **TEXT & REFERENC BOOKS:**

Computer Fundamentals by P.K.Sinha BPB Publications.

Computer Today by S.K. Basandra, Galgotia

Fundamentals of Information technology Vikas Publishing House, NewDelhi.

### अभ्यास प्रश्न (Exercise)

- 1. कम्पयूटर को परिभाषित कीजिए?
- 2. डेटा व इन्फोरमेशन में क्या अन्तर है?
- 3. डिजिटल एव ऐनालॉग कम्पयूटर को परिभाषित कीजिए?
- 4. भारत में सुपर कम्पयूटर कहां पर स्थित है?
- 5. कम्पयूटर का ब्लोक चित्र बनाइये तथा प्रत्येक भाग को समझाइये?
- मिनी, माईक्रो, मेनफ्रेम तथा सुपर कम्पयूटर को परिभाषित किजिए।
- 7. A.L.U तथा C.U के कार्य को समझाइये।
- 8. RAM तथा ROM में अन्तर स्पष्ट कीजिए।
- 9. माइक्रो कम्पयूटर के प्रकार लिखिए।
- 10. हाइब्रिड़ कम्पयूटर को परिभाषित कीजिए।
- 11. कम्प्यूटर के किन्ही पांच गुणों को समझाइये।

# इकाई - 2 इनपुट तथा आउटपुट डिवाइस (Input Output Devices)

#### इकाई की रूपरेखा (Structure)

- 2.0 उद्देश्य
- 2.1 प्रस्तावना
- 2.2 इनप्ट डिवाइस
- 2.3 की बोर्ड
- 2.3.1 विशिष्ट की-बोर्ड, की-बोर्ड तथ्य
- 2.3.2 विशिष्ट की-बोर्ड, बेल की-बोर्ड
- 2.4 मै माउस
- 2.5 लाइट पेन
- 2.6 ट्रेक-बॉल
- 2.7 डिजिटल केमरा
- 2.8 स्कैनर
- 2.9 जॉयस्टिक
- 2.10 माइक्रो फोन
- 2.11 टच स्क्रीन
- 2.12 बार कोड रीडर
- 2.13 ऑप्टिकल करेक्टर रीडर (ओ.सी.आर)
- 2.14 आप्टिकल मार्क रीडर (ओ.एम.आर.)
- 2.15 मैग्नेटिक इंक करेक्टर रीडर(एम.आई.सी.आर)
- 2.16 आउटपुट डिवाइस
- 2.17 मॉनीटर
- 2.18 प्रिंटर
  - 2.18.1 डोट मैट्रिक्स
  - 2.18.2 डेजी व्हील प्रिंटर
  - 2.18.3 नॉन -इंपेक्ट
  - 2.18.4 थर्मल प्रिंटर
  - 2.18.5 इंकजेट प्रिंटर
  - 2.18.6 लेजर प्रिंटर
  - 2.18.7 अन्य प्रकार के प्रिंटर

2.19 ग्राफिक्स प्लोटर

2.19.1 प्लोटर

2.19.2 ड्रम प्लोटर

2.19.3 इलैक्ट्रोस्टेटिक प्लोटर

2.19.4 फ्लैट बेड प्लोटर

सारांश

इकाई के प्रश्न

2.0 उद्देश्य (Objectives)

इस यूनिट को पढ़ने के पश्चात हम :-

1. इनपुट-आउटपुट डिवाइसेज, माउस, मोनीटर, प्रिन्टर

2. प्रिन्टर के विभिन्न प्रकार

3. पलोटर तथा स्केनर

4. जॉयस्टिक, टच स्क्रीन, बारकोड रीडर

5. ओ सी आर., ओ. एम आर., एम आई सी आर.

6. लाईट पेन, ट्रेक बॉल, डिजिटल कैमरा

आदि के बारे में जानकारी प्राप्त कर सकेगे।

2.1 इनपुट आउटपुट डिवाईसेज (Input Output Devices)

कम्पयूटर का user सीधे ही CPU से सम्पर्क स्थापित नहीं कर सकते हैं। उसी प्रकार CPU भी कम्पयूटर उपयोगकर्ता से सीधे सम्पर्क स्थापित नहीं कर सकता है। इस तरह का सम्पर्क स्थापित करने के लिए हमें एक interface की आवश्यकता होती है। जो कि हमें बाहरी दुनियाँ से जोड़ कर रखती है। ऐसा interface देने के लिए कुछ Devices की आवश्यकता होती है। इन Devices को peripherals कहते हैं। Peripherals Devices निम्न तीन में से कुछ भी हो सकते हैं -

- Input Devices
- Output Device
- Secondary Storage Devices

# 2.2 इनप्ट डिवाईस (INPUT DEVICE):

इनपुट डिवाइस कम्पयूटर को डेटा और निर्देश देने के लिए प्रयोग की जाती है। जैसे की-बोर्ड, माउस, ट्रेक बॉल, लाइटपेन आदि।

# 2.3 कीबोर्ड (Keyboard):

Standard QWERTY कीबोर्ड कम्पयूटर में numeric व text data enter करने का साधारण तरीका है। प्रत्येक key एक स्विच है जो जब दबायी जाती है तो कम्पयूटर को एक डिजिटल कोड भेजती है। उदाहरण के लिये 'A' key दबाने पर 01100001 बाइनरी कोड उत्पन्न करती है जो lower case अक्षर 'a' को प्रदर्शित करता है। इसी समय पर shift key को दबाये रखने पर 01000001 बाइनरी कोड उत्पन्न करती है जो upper case letter 'A' को प्रदर्शित करती है।

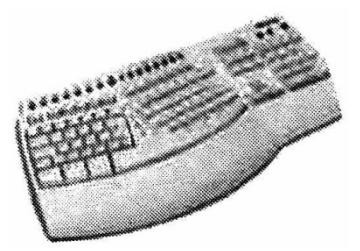

Figure: Keyboard

लाभ :

- \* टेक्स्ट और numbers data input करने के लिए विश्वसनीय है।
- \* यह computer के साथ आता है तो इसकी अलग से cost नहीं है। विशिष्ट की-बोर्ड उपलब्ध हैं।

हानियाँ :

\* यूजर धीमें हो सकता है या बहुत शुद्ध टाइपिस्ट नहीं हो सकता है।

मेन्यूज़ को access करने में slow होता है और यदि आप आब्जेक्ट को चारों ओर स्कीन पर करवाना चाहते हैं तो परेशानी होती है। जो व्यक्ति paralysis या muscular disorder से ग्रसित हे वो लोग keyboard को काम में नहीं ले सकते हैं।

# 2.3.1 स्पेसिलिस्ट कीबोर्ड कोन्सेपट कीबोर्ड (Specialist Keyboard Braille Keyboard)

कभी-कभी इन्हें मेमब्रेन या ओवरले कीबोर्ड कहा जाता है। यह वहाँ प्रयोग किये जाते हैं जहां fast इनपुट की आवश्यकता होती है। Selection करने के लिए कीबोर्ड ओवर ले पर इमेज को छूते हैं ओर कम्प्यूटर कसे सही responce के लिए प्रोग्राम किया जाता है।

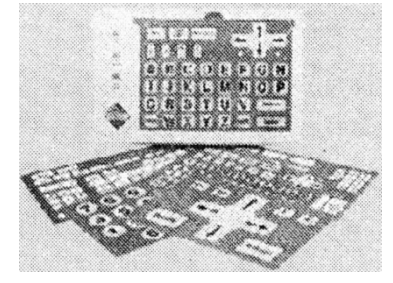

Figure : Specialist Keyboard

लाभ :

\* Non Text selection बनाने के लिए अत्यधिक fast होता है, जैसे कि मेन्यू विकल्प कीबोर्ड वाटरप्रूफ होते हैं जो वहाँ जहाँ पर कीचड़, धूल, मिट्टी या पानी की बूंदे हो वहाँ पर उपयोगी हैं।

#### हानियां

- टेक्स्ट या न्यूमेरिक input के लिए poor यद्यपि कीबोर्ड में एक न्यूमेरिक कीपेड होता है
  तो ऑपरेटर मात्रा enter कर सकता है।
- 2.2.2 स्पेसिलिस्ट कीबोर्डस बेल कीबोर्ड (Specialist Keyboard Brand Keyboard)

Braille एल्फाबेट उभरे हुए dots के patterns से बना होता है और इस कीबोर्ड की keys इन उभरे हुए dots के साथ चिन्हित होती है जो कि कन्धों के लिए सहायक होती है।

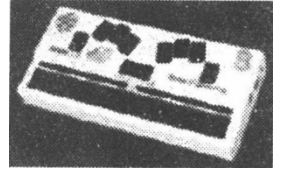

Figure :Braille Keyboard

#### 2.4 माउस (Mouse)

माउस का प्रयोग स्क्रीन पर पोइन्टर के मूवमेन्ट को नियंत्रण करने के लिए किया जाता हैं, जब यह समतल सतह पर horizontally मूव करता माउस प्रयोग किया जाता है। माउस में एक बॉल होती है जब इसे मूव किया जाता है तो यह घूमती है। यह दो rods को turn करती है एक बायें\दांये के लिए और एक ऊपर\नीचे के लिए होती है।

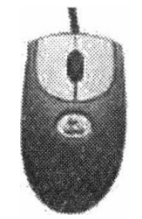

#### Figure :Mouse

माउस पर उपस्थित बटन आपको मेन्यू से ऑप्शन सलेक्ट करने और आब्जेक्ट को स्कीन के चारों ओर drag करने देता है। अब कुछ मोडेल wireless आते हैं। लाभ :

- डेस्कटोप कम्पयूटर के साथ use किया जाता है।
- यह कम्पयूटर के साथ सप्लाई की जाती है तो अलग से cost नहीं देनी पड़ती है।
  हानियाँ:
- इसके लिए कम्पयूटर के पास समतल स्थान आवश्यक होता है।

माउस laptop नोटबुक या पामटोम कम्प्यूटर के साथ आसानी से प्रयोग नहीं किया जा सकता है। (इनको tracker ball या एक टच सेन्सिटिव पेड जिसे टच पेड कहते हैं) आवश्यक होता है। 2.5 लाईट पेन (Light Pen):

यह आकार और माप में पेन के समान होता है और स्कीन पर ऑब्जेक्ट को प्वाइंट करने के लिए प्रयोग किया जाता है। यह light sensor (Photodiode या phototranssistor) और amplifier से बना होता है। Light Pen को किसी ऑब्जेक्ट को प्वाइंट करने के लिए स्कीन के पास लाया जाता है। Scanning के दौरान जब cathode ray लाइट पेन की टिप से गुजरती है, लाइट पेन से एक सिग्नल कम्पयूटर को भेजा जाता है। कम्पयूटर इस सिग्नल द्वारा स्कीन पर light pen की स्थिति पता लगाता है।

2.6 ट्रेकर बॉल (Track ball):

इसको भी माउस की तरह प्रयोग किया जाता है परन्तु इसे वहाँ प्रयोग किया जाता है जहाँ डेस्कस्पेस सीमित होती है। यह एक upside down माउस की तरह होता है क्योंकि यूजर बॉल को घुमाता हे और मुख्य body part स्थिर होते हैं। यह स्टैण्डर्ड माउस की तरह बटन रखते हैं।

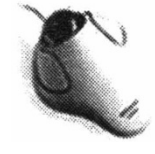

Figure: Track Ball

लाभ :

 यह वहाँ उपयोगी है जहाँ कम्पयूटर के पास समतल जगह सीमित है। यह Laptops के लिए उपयोगी होती है।

हानियां

- \* इसे स्टैण्डर्ड तरह सप्लाई नहीं किया जाता है। इसलिए अलग से cost देती पड़ती है और यूजर को इसको काम में लेने के लिए सीखना पड़ता है।
- 2.7 डिजिटल कैमरा (Digital Camera):

इसको साधारण कैमरे की तरह फोटोग्राफ लेने के लिए प्रयोग किया जाता है, लेकिन यह फिल्म का उपयोग करके डिजिटल इमेज उत्पन्न करते हैं। प्रकाश एक लेन्स के द्वारा गुजरता है। इमेज कैमरे की मेमोरी चिप में स्टोर की जाती है और तब कम्पयूटर में ट्रांसफर किया जा सकता है।

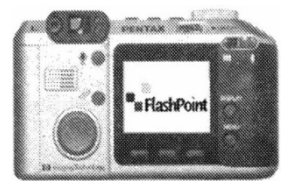

Figure: Digital Camera

ऐसे कैमरे की resolution जल्दी बढ रहा है। इमेज compressed form जैसे JPEG's मे मेमोरी में सेव होती है। आधुनिक मॉडलों में removal कार्ड होता है जो कैमरे की स्टोरेज क्षमता को बढ़ाता है। इमेज को कम्पयूटर में केबल या मेमोरी कार्ड रीडर के द्वारा transfer की जा सकती है।

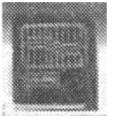

#### Figure: Memory Card

लाभ :

- फिल्म की आवश्यकता नहीं होती और यहाँ फिल्म के developing की cost भी नहीं होती है।
- \* अनचाही इमेज को delete किया जा सकता है।
- \* इमेज पहले से ही डिजिटल होती है तो इन्हें कम्प्यूटर में आसानी से transfer किया जा सकता है। और इसे एडिट या किया जा सकता है और इसे एडिट या इन्टरनेट पर transfer कर सकते हैं।

हानियाँ :

- \* Resolution अभी फिल्म की तरह अच्छा नहीं लेकिन यह सुधर रहा है। इमेज को compress करना पड़ता है।
- 2.8 स्कैनर (Scanner)

यह पेज या ऑब्जेक्ट की Image Digitize करने के लिए प्रयोग किये जाते है।

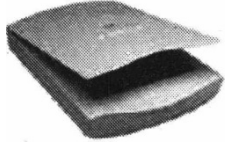

Figure: Scanner

स्केन किये जाने वाले ऑब्जेक्ट या पिक्चर की सतह पर धीरे-धीरे प्रकाश डाला जाता है। परावर्तित प्रकाश के रंगों को पहचाना जाता है और उन्हें डिजिटाईज करके Digital Image प्राप्त की जाती है।इसके बाद यह डिजिटल डेटा एक Image file के समान कम्प्यूटर में सुरक्षित कर दिया जाता है।

इन्हें OCR सॉफ्टवेयर के साथ प्रयोग करके टेक्स्ट की इमेज से मूल टेक्स्ट डेटा में बदल दिया जाता है और वर्डप्रोसेसर की सहायता से एडिट किया जा सकता है। लाभ :

 फ्लेट बेड स्केनर बहुत शुद्ध होते हैं और डिजिटल कैमरे की तुलना में उच्च resolution के साथ इमेज उत्पन्न कर सकता है।

हानि :

 बहुत बड़ी इमेज फाईल उत्पन्न कर सकता है जिसे view व edit करने के लिए कम्पयूटर मेमोरी बहुत ज्यादा आवश्यक होती है।

# 2.9 जोयस्टिक (Joystick)

इसका प्रयोग कम्पयूटर गेम खेलने के लिए किया जाता है। ये जैसे माउस में होता है वैसे ये direction data input करते हैं, परन्तु यह दायें, बांये, ऊपर, नीचे मूव करने पर स्विच बंद करके कार्य करती है।

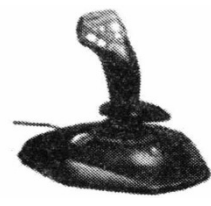

Figure: joystick

# 2.10 माइक्रोफोन (Microphone)

इससे ध्वनि को input करने के लिए प्रयोग किया जाता है। Voice recognitation software आपकी voice को टैक्स्ट में बदलने के लिए प्रयोग किया जाता है!

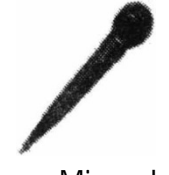

Figure: Microphone

# 2.11 टच स्क्रीन (Touch Screen):

यह वह यंत्र है जो कम्प्यूटर को स्क्रीन के किसी क्षेत्र के छू कर नियंत्रण करने का सामर्थ्य देता है। टच स्क्रीन यूजर के द्वारा या तो अवरोधित criss-crossing infra red beans के द्वारा या conducting plasticकी दो सतहों के बीच इलेक्ट्रिकल सम्बन्ध के दवारा कार्य करने देता है।

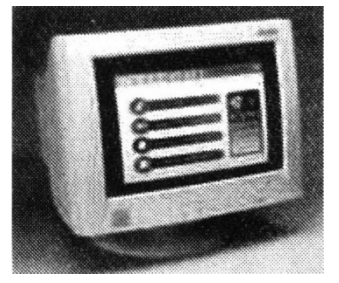

Figure: Touch Screen

# 2.12 बार कोड रिडर (Bar Code Reader)

एक बार कोड उर्ध्व रेखाओं और Space से बना होता है। रेखाओं का कम और विभिन्न मोटाई का स्थान संख्याओं की श्रेणी को प्रदर्शित करता है। बार कोड साधारणतया packaging पर पाया जाता है और कोड manufactured के country के बारे में सूचना देता है, manufacture का नाम और उत्पाद का नाम बताता है।

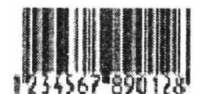

#### Figure: Bar code

बार कोड रीडर, कोड को पढ्ने के लिए उपयोग किया जाता है। रीडर लेजर बीम उपयोग करती है जो रेखाओं और स्थानों से विभिन्न reflecions के लिये sensitive होती है। रीडर reflected लाइट को डिजिटल डेटा में translate करता है। जो कम्पयूटर को जल्दी से कार्य करवाने या storage के लिये transfer किया जाता है।

बार कोड और रीडर कई बार सुपर मार्केट और रिटेल शॉप पर देखने को मिलते हैं, परन्तु इनके लिये बड़ी संख्या में इनका विभिन्न use पाया जाता है। इनको कई जगह जैसे. रिटेल शोप में inventory के लिये लाइब्रेरी से किताबों को check करने के लिये हॉस्पिटल के मरीज को पहचानने के लिये इत्यादि में उपयोग किया जाता है।

लाभ : बार कोड डेटा इन्पुटिंग की fast और विश्वसनीय विधि है। इनको ये जब भी पढ़ सकते हैं जब ये curved सतह पर या upside down पर हो और यदि यह सही पढ़ रहा है तो कोड में एक check sum डिजिट डाली जाती है।

हानि : NO. कोड के लिये input सीमित होता है।

2.13 ऑपटिकल कैरेक्टर रिकोगनेशन (Optical Character Recognition)

यह एक साधारण स्केनर को प्रिन्टेड या हस्तलिखित टेक्स्ट की डिजिटल इमेज को, लेने के लिये use किया जाता है। OCR सॉफ्टवेयर तब टेक्स्ट की इमेज को प्रत्येक अक्षर को पहचान कर वास्तविक टेक्स्ट फाईल में बदलता है।

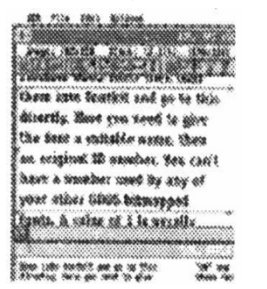

Figure: Optical Character

टेक्स्ट फाईल तब वर्ड प्रोसेसर के द्वारा एडिट की जा सकती है। OCR सोर्टिग ऑफिस में पत्रों पर पोस्ट कोड को स्वत: पहचानने के लिए भी उपयोग किया जाता है।

- लाभ : टेक्स्ट की बड़ी मात्रा को डिजिटल form में बदला जा सकता है। जिसे वर्ड प्रोसेसर में एडिट किया जा सकता है। नये वर्जन टेबल व कोलम पुन: बना सकते हैं और बल्कि ओरिजनल टेक्स्ट से वेब पेज उत्पन्न कर सकते हैं।
- हानि : रिकोगनिशन poor हो सकता है, विशेषत: poor quality originals और असामान्य fonts के साथ टेक्स्ट के बड़े वोल्यूम के साथ अच्छा suit करता है।
2.14 ऑपटिकल मार्क रिडर (Optical Mark Reader)

यह बार कोड रीडर के समान है लेकिन prepared forms पर मार्क स्केन करने के लिए इन्फ्रा-रेड-लाइट use की जाती है। जैसे बहुविकल्प परीक्षा उत्तर पत्रिका या लॉटरी टिकिट। इन्फ्रा-रेड जब तक रिफ्लेक्ट नहीं होती है जब यह एक मार्क को स्केन करता है। सॉफ्टवेयर तब माक्र की स्थिति शीट की सूचना के साथ मेच करता है।

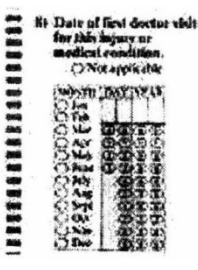

Figure: OMR Sheet

यह डेटा के बड़ी मात्रा को इनपुट करने की एक बहुत तेज और शुद्ध विधि प्रदान करता है।

लाभ : साधारण डेटा को बड़ी मात्रा में इनपुट करने का एक तीव्र विश्वसनीय तरीका है। हानि : साफ सुथरे साधारण डेटा सीमित डेटा को पकड़ पाता है। जैसे मेन्यू से select करना। टेक्स्ट व NO. इनपुट के लिए उपयोग नहीं किया जा सकता है।

2.15 मेगनेटिक इन्क कैरेक्टर रिकोगनेशन (Magnetic Ink Character Recognition)

यह एक विशेष स्याही का उपयोग करता है जो आयरन कण रखता है। जो चुम्बकीय हो सकते हैं. ये तब पड़े जाते हैं. जब प्रिन्टेड नम्बर MICR रीडिंग मशीन से गुजारे जाते हैं। MICR मशीन केवल विशेष चुम्बकीय स्याही के मानक फोन्ट में प्रिन्टेड नम्बर को पढ़ सकती है। यह एक उच्च स्तर की सुरक्षा प्रदान करती है, क्योंकि यह खर्चीला है, MICR को केवल बैंक में ही use किया जाता है। एक चैक पर एकाउन्ट नम्बर, चैक नम्बर और शाखा का नम्बर पहले से ही प्रिन्ट होता है।

## 0123456 789###

जब आप कोई चैक ग्रहण करते हैं और इसे बैंक में जमा कराते हैं तो ये चैक पर चुम्बकीय स्याही से मात्रा और आपके एकाउन्ट की डिटेल प्रिन्ट करता है। तब इसे एक clearing bank को अन्य MICR रीडिंग मशीन से पढ़ने के लिए भेजा जाता है। और कम्पयूटर के द्वारा सही मात्रा स्वतः ही एकाउन्टस के बीच ट्रान्सफर कर दी जाती है। लाभ : यह उच्च स्तर की सुरक्षा और बैंक की प्रोसेसिंग के लिए automatic प्रदान करता है। हानि : रीडर्स और प्रिन्टर्स बहुत खर्चीले होते हैं।

## 2.16 ऑटपुट डिवाईस (Output Devices)

ऑटपुट डिवाईसेज कम्प्यूटर के द्वारा प्रोसेस किये गये डाटा को दर्शाने के काम में लिया जाता है। कम्प्यूटर में मोनीटर, प्रिन्टर, प्लोटर आदि Output Devices होती है।

2.17 मोनिटर (Monitor)

कम्प्यूटर मोनीटर, स्क्रीन या VDU (विज्यूअल डिस्प्ले यूनिट) साधारण आउटपुट डिवाइस है। यह TV स्क्रीन के समान है। यह एक विन्डो की तरह कार्य करता है जो कुल सूचना का एक भाग प्रदर्शित करता है।साधारणत: उपलब्ध मोनीटर 25 पंक्तियाँ प्रदर्शित करते हैं और प्रत्येक पंक्ति में 80 अक्षर होते हैं।

लाभ : सस्ते, विश्वसनीय होते हैं, कलर की एक रेंज में टेक्स्ट व ग्राफिक्स को प्रदर्शित कर सकते हैं। ये पेपर को खराब नहीं करते हैं।

हानि : परमानेन्ट काँपी नहीं रखते हैं और Visual Problem के साथ यूजर के लिये उचित नहीं है।

स्क्रीन का आकार इंचों में मापा जाता है। प्रसिद्ध आकार 15 इंचों (38 Cm) और 17 इंचों (43Cm)है।

#### कैथोड रे ट्यूब (CATHODE RAY TUBES)

मुख्यतः कम्पयूटर कई प्रकार से टेलीविजन के समान है। ये कैथोड रे ट्यूब का उपयोग करते हैं, जिसमें ट्यूब के पीछे इलेक्ट्रॉन गन होती है। जो स्कीन के अन्दर की ओर फास्फोरस डोट्स को डालती है। जब इलेक्ट्रॉन फास्फोरस डोट्स को फायर करते हैं तो ये प्रकाशित होकर कलर देते हैं। एक कलर मोनीटर में फास्फोरस डोट्स का प्रत्येक समूह एक हरा, एक नीला और लाल डोट (RGB) का बना होता है।

क्योंकि आप कम्पयूटर स्कीन के बहुत पास बैठते हैं और छोटे टेक्स्ट को पढ्ने में सक्षम होने के लिए, पिक्सेल एक दूसरे के बहुत पास होने आवश्यक हैं। पिक्सेल के मध्य space resolution को ज्ञात करता है। कम्पयूटर मोनीटर की स्कीन के बीच पिक्सल की दूरी 0.28Cm. होती है। आज कल तीन standard use किए जाते हैं।

1. VGA (विडियो ग्राफिक एरे) 640 x 480 पिक्सेल

2. SVGA (सुपर विडियो ग्राफिक एरे) 800x600 पिक्सेल

3. XGA (एक्सटेन्डेड ग्राफिक एरे) 1024 x 768 पिक्सेल

#### अन्य डिसपलय OTHER DISPLAYS :

1. Liquid Crystal Displays (LCD):

यह छोटे क्रिस्टल use करते हैं जो, जब change होते हैं, उनके द्वारा ध्रुवीय प्रकाश pass करते हैं। विशेष फिल्टर्स के साथ उपयोग किये जाते हैं, इसका अर्थ है कि जब इलेक्ट्रिकल चार्ज एप्लाइड होता है तब प्रकाश नहीं गुजरेगा।

LCDs घड़ियों व केल्कुलेटर में भी उपयोग किया जाता है। ये एक साधारण मोनीटर की तुलना में कम पावर उपयोग करते हैं।

#### 2. Thin Film Transistor (TFTs):

यह display अत्याधुनिक प्रकार है, जो पूरे कलर और उच्च कोटि का आउटपुट देता है। स्कीन पर प्रत्येक पिक्सेल इसके स्वयं के ट्रान्जिस्टर के द्वारा नियंत्रित किया जाता है। और उच्च resolution और अधिक contrast प्रदान करता है।

3. Field Emission Display (FEDs):

अत्याधुनिक फ्लेट पेनल डिस्प्ले मे इसे use करते हैं, ये काँच की दो पतली शीट का उपयोग करते हैं जो वेक्यूम के द्वारा अलग-अलग होते हैं। पीछे का काँच लाखों टिनी का बना होता है। जो स्विच को On व Of और इलेक्ट्रॉन को फायर कर सकता है। जब फास्फोरस dots इलेक्ट्रॉन के साथ टकराते हैं, तो ये ब्राइट, शॉर्प इमेज को उत्पन्न करने के लिए glow होते हैं।

#### 2.18 प्रिन्टर (Printer)

प्रिन्टर आउटपुट डिवाइस के लिये उपयोग किया जाता है। प्रिन्टर आउटपुट की हार्ड काँपी देता हैं जो बाद के रेफरेन्स के लिये store की जा सकती है। यहाँ बाजार में कई प्रकार के प्रिन्टर उपलब्ध है।

#### **Classifying Printer:**

प्रिन्टर को निम्न आधार पर वर्गीकृत किया गया है -

- 1) गति
- 2) प्रिन्ट क्वालिटी
- 3) प्रिन्ट करने की विधि
- 4) डाले गये पेपर के प्रकार पर
- 1. SPEED:

प्रिन्टर एक समय में एक अक्षर प्रिन्ट कर सकता है। ऐसे प्रिन्टर सीरियल प्रिन्टर कहलाते हैं, या एक लाइन को प्रिन्ट करते हैं। कुछ गृह कम्प्यूटर के लिये प्रिन्टर एक मिनट में 600 अक्षर प्रिन्ट करता है या तेज गति से लेजर प्रिन्टर 21,000 लाइन पर मिनट प्रिन्ट करता है।

यहाँ एक मशीन भी हे जो पेज प्रिन्टर है यह एक समय में एक लाइन प्रिन्ट करता है, परन्तु यह कम या ज्यादा गति वाले हो सकते हैं। कम गति वाले पेज प्रिन्टर लेजर प्रिन्टर होते हैं और जो ऑफिस में बहुत कोमन है। तेज गति वाले पेज प्रिन्टर जेरोग्राफिक फोटोग्राफिक या लेजर तकनीक का उपयोग करते हैं। ये बहुत महंगे होते हैं और विशेष परिस्थिति के लिये बहुत बड़े व्यवसाय में उपयोग किये जाते हैं।

#### 2. PRINT QUALITY:

प्रिन्टर ड्राफ्ट क्वालिटी या लेटर क्वालिटी का हो सकता है। Draft Quality: डोट मैट्रिक्स प्रिन्टर पिन के मैटिक्स के द्वारा अक्षरों को प्रिन्ट करता है। यह टाइम एण्ड टेम्परेचर सान को फोलो करता है, या डिस्प्ले को स्क्रोल ट्रेन पर स्क्रोल करना इत्यादि। यही मैटिक्स या ग्रिड नम्बर की वैराइटी के बनाने के लिये उपयोग की जाती है। यद्यपि कुछ डोट मैटिक्स प्रिन्टर लेटर क्वालिटी इमेज को प्रिन्ट कर सकते है। अन्य कुछ फजी (परमाणु रूप में पृथक करना) एपीयरेन्स के साथ इमेज बनाते हैं। मुख्य प्रकार के कार्यो के लिये ग्रहण किये जाते हैं। जैसे आपके बॉस के इन्टरनल मेमोस लिखना।

Letter Quality Printers:

ये प्रिन्टेड अक्षर उत्पन्न करते हैं जो ऑफिस टाइपराईटर के द्वारा उत्पन्न किये जाते हैं उनके समान होते हैं। ये लेटर, बैंक ग्राहक के लिए अच्छी क्वालिटी उत्पन्न कर सकते हैं। ये प्रिन्टर डोट मैट्रिक्स प्रिन्टर की अपेक्षा अधिक महंगे होते हैं।

#### 3. PRINTING METHOD:

प्रिन्टर या तो इमपेक्ट प्रिन्टर या नो इम्पेक्ट प्रिन्टर हो सकते हैं। एक इम्पेक्ट प्रिन्टर में हेमर तकनीकी का प्रयोग किया जाता है। इसमें प्रिन्टर का हेड रिबन पर स्ट्राइक करता है। जिससे पेपर पर आउटप्ट प्रिन्ट होता जैसे कि टाइपराईटर करता है।

नोन इम्पेक्ट प्रिन्टर heat लेजर फोटोग्राफी या इंक स्प्रे का प्रयोग करके अक्षर बनाता है. क्योंकि यहाँ पर प्रिन्टर व पेपर के मध्य बाहरी कोन्टेक्ट नहीं होता है, नोन इम्पेक्ट प्रिन्टर, इम्पेक्ट प्रिन्टर की अपेक्षा कम आवाज करते हैं।

#### इम्पैक्ट प्रिन्टर (Impact Printers):

यहाँ पर प्रकार-प्रकार के इम्पेक्ट प्रिन्टर होते हैं - चैन, बैण्ड, ड्रम, मैटिक्स और डैजी व्हील। यह अन्तर इनमें इस आधार पर किया गया है कि पेपर पर type element क्या ट्रांसफर करता है।

#### 2.18.1 डोट मैट्रिक्स (Dot Matrix Printer)

अक्षर मैट्रिक्स के डोट्स से बनता है। इसकी गति 30 - 550 अक्षर प्रति सैकण्ड (cps) होती है। यह सस्ता और बहुत आवाज वाला होता है। प्रिन्टिंग बहुत poor होती है। ये कम क्वालिटी की कार्बन कॉंपी की प्रिन्टिंग के लिये उपयोगी है।

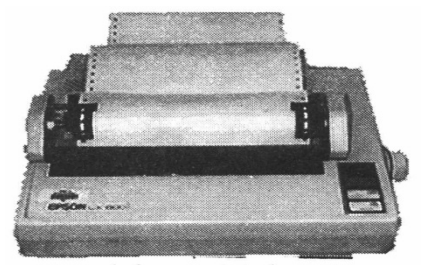

A dot matrix printer

मैट्रिक्स या डोट मैट्रिक्स प्रिन्टर में अक्षर डोट के बहुत पास-पास होने से बनता है। ऐसे प्रिन्टर करेक्टर एट-ए-टाइम डिवाइस होते हैं। कई बार, मैट्रिक्स प्रिन्टर बाइजारेक्शनल होते हैं, जिसका प्रिन्ट हेतु दांयी ओर मूव करके लाइन प्रिन्ट करता है, तब बांयी ओर मूव करता है व लाइन प्रिन्ट. करता है। यह टाइपराईटर की तरह नही, जो प्रत्येक लाइन बांयी ओर से प्रिन्ट करे।

इस प्रिन्टर का सबसे बड़ा लाभ यह है कि ये सॉफ्टवेयर के द्वारा निर्देशित कोई भी आकार प्रिन्ट कर सकते हैं। डोट मैट्रिक्स प्रिन्टर की क्वालिटी ड्रामेटिकली बढ़ती है और लेटर क्वालिटी के समान होती है।

#### 2.18.2 डेसिविहल प्रिन्टर (Daisywheel Printer):

जैसे टाइपराईटर में हैड पर अक्षर होते हैं वैसी ही इसमें एक कील पर अक्षर होते हैं और पेपर पर हेमर और प्रिन्ट रिबन की मदद से प्रिन्टिंग की जाती है।

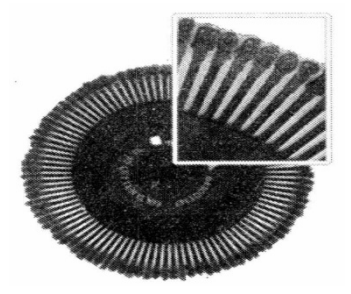

A daisy wheel showing detail of the characters

इस प्रिन्टर में, प्रिन्ट मेकेनिजम बदले जा सकने वाले व्हील जिसमें स्पोल का एक सेट होता है का संगठन होता है। प्रत्येक स्पोक उभरा हुआ अक्षर रखती है। व्हील सही अक्षर की तरफ घूमता है जो हेमर के साथ स्ट्राइक होता है। यद्यपि डोट मैट्रिक्स से ज्यादा आवाज करने वाले और धीमे होते हैं। ये प्रिन्टर व्यवसाय के लिये use किये जा सकते हैं, क्योंकि ये लेटर क्वालिटी टाइप उत्पन्न करते हैं। डैजी व्हील प्रिन्टर का बदला हुआ रूप बॉल प्रिन्टर है जिसकी बॉल पर अक्षर होते हैं जो एप्रोपिएट अक्षर पर घूमते हैं।

जब डॉक्यूमेन्ट की प्रिन्टिंग होती है तब बहुत आवाज करते हैं और प्रिन्टिंग भी कम गति (90cps से कम) से होती है। प्रिन्ट का स्टैण्डर्ड इलेक्ट्रॉनिक टाइपराईटर के द्वारा उत्पन्न किये प्रिन्ट के समान होता है। व्हील पर अक्षर स्थिर होते हैं, विभिन्न व्हील का use करके आकार और फोन्ट बदले जा सकते हैं।

चैन (Chain Printer) :

इस प्रकार के प्रिन्टर में प्रिन्टिंग चैन पर करेक्टर का संगठन होता है, जैसे कि साइकिल की चैन। प्रत्येक स्थिति पर हेमर होते हैं और जब अक्षर प्रिन्ट के लिये जाते हैं तो हेमर उस स्थिति पर चैन पर स्ट्राइक करते हैं जो पेपर और रिबन के विपरीत होती है। इस प्रिन्टर का एक लाभ यह है कि चैन को विभिन्न प्रकार के फोन्ट्स या स्टाइलों के लिए बदला जा सकता है।

बैंड (Brand printer):

यह एक लाइन प्रिन्टर है जो 3000 लाइन पर सैकण्ड प्रिन्ट करता है। इसमें एक बैंड होता है जो बहुत तेज गति से घूमता है। प्रत्येक प्रिन्ट की स्थिति पर हेमर होता है जो एक चिन्ह पर स्ट्राइक करता है।

#### ड्रम (Drum printer):

यह एक लाइन प्रिन्टर है जिसमें एक सिलैण्डर ड्रम होता है और इसकी सतह पर उभरे हुए अक्षर होते हैं। ड्रम के चारों ओर प्रत्येक अक्षर 64 विभिन्न अक्षरों का संगठन होता है। प्रिन्टर इसे प्रिन्ट करने में सक्षम होता है। बैण्ड की संख्या अक्षरों की संख्या के बराबर होती है। प्रिन्टर एक लाइन पर प्रिन्ट करने में सक्षम होता है। उदाहरण के लिये - 132 बैण्ड के साथ एक ड्रम 132 अक्षरों प्रिन्टर को ही use करेगा। प्रिन्ट हेमर प्रत्येक प्रिन्ट बैण्ड के विपरीत स्ट्राइक करता है।

#### 2.18.3 नॉन इम्पैक्ट प्रिन्टर (Non Impact Printer):

ये प्रिन्टर अक्षर को पेपर पर स्ट्राइक नहीं करते हैं। इसलिए ये इम्पेक्ट प्रिन्टर से कम आवाज वाले होते हैं, क्योंकि ये केवल कुछ ही घूमने वाले भाग रखते हैं। ये सामान्यत : अधिक विश्वसनीय होते हैं। ये 6 प्रकार के होते हैं - इलेक्ट्रोनिक स्टेटिंग, मेग्नेटिक, इक जैट, जेरोग्राफिक, लेजर और थर्मल।

#### इलैक्टरोसटेटिक Electrostatic) :

प्रिन्टर अक्षर के आकार में पेपर की सतह पर अदृश्य आवेश के डिपोजिट होने के द्वारा ऑपरेट होते हैं। पेपर तब विपरीत आवेश के स्याही कण रखने वाले टोनर के द्वारा गुजारा जाता है। स्याही केवल वहाँ जहाँ पेपर पर आवेश स्थिति होती हैं वहाँ पर गिरती है, इलेक्ट्रोस्टेटिक प्रिन्टर बहुत विश्वसनीय हे क्योंकि ये केवल कुछ मूविंग पार्ट रखते हैं। मेगनेटिक (Magnetic):

ये प्रिन्टर इलेक्ट्रोस्टेटिक की तरह होते हैं जिसमें अक्षर इलेक्ट्रिक आवेश के द्वारा बनते हैं। आवेश सीधे पेपर पर नहीं डाला जाता है, ये मूविंग बेल्ट के द्वारा टोनर से गुजरते हैं, ink लेते हैं। तब स्याही पेपर पर ट्रांसफर की जाती है। इस प्रोसेस का लाभ यह है कि विशेष पेपर की आवश्यकता नहीं पड़ती है। मेग्नेटिंग प्रिन्टिंग इलेक्ट्रोस्टेटिक प्रिन्टिंग से धीमी होती है। नॉन इम्पैक्ट प्रिन्टर (Non Impact printers) :

ये प्रिन्टर इम्पेक्ट प्रिन्टर से आवाज कम करते हैं, क्योंकि इनका प्रिन्टिंग हेड पेपर पर स्ट्राइक नहीं करता है। मुख्यत : नोन इम्पेक्ट प्रिन्टर डोट मैट्रिक्स पेटर्न को उत्पन्न करते हैं।

#### नोन इम्पेक्ट प्रिन्टर के मुख्य प्रकार हैं -

- श्वर्मल प्रिन्टर
- \* लेजर प्रिन्टर
- इंकजेट प्रिन्टर

इम्पेक्ट प्रिन्टर एक print head जिसमें बहुत सी मेटल पिन्स होती हैं, का use करते हैं जो इक रिबन जो कि प्रिन्ट हेड व पेपर के मध्य होता है पर स्ट्राइक करते हैं

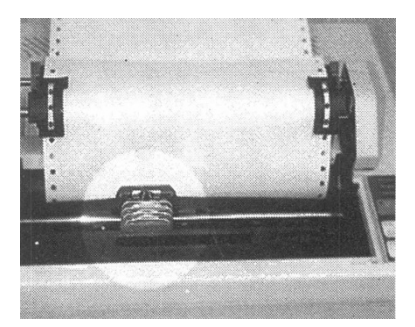

An impact printer showing detail of print head

कुछ प्रिन्ट हेड एक अक्षर को बनाने के लिये 9 पिन्स रखते हैं, कुछ 24 पिन्स रखते जो अच्छा resolution उत्पन्न करते हैं।

#### 2.18.4 धर्मल प्रिन्टर (Thermal Printer) :

अक्षर heated elements से बनते हैं जो विशिष्ट heat sensitive पेपर के सम्पर्क में रखा जाता है। जो डार्क डोट बनाता है, जब elements एक क्रिटिकल तापमान पर पहुँच जाता है।

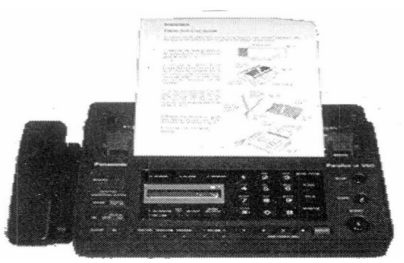

थर्मल प्रिन्टर पेपर धूप व गर्मी से exposure होने के कारण darken over time दिशा में चलता है। प्रिन्ट का स्टैण्डर्ड होता है। थर्मल प्रिन्टर बैटरी पावर एक्यूपमेन्ट जैसे पोर्टेबल केल्कुलेटर में use किया जाता है।

#### 2.18.5 इन्क जैट प्रिन्टर (Inkjet printers) :

अक्षर इलेक्ट्रिकली चार्ज या पेपर पर गर्म स्याही के स्प्रे होने से बनता है। प्रिन्टिंग हेड में नोजल उच्च resolution(400 dot per inch या 400 dpi) डोट मैट्रिक्स अक्षर उत्पन्न करते हैं।

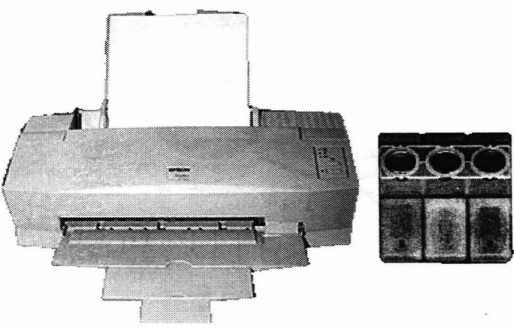

Figure: Inkjet printer& Cartridge

इंकजेट प्रिन्टरcolour cartridge को use करते हैं जो मेजेन्टा, पीले और Cyan Ink को मिलाकर कलर टोन उत्पन्न करते हैं। एक काला काट्रीज मोनोक्रोम आउटपुट के भी use किया जाता है। प्रिन्टिंग की विधि 200 अक्षर प्रति सैकण्ड उत्पन्न कर सकती है।

#### 2.18.6 लेजर प्रिन्टर (Laser printer) :

लेजर प्रिन्टर लेजर बीम और सूखी पाउडर स्याही को एक अच्छा मैट्रिक्स पेटर्न को उत्पन्न करने के लिये use करते है। प्रिन्टिंग की यह विधि A4 पेपर के पेज 4 प्रति मिनट उत्पन्न करते है।

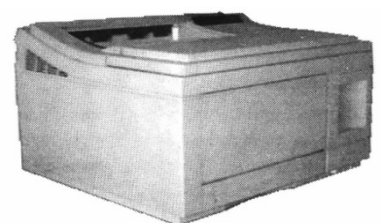

प्रिन्ट का स्टैण्डर्ड बहुत होता है और लेजर प्रिन्टर बहुत क्वालिटी की ग्राफिक इमेज को भी उत्पन्न कर सकते हैं। एक photoconductive Drum पहले चार्ज होता है, तब ड्रम पर सलेक्टेड क्षेत्र को डिस्चार्ज करने के लिये एक उच्च इन्टेन्सिव लेजर बीम use की जाती है। ये डिस्चार्ज क्षेत्र प्रिन्टेड डॉक्यूमेन्ट के श्वेत क्षेत्र के साथ परस्पर व्यवहार करता है।

टोनर एक उच्च आवेश के साथ ड्रम के भाग पर जुड़ा रहता है। ड्रम अता है और पर टोनर को ट्रान्सफर करता हे। जो एक. इलेक्ट्रिकल चार्ज है। अन्त में एक पर टोनर को फिक्स कर देता है।

#### 2.18.7 अन्य प्रकार के प्रिन्टर (Other Types of Printers)

साधारण प्रिन्टर के अलावा कुछ अन्य प्रकार के प्रिन्टर्स भी होते है जिनके द्वारा उच्च क्वालिटी की प्रिन्टिंग की जा सकती है

#### 2.19 ग्राफिक्स प्लोटर (Graphics Plotter)

फ्लेट बेड प्लोटर पेपर पर कलर इंक पेन के साथ पेपर पर ड्रा करने के लिये उच्च मोटर्स का उपयोग करता है। मोटर्स X-दिशा में पेपर के साथ-साथ एक भुजा मूव करता है और एक पेन यूनिट ऊपर और नीचे Y-दिशा में घूमती है। एक इलेक्ट्रोमेग्नेटिक पेपर पर पेन ड्रॉप करती है।

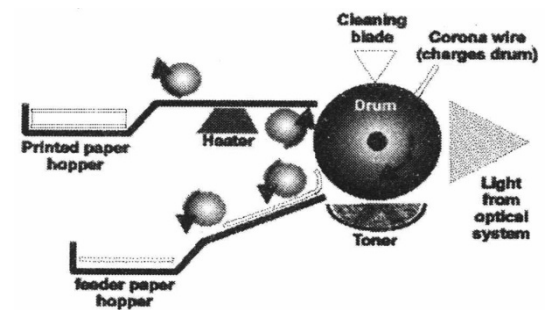

प्लोटर कई बार विज्ञान और इन्जीनियरिंग एप्लीकेशन में भवन निर्माण प्लान, प्रिन्टेड सर्किट बोर्ड और मशीन पार्ट्स को बनाने के लिये 05° की जाती है। ये फास्ट और शुद्ध लेकिन प्रिन्टर की तुलना में महंगे होते हैं। ये स्टैण्डर्ड प्रिन्टर की तुलना में ज्यादा बड़े प्रिन्ट आउट उत्पन्न कर सकते हैं। एक छोटे कमरे के आकार से भी बड़े प्रिन्ट आउट उत्पन्न कर सकते हैं।

2.19.1 प्लोटर (Plotters) :

ये ग्राफ या चित्रों को बनाने के लिये उपयोग किये जाते हैं। प्लोटर दो प्रकार के हो सकते हैं -

- \* पेन प्लोटर
- इलेक्ट्रोस्टेटिक प्लोटर

पेन प्लोटर एक इंक पेन रखते हैं जो इमेज को ड्रा करने के लिये होता है, और इलेक्ट्रोस्टेटिक प्लोटर एक लेजर प्रिन्टर के समान कार्य करता है।

2.19.2 ड्रम प्लोटर (Drum Plotters):

इस प्लोटर में पेन सिंगल एक्सिस ट्रेक में मूव करता है और पेपर, अन्य एक्सिस या डाइमेन्शन add करने के लिये एक सिलेन्ड्रीकल ड्रम पर छू करते हैं।

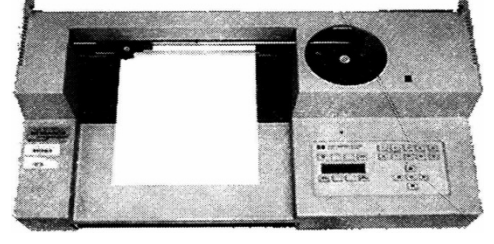

A drum plotter:

इसलिए ग्राफ का आकार सीमित होता है और लम्बा कितना भी हो सकता है

#### 2.19.3 इलेक्टरोसटेटिक पलोटर (Electrostatic Plotter) :

ये प्लोटर एक उच्च वोल्टेज के साथ चार्जिंग पेपर को चार्ज करके रास्टर इमेज उत्पन्न कर सकते हैं यह वोल्टेज टोनर आकर्षित करता है जो पेज में गर्मी के साथ पिघलता है। इस प्रकार के प्लोटर fast होते है परन्तु क्वालिटी सामान्यत:poor होती है, जब पेन प्लोटर से इसकी तुलना की जाती है।

#### 2.19.4 फलेटेड पलोटर (Flatted Plotter)

यह एक प्लोटर है जहाँ एक समतल सतह पर पेपर स्थिर रहता है और इमेज को ड्रा करने के लिये मूव करता है। यह प्लोटर ड्रा करने के लिये कुछ विभिन्न कलर पेन उपयोग करता है। प्लोट का आकार प्लौटर बेड के आकार के समान सीमित होता है।

सारांश (Summary)

• Peripherals Devices निम्न तीन की हो सकती है।

- 1. Input Devices
- 2. Output Devices
- 3. 3. Secondary Storage Devices
- इनपुट डिवाइस कम्पयूटर को डेटा और निर्देश देने के लिए प्रयोग की जाती है। जैसे की-बोर्ड, माउस, ट्रेक बॉल, लाइटपेन आदि।
- माउस का प्रयोग स्क्रीन पर पोइन्टर के मूवमेन्ट को नियंत्रण करने के लिए किया जाता हैं
- लाईट पेन आकार और माप में पेन के समान होता है और स्कीन पर ऑब्जेक्ट को प्वाइंट करने के लिए प्रयोग किया जाता है।
- स्कैनर पेज या ऑब्जेक्ट की Images Digitize करने के लिए प्रयोग किये जाते है।
- टच स्क्रीन वह यंत्र है जो कम्पयूटर को स्क्रीन के किसी क्षेत्र के छू कर नियंत्रण करने का सामर्थ्य देता है।
- बार कोड रीडर, कोड को पढ्ने के लिए उपयोग किया जाता है। रीडर लेजर बीम उपयोग करता है जो रेखाओं और स्थानों से विभिन्न reflections के लिये sensitive होती है। रीडर reflected लाइट को डिजिटल डेटा में translate करता है। जो कम्प्यूटर को जल्दी से कार्य करवाने या storage के लिये transfer किया जाता है।
- OMR भी बार कोड रीडर के समान है लेकिन prepared forms पर मार्क स्केन करने के लिए इन्फ्रा-रेड-लाइट use की जाती है।
- प्रिन्टर एक आउटपुट डिवाइस है। प्रिन्टर आउटपुट की हार्ड कॉपी देता हैं जो बाद के रेफरेन्स के लिये store की जा सकती है। यहाँ बाजार में कई प्रकार के प्रिन्टर उपलब्ध है।
   प्रिन्टर को निम्न आधार पर वर्गीकृत किया जाता है -
  - 1) गति 2) प्रिन्ट क्वालिटी
  - 3) प्रिन्ट करने की विधि 4) डाले गये पेपर के प्रकार पर
  - प्लोटर ग्राफ या चित्रों को बनाने के लिये उपयोग किये जाते हैं। प्लोटर दो प्रकार के हो सकते हैं -
    - \* पेन प्लोटर
    - इलेक्ट्रोस्टेटिक प्लोटर

#### **TEXT & REFERENCE BOOKS :**

Computer Fundamentals by P.K. Sinha BPB publications.

Computer Today by S.K. Basandra, Galgotia

Fundamentals of Information technology Vikas Publishing House, New Delhi.

#### अभ्यास प्रश्न (Exercise)

- 1. किन्ही पाँच इनपुट तथा आउटपुट डिवाइसेज के नाम लिखिये।
- 2. इम्पैक्ट तथा नॉन इम्पैक्ट प्रिन्टर से आप क्या समझते है।

- 3. टिप्पणी लिखो
  - 1. बारकोड रिडर
  - 2. टच स्क्रीन
  - 3. M.I. C. R.
  - 4. O.C.R.
- 4. पलोटर कितने प्रकार का होता है।
- 5. मोनिटर कितने प्रकार का होता है।
- 6. डाँट मैट्रिक्स तथा लेजर प्रिन्टर में अन्तर स्पष्ट कीजिए।
- 7. माउस तथा ट्रेक बॉल अन्तर स्पष्ट कीजिए।
- 8. प्राइमरी Mमेमोरी से आप क्या समझते है।
- 9. 9.RAM तथा ROm की कार्यप्रणाली समझाइये।
- 10. निम्न को परिभाषित कीजिए।
  - 1. Rom
  - 2. PROM
  - 3. EPROM
  - 4. EEPROM
- 11. Cache Memory से आप क्या समझते है। इसका कार्य लिखिये।

## इकाई - 3

## स्टोरेज डिवाइसेस (Storage Devices)

#### इकाई की रूपरेखा (Structure)

- 3.0 उद्देश्य
- 3.1 प्रस्तावना
- 3.2 फ्लोपी डिस्क
- 3.3 हाई डिस्क
- 3.4 मैग्नेटिक टेप
- 3.5 सीडी-रोम
- 3.6 पंच काई और पेपर टेप
- 3.7 अन्य मैग्नेटिक स्टोरेज मीडिया
- 3.8 अन्य आण्टिकल स्टोरेज मीडिया
- 3.9 रिकार्डेबल कॉम्पेक्ट डिस्क मीडिया
- 3.10 डेटा संरक्षित कॉम्पेक्ट डिस्क मीडिया
- 3.11 डेटा संरक्षित करने के अन्य तरीके
- 3.12 रोम, रेम,बिट और बाइट
  - 3.12.1 रोम क्या है?
  - 3.12.2 रेम क्या है?
- 3.13 मैमोरी और डिस्क स्टोरेज में अन्तर
- 3.14 वरच्अल मैमोरी क्या है?
- 3.15 किलो बाइट क्या है?
- 3.16 मेगा बाइट क्या है?
- 3.17 बिट क्या है?
- 3.18 बाइट क्या है?
- 3.19 मैमोरी
- 3.20 मैमोरी की शब्दावली
- सारांश
- इकाई के प्रश्न
- 3.0 उद्देश्य (Objectives)

इस यूनिट को पढ्ने के पश्चात हम :-

- 1. विभिन्न स्टोरेज डिवाइसेज के बारे में जानकारी प्राप्त करेगें।
- 2. हार्ड डिस्क, फ्लोपी डिस्क, मेगनेटिक टैप

- 3. सी:डी. रोम, जीप ड्राइव
- 4. कम्पयूटर की मेमोरी, रेम तथा रोम
- 5. केशे मेमोरी, बिट तथा बाइट

#### 3.0 प्रस्तावना (Introduction)

कम्पयूटर में डाटा को सुरक्षित करने के लिए - स्टोरेज डिवाइसेस काम ली जाती है। कम्प्यूटर में विभिन्न प्रकार के स्टोरेज डिवाइसेस होती है जिनके द्वारा डाटा को लम्बे समय तक सुरक्षित रखा जा सकता है

#### 3.1 सैकेण्डरी स्टोरेज डिवाइसेस (Strorage Devices)

Computer की primary memory(RAM)का स्वभाव volatile (परिवर्तनशील) होता है। इसलिए secondary memory) की आवश्यकता होती है। कुछ secondary storage उपकरण नीचे दिये हुए हैं -

#### 3.2 फ्लोपी डिस्क (Floppy Disk)

FLOPPY DISK एक ऐसी पतली disk होती है जिस पर चुम्बकीय पदार्थ लेपा जाता है या उसकी coating की जाती है, और इस disk को लचीले और रक्षक jacket में डाला जाता है। Floppy में Data या सूचना को tracksऔर store में store किया जाता है। Silding shutter

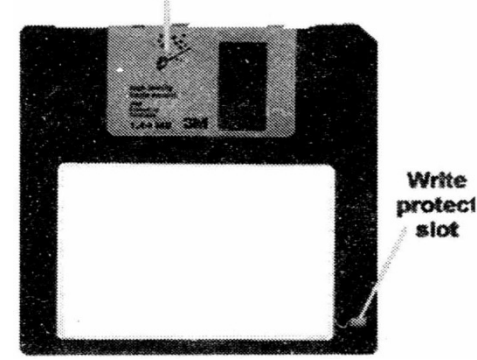

ज्यादातर floppy के आकार का परिमाण 3.5 inch होता है। लेकिन पुरानी floppy के आकार का परिमाण 5.25 inch होता है। 3.5 inchकी double sided high density disk सूचना या Data को store कर सकती है। एक बार data को floppy में store करने के बाद उसे 'write protected किया जा सकता है। उसके लिए floppy पर एक click करना पड़ेगा।

यह करने से floppy में कोई नया data ना तो store होगा और ना ही पुराना data delete होगा।

Advantages / Disadvantages:

 अगर यह unproted है तो आसानी से शारीरिक रूप से नष्ट हो जाती है और चुम्बकीय शक्ति इसके data को नष्ट कर सकती है।  Floppy को access करना बहुत धीमा होता है, क्योंकि यह hard disk की तुलना में धीरे घूमती है, लगभग 6 revoluation per second और यह तभी घूमना शुरू करती है, जब इससे (request की जाए। इसकी access speed या गति 36 KB per second है।

### 3.3 हाई डिस्क (Hard Disk)

Hard disk एक direct storage उपकरण हैं जिसमें कठोर चुम्बकीय डिस्क है।Disk में data चुम्बकीय बिन्दु के रूप में एक ही केन्द्र के गोले अर्थात् concentric circles(tracks) में रखा जाता है। हर एक track कई sectors में विभाजित होता है। एक disk में कितने sectors और tracks हैं यह disk का "Format " कहलाता है।

Read/write head Magnetic disk

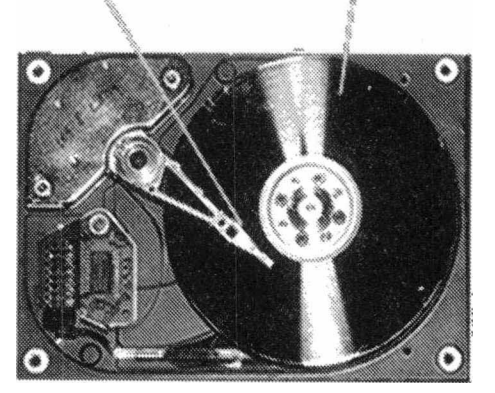

Hard disk showing internal mechanisms

ज्यादा data दर प्राप्त करने के लिए disk को ज्यादा गति पर घुमाना जरूरी है। (लगभग 3,600rpm) जैसे ही disk घूमती है, read/ write head सही track पर पहुंच जाता है।

Disk को बन्द किया जाता है अर्थात seal और lubricate किया जाता है और उसका headया सिर हवा में घूमता है, ताकि disk को कोई हानि न पहुँचे। अतः यह floating heads कहलाते है। Hard disk की storage क्षमता Gigabytes(Gb) हो सकती है, अर्थात् 1000 Megabytes की सूचना disk कर सकती हैं

#### Advantages:

 Data पर पहुँच बहुत तेज।Data को Hard disk किसी भी कोने से पढ़ा जा सकता है। (randam access) Access speed लगभग 1000 KB per second होती है।

#### अन्य सूचना Extra Information:

 Data गोल प्लेट्स जिन्हें platters कहा जाता है, को चुम्बकीय बनाकर उनके ऊपर store किया जाता है। यह plates तेज गति पर घूमती रहती है। (लगभग 60 से 120 revolution per second). Disk की सतह के कुछ ऊपर हवा में एक read/ write head तैरता रहता है। यह drive एक sealed जगह के अन्दर होता है, क्योंकि जरा सी भी धूल head को हानि पहुँचा देगी।

- programs और data को blocks के रूप में, disk के tracks और sectors में store किया जाता है।
- एक drive को disk से data पढ़ने के लिए read/ write head को सही track पर पहुँ चाना होगा। (यह seek time कहलाता है)। उसके बाद उसे सही sector को head तक पहुँ चने का इन्तजार करना पड़ेगा।

#### 3.4 मेगनेटिक टैप (Magnetic Tape)

यह record करने का माध्यम है जो पतली tape से बना है, और उसकी सतह पर चुम्बकीय पदार्थ का लेप है। यह analog और digital data को record करने के काम में आती है। Data को टेप की चौड़ाई के अनुरूप frames में store किया जाता है।

इन frames को मिलाकरblocks या records बनते हैं, जो एक दूसरे से थोड़ी-थोड़ी दूरी पर होते हैं। एक audio cassette की तरह Magnetic tape भी एक serial access medium की तरह कार्य करता है। इसलिए data को जल्दी से locate या निर्धारित नहीं किया जा सकता।

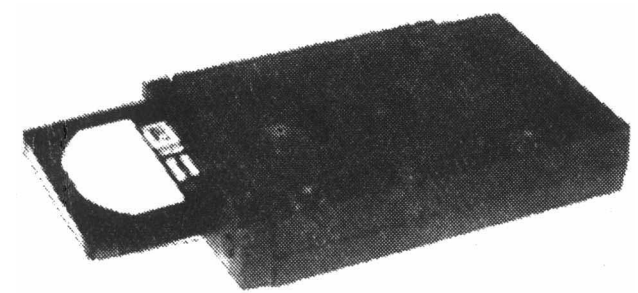

A JAZTM drive with cartridge

one of the many types of maganetic storage devices available

यद्यपि हम magnetic tape में बहुत ज्यादा परिमाण में सूचना को storeकर सकते हैं। उसकी इस क्षमता की वजह से उसे hard disk की back up के रूप में देखा जाता है।

#### Advantages/Disadvantabes:

- Data को access करना बहुत धीरे होता है और आप सीधे data के एक item पर नहीं पहुंच सकते पर disk में यह कार्य सम्भव है। Tape की शुरूआत से ही यह जरूरी है कि data को search किया जाए, क्योंकि head एक तरफ से ही tape से pass होगा। (Serial access)
- Magnetic tape तुलनात्मक रूप से सस्ती होती है। और tape बहुत ज्यादा data store कर सकती है। (लगभग 26GB)
- Extra Information: Tape में data को लिखना और पढ़ना magnetic head के tape के ऊपर गुजरने पर होता है। जैसे एक tape- recorder में होता है।

#### 3.5 ओपटिकल डिस्क (OPTICAL DISK)

Optical disk की सपाट सतह पर एक के बाद एक spiral pits बने होते हैं। Master diskको high intensity laser beam से bit patterns में burn किया जाता है और उससे उसकी copies बना ली जाती है जिन्हें optically, laser से पढा जा सकता है।

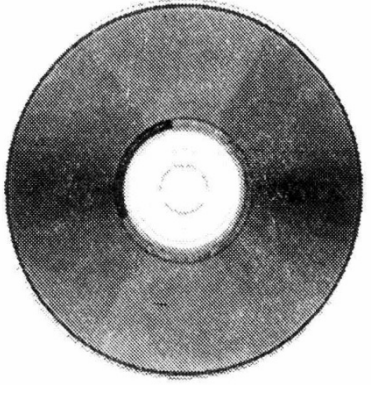

A CD -Rom

Optical disk एक random access storage medium है। Disk के किसी भी कोने से सूचना को पड़ा जा सकता है। एक standard CD-ROM लगभग 650 MB data store कर सकती है और उसमें 14,500 tracks per inch(tpi) होते हैं।

CD-ROMका full form,है Compact disk Read Only Memory. अब ऐसी CD-ROM बनाना सम्भव हो गया है कि जिसमें extra tracks user, के लिए दी गई हो जिसमें user अपने आप सूचना डाल सके। यह CD-ROMs read/ writable CD Rom's' कहलाती है और बहुत प्रसिद्ध है अपने सस्ते storageके तरीके

#### CD's 3 format उपलब्ध होती है.

CD-ROM: ROM का मतलब होता है Read only memory और इसका मतलब है कि आप disk से केवल पढ़ सकते हैं पर data को write या store नहीं कर सकते। यह सबसे आम CD है जो कि market मे उपलब्ध है और इसी तरह ज्यादातर software programs बिकते हैं।

Floppy disk की तरह CD-ROM भी तभी spin करना शुरू करती है जब User request करता है और हर बार access करने पर C-ROM को सही speed से spin करना होता है। Access करने मे यह Floppy Disk से तेज होती है पर Hard Disk से धीरे होती है।

| Comparing storage devices : |                                            |  |  |  |
|-----------------------------|--------------------------------------------|--|--|--|
| Storage capacity            | 1 CD ROM (650 MB)=451 Floppy disks(1.44MB) |  |  |  |
|                             | 1DVD(4.7 GB)=7 CD ROM's(650 MB)            |  |  |  |

| Access speed | Harddrive | CD ROM  | Floppy disk |
|--------------|-----------|---------|-------------|
|              | 1000 KB/s | 100KB/s | 36KB/s      |

3.6 Punch Cards & Paper Tape:

यह इस तरह का storage माध्यम था जो पुराने जमाने में बहुत प्रसिद्ध था पर इसे इस्तेमाल करने के ज्यादा storage space की जरूरत होती थी और यह बहुत time consuming भी था। Hard Disk और दूसरे storage devices के आने से इनका इस्तेमाल बन्द हो गया।

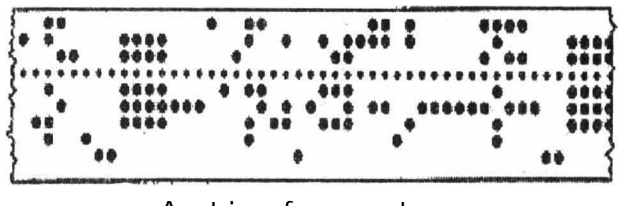

A strip of paper tape

# 3.7 अन्य मेगनेटिक स्टोरेज मिडिया (Other Magnetic Storage Media)

Zip and Zag drives, Floppy drives की तरह होते हैं क्योकि हर individual disk को हम निकाल सकते हैं। और कही भी ले जा सकते हैं। पर ये drives ज़्यादा data store करते हैं। (लगभग 100 **MB**से 2 GBतक)।

अन्य ऑपटिकल स्टोरेज मिडिया (Other Optical Storage Media)

#### Digital Versatile Disk (DVD)

- ज्यादा Memory और High quality चित्रों को Store करने की क्षमता की वजह से DVD,CD Drives की जगह Computer जगत में ले रही है। एक Single Sided, single layer,DVD 4.7GB Data store कर सकती है जो कि 26 CD-ROMs के बराबर है। इसका मतलब है full motion की फिल्में जिसमें sound tracks, subtitles है जो हम अलग-अलग भाषाओ मे एक ही DVD disk मे store कर सकते है।
- एक फिल्म जो DVD में स्टोर है और दूसरी जो magnetic VHS Video Tape में स्टोर है के बीच बहुत अंतर है।DVD में यह विशेषताएं हैं कि इसकी Digital images और sound trackes की गुणवत्ता बहुत ऊँची है और वो बार-बार इस्तेमाल करने पर खराब भी नहीं होती। User फिल्म की किसी भी भाग में directly पहुँच सकता है। (random access)
- Multi Layer और double sided DVD 17 GB data store कर सकती है।
- DVD-RW drives (re-writable drives) अभी बहुत महंगे हैं पर शायद ये धीरे-धीरे home,CD-system और VHS tapes की जगह film और music बनाने में ले लेंगे।

## 3.8 रिकोडेबल कोम्पैट डिस्क मिडिया RECORDABLE COMPACT DISK MEDIA

- CD-R यह CD शुरूआत में Blank या खाली होती है पर user read/write cd drives से programs और data को store कर सकता है। पर data केवल एक बार ही लिखा जा सकता है।
- CD-RW -यह CD 'R' प्रकार की तरह ही होती है। पर इसमें User, Hard disk की तरह files को read, write और delete कर सकता है।
- CDROM और CDR दोनों को WARD Device कहा जा सकता है। इसका अर्थ है-Write Once Read many times.

| Comparing storage devices : |                                            |         |             |  |  |
|-----------------------------|--------------------------------------------|---------|-------------|--|--|
| Storage capacity            | 1 CD ROM (650 MB)=451 Floppy disks(1.44MB) |         |             |  |  |
|                             | 1DVD(4.7 GB)=7 CD ROM's(650 MB)            |         |             |  |  |
| Access speed                | Harddrive                                  | CD ROM  | Floppy disk |  |  |
|                             | 1000 KB/s                                  | 100KB/s | 36KB/s      |  |  |

#### 3.9 डेटा स्टोर करने के लिए अन्य तरीके:

#### Magnetic Strips:

एक Magnetic strip जो कि plastic card में बनाई जाती है, वह थोड़े परिमाण का data store कर सकती है। Phone Cards, debit cards और Library cards मे Magnetic strip का इस्तेमाल data को store करने और change करने में काम आता है। Smart Cards:

एक Processing microchip जो कि plastic card में बनाई जाती है। वह data और processing information को करता है। SIM Card जो कि Mobile phone में उपयोग लाया जाता है वह phone number और नाम store करता है। और वह user को Menu option provide करता है। वह user को उसके service provide करने देता है। Memory Cards:

इनका प्रयोग चारों तरफ data को store करने में होता है। Computer flash TM और Smart Media का उपयोग Digital cameras में होता है। इनकी क्षमता 512 MB से अधिक हो सकती है और memory card reader या floppy disk adapter का उपयोग data को computer में transfers करने के लिए होता है।

#### 3.10 ROM, RAM, Bits and Bytes

#### 3.10.1 ROM क्या है (What is Rom)?

ROM का full form है Read only Memory यह एक Computer memory chip है जिसमें permanent या semi-permanent programes store होते हैं। ROM Non-Volatile होती है। Computer बन्द करने के बाद भी ROM के contents delete नहीं होते।

लगभग हर computer में थोड़ी ROM आती है जिसमें boot firm ware होता है। इसमें पर्याप्त सूचना होती है, जिससे computer अपने Hardware को check करता है और doperating को RAM में load करता है। एक PC में boot firmware को BIOS कहा जाता है। असलियत में ROM 'Read only' थी। ROM के programs को update करने के लिए लोगों को physical ROM chips को बदलना या हटाना पड़ता है। ROM के कुछ Version उसमें बदलाव की संभावना प्रदान करते हैं। इसलिए हम सामान्यत: firmware जैसे कि BIOS को software install करके Upgrade कर सकते हैं। Rewritable ROM chips कई प्रकार की है जैसे PROM (Programmable Read Only Memory), EPROM (erasable read-only memory),EEPROM (electrically erasable programmable read only memory) और flash memory.

#### 3.10.2 रेम क्या है (What is RAM)

RAM का full form है Random Access Memory RAM वो जगह है, जहाँ आपका computer temporarily operating system application program और वर्तमान का data store करता है, ताकि computer का processor उस तक जल्दी और आसानी से पहुँच सके। जब लोग आपकी कम्पयूटर मैमोरी की बात करते हैं तो वो ज्यादातर RAM के लिए ही कहा जाता है जो कि volatile है। volatile का यहाँ मतलब है कि computer off करने के बाद RAM में जो कुछ होगा वह खत्म हो जाएगा।

Desktop computer में सामान्यतः 16 या ज्यादा Mb की RAM आती है। अगर आप graphic application उपयोग करते हैं तो आपकी memory 32या 64 Mb की होगी। ज्यादातर personal computer इसी तरह design किए गए हैं कि user एक से ज्यादा RAM अपनी motherboard पर लगा सके।

अगर आप अपने कम्पयूटर में RAM जोडते हैं तो आप processor को बार-बार hard disk से data को read करने की जरूरत कम करते हैं। (virtual memory). इससे आपका computer और भी तेज चलता है। RAM भी volatile है। इसे लगातार electricity चाहिये, ताकि RAM में data तक store रहे जब तक computer चल रहा है। जैसे ही आपने कम्पयूटर बन्द किया आप अपनी RAM के अन्दर का data खो देंगे। जब आपका कम्पयूटर फिर से On किया जाता है तो आपके कम्पयूटर का boot firmware ROM chips मे store instruction को read करके operating system और files को disk से read करता है और उन्हें वापस RAM में load करता है। एक personal computer में RAM के अलग-अलग भाग कम या ज्यादा access करने योग्य हो सकते हैं।

## 3.10.3 मैमोरी और डिस्क रटोरेज में अन्तर (Deference between memory & storage)

मैमोरी और डिस्क स्टोरेज दोनों ही कम्पयूटर की internal (आंतरिक) storage space को दर्शाते हैं। जब लोग "memory" की बात करते हैं तो उनका मतलब chips पर data store करना होता है जैसे कि ROM Disk की storage space को refer करने के लिए लोग सामान्यत उसे "disk space' या "storage" कहते हैं।

कंप्यूटर के पास memory disk space से कम होती है। एक desktop computer के पास 32 या 64 MB की RAM हो सकती है। मगर उसकी hard disk 4 to 80 GB data store कर सकती है।

Virtual Memory ऐसी disk space है जिसे RAM की तरह कार्य करने के लिए बनाया गया है। एक Personal computer में, RAM के अलग-अलग भाग, कम या ज्यादा accessible हो सकते हैं उन programs के लिए जो कि MS-DOS की excutable files पर based है ज्यादा जानकारी के लिए "differences between various kinds of memory" को पढिये।

computer हमेशा थोड़े परिमाण में ROM भी रखता है जो कि permanent or semi-permanent firmware store करता है ताकि कम्प्यूटर को start करने पर hardware checking हो सके। Personal computer में इसे BIOS कहा जाता है।

#### 3.10.4 Virtual Memory क्या है?

Virtual Memory एक ऐसा तरीका है जिसमें software के माध्यम से computer की RAM को बढ़ा दिया जाता है। उपलब्ध disk space को ढूँढकर और उपयोग में लाकर, operating system hard disk और physical memory के बीच data को store कर देता है।

यह करने से user को यह लाभ है कि बड़े application programs load किये जा सकते हैं। एक समय पर ज्यादा application खोले जा सकते हैं, और programs के पास data को store करने की बहुत जगह उपलब्ध होती है।

Virtual Memory से यह हानि होती है कि system operation धीरे हो जाता है और यह memory system की free disk space में बाध्य हो जाती है। Virtual Memory को सभी बड़े operating system में उपयोग लाया जाता है। जैसे UMAX, VMS, MACINTOSH, SYSTEM T.X, MS WINDOWS, WINODWSNT AND OS/2.

#### 3.10.5 KILO BYTE क्या है?

Computer का सबसे छोटा data unit एक single binary digit है (a bit), पर सामान्यतः computers single bit पर कार्य नहीं करते। वे 8 bit के समूह पर कार्य करते हैं। ऐसे प्रत्येक समूह को bite कहा जाता है। चिन्ह K का मतलब Kilobyte है और ये 1000 को दर्शाता है। ये storage capacity को bytes में दर्शाने का कार्य करता है। 1K या Kilobyte में 1024 units होते हैं, इसलिए यदि कम्प्यूटर की main memory 500K bites है तो वह 5000x1024 (512,000bytes) store कर सकती है।

#### 3.10.6 मेगाबाइट क्या है What is Megabyte (MB)?

एक MB में 1,048,576(1.024x1024) bytes होते हैं, ना कि One Million bytes। यह odd number इसलिए क्योंकि कम्पयूटर binary (base two)math पर कार्य करता है और decimal (base ten) system पर नही।

एक ACSII करैक्टर, 8 बिट को स्टोर करने के लिए एक बाइट स्पेस आवश्यक होती है। कम्पयूटर स्टोरेज और मैमोरी को मेगा बाइट (MB) में मापा जाता है।

We count in base 10 by power of 10:

10^1=10 10^2=10\*10=100 10^3=10\*10\*10=1000

#### Computer count by base 2:

2^2=2 2^2=2\*2=4 2^3=2\*2\*2=8 2^10=1024 2^20=1,048,576

#### So in computer terms:

- 1 kilobyte (KB) = 10246903 bytes
- 1 megabyte (MV) =1,048,576 bytes
- 1 gigabyte = 1, 073,741,824 bytes

#### 3.10.7 Bit क्या है?

Bit एक Binary digital है। Bit केवल एक ही value store कर सकता है, 0 या 1, क्योंकि bits बहुत छोटे होते हैं, इसलिए लोग एक bit पर बहुत कम कार्य करते हैं। Bits की 8 के group में मिलाकर एक byte बन जाता है। एक byte में "h" जैसे character को store करने की पर्याप्त जगह होती है।

#### 3.10.8 बाइट क्या है WHAT IS A BYTE ?

Byte short form है ''binary term'' का। एक single byte 8 byte के समूह से बना है और एक Character को store करने की क्षमता रखता है।

#### 3.10.9 मेमोरी MEMORY;

Memory का अर्थ होता है चिप्स के रूप में data storage और storage शब्द का अर्थ tapes और disk में स्थित मैमोरी से होता है। हालांकि memory का अर्थ physical memory के short hand के रूप लिया जाता है, जिसका मतलब है chips जोकि data को store कर सके। कुछ computer virtual memory उपयोग करते हैं, जोकि Hard disk पर physical memory को बढ़ा देते हैं।

हर computer कुछ fixed amount कि physical memory के साथ आता है । जिसे main memory या RAM कहा जाता है।

आप main memory को Array की तरह समझें जिसमें हर Box, single byte information store कर सकता है। एक computer जिसकी memory 1 megabyte है। 1 Million byte कि information store कर सकता है।

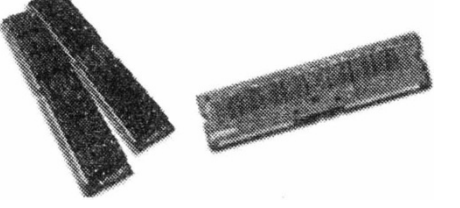

Memory Manufacturers Kingston, Rambus, Crucial, Samsung PNY, Micron, Centon

#### मेमोरी टेमीलोजी MEMORY TERMINOLOGY :

Memory Speed: इसे nanosecond में नापा जाता है। यह वह समय है जिसके अतंराल में memory में store data को access किया जाता है। (2ns-80ns) Parity: एक आसान तरीका जिससे memory में error को check किया जा सकता है। ECC : यह Memory correction के लिए उपयोग में लाया जाता है। मेमोरी बैंकस MEMORY BANKS : यह ऐसा socket होता है जहाँ Memory install की जाती है। उदाहरण :4 Bank 8MB memory को install कर सकता है, तो total 32MB Memory. There are several types of Memory:

ROM computer हमेशा थोड़े amount में ROM store रखता है, जिसमें computer को start करने के instruction होते हैं। RAM की तरह ROM में कुछ नहीं लिखा जा सकता। यह Non-volatile होती है अर्थात् computer off करने पर भी information memory मे store रहती है।

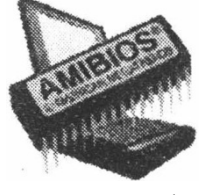

#### **PROM** (Programmable read-only memory):

PROM एक मैमोरी चिप है जिस पर डेटा सिर्फ एक बार लिखा जा सकता है। एक बार PROM पर प्रोग्राम लिखे जाने के बाद, यह हमेशा वहाँ स्थित रहता है। RAM के विपरीत, PROM में कम्प्यूटर बन्द किये जाने के बाद भी डेटा सुरक्षित रहता है। PROM और RAM(read-onlyमैमोरी) में अन्तर यह है कि PROM को एक खाली मैमोरी की तरह बनाया जाता है, जबकि ROM को बनाते समय ही प्रोग्राम किया जाता है। PROM चिप पर डेटा लिखने के लिए PROM प्रोग्राम या ?PROM burner नाम की एक विशिष्ट डिवाइस की आवश्यकता होती है। PROM को प्रोग्राम करने की प्रक्रिया को कभी-कभी PROM की बर्निग भी कहा जाता है।

#### इपरोम EPROM (erasable Programmable read-only memory):

एक विशिष्ट प्रकार की PROM है जिसे अल्ट्र-वायलेट लाइट के समक्ष रखकर erase किया जाता है। एक बार erase किए जाने पर इसे फिर से प्रोग्राम किया जा सकता है। EPROM भी PROM के समान ही है, लेकिन इसे erase करने के लिए विद्युत की आवश्यकता होती है।

#### इपरोम EEPROM (Electrically erasable programmable read-only memory):

यह एक विशिष्ट प्रकार की PROM है जिसे इलेक्ट्रिकल चार्ज द्वारा erase किया ज सकता है। अन्य प्रकार की PROM के समान, EEPROM भी पॉवर बन्द करने के बाद भी डेटा सुरक्षित रखती है। अन्य ROM के समान, EEPROM भी ROM जितनी गति में तेज नहीं है। EEPROM (flash memory) फ्लैश मैमोरी के समान है (फ्लैश EEPROM भी कहा जाता है)। इसमें मुख्य अन्तर यह है कि EEPROM में एक समय में एक बाइट डेटा लिखा या पढ़ा जा सकता है, जबकि फ्लैश मैमोरी में डेटा ब्लोक में लिखा या पढ़ा जा सकता है। यह फ्लैश मैमोरी को गति में तेज बनाता है।

रैम RAM (Random Access Memory) :

एक अस्थायी (volatile) स्टोरेज एरिया है जो CPU द्वारा प्रयोग में लिया जाता है। प्रोग्राम रन किये जाने से पहले उसे मैमोरी में लोड किया जाता है जो CPU को प्रोग्राम को सीधे एक्सेस करने की सुविधा देता है।मैमोरी किसी भी कम्प्यूटर के लिए आवश्यक है और अपने IBM या Macintosh के लिए 64 MB की मैमोरी आवश्यक होती है।

RAM मैन मैमोरी के समान ही है। स्वय प्रयोग किये जाने पर RAM का अर्थ मैमोरी को पढ्ने और लिखने से है अर्थात आप RAM से डेटा पढ़ और लिख दोनों कार्य कर सकते हैं। अधिकतर RAM volatile होती है जिसका अर्थ यह है कि इसे डेटा को सुरक्षित रखने के लिए विद्युत के निरन्तर प्रवाह की आवश्यकता होती है। जैसे ही पॉवर बन्द होती है, RAM में स्थित डेटा मिट जाता है।

#### सारांश (Summary)

- FLOPPY DISK एक ऐसी पतली disk होती है जिस पर चुम्बकीय पदार्थ लेपा जाता है या उसकी coating की जाती है, और इस disk को लचीले और रक्षक jacket में डाला जाता है। Floppy में data या सूचना को tracks और sector में 5 store किया जाता है।
- Hard disk एक direct access storage उपकरण हैं जिसमें कठोर चुम्बकीय disk है।
  Disk में data चुम्बकीय बिन्दु के रूप में एक ही केन्द्र के गोले अर्थात् concentric circles(tracks) में रखा जाता है। हर एक track sector विभाजित होता है। एक disk में कितने sector और tracks है यह disk का "Format" कहलाता है।
- Optical disk की सपाट सतह पर एक के बाद एक spiral pits बने होते हैं। Master disk को high-intensity laser beam से पड़ा जा सकता है।
- CD-R यह C शुरूआत में Blank खाली होती है पर user read/write c drive से programs और data को store कर सकता है। पर data केवल एक बार ही लिखा जा सकता है।
- CD-RW यह CD 'R' प्रकार की CD की तरह ही होती है। पर इसमे User ,Hard disk की तरह file को read, write और delete कर सकता है।
- CDROM और CDR दोनों को WORM Devices कहा जा सकता है।
- ROM का full form है Random Only Memory यह एक computer memory chip है जिसमें permanent या semi-permanent programs store होते हैं। ROM Non-Volatile होती है। computer बन्द करने के बाद भी ROM के contents deleteनहीं होते।
- RAM का full form है Random Access Memory RAM वो जगह है, जहाँ आपका computer temporarily operating system application program और वर्तमान का data store करता है, ताकि computer उस तक जल्दी और आसानी से पहुँच सके। जब लोग आपकी कम्पयूटर मैमोरी की बात करते हैं तो वो ज्यादातर RAM के लिए ही

कहा जाता है जो कि volatile है। volatile का यहाँ मतलब है कि computer करने के बाद RAM में जो कुछ होगा वह खत्म हो जाएगा।

- virtual Memory एक ऐसा तरीका है जिसमें computer के माध्यम से computer की RAM को बढ़ा दिया जाता है। उपलब्ध disk space को ढूँढकर और उपयोग में लाकर, operating system, hard disk और physical memory के बीच data को swap कर देता है।
- Byte short form है "binary term "का। एक single byte 8 bits के समूह से बना है और एक character को store करने की क्षमता रखता है।
- Memory Speed को nanoseconds में नापा जाता है। यह वह समय है जिसके अंतराल में store data को access किया जाता है।

#### TEXT & REFERENCE BOOKS:

Computer Fundamentals by P.K.Sinha BPB Publications.

Computer Today by S.K.Basandra, Galgotia

Fundamentals of Information technology Vikas Publishing House, New Delhi.

#### अभ्यास प्रश्न (Exercise)

- 1. Floppy कितने प्रकार की होती है?
- 2. Hard Disk तथा Floppy Disk में क्या अन्तर है?
- 3. CD ROM कितने प्रकार की होती है?
- 4. CD तथा D.V.D. में क्या अन्तर है?
- 5. BIT तथा BYTE में क्या अन्तर है?
- 6. VIRTUAL MEMORY से आप क्या समझते है?
- 7. PRIMARY तथा SECONDARY MEMORY से आप क्या समझते है?
- 8. CD-R तथा CD-RW से आप क्या समझते है?

## इकाई - 4

## ऑपरेटिंग सिस्टम (Operating System)

#### इकाई की रूपरेखा (Structure)

- 4.0 उद्देश्य
- 4.1 प्रस्तावना
- 4.2 ऑपरेटिंग सिस्टम के कार्य
  - 4.2.1 प्रोसेस मैनेजमेन्ट (Process Management)
  - 4.2.2 मेमोरी मैनेजमेन्ट (Memory Management)
  - 4.2.3 डिस्क तथा फाइल सिस्टम (Disk & File System)
  - 4.2.4 नेटवर्किंग (Networking)
  - 4.2.5 सुरक्षा (Security)
  - 4.2.6 डिवाइस ड्राइव (Device Drive)
- 4.3 ऑपरेटिंग सिस्टम का इतिहास (History of O/S)
- 4.4 आधुनिक ऑपरेटिंग सिस्टम (Modern Operating System)
  - 4.4.1 पर्सनल कम्पयूटर सिस्टम (Personal Computer System)
  - 4.4.2 मैनफ्रेम कम्पयूटर सिस्टम के ऑपरेटिंग सिस्टम
  - 4.4.3 एम्बैडेड सिस्टम (Embeded System O/S)
- 4.5 डॉस एक परिचय (Introduction to DOS)
- 4.6 डॉस का फाइल सिस्टम(File system of DOS)
- 4.7 डॉस के आन्तरिक व बाहय कमाण्ड (Internal & External DOS Command)
  - 4.7.1 आन्तरिक कमाण्ड (Internal Command)
  - 4.7.2 बाहय कमाण्ड (External Command)
- 4.8 ऑपरेटिंग सिस्टम के प्रकार (Types of Operating System)
- सारांश

इकाई के प्रश्न

4.0 उद्देश्य (Objective)

इस यूनिट को पढ्ने के पश्चात हम :-

- 1. ऑपरेटिंग सिस्टम के विभिन्न कार्य
- 2. आधुनिक ऑपरेटिंग सिस्टम
- 3. डोस, विंडोस त था लाईनेक्स ओपरेटिंग सिस्टम
- 4. विभिन्न ऑपरेटिंग सिस्टम कमांड के बारे में जानकारी प्राप्त करेंगे

#### 4.1 प्रस्तावना (Introduction)

इस यूनिट के अर्न्तगत आप ऑपरेटिंग सिस्टम के बारे में जानकारी प्राप्त करेगें। ऑपरेटिंग सिस्टम कम्पयूटर सिस्टम मे क्या कार्य करता हैं। ऑपरेटिंग सिस्टम के पुराने संस्करण तथा आधुनिक संस्करण उन्हे बनाने वाली मुख्य कम्पनी व उनके ब्रांड नाम के बारे में अध्ययन करेगें। इसके बाद DOS O/S के बारे में जानकारी तथा उसके मुख्य आन्तरिक तथा बाहय कमाण्ड के बारे में जानकारी प्राप्त करेगें। पाठ के अन्त में मानव द्वारा कौन कौन से O/S किस किस जगह पर प्रयोग आते है तथा उनमें क्या मूल अन्तर है, बतायेगें।

#### ऑपरेटिंग सिस्टम (Defination of Operating System)

ऑपरेटिंग सिस्टम एक कम्प्यूटर प्रोगाम है जो कि कम्पयूटर के हार्डवेयर और सॉफ्टवेयर दोनो को मेनेज (manage) करता हैं। एक सिस्टम सॉफ्टवेयर की भाँति ऑपरेटिंग सिस्टम कुछ मुख्य कार्य करता है जैसे - नियंत्रण (Controlling), मेमोरी मैनेजमेन्ट, प्रायोरिटी सिस्टम रिक्वेस्ट (request) इनपुट और आउटपुट डिवाइस पर कंट्रोल नेटवर्किंग की सुविधा एव फाइलों का प्रबन्धन। ऑपरेटिंग सिस्टम उच्च स्तरीय कार्य के लिए ग्राफिक्स युक्त यूजर इन्टरफेस प्रदान कराता है

## 4.2 ऑपरेटिंग सिस्टम के कार्य (Work of Operating System)

#### 4.2.1 प्रोसेस मैनेजमेन्ट (Process Management)

प्रत्येक प्रोगाम जो कि कम्पयूटर पर चलता है उसके पीछे एक सर्विस या एक एप्लीकेशन भी कम्पयूटर पर चलती हैं। उसे प्रोसेस (Process) कहते है।

वॉन न्यूमान के आर्किटेक्चर में केवल एक सी पी यू (C.P.U.) था, जो केवल एक बार में एक ही काम करता था। प्राचीन माइक्रो कम्पयूटर के ऑपरेटिंग सिस्टम जैसे -एम एस डॉस (MS DOS) में भी एक बार में एक ही प्रोगाम की प्रकिया होती थी। 1960 केन्द्रशक में मैनफ्रेम (Mainframe) कम्पयूटर का ऑपरेटिंग सिस्टम एक साथ कई कार्य (Multitasking) करने की क्षमता रखता था।

वर्तमान में चल रहें ऑपरेटिंग सिस्टम भी एक साथ कई प्रोगामों को साथ ही समय पर एक ही सी॰ पी॰ अ (C.P.U.) की मदद से करने में सक्षम है।

चूंकि कई कम्पयूटर एक ही (C.P.U.) रखते है, लेकिन बहु उददेशीय कार्य को एक साथ करने की क्षमता रखते हैं। इस तरह के प्रबंधन के लिए ऑपरेटिंग सिस्टम सभी प्रोग्रामों को थोडा- 2 समय प्रदान करवाता हैं जिसे हम Swithching कहते हैं। यह Swithching इतनी जल्दी- 2 होती है कि ऑपरेटर को यह पता नहीं चलता कि एक बार में एक ही कार्य हो रहा है या कई कार्य हो रहे है।

उदाहरण के रूप में जैसे एक ही कम्पयूटर पर ऑपरेटर music भी सुन सकता है वर्ड- प्रोसेसर (MS-Word) की फाइलों का प्रिंट ले रहा होता है और कुछ टाइपिंग का कार्य भी करता हैं। यह सभी कार्य ऑपरेटिंग सिस्टम एक साथ एक, ही CPU की मदद से करता है। ऑपरेटिंग सिस्टम प्रोसेस को मेनेज करने के लिए कम्पयूटर के हार्डवेयरों के लिए अलग-अलग समय (Time) CALCULATE करता है तथा उनके लिए CPU उपलब्ध कराता है। कई ऑपरेटिंग सिस्टम एप्लीकेशन (Application) के पीछे चल रहे प्रोसेस का प्राथमिकता प्रदान करता है जिस प्रोसेस की प्राथमिकता अधिक होती है, उसे प्राथमिकता पर किया जाता है। सभी ऑपरेटिंग सिस्टम कम्पयूटर से जुडे सभी हार्डवेयर को एक अलग प्राथमिकता देते है। नीचे कुछ हार्डवेयर को उनकी प्राथमिकता के अनुसार दिया गया है।

| क्रमांक | हार्डवेयर               | प्राथमिकता |
|---------|-------------------------|------------|
| 1       | Key Board               | 1          |
| 2       | DMA(Printer/com port 2) | 3          |
| 3       | Com port 1              | 4          |
| 4       | Display Adaptor         | 11         |
| 5       | IDE(Printer disk)       | 14         |
| 6       | Secondary disk          | 15         |
| 7       | Mice Pointing Device    | 12         |
| 8       | Sound Card              | 10         |

#### 4.2.2. मेमोरी प्रबंधन (Memory Management):-

कम्पयूटर में मेमोरी दो प्रकार की होती है - प्राथमिक तथा द्वितीयक जो कि एक निश्चित आकार (Size) में होती है। मेमोरी की इकाई वाइटस होती है। ऑपरेटिंग सिस्टम कम्पयूटर में उपस्थित प्राथमिक व द्वितीयक दोनो ही मेमोरी प्रबंधन का कार्य करता है। मेमोरी प्रबंधक (Manager) जो कि मेमोरी को विभक्त करता है तथा एकत्रित करने का कार्य करता है बताता है कि मेमोरी का विभाजन प्राथमिक से करना है या दवितीयक सें।

जब किसी एप्लीकेशन को चलाने के लिए अत्यधिक मेमोरी की आवश्यकता होती है लेकिन प्राथमिक मेमोरी में आवश्यकता से कम फी (fee) मेमोरी होने पर भी ऑपरेटिंग सिस्टम उस एप्लीकेशन के लिए उपर्युक्त मेमोरी उपलब्ध कराता है। इस किया को काल्पनिक मेमोरी प्रबंधन (Virtual Memory Management)कहते है। यही काल्पनिक मेमोरी द्वितीयक मेमोरी द्वारा ऑपरेटिग सिस्टम एप्लीकेशन के लिए उपलब्ध कराता है जिससे एप्लीकेशन उचित तरीके से चलती है।

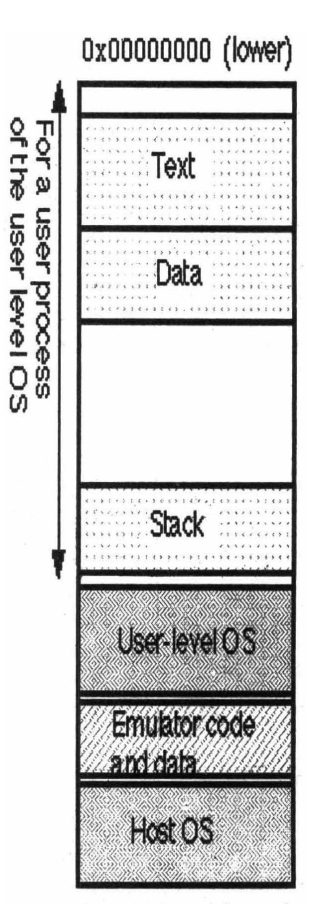

Oxffffffff (upper)

ऑपरेटिंग सिस्टम का दूसरा महत्वपूर्ण कार्य काल्पनिक मेमोरी एड्रैस (Address) का प्रबंध करना भी है। चुकी कम्पयूटर में एक ही समय पर कई क्रियाएँ (Process) एक साथ चलती है और ये सभी क्रियाएँ (Process) मेमोरी के एक ही खण्ड (Block) का उपयोग (Share) करते है। ये सभी क्रियाएँ (Process) मेमोरी के शेयर ब्लॉक से अलग-अलग वैल्यू (Value) चाहते है। यहाँ ऑपरेटिंग सिस्टम सभी क्रियाओं को उस मेमोरी ब्लॉक से उनकी आवश्यकता के अनुरूप Value प्रदान करता है। ऐसा करने के लिए ऑपरेटिंग सिस्टम सभी क्रियाओं के लिए एड्रेस रखता है। ऑपरेटिंग सिस्टम इसके लिए एक सारणी बनाता है जिसमें क्रियाओं से सम्बंधित उनके काल्पनिक तथा वास्तविक एड्रेसों को रखता है।

#### 4.2.3 डिस्क एवं फाइल सिस्टम (disk and File System)

ऑपरेटिग सिस्टम कई प्रकार के फाइल सिस्टम रखता है जो कि एक दूसरे के लगभग समान है।

लाइनेक्स (linex) ऑपरेटिंग सिस्टम के पास फाइल सिस्टम की एक बहुत बडी श्रेणी (Range) है जो कि इस प्रकार है-exit2, exir3, Reiser fs, Reiser4 fs; Gfs, Gfs2,Ocf2,NTFSऔर Google1 file System. लाइनेक्स (Linex) FAT ,NTFS के साथ-साथ XFS तथा JFS फाइल सिस्टम का भी पूरी तरह समर्थन करता है।

दूसरी ओर विन्डो ऑपरेटिंग सिस्टम (WINDOWS O/S) के पास सीमित फाइल सिस्टम है जो कि इस प्रकार है - FAT2, FAT16, FAT 32, NTFS फाइल सिस्टम थे। इन सभी पूर्णतः सक्षम तथा विश्वसनीय है सभी FAT फाइल सिस्टम NTFS की अपेक्षा पुराने है तथा उनकी कुछ सीमायें है जिसके कारण कई परेशानियाँ रहती थी जैसे डिस्क (Disk) का साइज (Size) तथा फाइल साइज। मुख्य रूप से फाइल सिस्टम दो प्रकार के होते है

- 1. सारणीबद्ध
- 2. असारणीबद्ध।

सभी सिस्टम या तो सारणीबद्ध होतें है या असारणीबद्ध होते है।

ऐसे कम्पयूटर सिस्टम जिसमें सारणीबद्ध फाइल सिस्टम उपयोग होता है उन कम्पयूटर के किसी कारणवश अचानक बंद हो जाने पर सारणीबद्ध फाइल सिस्टम असुरक्षित खुली फाइलों की क्षतिपूर्ति करवाता है। जबकि असारणीबद्व फाइल सिस्टम में असुरक्षित खुली हुई फाइलों की क्षतिपूर्ति के लिए उपयोगी एप्लीकेशन की सहायता लेता है।

#### 4.2.4 नेटवर्किंग (Networking)

कम्प्यूटर साइंस मे नेटवर्किंग का अर्थ कई कम्पयूटरों का आपस में एक दूसरे से जुडे रहने से है ताकि उनमें डाल का आदान प्रदान हो सके।

वर्तमान ऑपरेटिंग सिस्टम कम्पयूटरों में नेटवर्किंग करने में भी सहायक है जैसे -विन्डोज एन टी (windows NT) Linux मैक आं एस (MAC OS) आदि। कम्प्यूटर नेटवर्किंग के लिए जरूरी है कि ऑपरेटिंग सिस्टम नेटवर्किंग प्रोटोकोल हो। नेटवर्किंग प्रोटोकोल से अभिप्राय है कि यह कुछ प्राय: कुछ नियमों का संगठित रूप है जो कि किसी विशिष्ट प्रायोजन के कारण लिखे जाते है।

नेटवर्किंग ऑपरेटिंग सिस्टम TCP/IP नेटवर्किंग प्रोटोकोल का उपयोग करने मे सक्षम होता है अत: एक कम्पयूटर सिस्टम नेटवर्क की सहायता से दूसरे कम्पयूटर पर दिखाई देता है और दूसरे कम्प्यूटर के स्त्रोत जैसे-File, printer तथा अन्य उपकरणों का उपयोग कर सकता है।

#### 4.2.5 सुरक्षा (Security)

कई ऑपरेटिग सिस्टम कुछ सुरक्षा के स्तर रखते है। कम्प्यूटर सुरक्षा (security) निम्न दो विचारों पर अधारित होती है-

 ऑपरेटिंग सिस्टम कम्प्यूटर सिस्टम के हार्डवेयर और सॉफ्टवेयर स्त्रोतों को प्रत्यक्ष या अप्रत्यक्ष रूप से ऑपरेटर को प्रदान करता है अतः ऑपरेटिंग सिस्टम इसके लिए ऑपरेटर की व्यक्तिगत सूचना अपने पास रखता है।

 ऑपरेटिग सिस्टम ऐसे ऑपरेटर जो कि कम्पयूटर हार्डवेयर व सॉफ्टवेयर स्त्रोतों को उपयोग करने के लिए अधिकृत है या नहीं, में अन्तर करने में सक्षम होता है।

ऑपरेटर की दृष्टि से कम्पयूटर सुरक्षा को दो भागों में विभाजित किया गया है-

- A) आन्तरिक सुरक्षा (Internal Security) → कुछ सिस्टम में आन्तरिक सुरक्षा के लिए प्रोगाम को एक पहचान नम्बर दिया जाता है ताकि मुख्य प्रकार के ऑपरेटर (requester) ही इन प्रोग्रामों का उपयोग कर सकता है।
- B) बाह्रा सुरक्षा (External Security) → बाहा सुरक्षा का मतलब दूसरे कम्प्यूटरों पर बैठें ऑपरेटरों से है चुकी कम्पयूटर नेटवर्क में एक कम्पयूटर के स्त्रोतों को दूसरे कम्पयूटरों पर बैठे ऑपरेटर भी उपयोग कर सकते है इसके लिए यूजर नेम (User name) एव पासवर्ड (Passward) इनपुट करना पडता है। यह एक ऑथोरिटी का प्रोसेस है अत : एक अथॉरिटी ऑपरेटर ही कम्प्यूटर नेटवर्क में नेटवर्क प्रोटोकॉल की मदद से कम्पयूटर नेटवर्क के सभी स्त्रोतों का उपयोग कर सकता हैं।

ऑपरेटिंग सिस्टम द्वारा कम्प्यूटर सिस्टम को सुरक्षित रखना चिंता का विषय है क्योंकि कम्प्यूटर पर उच्च स्तरीय व्यापारिक तथा सैन्य प्रकृति का संवेदनशील डाटा (Data) रहता है। U.S.A सरकारी सुरक्षा विभाग ने Trusted Computer system evaluate Criteria (T.C.S.E.C) बनाया है।

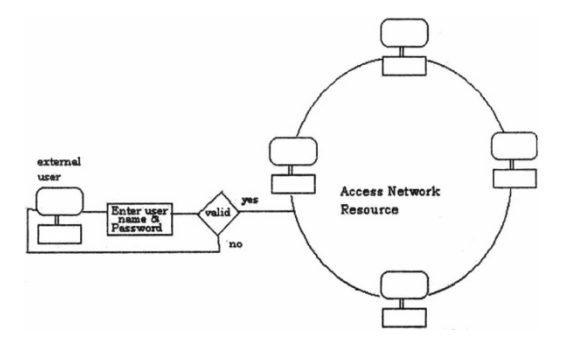

#### 4.2.6 डिवाइस सिस्टम (Device System)

डिवाइस डाइवर एक प्रकार का सॉफ्टवेयर है जो कि कम्पयूटर के हार्डवेयरो को आपस में पारस्परिक किया (INTERATION) कराने के लिए विकसित किया जाता है। चूंकि कम्पयूटर से जुडे हुए सभी प्रकार के हार्डवेयर एक दूसरे से बातचीत (Communication) करते है ऐसा करने के लिए इन सभी हार्डवेयरो के डिवाइस ड्राइवर कम्पयूटर पर स्थापित रहते हैं। जब कम्पयूटर ऑपरेटर कीबोर्ड या माउस की मदद से कुछ इनपुट करता है, ऑपरेटिंग सिस्टम कीबोर्ड या माउस की मदद से जो इनपुट हुआ है या कमाण्ड दिया है उसके अनुरूप प्रतिक्रिया करता है तथा परिणाम स्क्रीन (screen) पर दर्शाता है अर्थात किन्ही भी कम्पयूटर हार्डवेयर को केवल कम्पयूटर से जोडने से कार्य पूर्ण नहीं होता है उस हार्डवेयर को दूसरे हार्डवेयर से बातचीत (communicate) करने के लिए डिवाइस ड्राइवर फाइल की जरूरत होती है। जिससे एक कम्पयूटर हार्डवेयर दूसरे कम्पयूटर हार्डवेयर को डाटा (data) भेज सकता है या डाटा प्राप्त कर सकता है। ये सभी क्रियाएँ ऑपरेटिंग सिस्टम की मदद से की जाती है। वर्तमान में एक ही प्रकार के कम्प्यूटर हार्डवेयर जैसे माउस, कीबोर्ड, मॉनीटर, नेटवर्क उपकरण मेमोरी उपकरण आदि कई कम्पनियों द्वारा बनाये जाते है। ये कम्पनियाँ अपने हार्डवेयर में यह सुविधा डालती है कि सभी प्रकार के ऑपरेटिंग सिस्टम स्थापित किए जा सके। इसके लिए कम्पनी हार्डवेयर के साथ उपभोक्ता पुस्तिका (User Manual) मुहैया कराती है जिसमें हार्डवेयर किस ऑपरेटिंग सिस्टम पर कैसे स्थापित होगा? आदि की जानकारी उपलब्ध होती है।

# 4.3 ऑपरेटिंग सिस्टम का इतिहास (History of Operating System)

कम्पयूटर युग के आरम्भ में कम्पयूटर में ऑपरेटिंग सिस्टम नहीं था। उपकरण जो कि सॉफ्टवेयर के रूप में होते है (Software tool) कम्पयूटर सिस्टम को तथा उससे जुडे हार्डवेयर को मैनैज करने के काम आता है तथा ये मानव जीवन में धीरे- धीरे कम्पयूटर उपकरणों के साथ-साथ बढते जा रहे है। 1960 में पहला व्यवसायिक कम्पयूटर बनाया गया। जो कि बहुत महंगा था जिस पर बैच प्रोसेसिंग (Batch processing) लागू थी।

नोट:- बैच प्रोसेसिंग का अभिप्राय कई कार्यो को इकठ्ठा करके उन्हे पूर्ण करना होता है। जैसे -पुस्तकालय में पुस्तकों का निर्गमन तथा जमा करना बैच प्रोसेसिंग के अर्न्तगत आता है।

1960 के बाद ऑपरेटिंग सिस्टम को विकसित करने तथा उसे सुचारू रूप से चलाने के कई बडे सुझाव सामने आये। आई बी एम सिस्टम 7360 (IBM System7360) ने मेनफ्रेम (Mainframe) कम्प्यूटरों की एक बहुत बडी श्रेणी विकसित की जिनकी क्षमता तथा कीमत अलग-अलग रखी गई तथा OS/360 ऑपरेटिग सिस्टम की भी रूप रेखा रखी गई।

OS/3600एक एकल - परिचालन -तंत्र (Single operating System) है। जिसमें एक स्थायी मेमोरी डिवाइस (Hard disk) विकसित हुई जिसे IBM ने DASD कहा।

इस ऑपरेटिग सिस्टम मे समय विभाजन (Time Sharing) की धारणा का विकास किया गया जिससे कई कम्पयूटर, हार्डवेयरो को थोडे- थोडे समय के लिए उपयोग कर सकते है।

टाइम शेयरींग के कारण कई महंगे उपकरणों को एक साथ कई यूजर उपयोग कर सकते है इसके लिए ऑपरेटिंग सिस्टम सभी यूजरो को Processor का थोडा-थोडा समय उपलब्ध कराता है जिससे. यूजर को ऐसा प्रतीत होता है कि जिस उपकरण को वह उपयोग कर रहा है वह उसकी मशीन (computer) से लगा हुआ हैं। इसके बाद टाइम शेयरींग की धारणा (concept) सभी नये ऑपरेटिग सिस्टम मे डाली गई। मल्टीक्स (MULTICS) जो कि 1970 में यूनिक्स (UNIX) के नाम से जाना गया डेनिस रिची और केन थॉमसन द्वारा कई ऑपरेटिंग सिस्टम से प्रेरित होकर बनाया गया। अन्य व्यवसायिक लोकप्रिय ऑपरेटिंग सिस्टम में वी.एम.एस (V.M.S) था जो कि मिनी कम्पयूटर पर चलाया गया।

पूर्व माइक्रो कम्पयूटर के लिए विस्तृत ऑपरेटिंग सिस्टम की कोई आवश्यकता नहीं थी जो कि मैनफ्रेम व मिनी कम्पयूटर के लिए बनाया गया। IBM ने अपने माइक्रो कंप्यूटरों के लिए PC-DOS जिसे आई बी एम डॉस भी कहा गया इसके पश्चात माइक्रोसॉफ्ट ने MS-DOS जो कि बहुत प्रसिद्ध हुआ ऑपरेटिंग सिस्टम बाजार मे उतारा।

1980 में APPLE MACINTOSH COMPUTER ने MAC OS के नाम से अपना ऑपरेटिंग सिस्टम बाजार में उतारा। 1990 के दशक में कम्पयूटर के इतिहास में बहुत से बदलाव हुए जिसमें G.U.I. सुविधा मुख्य रही जिसके कारण कई लोग एक साथ कम्पयूटर की दुनिया से जुडे तथा कम्प्यूटर के बारे में लोगो की जागरूकता बडी। 1999 में माइक्रोसॉफ्ट ने WINDOS -NT ऑपरेटिंग सिस्टम बाजार में उतारा जो सामान्य ऑपरेटिंग सिस्टम कार्य के साथ-साथ कम्प्यूटरों में नेटवर्किंग के लिए भी उपयुक्त था। 2001 में APPLE MACINTOSH COMPUTER ने अपने ऑपरेटिंग सिस्टम में परिवर्तन किए और MAC-OS-X बाजार में उतारा।

4.4 आधुनिक ऑपरेटिंग सिस्टम (Modern Operating System) आधुनिक ऑपरेटिंग सिस्टम लगभग सभी GUI का उपयोग करते है जिनमें प्वाइन्टिंग (Pointing) उपकरण जैसे - माउस (Mouse) तथा विभिन्न style के कुंजी पटल (KEYBOARD) का उपयोग इनपुट करने के लिए किया जाता है।

कोई पूर्व ऑपरेटिंग सिस्टम जो की ऑपरेटर को आकर्षित करने के लिए नहीं बनाई गाय जैसा web SERVER ये GUI के स्थान पर CLI (COMMOD LINE INTERFACE)उपयोग करते थे जनमें केवल की- बोर्ड ही इनपुट के लिए उपयोग होता था।

लगभग सभी प्रकार के ऑपरेटिंग सिस्टम का केंद्र शैल (Shell) होती है जो कि यूजर द्वारा दिये गाये कमांड को सविकार करती है तथा उसकी कार्यवाही करती है।user द्वारा दिया गया कमांड key board से टाइप किया हुआ या माउस द्वारा क्लिक करने के रूप मे हो सकता है। ऑपरेटिंग सिस्टम का चुनाव COMPUTER के हार्डवेयर वास्तुकार (Hardware Architecture) पर निर्भर रहता है मुख्यता CPU पर।

Linex तथा BDS ऑपरेटिंग सिस्टम लगभग सभी तरह के CPU पर चलते है। WOINDOS-NT, DEC-ELPHA तथा MIPS, MEGNUM CPU के अनुकूल नहीं है।

#### 4.4.1 पर्सनल कम्प्यूटर (Personal Computer)

- (I) IBM-PC-माइक्रोसॉफ़ट विंडोज, यूनिक्स तथा लाइनेक्स के विभिन्न रूपान्तरण के अनुकूल है।
- (II) Apple Macintosh -Mac o/s-x जो की यूनिक्स ऑपरेटर सिस्टम का एक रूपान्तरण है लाइनेक्स और BSD के अनुकूल है।

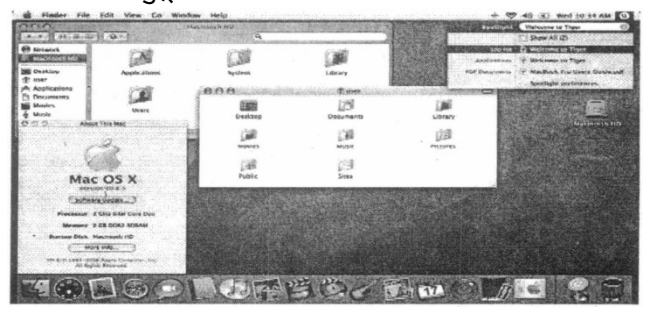

Mac OS X in action

#### 4.4.2 मेनफ्रेम कम्प्यूटर (Mainframe computer)

1960 के शुरु मे जो ऑपरेटिंग सिस्टम विकसित हुए वो मेनफ्रेम कम्प्यूटर आर्किटेक्चर (Architecture) के अनुकूल थे। इसका कारण ये भी रहा क्योकि कई कम्प्यूटर हार्डवेयर निर्माताओं ने मैनफ्रेम के लिए नये नये हार्डवेयर तथा उनके डिवाइस ड्राइवर तैयार किए। यह ओपरेटिंग सिस्टम, आधुनिक ओपरेटिंग सिस्टम (modern o/s) के मार्गदर्शक रहे।

- A -Burrugh MCP-B500,1961 to Unisys clear path/MCPO/S
- B -IBM OS/360 IBM System/360, to IBM Z Series.
- C -UNIVAC EXWCS -UNIVAC 1108, 1964 to Unisys clear path.

#### 4.4.3 एम्बैडेड सिस्टम (Embeded system)

एम्बैडेड सिस्टम में कई प्रकार के ऑपरेटिंग सिस्टम उपयोग किये गये, साथ ही साथ Linux तथा उसके कुछ Version भी उपयोग में लाये गये। कुछ मामलों में ऑपरेटिंग सिस्टम सॉफ्टवेयर एप्लीकेशन सॉफ्टवेयर से सीधे जुडा है और जिसके फलस्वरूप एक विशिष्ट प्रायोजन के लिए प्रोगाम उत्पन्न होता है। एम्बैडेड सिस्टम के विषय में O/S तथा एप्लीकेशन सॉफ्टवेयर में कोई भेद नहीं है। ऐसे एम्बैडेड सिस्टम जो निश्चित समय की मांग रखते है उन्हे रियल टाइम O/S (Real time O/S) के नाम से भी जाना जाता है।

#### 4.5 डॉस एक परिचय (Introduction to DOS)

डॉस का अभिप्राय डिस्क ऑपरेटिंग सिस्टम से है यह IBM PC के ऑपरेटिंग सिस्टम का सामान्य नाम है डॉस के कई संस्करण बाजार में उपलब्ध है जिसमें माइक्रोसॉफ्ट कम्पनी का एम एस. डॉस. तथा IBM कम्पनी का पी सी डॉस प्रमुख है। डॉस के कई स्तर है जिसमें - निचले स्तर पर BIOS (Basic input output system) है जिसका कार्य कम्पयूटर उपकरणों जैसे कीबोर्ड, डिस्क ड्राइव आदि का प्रबंधन करना होता है यह कार्य कुछ अंश तक सॉफ्टवेयर द्वारा होता है जो कि ROM मेमोरी में स्थापित होता है तथा कुछ अंश तक BIOS के विस्तार से होता है जो कि सिस्टम के पहली बार चालू होने पर कम्पयूटर पर लोडेड (Loaded) होते है।

#### **ROM-** Read only memory

दूसरे स्तर पर डॉस निचले स्तर की मदद से उच्च स्तर को अपनी सेवाएं प्रदान करता है। सिस्टम की यह स्तर कम्पयूटर के पहली बार चालू होने पर एक विशेष फाइल MSDOS.SYS,MS DOS O/S के लिए तथा IBMDOS.COM,PC-DOS O/S के लिए लोड होने पर कार्यान्वित होती है।

तीसरे स्तर पर यह आदेश द्विभाषी (Command Interpreter) के नाम से जाना जाता है। इस स्तर को हम शैल के नाम से जानते है। यह एक अलग फाइल (Commad.com) में होती है जो कि कम्पयूटर के चालू होते ही मेमोरी में लोड हो जाती है शैल (Shell) का कार्य तत्काल आदेश (Command Prompt) को पर्दे (Screen) पर दिखाता है

ताकि ऑपरेटर कोई कमाण्ड इनपुट करें शैल (Shell) यूजर के कमाण्ड को पडती है तथा कमाण्ड को समझती है।

तथा कमाण्ड के अनुरूप दूसरी प्रोगाम फाइल को मेमोरी में चलाती है जब शैल का कार्य पूर्ण होता है. यह दूसरे तत्काल आदेश (Command Prompt) स्क्रीन पर दिखाती है। और इन्तजार करती है कि यूजर दूसरा आदेश (Command) टाइप करें।

4.6 डॉस का फाइल सिस्टम (File system of DOS)

फाइल सिस्टम का अभिप्राय फाइल के बारे में उसकी जानकारी संग्रहित रखने से हैं। यूजर फाइल का नाम इस प्रकार रखता है कि वह उसका नाम याद रख सकें। इसके निम्न नियम है:-

- 1 फाइल का नाम आठ अक्षरों तक हो सकता है जिसमें अंग्रेजी वर्णमाला तथा उनके अंक के अलावा कुछ विराम चिन्ह जो कि इस प्रकार है (!\$,#,~,@,-,(),\_,{}) आदि का उपयोग कर सकते है। फाइल
- 2 का नाम आठ अक्षरों से ज्यादा का नहीं होना चाहिए तथा अक्षरों में फासला (Space)\*,? और +. आदि अक्षर उपयोग नहीं कर सकते। फाइलों के नाम छोटे या बडे अक्षरों में लिखने पर उन्हे एक ही प्रकार से समझा जाएगा, अर्थात उनमें कोई फर्क नहीं होगा।
- 3 फाइल के नामों को विस्तार करने के लिए तीन अतिरिक्त अक्षर उपयोग में लेते है जो फाइल के अभिलक्षण को व्यक्त करते है। यहाँ उन तीन अक्षरों के कुछ मानक श्रेणी उपलब्ध है जिनको सामान्यत: उपयोग नहीं करनी चाहिए 1

.COM तथा EXE दोनों ही (Executable) फाइलों के विस्तार (Extention)है।

.TXT, टैक्सट फाइलों (Text File) के लिए विस्तार है।

BAK, Backup files के लिए है।

CCP, C++ प्रोगाम फाइलों के लिए है।

विस्तृत नाम को फाइल के नाम से अलग करने के लिए (DOT) Separator का उपयोग करते है।

उदाहरण के लिए एक फाइल "FILENAME.EXT" जिसका नाम आठ अक्षरों FILENAME तथा तीन अक्षरों का विस्तृत नाम EXT है।

कम्प्यूटर में फाइलें डायेरेक्टरी मे सुरक्षित रहती है जो कि एक विशेष प्रकार की फाइल होती है। जिसमें उसमें उपस्थित फाइलों के नामों की सूची (list) होती है। चूंकि डायेरेक्टरी एक प्रकार की फाइल होती है तो एक डायेरेक्टरी में दूसरी डायेरेक्टरी रह सकती है तथा उनके नामकरण के लिए भी उपरोक्त दोनो ही नियम है। सामान्यतः डायेरेक्टरी के नामों का विस्तार नहीं किया जाता।

कम्पयूटर सिस्टम आपकी वर्तमान डायेरेक्टरी का पथ रखता है, अगर आप किसी फाइल जिसका नाम Filename.ext है, का हवाला देते है तो सिस्टम मानता है कि यह आपकी वर्तमान डायेरेक्टरी में ही है। आप अपनी फाइल की पहचान के लिए एक निश्चित पथ देते है जिसमें डायेरेक्टरी के नामों को अलग करने के लिए '\' (Back slash) चिन्ह का उपयोग करते है। उदाहरण के तौर पर यदि कोई फाइल letter.txt, Letter directory में है तो उसे निम्न प्रकार

से लिखते है \Letter\letter.txt.

इसी प्रकार यदि LETTER directory में कई directory है जो मनुष्य के नाम से है तथा उनके अनुरूप उनके नामों से Letter. Txt है तो उसे निम्न प्रकार से लिखेंगे।

\Letter\Atul\Letter.Txt

चूंकि सभी कंप्यूटरों में एक मूल डायेरेक्टरी होती है, कम्प्यूटर में उपस्थित सभी डायेरेक्टरी तथा फाइलें मूल डायेरेक्टरी में उपस्थित रहती है। ताकि आप अपनी फाइल को एक निश्चित पथ से पहचान सके। जैसे

C:\Letter\Atul\Letter.txt

उक्त लाइन के अनुसार C:\ एक मूल डायेरेक्टरी है जिसमें एक Letter नाम की ड़ायेरेक्टरी है क्रमश: उस, भी Atul नाम की सब-डायेरेक्टरी है जिसमें Letter.txt.नाम की फाईल है।

4.7 डॉस के आन्तरिक एवं बाहय कमान्ड (Internal & External DOS Commands)

डॉस के अर्न्तगत दो तरह के कमाण्ड होते है, आन्तरिक कमान्डCommand.com नाम की फाइल में रहते है तथा बाहय कमान्ड Command.com में उपस्थित नहीं होते है इनके लिए एक अलग फाइल की आवश्यकता होती है जिनका नाम कमान्ड के नाम के अनुसार होता है। उदाहरण के लिए, आपके कम्पयूटर पर यदि fdisk कमान्ड टाइप करते है तो आप एक एरर मैसेज (bad Command or file name) प्राप्त करेगें। चूकि FDISK बाहय डॉस कमान्ड है और तभी कार्य करेगी जब आपके PC पर Fdisk.EXE उपस्थित हो। जैसे ही आपका कम्पयूटर शुरू होता है आन्तरिक डॉस कमान्ड अपने आप (Command.com) Load हो जाती है।

#### 4.7.1 आन्तरिक डॉस कमान्ड (Internal DOS Command)

- CLS → यह कमान्ड कम्पयूटर के परदे (Screen) को clear करने के लिए होता है इस कमान्ड के पूरा होने के बाद आपका कर्सर (cursor) स्कीन के पर बायें कोने पर दिखाई देता है, इसे हम Home position कहते है। Syntax →[Prompt]\ c\s
- COPYCON → यह कमाण्ड कम्पयूटर पर नई फाइल बनाने के काम आता है। इसका सूत्र निम्न प्रकार है।
   Syntax → [Prompt]\copy con FILENAME.Ext यहाँ filename.ext यूजर द्वारा दिया गया फाइल नाम है। फाइल को कम्पयूटर पर save करने के लिए Ctrl+Z कुंजी को एक साथ दबाते है।
- Time → यह कमान्ड सिस्टम का वर्तमान समय दिखाता है तथा ऑपरेटर को विकल्प देता है कि वह सिस्टम का नया समय बदल सके।
   Syntax → [Prompt]\time
- DATE → यह कमाण्ड सिस्टम की वर्तमान Date को बताता है तथा ऑपरेटर को विकल्प देता है कि वह सिस्टम की नई दिनांक बदल सके।
   Syntax → [Prompt]\Date
- 5. VER → यह कमाण्ड डॉस के रूपान्तरण को दर्शाता है Syntax → [Prompt]\Ver
- TYPE → यह कमाण्ड कम्पयूटर पर उपस्थित फाइल के अन्दर उपस्थित डाटा को पर्दे पर दिखाने के काम आता है।

Syntax  $\rightarrow$  [Prompt]\type[drive]\[path][filename]

e.g.

C:\>type winnt]\system32\letter.txt

 DEL or Erase → इस कमान्ड का उपयोग कम्पयूटर पर उपस्थित किसी भी फाइल को सिस्टम से हटाने के लिए करते है।

Syntax  $\rightarrow$  [Prompt]\Del[drive]\[path][filename]

e.g.

C:\>Del winnet\system32\letter.txt

इस कमान्ड के पश्चात् Letter.txt फाइल c:\winnt\system32 डायेरेक्टरी में से हट जायेंगी।

 MKDIR or MD → इस कमान्ड की मदद से कम्पयूटर पर कोई नई डायेरेक्टरी बना सकते है
Syntax  $\rightarrow$  [Prompt]:\MKDir[Drive]path\Dirname

- MD [Drive]\path\Dirname
- 9. RD →यह कमान्ड किसी खाली डायेरेक्टरी को कम्पयूटर सिस्टम से हटाने के लिए प्रयोग किया जाता है। नोट →खाली डायरेक्टरी से अभिप्राय है कि उसमें कोई भी फाइल या सब डायरेक्टरी

उपस्थित नही होनी चाहिए।

Syntax  $\rightarrow$  [Prompt]:\RD [Drive]\path\Dir\_name

- 10. CD or Chdir → इस कमान्ड का उपयोग वर्तमान डायरेक्टरी से किसी दूसरी डायरेक्टरी में जाने के लिए किया जाता है। Syntax → [Prompt]:\CD [Drive]\path\Dir\_name यदि आप C:\word directory पर है और आप CPP directory पर जाना चाहते है तो तत्काल आदेश निम्न प्रकार का होगा। C:\CPP>
- 11. DIR → यह डॉस आन्तरिक कमान्ड वर्तमान डायरेक्टरी में उपस्थित फाइलों, डायरेक्टरी के नाम तथा उनके बारे में जानकारी परदे पर दिखता है कि वह फाइल है या उप-डायरेक्टरी है किस दिनांक एंव समय पर बनाई गई है तथा उसका गुण (Attributes) क्या-2 है। इसके मुख्य विकल्प निम्न प्रकार से है।

/p यह विकल्प फाइलों के बारे में Page-wise जानकारी देता है।

- /w यह विकल्प केवल फाइलों को नाम width-wise दर्शाता है।
- /a यह फाइलों के नाम के साथ उनके गुणों (attributes) भी दर्शाता है।
- /। यह फाइलों के नामों को छोटे अक्षरों में दिखाता है।
- /O /N (/ON) → फाइलों के नामों से आरोही कम से दर्शाता है।
- /S (/OS) ightarrow यह फाइलों को उनके आकार के अनुसार आरोही क्रम में दर्शाता है /D

(/OD) → यह फाइलों को date-wise दर्शाता हैं।

#### 4.7.2 डॉस के बाहय कमान्ड (External DOS Command)

- COPY → copy कमान्ड का उपयोग फाइलों को copy करने के कार्य में होता है इस कमान्ड के पूरा होने पर एक नई फाइल तैयार होती है। Syntax → [Prompt]:\copy<source file path\file\_name><Destination file path> यहां यदि Destination file फाइल उपस्थित हुई है तो उसके डाटा पर source file के डाटा से हट जाएगा। यदि Destination file उपस्थित नहीं है तो एक source file की नई copy तैयार हो जाएगी I eg. [Prompt]\CopyC:\winnt\notepade.exeD:
- DELTREE → इस कमान्ड का उपयोग कम्पयूटर पर उपस्थित किसी भी directory को हटाने के काम आता है।

नोट → इस कमान्ड की मदद से आप खाली डायरेक्टरी को नहीं हटा सकते लेकिन किसी भी भरी हुई डायरेक्टरी को हटा सकते है। इस कमान्ड के पूरा होने पर डायरेक्टरी में उपस्थित सभी फाइलें तथा उप डायरेक्टरी कम्पयूटर सिस्टम से हट सकती है। Syntax → [Prompt]:\deltree[Drive]\Path\dir\_name

3. Edit → Edit एक लाइन एक एडिटर (Line Editor) है यह कमान्ड ऑपरेटर के लिए एक विंडोज प्रदान करवाता है जिसकी मदद से यूजर ऑपरेटर नई फाइल बना सकता है बनी हुई फाइलों में बदलाव कर सकता है इस कमाण्ड के लिए Edit.com फाइल की आवश्यकता होती है ।

जब ऑपरेटर तत्काल आदेश (Command Prompt) पर edit के साथ फाइल का नाम देता है तो edit.com फाइल कम्पयूटर मेमोरी में लोड होती है तथा कमान्ड के अनुरूप उत्तर (Response)मिलता है। Syntax →[Prompt]:\edit<file name>

e.g. [Prompt]:\edit Biodata.Txt

इस कमान्ड के पूरा होने पर एक विन्डोज खुल जायेगी यदि BIODATA.TXT पहले से वर्तमान Directory मे उपस्थित है तो बदलाव के प्रस्तुत हो जायेगी।

4. Fdisk -> यह डॉस की उपयोगिता है जिसके द्वारा हार्डवेयर को निम्न स्तर फोर्मेट (Low label format) तथा हार्ड ड्राइव को नये भागों में विभाजित कर सकते है। ऑपरेटर को इस कमान्ड का उपयोग तब तक नहीं करना चाहिए जब तक कि वो इसके बारे में पूरी तरह जानकार न हो, अन्यथा ऑपरेटर अपने डाटा, जो कि कम्प्यूटर पर सुरक्षित है, खो सकता है। अगर ऑपरेटर डिस्क ड्राइव के भागों के बारे में जानता है तो इसका उपयोग आसानी से कर सकता है यदि ऑपरेटर अपनी डिस्क ड्राइव के भाग बढाना चाहता है तो वह इस कमाण्ड का उपयोग करता है।

Windows 95, dos 6.0 और dos 5.0 के लिए 2GB हार्ड डिस्क डाइव का पार्टीशन होना चाहिए।

5. FORMAT -> Format कमान्ड डिस्क डाइव को फोर्मेट करने के काम आता है। डिस्क को काम में लेने से पहले उसे फार्मेट करना आवश्यक होता है यह BOOT SECTOR,मूल डायरेक्टरी तथा उन्हे चिन्हित करता है ताकि DOS फिर कभी उस सेक्टर पर कुछ भी लिख न सके। DOS फार्मेट कमान्ड पूरा होने. के बाद जो भी कार्य उसने किया है उसे पर्दे पर दिखाता है।

यही फार्मेट के साथ कुछ विकल्प उपलब्ध है।

/S → यह डिस्क को फार्मेट करने के बाद उस पर system फाइलों की प्रति बनाता है। /V [lable] → यह डिस्क फार्मेट होने के बाद उसका volume lable set कर देता है। /Q → यह डिस्क को जल्दी से जल्दी फोर्मेट करने के काम आता है इसके अर्न्तगत फोर्मेट कमान्ड Fat तथा मूल डायरेक्टरी को ऑवर राइट करता है तथा Bad Sector की जाँच नहीं करता है।

- ATTRIB → इस कमान्ड का उपयोग file, directory के विशेष गुण को बदलने के लिए उपयोग किया जाता है। यहाँ फाइल के चार गुण प्रमुख है :-
  - 1. पुरालेख (ARCHIVE)
  - 3 पढ़ने योग्य (Read only)
  - 4 सिस्टम (system)
  - 3. छिपाना (HIDDEN)

इनके अलावा फाइलों के संभावित विशेष गुणों के संयोजन से मिलकर बने गुण भी उपलब्ध है।

| संक्षिप्त | गुण                                   |
|-----------|---------------------------------------|
| R         | Read only                             |
| S         | System                                |
| А         | Archive                               |
| Н         | Hidden                                |
| +         | फ़ाइल के गुण जोड़ने के काम आता है ।   |
| -         | फ़ाइल के गुण को हटाने के काम आता है l |

Syntax → [Prompt]>attrib+/-<attribute letter><File name>

e.g. [Prompt]>attrib\_r-h msdos.sys

इस कमान्ड के पुरा होने पर MSDOS.SYS file का Hidden तथा READ ONLY गुण हट जाएगा। अत: उस फाइल को देख सकते है तथा उसमें परिवर्तन भी कर सकते है।

- 7. CHKDSK and SCANDISK → Chkdsk, यह डॉस ऑपरेटिंग सिस्टम के फाइल सिस्टम की Check करता है तथा गलत तरीके से हटाई गई फाइलों के बारे में जानकारी देता है यह कमाण्ड डॉस के सभी रूपान्तरण में उपलब्ध है DOS 6.0 में SCANDISK कमान्ड होने के बावजूद भी यह DOS 6.0 में उपलब्ध है SCANDISK,CHKDSK का ही नया रूपान्तरण है Scandisk O/S के फाइल सिस्टम की जाँच करता है। चूंकि यह ज्यादा समय लेने वाला है इसलिए ऑपरेटर इसे कम उपयोग करते है। Surface की जाँच से अभिप्राय है कि scandisk,disk drive, जहॉ कि data सुरक्षित रहता है कि जाँच करता है।
- 8. Diskcomp :- यह उपयोगिता DOS के सभी रूपान्तरणों में उपलब्ध है यह दो डिस्क (floppy) को आपस में तुलना करने के काम आता है और बताता है कि दोनो disk एक जैसी है या नहीं। यह हाई डिस्क ड्राइव के लिए नहीं चलता हैं। e.g. [Prompt]\DiskcompA:B:/1/8

/1 विकल्प का चुनाव दोनो डिस्क को एक ही तरफ से जाँच करने के लिए होता है।

/8 विकल्प का चुनाव पहले आठ सेक्टर की जाँच करने के लिए किया जाता है।

- A:B: कमान्ड दोनो floppy की जाँच करता है कि दोनो डिस्क एक जैसी है या नहीं।
- 9. DISKCOPY → यह उपयोगिता, एक डिस्क (FLOPPY) की प्रति बनाने के लिए किया जाता है।

Syntax  $\rightarrow$  [Prompt]\Diskcopy<source diskette><destination deskett>

4.8 ऑपरेटिंग सिस्टम के प्रकार (Type of Operating System)

| ऑपरेटिंग सिस्टम       | परिभाषा                          | अनुप्रयोग                    |
|-----------------------|----------------------------------|------------------------------|
| (Batch Processing     | पहले प्रोसेस के लिए डाटा या      | वेतन भुगतान मे संग्रह-       |
| System)               | प्रोगामों को इकट्ठा किया जाता है | नियंत्रण (stock control)     |
| बैच प्रोसेसिंग सिस्टम | तथा बाद मे उनकी प्रोसेसिंग की    | सूची सिस्टम (Billng          |
|                       | जाती है।                         | system)                      |
| REAL TIME SYSTEM      | R.T.S. मे आउटपुट, इनपुट पर       | नाभिकीय उर्जा स्त्रोतों में, |
| (RTS)                 | निर्भर होता है । अतः यहां समय    | तेल शुद्धिकरण में रासायनिक   |
|                       | एक महत्वपूर्ण कारक है अतः        | प्रणाली में। हवाई यातायात    |
|                       | RTS डाटा की शीघ्र क्रिया करने    | नियंत्रण तंत्र आदि में।      |
|                       | के लिए उपयुक्त है।               |                              |

| ऑपरेटिग सिस्टम       | परिभाषा                                                                                                    | अनुप्रयोग                                                                                                    |
|----------------------|----------------------------------------------------------------------------------------------------|----------------------------------------------------------------------------------------------------|
| Real Time Transation | RTT में आउटपुट इनपुट पर<br>निर्भर होता है परन्तु यही<br>पर समय महत्वपूर्ण घटक<br>नहीं होता है सभी प्रकार की<br>सौदेबाजी जैसे ही उदय होती<br>है, तुरन्त ही पूर्ण कर दी<br>जाती है जैसे -बुकिंग सिस्टम<br>(Booking System) | Holiday और AIRline<br>booking system में।<br>RTS तथा RTT में यह अन्तर<br>है कि RTS मे समय महत्वपूर्ण<br>धटक है जबकि RTT मे ऐसा<br>जरूरी नहीं है उदाहरण के लिए:-<br>हवाई यातायात नियंत्रण में धीमी<br>गति खतरनाक हो सकता है<br>जबकि booking system में<br>धीमी गति का कोई फर्क नहीं<br>पडता। |
| Online Processing    | प्रोसेसिंग का काम, CPU मे<br>प्रत्यक्ष रूप से नियंत्रण द्वारा<br>होता है                                                                                                    | कम्प्यूटर नेटवर्क में दो यूजर<br>(User) का आपस में बातचीत<br>करना                                                                                                    |
| Offline Processing   | एसा प्रासासग जा कि CPU<br>की पहुंच से बाहर हो।                                                                                                    | UNIK शाट का भरना।                                                                                                    |

| Multi Access On Line   | कम्पयूटर नेटवर्क में किसी    | Holidayया Airline booking      |
|------------------------|------------------------------|--------------------------------|
|                        | भी यूजर का केन्द्र में जुडे  | में इस तरह के तंत्र में एक     |
|                        | कम्पयूटर का प्रत्यक्ष रूप से | व्यक्ति विवरण बंद करता है वहीं |
|                        | आगमन सम्पर्क से है।          | दूसरी और दूसरा व्यक्ति उस बंद  |
|                        |                              | विवरण को बदलता है अतः एक       |
|                        |                              | विवरण (Record) को एक बार       |
|                        |                              | में एक ही व्यक्ति उपयोग कर     |
|                        |                              | सकता है।                       |
| Interactive Processing | इस तरह के तन्त्र में         | इस तरह के तन्त्र में उपभोक्ता  |
|                        | उपभोक्ता मौजूद रहता है       | मौजूद रहता है लेकिन प्रोगाम    |
|                        | लेकिन प्रोगाम क्रियान्वित    | क्रियान्वित नहीं रहता जब तक    |
|                        | नहीं रहता जब तक कि           | कि उपभोक्ता कोई Input नहीं     |
|                        | उपभोक्ता कोई Input नहीं      | करता।                          |
|                        | करता।                        |                                |
| Distributed system     | इस तरह के तंत्र में एक ही    | इस तरह के तंत्र में एक ही डाटा |
|                        | डाटा की क्रिया कुछ सामान्य   | की क्रिया कुछ सामान्य सुविधा   |
|                        | सुविधा का उपयोग करते हुए     | का उपयोग करते हुए कई स्थानो    |
|                        | कई स्थानो पर अनाश्रित        | पर अनाश्रित                    |
|                        | (independent) होती है।       | (independent)होती है।          |
| Multi Programming      | इस प्रकार के तंत्र में एक    | इस प्रकार के तंत्र में एक साथ  |
|                        | साथ कई प्रोगाम एक ही         | कई प्रोगाम एक ही समय पर        |
|                        | समय पर क्रियान्वित होते है   | क्रियान्वित होते है।           |
| Multi Tasking          | इस प्रकार के तंत्र में एक    | इस प्रकार के तंत्र में एक साथ  |
|                        | साथ कई प्रोगाम RAM में       | कई प्रोगाम RAM मे रहते हैं     |
|                        | रहते हैं लेकिन उपभोक्ता      | लेकिन उपभोक्ता जिस प्रोगाम को  |
|                        | जिस प्रोगाम को चलाना         | चलाना चाहते है उसे चला सकता    |
|                        | चाहते है उसे चला सकता हैं।   | हैं।                           |

## सारांश (Summary)

ऑपरेटिंग सिस्टम एक कम्पयूटर प्रोगाम है जिसे हम सिस्टम सॉफ्टवेयर के नाम से जानते है यह कम्प्यूटर 'से जुडे विभिन्न हार्डवेयरो तथा उस पर स्थापित विभिन्न एप्लीकेशन सॉफ्टवेयर (Application S/w) के नाम से भी जानते है आज बाजार में विभिन्न कम्पनियों के ऑपरेटिंग सिस्टम उपलब्ध है यह ऑपरेटिंग सिस्टम कई संस्करणों में उपलब्ध है नया संस्करण पुराने संस्करण का ही रूपान्तरण होता है लेकिन पुराने संस्करण की जो कमियाँ होती है नये में उसमें हटा दी जाती है तथा कुछ नयी विशेषताओं के साथ बाजार में उतारा जाता है। ऑपरेटिंग सिस्टम कम्पयूटर में होने वाली प्रक्रियाओं को मैनेज करना मैमोरी को मैनेज करना, डिस्क के फाइल सिस्टम को मैनेज करना, तथा ऑपरेटर को GUI प्रदान कराना आदि कार्य होता है।

आधुनिक मानव जीवन मे काम आने वाले विभिन्न प्रकार के सिस्टमों के लिए विभिन्न प्रकार के ऑपरेटिग सिस्टम उपलब्ध है। सर्वप्रथम डॉस (DOS)O/S लोकप्रिय हुआ जिसे IBM कम्पनी ने PC-DOS तथा MICROSOFT ने MS-DOS के नाम से बाजार में उपभोक्ता के लिए उतारा। डॉस ऑपरेटिग सिस्टम के कुछ आन्तरिक व बाहय कमान्ड होते है। आन्तरिक कमान्ड्स कम्पयूटर के चालू होने पर स्वय ही मेमोरी में लोड हो जाते है जबकि बाहय कमान्ड्स ऑपरेटर की आवश्यकता पर निर्भर करते है जब ऑपरेटर को उसकी जरूरत होती है तो उसके अनुरूप विशेष फाइल मेमोरी में Load होती है और वह कमान्ड कार्यरत होता है अत : आन्तरिक या प्राइमरी कमान्ड एक सिस्टम फाइल command.com में उपस्थित रहते है। जो कि कम्प्यूटर के चालू होते ही मेमोरी में Load होती है तथा बाह या सैकेण्डरी (Secondary) कमाण्ड के लिए विशिष्ट फाइल की जरूरत होती है।

#### अभ्यास प्रश्न (Exercise)

- ऑपरेटिंग सिस्टम क्या होता है? तथा किन्ही पाँच प्रकार के ऑपरेटिग सिस्टम के बारे में बताओं।
- 2. ऑपरेटिंग सिस्टम, कम्पयूटर सिस्टम में क्या कार्य करता है? समझाइये।
- डॉस. के आन्तरिक तथा बाहय कमान्ड से क्या अभिप्राय है? तथा इसके दोनों प्रकार के पाँच - 2 कमान्ड के उदाहरण दो।
- 4. Real System, Real Time Transaction से किस प्रकार भिन्न है?
- कम्प्यूटरों में नेटवर्किंग सिस्टम से क्या अभिप्राय है? कम्प्यूटर में नेटवर्किंग के लिए जिस भी ऑपरेटिंग सिस्टम की आवश्यकता है उसके बारे में बताये।
- ग्राफिकल यूजर इन्टरफेस से आप क्या समझते है? WINDOWS तथा MAC के कौन- 2 से संस्करण यह सुविधा देते है?
- 7. डॉस में फाइलों के नामों के लिए नियमों को बताइये।
- 8. ऑपरेटिंग सिस्टम का कार्य Security भी है, से क्या तात्पर्य है?
- 9. आधुनिक ऑपरेटिंग सिस्टम तथा पुराने ऑपरेटिंग सिस्टम में क्या अंतर है?
- 10. आप अपने शब्दों में ऑपरेटिंग सिस्टम के बारे में एक लेख लिखे।

## इकाई - 5 विन्डोज ऑपरेटिंग सिस्टम (Windows Operating System)

#### इकाई की रूपरेखा (Structure)

- 5.0 उद्देश्य
- 5.1 प्रस्तावना
- 5.2 विन्डोज o/s का विकास (Development of Windows OS) 5.3 विन्डोज o/s की
- 5.3 विशेषताएं o/s (Features of windows OS)
- 5.4 विण्डोज के भाग (Component of Windows)
  - 5.4.1 नोटपैड (Notepad)
  - 5.4.2 वर्डपैड(Wordpad)
  - 5.4.3 पेन्टब्रश (Paint brush)
  - 5.4.5 विंडो मीडिया प्लेयर (Window Media Player)
  - 5.4.6 विंडो एक्सप्लोरर (Window Explorer)
- 5.5 सिस्टम टूल (System tools)
  - 5.5.1 बैक अप (Back up)
  - 5.5.2 करक्टर मैप (Character Map)
  - 5.5.3 डिस्क डी फ्रेगमेन्टर (Disk defragmenter)
  - सारांश
  - इकाई के प्रश्न
- 5.0 उद्देश्य (Objectives)

इस यूनिट को पढ्ने के पश्चात हम -

- 1 ऑपरेटिंग सिस्सटम के बारे में जानकारी प्राप्त करेगें।
- 2 विन्डोज के विभिन्न भाग नोटपैड, वर्ड पेड,
- 3 विण्डोज मीड़िया प्लेयर, विण्डोज एक्सप्लोरर
- 4 बेकअप, केरेक्टर मैप, तथा डिस्क डिफेगमेन्ट के बारे में जानकारी प्राप्त कर सकेगें।

#### 5.1 प्रस्तावना (Introduction)

इस यूनिट मे आप माइक्रोसॉफ्ट कार्पोरेशन द्वारा बाजार में उतारे गयें विण्डोज ऑपरेटिग सिस्टम (Window operating system) के बारे में अध्ययन करेगें।

विन्डोज ऑपरेटिंग सिस्टम क्या है, यह उपभोक्ता के लिए किस प्रकार से लाभदायक है तथा इसके विभित्र संस्करणों में क्या विशेषताए है जो इसके अधिक लोकप्रिय होने मे सहायक हुई। इसके कौन 2 से भाग होते है। विन्डोज ऑपरेटिग सिस्टम के क्या-2 अतिरिक्त टूल है, जो विन्डोज ऑपरेटिंग सिस्टम के साथ उपलब्ध होते है तथा उनकी क्या उपयोगिता है।

5.2 विन्डोज एक परिचय (Introduction to Windows)

विन्डोज ऑपरेटिंग सिस्टम, GUI सॉफ्टवेयर की श्रेणी से संबंधित है। GUI यह तय करता है कि उपभोक्ता कम्पयूटर से किस तरह प्रभावित होता हैं। GUIके मुख्य हार्डवेयर स्क्रीन (Screen), Keyboard, mouse आदि है।

GUIका सॉफ्टवेयर भाग यह तय करता है कि किसी भी चीज को किस प्रकार प्रदर्शित करना है तथा आपको वह चीज देखने के लिए क्या कमान्ड देना है।

नोट -> GUI का अर्थ Graphical user interface से है।

विन्डोज एक ऑपरेटिंग सिस्टम है जिसे माइक्रोसॉफ्ट कार्पोरेशन ने उपभोक्ताओं के लिए बाजार में उतारा है। यह पूरी तरह GUI पर आधारित है अर्थात जिस कार्य को उपभोक्ता अभी तक कमान्ड को टाइप कर करता था उस कार्य को अब वह किसी बटन पर या किसी इमेज पर क्लिक करके पूरा कर सकता है।

विन्डोज के कई संस्करण बाजार में उपलब्ध है।

- 5.2 विन्डोज ऑपरेटिंग सिस्टम का विकास (Development of windows OS)
- मई 1990 में विन्डोज 3.0 बाजार में उतारा गया जो कि विन्डोज 1.0 तथा 2.0 से ज्यादा उपयोगी था।
- 2. मई 1992 में विन्डोज 3.1 बाजार में उतारा गया।
- 3. मार्च 1993 में विन्डोज 3.11, जो कि Point to point networking के लिए उपर्युक्त था।
- जुलाई 1994 मे विन्डोज NT जो कि किसी भी इण्डस्ट्रीज के लिए पहला ऑपरेटिंग सिस्टम था।
- 5. अगस्त 1995 में विन्डोज 95 आया।
- अगस्त 1996 मे विन्डोज 95 का नया संस्करण आया जो कि विन्डोज NT 4.0 सर्वर के लिए क्लाइंट के रूप में उपयुक्त था।
- 7. सितम्बर 1998 में विन्डोज 98 बाजार में उतारा गया।
- 8. सन् 2000 में विन्डोज 2000, Me आदि बाजार में उतारे गये।
- 9. 25 oct, 2001 में Windows XP बाजार में उतारा गया। इसके बाद Windows 2003 server बाजार में उतारा गया।

#### 5.3 विन्डोज की विशेषताए (Features of Windows)

- विन्डोज ने उपभोक्ता को पूर्णत : ग्राफिकल वातावरण प्रदान किया। इसके अर्न्तगत अलग कमाण्ड के लिए बटन, मीनू आदि दिए गये है। फाइलों तथा डायरेक्टरियों को प्रदर्शित करने के लिए अलग- 2 सकेत (icon) दिये गये है।
- 2 Multitasking & Multithrading इससे अभिप्राय : है कि उपभोक्ता एक साथ एक ही समय पर कई प्रोगाम को चला सकता है।
- 3 फाइलों तथा डायरेक्टरियों का प्रबंधन करने के लिए विन्डोज एक्सप्लोरर (window explorer) उपलब्ध है।
- 4 फाइलों के नाम 255 अक्षर तक के हो सकते हे जो कि डॉस में आठ अक्षर तक के ही हो सकते थे।
- कम्पयूटर से जुडे सभी हार्डवेयर तथा इसमें क्रियान्वित सॉफ्टवेयर का विन्यास (setting) रजिस्ट्री (Registry)में होती है।
- 6. एक ही सिस्टम पर एक साथ कई उपभोक्ताओं का प्रबंधन।
- 7. Remote Access Service इसका अभिप्राय: है कि उपभोक्ता किसी भी जगह से अपने कम्पयूटर को मैनेज कर सकता है।
- 8. PLUG & PLAY :- अर्थात कम्प्यूटर पर कोई भी नया हार्डवेयर जोडकर चला सकते है। डॉस मे नए हार्डवेयर को चलाने के लिए नए डिवाइस ड्राइवर की आवश्यकता होती है और कम्प्यूटर पर ड्राइवर स्थापित करने के बाद दुबारा से चलाना पडता है।
- Microsoft Exchange:यह एक इन्टरनेट इ-मेल (E-mail) सिस्टम है जो कि आने वाली तथा भेजी गई ई-मेल, फेक्स आदि के प्रबंधन मे उपयोगी है।
- 10. Entertainment and multimedia:- विन्डोज ऑपरेटिंग सिस्टम मे GUI वातावरण होने के कारण इसमे संगीत सुनना, चलचित्र देखना आदि मनोरंजन के कार्य भी संभव है।
- 5.4 विन्डोज के भाग (Component of Windows)

#### 5.4.1 नोटपैड(NOTEPAD)

यह एक पाठ्य सम्पादक (Text Editor) है। नोटपैड में बनी हुई फाइलों का विस्तार (Externtion) .txt से होता है। नोटपैड में बनी हुई फाइलों की कोई स्टाइल या फौंमेटिंग नहीं कर सकते अर्थात नोटपैड में बनी फाइल डॉस मे बनी फाइल की भाँति होती है।

नोटपैंड के शुरूवाती संस्करणों में सामान्य विकल्प है जैसे - किसी शब्द को तलाश करना था लेकिन विन्डोज के नये संस्करणों में नोटपैंड में बदलाव किए गये है तथा कुछ नई विशेषताएं डाली गई जैसे- किसी शब्द समूह को तलाश कर उसे अन्य शब्द समूह से बदलना। यह तकनीक (find & replace) कहलाती हैं। नोटपैड में बनी हुई फाइलों का साइज 64 KB से ज्यादा नहीं हो सकती। नोटपैड, वर्डपैड तथा माइक्रोसॉफ्ट वर्ड से तेज व आसान है। **उपयोगिता :-**

नोटपैड Formatting को सहारा (support) नहीं करता। अगर आप किसी वैब पेज से किसी पैराग्राफ को कॉपी कर उसकी प्रति Ms- word, Front- page जैसे-किसी सम्पादक (EDITOR) में बनाते है तो आपको सुसज्जित पाठ्य (Formatted text) दिखाई देगा। लेकिन आप इसकी प्रति नोटपैड में बनाते है तो केवल सादा पाठ्य (Simple text)दिखाई देता है।

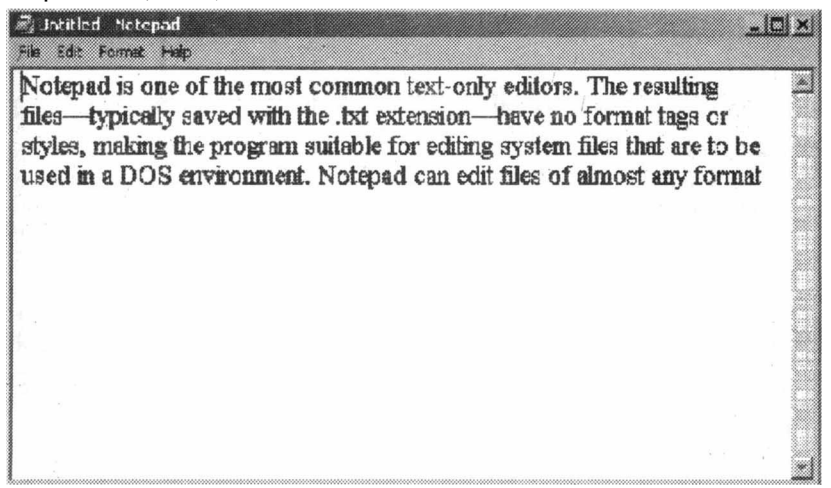

#### 5.4.2 वर्डपैड (Wordpad):-

वर्डपैड एक बहुत ही साधारण वर्ड प्रोसेसर (Word processor) है जो कि विन्डोज 95 से आज तक के विन्डोज संस्करणों मे उपलब्ध हैं। यह नोटपैड का ही विकसित रूप है। माइक्रोसॉफ्ट वर्ड, वर्डपैड का विस्तृत रूप है।

इसमें दस्तावेजों को विभिन्न प्रकार से सुसज्जित करने तथा प्रिंट करने की सुविधा उपलब्ध है लेकिन इसमें MS-word की तरह अग्रेंजी शब्द या उसके समान अन्य अग्रेंजी शब्द ढूँढने की सुविधा उपलब्ध नहीं है। यह पत्र लिखने के लिए बहुत ही अच्छी एप्लीकेशन है लेकिन लम्बी रिर्पोट लिखने के लिए उपयुक्त नहीं है।वर्डपैड में बनी हुई फाइलों का विस्तार (extention).rtf (rich text format) होता है साथ ही यह माइक्रोसॉफ्ट वर्ड फोर्मेट के अनुकूल है।

वर्डपैड विन्डोज 95 ऑपरेटिंग सिस्टम में पहली बार आया था। विन्डोज के पुराने संस्करणों मे यह Write के नाम से जाना जाता था।

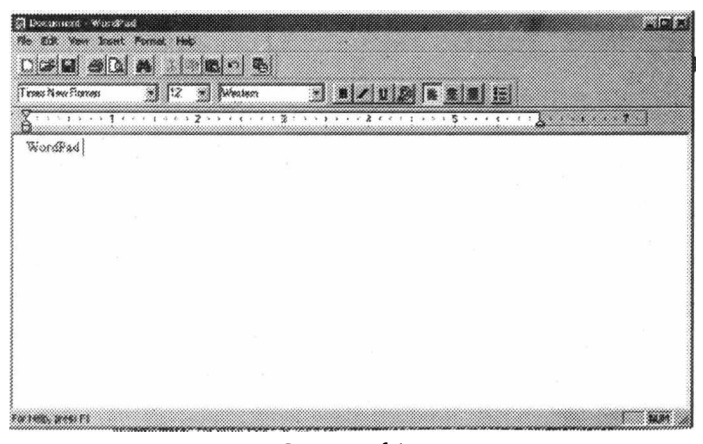

चित्र - वर्डपैड

#### 5.4.3 पेन्टब्रश (Paint Brush)

माइक्रोसॉफ्ट पेन्ट जिसे MS PAINT या Paint brush के नाम से भी जाना जाता है, एक ग्राफिक्स बनाने वाला एप्लीकेशन प्रोगाम है। यह माइक्रोसॉफ्ट विन्डोज के सभी रूपान्तरणों में उपलब्ध है। यह प्रोगाम विन्डोज बिटमेप (Windows bit map 24 bit, 256 colors, 16 color monochrome कलर all with. Bmp extention) jpeg, pbg, gif, tiff आदि एक्सटैं न से फाइल का निर्माण करता है।

Tools & Function→ MS Paint प्रोगाम में निम्न विकल्प उपलब्ध है -

FREEFORM SELECTION → यह टूल इमेज के किसी इमेज को स्वतंत्र रूप से (freely) सैलेक्ट करने के लिए उपलब्ध है।

SELECT → यह टूल किसी इमेज या उसके किसी आयताकार भाग को सैलेक्ट करने के लिए उपयुक्त है।

ERASER या रबर →यह टूल इमेज के किसी हिस्से को मिटाने का काम करता है।

FILL WITH Colour → यह टूल किसी इमेज ऑब्जेक्ट जैसे- आयत, वर्ग, गोला आदि को किसी इच्छित रंग से भरने के लिए उपयुक्त है।

COLOUR PICKER → यह टूल खुली हुई विन्डोज के उपर उपस्थित विभिन्न रंगो में से किसी एक रंग को चूनने के काम आता है।

Magnifier → यह टूल बनी हुई इमेज को बडा या छोटा करके देखने के काम आता है।

PENCIL → यह टूल वर्किंग एरिया के अन्दर ऑब्जेक्ट बनाने के काम आता है।

BRUSH →यह टूल पेन्सिल जैसा ही है लेकिन आप ब्रश का साइज तथा उसका आकार दोनों बदल सकते है ।

AIR BRUSH → यह ब्रश लिक्विड स्प्रे (LIQUID SPRAY)की तरह कार्य करता है। Text → यह टूल ग्राफिक्स में कोई text को इनसर्ट करने के काम आता है एक बार टेक्सट लिखने के बाद वो टेक्सट इमेज में बदल जाता है।

LINE/CURVE/RACTANGLE/ELIPSE/ROUNDED RACTANGLE  $\rightarrow$ 

#### यह टूल लाइन कर्व रेक्टेन्गल आदि बनाने के काम आता है।

पेन्ट ब्रुश के इमेज (Image) MENU में Image घुमाना (Rotation), Image को खींचना (Streach) नेगेटिव बनाना (INVERT COLOUR) आदि विकल्प दिए गये है जिनकी मदद से आप इमेज (Image) को बदल सकते है ।

इडिट कलर (Edit colour) मीनू में 48 कलर तथा 12 बदल सकने योग्य कलर के छोटे-2 lcon दिये है। जिनकी मदद से आप कलर का चुनाव करके आब्जेक्ट को कलर कर सकते है। माइक्रोसॉफ्ट पेन्ट ब्रुश में कुछ ऐसे फलन (Function) भी है जो कि उसकी हेल्प में नहीं दिये गये जैसे किसी भी इमेज के हिस्सो को सैलेक्ट (Select) करके कन्ट्रोल (ctrl) key को पकड कर माउस द्वारा उस हिस्से को ड्रेग (drag) करके छोडने पर उसकी एक कॉपी बन जाती हैं। इसी प्रकार शिफ्ट की (shift key) को दबाकर माउस द्वारा उस हिस्से को ड्रेग करने पर उस हिस्से की पूंछ तैयार हो जाती है।

किसी लाइन की मोटाई को बढाने या घटाने के लिए ctrl ++ एवं ctrl + - KEY का उपयोग करते है।

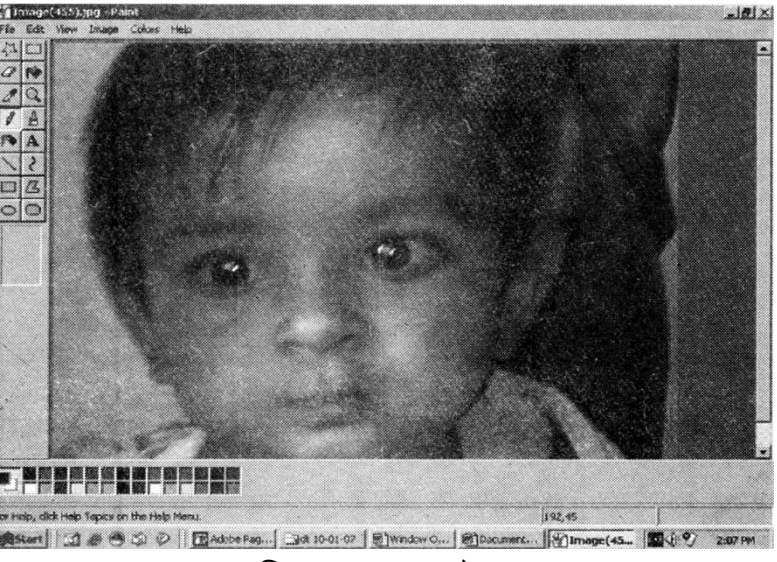

चित्र - एम. एस. पेन्ट

#### 5.4.4 विंडो मीडिया प्लेयर (Window media player)

यह एक डिजिटल मीडिया प्लेयर है जो कि ऑडियो वीडियो को चलाने के लिए उपयोगी है यह माइक्रोसॉफ्ट कार्पोरेशन द्वारा जारी किया गया एप्लीकेशन सॉफ्टवेयर (Application software) है जो विन्डोज ऑपरेटिंग सिस्टम के साथ आता है।

कई ऑपरेटिंग सिस्टम के लिए जैसे MAC O/S, MAC O/S X तथा SOLARIES के लिए भी मीडिया प्लेयर उपलब्ध है।

विन्डो मीडिया प्लेयर ऑडियो फाइलों को अलग-2 (split), ऑडियो, वीडियो फाइलों को CD पर कॉपी करने, दो अलग -2 ऑडियो वीडियो फाइलों को एक साथ चलाने के काम आता है। विन्डो मीडिया प्लेयर में चलने वाली फाइलों के डिफाल्ट फोर्मेट (Default Format) WMV (Window Media Video & Audio), WMA (Window media audio) ASF (Advance system format) आदि है ।

#### विशेषताएं

- यह ऑडियो वीडियो तथा फिल्मों को चलाने में सक्षम है। इसके साथ ही तीव्रता से फिल्मी को आगे पीछे करने में भी यह सक्षम हैं।
- इन्टरनेट पर उपलब्ध होने वाली ऑडियो वीडियो फाइलों को डाउनलोड करके उसे चलाता है।
- इसमें उपलब्ध डायरेक्ट X (direct X) से फिल्टरित (Filtered) सभी प्रकार की A/V फाइलों को अच्छी तरह चलाता है।
- 4. यह पूर्णत : मीडिया फाइलों का भी प्रबंधन करता है।
- 5. इसमें Graphics equalizer भी उपलब्ध है। जो कि गानों की धुन पर थिरकते है।
- इसके द्वारा आप अतिरिक्त स्पीकर को लगाकर भी A/V फाइल चलाकर सुन सकते है।
- 7. आध्निक शिक्षा प्रणाली में इसका उपयोग होने लगा है।
- 8. ब्रोडबैन्ड सर्विस द्वारा किसी लिखे हुए समाचार की बजाय उसे वीडियो मे रिकार्ड करके ब्रॉडकास्ट (Broad-cast) कर सकते है ताकि बहुत सारे श्रोता उस समाचार को सुन सके जो कि एक अत्यंत आसान तथा उपयोगी विधि है क्योकि किसी भी समाचार को पढने के बजाय उसे सुनना ज्यादा आसान होता है ।

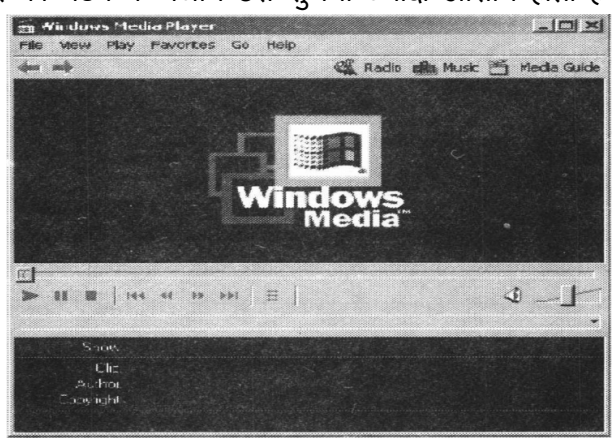

चित्र-विंडो मीडिया प्लेयर

#### 5.4.5 विन्डोज एक्सप्लोरर)Windows Explorer)

यह आधुनिक विन्डोज की ही एक एप्लीकेशन है जिसे कि पूर्व विन्डोज संस्करणों मे फाइल मैनेजर के नाम जाना जाता था। यह उपभोक्ता की फाइलों, डायरेक्टरियों के प्रबंधन के लिए उपयोगी है। यह एप्लीकेशन' उपभोक्ता को ग्राफिकल यूजर इंटरफेस प्रदान करता है। जिसकी मदद से उपभोक्ता अपनी फाइलों डायरेक्टरियों आदि को एक स्थान से दूसरे स्थान पर कॉपी करना कम्प्यूटर से हटाना, फाइल के नामों को बदलना, नयी फाइलों को बनाकर उसे उसकी सही जगह पर रखना, आदि कार्य ग्राफिक्स आइकन (Graphics Icon) के द्वारा कर सकता है।

विन्डोज एक्सप्लोरर के संस्करण (Version of windows Explorer)

विन्डोज 95 एक्सप्लोरर

(विन्डोज 3x, (old Version of window) जिसमे की हर डायरेक्टरी एक नयी विंडो मे खुलती थी।

विंडो 95 मे डायरेक्टरी को एक ही विंडो मे खोलने की सुविधा दी गई l तथा उसमें उपस्थित फाइलों को देखने के लिए वियू (View) उपलब्ध थे। जैसे-

List view- इसमे फाइल तथा डायरेक्टरी एक लिस्ट के रूप मे दिखती है

Large Icon view- इसमे फ़ाइल तथा डायरेक्टरी के बड़े icon दिखाई देते है।

Small Icon view - इसमे फ़ाइल तथा डायरेक्टरी के icon दिखाई देते है।

Detail :- इसमे फाइल तथा डायरेक्टरी की विस्तृत जानकारी होती है जैसे- वह किस तारीख पर बनी, किस समय बनी, वह डायरेक्टरी है या फाइल इत्यादि।

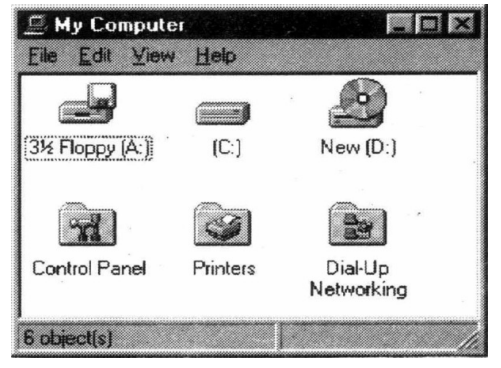

चित्र - विंडो एस्प्लोरर 95

#### <u>Windows Desktop(98)</u>→

विन्डो 98- एक्सप्लोरर, इंटरनेट टेक्नोलॉजी पर आधारित है जिसमें कि कमान्ड को तीर (arrow) के निशान से दर्शाया गया हैं। (back, forward) जो कि पिछली तथा अगली डायरेक्टरी को इंगित करती है। UP उपर वाली (Parent) पेरेन्ट डायरेक्टरी को इंगित करता है। विन्डो 98 एक्सप्लोरर मे विन्डो में एड्रेस बार (Address Bar) को भी सम्मलित किया गया है जिसमें खुली हुई डायरेक्टरी का नाम उसके पथ सहित होता है। जिसे इन्टरनेट एक्सप्लोरर में यू. आर. एल (URL) भी कहते है। इसमें हर एक फोल्डर के लिए एक हिडन वेव पेज (Hidden wave page) होता है जो यह बताता है कि डायरेक्टरी की फाइलों को किस प्रकार जमा कर दिखाना है। इसके अतिरिक्त निम्न विशेषताए Win 98 Explorer में उपलब्ध है।

• अतिरिक्त टूल बार (Tool Bar) को टास्क बार (Task Bar) में जोड सकते हैं।

- HTML, Desktop, जिसके द्वारा आप विन्डो के पीछे के भाग (background) को वेबपेज की भांति बदल सकते है।
- एक ही क्लिक (single click) पर किसी भी डायरेक्टरी को खोल सकते है।

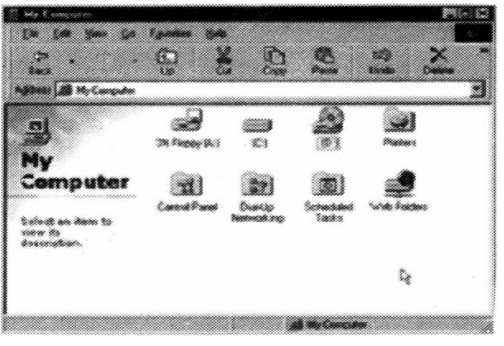

चित्र - विंडो एसप्लोरर 98

#### Window 2000 और Window ME- Explorer:\_

इसमें किसी भी शब्द के आधार पर डॉक्यूमेन्ट (document) को भी ढूंढने की सुविधा उपलब्ध है जो फाइल की साइज, फाइल की डेट, फाइलों के प्रकार आदि पर भी आधारित है।

#### Window-XP Explorer:-

Window XP-Explorer-मे कॉफी बदलाव किये गये जो उपभोक्ता के लिये काफी उपयोगी है। निम्न प्रकार से है।

#### टास्क पैन (Task Pane)

टास्क पैन विंडो के बायीं और उपलब्ध है जहाँ की पुराने संस्करणों में डायरेक्टरी होती थी। टास्क पैन में सामान्य कमान्ड ग्राफिक्स रूप में होत है, जो की खुली डायरेक्टरी में उपस्थित फाइल तथा डायरेक्टरी पर सक्रिय हो सकते है।

जैसे यदि किसी डायरेक्टरी में बहुत सी इमेज है तो उसका इमेज पैन (Image pane) दिखाई देगा तथा दायें भाग में उन इमेज का स्लाइड शो (Slide Show) दिखाई देगा। यदि किसी डायरेक्टरी A/V फाइल है तो Task pane में मीडियाप्लेयर पैन उपस्थित हो जाएगा।

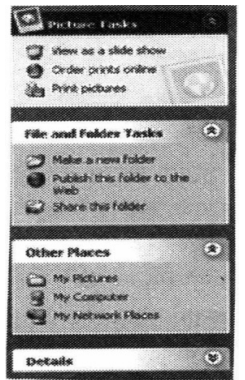

चित्र- टास्क पैन (Task pane)

#### सर्च (Search) :-

Window Xp Explorer में Search विकल्प पिछले Window संस्करण की भाँति ही है अन्तर यह है की इसमें Searching के लिये Animated Searching Assistant उपलब्ध है।जो की MS-Office के office Assistant की ही भाँति है।

Animated Searching Assistant (ऐनिमेटेड सर्चिंग असिस्टेंट) Searching के विभिन्न परिणामों को अलग-2 Action तथा Music के साथ उपलब्ध करता है।

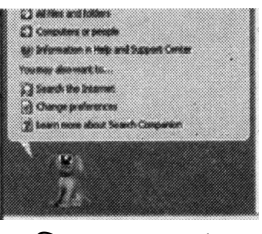

चित्र- (Search)

#### 5.5 सिस्टम टूल (System Tools) :-

विंडोज O/S में निम्न system tools उपस्थित है। जैसे Back up Utility, character map, disk defragmenter आदि

#### 5.5.1 बेक-अप (Back up)

विंडो में बैकअप की उपयोगिता है कि यह टूल अचानक आपके कम्पयूटर हार्डवेयर या मेमोरी के खराब होने पर जरूरी document को सुरक्षित रखने के काम आती है। आप बैक अप की मदद से अपने जरूरी document की दूसरी कॉपी बनाकर डिस्क या टेप पर रख सकते है।

यदि किसी कारण वश आपका जरूरी डाटा जो कि कम्पयूटर पर से हट जाता है या वायरस से प्रभावित हो जाता है तो आप अपनी बैक अप कापी से जरूरी डाटा का पुनः प्राप्त कर सकते है।

किसी भी औधोगिक ईकाइयों में बैकअप तथा रिस्टोर (back-up & restore) का कार्यक्रम रोजाना होता है।

- आप बैकअप की मदद से निम्न कार्य कर सकते है :-
- आप इच्छित फ़ाइल या डायरेक्टरी का back up ले सकते है।
- Back Up फाइल की मदद से आप अपने डाटा को पूर्व स्थिति में किसी डिस्क या किसी डायरेक्टरी में ला सकते हैं।
- आप इस उपयोगिता का उपयोग करके इमरजेंसी रिपेयर डिस्क (Emergency repair disk) बना सकते है जो कि अकारण ही सिस्टम फाइल (system file) के हट जाने में काम आती है।
- आप अपने कम्प्यूटर सिस्टम के डाटा के अतिरिक्त प्रति बना सकते है जिसमें सिस्टम रजिस्टरी (registry), बूट (Boot) फाइल तथा सिस्टम फाइलें भी शामिल है।

- नोट:- उपभोक्ता को सलाह दी जाती है कि वह अपने सिस्टम का प्रतिदिन (day to day) बैकअप (back up) लेवे।
- आप FAT तथा NTFS फाइल सिस्टम डिस्क का भी Backup ले सकते है। यदि आप NTFS फाइल सिस्टम, डिस्क का बैक अप Window 2000 o/s के अंतर्गत लेते है तो उसको Restore भी Window 2000 के NTFS डिस्क पर ही ले सकते है डिस्क के FAT भाग पर फाइलों का Restore करने पर उच्च डाटा को खोने का डर रहता है। जैसे.-
- Permission Encrypting file system (EFS) की सैटिंग (setting) डिस्क के भाग की साइज की सूचना आदि। अत: विन्डो 2000 के अर्न्तगत डिस्क के NTFS भाग के back up को Windows NTके NTFS या FAT भाग पर restore नहीं कर सकते है।

| Weiter bing - Biber | stev[]                                                                                                    |                                                                  | ير اتنا |
|---------------------|----------------------------------------------------------------------------------------------------|------------------------------------------------------------------|---------|
| 25 C.R. Here        | Tack Heb                                                                                                    |                                                                  |         |
| wervers (Spin       | us Restra Stracta Los                                                                                                    |                                                                  |         |
| Welcome             | to the Windows 2000 Backup and Re                                                                                                    | covery Tools                                                     |         |
|                     | Bashagi Winned<br>The Dahar war finder par week a bashar of our progen yo<br>for our fineage caused for dat fabres, power or open, was for<br>damaging events | ad first to every an interest the a<br>start, and start scherich |         |
| đ                   | Beauer Wand<br>In Antonian Fishers and an arrest below and                                                                                                    | an fille court of a fundament                                    |         |
|                     | Conserve Stope Int.                                                                                                    | restantes                                                        |         |
|                     |                                                                                                    |                                                                  |         |
|                     |                                                                                                    |                                                                  |         |
|                     |                                                                                                    |                                                                  |         |
|                     |                                                                                                    | •                                                                |         |
|                     |                                                                                                    |                                                                  |         |
|                     |                                                                                                    |                                                                  |         |
|                     |                                                                                                    |                                                                  |         |

चित्र -बैकअप (Back-up)

#### 5.5.2 Character Map :-

करक्टर मेप (Character Map) का उपयोग कम्पयूटर पर उपलब्ध फोन्ट (Font) में उपलब्ध अक्षरों को देखने में करते है। Character Map यहाँ Windows, Dos तथा Unicode दवारा उपयोग किये जाने वाले अक्षरों को दिखाता है।

आप इसकी मदद से किसी स्पेशल अक्षर या अक्षरों के समूह को कॉपी करके किसी भी एप्लीकेशन में पेस्ट (paste) कर सकते है या ड्रेग करके भी खुले हुए डॉक्यूमेंट मे भी Paste कर सकते है।

करक्टर मैप में आप गणित, रसायन, भौतिकी आदि विषयों में उपयोग लेने वाले (Typical) कठिन अक्षरों को भी देख सकते है या अपनी डॉक्यूमेन्ट में भी उनका उपयोग कर सकते है।

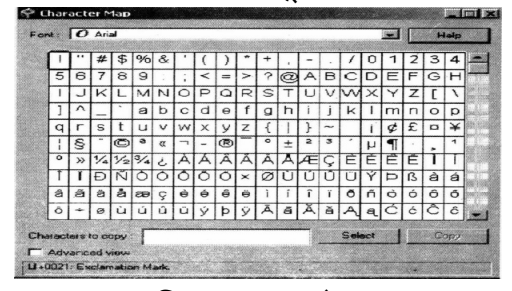

चित्र -करक्टर मेप

#### 5.5.3 डिस्क डी फ्रेगमेन्टर (Disk Defragmente) :-

डिस्क डी फ्रेगमेन्टर आपके कम्प्यूटर सिस्टम पर उपस्थित फ्रेगमेन्टड (Fragmented) फाइलों तथा डायरेक्टरी को ढूंढता है।

नोट :- फ्रेगमेन्टेड फाइल या फ्रेगमेन्टेड डायरेक्टरी का अभिप्राय, कई भागो में टूटी हुई फाइलों या डायरेक्टरी से है अर्थात जब रोजाना कम्प्यूटर पर कार्य करने वाला उपभोक्ता किसी फाइल में रोजाना कुछ ना कुछ नया मैटर (Matter) जोडता या हटाता है तो कम्प्यूटर पर उपलब्ध फाइल मेमोरी में कई भागों में टूट जाती है जिससे जब हम उसे अगली बार खोलते है तो थोडा समय ज्यादा लेने लगती है।

जब भी किसी डिस्क ड्राइव पर बहुत सारी फ्रेगमेन्टड फाइलें इकट्ठी हो जाती है तो Window O/S उन्हे मेमोरी में लोड करने में बहुत समय लगाता है क्योंकि फ्रेगमेन्टेड फाइलों के बहुत सारे टुकडों को इकट्ठा मे बहुत समय लगता है इसी कारण नयी फाइल या डायरेक्टरी को बनाने में भी समय लगता हैं। इसी कारण नयी फाइल या डायरेक्टरी को बनाने में भी समय लगता है क्योकि डिस्क डाइव पर जो खाली जगह (free space) है वो बिखरी हुई रहती है। जिसके परिणाम स्वरूप नई फाइल के भी कई टुकडे बनाना संभव है।

डिस्क डी फ्रेगमेन्टर, सभी फ्रेगमेन्टेड फाइलों के टुकडों को तथा खाली जगह को एक साथ जमाता है जिससे सभी फ्रेगमेन्टेड फाइलें मेमोरी में लगातार (Continous) रहे, तथा खाली जगह (free space) एक साथ रहे ।

डिस्क में फ्रेगमेन्टड फाइलों तथा खाली जगह (free space) को ढूंढकर उसके एक साथ जमाना ताकि आप जब भी उपस्थित फाइल को खोले तो सिस्टम ज्यादा समय ना लेवे या नई फाइल बनाने के लिए खाली जगह एक ही स्थान पर मिलें, की प्रकिया को डिस्क डी फ्रेगमेन्टेशन (Disk De-fragmentation) कहते है ।

डिस्क डी फ्रेगमेन्टेशन के लिए काफी समय जगता है जो कि निम्न घटको पर आधारित है।

- डिस्क डाइव के भाग (Partition) का साइज
- डिस्क पर उपस्थित फाइलों की संख्या
- फ्रेगमेन्टेड फाइल तथा डायरेक्टरी की संख्या
- कम्प्यूटर सिस्टम के लोकल स्त्रोत (Resource) की संख्या आदि।

डिस्क डीफ्रेगमेन्टेर सबसे पहले कम्पयूटर पर उपस्थित फ्रेगमेन्टेड फाइलों का विश्लेषण करता है उसके बाद उनका डीफ्रेगमेन्टे करता है। यह प्रकिया दो भागों में पूर्ण होती है।

1. विश्लेषण (Analyze)

2. अलग-2 भाग को जोडना (De fragment)

डिस्क डीफ्रेगमेन्टर की मदद से आप FAT, FAT 32 तथा NTFS फाइल सिस्टम वाले डिस्क भाग (Partition) का फ्रेगमेन्टेशन कर सकते है।

| dume Session Status      | File System       | Capadty       | Free Space                                                                                                    | % Free Space |
|--------------------------|-------------------|---------------|----------------------------------------------------------------------------------------------------|--------------|
| 9(C:)                    | FAT32             | 9,991 MB      | 7,122 MB                                                                                                    | 71%          |
| Ø(D:)                    | FAT32             | 19,992 MB     | 18,371 MB                                                                                                    | 91 %         |
| Analysis display:        |                   |               |                                                                                                    |              |
|                          |                   |               | and a second second second second second second second second second second second second second second second<br>Second second second second second second second second second second second second second second second second s<br>Second second second second second second second second second second second second second second second second s |              |
| Defragmentation display: |                   |               |                                                                                                    |              |
|                          | and such a second |               |                                                                                                    |              |
| Analyze Defragment       | Pause 3           | op 📔 view Rep | runt                                                                                                    |              |

चित्र - डिस्क डी फ्रेगमेन्टर

### सारांश (Summary)

विंडोज ऑपरेटिंग सिस्टम माइक्रोसॉफ्ट कार्पोरेशन द्वारा तैयार किये गया ऑपरेटिंग सिस्टम है जो कि विश्व प्रसिद्ध ऑपरेटिंग सिस्टम है, के विभिन्न संस्करण बाजार में उपभोक्ता के लिए आ चुके है। नये संस्करण पुराने संस्करणों के पूरक होते है तथा कुछ अतिरिक्त सुविधा युक्त होते है। विंडोज o/s के 3.X95,95i,98,2000,ME,XP,NT एवं Vista संस्करण उपलब्ध है। यह GUI, Multithreading, Multitasking, Multi- user, Remote access Service, Plug and Play, E-mail\_system, Entertainment & Multimedia आदि सुविधा उपभोक्ता को प्रदान कराता है।

विंडोज o/s में उपभोक्ता के लिए नोटपैड, वर्डपैड, पेन्टब्रश विंडो मीडिया प्लेयर एवं विंडो एक्सप्लोरर मुख्य भाग है जो कि उपभोक्ता के लिए लाभकारी एप्लीकेशन है। इनके द्वारा उपभोक्ता पत्र लेखन (Letter typing), चित्रकारी (Painting) ऑडियो विडियो सुनना व देखना तथा अपनी फाइलों को अपनी इच्छा से मैनेज (manage) कर सकता है। इसके अतिरिक्त विंडोज o/s के कुछ मुख्य टूल भी उपलब्ध है जैसे Back-up, Character-Map, Disk-Defragmenter आदि।

इनकी मदद से उपभोक्ता कम्पयूटर पर उपस्थित अपनी पर्सनल (Personal) फाइलों का Back-up ले सकता है। तथा फ्रेगमेन्ट फाइलों का defragment कर सकता है।

अभ्यास प्रश्न (Exercise)

- 1. विंडोज क्या है? यह किस कम्पनी द्वारा तैयार किया गया?
- 2. विंडोज के विभिन्न संस्करणों का वर्णन करो।
- 3. Multitasking एवं Multiprogramming से क्या तात्पर्य है।
- 4. विंडोज o/s की Plug and Play विशेषताओं को समझाइये।
- 5. NOTEPAD एवं WORDPAD में क्या अन्तर है?

- 6. विंडोज मीडिया प्लेयर क्या है यह किस तरह की फाइलों के लिए बनाया जाता है?
- 7. विंडोज के बेक अप टूल के बारे मे बताइये।
- 8. विंडोज o/s विभिन्न संस्करणों में Window-Explorer को समझाओं।
- 9. Fragmented and Defragmented फाइल से क्या तात्पर्य है?
- 10. विंडोज के Disk-Defragmentor दूल के बारे में बताइये?
- 11. विंडोज o/s के बारे में अपने विचार व्यक्त करें।

## इकाई-6

# एम.एस. ऑफिस का परिचय तथा एम.एस.वर्ड (Introduction of MS-Office and MS-Word)

#### इकाई की रूपरेखा (Structure)

- 6.0 उद्देश्य
- 6.1 प्रस्तावना
- 6.2 प्रारम्भ करना
  - 6.2.1 मेन्यू
  - 6.2.2 शोर्टकट मेन्यू
  - 6.2.3 टूलबार
  - 6.2.4 कस्टमाईजिंग टूल बार
- 6.3 फाईलों के साथ कार्य करना
  - 6.3.1 डॉक्यूमेन्ट को बनाना और खोलना
  - 6.3.2 डॉक्यूमेन्ट सेव करना
  - 6.3.3 डॉक्यूमेन्ट को रिनेम करना
  - 6.3.4 मल्टीपल डॉक्यूमेन्ट्स पर कार्य करना
  - 6.3.5 डॉक्यूमेन्ट को बन्द करना
- 6.4 टेक्सट के साथ कार्य करना
  - 6.4.1 टेक्सट को टाईप व इंसर्ट करना
  - 6.4.2 टेक्सट को सेलेक्ट करना
  - 6.4.3 टेक्सट को डिलीट करना
  - 6.4.4 फोरमेटिंग टूलबार
  - 6.4.5 फोरमेट पेन्टर
  - 6.4.6 अनडू
- 6.5 फोरमेटिंग पेराग्राफ
  - 6.5.1 पेराग्राफ ऐट्रीब्यूट्स
  - 6.5.2 टेक्सट को मूव, कोपी, पेस्ट करना
  - 6.5.3 क्लीप बोर्ड
  - 6.5.4 कोलम
- 6.6 ड्रोप केप
- 6.7 लिस्ट
  - 6.7.1 बूलेटेट और नम्बर्ड लिस्ट

6.7.2 नेस्टेड लिस्ट
6.7.3 फोरमेटिंग लिस्ट सारांश इकाई के प्रश्न

6.0 उद्देश्य (objective)

इस यूनिट को पढ्ने के पश्चात हम -

1. MS-Office तथा MS-Word क्या है।

- 2. Word Processing, Document बनाना, Save करना, Open तथा Closeकरना।
- 3. Text Formatting, Text Selection, Insert, Delete, Redo, Undo.

4. Formatting Toolbar, Formate Painter, Paragraph Formatting

5. Cut, Copy, Paste, Print Preview तथा Printing

आदि के बारे में जानकारी प्राप्त करेंगे।

#### 6.1 प्रस्तावना (Introduction)

(Introduction to Microsoft Office)

Microsoft Office या साधारण शब्दों में MS-Office अत्यन्त शक्तिशाली Softwares का संग्रह (Collection) है। चाहे आप किसी बहु राष्ट्रीय कंपनी के साथ कार्य कर रहें हों या अपने घर पर निजी कार्य कर रहें हों, आपको स्वतः ही अनुभव होगा कि माइक्रोसॉफ्ट कंपनी का यह उत्पाद अत्यन्त उपयोगी क्यों है?

MS-Office को user की भिन्न-भिन्न आवश्यकताओं को ध्यान में रखकर बनाया गया है। Microsoft Office Professional में सर्वाधिक उपयोगी तथा शक्तिशाली Softwares को जोड़ा गया है। ये Softwares भिन्न है-

| MS-Word        | _ | Word Processing Software                   |
|----------------|---|--------------------------------------------|
| MS-Excel       | _ | Spreadsheet Software                       |
| MS-Access      | _ | Database Software                          |
| MS-Power Point | _ | Electronic Presentation Software           |
| MS-Outlook     | _ | Scheduler planner तथा information Software |
| MS-Publisher   | _ | Desk Top Publishing Software               |
| MS-FrontPage   | _ | Web Page Authoring Software                |
|                |   |                                            |

#### Word Processing क्या है ?

कम्पयूटर परिभाषा में Word Processing का सम्बन्ध Typing editing और किसी भी प्रकार के डॉक्यूमेन्ट की फोरमेटिंग से है, जो एक पत्र, स्मरण लेख, बेलेन्स शीट या इनके समान हो सकते हैं, इस प्रकार Word Processing शब्दों के Text ओर संकेत करता है जो कि Textual सूचना है आप इसका उपयोग पत्रों, रिपोर्ट, बुकलेट्स उचित Layout इत्यादि को प्रिन्ट करने के लिए कर सकते हैं। आप या कोई भी इस कार्य को कम्पयूटर की बोर्ड का उपयोग करके सूचना टाईप करता है।

Word Processing, रूढ़ typing से कई ways में भिन्न है। यहाँ, डॉक्यूमेन्ट को प्रिन्ट नहीं करते हैं, जिस समय इसे type किया जा रहा होता है। किन्तु इसकी इमेज विडियो डिस्प्ले यूनिट (कम्प्यूटर स्क्रीन) पर दिखाई देती है। यदि यूजर जब टाईपिंग कर रहा हो या टाईपिंग करने के बाद गलती ढूंढ लेता है तो वह आसानी से गलतियों को सुधार सकता हैं। एक बार यूजर यह निश्चित कर लेता है कि डॉक्यूमेन्ट में गलतियाँ नहीं है तो वह इसे प्रिन्ट कर सकता है। वर्तमान के Word Processor बहुत शक्तिशाली हैं आप word Processor के शक्तिशाली features का उपयोग करके किसी भी प्रकार का डॉक्यूमेन्ट बना (create) सकते हैं। मुख्य Word Processor में उपलब्ध कुछ features हैं -

- पेज का आकार व मार्जिन व्यवस्थित करना।
- बोल्डफेस, इटेलिक या अन्दरलाईन में सलेक्टेड text की प्रिंटिंग करना।
- सबस्क्रिप्ट व सुपरस्क्रिप्ट में सलेक्टेड Text की प्रिन्टिंग करना।
- सलेक्टेड Text के अक्षरों का आकार और फोन्ट बदलना।
- राइट जस्टीफाईग पेराग्राफ (प्रत्येक पंक्ति के आखिरी अक्षर को दायें मार्जिन पर एक पंक्ति में रखना)।
- करेक्टर स्पेसिंग व पंक्ति का व्यवस्थापन करना।
- सलेक्टेड Text को डॉक्यूमेन्ट में एक स्थान से दूसरे स्थान पर मूव करना या एक डॉक्यूमेन्ट से दूसरे डॉक्यूमेन्ट में मूव करना।
- हेडर व फूटर को स्पष्ट करने की सुविधा।
- एक से अधिक कोलम Text बनाने की सुविधा।
- इन्डेक्स व टेबल के कन्टेन्ट उत्पन्न करना।
- स्पेलिंग व ग्रामर चेकिंग।
- Thesaurus, इत्यादि।

जिस समय आप एक Word Processor पर कार्य कर रहे होते हैं, पहले डॉक्यूमेन्ट type करते हैं, फिर इसे आप प्रिन्ट करते हैं डॉक्यूमेन्ट में टाईपिंग करते हैं तो आप इस फोरमेट करने के लिए इच्छानुसार विभिन्न कमान्ड भी उपयोग कर सकते हैं। आप कम्प्यूटर स्क्रीन पर गलतियों की जाँच कर उनको सुधार सकते हैं। साधारणत: Word Processing Programme गलतियों को सुधारने में आपकी मदद करता है। यह प्रयोग किये गये Word Processor पर निर्भर करता है।

जब आप मेन्य्अ़ल टाईप राईटर का उपयोग करते हैं, तो यदि आप टाईपिंग पूरी करने के बाद गलतियों को देखते हैं तो आपको डॉक्यूमेन्ट फिर से टाईप करना पड़ता है, किन्तु एक Word Processor मे आप कम्प्यूटर की मेमोरी से डॉक्यूमेन्ट को recall कर सकते हैं, गलतियाँ सुधार कर वापस से इसे प्रिन्ट कर सकते हैं। सुधारे गये डॉक्यूमेन्ट को फिर से मेमोरी में भविष्य में उपयोग के लिए सेव कर सकते हैं। 6.2 प्रारम्भ करना (Starting MS-Word)
 एम.एस.वर्ड को प्रारम्भ करने के लिये
 Start → Programme → MS-Office → MS-Word
 Select करते हैं तो निम्न स्क्रीन Display होती है।
 SCREEN LAYOUT

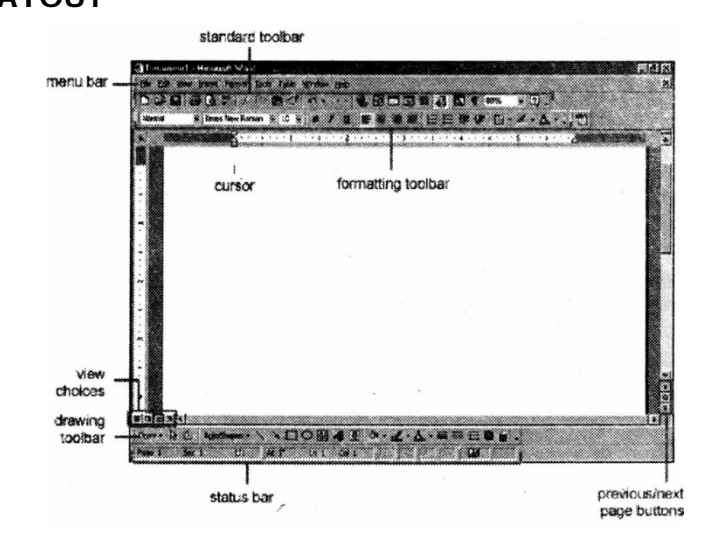

#### 6.2.1 मेन्यूज (Menus)

जब आप Word 2000 का अन्वेषण (explore) करते हैं, यदि आप Word के पिछले संस्करणों से परिचित होंगे तो आपने मेन्यू Structure में महत्वपूर्ण बदलाव देखा होगा। Word 2000 मेन्यू में केवल हाल ही में उपयोग किये जाने वाले कमान्ड दिखाई देते हैं। प्रत्येक मेन्यू में पूरे ऑप्शन प्रदर्शित होते हैं, आप मेन्यू के नीचे के डबल arrow पर click अवश्य करते होंगे। मेन्यू के नीचे (button)डबल एरोस पर क्लिक करने पर इमेजेज फोरमेट मेन्यू के बायें और दायें दिखती थी:

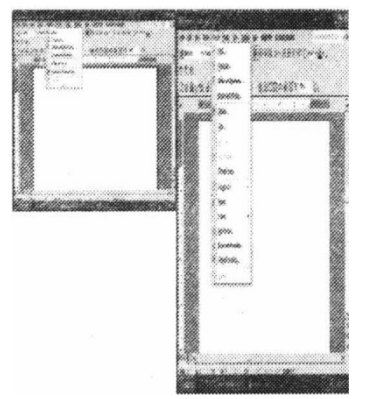

वर्ड के पिछले संस्करण के समान मेन्यू प्रदर्शित करने के लिए नीचे दिये गये पदों का अनुसरण कीजिये ।

• मेन्यू बार से View/Toolbars/customizeको सेलेक्ट करना।

- Options tab पर क्लिक कीजिये।
- मेन्यू को Uncheck कीजिये।

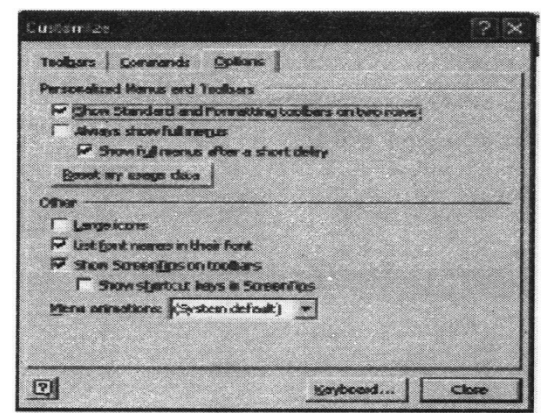

शोर्टकट मेन्यूज (Short Cut Menus)

मेन्यू बार के Options को प्रयोग करने की अपेक्षा यह feature आपको विभिन्न word कमाण्ड्स को तेज गति से access करने की आज्ञा देता है। माउस के दायें क्लिक के द्वारा शोर्टकट मेन्यूज प्रदर्शित होती हैं इस मेन्यू के option, element जिस पर दायें क्लिक किया गया था उस पर निर्भर करते। उदाहरण के लिए नीचे शोर्टकट मेन्यू एक बूलेट लिस्ट पर दायें क्लिक के दवारा उत्पन्न की गई है।

| •  |                       |
|----|-----------------------|
| Х  | Cut                   |
| Ф  | ζοργ                  |
| ß  | Paste                 |
| ٨  | Eant                  |
| Ē  | Baragraph             |
| ΙΞ | Bullets and Numbering |
| 8  | Hyperlink             |
|    | Define                |
|    | Synonyms +            |
|    | Translate             |

Actions (क्रियाएँ) जैसे कि "Decrease Indent" और " Increase Indent" केवल लिस्ट के लिए ही उचित है इसलिए लिस्ट शोर्टकट मेन्यू पर ही प्रकाशित होते हैं या दिखाई देते हैं। शोर्टकट मेन्यूज मददगार होती है, क्योंकि जिस item पर दायां क्लिक किया गया था केवल उसी के option प्रदर्शित करती हे ओर इसलिए ही यह अधिक मेन्यू option को ढूंढने से बचाती है।

#### 6.2.3 टूलबार्स (Toolbars) :

बहुत सी टूलबार्स शोर्टकट बटन प्रदर्शित करती हैं, और editinga formatting आसान बनाकर उपलब्ध कराती है। टूलबार्स को select करने के लिए मेन्यू बार से View/Toolbar को select किया जाता है। जो टूलबार स्कीन पर पहले से प्रदर्शित होती है उन पर check का

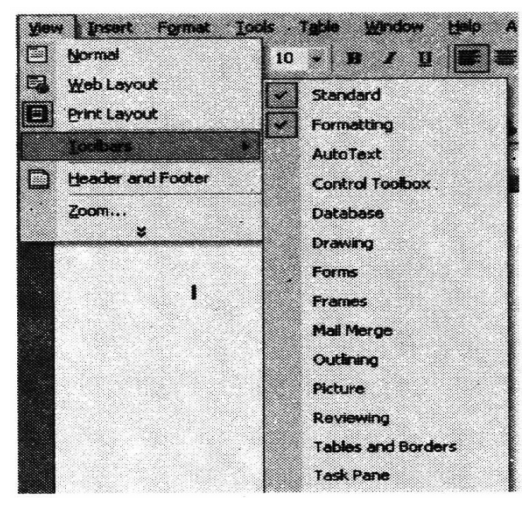

निशान बना होता है। टूलबार को जोड़ने के लिए नाम (जिस टूलबार को जोड़ना है) पर क्लिक किया जाता है।

#### 6.2.4 कस्टूमाइजिंग टूलबार (Customizing Toolbars) :

एक टूलबार पर निश्चित actions हो सकते हैं जिन्हें आप उपयोग नही करते हैं और यहाँ वह कमाण्ड्स भी हो सकते हैं जिन्हें आप ज्यादा प्रयोग में लाते हैं लेकिन वह किसी टूलबार पर निर्धारित नहीं होते हैं। word दूलबार्स बनायी जा सकती है इसलिए इन कमाण्ड्स को add व delete कर सकते हैं।

 View/Toolbars/customize को select करते है और commands tab पर click करते है।

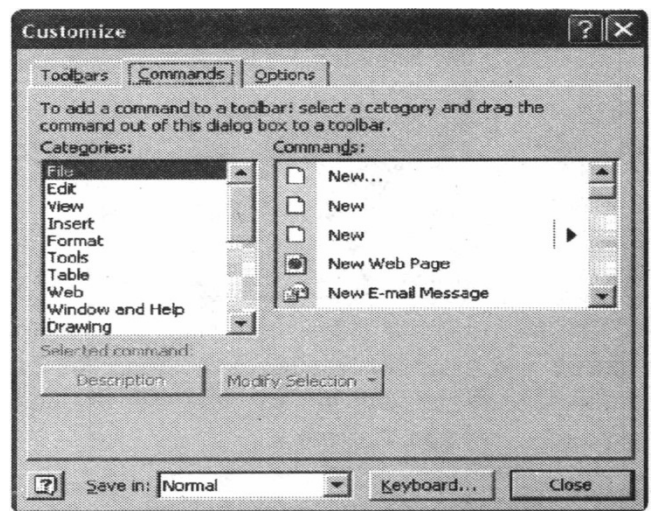

- टूलबार में जिस कमाण्ड को आप add करना चाहते हैं उसको कमाण्ड बॉक्स मे से select कीजिये।
- माउस के साथ कमाण्ड को drag करके टूलबार की निर्धारित जगह पर लाकर माउस बटन को छोड़ दीजिए।

- टूलबार से एक बटन को हटाने के लिए clicking व dragging के द्वारा टूलबार का बटन हट जाता है
- 6.3 फाइलों के साथ कार्य करना (Working with files)
- 6.3.1 डॉक्यूमेन्ट्स बनाना व खोलना (Creating and opening documents) :

Word मे नये को बनाने, पहले से बने डॉक्यूमेन्ट्स को खोलने और सेव डॉक्यूमेन्ट्स के लिए इसमें कुछ ways है l

नया डॉक्यूमेन्ट बनाना (Create a new documents):

- मेन्यू बार के New Document बटन पर click कीजिये।
- मेन्यूबार से File/New को चुनिये।
- कीबोर्ड पर CTRL+N (N व CTRL दोनों की को एक साथ) दबाये।

#### पहले से स्थित डॉक्यूमेन्ट को खोलना :

- मेन्यूबार के Open File बटन पर क्लिक कीजिये।
- मेन्यूबार से File/Open को चुनिये।
- कीबोर्ड पर CTRL+O को दबाये।

प्रत्येक विधि Open dialog box को प्रदर्शित करती हैं। इसमें आप जिस फ़ाइल को खोलना चाहते हैं' उसके नाम को चुनिये और open बटन पर क्लिक कीजिये।

| Open         |                |                              |       |             | ? X    |
|--------------|----------------|------------------------------|-------|-------------|--------|
| Lookin:      | Desitop        |                              | · • • | 🕫 * Tools * |        |
| History      | My Networ      | M<br>% Places<br>ter<br>ents |       |             |        |
| My Documents |                |                              |       |             |        |
| Desitop      |                |                              |       |             |        |
| Favorites    |                |                              |       |             |        |
|              | File Dame:     | [                            |       | 3           | coen + |
| Places       | Files of type: | All Word Document            | 3     | -           | ancel  |

#### 6.3.2 डॉक्यूमेन्ट को सेव करना (Save a Document)

- मेन्यूबार के सेव बटन पर क्लिक कीजिए।
- मेन्यूबार से File/Save को select किजिए।
- की बोर्ड पर CTRL+S Keys को दबायें।

#### 6.3.3 डॉक्यूमेन्ट का नाम बदलना (Save a Document)

एक Word document को rename करने के लिए file/open को select करके आप जिस फाइल को rename करना चाहते हैं उसे ढूंढिए। माउस की सहायता से document के नाम पर दायाँ क्लिक कीजिए और फिर शोर्टकट मेन्यू से rename को select कीजिए।

फाइल के लिए नया फाइल नाम टाईप करके Enter Key को दबा दीजिए।

| Open         |                |                                               |         |      |             | ? X   |
|--------------|----------------|-----------------------------------------------|---------|------|-------------|-------|
| Look jn:     | Desktup        |                                               | • • • 📾 | Q×ci | 📳 + Tools - |       |
| 3            | My Netwo       | )M<br>rk Places                               |         |      |             |       |
| History      | My Doct        | Select                                        |         |      |             |       |
| My Documents |                | Open<br>Explore<br>Search<br>Manage           |         |      |             |       |
| DeskCop      | -              | Map Network Drive<br>Disconnect Network Drive |         |      |             |       |
| *            |                | Create Shortcut<br>Delete<br>Rename           |         |      | , s.+       |       |
| 10 A         |                | Properties                                    |         |      |             |       |
| 102          | File game:     | [                                             |         |      | -           | pen • |
| Places       | Files of type: | All Word Documents                            | -       |      | - <u> </u>  | ance  |

#### 6.3.4 बहुत से डॉक्यूमेन्ट्स पर कार्य करना (Working on Multiple Documents):

यदि आप documents में Typing या editing कर रहे तो एक साथ ही कुछ डॉक्यूमेन्ट्स खुल जाते हैं सभी खुले हुए डॉक्यूमेन्ट Window मेन्यू के नीचे सूचीबद्ध होते हैं जैसा कि नीचे दिखाया गया है। खुले हुए (current) डॉक्यूमेन्ट के फाइल के नाम के पास एक चेक मार्क होता है। दूसरे डॉक्यूमेन्ट को खोलने के लिए दूसरा नाम select करते या स्क्रीन के नीचे window task bar के बटन पर क्लिक करते हैं।

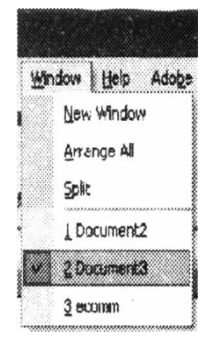

#### 6.3.5 डॉक्यूमेन्ट को बन्द करना (Close a document) :

खुले हुए (current) डॉक्यूमेन्ट को बन्द करने के लिए File/Close को select कीजिए या यदि standard toolbar पर close icon दिखता है तो उस पर क्लिक कीजिये।

#### 6.4.1 Typing और Inserting text:

Text को enter करने के लिए typing करना शुरू कीजिये। जहाँ चमकता हुए cursor स्थित है वहाँ पर text दिखाई देता है।cursor को मूव करने के लिए कीबोर्ड की arrow keys का उपयोग किया जा सकता है या माउस को स्थित करके बायाँ बटन क्लिक कर सकते हैं। नीचे कीबोर्ड शोर्टकट सूचीबद्ध किये गये हैं जो कि डॉक्यूमेन्ट के text को मूव करने में मदद करते हैं।

| Move Action           | Keystroke |
|-----------------------|-----------|
| Beginning of the line | НОМЕ      |
| End of the line       | END       |
| Top of the document   | CTRL+HOME |
| End of the document   | CTRL+END  |

#### 6.4.2 Selecting text (टेक्सट को select करना) :

टेक्सट के किसी attributes को बदलने के लिए यह पहले highlight होना आवश्यक है। Text को select करने के लिए जहां से text को select करना है वहाँ से माउस के बायें बटन को दबाकर जहाँ तक select करना है वहाँ तक drag करके लाइये या shift key को दबाकर arrow key या बटन का उपयोग करके text को highlight कर सकते हैं। टेक्सट के एक हिस्से को select करने के लिए नीचे दी गई टेबल में शोर्टकट बनाये गये हैं :

| Selection              | Technique                                      |  |  |
|------------------------|------------------------------------------------|--|--|
| While word             | double-click within the word                   |  |  |
| Several words or lines | drag the mouse over the words, or hold own     |  |  |
|                        | SHIFT while using the arrow keys               |  |  |
| Entire document        | choose Edit / Select All from the menu bar, or |  |  |
|                        | press CTRL+A                                   |  |  |

जहाँ तक text को select करना है वहाँ तक highlight होने के बाद कीबोर्ड की किसी भी key को दबायेंगे तो test deselect हो जाता है।

#### 6.4.3 Text को delete करना (Deleting Text):

Text को delete करने के लिए BACKSPACE और DELETE keys का प्रयोग किया जाता है।Backspace key cursor के बायें ओर के text को delete करेगी और delete key cursor के दायें ओर के Text को delete करेगी। ज्यादा बड़े text को delete करने के लिए इसे ऊपर दी गई किसी भी विधि के द्वारा highlight करके DELETE Key को दबाते हैं।

6.4.4 Text की Formatting करना (Formating Text) :

Text के attributes को बदलने (change) करने के लिए Formating toolbar सबसे सरल तरीका है। यदि नीचे दिखायी गई toolbar स्कीन पर प्रदर्शित नहीं होती है तो view / Toolbar को select कीजिये और Formatting को चुनिये।

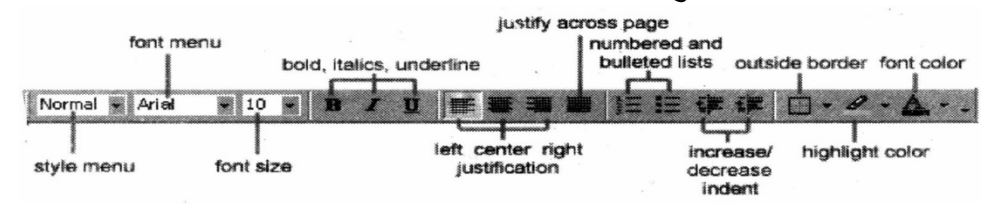

- Style Menu : स्टाईल मेन्यू को बाद में विस्तार से समझाया गया है।
- Font Face: उपलब्ध फोन्ट सूची को प्रदर्शित करने के लिए फोन्ट नाम बॉक्स के दांयी ओर बने arrowhead पर क्लिक कीजिये। फोन्ट को नीचे की ओर स्क्रोल (Scroll) कीजिये और जो फोन्ट आप चाहते हैं उसे माउस से एक बार क्लिक करके select 'कर सकते हैं। नीचे दिया गया Graphic सैरिफ (टाईम्स न्यू रोमन, बांयी ओर) और sansserif (Arial दांयी ओर) फोन्ट में अन्तर स्पष्ट करता है।
- Font Size: फोन्ट साईज बॉक्स के सफेद भाग पर क्लिक करके फोन्ट साईज के लिये संख्या डाल सकते हैं' या बॉक्स के ओर के arrow head पर क्लिक करने से फोन्ट साइज की सूची उपलब्ध. होती है जिसे भी आप काम में ले सकते हैं।
- Alignment Text के बायें, मध्य या दांयी ओर align हो सकते हैं या यह पेज justified across हो सकता है।
- Numbered and Bulleted List : इसको बाद में विस्तार से समझाया गया है।
- Indent को बढ़ाना या घटाना पेराग्राफ के indentation को बदला जा सकता है।
- Outside Border : Text के चारा ओर बोर्डर को जोड़ना या बनाना।
- Highlight: इस option का प्रयोग करके text के पीछे के कलर को बदल सकते हैं।
- Text color: यह option के कलर को बदलता है। जो कलर दिख रहा होता है वो पहले से जो कलर चुना होता है वो ही दिखाई देता है। दूसरा कलर select करने के लिए arrowhead पर click करके कलर को select कीजिये।

फोन्ट डायलॉग बॉक्स आपको Formatting option से ज्यादा selection चुनने की आज्ञा देता है। इस बॉक्स को access करने के लिए menu bar से Format Fonts को select कीजिये।

| ont                         |                        |                |                           |                | 33       |
|-----------------------------|------------------------|----------------|---------------------------|----------------|----------|
| Font                        | Character Spacin       | ig Text E      | ffects                    |                |          |
| Font:                       |                        |                | Font style:               | Size:          |          |
| Times Ne                    | w Roman                |                | Regular                   | 10             |          |
| Stencil<br>Symbol<br>Taboma |                        | -              | Regular<br>Italic<br>Bold | 8<br>9         | -        |
| Tempus<br>Times N           | Sans ITC<br>lew Roman  |                | Bold Italic               | 11 12          | -        |
| Font col                    | ort                    | Inderline st   | yle:                      | terline color: | 1        |
|                             | Jtomatic               | (none)         |                           | Automatic      | <u> </u> |
| ffects                      |                        |                |                           |                |          |
| 🗖 Strik                     | ethrough               | Sh             | iado <u>w</u>             | Small caps     |          |
| Doul                        | ole strikethrough      |                | utline 🗌                  | All caps       |          |
| Supe                        | erscript               | En En          | nboss 🔽                   | Hidden         |          |
| Subs                        | script                 | En En          | igrave                    |                |          |
| review                      |                        |                |                           |                |          |
|                             |                        |                |                           |                |          |
|                             |                        | Times No       | ew Roman                  | 2.26           |          |
|                             |                        |                |                           |                |          |
| This is a T                 | rueType font. This fon | t will be used | on both printer and a     | icreen.        |          |
| Defend                      |                        |                | OK                        |                | erel     |
| Paracito,                   |                        |                | OK                        |                | 11.01    |

#### 6.4.5 फोरमेट पेन्टर (Format Painter):

Text की Formatting के लिए आसानी से प्रयोग किया जाने वाला फ feature format painter है। जो standard toolbar में स्थित होता है। उदाहरण के लिए यदि आप एक पेराग्राफ हेडिंग के fonts face आकार और स्टाईल की formatting करते हैं और अन्य heading की भी ऐसी फोरमेटिंग करना चाहते हैं तो आपको नई headline के प्रत्येक attribute को बार-बार manually करने की आवश्यकता नहीं होती है। इसके लिए निम्न step के दवारा format Painter को काम में ले सकते हैं।

- Text के अन्दर आप कर्सर को रखिये जो formatting आप चाहते हैं यह उसका रखता है।
- Standard toolbar में format painter बटन पर क्लिक कीजिए। आप ध्यान से देखिये कि आपके pointer के पास में ही एक पेन्ट वश होता है।
- Text को highlight माउस के द्वारा कीजिये जिसे आप अन्य के समान format करना चाहते हैं और माउस बटन को छोड़ दीजिये।

ज्यादा select किये text की formatting को करने के लिये Format Painter पर डबल क्लिक कीजिये। तब फोरमेट पेन्टर क्रियान्वित रहता है तब तक आप इसको Off करने के लिये Esc key नहीं दबाते हैं

#### 6.4.6 अनइ् (Undo):

आप अपनी आखिरी क्रिया (action) को standard toolbar पर Undo बटन को क्लिक करके Undo कर सकते हैं या मेन्यूबार से edit /undo को select करके कर सकते हैं। standard toolbar पर Redo को select करके Undo किया (action) को हटा देता है।

#### 6.5.1 Paragraph Attributes:

पेराग्राफ फोरमेटिंग के लिये cursor को पेराग्राफ के बीच में रखते हैं और मेन्यू बार से Format Paragraph को करते है।

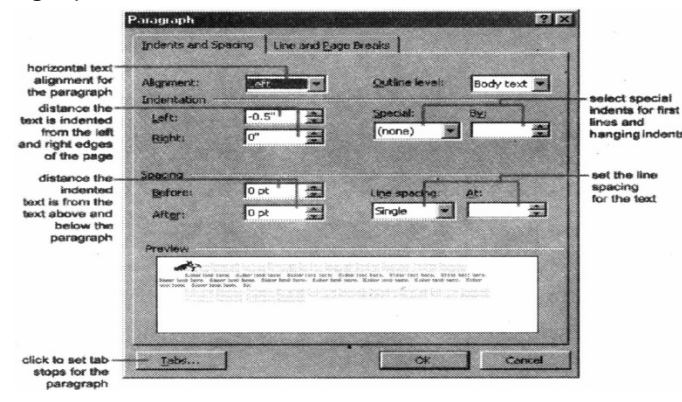

#### 6.5.2 Text मूव (काटना) करना (Moving (Cutting) Text):

जिस text को मूव करना है उसे highlight करते हैं और मेन्यूबार से edit /cut को select करके standard toolbar के cut बटन पर क्लिक करते हैं या Ctrl+X एक बार दबाते हैं। यह text क्लिप बोर्ड में मूव हो जाता है। छोटे Text को मूव करने के लिये drag and drop विधि जल्दी से कार्य करती है। जिस Text को आप मूव करना चाहते हैं उसे highlight करते हैं, माउस के द्वारा selection करते हैं, इस selection को नये स्थान तक drag करते हैं और माउस बटन को छोड़ देते हैं।

#### Text कॉपी करना (Copy Text) :

Text को काँपी करने के लिये edit/copy को चुनते हैं, स्टेन्डर्ड टूलबार में copy बटन पर क्लिक करते हैं या text को क्लिक बोर्ड में copy करने के लिये CTRL+C keys को दबाते हैं।

#### Text को पेस्ट करना (Paste Text) :

Copy Cut या past करने के लिये जहाँ आप text को मूव करना चाहते हैं, cursor को उस स्थान पर मूव करते हैं और मेन्यू बार से Edit/Past को select करते हैं फिर स्टेन्डर्ड टूलबार में से past बटन पर क्लिक करते हैं या CTRL+V को दबाते हैं।

#### 6.5.3 क्लिपबोर्ड (Clipboard) :

Word के Clipboard पर जो पिछले 12 elements cut व copied किये थे उन elements को आप view/toolbar/clipboard को मेन्यूबार से select करके clipboard पर देख सकते हैं।

| Clipboard (2 of 12) |  |
|---------------------|--|
| 👔 🚼 Paste All 🕺     |  |
|                     |  |

Clipboard में प्रत्येक item के contents को देखने के लिये माउस arrow को प्रत्येक element पर रखते हैं जिससे उसके contents प्रदर्शित होते हैं और डॉक्यूमेंट में इन contents को जोड़ने के लिये एक elements पर क्लिक करते हैं। डॉक्यूमेन्ट में सभी item को जोड़ने के लिये past पर क्लिक करते हैं clipboard के contents को clear करने के लिये clear clipboard बटन (clipboard image पर एक "X" का icon होता है) पर क्लिक करते हैं।

#### 6.5.4 कोलम (columns) :

कोलम फोरमेट में text को जल्दी रखने के लिये स्टेण्डर्ड टूलबार के columns बटन पर क्लिक करते है और चित्र पर माउस dragging के द्वारा कोलम्स की संख्या को select करते हैं।

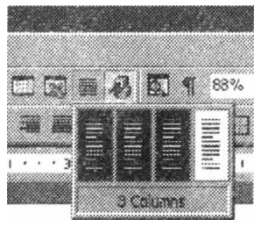

अधिक कोलम option के लिये मेन्यूबार से Format/columns को select करते हैं। कॉलम डायलॉग बॉक्स आपको कोलम्स के गुण चुनने के निर्देश देता है। डायलॉग बॉक्स से कोलम्स की चौड़ाई व संख्या को select करते है।

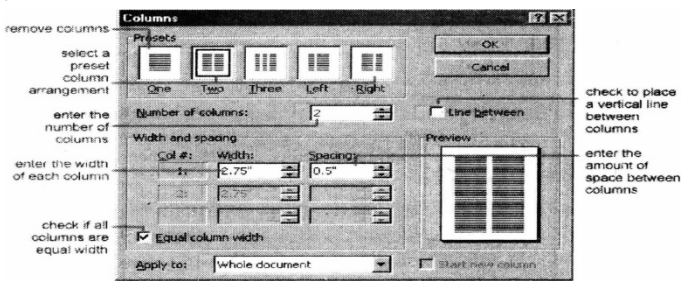

6.6 ड्रोप केप (Drop Caps)

Drop Caps एक पेराग्राफ के प्रारम्भ का बड़ा अक्षर होता है और text की कुछ पंक्तियों को drop करता जैसा कि नीचे दिखाया गया है।

|                       | rop Cap                                                                                                    |                | 20169 3   | ١× |
|-----------------------|----------------------------------------------------------------------------------------------------|----------------|-----------|----|
| F                     | osition                                                                                                    |                |           |    |
| Website. We           | Managements<br>and an and a second second secon | W              | W         |    |
| Office 2000 programs. | None                                                                                                    | Dropped        | In Margin |    |
|                       | Options<br>Font:                                                                                                    |                |           |    |
|                       | Times New R                                                                                                    | oman           |           | I  |
|                       | Lines to drop                                                                                                    |                | 3         | -  |
|                       | Distance from                                                                                                    | te <u>xt</u> : | 0"        | ÷  |
|                       |                                                                                                    | ОК             | Cancel    |    |

एक पैराग्राफ में Drop Caps को जोड़ने के लिये निम्न step प्रयोग की जाती है:

- पेराग्राफ के बीच में cursor को उस स्थान पर रखते हैं जिस पहले अक्षर Drop करना है।
- मेन्यूबार से Format /Drop cap को select करते हैं।
- Drop Caps डायलॉग बॉक्स आपको Drop Caps की स्थिति फोन्ट जितनी पंक्ति drop करनी है, और text से दूरी यह सब करने के निर्देश देता है।
- जब भी selection पूरे हो जाते हैं तो OK पर क्लिक करते हैं
- Drop Caps को सुधारने के लिये, दुबारा attributes को बदलने के लिये Format/Drop Caps को select करते हैं या letter पर क्लिक करते हैं और letter को resize और मूव करने के लिये handles का प्रयोग करते है।

#### 6.7 लिस्ट (List)

Bullet या Numbered list को curser करने के लिये word के द्वारा प्रदान किये List feature को काम मे लाते है।

#### 6.7.1 बुलेटेड और नम्बर्ड लिस्ट (bulleted and number List) :

- Formatting toolbar में Number list या bulleted list पर क्लिक करते हैं।
- पहली entry को type करते हैं और ENTER को press करते हैं इससे अगली line पर नई bullet या number ,create होगी। यदि आप नई line अन्य bullet या number को जोड़े बिना प्रारम्भ करना चाहते हैं। SHIFT key को दबाकर रखें जब तक कि ENTER press करें।
- Multiple levels की list create करने के लिये formatting toolbar के Increase Indent और de-crease indent को काम में लेते हैं।

NOTE : पहले text को type करते हैं फिर section को highlight करते हैं और bullets या Number को add करने के लिये Bulleted List या Numbered List बटन को press करते हैं।

#### 6.7.2 Nested List :

Nested List को create करने के लिये जैसे कि bulleted list के अन्दर एक numbered list बनाने के लिये निम्न step follow करते हैं:

- List type कीजिये और items के indentation को बढ़ाये जो प्रत्येक item के लिये Increase button पर क्लिक करने पर nested list बनेगी।
  - Lists

- Lists
- o Bulleted and Number Lists
- o Nested Lists

Nested Lists
 Formatting Lists

1. Bulleted and Number Lists

- Formatting Lists
- Tables

- Tables
- o Create a Table o Create a Table
- Items को Highlights 'करते हैं और Formatting toolbar के Numbered list पर click करते हैं

#### 6.7.3 Formatting List:

Bullets और Numbering dialog box का उपयोग करके bullet image और numbering format को बदला जा सकता है।

- पूरी list के सभी bullets या number को बदलने के लिये इसे highlights करते हैं।
- मेन्यूबार से format/Bullets and Numbering को select करके dialog box को access करते है या list मे right click करके शोर्टकट मेन्यू से bullets और Numbering को select करते हैं।

| •                                       |
|-----------------------------------------|
| ••••••••••••••••••••••••••••••••••••••• |
| •                                       |
|                                         |
|                                         |
|                                         |
|                                         |
| ¥ ••••••••••••••••                      |
| 1                                       |
| • ••••••••••••••••••••••••••••••••••••  |
| 1                                       |
| Y                                       |
| -                                       |
| ~~~~~                                   |
| · · ·                                   |

- दी गई सात विकल्प में से एक list style को select करते हैं या अलग icon को चुनने के लिये picture पर क्लिक करते हैं। एक number list style को चुनकर Numbered Tab पर क्लिक करते हैं।
- जब काम समाप्त हो जाये तब OK पर क्लिक करते हैं।

#### सारांश (Summary)

- MS-WORD Document का हम. Ext.doc होता है।
- MS-Word की सहायता से निम्न सभी कार्य किये जा सकते है।
- 1. पेज का आकार व मार्जिन व्यवस्थित करना।
- 2. बोल्डफेस, इटैलिक या अन्दरलाईन में सलेक्टेड text१०म की प्रिंटिंग करना।
- 3. सबस्क्रिप्ट व सुपरस्क्रिप्ट में सलेक्टेड टेस्ट की प्रिन्टिंग करना।
- 4. सलेक्टेड टेक्ट के अक्षरों का आकार और फोन्ट बदलना।
- राइट जस्टीफाईग पेराग्राफ (प्रत्येक पंक्ति के आखिरी अक्षर को दायें मार्जिन पर एक पंक्ति में रखना)।
- 6. करेक्टर स्पेसिंग व पंक्ति का व्यवस्थापन करना।
- सलेक्टेड टेट को डॉक्यूमेन्ट में एक स्थान से दूसरे स्थान पर मूव करना या एक डॉक्यूमेन्ट से दूसरे डॉक्यूमेन्ट में मूव करना।
- 8. हेडर व फूटर को स्पष्ट करने की सुविधा।
- 9. एक से अधिक कोलम टेक्ट बनाने की सुविधा।
- 10. इन्डेक्स व टेबल के कन्टेन्ट उत्पन्न करना।
- 11. स्पेलिंग व ग्रामर चेकिंग।
- 12. Thesaurus, इत्यादि।

#### TAXT AND REFERANCE BOOKS:

Learning Word 2000 for windos by Rajeev Mature, BPB Publication Learning Excel 2000 for windos by Rajeev Mature, BPB Publication A First course in Computer by Sanjay Saxena, Vikas Publishing House Pvt. Ltd. New Delhi.

Microsoft Office 2000 by Gini Court & Annette Marquis, BPB Publication Office Interactive coursed by Gerg, Perry, Techmedia.

#### अभ्यास प्रश्न (Exercise)

- 1. Word Processing से आप क्या समझते है?
- 2. Text को बोल्ड, इटेलिक तथा अन्दर लाइन बनाने के लिये शॉटकट की लिखिये।
- 3. Cut, Copy, past करने के लिये शॉटकट की लिखिये।
- 4. Format Panter का क्या कार्य है?
- 5. MS-WORD File का Ext.Name क्या होता है?
- 6. किसी Document को Read करने के लिये stepलिखिये।
- 7. Undo तथा Redo में अन्तर स्पष्ट कीजिये।
- 8. Copy तथा Move में क्या अन्तर है?
- 9. किसी Line, Paragraph को सलेक्ट करने के लिये strpd लिखिये।
- 10. Fornt Dialog Box से आप क्या समझते है?
- 11. Text को Colum में format करने के लिये Steps लिखिये।
- 12. MS-WORD निम्न शॉटकट की के कार्य लिखिये।
  - 1. Ctrl+N
  - 2. Ctrl+O
  - 3. Ctrl+S
  - 4. Ctrl+C
  - 5. Ctrl+X
  - 6. Ctrl.+V
  - 7. Ctrl.+P
  - 8. Ctrl.+I
  - 9. Ctrl+B
  - 10. Ctrl+U
  - 11. Ctrl+Enter
  - 12. Ctrl+L
  - 13. Ctrl.+E
  - 14. Ctrl.+R
  - 15. Ctrl+Z
  - 16. Ctrl.+Y
  - 17. Ctrl.+A
  - 18. Ctrl+End
  - 19. Ctrl+Home
  - 20. Ctrl+F

# इकाई -7

# माइक्रोसोफ्ट वर्ड के विशेष गुण

(Advanced feature of Microsoft Word)

#### ईकाई की रूपरेखा (Structure)

- 7.0 उद्देश्य
- 7.1 प्रस्तावना
  - 7.1.1 टेबल इन्सर्ट करना
  - 7.1.2 टेबल ड़ा करना
  - 7.1.3 रो व कोलम को इन्सर्ट करना
  - 7.1.4 टेबल को मूव और रिसाईज करना
  - 71 5 टेबल और बोर्डर टूलबार
  - 7.1.6 टेबल प्रोपर्टीज
- 7.2 ग्राफिक्स
  - 7.2.1 क्लीप आर्ट जोड़ना
  - 7.2.2 फाईल से इमेज जोड़ना
  - 7.2.3 ग्राफिक को एडिट करना
  - 7.2.4 ओटोशेप
- 7.3 स्पेलिंग और ग्रामर
  - 7.3.1 ऑटो करेक्ट
  - 7.3.2 स्पेलिंग और ग्रामर चैक
  - 7.3.3 सायनोन्मिस
  - 7.3.4 थीर्सस
- 7.4 पेज फोरमेटिंग
  - 7.4.1 पेज मार्जिन
  - 7.4.2 पेज साईज और ओरिन्टेशन
  - 7.4.3 हेडर और फूटर
  - 7.4.4 पेज नम्बर्स
  - 7.4.5 प्रिन्ट प्रिव्यू और प्रिन्टिंग
- 7.5. मेक्रोज
  - 7.5.1 मेक्रो की रिकोर्डिंग करना
  - 7.5.2 मेक्रो को रन करना
  - सारांश

इकाई के प्रश्न

## 7.0 उद्देश्य (Objective)

इस यूनिट को पढ्ने के पश्चात हम :-

- 1. Making Column, Bullets, Pictuer Insert1
- 2. Table Insert करना, Row, Column Insert करना, Move करना।
- 3. Table को Resize करना, Table Border, Table Properties.
- 4. Auto Shape ClipArt Graphic Add करना।
- 5. Page formatting spelling तथा Grammer Cheacking, Autocorrect.
- 6. Synonyms Thesurus Macro आदि के बारे में जानकारी प्राप्त करेंगे
- 7.1 प्रस्तावना (Introduction)

टेबल के data को प्रदर्शित करने के लिये उपयोग किया जाता है और यहाँ word में इसे बनाने के कुछ तरीके हैं। डॉक्यूमेन्ट में आप जहाँ टेबल को देखना चाहते हैं वहाँ पर cursor को स्थित कीजिये और निम्न में से एक विधि को चुनिये।

#### 7.1.1 टेबल Insert करना (Insert a table)

Insert feature का उपयोग करके डॉक्यूमेन्ट में टेबल को add करने के लिये यहाँ दो तरीके हैं

 स्टेन्डई टूलबार के Insert Table बटन पर क्लिक करते हैं। माउस को grid के साथ-साथ drag करते हैं, यहाँ टेबल के लिये कोलम व row की संख्या को highlight करते हैं।

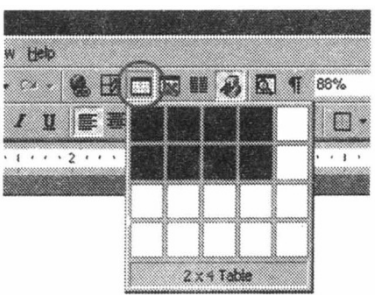

• या मेन्यूबार से Table/Insert /Table को select करते हैं। टेबल के लिये कोलम व row की संख्या को select करते हैं और OK पर क्लिक करते हैं।

| Insert Table                                                                        | ? ×        | 1 |
|-------------------------------------------------------------------------------------|------------|---|
| Table size<br>Number of <u>columns</u> :                                            | 1 1        |   |
| Number of gows:                                                                     | 2          |   |
| AutoFit behavior<br>Fixed column gjilds<br>AutoFit to contents<br>AutoFit to window | Auto 🚊     |   |
| Table format (none)                                                                 | AutoFormat | I |
| Set as default for new tab                                                          | les        |   |
| ОК                                                                                  | Cancel     |   |

#### 7.1.2 टेबल बनाना (Draw the table) :

- टेबल को डॉक्यूमेन्ट पर बनाया जा सकता है।
- मेन्यूबार से Table /Draw को Select करके टेबल बनाई जाती है। cursor अब पेन्सिल की जैसी आकृति दिखाई देती है और Table व Border Toolbar दिखाई देने लगती है।

 Tables and Borders **D** - 3 -1/2 -O■・■■ ■・玉田 復比 タネャΣ

- टेबल: के cell को माउस से बनाये यदि आपसे गलती हो जाती है, तो cursor बटन पर क्लिक कीजिये और माउस को drag करके उस क्षेत्र को delete कीजिये।
- अधिक cells को बनाने के लिये Drag table बटन पर क्लिक करते हैं।

#### 7.1.3 Row और columns को Insert. करना (Inserting Row and columns)

एक बार टेबल बन जाने के बाद, अतिरिक्त ,rows को insert करने के लिये जिस row के पास आप row add करना चाहते हैं वहाँ पर cursor को स्थित कीजिये। Table /Insert /Row above या row below को select करके माउस से राइट क्लिक कीजिये। शोर्टकट मेन्यू से Insert Row को चुनते हैं।

एक नया कोलम add करने के लिये cursor को वहाँ स्थित करते हैं जहाँ के कोलम के पास नया कोलम add होगा। Table /Insert column to the left या columns to the right 'कोselect करके right क्लिक करते हैं और Insert column को select करते हैं।

#### 7.1.4 टेबल को मूव और रिसाईजिंग करना (Moving and Resizing the table)

यदि माउस को table के ऊपर रखा जाता है, टेबल के कोनों (corner) पर एक four sided moving arrow दिखाई देता है। टेबल को मूव करने के लिये four end arrow को क्लिक व drag करते हैं और जहाँ आप टेबुल को स्थित करना चाहते हैं वहाँ माउस बटन को छोड़ देते हैं। टेबल को resize करने के लिये Open box होता है जिसे क्लिक व drag करते हैं। कोलम की चौड़ाई और row की ऊँचाई को बदलने के लिये cell dividers पर क्लिक करते हैं और माउस के साथ drag करते हैं।

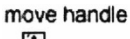

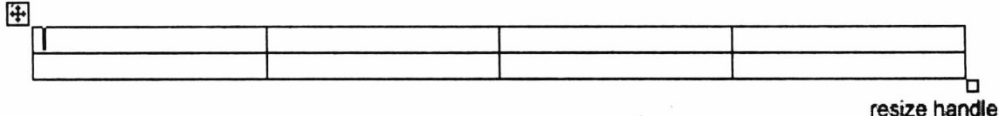

#### 7.1.5 टेबल और बोर्डर टूलबार (Table and Border toolbar)

Tables और Border toolbar आपकी टेबल के लिये बोर्डर स्टाईल, shading टेक्ट effect alighment और अधिक option के निर्देश देती है टूलबार को access करने के लिये Table/ draw/ table या View/ Toolbar/ tables और borders पर क्लिक करते हैं।

| <ul> <li>Tables ar</li> </ul> | d Borders |   |       |   |          |        |
|-------------------------------|-----------|---|-------|---|----------|--------|
| 10                            |           | - | 1/2 - | 2 | <b>-</b> | ða 🗸 👘 |
|                               |           |   |       |   |          | 21     |
| -                             |           |   | Ħ     |   | 2+       | λ Σ    |

टेबल के जिन cells को आप format करना चाहते हैं तो आपको उनको highlight करना होगा। All पर माउस के द्वारा क्लिक करके drag करते हैं या निम्न शोर्टकट्स का उपयोग करते हैं।

| Selection    | Menu Method         | Mouse Method                          |
|--------------|---------------------|---------------------------------------|
| One cell     | Table Select cell   | Click the bottom left corner of the   |
|              |                     | cell when a back arrow appears        |
| One row      | Table Select cell   | Click outside the table to the left   |
|              |                     | of the row                            |
| One column   | Table Select column | Click outside the table above the     |
|              |                     | column when a back arrow              |
|              |                     | appears                               |
| Several rows | (none)              | Click outside the table to the left   |
|              |                     | of the row and drag the mouse         |
|              |                     | down                                  |
| Several      | (none)              | Click outside the table above the     |
| columns      |                     | column                                |
| Entire table | Table Select Table  | Triple click to the left of the table |

#### 7.1.6 टेबल की प्रोपर्टिज (Table Properties)

टेबल के text व alignment को modify करने के लिये तबले properties dialog box का उपयोग करते है।Tables /Table Property को select करके box को access करते है।

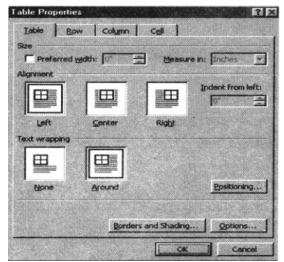

Size:

- यदि table की ठीक -ठीक चौड़ाई होनी चाहिए तो perfect width box मे value डालते है।
- Alignment टेबल का प्रदर्शन alignment को highlight करते है।
- Text wrapping ;यदि तबले text से अलग line पर दिखाई देनी चाहिए तो none को highlight कीजिए या यदि text तबले के चरो और wrap होना चाहिए तो Around को चुनते है।
- Border and shading : बहुत से border style ,कलर चौड़ाई को select करते है।
   back ground colour और pattern को बदलने के लिए shading tab पर क्लिक करते है।

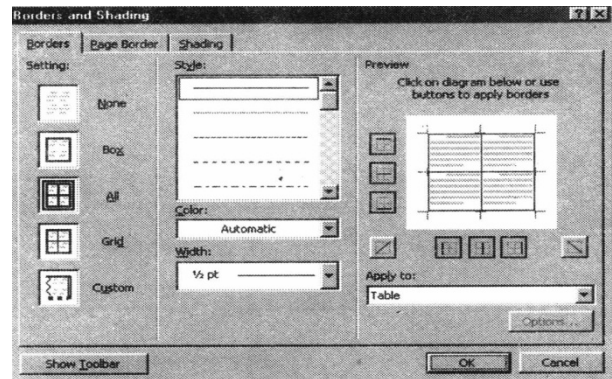

 Option Table properties window के option बटन पर क्लिक कीजिये। डॉक्यूमेंट text और टेबल बोर्डर के बीच की जगह को बदलने के लिये Default all margins पर क्लिक करते हैं। टेबल cell बीच space को add करने के लिये cell box में value enter करते हैं।

| Default cell | margins     |            |            |       |     |
|--------------|-------------|------------|------------|-------|-----|
| Top:         | 1           | Å          | Left:      | 0.08" | *   |
| Bottom:      | 0"          | 4          | Bight:     | 0.08" | *   |
| Options      |             |            |            |       |     |
| Ontione      |             |            |            |       |     |
| Autom        | atically re | size to fi | t content: | 5     |     |
|              |             |            |            |       |     |
|              |             |            | OK         | Cano  | :el |

## 7.2 ग्राफिक्स (Graphic)

#### 7.2.1 क्लिक आर्ट add करना (Adding Clip Art)

डॉक्यूमेंट में माइक्रोसोफ्ट लाइब्रेरी से क्लिक पार्ट image को add करने के निम्न step को follow करते हैं:

• मेन्यूबार से Insert /Picture clip Art को select करते 'हैं।

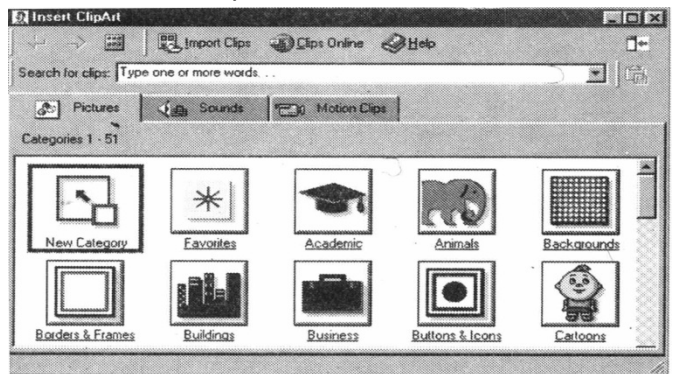

 एक Image को ढूंढने के लिये Search for clips के while box पर क्लिक करते हैं। Type one or more word को delete कीजिये और जिस image को आप उपयोग करना चाहते हैं उसके लिये keywords enter कीजिये।

#### अथवा

- Category icon पर एक क्लिक कीजिए।
- डॉक्यूमेंट में जिस image को आप add करना चाहते हैं उस image पर एक बार क्लिक करते हैं तो निम्न पोप अप मेन्यू दिखाई देगी।

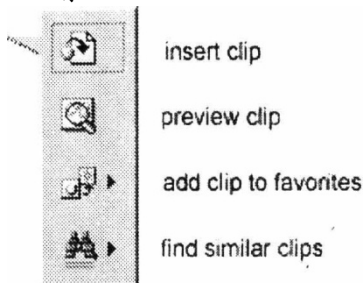

- डॉक्यूमेंट में image को add करने के लिया insert clip पर क्लिक कीजिये।
- डॉक्य्स्मेंट में image को add करने के पहले preview clip से image को full size में देख सकते हैं। Image को resize करने के लिये preview windos के नीचे दांये कोने पर drag कीजिये और preview को समाप्त करने के लिए 'X' close बटन पर क्लिक कीजिये।

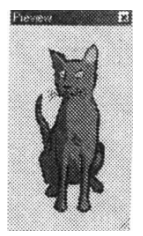

- अपनी मनपसंद डायरेक्ट्री में selected image Add clip to favorites add होगी जिसे Insert clip art dialog box से चुन सकते हैं।
- एक image जिसे आप पहले एक बार चुन चुके हैं। वही image find similar clips से पुन: प्राप्त होगी
- डॉक्य्सेंट में selecting image को add करके डॉक्य्सेंट में clip art को add में नहीं करने के लिये Insert clip art window के ऊपर दांये कोने में close बटन पर क्लिक करते हैं।

#### 7.2.2 फाईल से इमेज को add करना (Add on Image form a file) :

- पहले से उपस्थित file से फोटो या ग्राफिक को जोड़ने के लिये निम्न step को follow करते हैं
- मेन्यूबार से Insert /Picture /form को select करना।
- आपके कम्प्यूटर में इमेज को ढूँढने के लिये Look in : विन्डो के दांयी ओर के down arrow बटन पर क्लिक कीजिये।
- लिस्ट से फाईल का नाम highlight कीजिये और Insert बटन पर क्लिक कीजिये।

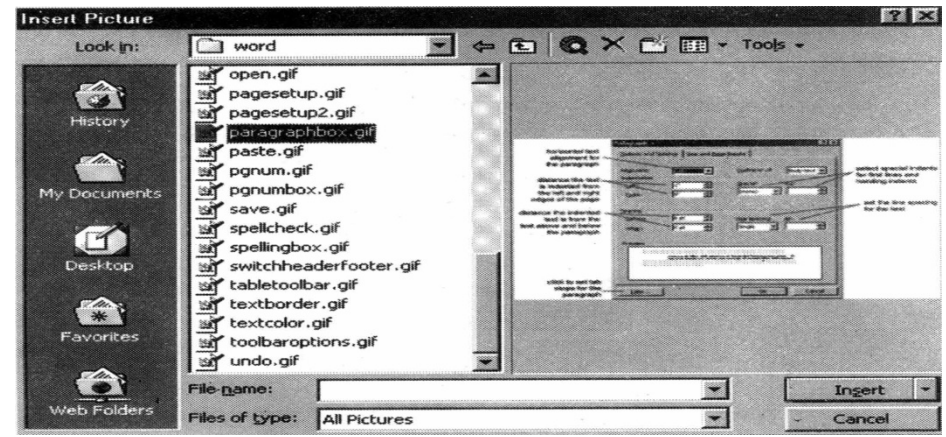

#### 7.2.3 ग्राफिक को edit करना (Editing A Graphic):

जब आप माउस से एक बार image पर क्लिक करते हैं तो इमेज editing के लिए क्रियान्वित हो जाती है। इससे नो handles ग्राफिक के चारों ओर दिखाई देने लगेंगे। इमेज का आकार पुन : व्यवस्थित करने के लिये इन handles पर क्लिक और drag कीजिये। कोने के handles के द्वारा image यथानुरूप resize होगी, जबकि सीधी लाईन पर handles image को सीधा या लम्बा करते हैं। पिक्चर टूलबार के उपयोग से पिक्चर effect को बदला जा सकता है। जब आप इमेज पर क्लिक करते हैं तब 'पिक्चर टूलबार दिखाई देती है। अन्यथा इसको क्रियान्वित करने के लिये मेन्यूबार से view /toolbar/Picture को select कीजिये।

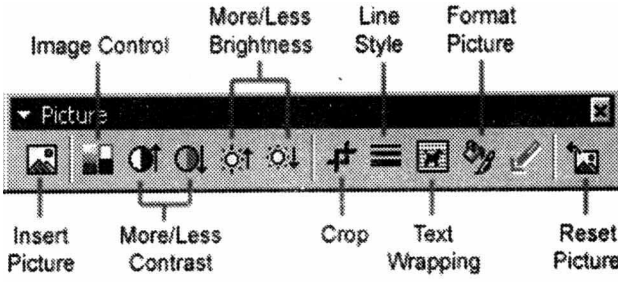

- Insert picture इमेज सलेक्शन विंडो को प्रदर्शित करती है जो आपको इमेज को बदलने की अनुमति देती है।
- Image control: इमेज को gray scale काला और सफेद या वाटरमार्क बनाने की अन्मति देती है।
- More less/ contrast इमेज के कलर के contrast को modify करता है।
- More less /Brightness इमेज को गहरा या हल्का करेगा।
- Crop पर क्लिक कर के क्रियान्वित इमेज पर handles को drag करके आप इमेज के बाहरी भाग को delete कर सकते है।
- Line style के द्वारा ग्राफिक के बोर्डर को add कर सकते हैं।
- Text warping के द्वारा ग्राफिक के चारों ओर document texts wrap को modify करता है।
- Format picture एक अलग विंडो में सभी इमेज की properties को प्रदर्शित करता है।
- Reset Picture इमेज के लिये किये सभी modification को delete करता है।

#### 7.2.4. Auto shape:

Auto shape आपको डॉक्यूमेन्ट पर बहुत सी ज्यामितीय आकृतियाँ, arrows फ्लोचार्ट, symbol star और बेनर बनाने की अनुमति देता है। मेन्यूबार से Insert /picture auto shape या View /Toolbars /Autoshapes को select करके Auto shapes टूलबार को क्रियान्वित करता है। टूलबार के प्रत्येक बटन पर क्लिक करके draw होने वाली आकृतियों को देख सकते हैं।

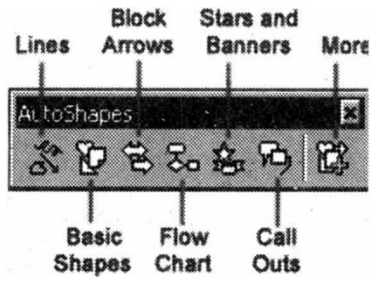

- Lines: ओटोशेप टूलबार के Lines बटन पर क्लिक करने के बाद पहली पंक्ति के option मे सीधी पंक्ति, arrow या डबल ended arrow बना सकते हैं। डॉक्यूमेन्ट में वहाँ पर क्लिक कीजिये जहाँ पर Line शुरू करना चाहते और जहाँ इसे समाप्त करना है वहाँ पर क्लिक कीजिये। curved line या freedom space को draw करने के लिये, मेन्यू से curved line को select कीजिये। डॉक्यूमेन्ट में जहाँ line दिखनी चाहिये वहाँ पर क्लिक कीजिये। ग्राफिक को बनाना समाप्त करने के लिए starting end पर क्लिक कीजिये या Esc key को दबाइये।
- Basic shape: ओटोशेप टूलबार के Basic shape बटन पर दो और तीन dimensional shape ,icon braces और bracket को select करने के लिये क्लिक कीजिये। डॉक्यूमेन्ट में शेप को बनाने के लिये drag ओर drop विधि का प्रयोग कीजिये। जब शेप बन चुकी है, तो इसे resize करने के लिये open box handles का प्रयोग कर सकते हैं। और प्रत्येक शेप yellow diamond handles का प्रयोग कर कते हैं।

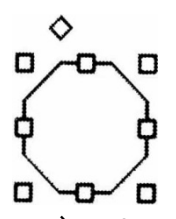

Block Arrows : Block Arrows को select करने के लिये बहुत प्रकार के दो ओर तीन dimensional को चुन सकते हैं। डॉक्यूमेन्ट में arrow को drag और drop कीजिये और ओपन बॉक्स काम में लेकर arrowheads को yellow diamond handles से व्यवस्थित कर सकते हैं। प्रत्येक Autoshapes ड्राइंग टूलबार के free Rotate बटन पर एक क्लिक करने पर rotate भी हो सकते हैं। ग्रीन हेन्डल जो इमेज के चारों ओर होते हैं इन पर क्लिक करके drag करने पर इसे rotate करते हैं। नीचे दी गई tree इमेज एरो, एक एरो को 90 डिग्री पर rotate करके बनाई जाती है।

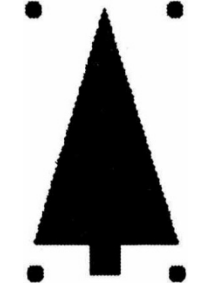

- Flow chart: फ्लोचार्ट मेन्यू से flow chart elements को चुनकर डॉक्यूमेन्ट में add कीजिये और लाईन मेन्यू को काम में लेकर elements के बीच कनेक्शन बना सकते हैं।
- Stars and Banners: Stars, bursts banners और scrolls को select करने के लिये बटन पर क्लिक कीजिये।

- Call outs: Speech और thought bubbles और line call out से select कीजिये। बने हुए text box में call out text enter कीजिये।
- More autoshapes: Clip art categories की list से चुनने के लिये इस बटन पर क्लिक कीजिये। autoshapes टूलबार की प्रत्येक submenu एक अलग टूलबार हो सकती है।

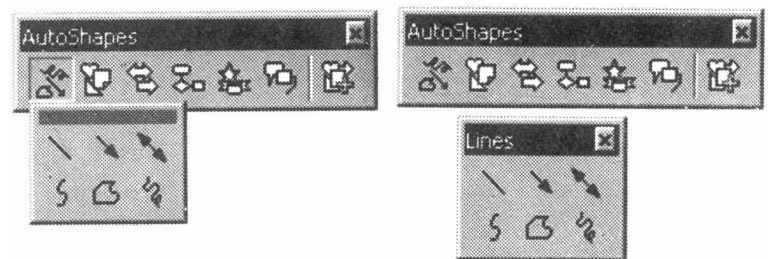

7.3 स्पेलिंग-लिंग और ग्रामर जांचना (Spelling and Grammer)

#### 7.3.1 Auto Correct

Word के Auto correct feature के द्वारा विराम चिन्ह और सामान्य अशुद्ध शब्दों को स्वतः ही शुद्ध कर देता है। उन शब्दों की list जो कि स्वतः ही शुद्ध हो जाते हैं को देखने के लिये tools/Auto correct को select करते हैं। यह एक अदृश्य feature होता है। इसलिए यदि ऑटो करेक्ट सूचित listed नहीं है, तो tools मेन्यू के नीचे डबल एरो पर क्लिक कीजिये।

| - Contect i        | Wo INitial CApitals          | Exceptions.       |
|--------------------|------------------------------|-------------------|
| Capitalize         | first letter of gentences    |                   |
| Capitalize         | names of days                |                   |
| Z Correct a        | cridental usage of cAPS LOCI | Ckey              |
|                    |                              |                   |
| v Replace <u>p</u> | with C Diam to 1             | C Bormatted Last  |
| Zehiare:           | YYATA SE PREFICESS.          | - Comparison (Car |
|                    | 1                            |                   |
|                    |                              |                   |
| (c)                | ©                            |                   |
| (r)                | 8                            |                   |
| (tm)               | TM                           |                   |
|                    | ä                            |                   |
|                    | 8                            |                   |
| [                  | Ö                            |                   |
| 1.5                |                              |                   |
| :)                 |                              |                   |

एक शब्द के पहले दो अक्षरों का केपीटीलाइजेशन और वाक्य के पहले शब्द के पहले अक्षर को केपीटीलाइजेशन इनको ऑप्शन को मिलाकर इस पेज से स्वत: शुद्ध किया जा सकता है। यदि यहाँ आप बारम्बार किसी शब्द को अशुद्ध लिखते हैं, तो गलत व सही स्पेलिंग को Replace और with क्षेत्र में लिखिये।

#### 7.3.2 Spelling and Grammer Check

Word आपके द्वारा टाइप की गई स्पेलिंग और ग्रामर की गलतियों को स्वतः ही जाँचता है। यदि आपने इस feature को off नहीं किया है तो डॉक्यूमेन्ट में स्पेलिंग की गलती को लाल अंडरलाईन के साथ चिन्हित किया जाता है। ग्रामर की गलतियों को हरी अंडरलाईन से दर्शाया जाता है। इस फीचर को अयोग्य करने के लिये मेन्यूबार से Tools/Options को select कीजिये और डायलॉग बॉक्स के स्पेलिंग और ग्रामर पर क्लिक कीजिये। "Check spelling as you type" और "Check grammer as you type" पर uncheck कीजिये ओर OK पर क्लिक कीजिये।

#### स्पेलिंग और ग्रामर चेकर के लिये निम्न पदों का अनुसरण कीजिये:

- मेन्यूबार से Tools/spelling and grammer को select कीजिये।
- स्पेलिंग और ग्रामर डायलॉग बॉक्स आपको डॉक्यूमेंट की पहली गलती की सूचना देता है और अशुद्ध शब्द को लाल रग से highlighted करेगा।

| The dog run over the l | ull.    | - Io     | nore    |
|------------------------|---------|----------|---------|
|                        |         | Igro     | ore All |
| •                      |         | - 4      | dd      |
| uggestions:            |         |          |         |
| nil<br>nilt            |         | <u> </u> | ange    |
| nail<br>nall           |         | Char     | nge All |
| nills<br>nilly         |         | Autor    | Correct |
| Check grammar          |         |          |         |
| ?                      | Options | Undo Ca  | ncel    |

- यदि शब्द विन्यास (spelling) सही है Ignore बटन पर क्लिक कीजिये या यदि डॉक्यूमेंट में एक से ज्यादा बार प्रदर्शित होता है तो Ignore All बटन पर क्लिक कीजिये।
- यदि शब्द विन्यास अशुद्ध है तो suggestion box से सुझाव में दी गई spelling को चुनिये और change बटन पर क्लिक कीजिये या डॉक्यूमेन्ट में शब्द की सभी उपस्थिति को सही करने के लिये change all बटन पर क्लिक कीजिये। यदि सही स्पेलिंग सुझाव में नहीं दी गई है तो Not In Dictionary बॉक्स में स्पेलिंग लिखिये और change बटन पर क्लिक कीजिये।
- यदि शब्द की स्पेलिंग सही है ओर कई डॉक्यूमेन्ट में टाइप करने पर प्रदर्शित होगी (जैसे आपका नाम), डिक्शनरी में शब्द को जोड़ने के लिये Add बटन पर क्लिक कीजिये तो यह अशुद्ध शब्द की तरह प्रदर्शित नहीं होगी।
- स्पेलिंग और ग्रामर डायलॉग बॉक्स में check ग्रामर बॉक्स checked है तो डॉक्यूमेंट की ग्रामर को word चैक करेगा। यदि आप नहीं चाहते कि ग्रामर चेकिंग हो तो इस बॉक्स के checkmark को हटा दीजिये। अन्यथा, ग्रामर को सही करने के लिये इन पदों का अनुसरण कीजिये।

 यदि word ग्रामर गलती ढूँढता है तो यह बॉक्स में स्पेलिंग गलती (error) की तरह दिखाई देता है। गलती हरे text से highlighted होती है।

| Spelling and Grammar   | English (U.S.) |   | M 🕅         |
|------------------------|----------------|---|-------------|
| Not in Dictionary:     |                |   |             |
| The dog run over the l | hil.           |   | Ignore      |
|                        |                |   | Ignore All  |
|                        |                | - | Add         |
| Suggestions:           |                |   |             |
| hill<br>hill           |                |   | Change      |
| hail<br>hall           |                |   | Change A    |
| hills<br>hilly         |                | - | AutoCogrect |
|                        |                |   |             |
| 2                      | Options Undo   |   | Cancel      |

- कुछ सुझाव suggestion बॉक्स मे दिये हुये रहते हैं। सही को select करके लागू करने के लिये change पर क्लिक कीजिये।
- यदि सुधार नहीं चाहिये तो Ignore बटन पर क्लिक कीजिये।

#### 7.3.3 Synonyms

Word 2000 में synonyms को ढूँढने के लिये एक नया feature है। शब्द पर दायां क्लिक कीजिये और शोर्टकट मेन्यू से synonyms को select कीजिये। सुझावित शब्दों की सूची से जिस शब्द को आप काम में लेना पसन्द करें या और options के लिये Thesaurus पर क्लिक करें।

| The dog runs over | the Hill                                          |                  |
|-------------------|---------------------------------------------------|------------------|
|                   | X Cur<br>Mar Copy<br>B Paste                      |                  |
|                   | A Eont<br>En Baragraph<br>E Bullets and Numbering |                  |
|                   | Define                                            |                  |
|                   | Hyperlink                                         |                  |
|                   | _SΣυουλλωs ►                                      | mount            |
|                   |                                                   | knoll<br>mound   |
|                   |                                                   | prominence       |
|                   |                                                   | rise             |
|                   |                                                   | tor              |
|                   |                                                   | valley (Antonym) |
|                   |                                                   | Ihesaurus        |

#### 7.3.4 Thesaurus

Thesaurus को प्रयोग करने के लिये मेन्यूबार से Tools/Language/Thesaurus को select कीजिये जैसा कि ऊपर दिया गया है।

| Looked Up:               | Replace with Synor                                                       | iym: |
|--------------------------|--------------------------------------------------------------------------|------|
| hill                     | mount                                                                    |      |
| Meanings:<br>mount (n.,) | mount<br>knoll<br>mound<br>prominence<br>rise<br>tor<br>valley (Antonym) |      |
|                          |                                                                          |      |

Synonyms और अर्थों की लिस्ट विन्डो पर दी हुई होती है। Meaning बॉक्स में शब्द पर डबल क्लिक करें या इसी के समान शब्द को देखने के लिये Look Up बटन पर क्लिक करें। उन शब्दों के Synonyms को देखने के लिये Replace with synonyms बॉक्स में शब्दों पर डबल क्लिक कीजिये। जिस शब्द को आप add करना चाहें उसे highlight करें और Replace बटन पर क्लिक कीजिये।

7.4 पेज फॉरमेटिंग (Page Formatting)

#### 7.4.1 Page Margins :

डॉक्यूमेन्ट के पेज मार्जिन page setup विन्डो और पेज के रूलर को उपयोग करके बदले जा सकते है। रूलर विधि पर पहले चर्चा करते हैं:

• जहाँ व्हाइट रूलर ग्रे में बदलता है उस क्षेत्र पर माउस को मूव कीजिये।

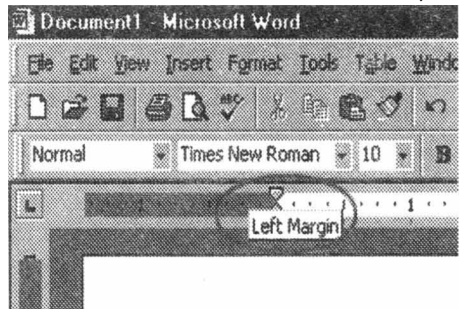

- जब कर्सर डबल एन्डेड एरो बन जाता है, आप जहाँ चाहें उस स्थान पर मार्जिन इन्डीकेटर को माउस से क्लिक और त drag कीजिये।
- माउस को मार्जिन सेट हो जाने पर छोड़ दीजिये।

मार्जिन को page setup डायलॉग बॉक्स से भी बदला जा सकता है:

• File/Page setup को select कीजिये और डायलॉग ग बॉक्स में मार्जिन टेब को चुनिये।

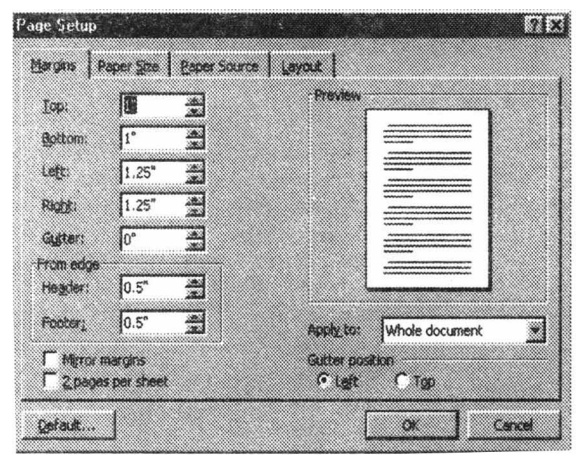

- मार्जिन वेल्यू को टोप, बोटम राइट, और लेफ्ट बॉक्सेस में डालिये। इस परिवर्तन को प्रिव्यू विन्डो दिखाती है।
- यदि डॉक्यूमेंट पर हेडर और/ या फूटर हे, पेज के किनारों से इस टेक्सट की दूरी परिवर्तित की जा सकती है।
- जब समाप्त हो जाये, OK पर क्लिक कीजिये।

#### 7.4.2 Page Size and Orientation

पेज सेटअप डायलॉग बॉक्स में से ओरिऐन्टेशन बदले जाते हैं।

• File/Page Setup को select कीजिये और पेपर साईज टेब को चुनिये।

| Paper size:   | Preview                  |
|---------------|--------------------------|
| Width: 8,5"   |                          |
| Height: 11"   |                          |
| Orientation   |                          |
| A C Landscape |                          |
|               | Apply to: Whole document |
|               | HANDE OCCURENC           |

- ड्राप-डाउन मेन्यू से सही पेपर साइज को select कीजिये।
- रेडियो बटन पर checking करके पेज के ओरिऐन्टेशन (Portrait या Landscape) को बदलें।

#### 7.4.3 Headers and Footers

हेडर हर पेज का टोप मार्जिन का text होता है। जैसे डॉक्यूमेन्ट टाईटल या पेज संख्या और फूटर बोटम मार्जिन पर add text होता है।

 डॉक्यूमेन्ट में हेडर और फूटर को add या एडिट करने के लिये निम्न पदों का अनुसरण करें: • मेन्यूबार से View/Header and Footer को select कीजिये और पेज का सबसे ऊपरी हिस्सा highlighted होगा जैसे नीचे दिखाया गया है:

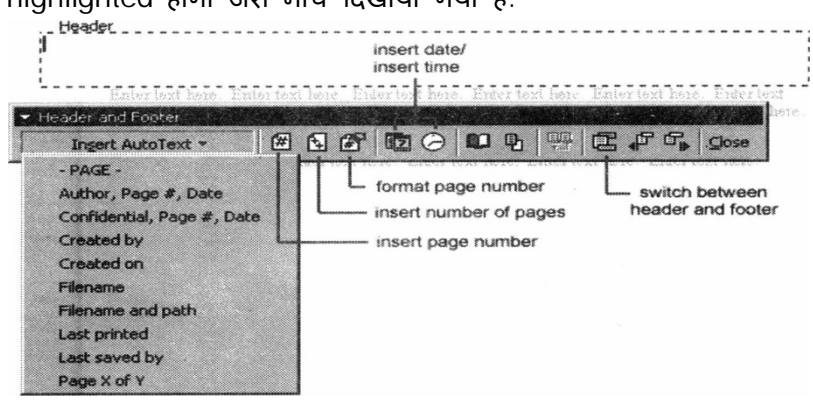

- हेडर बॉक्स में हेडिंग टाइप कीजिये। आप स्टेण्डर्ड text फोरमेटिंग ऑप्शन जैसे फोन्ट फेस, साईज, बोल्ड, इटेलिक इत्यादि का उपयोग कर सकते हैं।
- Insert Auto Text बटन पर क्लिक करके जल्दी से उपलब्ध होने वाले ऑप्शन की लिस्ट देख सकते हैं।
- टूलबार से पेज नम्बर करंट डेट और टाईम add करने के लिये टूलबार से अन्य ऑप्शन उपयोग कर सकते हैं।
- फूटर को एडिट करने के लिये टूलबार के switch Header and Footers बटन पर क्लिक कीजिये।
- जब आप हेडर और फूटर को add करना समाप्त कर दें तब टूलबार के close बटन पर क्लिक करें।

#### 7.4.4 Page Numbers:

डॉक्यूमेन्ट में पेज संख्या add करने के लिये अन्य तरीका अपनाने के लिये इन निर्देशों का अन्सरण करें।

 मेन्यूबार से Insert/Page Numbers को select करें जिससे निम्न डायलॉग बॉक्स प्रदर्शित होगा।

| 2 × 2         |
|---------------|
| Preview       |
|               |
|               |
|               |
|               |
|               |
| Cancel Eormat |
|               |

- पेज नम्बर की स्थिति को select करने के लिये पोजीशन ड्रोप-डाउन मेन्यू से "Top of page" या "Bottom of page" को चुनिये।
- Alignment ड्रोप-डाउन मेन्यू में से पेज नम्बर के alignment को select कीजिये।
- यदि आप पेज नम्बर को पहले पर प्रदर्शित नहीं करना चाहते हैं तो First page box के show number को uncheck कर दें।
- समाप्त होने पर OK पर क्लिक करें।

#### 7.4.5 Print Preview and Printing

स्टेण्डर्ड टूलबार के Print,preview बटन पर क्लिक करके आपके डॉक्यूमेन्ट का प्रिव्यू देख सकते हैं या File/Print Preview को select करके भी आपके डॉक्यूमेन्ट का Preview देख सकते हैं। जब डॉक्यूमेन्ट प्रिन्ट करने के लिए तैयार है तो Print Preview स्क्रीन या file/print को select करके print बटन पर क्लिक कीजिये।

#### 

Word का नवीनतम features मैक्रो के द्वारा आप वर्ड डॉक्यूमेन्ट में जो आप बारम्बार एडिटिंग व फोरमेटिंग करते है। इसे तेज गति से कर सकते हैं। मेन्यू सेलेक्शन की ये श्रेणी है जो आप चुनते हैं इसलिए यह क्रियाओं की श्रेणी एक पद में पूर्ण हो सकती हैं।

#### 7.5.1 Recording A Macro :

मेक्रो को रिकार्ड करने के लिये निम्न पदों का अनुसरण कीजिये :

मेन्यूबार के Tools/Macro/Record New Macro को select करते हैं। Becord Macro Macro name: Macro name:

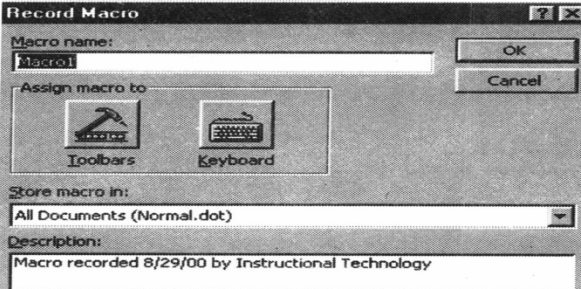

- मेक्रो नेम फील्ड में मेक्रो का नाम लिखिये। यह नाम किसी संख्या से प्रारम्भ नहीं हो सकता और न ही इस नाम के बीच में खाली स्थान हो।
- Store Macro in ड्रोप-डाउन बॉक्स से डॉक्यूमेन्ट को select कीजिये जिसे आप मेक्रो से संयुक्त करना चाहते हैं या "All Documents" को चुनिये जो किसी भी डॉक्यूमेन्ट के लिये सक्षम हैं।
- Description field में मेक्रो की व्याख्या को प्रवेश कीजिये। यह केवल आपके संदर्भ के लिये है ताकि आप याद रख सकें कि मेक्रो क्या करता है।
- रिकोर्डिंग शुरू करने के लिये OK पर क्लिक कीजिये।

- ड्रोप-डाउन मेन्यू से ऑप्शन को सेलेक्ट कीजिये और डायलॉग बॉक्स से आप जो ऑप्शन चुनेंगे वर्ड रिकोर्ड करेगा। जैसे कि पेज सेटअप और मार्जिन बदलना। केवल वो ही ऑप्शन को सलेक्ट कीजिये जो डॉक्यूमेन्ट को modify करें
- रिकोर्डिंग टूलबार आपको स्टोप, पोज और रिकोर्डिंग को रिकोर्ड करने के लिये अनुमति देती है।

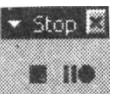

रिकोर्डिंग टूलबार के स्टोप बटन पर किलक कीजिये। मेक्रो अब से हो जाता है।

#### 7.5.2 Running A Macro :

- पहले से उपस्थित मेक्रो को रन करने के लिये निम्न पदों का अन्सरण कीजिये।
- मेन्यूबार से Tools/Macro/Macros को select कीजिये।
- मेक्रो विन्डो से लिस्ट में मेक्रो नेम को highlight करते हैं और रन पर क्लिक करते हैं।

| Macros                                            | 3 3       |
|---------------------------------------------------|-----------|
| Macro name:                                       |           |
| AddOurTopibar                                     | Run       |
| AddOurToolbar<br>DoPrefsForm<br>DoPrintWithLinks  | Cancel    |
| GetStoredSettings                                 | Step Into |
| test                                              | Edit      |
|                                                   | Greate    |
| í ·                                               | Delete    |
| Macros In: All active templates and documents     | Organizer |
| Description:                                      |           |
| Macro created 8/31/00 by Instructional Technology | -         |
|                                                   |           |

 यदि मेक्रो बड़ा है और जब यह रन कर रहा हे और आप इसे रोकना चाहते हैं तो BREAK दबायें।

## सारांश (Summary)

- टेबल के text व alignment को modify करने के लिये table properties dialog box का उपयोग करते हैं। Tables/Table properties को select करके box को access करते हैं।
- डॉक्यूमेन्ट में माइक्रोसोफ्ट लाइब्रेरी से क्लिक पार्ट image को add करने के लिये मेन्यूबार से Insert/Picture/Clip Art को select करते हैं।
- पेज सेटअप की सहायता से पेज का Orientation, Margin, header, Footer, Page Size, आदि को सेट किया जा सकता है।
- Clip Art की सहायता से हम Document में Picture Insert कर सकते है।
- Macro की सहायता से कई सारे Predefined कार्य एक साथ एक ही बार में किये जा सकते है।

- Spelling and Grammer Checking की सहायता से हम अपने Document में errors को चैक कर सकते है।
- Synonyms की सहायता से किसी Word का समान अर्थ पता कर सकते है।
- Print Preview की सहायता से Print किये जाने वाले पेज को स्क्रीन पर देख सकते है।

# TEXT AND REFERENCE BOOKS:

Learning Word 2000 for Windows by Rajeev Mature, BPB Publication Learning Excel 2000 for Window by Rajeev Matur, BPB Publication A First couse in Computers by Sanjay Saxena, Vikas Publishing house Pvt. Ltd. New Delhi.

Microsoft Office 2000 by Gini Courter & Annette Marquis, BPB Publications

Office Interactive Course by Gerg Perry, Techmedia.

## अभ्यास प्रश्न (Exercise)

- 1. MS-Word Document में table कितने प्रकार से बनाई जा सकती है?
- 2. MS-Word Document में Picture Insert करने के लिये steps लिखिये।
- 3. Spelling तथा Grammer Checking किस प्रकार की जाती है?
- 4. Auto text तथा Auto correct को समझाइये।
- 5. Clip Arts से आप क्या समझते है।
- 6. Header Footer से आप क्या समझते है।
- 7. Page Margin कितने प्रकार का होता है, समझाइये।
- 8. Macro से आप क्या समझते है।
- 9. Macro Create करने के लिए Steps लिखिये।

# इकाई - 8 मेल मर्ज

# (Mail Merge)

#### इकाई की रूपरेखा (Structure)

- 8.0 उद्देश्य
- 8.1 प्रस्तावना
  - 8.1.1 वर्ड में मेल मर्ज फीचर का प्रयोग करके फोर्म लेटर बनाना
  - 8.1.2 वर्ड खोलकर नया डॉक्यूमेन्ट बनाना
  - 8.1.3 मेल मर्ज प्रारम्भ करना
  - 8.1.4 मेन डॉक्यूमेन्ट टाईप को सेलेक्ट करना
  - 8.1.5 डेटा सोर्स का वर्णन
  - 8.1.6 डेटा सोर्स में डेटा जोड़ना
  - 8.1.7 मेन डॉक्यूमेन्ट बनाना
  - 8.1.8 डेटा के साथ डॉक्यूमेन्ट को मर्ज करना
  - 8.1.9 मेल मर्ज टूलबार
  - 8.1.10 ऐनवेल्पस प्रिन्ट करना
  - 8.1.11 एनवेलप फाईल बनाना
  - 8.1.12 लेबल प्रिन्ट करना
  - 8.1.13 लेबल फाईल बनाना
  - 8.1.14 वर्ड फील्ड के साथ इन्टरेक्टिव मर्ज बनाना
  - 8.1.15 डिलिमिटेड टेक्सट फाईल को डेटा सोर्स की तरह उपयोग करना
  - 8.1.16 डेटा फाईल को पुन: प्रयोग करना
  - कीबोर्ड शोर्टकट्स।
  - सारांश
  - इकाई के प्रश्न

### 8.0 उद्देश्य (Objectives)

इस यूनिट को पढ़ने के पश्चात हम :-

- 1. Mail Merge की सहायता से लेटर बनाना, Data Source बनाना।
- 2. Data Source के साथ Document को Merge करना।
- 3. ऐनवेल्पस बनाना व प्रिन्ट करना।
- 4. लेबल बनाना व प्रिन्ट करना।
- आदि के बारे में जानकारी प्राप्त करेंगे

#### 8.1 प्रस्तावना (Introduction)

मेल मर्ज एम.एस. वर्ड का एक बहुत ही महत्वपूर्ण भाग है इसके द्वारा एक ही पत्र की बहुत सारी प्रत्रीयां कई सारे पतों के लिये एक साथ प्रिन्ट कर सकते है।

8.1 मेल मर्ज (Mail Merge

#### 8.1.1 वर्ड में मेल मर्ज फीचर की सहायता से फार्म लेटर बनाना:

(Using the Mail Merge feature in create form letter)

वर्ड में मेल मर्ज फीचर व्यक्तिगत फोर्म लेटर बनाता है। जैसे कि सूचना के साथ अकेले डॉक्यूमेन्ट की अधिक प्रतियाँ एक फोर्म लेटर एक वर्ड प्रोसेसर डॉक्यूमेन्ट है जिसके अन्तर्गत फील्ड मेकर्स होते हैं। फील्ड मेकर डेआ सोर्स से फील्ड एन्ट्रीज की स्थिति को दर्शाता है।

फोर्म लेटर आदर्श रूप से कम से कम दो मेन डॉक्यूमेन्ट और डेटा सोर्स, का संगठन होता है। एन्वेलप मेन डॉक्यूमेन्ट का भाग हो सकता है या एक तीसरा डॉक्यूमेन्ट हो सकता है और अंतिम डॉक्यूमेन्ट प्रिन्टर या अन्य डॉक्यूमेन्ट से सीधे मिल (मर्ज) सकते हैं। अलग से आप कुछ मेन डॉक्यूमेन्ट को बना सकते हैं जो इसी डेटा सोर्स को काम में लेते हैं इसी कारण से एक मेज मर्ज ओपरेशन में फाइल के अन्तर्गत एक अलग फोल्डर में प्राय: सेव करते हैं।

डेटा सोर्स डॉक्यूमेन्ट कुछ प्रकार के हो सकते हैं, परन्तु सामान्यतः वर्ड डॉक्यूमेन्ट एक टेबल में एकत्रित डेटा के साथ होता है। अधिकतर डेटा सोर्स के अन्तर्गत आपका आउटलुक क्रोटेक्ट डेटाबेस, एक्सेल स्प्रेडशीट, एक्सेज डेटाबेस या एक डिलिमिटेड टेक्ट फाइल होती है। इस अभ्यास में हमारे लिये हम वर्ड टेबल का उपयोग करेंगे।

वर्ड मेज मर्ज से परिचित होने के लिये सबसे सरल तरीका एक उदाहरण के द्वारा कार्य करता है। एक बेसिक मेल मर्ज डॉक्यूमेन्ट को बनाने के लिये वर्ड डॉक्यूमेन्ट दोनों, मेन डॉक्यूमेन्ट और डेटा सोर्स का अनुसरण करना आवश्यक है। निम्न पद एक लिस्ट की तरह मेलिंग के लिये आवश्यक फोर्म लेटर ओर एनवेलप को उत्पन्न करेंगे। स्पष्ट रूप से, निर्देशों के लिये कोई भी डेटा आपकी जरूरत के अनुसार बदल सकते हैं।

# 8.1.2 वर्ड खोलना और नया डॉक्यूमेन्ट बनाना (Open Word and Create a New document):

न्यू डॉक्यूमेन्ट बटन पर क्लिक कीजिये या फाइल पूल-डाउन मेन्यू पर जाकर न्यू कमाण्ड पर क्लिक कीजिये और जनरल ब्लेंक डॉक्यूमेन्ट को स्पेसिफाय कीजिये।

#### 8.1.3 मेज मर्ज प्रारम्भ करना (Initiate A Mail Merge) :

Tools पूल-डाउन मेन्यू पर जाइये और मेल मर्ज कमाण्ड के आयकन पर क्लिक कीजिये। मेल मर्ज हेल्पर विन्डो यहाँ दिखाये गये अनुसार प्रदर्शित होती है। यह विन्डो' मेल मर्ज डॉक्यूमेन्ट को उत्पन्न करने के लिये तीन मुख्य पदों को प्रदर्शित करती है। Crating main document, creating the source document और main document के साथ डेटा को मर्ज करना। जब हम अपना मेल मर्ज डॉक्यूमेन्ट बनायेंगे तब हम विन्डो पर वापस आयेंगे।

| se this c<br>utton. | nechot to set up a mail merge. Begin by d | hoosing the Create |
|---------------------|-------------------------------------------|--------------------|
| 83                  | Man document                              |                    |
|                     | Questa *                                  |                    |
| 2 0                 | Data source                               |                    |
|                     | DATE DATE T                               |                    |
| 39                  | Marca the data with the document          |                    |
|                     | Physical Strength                         |                    |
|                     |                                           |                    |

#### 8.1.4 Select A Main Document Type

Create बटन और फोर्म लेटर कमाण्ड पर क्लिक कीजिये। डायलॉग बॉक्स प्रदर्शित होता है और छूता है कि यदि आप existing डॉक्यूमेन्ट (Active Window) को काम में लेना चाहते हैं।

| Microsoft Word                            |                                           |
|-------------------------------------------|-------------------------------------------|
| To create the form letters, you can use i | the active document window Document2 or a |
| 4                                         |                                           |
| Active Window                             | Now Man Document                          |

या नया डॉक्यूमेन्ट (New Main document) बनाना चाहते हैं। Default चोईस Active Window पर क्लिक कीजिये। मेल मर्ज हेल्पर विन्डो के ऊपर के निर्देश हमारे अगले पद को प्रदर्शित करता है।

| (ail Merge H                  | elper                                                                       | N C |
|-------------------------------|-----------------------------------------------------------------------------|-----|
|                               |                                                                             |     |
| The next step<br>Choose the G | a in setting up the mail merge is to specify a data sour<br>or Data button. | ce. |

#### 8.1.5 Specify a Data Source :

गेट डेटा सोर्स पर फिर क्रिपेट डेटा सोर्स पर क्लिक कीजिये। वर्ड के अन्तर्गत स्वतः ही कुछ सामान्य फील्ड होते हैं। जो "Field names in header row" लिस्ट में एक मर्ज ऑपरेशन में काम में लिये जाते हैं। यहाँ वह फील्ड लिस्ट में होते हैं जो आप डेटा सोर्स में उपयोग करते हैं। इसके लिए OK पर क्लिक कीजिये। अनावश्यक फील्ड नेम को हटाने के लिये उसे "Field names in header row" बॉक्स में select कीजिये और Remove Field Names बटन पर क्लिक कर दीजिये। किसी आवश्यक फील्ड नेम को जोड़ने के लिये field names बॉक्स में लिखिये और Add Field Name पर क्लिक कीजिये इस एक्सरसाईज के उद्देश्य से यहाँ फील्ड दिखाये गये हैं : प्लस पास्टल कोड, ओर कन्ट्री। जब आपको इच्छानुसार फील्ड मिल जाता है तब OK पर क्लिक कीजिये। आप अपना डॉक्यूमेन्ट सेव करना चाहते हैं तो एक योग्य फोल्डर में फाइल नाम दीजिये। यदि आपने मेल मर्ज डॉक्यूमेन्ट के लिये एक फोल्डर बनाया नहीं है तो आप Save as डायलॉग बॉक्स से Create New Folder बटन पर क्लिक करके बना सकते हैं।

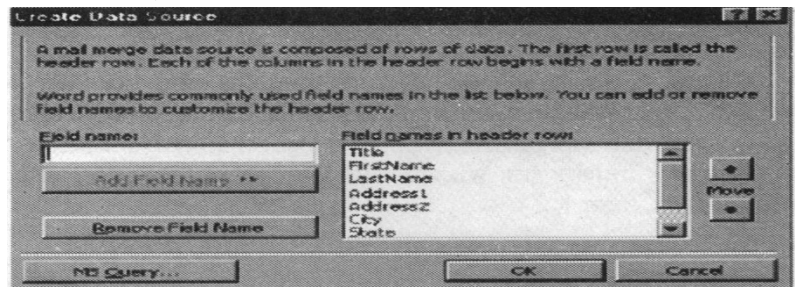

#### 8.1.6 Add Data to the data source :

आप एडिट डेटा सोर्स डॉक्यूमेन्ट की prompted करेंगे। Edit Data source बटन पर क्लिक करके आप यह कर सकते हैं।

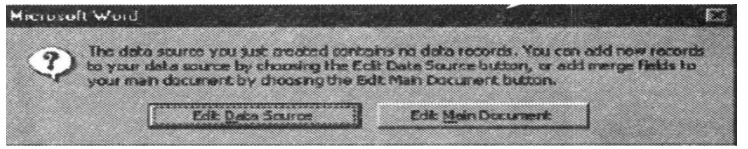

एक Data Form विन्डो डेटा की एन्ट्री के कार्य को सरल रूप में प्रदर्शित करती है। दिखायें गये फील्ड आपके सेलेक्ट किये गये फील्ड से अलग हो सकते हैं पर प्रोसेस समान है। सूचना को एक फील्ड से दूसरी में एन्टर करने के लिये Tab Key या माउस का उपयोग करते हैं। जब एक व्यक्ति के लिये डेटा पूरा हो जाये तब दूसरे के लिये add करने के लिये add बटन पर क्लिक कीजिये।

| tin:      |   | OK          |
|-----------|---|-------------|
| sthiames  |   | Add New     |
| denes1:   |   | Deinte      |
| idress2:  |   | Regione     |
| ty:       |   | End         |
| stalCode: |   | View Source |
| ountry    | - |             |

आप स्कीन के नीचे वाले एरो बटन का उपयोग आपके डेटाबेस के रिकोईस के लिये कर सकते हैं।

#### Sample Data

सेम्पल डेटा का उपयोग इस एक्सरसाइज को पूर्ण करने के लिये किया है जो निम्न हैं:
Vice President Al Gore Senator Russ Feingold
1600 Pennsylvania Avenue 502 Hart Senate Office Building
Washington, DC 20500 Washington, DC 20510
Senator Herb Kohl Governor Tommy Thompson

330 Hart Senate Office Building115 East State CapitolWashington, DC 20510Madison, WI 53702

जब आप अपने डेटा डालना समाप्त करें, तो अपने वास्तविक ब्लेंक डॉक्यूमेन्ट पर वापस आने के लिये OK बटन पर क्लिक करें। यदि आप जो आपने डेटा enter किये हैं उनको देखना चाहते हैं तो वर्ड डॉक्यूमेन्ट "Data Source for Mail Merge Exercise." को खोलें। आपका डेटा हेटर रो पर फील्ड नेम के साथ word डॉक्यूमेन्ट की तरह प्रदर्शित होता है। आप अपने डेटा को इस डॉक्यूमेन्ट अभी या बाद में, यदि आवश्यक हो तो सीधे edit कर सकते हैं। Creating A Mail Document :

यदि मेल मर्ज हेल्पर विन्डो स्पष्ट नहीं है तो वापस लाने के लिये मेल मर्ज टूलबार के मेल मर्ज हेल्पर बटन क्लिक कीजिये।

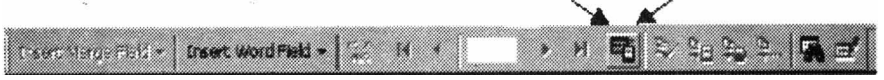

जब आप एक मेन डॉक्यूमेन्ट टाइप को select करते हैं तो आप पहले से ही मेन डॉक्यूमेन्ट बना चुके हैं लेकिन यह अभी एक खाली डॉक्यूमेन्ट है। आपके मेन डॉक्यूमेन्ट को edit करने के लिये मेन डॉक्यूमेन्ट सेक्शन में edit पर क्लिक कीजिये। मेन डॉक्यूमेन्ट को edit करने के लिये क्लिक कीजिये।

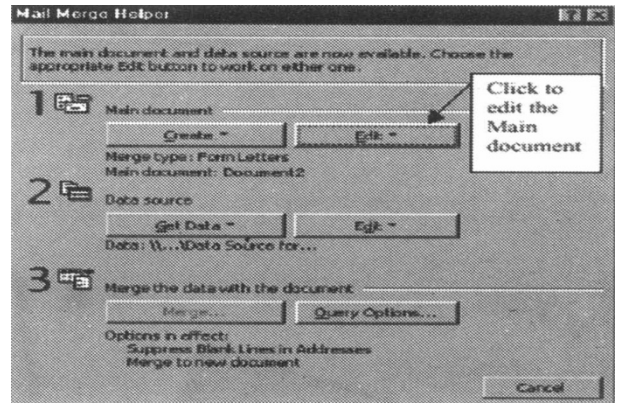

#### 8.1.7 World Mail Merge

मेन डॉक्यूमेन्ट आपकी सूचना जिसे आप पहुँचाना चाहते हैं जो कि आपके डेटा सोर्स "Data Source for Mail Merge Exercise.dox" से फील्ड एन्ट्री की स्थिति को प्रकट करती है। का संगठन होती है। जब कभी आप आपके डेटा सोर्स से डेटा फील्ड को Insert करना चाहते हैं, तो मेल मर्ज टूलबार या आवश्यक फील्ड को select करके Insert Merge Field बटन पर क्लिक कीजिये। यहाँ एक उदाहरण नीचे दिया गया है। मर्ज फील्ड के चारों ओर जब आप मर्ज करते हैं तो मर्ज फील्ड की ओर डेटा बाद में रिपलेशन हो जाता है। अंतिम मर्ज डॉक्यूमेन्ट के लिये फोरमेटिंग, मेन डॉक्यूमेन्ट में ना कि डेटा सोर्स में फोरमेटिंग स्पेसिफिकेशन के द्वारा जात की जाती हैं। जो फील्ड डेटा नहीं रखती है जैसे Adress2 यह खाली लाइन नहीं होगी। Wednesday, June 23,1999

"Title" "First Name" "Last Name"

"Address1"

"Address2"

"City","State" "Postal Code"

Dear "Title" "Last Name"

Janet and I are having a little get together at our house this Saturday and we would love it if you

could make it. Whatever else you want to include would follow, of course.

Sincerely,

#### Andy Speth

President, Very Large Voting Block

आपकी डेटा फाइल की तरह सेम फोल्डर में कोई अन्य वर्ड डॉक्यूमेन्ट (e.g."Saturday's party emrites") की तरह आपके डॉक्यूमेन्ट को सेव कर सकते हैं। Marging the Document with the Data

यदि मेल मर्ज हेल्पर विन्डो स्पष्ट नहीं है तो मेल मर्ज टूलबार के मेल मर्ज हेल्पर बटन पर इसको वापस लाने के लिये क्लिक कीजिये।

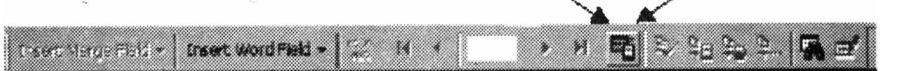

तीसरे सेक्शन में यदि आप आपके डेटा का एक सबसेट select करना चाहते हैं तो Merge to initiate the merging process या Query options पर क्लिक कीजिये। इस एक्सरसाईज के उद्देश्य के लिये मर्ज पर क्लिक कीजिये।

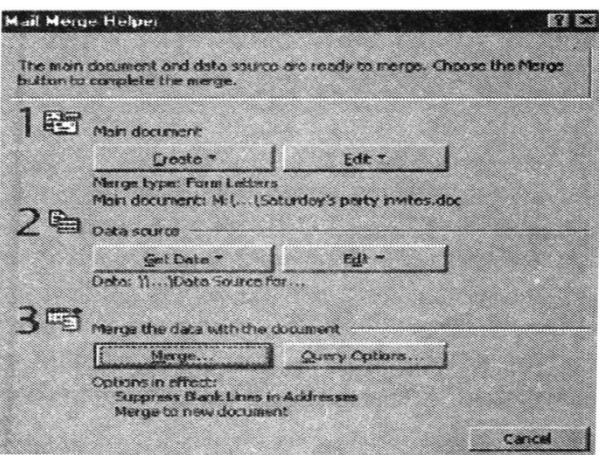

एक मर्ज विन्डो प्रदर्शित होगी जो नीचे दिखाई गई है। जो न ऑप्शन सेट दिखाई दे रहे हैं उन्हें छोड़ दीजिये और मर्ज बटन पर क्लिक करने पर तीसरा वर्ड डॉक्यूमेन्ट बनेगा जो आपकी डेटा लिस्ट में प्रत्येक रिकोर्ड के लिये एक अलग फोर्म लेटर रखता है। बारी-बारी से आप "mergo to the printer" की सेटिंग को कुछ बदल सकते हैं और इस तीसरी वर्ड फाइल को बायपास कर दीजिये या विशेष रिकोर्ड जिसे आप मर्ज करना चाहते हैं उसको select कीजिये।

| Meráo                              |                                                   | ne:           |
|------------------------------------|---------------------------------------------------|---------------|
| Metge to:                          |                                                   | Merge         |
| New coouncerd                      | · Settap                                          | Close         |
| Records to be merged               | To:                                               | Check Errors  |
| when merging records               |                                                   | Query Options |
| C Don't print blank lines when del | en data fields are ampty.<br>ta fields are ampty. |               |
| No query options have been se      | ŧ.                                                |               |

न्यू डॉक्यूमेन्ट से मर्ज को select कीजिये और मर्ज बटन पर क्लिक कीजिये आप तीसरा वर्ड डॉक्यूमेन्ट उत्पन्न करेगें जो आपकी डेटा फाइल में प्रत्येक रिकोर्ड के लिये एक लेटर रखता है। इस स्थिति पर आपको यह डॉक्यूमेन्ट सेव करना चाहिये। आप इसे प्रिन्ट कर सकते हैं।

#### 8.1.8 The Mail Merge Toolbar :

मेल मर्ज टूलबार आपके मेल मर्ज डॉक्यूमेन्ट पर कुछ शोर्टकट दिखाती है। इन शोर्टकट के अन्तर्गत है : View merge data; go to the first, previous next or last record; check the errors; merge to new document or to the printer; find a record; और edit the data source. यदि आपने अपना माउस एक बटन पर रख रखा हे तो इसका function एक पोपअप टेग की तरह प्रदर्शित होगा।

Treeft Merge Reid - Treeft Word Reid - 🔐 M 4 L 🔿 M 🛱 🖗 Sa Sa S. 🛱 🖬

#### 8.1.9 Printing Envelops:

आप मेल मर्ज डेटा का उपयोग करके एनवेलप के लिये एनवेलप और लेबल उत्पन्न कर सकते हैं। निर्भर करता है कि कितने एनवेलप बनाने की आवश्यकता है। संयुक्त, मर्जड डॉक्यूमेन्ट में लेटर के साथ प्रत्येक एनवेलप के अन्तर्गत आप निर्णय ले सकते हैं। इस अवस्था में प्रत्येक एनवेलप मर्ज डॉक्यूमेन्ट में एक अलग पेज होना चाहिये। यहाँ लाभ यह हे कि एक वर्ड डॉक्यूमेन्ट में लेटर व एनवेलप दोनों एक साथ होते हैं।

#### 8.1.10 Creating An Envelope File:

इस उदाहरण में आप ओरिजनल डेटा को काम में लेकर एनवेलप के लिये एक अलग डॉक्यूमेन्ट बनाते हैं। यह प्रोसेस फोर्म लेटर को बनाने के लिये क्या उपयोग करते इसी के समान है। वास्तव में, इस डॉक्यूमेन्ट में पहले दिखाये गये ग्राफिक को आप वापस भेजना चाहते हैं। Tool पूल डाउन मेन्यू पर जाइये और मेल मर्ज पर क्लिक कीजिये। पहले मेन डॉक्यूमेन्ट सेक्शन में, Create फिर Envelopes पर क्लिक कीजिये। आपको New Main Document next पर क्लिक करने की आवश्यकता रहती थी। आपके Original फोर्म लेटर के डॉक्यूमेन्ट टाइप को मत बदलिये।

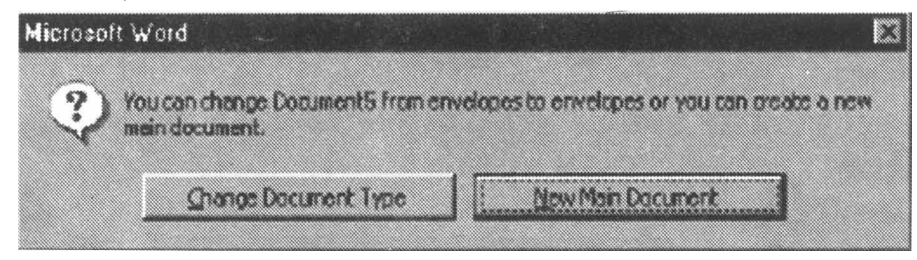

अगले पद में data source को select कीजिये Second data source सेक्शन पर जाकर Get Data पर क्लिक कीजिये। Open data source पर क्लिक कीजिये। पहले बनाये हुए डेटा सोर्स को select कीजिये, प्राय: यह "Data Source for Mail Merge Exercise. Doc" की तरह सेव था। Open क्लिक कीजिये।

| Mail Miora            | a Halpst                                                                     | <b>X 3</b>                         |
|-----------------------|------------------------------------------------------------------------------|------------------------------------|
| The next<br>Choose th | step in setting up the mail man<br>we get Data button.                       | pe is to specify a date source.    |
| 1 85                  | Main document                                                                |                                    |
|                       | Qreete *                                                                     | Setupos                            |
| 20                    | Merge type : Envelopes<br>Main document: Documento<br>Dete source            | Click here to open                 |
|                       | Get Data =                                                                   | the data source<br>created earlier |
| 3                     | Greate Data Source<br>Open Data Source<br>Use address Book<br>Header Options | - te                               |

आपको यहां दिखाया गया डायलॉग बॉक्स दिखाई देगा। Set Up Main Document पर कीजिये।

| Microsoft Word                 |                                                                     |                          |
|--------------------------------|---------------------------------------------------------------------|--------------------------|
| Word needs to button to finish | set up your main document. Choose<br>setting up your main document. | the Set Up Nain Document |
|                                | Set Un Main Document                                                |                          |

आपने कुछ एनवेलप ऑप्शन व प्रिन्टिंग ऑप्शन को सेव किया होगा जो कि एनवेलप के आकार और प्रिन्टर कौनसा प्रयोग किया हे पर निर्भर करता, यदि आप चाहते हैं कि डिलेवरी address सभी केपिटल लेटर में दिखाई दे तो Delivery Font पर क्लिक कीजिये और "All Caps" को select कीजिये। जब तैयार हो जाये तब OK पर क्लिक कीजिये।

| velope Options                                     |                                    |                                  |                               |                                  | 0      |
|----------------------------------------------------|------------------------------------|----------------------------------|-------------------------------|----------------------------------|--------|
| Invelope Options                                   | Erinting Option                    | ns                               |                               |                                  |        |
| Ersvelape gize:                                    |                                    |                                  |                               |                                  |        |
|                                                    |                                    | с.<br>С.                         |                               |                                  |        |
| Delvery point<br>FINI-6 courter<br>Delvery address | If you wa<br>appear in<br>here and | nt the d<br>all CAI<br>select "/ | elivery<br>PITOL I<br>All Cap | address to<br>etters, cli<br>s". | ck     |
| Eont                                               | Contraction Parts                  | Auto                             | <b>.</b>                      |                                  |        |
|                                                    | From top:                          | Auto                             | -                             |                                  | ]      |
| Pont                                               | From left:                         | Auto                             |                               |                                  |        |
|                                                    | Figure top :                       | Auto                             | *                             |                                  |        |
|                                                    |                                    |                                  |                               | I                                |        |
|                                                    |                                    |                                  |                               | <b>a</b>                         | Cancel |

आगे आप Envelope Address विन्डो देखेंगे। Insert Merge Field बटन का उपयोग करके मेलिंग address को एन्टर कीजिये जैसे आपने फार्म लेटर को बनाने के लिये किया था। जब आप तैयार हो तब OK पर क्लिक कीजिये।

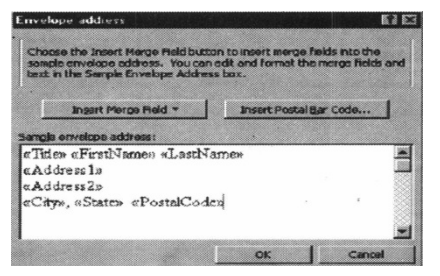

आप मेल मर्ज हेल्पर विन्डो को छोड़ना चाहते हैं तो मेल मर्ज टूलबार के Finish बटन से कर सकते हैं। मर्ज डेटा को देखने और कोई भी आवश्यक सुधार करने के बाद आप सीधे प्रिन्टर से या नये डॉक्यूमेन्ट से मर्ज कर सकते हैं। यदि आप न्यू डॉक्यूमेन्ट से मर्ज करते हैं तो आप इसको सेव करना न भूलें।

जब आप एनवेलप प्रिन्ट करते हैं तो आकार को sure कर लें। Original मर्ज Document के साथ, आप सभी एनवेलप या उनको कोई भी सबसेट को प्रिन्ट कर सकते हैं।

#### 8.1.11 Printing Labels

आप वर्ड के मेल मर्ज की क्षमता का उपयोग करके लेबल को बनाकर एनवेलप पर सीधे प्रिन्टिंग कर सकते हैं। जैसे एक मेल मर्ज फोम लेटर, मेलिंग लेबल एक वर्क प्रोसेसर डॉक्यूमेन्ट है जो फील्ड मार्कर के अन्तर्गत डेटा बेस फील्ड एन्ट्री की स्थिति प्रदर्शित करता हे। एक पेज पर हम कई मेलिंग लेबल प्रिन्ट कर सकते हैं।

#### 8.1.12 Creating A Lable File:

आपको डेटा सोर्स से प्रिन्टिंग लेबल बनाने के लिये टूल मेन्यू पर जाकर मेल मर्ज पर क्लिक कीजिये। पहले मेन डॉक्यूमेन्ट सेक्शन में,create पर फिर मेलिंग लेबल पर क्लिक' कीजिये। आप ऐक्टिव विन्डो या न्यू मेन डॉक्यूमेन्ट को select कीजिये। यदि करंट ऐक्टिव विन्डो एक न्यू ब्लेक डॉक्यूमेन्ट है तो ऐक्टिव विन्डो को select कीजिये; Data source For Merge Exercise. Dox", की तरह सेव था। Options पर क्लिक कीजिये।

आप एक डायलॉग बॉक्स देखेंगे। "Setup Main Document" पर क्लिक कीजिये। "Label Options" डायलॉग बॉक्स दिखाई देगा जैसा यहाँ दिखाया गया है। Tray, लेबल प्रोडक्ट और प्रोडक्ट नम्बर को select कीजिये। प्रोडक्ट नम्बर पैकेज जो लेबल के पेज रखता हो, पर उपलब्ध होना चाहिये। OK पर क्लिक कीजिये। Detail को बदलना व New label को बनाने में सावधानी रखनी चाहिये। मुख्य लेबल के लिये मानक डाइमेन्शन, प्रोडक्ट नम्बर की लिस्ट के अन्तर्गत होते हैं। Create Labels डायलॉग बॉक्स प्रदर्शित होता है। सेम्पल लेबल सेक्शन में आप मर्ज फील्ड को insert कर सकते हैं। आपका आखिरी प्रोडक्ट नीचे दिखाये गये ग्राफिक के समान होगा।

| Printer information                                                                                                    |                                                                                                    |                                       |                                                    | OK                                                  |
|----------------------------------------------------------------------------------------------------|----------------------------------------------------------------------------------------------------|---------------------------------------|----------------------------------------------------|-----------------------------------------------------|
| C DOUTNARTS                                                                                                    | TANK REARING DAMA                                                                                                    | . 6.0.0.2                             |                                                    |                                                     |
| Chan my the lot                                                                                                    | That is how over here                                                                                                    | E REMERCE                             |                                                    | Lancel                                              |
| abelgroducts: Aver                                                                                                    | r skandard                                                                                                    |                                       | -                                                  | Detais                                              |
| and at a sub-sec                                                                                                    |                                                                                                    |                                       |                                                    | Mew Label.                                          |
| SOB5 - Hib Folder                                                                                                    | -Label inform                                                                                                    | 1000                                  |                                                    | 066000                                              |
| S035 - Name Badge                                                                                                    | Type:                                                                                                    | Address                               |                                                    |                                                     |
| 5097 • Ctubette                                                                                                    | Hoght                                                                                                    | 7.68                                  |                                                    | •                                                   |
| 1.5U //doroz:                                                                                                    |                                                                                                    |                                       |                                                    |                                                     |
| 101 - Addross Chants                                                                                                    | Labels                                                                                                    |                                       |                                                    | 16A                                                 |
| 161 - Address                                                                                                    | Ladoufe                                                                                                    |                                       |                                                    | E31                                                 |
| Choose Sample                                                                                                    | Labels<br>o the Inselt Hargo Held I<br>Natel, You can edit and<br>a Label box.                                                                                                    | nutrion to inse<br>format the me      | t marga fa<br>rga fields a                         | E a li<br>Ide into the<br>ind text in the           |
| Choose Standing Strengt                                                                                                    | Laborit<br>e the Insett Marge Reidb<br>Fibbel, You can solt and<br>Laber bes.<br>Ingert Pierge Reid *                                                                                  | sutton to inse<br>format the me<br>   | t merge fo<br>rgs fields a<br>rt Postal <u>B</u> a | ide into the<br>nd text in the<br>r Code            |
| Choose Sample Sample                                                                                                    | Extension<br>The Insett Harge Reid E<br>Robel, You can acit and<br>Extensions<br>Insert Merge Heid *<br>solel.                                                                         | sutteen to indee<br>format the me<br> | t merge fo<br>rgs Tisks a<br>rt Postal <u>B</u> a  | Bill I<br>Ide note the<br>and text in the<br>r Code |
| Sample Sample Sa                                                                                                    | e the Insett Herge Held<br>I Ideal, You can add and<br>I Later Herge Held *<br>Insett Perge Held *<br>Ideal<br>Names «LastName»                                                        |                                       | t merge fø<br>ros fields a<br>rt Postal <u>B</u> å | BY I<br>Ide nite the<br>not text in the<br>r Code   |
| Sorrola<br>Sarrola<br>Sarrola<br>Sarrola                                                                                                    | Exclusiv<br>e the Insett Herge Heid2<br>Iddel, You can edit and<br>Laber bec-<br>Insett Pierce Heid *<br>abet<br>Names eLastName<br>re ze La                                           | instant to inse<br>format the ins<br> | t merge fo<br>rgs fields a<br>rt Postal <u>B</u> a | ET I<br>Ide nite the<br>not text in the<br>r Code   |
| Sample Characteristic Characteristic                                                                                                    | Exclusive<br>e the Insert Herge Held 5<br>Iddel, You can add and<br>Label box.<br>Insert Perps Held *<br>abel<br>Names «LastNames<br>re ss 2»                                          | sutteen to inde-<br>format the re-    | t merge fø<br>rgs fielde a<br>rt Postal <u>B</u> a | EF I<br>Ide nto the<br>end text in the<br>er Code   |
| Sample<br>Sample<br>Sa | Labole<br>a cha Incore Marga Raid t<br>labole You can add and<br>Labole Incore Maid *<br>Incore Marga Raid *<br>abole<br>Names «LastNames<br>ress 1a<br>ress 2a<br>s, «States «PostalC | suttern to man<br>format the me<br>   | t merge fø<br>rgs fielde a<br>et Postal <u>B</u> a | Et I<br>Ide nito the<br>nic text in the<br>r Code   |

यदि आप चाहते हैं कि लेबल all CAPS में हो या यदि आपके text के फोन्ट और साइज को बदलना चाहते हैं तो सेम्पल में फील्ड को select कीजिये और राइट क्लिक कीजिये। फोन्ट को चुनिये और फोरमेट डायलॉग बॉक्स से आवश्यक बदलाव कीजिये। OK क्लिक कीजिये। यदि आप कोई पेराग्राफ फोरमेट execute करना चाहते हैं जैसे text की एक लाइन को बीच में करना है तो line को माउस से select कीजिये और राइट क्लिक कीजिये। पेराग्राफ को चुनकर आवश्यक बदलाव कीजिये।

यदि आप चाहते हैं कि आपके लेबल का लेआउट सुरक्षित रहे इन लेबल से यह करना आसान है। जब आप लेबल से सन्तुष्ट हैं तो OK पर क्लिक कीजिये। एक पेज जो मर्ज फील्ड रखता है उनको प्रदर्शित करेगा। View Merge Data बटन पर क्लिक कीजिये। फील्ड मारकर आपके डेटा सोर्स के डेटा के साथ replaced हो जाता है। यदि सब कुछ ठीक है तो मेल मर्ज हेल्पर विन्डो के तीसरे पद पर जाते हैं और नई फाइल से मर्ज करते हैं या सीधे प्रिन्टर से। यदि आप सीधे प्रिन्टर से मर्ज करते हैं लेबल स्थान पर दिखाई देता है।

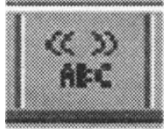

#### 8.1.13 Creating Interactive Merges with word fields:

मेल मर्ज डॉक्यूमेन्ट को मेन डॉक्यूमेन्ट में वर्ड फील्ड को Insert करके और व्यक्तिगत बनाया जा सकता है। एक स्थिति में, जब आप मेन डॉक्यूमेन्ट में दो संभव text block का एक करना चाहते हैं। यह रिकोर्ड में वास्तविक डेटा पर निर्भर करता है। माना, उदाहरण के लिये, आप एक वाक्य "We're especially looking forward to seeing our from Madison को बनाना चाहते हैं। वो मेलिंग Madison जा रही है लेकिन "We hope you can find the to get away and join us for a quick visit."इस उदाहरण में कर्सर को मेन डॉक्यूमेन्ट में वहाँ रखिये जहाँ आप text को देखना चाहते हैं और टूलबार के Insert word Field क्लिक कीजिये। "If-----Than-----Else" ऑप्शन को select कीजिये। आवश्यक फील्ड नेम को select कीजिये और "Compare to " text बॉक्स में Madison लिखिये। दो text bocks को एन्टर कीजिये और OK पर क्लिक कीजिये।

|                                     | TURGIC MORD P               |                        |                                                                                                    |
|-------------------------------------|-----------------------------|------------------------|----------------------------------------------------------------------------------------------------|
| nsed Word Deld 11                   |                             |                        | 2 2                                                                                                    |
| end name:                           | Comparisons                 | Compara (g)            |                                                                                                    |
| Oty                                 | Equal to                    | Madison                |                                                                                                    |
| neert the text:<br>We're especially | looking forward to seeing   | ; our friends from Mac | ison. 🔺                                                                                                    |
| Chewise insert this to              | st                          | 1 in Constant          | the second second second second second second second second second second second second second second second s |
| we hope you can                     | i ling the lime to get away | and jom us for a quic  |                                                                                                    |
|                                     |                             | OK                     | Cancel                                                                                                    |

सोर्स की दूसरी स्थिति में फील्ड की तुलना करने जो नम्बर या डेट रखते हैं के लिये उपयोग किया जाता है और तुलना कोई equal to Lessthan, या Greater than हो सकती है।

#### 8.1.14 Using a delimited text as a data source:

इस अभ्यास में ऊपर बताया गया है, डेटा सोर्स वर्ड में बनायी गई टेबल है लेकिन वर्ड क डेटा सोर्स के लिये फाइलों के अन्य प्रकार काम में ले सकता है।Access डेटाबेस सामान्यतः डेटा सोर्स की तरह काम में लिये जाते हैं। एक्सेल स्प्रेडशीट को उपयोग किया जा सकता है लेकिन वे अच्छी तरह सेटअप होनी आवश्यक है।

बेसिक text फाइलों की डेटा सोर्स की तरह उपयोग किया जाता है क्योंकि ये कम्प्यूटर एप्लीकेशन से बनाये जा सकते हैं। 'text फाइलों को डेटा सोर्स की तरह उपयोग करने कम में. तीन स्थितियाँ मिलती हैं ऊपर वाली लाइन हेडर रो होनी चाहिये। ऊपर वाली रो के element कोलम के कन्टेन्ट्स की पहचान होनी आवश्यक है।

Line के प्रत्येक element कोमा या टेब के द्वारा अगले element से अलग होने चाहिये। एक enter(पेराग्राफ मार्क का अंत) प्रत्येक लाइन का end मार्क होना चाहिये। नीचे दिये गये उदाहरण में चार "columns" के साथ एक साधारण फाइल को दिखाया गया है। ऊपर हेडर रो में शब्दों के बीच स्थान नहीं होता है और कोलम टेब के द्वारा पृथक रहते हैं। प्रत्येक रो का अन्त एक enter ' फाइल में खाली लाइन नहीं होती है। तीसरी और चौथी लिस्ट Milton Hollon और Susan Holtz "presents" कोलम में काई सी भी लिस्ट नहीं रखती हे जो डबल टेब से प्रदर्शित की गई है।

| First Name $\rightarrow$ Last Name $\rightarrow$ Presenter $\rightarrow$ Organization                  |
|----------------------------------------------------------------------------------------------------|
| $Florence \rightarrow Hawley \rightarrow Presenter \ University \ of \ Wlsconsin \rightarrow Superior$ |

| $Peter \rightarrow Hoffman \rightarrow Presenter \rightarrow University of Wisconsin \rightarrow Milwaukee$ |  |  |  |
|----------------------------------------------------------------------------------------------------|--|--|--|
| $Milton \rightarrow Hollon \rightarrow University \text{ of } Minnesota$                                    |  |  |  |
| Susan $\rightarrow$ Hioltz $\rightarrow$ Saint Norbert College                                              |  |  |  |
|                                                                                                    |  |  |  |
|                                                                                                    |  |  |  |

| First Name | Last Name | Presenter | Organization                       |
|------------|-----------|-----------|------------------------------------|
| Florence   | Hawely    | Presenter | University of Wisconisn - Superior |
| Peter      | Hoffman   | Presenter | University of Wisconsin Milwaukee  |
| Milton     | Hollon    |           | University of Minnesota            |
| Susan      | Holtz     |           | Saint Norbert College              |

एक बार text जाने पर इसे traditional डेटा सोर्स की तरह उपयोग में लिया जा सकता है।

#### 8.1.15 Reusing the Data File:

लोग किसी भी समय पर-डेटा फाइल से add सकते हैं और मेल मर्ज ऑप्शन भविष्य में वापस से data को प्रयोग कर सकते हैं। एक नई मेल मर्ज ऑप्शन के साथ डेटा फाइल को प्रयोग करने का Process एनवेलप बनाने के पहले वाले उदाहरण के समान है।

जब आप एक पहले से बनी डेटा फाइल के साथ एक नई मेल मर्ज डॉक्यूमेन्ट को बनाना चाहते हैं, तो Create data source को आप तो आप Open data source पर क्लिक करेंगे। यह process पहले वाले के समान है।

## सारांश (Summary)

- Mail Merge MS-Word का एक बहुत महत्वपूर्ण भाग है।
- मेल मर्ज की सहायता से एक Document 'को कई सारे अलग-अलग Data Field के साथ किया जा सकता है।
- मेल मर्ज की क्षमता का उपयोग करके लेबल को बनाकर सीधे प्रिन्टिंग कर सकते हैं।
- मेल मर्ज की क्षमता का उपयोग करके एनवेल्पस को बनाकर सीधे प्रिन्टिंग कर सकते हैं।

#### TEX AND REFERENCE BOOKS:

Leaning Word 2000 Windows by Rajeev Mature, BPB publication Leaning Excel 2000 Window by Rajeev Matur, BPB publication A First couse in Computers by Sanjay Saxena, Vikas publishing House Pvt. Ltd. Ltd. New Delhi.

Microsoft Office 2000 by Gini Courter & Annette Marquis, BPB publications Office Interactive course by Gerg Perry, Techmedia.

#### अभ्यास प्रश्न (Exercise)

Mail Merge से आप क्या समझते है?

- 2. Mail Merge करने के लिये Steps लिखिये।
- 3. Mail Merge Tool के द्वारा Label कैसे बनाये जाते है।
- 4. Data Source से आप क्या समझते है ?
- 5. Mail Merge Toolbar को समझाइये।

# इकाई- 9

एम. एस. एक्सेल का परिचय (Introduction of MS-Excel)

इकाई की रूपरेखा (Structure)

- 9.0 उद्देश्य
- 91 प्रस्तावना
- 9.2 स्प्रेडशीट बेसिक
  - 9.2.1 स्कीन एलीमेन्ट
  - 9.2.2 वर्कशीट को जोड़ना व रिनेम करना
  - 9.2.3 स्टैण्डर्ड टूलबार-खोलना,
    - बन्द करना, सेव करना
- 9.3 वर्कशीट को मोडीफाय करना
  - 9.3.1 सेल बीच से मूव करना
  - 9.3.2 वर्कशीट रॉ और कोलम जोड़ना,
    - रो और कॉलम को रिसाईज करना
  - 9.3.3 सेल को सेलेक्ट करना
  - 9.3.4 सेल को मूव व काँपी करना
  - 9.3.5 फ्रीज पेन्स
- 9.4 फोरमेटिंग सेल
  - 9.4.1 फोरमेटिंग टूलबार
  - 9.4.2 फोरमेट सेल डायलॉग बॉक्स
  - 9.4.3 डेट और टाईम
  - 9.4.4 स्टाईल
  - 9.4.5 स्टाईल डायलॉग बॉक्स
  - 9.4.6 नई स्टाईल बनाना
  - 9.4.7 फोरमेट पेन्टर
  - 9.4.8 ऑटो फोरमेट
  - सारांश
  - इकाई के प्रश्न
- 9.0 उद्देश्य (Objectives)

इस यूनिट को पढ्ने के पश्चात हम -:

- 1. MS-Excel क्या है, Spread sheet, Work Sheet.
- 2. Work Sheet बनाना, खोलना, बन्द, सेव करना।

- 3. Work Sheet 'को Modify करना,।
- 4. Row और Column Select करना तथा Add करना।
- 5. 5.Cell Formating आदि के बारे में जानकारी प्राप्त करेंगे।

#### 9.1 प्रस्तावना (Introduction)

इलेक्ट्रोनिक स्प्रेडशीट केल्कुलेशन से सम्बंधित कार्यो को करने के लिये बहुत ही उपयोगी है एम एस. एक्सेल में हम इलैक्ट्रोनिक्स स्प्रेडशीट के दवारा ही कार्य करते .है।

#### 9.1 Electronic Worksheet या Spreadsheet क्या है :

Electronic Worksheet or spreadsheet एक है, जो कि calculation perform करने के लिए, information को memory में store करने के लिए और info या result को user required format में display करने के लिए use किया जाता है। दूसरे शब्दों में यह कहा जा सकता है कि electronic worksheet ने paper, pen, pencil या ledger की जगह ले ली है। Spreadsheet program नई information update कर देता है। और उससे related recalculate भी कर देता है।

Quantity sold और unit price multiply करके total sales calculate की जा सकती हैं। अगर user unit price में कोई changes करता है। ते spreadsheet program change unit price पर उसी formula से calculation करेगा और user को update total sales मिल जाएगी। Worksheet program graphs के form में result को display करता है।

Spreadsheet के कई तरह की information store की जा सकती है। spreadsheet application कई areas में भी use होती है।

1. Budgets

- 2. Annual reports of business firms
- 3. Income statement & Income Tex calculation
- 4. Payrolls
- 5. Invoicing (Billing)
- 6. Accounts payable & receivable
- 7. Production & marketing analysis
- 8. Investment & loan analaysis
- 9. Banking & other financial services
- 10. Inventory control
- 11. Tender evaluation
- 12. Scientific calculation
- 13. 13. Cost effective analysis

## 9.2 आधारभूत स्प्रेडशीट (Spreadsheet Basics)

Excel की spreadsheet में automatic calculation किये जा सकते हैं। Excel file की हर एक Workbook के कई सारी worksheet row or column से बनी होती है। Row or column के letters & numbers worksheet पर बांयी तरफ gray button के display होते हैं।

Row or column के Interaction को cell कहते हैं। हर एक spreadsheet cell का cell address होता है। cell text, number or mathematical formulas contain करता है।

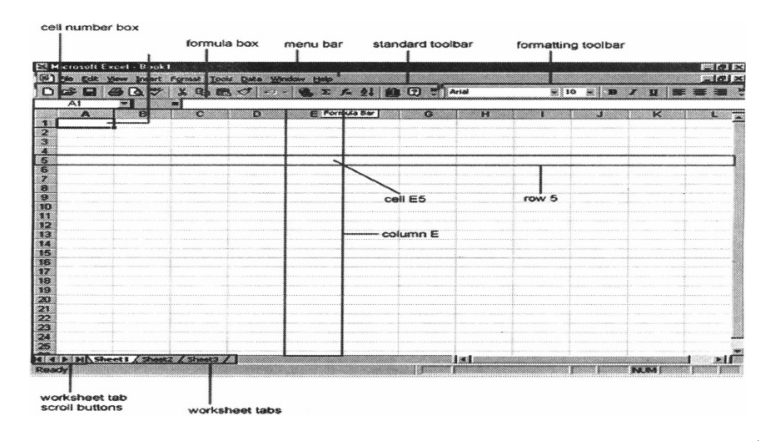

#### 9.2.1 Screen Element

#### 9.2.2 Adding & Renaming worksheets (वर्कशीट का नाम बदलना एवं जोड़ना):

Workbook के worksheet access करने के लिए worksheet tabs को क्लिक किया जाता है।Sheet को add select insert menu bar से किया जा सकता है।

#### 9.2.3 The standard Toolbar:

यह Toolbar menu के नीचे होता है। जहाँ से excel के commands access किया जा सकता है

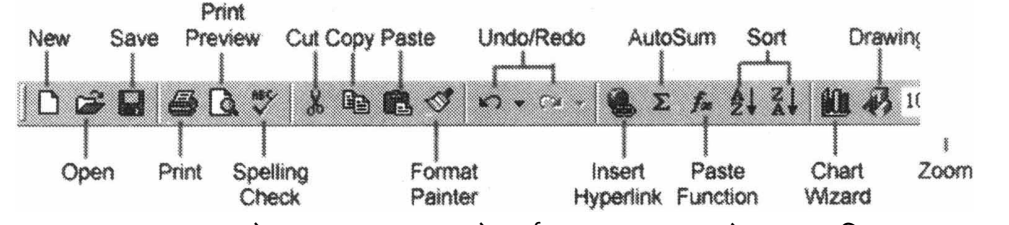

News & Menu bar के file option करके नई worksheet को open किया जा सकता है। इसका Shortcut CTRL+N है।

**Opens:** File open करने के लिए File option में से open click किया जाता है। जिससे पहले से बनी हुई File open की जा सकती है।CTRL+O Saves: workbook को जब first time save करना है तो file केsave option click किया जाता है। CTRL+S.

Print: Click Print button worksheet को Print करने के लिए

Print Previews: इस option से work sheet का preview देखा जा सकता है।

Spell check: Spell checker option से work sheet मे spelling check की जा सकता है।

Cut, copy, past & Format Pointer: इन सभी action का विस्तार modifying worksheet selection में किया गया है।

Undo & Redo: Backward action को cancel करने के Undo option और backward action को repeat करने के लिए Redo option select किया जाता है।

Select hyperlink website पर hyperlink insert करने के लिए worksheet के cell में text लिखकर insert hyperlink button को click करना पड़ता है।

Autosum, function, wizard & sorting: यह future function tutorial में discussed में किये गये हैं।

Zooms: screen पर worksheet पर size change करने के लिए Zoom option से percentage change किया जा सकता है।

Select view/toolbar/customize & select the command tab.

Spacer भी नहीं होनी चाहिये।

#### कस्टामाइज एक्सेल (Customizing Excel)

#### Menus:

Menus में सभी option को देखने के लिए menu के नीचे double arrow को क्लिक किया जाता है। पुराने excel के version के menu को display करना हे तो कुछ steps follow की जाती है।

- Select view toolbar customize form menu bar.
- Click on the option tabs.
- Uncheck the menu show recently used commands first check box.

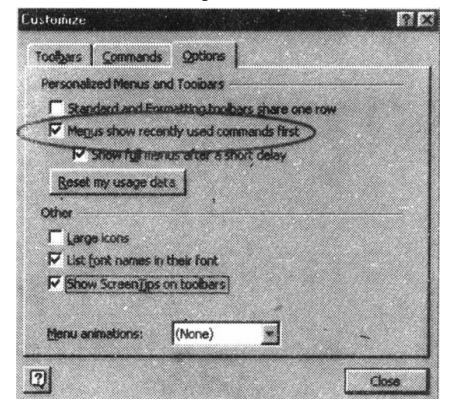
## Toolsbars:

Toolsbars को display करने के लिए कई shortcut available हैं। ज्यादा toolbar करने के लिए select view /toolbar menubar से select करना होता है। Customize toolbar:

Customize toolbar को help से कुछ शोर्टकट बटन को delete या add किया जा सकता है।

• Select view/toolbar/Customize & select the commands tab.

| ustomize                                                                                                    |                     | 20 |
|----------------------------------------------------------------------------------------------------|---------------------|----|
| Toobers Commands                                                                                                | Qptions             |    |
| Categories:                                                                                                    | Commangs:           |    |
| Field and the second second second second second second second second second second second second second second | New                 |    |
| View                                                                                                    | D New               |    |
| Insert<br>Format                                                                                                | Call Open           |    |
| Tools -                                                                                                    | Close               |    |
| Window and Help                                                                                                 | Save                |    |
| Drawing<br>AutoShapes                                                                                           | Save As             | -  |
| Selected command:                                                                                               |                     |    |
| Description                                                                                                    | Monthly Selection * |    |

- Categories box के command Categories को क्लिक करने पर commands command box मे right side पर change हो जाते हैं।
- Command box c वह command select करना पड़ता है। जिसे toolbar में add करना हो।
- Command को mouse से drag करके toolbar पर ले जाया जा सकता है। जिससे कि button का शोर्टकट टूलबार से button remove किये जा सकते हैं।

# **Recording & Macro**

Macro से command common editing sequence को Excel worksheet पर spreadsheet speedly execute कराया जा सकता है।

• Click toolbar/macro/record new Mecro form menu bar.

| Record Macro       | ? X                                   |
|--------------------|---------------------------------------|
| Macro name:        |                                       |
| Macrol             | · · · · · · · · · · · · · · · · · · · |
| Shortcut key:      | Store macro in:                       |
| Ctrl+              | This Workhook                         |
| Description:       |                                       |
| Macro sets all mar | gins to 1 inch                        |
| 1                  | •                                     |
|                    |                                       |
|                    | OK Cancel                             |

- Mecro name field में macro का नाम दीजिये। नाम अंक से प्रारम्भ नहीं होना चाहिये और कोई space भी नहीं होनी चाहिये।
- Mecro को easily use करने के लिए shortcut key assign करनी है। तो शोर्टकट के नीचे letter enter करना पड़ता है। Lower use letter enter करने के CTRL +Shortcut letter enter करने के लिए CTRL+Shift+shortcut letter.
- Drop-down menu से store menu option select कीजिये।
- Description field में Marco का Description लिखा जाएगा।
- Recording start करने के लिए OK पर क्लिक कीजिये।
- Drop-down menu से option select करके excel उन option को record करेगा जो कि user के द्वारा dialog box से select किये गये हैं।
- Select File/Page setup ओर margin को 1 set कीजिये। OK Press करने पर commands या steps follow करने पर macro user के द्वारा दिये गये instruction को record करेगा।

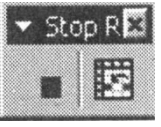

 Click stop button ताकि Macro recording stop कर दें और अब Marco save हो गया।

#### Running a Macro :

- Macro को run कराने के लिए tools/Macro/Macro form the menu bar select करना पड़ता है
- Macro window से Macro के नाम को highlight कीजिये और Macro run कीजिये।

| lacio                        |          |           |
|------------------------------|----------|-----------|
| gacro name:                  |          |           |
| Macrol                       |          | Run       |
| Macro1                       | -        | Cancel    |
|                              |          | Step Into |
|                              |          | Edit      |
|                              |          | Create    |
|                              | <u>1</u> | Delete    |
| acros in: All Open Workbooks | •        | Qptions   |

• अगर Macro बड़ा है और user उसे बीच में ही stop करना चाहता है तो उसे Break press करना पड़ता है।

9.3 वर्कशीट में सुधार करना (Modifying a Worksheet') Moving Through Cells :

| Movement                       | key stroke                    |
|--------------------------------|-------------------------------|
| One cell up                    | up arrow key                  |
| One cell down                  | down arrow key or Enter       |
| One cell left                  | left arrow key                |
| One cell right                 | right arrow key or <b>TAB</b> |
| Top of the worksheet (cell A1) | CTRL+HOME                     |
| End of the worksheet(last cell | CTRL+END                      |
| containing data)               |                               |
| End of the row                 | CTRL+ right arrow key         |
| End of the column              | CTRL+ down arrow key          |
| Any cell                       | File I go to menu bar command |

किसी भी cell में data add करने के लिए mouse द्वारा उसे select करें। Worksheet में move करने के लिए नीचे दिये गये stokes का प्रयोग किया जा सकता है।

#### 9.3.1 Adding worksheet, Rows & column :

- Worksheets: workbook में worksheet add करने के लिए select insert/worksheet option use किया जाता है।
- Row : worksheet में row insert करने के लिए select insert row option menu bar से use किया जा सकता है या फिर row lable को click करके row highlight की जाती है और mouse से right click करने पर। insert choose किया जाता है जिससे row insert हो जाती है।
- Columns: Column को add करने के लिए insert/column menubar से choose किया जाता है या फिर column lable को क्लिक करके row highlight की जाती है, और mouse से right click करने पर insert choose किया जाता है। जिससे column insert हो जाता है।

#### 9.3.2 Resizing row & column:

दो तरीकों से column और row को resize किया जा सकता है।

 Row को resize ॰करने के लिए उस row के lable के नीचे। line drag कीजिये, जिस row को resize करना है, और column को भी इसी तरीके से resize कीजिये।

#### अथवा

 Click the row & column lable ओर select format row height और column के लिए format column width और row height के लिए numerical value enter कीजिये और कॉलम column width के लिए numerical value enter कीजिए।

#### 9.3.3 Selecting Cell

Cell को modified या formatted करने से पहले उसे select या highlighted करना पड़ता है।

| Cells to select  | Mouse action                                     |
|------------------|--------------------------------------------------|
| One cell         | Click once in the cell                           |
| Entire row       | Click the row lable                              |
| Entire column    | Click the column lable                           |
| Entire worksheet | Click the whole sheet button                     |
| Cluster of cells | Drag mouse over the cells or hold down the SHIFT |
|                  | key while using the arrow keys                   |

Cell के content को activate करने के लिए या तो double click या F2 press किया जाता है।

#### 9.3.4 Moving & copying cell

#### Moving cell

Cell के continent को cut करके दूसरे cell या worksheet पर move कराया जाता है। Select/edit/cut या फिर standard toolbar से cut button को क्लिक करना पड़ता है।

#### Copying cell

Cell को copy करने के लिए menu bar से edit copy option click किया जाता है। याcopy button को standard toolbar से click किया जाता है।

#### Pasting cut & copy cells:

उस cell को highlight किया जाता है जिस पर cut और copied को paste करना है। फिर edit/paste option click करके या standard toolbar के paste button को क्लिक किया जाता है।

#### Drag & Drop:

Cell constant को shortly more कराने के लिए drag & drop method use किया जाता है। इसके लिए selected cell को border को highlight किया जाता है, ओर उसे mouse से destination cell पर drag किया जाता है।

#### 9.3.5 Freezer Panes:

अगर large worksheet होती है जिसमें कि column और row heading है तो वह heading disappear हो जाएगी जब user उस worksheet को scroll करता है।

- Freezer Panes feature से heading को हमेशा के लिए visible किया जा सकता है।
- Row के Lable के नीचे click कीजिये जिस row को worksheet के top में frozen करना है।
- Menubar से Window freeze panes select कीजिये।
- Frozen panes remove करने के लिए window unfreeze panes.

|    | A        | B       | C        | D     | E     |      |
|----|----------|---------|----------|-------|-------|------|
| 1  |          | January | February | March | April |      |
| 6  | Class 5  | 34      | 23       | 48    | 29    |      |
| 7  | Class 6  | 54      | 71       | 24    | 48    | 1000 |
| 8  | Class 7  | , 34    | 23       | 34    | 24    |      |
| 9  | Class 8  | 45      | 34       | 34    | 34    |      |
| 10 | Class 9  | 43      | 54       | 54    | 23    |      |
| 11 | Class 10 | 23      | 34       | 34    | 71    | 1    |
| 12 | Class 11 | 42      | 45       | 33    | 23    |      |
| 13 | Class 12 | 28      | 34       | 34    | 34    | -    |
| 14 | Class 13 | 29      | 23       | 23    | 54    |      |
| 15 | Class 14 | 48      | 71       | 71    | 34    |      |
| 16 | Class 15 | 24      | 23       | 23    | 45    |      |
| 17 | Class 16 | 22      | 34       | 34    | 28    |      |

9.4 फॉरमेटिंग सेल (Formatting Cell)

## 9.4.1 Formatting toolbar:

किसी भी highlighted cell के content को menu ways में formatted किया जा सकता है। formatting bar से shortcut button की help से font या cell attribute add किये जा सकते हैं। Formatting toolbar को visible कराने के लिए select/view/toolbar/formatting form menu bar.

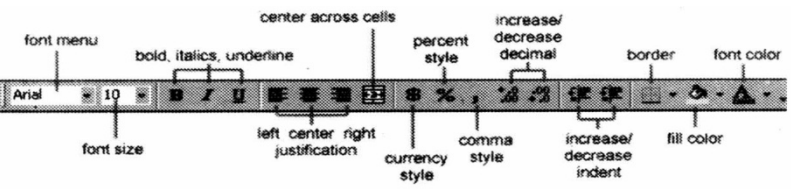

#### 9.4.2 Format cell dialog box:

Formatting option को complete list बनाने के लिए highlighted cells पर right click किया जाता है जिसमें से short cut menu से format cell किया जाता हैं। Or select format cell form the menu bar click किया जाता है।

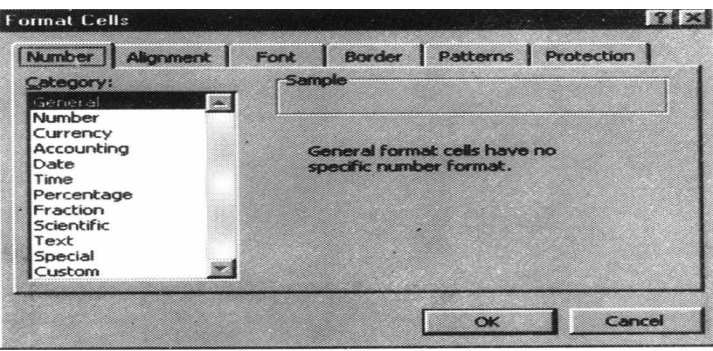

- Number tab: इससे Data type को select किया जाता है। अगर cell text & number contain करता है। तो general category select की जाती है। या फिर कोई दूसरी category भी select की जा सकती है।
- Alignment tabs: इस option से data की position और alignment change की जा सकती है।
- Font tabs: इस tab में सभी attribute including font face size style or effects होते हैं।
- Border & pattern tabs : इस tab से border को add sharing & background colour के option होते हैं। जिसे cell पर use किया जाता है।

#### 9.4.3 Dates & Times

Dates & Times किसी excel cell के enter करने पर excel spreadsheet automatically उसे date व time format में change कर देती है। अगर user date का format change करना चाहता है। तो उसे Format cell window से number tab option select करना होता है। फिर category box से date option select करके type box से उसके format पर क्लिक किया जाता है। जिससे कि उस date का format वही हो जाता है जिसे user ने select किया था।

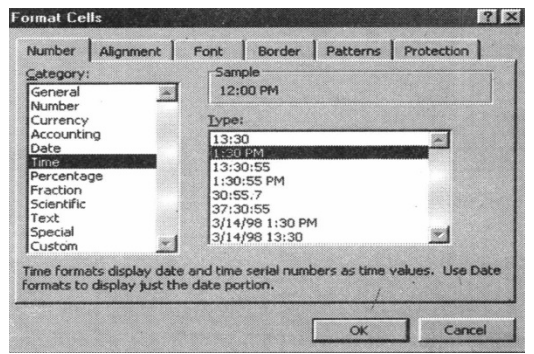

#### 9.4.4 Style;

Excel मे style का user करने से worksheet को quick format किया जाता है, और उसमें consistency provide की जाती है। जिससे कि workbook का professional book create किया जा सकता है। इसके लिए formatting toolbar से style drop down box select किया जाता है। Excel कई सारी present style provide करता है।

| Elle Edit              | View 1     | nsert | Format     | Tools Da | ta <u>₩</u> in |
|------------------------|------------|-------|------------|----------|----------------|
| 0 🔗 🖬                  | <i>a</i> C | 1 💖   | <b>%</b> 📭 | 1 🗈 🛷    | 10.            |
| Normal                 |            | Arial |            | •        | 10 💌           |
| Comma<br>Comma [0]     |            | B     | =<br>C     |          | D              |
| Currency [0]<br>Normal |            |       |            |          |                |
| Percent                |            |       |            |          |                |

- Commas : decimal point के बाद commas को add किया जा सकता है। यदि adding दो No. या दो digit के बीच हो सकता है।
- Comma [0] : यहाँ comma style हे जो किसी No. को whole no में change या round कर देती है।
- Currency : Number currency को format किया जा सकता है। इसमें dollar sign commans और 2 digit beyond decimal point add किया जा सकता है।
- Currency [0] : currency style है जो कि whole no. का round कर देती है।
- Normal : किसी भी change को general format में event किया जा सकता है।
- Percent: Number को percent में change किया जाता है। और उसमें percent sign add किया जाता है।

#### 9.4.5 Style Dialog box:

Style Dialog box से user अपनी style create कर सकता है।

- उस cell को highlight कीजिये जिसमें वो style add करनी है।
- Select format style ताकि style cell में add की जा सके।

| Style            |                                    | ? ×    |
|------------------|------------------------------------|--------|
| Style name:      | Comma                              | ОК     |
| Style includes   | (* * ***0.00 )· (* (* ***0.00)· (* | Cancel |
| IV Number        |                                    | Modify |
| Font Eont        | Arial 10                           | Add    |
| ☐ <u>B</u> order |                                    | Delete |
| Patterns         |                                    | Merge  |
| Protectio        | 'n                                 |        |

- Modify button से attribute को modify किया जा सकता है।
- Style के नीचे सभी item को check किया जाता है, और उसे format किया जाता है।
- Worksheet में changes देखने के लिए add to preview click किया जाता है।

#### 9.4.6 Create a New style

• Worksheet पर उस cell को select कीजिये जिस पर कि formatting करनी है।

 Formatting toolbar से style box click करके style का नाम highlight हो जात 'है'

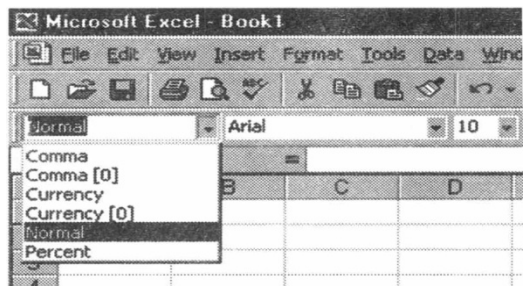

- Style box में text deletes करके और new style का नाम type करना होता है।
- Finished करने के लिए enter press करना होता है।

#### 9.4.7 Format painter:

Format painter एक handy feature है जो standard toolbar पर text को format करने के लिए use किया जाता है। अगर user cell को certain font style date format border other formatting option का use करके format करता है और वह यह सब formatting दूसरे cell में भी चाहता है तो उसे standard toolbar पर format painter click करके cell को same formatting कर सकता है।

#### 9.4.8 Auto format:

Excel में बहुत से formatting option हैं। उन style को cell में add किया जा सकता है।

 Highlight cell को active cell भी कहते हैं। इसलिए जिस cell में formatting करना है, उसे active करना होता है।

| A             | 8      | С       | D |
|---------------|--------|---------|---|
| 1 Textbook Qu | antity | Price   |   |
| 2 Biology     | 4      | \$99.99 |   |
| 3 Chemistry   | 2      | \$79.95 |   |
| 4 Calculus    | 12     | \$65.99 |   |
| J Cudinau     | 14     |         |   |

- Menu box से format/auto format select कीजिये।
- Auto frame dialog box से format select करके work sheet पर formatting की जा सकती है। option button को click करके उस element को select कीजिये जिसे formatting करना है। finished करने के लिए OK Press कीजिये।

|                          | Jan                       | Feb                   | Mar                    | Total                               |                         | Jan                    | Feb                  | Mar                                  | Total                               |        | ОК       |
|--------------------------|---------------------------|-----------------------|------------------------|-------------------------------------|-------------------------|------------------------|----------------------|--------------------------------------|-------------------------------------|--------|----------|
| East                     | 7                         | 7                     | 5                      | 19                                  | East                    | 7                      | 7                    | 5                                    | 19                                  |        |          |
| West                     | 6                         | 4                     | 7                      | 17                                  | West                    | 6                      | 4                    | 7                                    | 17                                  |        | Cancel   |
| South                    | 8                         | 7                     | 9                      | 24                                  | South                   | 8                      | 7                    | 9                                    | 24                                  |        |          |
| Total                    | 21                        | 18                    | 21                     | 60                                  | Total                   | 21                     | 18                   | 21                                   | 60                                  | 18 3 3 | Options. |
|                          |                           |                       | <b>1</b>               |                                     |                         |                        | Jasse.               | ************************************ |                                     |        |          |
|                          | lan                       | Fal                   | . 642                  | Total                               | [                       | Jan                    | Feb                  | A hds                                | r Total                             |        |          |
| East 1                   | 320                       | Fet<br>\$ 7           | 5 Ma                   | <u> </u>                            | East 1                  | Jan<br>5 7             | Feb                  | Ma                                   | ar Total                            |        |          |
| East \$<br>West          | <i>Jan</i><br>7<br>6      | Fet<br>\$ 7<br>4      | 3 Ma<br>\$ 5<br>7      | - Total<br>\$ 19<br>17              | East 1                  | Jan<br>5 7 5           | Feb<br>Feb<br>7<br>4 | *<br>*                               | ar Total<br>5 \$ 19<br>7 17         |        |          |
| East \$<br>West<br>South | <i>Jan</i><br>7<br>6<br>8 | Fet<br>\$ 7<br>4<br>7 | 2 M3<br>\$ 5<br>7<br>9 | <u>r Total</u><br>\$ 19<br>17<br>24 | East 1<br>West<br>South | Jan<br>5 7 5<br>6<br>8 | Feb<br>5 7<br>4<br>7 | 5 5                                  | ar Total<br>5 \$ 19<br>7 17<br>9 24 |        |          |

- Element जिसकी formatting करनी है को सलेक्ट करने के लिए option ...button पर क्लिक कीजिए।
- जब finish हो जाये तो OK पर क्लिक कीजिए।

| 1 | Textbook  | Quantity | Price   |  |
|---|-----------|----------|---------|--|
| 2 | Biology   | 4        | \$99.99 |  |
| 3 | Chemistry | 2        | \$79.95 |  |
| 4 | Calculus  | 7        | \$65.99 |  |
| 5 | English   | 12       | \$49.99 |  |

सारांश (Summary)

- MS-Excel file Ext. .XIs होता है।
- Electronic worksheet or spreadsheet एक program है, जो कि calculation performed करने के लिए information को memory में store करने के लिए और info या result को user required format में display करने के लिए use किया जाता है।
- Spreadsheet के कई तरह की information store की जा सकती है। Spreadsheet application कई area में भी use होती है।
- 1. Budgets
- 2. Annual reports of business firms
- 3. Income statements & Income tax calculation
- 4. Payrolls
- 5. Invoicing (Billing)
- 6. Accounts payable & receivable
- 7. Production & marketing analysis
- 8. Investment & loan analysis
- 9. Banking &other financial services
- 10. Inventory control
- 11. Tender evaluation
- 12. Scientific analysis

13. Cost effective analysis

# TEXT ANREFERENCE BOOKS:

Learning word 2000 for windows by Rajeev Mature, BPB Publication Learning Excel 2000 for windows by Rajeev Mature, BPB Publication A First course in Computers by Sanjay Saxena, Vikas Publishing House Pvt.Ltd.New Delhi.

Microsoft Office 2000 by Gini Courter & Annette Marquis, BPB Publications

Office Interactive Course by Gerg Perry, Techmedia.

## अभ्यास प्रश्न(Exercise)

- 1. Electronic Spreadsheet क्या है समझाइये।
- 2. Work Book तथा Work Sheet में अन्तर स्पष्ट कीजिये।
- 3. MS-Excel File का Ext.Name क्या होता है।
- 4. MS.Excel में किसी Row तथा Column को सलेक्ट करने के लिये Steps लिखिये।
- 5. एक Work Sheet में कितने Rows तथा Column होते है।
- 6. Auto Sum करने के लिये Steps लिखिये।
- 7. Cell, Cell Pointer तथा Cell Address से आप क्या समझते है।
- 8. Auto Format Feature को समझाइये।
- 9. MS-Excel में Macro Record करने के लिये Steps लिखिये।
- 10. Work Book में New Work Sheet कैसे Insert की जाती है।
- 11. Work Sheet में Date Format कैसे Set किया जाता है।

# इकाई -10 एम. एस. एक्सेल के विशेष गुण (Advance Feature of MS-Excel)

#### इकाई की रूपरेखा (Structure)

- 10.0 उद्देश्य
- 10.1 प्रस्तावना
- 10.1 फार्मूला और फंक्शन
  - 10.1.1 फार्मूला
  - 10.1.2 लिंकिंग वर्कशीट
  - 10.1.3 रिलेटिव, एब्सोल्यूट और मिक्सड रेफरेंसिंग
  - 10.1.4 बेसिक फंक्शन
  - 10.1.5 फंक्शन विजाई
  - 10.1.6 ऑटोसम
  - 10.1.7 एक्सल डेटाबेस
  - 10.1.8 सेटिंग
  - 10.1.9 फिल्डरिंग
  - 10.1.10 क्वेरी
  - 10.1.11 फंक्शन
- 10.2 सोर्टिंग और फिलिंग
  - 10.2.1 बेसिक एसेंडिंग और डिसेंडिंग सोर्ट
  - 10.2.2 कॉम्पलेक्स सोर्ट
  - 10.2.3 ऑटोफिल
  - 10.2.4 एल्टरमेटिंग टेक्सट और ऑटोफिल के साथ नंबर
  - 10.2.5 ऑटोफिलिंग फंक्शन
- 10.3 ग्राफिक्स
  - 10.3.1 क्लिप आर्ट जोड़ना
  - 10.3.2 फाईल से इमेज जोड़ना
  - 10.3.3 ग्राफिक की एडिटिंग करना
  - 10.3.4 ऑटोशोप
- 10.0 उद्देश्य (Objectives)
- इस यूनिट को पढ़ने के पश्चात हम :-

- 1. Work Sheet को Link करना।
- 2. Relative, Absolute तथा Mixed Referencing
- 3. Formula तथा Function, Function, Wizard
- 4. एक्सल डेटाबेस, सेटिंग, फिल्डरिंग, क्वेरी
- 5. Autosum, Sorting, Graphics

आदि के बारे में जानकारी प्राप्त करेंगे।

#### 10.1 प्रस्तावना (Introduction)

एम.एस एक्सेल में कुछ विशिष्ट गुण होते है जैसे कि फोर्मूलास, वर्कशीट लिंकिंग रेफरेंसिंग, ओटोसम, डेटा बेस, क्वेरी, फंक्शन, डेटा बेस फंक्शन, सोर्टिग, तथा सर्चिंग आदि कार्य किया जा सकता है।

10.1 फॉरमूला एवं फंक्शन (Formulas & Functions)

Excel का सबसे बड़ा feature यह है कि इसमें mathematical formula create किया जा सकता है, तथा function को execute किया जाता है।

#### 10.1.1 Formulas

Formulas को worksheet cell में लिखा जाता है, और Formulas "="equal sign से start किया जाता है। Formulas में cell address होता है। जिन cell की value को manipulate करना हैं Formula cell में type करने के बाद calculation जल्दी हो जाती है, और Formula box में भी display होता है।

| 21  | dicrosoft Ex | cel · Book1  | 5. I N R. M  |           |            |          |
|-----|--------------|--------------|--------------|-----------|------------|----------|
|     | Elle Edit V  | iew Insert I | Format Iools | Data ₩    | ndow Help  |          |
|     |              | 5 3 7        | X 🗈 💼        | 10        | - 04 - 🧐   | Σ f= 2   |
| Ari | al           | - 10         | - B /        | 17 ME     | <b>* *</b> | \$ %     |
|     | C7           | -            | =((B2*C2     | 2)+(B3*C3 | )+(B4*C4)+ | (B5*C5)) |
|     | A            | 8            | C            | - D       | E          | F        |
| 1   | Textbook     | Quantity     | Price        |           |            |          |
| 2   | Biology      | 4            | \$99.99      |           | /          |          |
| З   | Chemistry    | 2            | \$79.95      |           | formula    | bar      |
| 4   | Calculus     | 7            | \$65.99      |           | 1          |          |
| 5   | English      | 12           | \$49.99      |           |            |          |
| 6   | Ĭ            |              |              |           |            |          |
| 7   | 1            | Sub Total    | \$1,621.67   |           |            |          |
| 8   |              | Sales Tax    | 6%           |           |            |          |
| 9   |              | Total        | \$1,718.97   |           |            |          |
| 10  | 1            |              | •••••••••    |           |            |          |
| 11  |              |              |              |           |            |          |
| 12  |              |              |              |           |            |          |

#### 10.1.2 Linking Worksheets

Linking Worksheets option से user एक work sheet से कई sheets को।ink कर सकता है। एक cell value को या formula की help से दूसरे work sheet के cell से transfer या manipulate की जा सकती है। for eg.s current work sheet के cell A, की value को दूसरी worksheet के cell A2 value से add करना है तो format "Sheetname/ Cell address" use करना पड़ेगा। और इसका formula "=A1+sheet2 A2" होगा। जहाँ पर A1 cell(urgent worksheet) दूसरी worksheet के A2 cell के साथ add होगा।

#### 10.1.3 Relative, Absolute & Mixed Referencing:

Cells को उसके column या row labels से cell करने को relative referencing कहा जाता है। जब formula relative referencing को contain करता है। और उसे एक cell से दूसरे cell परcopy किया जाता है तो excel formula की extra copy create नहीं करता है। वह row a column को देखकर relatively cell address change कर देता है।

For eg.:s एक simple addition formula cell में cell c/"=(A1+B1)" को C2 cell में copy करना होगा तो formula "=(A2+B2)"' में change हो जाएगा। इस change को prevent या रोकने के लिए absolute referencing का use किया जाता है, या formula में "\$" के द्वारा represent किया जाता है।

Cell C1 में absolute referencing के बाद कुछ change आएगा जैसे:

"=(\$A\$1+\$B\$1)

इस formula से C2 cell में भी यही formula use होगा इसमें row या column के हिसाब से कोई change नहीं होगा। Mixed referencing में या तो row या column को \$ sign से fixed किया जाता है। ''=(A\$1+\$B2) 'इस formula में row 1 and column B fixed हैं।

#### 10.1.4 Basic Function

Mathematical operations का formula से भी ज्यादा अच्छा function के through perform किया जा सकता है। for eg.s cell D1 से cell D10 add करना है तो उसका formula "D1+D2+D3+D4+D5+D6+D7+D8+D9+D10 होगा पर इसको short करने के लिए sum function use किया जा सकता है।

For eg.s "=Sum (D1:D10)"

| Function | Example           | Description                         |
|----------|-------------------|-------------------------------------|
| SUM      | = SUM (A 1: 100)  | Finds the sum of cell A 1 through A |
|          |                   | 100                                 |
| Average  | = Average (B:B10) | Find the average of cell B 1        |
|          |                   | through B 10                        |
| MAX      | = MAX(C1:C100)    | Returns the highest number from     |
|          |                   | cell C 1 through D 100              |
| MIN      | = MIN(D1:D100)    | Return the lowest number from cell  |

|       |             | D1 through D 100                    |
|-------|-------------|-------------------------------------|
| SQRT  | = SQRT(D10) | Finds the square root of the value  |
|       |             | in cell D 10                        |
| TODAY | = TODAY ()  | Returns the current date (leave the |
|       |             | parentheses empty)                  |

## 10.1.5 Function wizard

Function wizard से Excel के कई function को use किया जाता है।

- Cell को activate करके उस पर Function place किया जाना है, और Function wizard button को क्लिक किया जाता है।
- Paste function dialog box से function को browser किया जाता है। इस function को function category menu को left और function name choice को right से select किया जा सकता है।

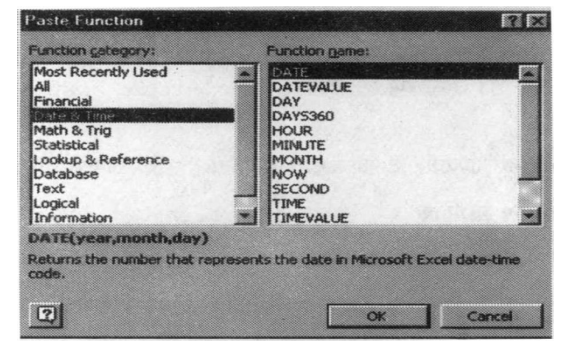

- Click ok function को select करने के लिए।
- Next window मैं cell address से sum function use करके addition किया जा रहा है।

| SUM<br>Number 1     | B4:C4                                                    |                                             | = {2,3}                            |
|---------------------|----------------------------------------------------------|---------------------------------------------|------------------------------------|
| Number2             |                                                          | - 12                                        | = number                           |
| Adds all the number | s in a range of cells.                                   |                                             | = 5                                |
| Number1:            | number1,number2, are 1<br>are ignored in cells, included | to 30 numbers to su<br>d if typed as argume | im. Logical values and tex<br>nts. |
| P Formu             | a result =5                                              |                                             | OK Cancel                          |

• Cell function select करने के बाद ok press.

#### 10.1.6 Autosum

Adjacent cells के cluster या group के content को add करने के लिए Autosum function को use किया जाता है। जिस पर cluster of cells का sum करवाना है। इस eg. C2 वही cell है।

- Standard toolbar से austosum button click कीजिये।
- जिस group of sum करना हे उसे highlight कीजिये।
- Enter Key Press करो या फिर green check mark button जो कि formula bar है। उसे क्लिक कीजिये।

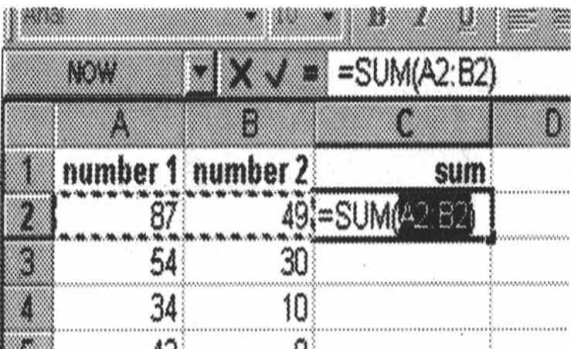

10.1.7 एक्सल डेटाबेस:- डेटा बेस मूलतः सूचनाओं का भंडार है। ये सूचना गणितीय अंक भी हो सकते है? डेटा बेस निर्माण के कई तरीके है। उदाहरण के लिए Oracle, Access, Foxpro जैसी डेटा बेस मैनेजमेंट सिस्टम है।

आप एक्सेल के वर्कबुक या वर्कशीट का प्रयोग भी डेटा बेस के रूप में कर सकते है। नए वर्क-बुक के निर्माण के लिए

- 1. File मेन्यू में New ऑप्शन पर क्लिक करें।
- Legender टैब में Workbook आइकन को सेलेक्ट करें तथा OK बटन पर क्लिक करें एक बार वर्क बुक निर्मित हो जाए तब आप उसमें डेटा एन्टर कर सकते है।

**10.1.8 सेटिंग (Sorting)-** यह क्रमवार करने की प्रक्रिया को दिया गया नाम है। कॉलम का Sort करने के लिए:

1. कॉलम हैडिंग (A,B,आदि) पर क्लिक करके कॉलम की सेलेक्ट कर लें।

2. Data मेन्यू में Sort पर क्लिक करें।

10.1.9 फिल्डरिंग (Filtering) - यह किसी कॉलम या लिस्ट में से एक छोटे समुच्चय पर काम करने की पद्धति है। फिल्टर किया गया लिस्ट केवल रो (Row) ही दर्शाता है जो आपके द्वारा दिए गए मापदंडों को पूरा करता है। Sorting के विपरीत फिल्टर डेटा को व्यवस्थित नही करता। यह केवल कुछ समय के लिए अन्पयोगी डेटा की छुपा देता है।

किसी लिस्ट को फिल्टर करने के लिए:

- 1. जिस कॉलम के Cell की तुलना में फिल्टर करना है, उसे चुन लें।
- 2. Data मेन्यू के Filter ऑप्शन से Auto Filter चुन लें।

 Cell में एक ड्रॉप डाउन लिस्ट आ जाता है। इस लिस्ट में से अपने मापदंड चुन लें। अपना स्वयं का मापदंड निर्धारित करने के लिए (Custom) को चुनें।

10.1.10 क्वेरी (quary) क्वेरी किसी डेटा बेस से उन रिकॉर्ड को पता करने का तरीका है जो आपके दवारा डेटा से संबंधित प्रश्न का उत्तर देते हों।

आप क्वेरी विजार्ड (quary wizard) के द्वारा क्वेरी फाइल का निर्माण कर सकते है।

- 1. उस Cell पर क्लिक करे जहां से External data range शुरू करना चाहते है।
- Data मेन्यू में Get External data ऑप्शन मैं New database quary पर क्लिक करें।
- use the Quary Wizard to Reatre Edit Queries चैक बॉक्स को सेलेक्ट करें।
- डेटा data base टेब में उस डेटा बेस पर दो बार क्लिक करें जहां से डेटा लेना चाहते है।
- 5. Quary wizard में दिए गए निर्देशों का पालन करें।
- 6. Quary wizard finish डायलॉग बॉक्स में view data or edit Queries in Microsoft query को चुन ले तथा Finish पर क्लिक करें। क्वेरी का परिणाम Quary में प्रदर्शित होता है जहां से आप क्वेरी में बदलाव कर सकते हैं या परिणाम को एक्सेल में भेज सकते है।

10.1.11 फंक्शन - एक्सेल गणनाएँ करने के लिए कई तरह के फार्मूले तथा फंक्शन प्रदान करता है। किसी गणना का परिणाम सेल में देखने के लिए यह फंक्शन, उसे आरग्यूमैंट्स के साथ सेल में पेस्ट दिए जाते है। फंक्शन पेस्ट करने के लिए:

- Insert मेन्यू में Function को चुन लें।
- Paste Function मेन्यू में से उस फंक्शन को चुन लें जिसे पेस्ट करना है। तद्पश्चात OK बटन पर क्लिक करें। परिणाम सेलेक्ट किए सेल में प्रदर्शित हो जाता है।

 डेटाबेस फंक्शन - एक्सेल में ऐसे फंक्शन होते है जो किसी लिस्ट या डेटा बेस के डेटा को परिष्कृत कर सकते है। इसके हर फंक्शन को। function के नाम ये जाना जाता हैं प्रत्येक फंक्शन तीन आरग्यूमेंट डेटाबेस (database) फील्ड (field) तथा क्राइटीरिया (criteria) लेता है।

इन फंक्शनों का Syntex इस प्रकार।

Function (Database, field, ceriteria)

उदाहरण : DSUM (), DVAPR (), DVAR आदि

 डेट तथा टाइप - (Data & Time): यह फंक्शन समय तथा तिथि से संबंधित विभिन्न जानकारी देते है। उदाहरण के लिए साल (Year), अभी का समय (Now) आदि। 3. Math & Trig -ये फंक्शन गणितीय परिणाम जैसे किसी कोण की Sin, Cos, tan value आदि देते है।

4. Statistical -ये फंक्शन Statistical से जुडे परिणाम जैसे संस्थाओं को श्रेणी में Median आदि देते है।

5. Logical - इनका प्रयोग एक से अधिक फंक्शनों को जोड़ने में किया जाता है।

 Text - यह टेक्स्ट की जानकारी को परिष्कृत करने के काम आते है। उदाहरण के लिए किसी स्ट्रिंग की लंबाई कराना (LEN) आदि।

10.2 सोटिंग एवं फिलिंग (Sorting & Filling)

#### 10.2.1 Basic Sorts

Basic descending या ascending sort को execute करने के लिए जो कि एक column पर based है। उसे particular cells को highlight करना होता है। जिसे sort करना है और standard toolbar से sort ascending button or sort descending button को क्लिक किया जाता है।

#### 10.2.2 Complex sort:

Multiple column को sort करने के लिए कुछ steps follow की जाती है।

- उन cells, rows, या columns को highlight करना है। जिसकी sorting करना है।
- Menu box से select Data / Sort पर क्लिक करना होता है।
- Sort dialog box से first column of sorting के लिए select 'कीजिये यह selection sort by drop down menu के help से किया जा सकता है। और Ascending या descending choose कीजिये।
- II Colum select कीजिये और अगर necessary है तो third column को यह selection भी sort by drop down menu के help से किया जा सकता है।
- जो cell highlight किया गया है। अगर उसमें next heading first row में है। Mark my list heade row में है। तो first row worksheet top पर present रहोगी।

| Sort        |        | ? ×                     |
|-------------|--------|-------------------------|
| Sort by     |        |                         |
| number 1    | - (    | Ascending<br>Descending |
| Then by     |        |                         |
| number 2    | -      | Asgending<br>Descending |
| Then by     |        |                         |
| ~           | T (    | Ascending<br>Descending |
| My list has |        |                         |
| Header row  | C No h | eader ro <u>w</u>       |
| Options     | ОК     | Cancel                  |

- Special non-alphabetic or numeric short जैसे की month, year, day etc.
  option button पर क्लिक कीजिए ।
- Short execute करने के लिए press OK.

#### 10.2.3 Autofill

Autofill cell को जल्दी fill करने के काम में आता हैं। यह repeatative c sequential data को fill करने के लिए काम में आता है। जैसे कि chronological dates or number repeated text etc.

- Beginning number या incrementing series को starting date या फिर कोई text जिसे कि cell में repeat करना है उसे type कीजिये।
- Cell के right corner में cursor को लाकर drag कीजिये (in row).
- Mouse button को छोड़ दीजिए।

अगर user column को autofill करना चाहता है तो उसे दो cell को highlight करके drag करना होगा इससे column में data fill हो जाएगा।

#### 10.2.4 Alternating Text & Autofill:

Auto fill feature alternating text or numbers के लिए भी use किया जा सकता है। for eg: दिन और सप्ताह की repeating list के लिए सात दिनों को 7 लगातार सेल में, एक ही कॉलम में टाइप कीजिए। उन 7 cell को highlight करके mouse से drag कीजिये।

#### 10.2.5 Autofilling function:

Autofilling copy function के लिए काम में लिया जाता है। नीचे दिये गये उदाहरण में column A और column B दोनों में अंको की सारणी है और column C में column A और column B की प्रत्येक row का जोड़ हैं। cell C2 मैं फंक्शन "=Sum(A2:B2)" होगा। यह फंक्शन C Column में C2 सेल को एक्टीवेट करके और शेष बची cell तक mouse से drag कर सकते है। जिससे Autofill future अपने आप row number को update कर देगा। अब यह function सभी column से apply होगा पर इसका row no change होता रहेगा। "=Sum(A3:B3)" C3 cell के लिए यह relative referencing है।

|    | C2       | <b>*</b> | =SUM(A2-B2) |     | C11      | <b>•</b> = | =SUM(A11:B11) |
|----|----------|----------|-------------|-----|----------|------------|---------------|
|    | A        | В        | C D         |     | A        | В          | C D           |
| 1  | number 1 | number 2 | sum         | 1   | number 1 | number 2   | sum           |
| 2  | 87       | 49       | 136         | 2   | 87       | 49         | 136           |
| 3  | 54       | 30       |             | 3   | 54       | 30         | 84            |
| 4  | 34       | 10       |             | 4   | 34       | /10        | 44            |
| 5  | • 43     | 8        |             | 5   | 43       | 8          | 51            |
| 6  | 24       | 23       |             | 6   | 24       | 23         | 47            |
| 7  | 93       | 97       |             | 7   | 93       | 97         | 190           |
| 8  | 40       | 32       |             | 8   | 40       | 32         | 72            |
| 9  | 59       | 30       |             | 9   | 59       | . 30       | 89            |
| 10 | 82       | 87       |             | 10  | 82       | 87         | 169           |
| 11 | 39       | 57       |             | 11  | 39       | 57         | 96            |
| 40 |          |          |             | 1.0 |          | ······     |               |

# 10.3 ग्राफिक्स (Graphics)

# 10.3.1 Adding clip Art:

है।

Work sheet मे clip art image add करने के लिए कुछ step follow किए जाते

• Menu bar से insert /picture / clip art option select किए जाते है।

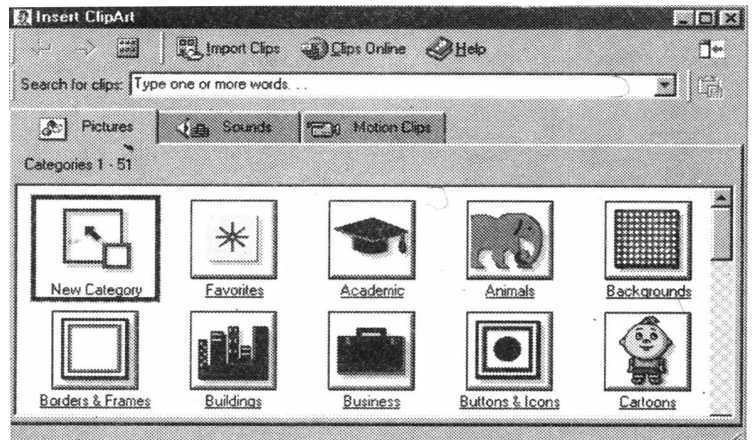

 Image को find out करने के लिए search for clips white box मे click किया जा सकता है । और "Type one or more words" को delete करके उस image का keyword enter किया जाता है। जिसको user अपने worksheet मे insert करना चाहता है।

OR

Category icon को क्लिक कीजिए।

• Worksheet मे जिस image को insert करना है उसे click कीजिये इनसे following popup menu appear होगा।

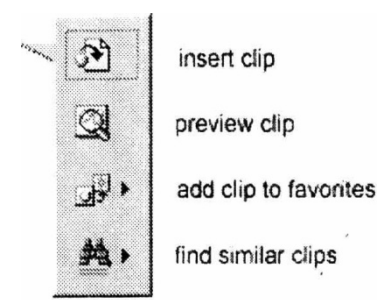

- Worksheet में image add कराने के लिए। insert clip option पर क्लिक कीजिये।
- Worksheet में image करने से पहले। image का preview देखा जा सकता है।
  Preview window को बड़ी करने के लिए window के right corner को drag किया जाता है। और "X' click करते ही preview window close की जाती है।

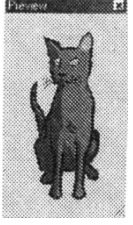

- Insert clip art dialog box से Add clip to favorite से related image को user अपनी favorite directory में add सकता है।
- Insert clip art को close button से close किया जा सकता है।

# 10.3.2 Add an Image form a file;

Existing file में कुछ photos का graphic add करने के लिए several step follow की जाती है।

- Menu bar से insert/picture/form select कीजिये।
- Look in box में down arrow को click करते हैं जिससे यह पता लगाया जा सकता है कि उस computer पर कौन सी। image present है।
- List में से file name को highlight करके insert button click किया जाता है।

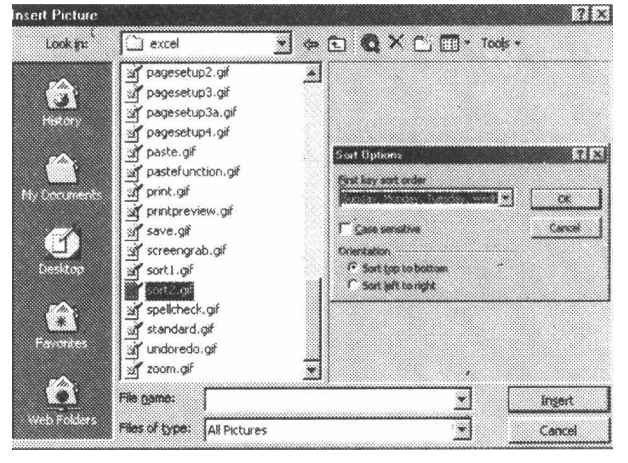

#### 10.3.3 Editing a Graphic :

जिस Image को edit करना है उस image को mouse से क्लिक करके activate किया जा सकता है। Graphic के around nine handles होते हैं। Image resize करने के लिए इन Handles को click या drag करना होता है। corner के handles तो proportionally resize हो जाते है, जबकि straight lines के handles image को stretch करते हैं। Picture effects डालने के लिए Picture toolbar use की जाती है। Image पर क्लिक करने से Picture toolbar appear हो जाती है। या फिर menu bar में view/toolbars/picture select किया जाता है।

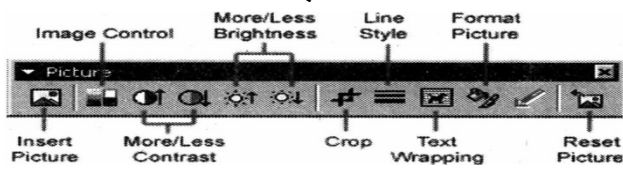

- Insert picture image selection window को display करता है जिससे कि image को change किया जा सके।
- Image control से image को gray, sealk, black, white या watermark बनाया जा सकता है।
- Image के colors में contrast set करने के लिए more/less brightness use किया जा सकता है।
- Image के outer portion को delete करने के लिए crop को क्लिक करके activate image को drag किया जाता है।
- Graphic में Line style से variety of borders add की जा सकती है।
- Text wrapping से worksheet के graphic के around next wrap के way या तरीके को modify किया जा सकता है।
- Format pictures से सभी image properties को separate window में display किया जा सकता है।
- Reset pictures से image में किये गये सभी modification delete किये जा सकता है।

#### 10.3.4 Autoshapes :

Autoshapes toolbar से no. of geometrical shapes, arrow फलो chart element, stars etc. worksheet पर बनाये जा सकते हैं। Autoshape toolbar को view/toolbars/autoshapes से select किया जा सकता है। Particular shape को draw करने के लिए toolbar पर Autoshape option click किया जा सकता है।

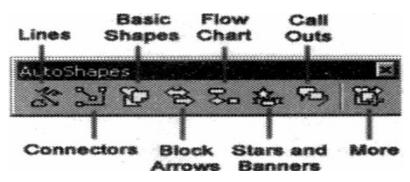

- Lines : एक बार Autoshape toolbar पर line button click करने पर user straight lines, arrow, double ended arrow draw कर सकता है। इसलिए worksheet पर starting position व ending position click की जाती है।
- Worksheet में curved या Free Form shape करने के लिए curved line, menu से select करनी पड़ती है, और worksheet में starting position और curved position click के द्वारा बनाई जाती है। Drawing खत्म करने के लिए end position पर क्लिक किया जाता है या फिर Esc key press की जाती है।
- Connectors : Connectors का use flow chart के element को connect करने के लिए किया जाता है।
- Basic shapes : Autoshapes toolbar से कई basic shapes को भी draw किया जा सकता है। जैसे कि dimensional three dimensional shapes, icons, braces, brackets worksheet में इन shapes को draw करने के लिए drag and drop method use किया जाता है। जब भी shapes बनाये जाते हैं तो resize करने के लिए •80 open base handles से shapes का adjustment किया जा सकता है।

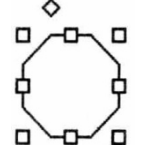

 Block Arrows : Two dimensional, three dimensional arrow को draw करने के लिए Block arrow option of choose किया जाता है। Arrow draw करने के लिए Drag and drop method use किया जाता है और open box and yellow diamond handles से arrow को resize किया जाता है। Shapes को free rotate button से rotated करवाया जा सकता है। Image को rotate करवाने के लिए image के around green handles को drag किया जाता है।

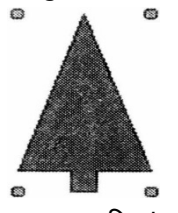

 Flow charts : Flow chart menu की help से flow chart elements को worksheet पर draw किया जा सकता है, और time menu का use करके elements के बीच connection draw किया जाता

- Stars & Banners stars, bursts, Banner, Scroll बनाने के लिए button select किया जाता है।
- Call outs : Speech, thought bubbles और line से call out select किया जा सकता है।
- More Autoshapes clip art categories में button choose करके autoshapes draw किये जा सकते है।

Autoshape toolbar के सभी menu एक seperate toolbar की तरह कार्य कर सकते हैं। Charts harts worksheet पर data को Visual Format या Graphics में represent करने के लिए use किया जाता है। Chart बनाने से पहले worksheet में data enter करना पढ़ता है।

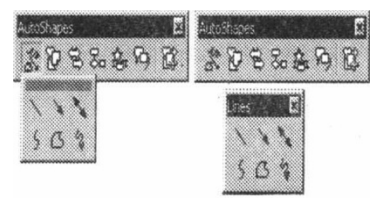

सारांश (Summary)

- MS-Excel में mathematical formula create किया जा सकता है, तथा function को execute किया सकता है।
- Linking worksheet option से user एक worksheet से कई sheets को link कर सकता है।
- Adjacent cells के cluster या group के content को add करने के लिए Autosum functions को use किया जाता है।
- Autofill cells को जल्दी fill करने के काम में आता हैं। यह repeatative या sequential data को fill करने के लिए काम में आता है।
- Autoshapes toolbar से no. of geometrical shapes, arrow flow chart elements, stars etc. worksheet पर बनाये जा सकते हैं।
- Excel Data Base की सहायता से Sorting, Searching, Filtering तथा Query आदि कार्य आसानी से किये जा सकते है।

# TEXT AND REFERENCE BOOKS :

Learning Word 2000 for Windows by Rajeev Mature, BPB Publication Learning Excel 2000 for Windows by Rajeev Matur, BPB Publication A First couse in Computers by Sanjay Saxena, Vikas Publishing House Pvt. Ltd. New Delhi.

Microsoft Office 2000 by Gini Courter & Annette Marquis, BPB Publications

Office Interactive Course by Gerg Perry, Techmedia.

# अभ्यास प्रश्न (Exercise)

- 1. Formula तथा Function अंतर स्पष्ट कीजिये।
- 2. Auto Sum से आप क्या समझते है।
- 3. Relative, Absolute तथा Mixed Referencing से आप क्या समझते है।
- 4. Sum, Average, Min, Max Count को उदाहरण सहित समझाइये।
- 5. किसी Column में Values को Sort करने के लिये Steps लिखिये।
- 6. Function Wizard से आप क्या समझते है?
- 7. Excel Data Base की सहायता से हम क्या-क्या कार्य कर सकते है।
- 8. Auto Fill function का क्या कार्य है?
- 9. Auto Shape की सहायता से क्या किया जा सकता है?

# इकाई - 11 एम. एस. एक्सेल चार्ट (MS-Excel Chart)

#### इकाई की रूपरेखा (Structure)

- 11-0 उद्देश्य
- 11-1 प्रस्तावना
  - 11.1.1 चार्ट का आकार बदलना
  - 11.1.2 चार्ट को मूव कराना
  - 11.1.3 चार्ट को मिटाना
  - 11.1.4 चार्ट की एडिटिंग
  - 11.1.5 किसी इकाई को चार्ट में से हटाना
  - 11.1.6 किसी इकाई को चार्ट में प्रवेश कराना
  - 11.1.7 एक चार्ट को दूसरे चार्ट में परिवर्तन करना
  - 11.1.8 चार्ट फोरमेटिंग टूलबार
  - 11.1.9 चार्ट को MS-Word में कोपी करना
- 11.2. पेज प्रोपर्टिज और प्रिन्टिंग
  - 11.2.1 पेज ब्रेक
  - 11.2.2 पेज ओरिऐन्टेशन
  - 11.2.3 मार्जिन
  - 11.2.4 हेडर, फूटर और पेज नम्बर
  - 11.2.5 प्रिन्ट प्रिव्यू
  - 11.5.6 प्रिन्ट
- 11.3. कीबोर्ड शोर्टकट्स सारांश
  - इकाई के प्रश्न

# उद्देश्य (Objectives)

इस यूनिट को पढ़ने के पश्चात हम :-

- 1. Work sheet को Link करना।
- 2. Relative, Absolute तथा Mixed Referencing
- 3. Formula तथा Function, Function Wizard
- 4. Autosum, Sorting, Graphics

5. Chart, Page Properties तथा Printing आदि के बारे में जानकारी प्राप्त करेंगे।

1.1 प्रस्तावना (Introduction)

एम. एस. एक्सेल विभिन्न प्रकार के चार्ट बनाये जा सकते है जिनके द्वारा आंकड़ो को ग्राफ के रूप में प्रदर्शित किया जा सकता है।

11.1 चार्ट (Chart)

Chart बनाने के लिए Chart नाम title और X & Y axes दी जाती है। दूसरे Options जैसे कि axes, grid, legend, data labels और data table को tab click करके change किया जा सकता है। Next option click करने पर नई window open होती है।

## Chart Wizard :

Chart Wizard हमें एक क्रमबद्ध डायलॉग बॉक्स की सहायता से Chart बनाने की सुविधा देता है।

 Work sheet में data डालने और उन सभी cells को header सहित highlight करे जिन्हें chart में प्रयोग में लेना है।

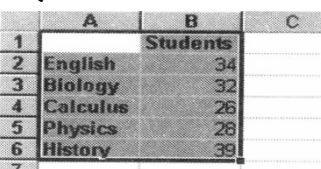

- Standard Tool Bar पर उपस्थित Chart wizard बटन को क्लिक करें। Chart wizard का पहला डायलॉग बॉक्स प्रदर्शित हो जायेगा।
- Chart Type- आवश्यकता अनुसार chart का प्रकार चुने और Next पर क्लिक करें।

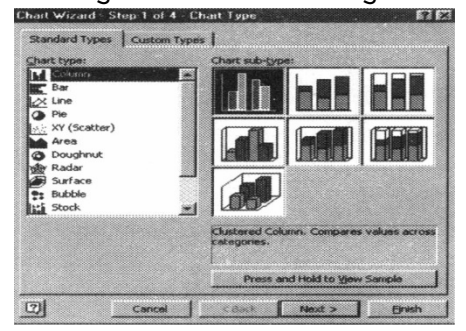

 Chart Source Data- Data range को चुने (अगर वह Step-1 में highlight किये गये एरिया से भिन्न है) और Next पर क्लिक करें।

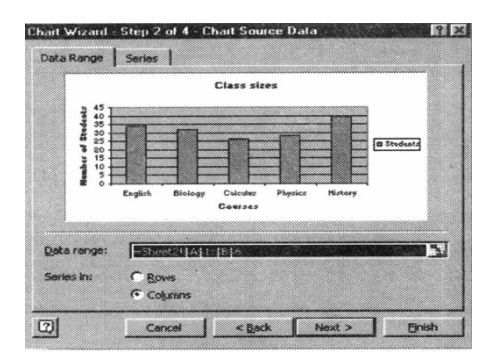

 Chart Option- Chart का नाम और X, Y, axes के लिए Title दें। Tab की सहायता से axes, Grid lines, Legend Data labels, और Data Tables के विकल्प भी चुने जा सकते है। अगली Step पर जाने के लिए Next पर क्लिक करें।

| Class sizes                                     | Class sizes                                                                                                    |
|-------------------------------------------------|----------------------------------------------------------------------------------------------------|
| ategory (X) axis:<br>Courses<br>(akue (Y) axis: | 45<br>45<br>40<br>35<br>40<br>30<br>30<br>40<br>40<br>40<br>40<br>40<br>40<br>40<br>40<br>40<br>40<br>40<br>40<br>40 |
| Number of Students                              |                                                                                                    |
| econd value (V) axis:                           | - Courses                                                                                                    |

 Chart Location : अगर chart को नई sheet पर बनाना होता है तो नई या blank sheet को as a object, select किया जाता है। Chart को existing sheet में भी जा सकता है।

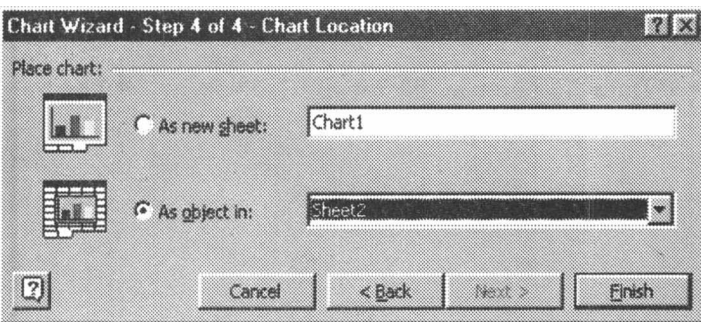

• Chart finish करने के लिए finish option पर क्लिक कीजिये।

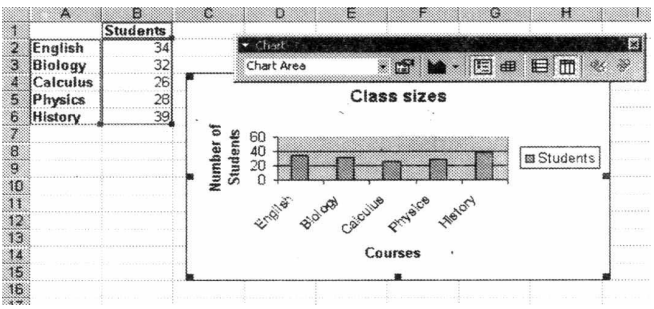

11.1.1 चार्ट का आकार बदलना Resizing the Chart :

Chart को resize करने के लिए उसकी border को drag करके size को change किया जा सकता है।

11.1.2 चार्ट को मूव कराना Moving The Chart :

Chart को select करके left mouse button को hold करके chart को नई location पर drag किया जाता है। Chart के element जैसे कि title and label etc.को भी move करवाया जा सकता है।

11.1.) चार्ट को मिटाना 3Deleting The Chart) चार्ट को मिटाने के लिए चार्ट में किसी भी स्थान पर क्लिक करते है। उसके बाद Delete कुंजी को दबाते है या माउस के दाहिने बटन को दबाते हैं जिससे POPUP मेन्यू दिखाई देता है। उसमें Cut ऑप्शन का चयन करने पर चार्ट मिट जाता है।

11.1.) चार्ट की एडिटिंग 4Editing The Chart) उपयोगकर्ता अपनी इच्छानुसार चार्ट को किसी भी इकाई को एडिट कर सकता है।

किसी टेक्स्ट की किसी इकाई (cell) जैसे अक्ष का शीर्षक आदि को एडिट करने के लिए इकाई पर कहीं भी क्लिक करके, शेष प्रक्रिया सामान्य एडिटिंग जैसे ही अपनाई जाती है। चार्ट में किये गये परिवर्तन को प्रवेश कराने के लिए चार्ट में किसी अन्य स्थान पर क्लिक करते है।

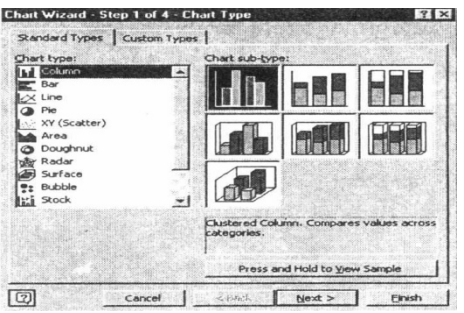

11.1.5 किसी इकाई को चार्ट में से हटाना )Removing An Element From A Chart)- जिस इकाई को हटाना हो उस पर जाकर माउस के दाहिने बटन को क्लिक करते है। व Contet मेन्यू के Clear बटन को दबाते है।

11.1.6 किसी इकाई को चार्ट में प्रवेश कराना )Insert Element In A Chart)-चार्ट के अंदर खाली स्थान में माउस द्वारा दाहिना बटन क्लिक करते हैं फिर Contet मेन्यू में चार्ट विकल्प चुना जाता है। जिससे चार्ट विकल्प का डायलॉग बाक्स प्रदर्शित होता है। उसके बाद इच्छित इकाई को एन्टर कर दिया जाता है।

11.1.7 एक चार्ट को दूसरे चार्ट में परिवर्तन करना )Changing a chart to Another Chart)एक्सल में एक चार्ट से दूसरे चार्ट में परिवर्तन बहुत आसान है। इसके लिए चार्ट के खाली स्थान पर माउस दवारा दाहिने बटन को क्लिक किया जाता है। और Contet मेन्यू के चार्ट टाइप का चयन किया जाता है। जिससे चार्ट विजार्ड के समान डायलॉग बॉक्स प्रदर्शित होता है। और उसकी मदद से चार्ट बनाया जा सकता है।

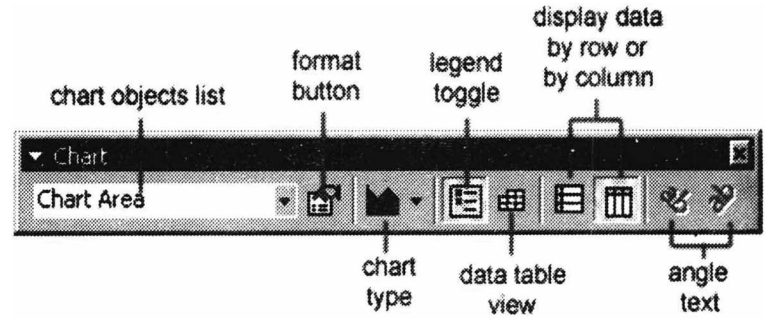

#### 11.1.8 चार्ट फोरमेटिंग टूलबार Chart formatting toolbar :

Chart Object Lists: Chart को format करने के लिए object list से select करके format button पर क्लिक किया जाता है।

Chart types: Chart type पर arrow head select करके different type of chart draw किये जा सकते है।

Legend Toggles: इस toggle button से chart legend को show या hide किया जा सकता है।

Data Table Views : इस toggle button से data table को display किया जाता है। Display Data By column or Rows : Data sheet के according columns or rows से chart बनाया जा सकता है।

Angle Texts : Category or value axis select करके Angle Downword को angle बनाने के लिए क्लिक किया जाता है।

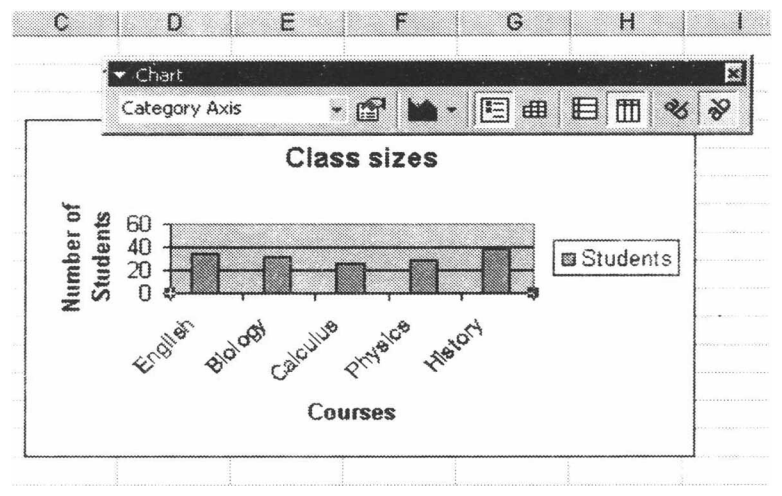

# 11.1.9 चार्ट को MS-Word में कोपी करना (Copying the Chart TO Microsoft Word Documents)

Chart को select करके copy option पर क्लिक किया जाता है, और destination document पर paste किया जाता है।

11.2 पेज प्रोपर्टीज एवं प्रिन्टिंग (Pages Properties & Printing)

#### 11.2.1 Page Breaks

Page break की help से worksheet को break किया जा सकता है। इसके लिए page break के नीचे वाली row select करके row label को click किया जाता है। Insert/page break option से किया जाता है।

#### 11.2.2 Page Setup :

Menu bar से file/page setup select किया जाता है। जिससे कि page format, set margins और add header या footer option perform किये जा सकते हैं।

#### • Pages:

Page को Landscape या Potrait बनाने के लिए page setup window में से page tab orientation select की जाती है। Worksheet की size, page पर scaling से formatting की जा सकती है। Worksheet को सिर्फ एक ही page print कराने के लिए ओर सभी column को एक ही page पर fit कराने के लिए fit to 1 page wide use किया जाता है।

| rage Setup                             | 2 2           |
|----------------------------------------|---------------|
| Page Margins Header/Footer Sheet       |               |
| Orientation                            | Print         |
| A Portrait A C Landscape               | Print Preview |
| Scaling                                | Options       |
| C Adjust to: 100 🛖 % normal size       |               |
| C Elt to: 1 🚖 page(s) wide by 1 🌧 tall |               |
|                                        |               |
| Paper size: Letter 8 1/2 x 11 in       |               |
| Print guality: 600 dpi                 |               |
| First page number: Auto                |               |
| ок                                     | Cancel        |

#### 11.2.3 Margins:

Margins tab से top,bottom left & right margin set की जा सकती है। Header or footer में value enter की जाती है। जिससे कि page का edge का idea लग जाता है।

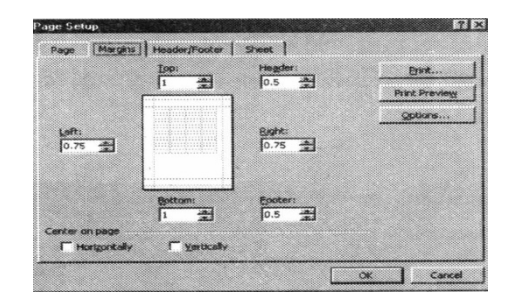

#### 11.2.4 Header/Footer:

Header/Footer tab से drop down menu click करके header or footer add किया जा सकता है।

| Page Margins Header/For | oter Chart    |               |
|-------------------------|---------------|---------------|
|                         |               | Print         |
|                         |               | Print Preview |
| Header:                 | Ŧ             | Options       |
| <u>C</u> ustom Header   | Çustom Footer |               |
| Eooter:                 |               |               |
| (none)                  | •             |               |
|                         |               |               |
| L                       |               |               |
|                         |               |               |
| •                       |               | K Capcel      |

Preset header or footer को modify करने के लिए या फिर अपना बनाने के लिए custom footer button पर क्लिक किया जाता है। इससे एक नई window open होती है। जिसमें कि text को left, center, or right में enter करवाया जा सकता है।

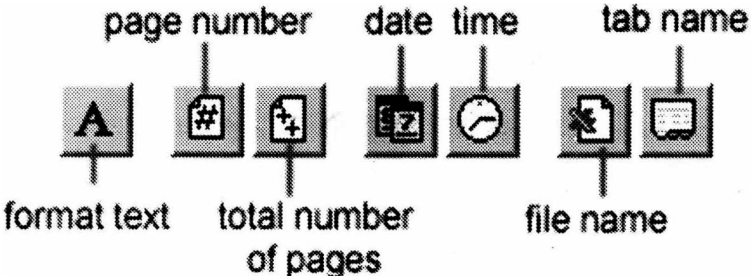

Format Texts : Text को change करने के लिए for eg. उसका Font, Size, style change करने के लिए button format text of highlight किया जाता है। Page Numbers : इससे Page number page पर insert किया जा सकता है। Total Number of Pages : यह feature page number के साथ दिया जाता हे, और इसमें string create की जा सकती है। जैसे "Page 1 of 15". Dates : Current date add करने के लिए। Times : Current time add करने के लिए। File Names: Workbook file का name enter करने के लिए यह option use किया जाता है।

heets:

अगर user की worksheet कई पेज की है और column heading सिर्फ first page पर ही आ रहे हों तो user उन टाइटल्स को हर एक पेज पर देख सकता है। इसके लिए उसे row select करनी पड़ेगी। जो कि title row choose करेगी और टाइटल हर पेज पर प्रिन्ट हो सकेंगे।

| Page Setup                                                                                                    | ? >           |
|----------------------------------------------------------------------------------------------------|---------------|
| Page Margins Header/Footer Sheet                                                                                                    |               |
| Print grea:                                                                                                    | Print         |
| Print titles                                                                                                    | Print Preview |
| Rows to repeat at top:                                                                                                    | Options       |
| Print        Image: Second second s |               |
| Page order =<br>© Down, then over<br>© Over, then down -                                                                                                    |               |
| - OK                                                                                                    | Cancel        |

#### 11.2.5 Print Previews :

Worksheet किस तरह से print होगी, यह देखने के लिए print preview option का प्रयोग किया जाता है। Next या previous button को click करके pages को display किया जा सकता है। और zoom button को use page को closer देखने के लिए किया जाता है। Page setup bottom से page layout modification किया जाता है। Worksheet पर return के close button click करते हैं।

#### 11.2.6 Print :

Print करने के लिए menu bar में से file/print select किया जाता है।

 Print Ranges : यह option page को print करने की range देने के लिए use किया जाता है।

| Print                               | A ME AND A ME AND A              |                             | ? ×             |
|-------------------------------------|----------------------------------|-----------------------------|-----------------|
| Printer<br>Name:                    | Lexmark Optra 5 1650             |                             | Properties      |
| Status:<br>Type:                    | Ide<br>Lexmark Optra 5 1650      |                             |                 |
| Where:<br>Comment:                  | (ljade\broadcast1650             |                             | F Print to file |
| Print range<br>C All<br>C Page(s    | ) from: 출 Io: 출                  | Copies<br>Number of gopies: |                 |
| Print what<br>C Selects<br>C Active | on C Entire workbook<br>sheet(s) | d, d,                       | Collate         |
| Preview                             |                                  | ОК                          | Cancel          |

- Print whats: Worksheet पर जिन cells या rows, columns को print करना है।
  उसे highlight या select किया जाता है।
- Copies: इसमें उन no. of copies of choose किया जाता है। जिसे print करना है। इसके बाद collate box, page का order check करने के लिए use किया जाता है।
   Print देने के लिए OK button press किया जाता है।

सारांश (Summary)

- Chart Wizard हमें एक क्रमबद्ध डायलॉग बॉक्स की सहायता से Chart बनाने की सुविधा देता है।
- Chart Wizard की सहायता से हम Line Chart, Pie Chart, Bar Chart, Column Chart, आदि का निर्माण आसानी से कर सकते है।
- Page break की help से worksheet को break किया जा सकता है।
- पेज सेटअप की सहायता से पेज का Orientation, Margin, Header, Footer, Page Size, आदि को सेट किया जा सकता है।
- Page Orientation Option के द्वारा Page को Portrait तथा Landscape form प्रिन्ट किया जा सकता है।
- Print Preview की सहायता से Print किये जाने वाले पेज को स्कीन पर देख सकते है।

# TEXT AND REFERENCE BOOKS:

Learning Word 2000 for Windows by Rajeev Mature, BPB Publication Learning Excel 2000 for Windows by Rajeev Matur, BPB Publication A First couse in Computers by Sanjay Saxena, Vikas Publishing House Pvt. Ltd. New Delhi.

Microsoft Office 2000 by Gini Courter & Annette Marquis, BPB Publications

Office Interactive Course by Gerg Perry, Techmedia.

# अभ्यास प्रश्न (Exercise)

- 1. MS-Excel में चार्ट बनाने के लिये Steps लिखिये।
- 2. MS-Excel Worksheet में Selected Data को कैसे प्रिन्ट किया जाता है।
- 3. MS-Excel Worksheet में Page setup कैसे किया जाता है।
- 4. MS-Excel में Worksheet को कैसे Link किया जाता है, समझाइये।
- 5. Page Break से आप क्या समझते है।
- 6. Page Orientation क्या होता है?
- 7. Pie Chart तथा बार चार्ट मे क्या अन्तर है?

# इकाई - 12

# एम. एस. पावर पॉइन्ट का परिचय (Introduction to MS-Power Point)

#### इकाई की रूपरेखा (Structure)

- 12.0 उद्देश्य
- 12.1 प्रस्तावना
- 12.2 प्रारम्भ करना
  - 12.2.1 ऑटोकन्टेन्ट विजार्ड
  - 12.2.2 टेम्पलेट से प्रजेन्टेशन बनाना
  - 12.2.3 ब्लेंक प्रजेन्टेशन बनाना
  - 12.2.4 पहले से बनी प्रजेन्टेशन को खोलना
  - 12.2.5 ऑटो ले आउट
  - 12.2.6 पॉवर पोइन्ट स्कीन
  - 12.2.7 स्क्रीन लेआउट
- 12.3 स्लाईड के साथ कार्य करना
  - 12.3.1 नई स्लाईड टेम्पलेट
  - 12.3.2 स्लाईड लेयआउट बदलना
  - 12.3.3 रिकोर्डिंग स्लाईड
  - 12.3.4 हाईड स्लाईड
  - 12.3.5 कस्टम स्लाईड शो बनाना
  - 12.3.6 कस्टम स्लाईड शो को एडिट करना
- 12.4 एडिंग कन्टेन्ट
  - 12.4.1 टेक्सट बॉक्स रिसाईज करना
  - 12.4.2 टेक्सट बॉक्स प्रोपर्टीज
  - 12.4.3 टेक्सट बॉक्स डिलीट करना
  - सारांश
  - इकाई के प्रश्न
- 12.0 उद्देश्य (Objectives)
- इस यूनिट को पढ्ने के पश्चात हम :-
- 1. Power Point क्या है, Power Point Presentation बनाना।
- 2. Types of presentation, Presentation open, Save, Close करना।

3. स्कीन लेआउट, Slide Insert करना, Slide Hide करना, Slide Layout बदलना,

4. कस्टम स्लाईड शो बनाना, कस्टम स्लाईड शो को एडिट करना

5. Text Box Add तथा Delete करना।

आदि जानकारी प्राप्त कर सकेगे।

12.1 प्रस्तावना (Introduction)

एम एस. पावर पोइन्ट के द्वारा विभिन्न प्रकार के प्रजेन्टेशन डिजाइन किये जा सकते है जिनके दवारा किसी भी विषय के मूल बिन्दुओं को दर्शाया जा सकता है।

12.1 पावर पोइन्ट क्या है? (What is Power Point) :

पावर पोइन्ट प्रजेन्टेशन सॉफ्टवेयर है जो प्रभावी 'स्लाइड बेस्ड' प्रजेन्टेशन बनाने में आपकी मदद करता है। प्रजेन्टेशन बहुत सारी स्लाइडों का संगठन होता है। प्रत्येक स्लाइड टेक्सट या ग्राफिक्स हो सकती है। निम्न प्रकार की प्रजेन्टेशन बनाने में प्रोग्राम आपकी मदद कर सकता है।

- 1. ओवर हेड प्रोजेक्टर के लिये ब्लेक और व्हाइट ट्रान्सपेरेन्सी।
- 2. ओवर हेड प्रोजेक्टर के लिये कलर ट्रान्सपेरेन्सी।
- 3. स्लाइड प्रोजेक्टर के लिये 35 mm स्लाइड!
- 4. नेटवर्क या कम्पयूटर स्क्रीन पर विडियो स्लाइड शो।
- 5. ट्रेड शो किओस्क पर स्वत : रन करने वाला स्लाइड शो।
- प्रिन्टेड हेन्डआउट
- 7. स्प्रिकर नोट्स की डिटेल
- 8. प्रजेन्टेशन की प्रिन्टेड आउटलाइन।

प्रजेन्टेशन को जल्दी से बनाने में आपकी मदद के लिये एक ऑटो कन्टेन्ट विजार्ड आता है। जो इसे सजाने का कार्य करता है। यह विजार्ड साधारण प्रजेन्टेशन जैसे सेलिंग, प्रोडक्ट, कम्पनी मीटिंग, फाइनेन्शियल ओवरव्यू, प्रोजेक्ट ओवरव्यू, ट्रेनिंग, रिपोर्टिंग प्रोग्रेस इत्यादि के लिये उचित स्लाइडों के साथ एक जल्दी से ब्लेक प्रजेन्टेशन बनाने में यह विजार्ड आपकी मदद कर सकता है। तब आप विजार्ड के द्वारा स्लाइडों को उचित टेक्सट और ग्राफिक्स से पूर्ण करके बना सकते हैं। अन्य प्रकार की प्रजेन्टेशन बनाने के लिये, जो विजार्ड के अन्तर्गत नहीं है, तो पावर पोइन्ट बहुत सी सेम्पल स्लाइड के साथ आता है। यह निर्भर करता हे कि आप प्रजेन्टेशन में किस प्रकार की स्लाइड लेना चाहते हैं, आप योग्य स्लाइड चुन सकते हैं। उदाहरण के लिये,यदि आप स्लाइड में ओर्गेनाइजेशन चार्ट दिखाना चाहते हैं. तो आप ओर्गेनाइजेशन स्लाइड को चुन सकते हैं। इसी प्रकार यदि आप चार्ट दिखाना चाहते हैं, आप चार्ट स्लाइड को ले सकते हैं, जो आपने स्लाइड चुनी है उसमें विवरण को एन्टर और एडिट करने में पावर पोइन्ट आपकी मदद करता है। यह आपको प्रयोग की गई स्लाइड में टेक्सट और ग्राफिक्स को आसानी से फोरमेट करने और स्लाइडों को कम बदलने या प्रजेन्टेशन स्लाइड को इन्सर्ट या डिलीट करने की आज्ञा देता है। आपके स्लाइड बनाने के बाद जो आप आपकी प्रजेन्टेशन के अन्तर्गत रखना चाहते हैं, तो आप स्लाइड को प्रिन्ट कर सकते हैं या कम्पयूटर स्कीन पर स्लाइड शो को रन कर सकते हैं। स्लाइड शो में पावर पोइन्ट स्लाइडों को कम्पयूटर स्कीन पर शो करता है। जब प्रजेन्टेशन कम्पयूटर स्क्रीन पर शो हो रहा होता हे, तो स्लाइड में किसी भी पोइन्ट को highlight करने के लिये इलेक्ट्रानिक पोइन्टर या पेज को काम में ले सकते हैं।

# 12.2 प्रारम्भ करना (Getting Started)

पावर पोइन्ट को खोलिये तो आपको चार चोईस के साथ एक डायलॉग बॉक्स प्रदर्शित होता है। इन प्रत्येक ऑप्शन का इस पेज पर वर्णन किया गया है। यदि पावर पोइन्ट पहले से ही खुला हुआ है या यह बॉक्स प्रदर्शित नहीं हो रहा है तो मेन्यूबार से File/New को select कीजिये।

| and the second second |
|-----------------------|
|                       |
|                       |
|                       |
|                       |
|                       |
| -                     |
|                       |
| -                     |
|                       |
| el                    |
|                       |

#### 12.2.1 ऑटो कन्टेन्ट विजाई (Auto Content wizard) :

ऑटो कन्टेन्ट विजार्ड प्रजेन्टेशन टाइप के प्रकारों के लिये टेम्पलेट और आइडिया प्रदान करती हैं आवश्यकतानुसार चुनने के बाद प्रत्येक पेज के नीचे वाले next बटन पर क्लिक करते हैं।

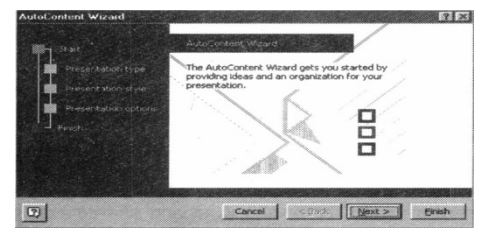

12.2.2 डिजाइन टेम्पलेट (Design Template) :

पावर पोइन्ट आपके प्रजेन्टेशन को प्रारम्भ करने के लिये विभिन्न बेकग्राउण्ड और फोरमेटिंग के साथ बहुत सी टेम्पलेट प्रदान करता हैं लिस्ट पर टेम्पलेट नाम को highlight करके प्रत्येक design को देख सकते हैं। डिजाइन चुनने के बाद OK को दबायें।
| 8 ALCOV       | Expedition      | RI Network Blitz |                                                                                                    |
|---------------|-----------------|------------------|----------------------------------------------------------------------------------------------------|
| Azure         | Factory         | Notebook         |                                                                                                    |
| Bamboo        | Fireball        | Post Modern      | PTEVIOW                                                                                             |
| Blends        | Gesture         | Pulse            |                                                                                                    |
| Blue Diagonal | Global          | Radar            | AND REAL PROPERTY AND AND ADDRESS OF                                                                |
| Blueprint     | 32 High Voltage | Ribbons          | L'Aren forsinn                                                                                      |
| Bold Stripes  | Japanese Waves  | Ricepaper        |                                                                                                    |
| Cactus        | Laverne         | [9] Romanesque   |                                                                                                    |
| Capsules      | Lock And Key    | Sakura           |                                                                                                    |
| Checkers      | Marble          | Sandstone        |                                                                                                    |
| Citrus        | Mountain        | Soaring          | Electric index ( all which also internet ( and \$1, 1, 1, 1) all also also also also also also also |
| Construction  | Mature          | Rraight Edge     |                                                                                                    |
| Dads Tie      | Neon Frame      | IST Strategic    |                                                                                                    |

#### 12.2.3 ब्लेक प्रजेन्टेशन (Blank Presentation)

प्रजेन्टेशन बनाने के लिये ब्लेक प्रजेन्टेशन को सेलेक्ट कीजिये।

#### 12.2.4 पहले से बनी प्रजेन्टेशन खोलना (Open an Existing Presentation) :

पहले से उपस्थित प्रजेन्टेशन को खेलने के लिये इस ऑप्शन को सेलेक्ट कीजिये। Look in: ड्रोप-डाउन मेन्यू से जिस फोल्डर में फाइल स्थित है उसे सेलेक्ट कीजिये और लिस्ट से फाइल के नाम को highlight कीजिये। प्रजेन्टेशन को खोलने के लिये Open पर क्लिक कीजिये।

| Open                                                        |                               | R 🛙                                                 |
|-------------------------------------------------------------|-------------------------------|-----------------------------------------------------|
| Look in:                                                    | My Documents                  | 💌 + 🖻 🔍 🗡 🖬 - Tools -                               |
| History<br>History<br>My Coccuments<br>Desithop<br>Eavertes | Thy Webs                      |                                                     |
| â                                                           | File game:                    | 🔳 🖝 0.44 (*                                         |
| Web Folders                                                 | Files of type: All PowerPoint | Presentations (*.ppt;*.pps;*.pot;*.htm;*.l.* Cancel |

12.2.5 ऑटो लेआउट (Auto Layout) :

प्रजेन्टेशन टाइप को सेलेक्ट करने के बाद आप नई स्लाइड के लेआउट को चुनेंगे। इन लेआउट के अन्तर्गत बुलेटेड लिस्ट, ग्राफ और/या इमेज होते हैं। थम्बनेल इमेज पर क्लिक करें और मैसेज बॉक्स में प्रिन्ट हो जायेगा। जो ले आउट आप चाहते हैं उसे हाइलाइट कीजिये और OK पर क्लिक कीजिये।

| oose an Auto | bLayout: |  |   | OK          |
|--------------|----------|--|---|-------------|
|              |          |  | - | Cancel      |
| ≣ M          |          |  |   |             |
| ≣爱           | 21       |  |   | Title Slide |

#### 12.2.6 पावर पोइन्ट स्क्रीन (Power Point Screen) :

12.2.7 स्क्रीन लेआउट पावर पोइन्ट लेआउट नोर्मेल विव्यू में :

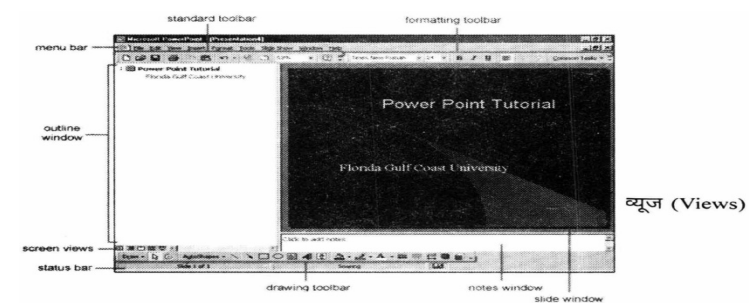

पावर पोइन्ट आपको प्रजेन्टेशन बनाने के लिये चार स्क्रीन लेआउट देता है। आप फोरमेटिंग टूलबार के ऊपर और पेज के निचले हिस्से के बटन पर क्लिक करके पेज व्यू को सलेक्ट कर सकते हैं।

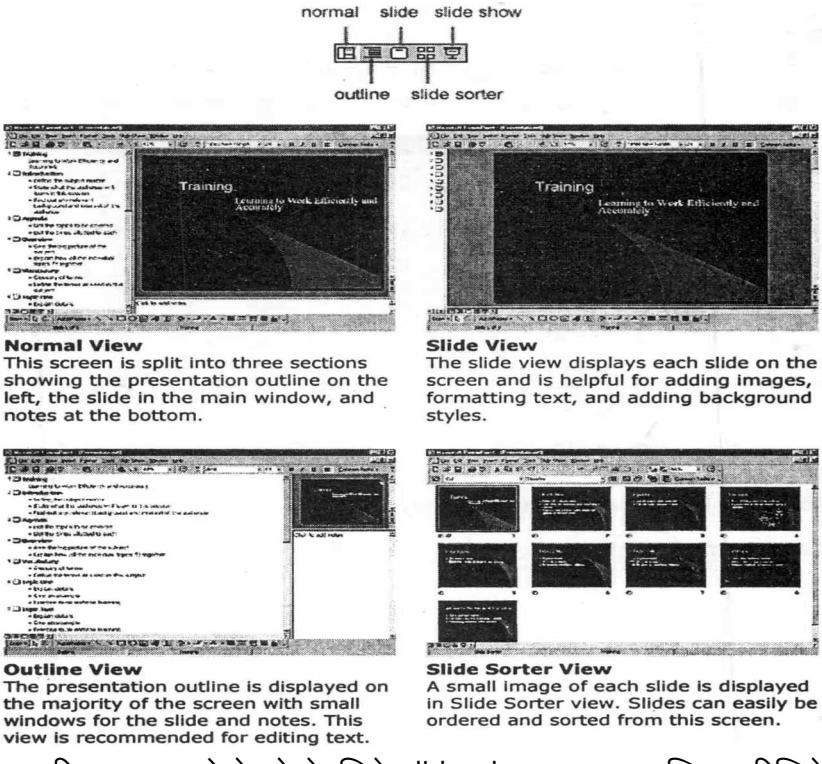

फुल स्क्रीन स्लाइड शो देखने के लिये slide show बटन पर क्लिक कीजिये।

# 12.3 स्लाइडों के साथ कार्य करना (Working With Slides)

#### 12.3.1 नई स्लाइड इन्सर्ट करना (Insert a New slide) :

प्रजेन्टेशन में नई स्लाइड को इन्सर्ट करने के लिये निम्न पदों का अन्सरण कीजिये:

 आउटलाइन विन्डो में, स्लाइड नम्बरस पर क्लिक करने के बाद स्लाइड जो आप चाहते हैं और जो नई स्लाइड प्रदर्शित होती है उसे सेलेक्ट कीजिये।

- मेन्यूबार से Insert/New slide पर क्लिक कीजिये अथवा स्टेण्डर्ड टूलबार के न्यू स्लाइड बटन पर क्लिक कीजिये।
- विन्डो से पेज लेआउट चुनकर OK को दबायें।

डिजाइन टेम्पलेट एप्लाय करना (Applying a Design Template) :

डिजाइन टेम्पलेट को जोड़ने के लिये या पहले से उपस्थित के लिये मेन्यूबार से Format/Design Templete को सलेक्ट कीजिये। टेम्पलेट को सेलेक्ट कीजिये और Apply पर क्लिक कीजिये।

12.3.2 स्लाइड लेआउट बदलना (Changing Slide Layouts) :

स्लाइड के टेम्पलेट लेआउट को बदलने के लिये मेन्यूबार से Format/slide Layout को सलेक्ट कीजिये। एक लेआउट को सलेक्ट कीजिये और Apply पर क्लिक कीजिये।

| lew Slide                        | <b>1</b> 2 <b>1</b> 2 |
|----------------------------------|-----------------------|
| Choose an AutoLayout:            | OK                    |
|                                  | Cancel                |
|                                  |                       |
|                                  | Title Side            |
| Qon't show this dialog box again |                       |

12.3.3 रिऑर्डींग स्लाइड (Reordering Slide) :

स्लाइड शोर्टर में स्लाइड को रिऑर्डर करने के लिये, स्लाइड पर क्लिक कीजिये जिसे आप मूव और ड्रेग करके नये स्थान पर ले जाने के इच्छुक हैं। नोर्मल या आउटलाइन व्यू में बहुत सारी स्लाइड के पास वाले स्लाइड आइकन पर क्लिक करके आप आइकन को मूव व ड्रेग करके नये स्थान पर ले जाते हैं।

#### 12.3.4 स्लाइड को छिपाना (Hide Slide) :

यदि आप चाहते हैं कि स्लाइड शो के दौरान स्लाइड दिखाई न दे, लेकिन स्लाइड को डिलीट भी करना चाहते हैं तो मेन्यूबार Slide Show/Hide slide को सलेक्ट करके स्लाइड को अदृश्य (hide) कर सकते हैं। स्लाइड शो में वापस से स्लाइड को जोड़ने के लिये, Slide/Show/hide slide को वापस से सेलेक्ट करते हैं।

12.3.5 कस्टम स्लाइड शो बनाना (Create a Custom Slide Show) :

कस्टम स्लाइड शो में आपको स्लाइड सेलेक्ट करके प्रदर्शित करने की अनुमति देता हे यदि सभी स्लाइड उपयोग में नहीं लाई गई है।

• मेन्यूबार से Slide Show/ Custom slide show को सेलेक्ट कीजिये।

| Lustom shows: | New    |
|---------------|--------|
| Custom Show 1 | Edit   |
|               | Remove |
|               | Copy   |
|               |        |

- कस्टम स्लाइड विन्डो में New--- बटन पर क्लिक कीजिये।
- डिफाइन कस्टमशा विन्डो में स्लाइड के लिये स्लाइड शो नेम फील्ड में एक नाम टाइप कीजिये।

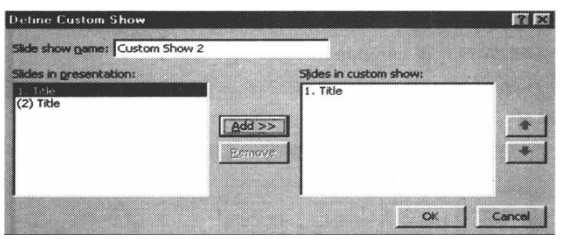

- कस्टम शो में स्लाइड जोड़ने के लिये स्लाइड इन प्रजेन्टेशन विन्डो में उसे हाइलाइट कीजिये और Add>> बटन पर क्लिक कीजिये। वो स्लाइडें फिर स्लाइड इन कस्टम शो विन्डो में प्रदर्शित होगी।
- कस्टम शो से स्लाइडों को रिमूव करने के लिये, स्लाइड इन कस्टम शो विन्डो में से उनके नामों को हाइलाइट कीजिये ओर Remove बटन पर क्लिक कीजिये
- कस्टम शो में रिकोर्डर स्लाइडों के लिये, जो स्लाइड मूव होगी उसे हाइलाइट कीजिये ओर शो में इनके क्रम को बदलने के लिये अप और डाउन एरो पर क्लिक कीजिये।
- समाप्त होने पर OK पर क्लिक कीजिये।
- कस्टम स्लाइड शो के प्रिव्यू के लिये कस्टम शो विन्डों के शो बटन पर क्लिक कीजिये और बाहर आने के लिये close पर क्लिक कीजिये।

12.3.6 कस्टम स्लाइड शो को एडिट करना (Edit a Custom Slide show) :

| Custom Shows  | ? X    |
|---------------|--------|
| Custom shows: | New    |
|               | Edit   |
|               | Remove |
|               | Copy   |
|               |        |
| Chra          | Show   |
|               | -210W  |

- मेन्यूबार से slide show/ custom slide show को सेलेक्ट कीजिये।
- शो को एडिट करने के लिये कस्टम शो बॉक्स में नाम को हाइलाइट कीजिये और Edit---बटन पर क्लिक कीजिये।

- शो को डिलीट करने के लिये नाम को हाइलाइट करके Remove पर क्लिक कीजिये।
- काँपी बटन पर क्लिक करके शो की एक काँपी बनती है। काँपी को Edit बटन पर क्लिक करके Remove किया जा सकता है।
- कस्टम स्लाइड शो के प्रिव्यू के लिये Show बटन पर क्लिक कीजिये, और बाहर आने के लिये Close पर क्लिक कीजिये।

12.4 कन्टेन्ट जोड़ना (Adding Content)

#### डिजाइन टेम्पलेट पर बुलेटेट लिस्ट (Bulleted Lists On Design Templates) :

बुलेटेड लिस्ट के द्वारा आप स्लाइड पर आपकी प्रजेन्टेशन के मुख्य पोइन्ट को साफ-साफ प्रदर्शित कर सकते हैं। डिजाइन टेम्पलेट के टेक्सट बॉक्स के अन्तर्गत पहले से ही बुलेटेड लिस्ट होती हैं टेक्सट को शुरू से जोड़ने के लिये स्लाइड के प्लेस होल्डर पर क्लिक कीजिये और अगली लाइन व नये बुलेटेड आइटम को जोड़ने के लिये ENTER Keyपर दबायें। अन्य बुलेटेड को जोड़े बिना अगली लाइन पर जाने के लिये, SHIFT Key को दबा के ENTER को दबायें।

#### Bulleted List From a Text Box:

यदि आप एक डिजाइन टेम्पलेट पर एक्सिस्टिंग प्लेस होल्डर से बुलेटेड लिस्ट को नहीं बनाते हैं, अथवा आप एक अलग से बुलेटेड लिस्ट को जोड़ना चाहते हैं, नई लिस्ट को बनाने के लिये निम्न पदों का अन्सरण कीजिये

- स्लाइड व्यू में menubar से Insert/ Text box को सेलेक्ट करके एक टेक्सट बॉक्स बनाइये।
- स्लाइड पर बायें माउस बटन को दबाकर टेक्सट बॉक्स को बनायें और तब तक मूव कीजिए जब तक कि आपके आवश्यकतानुसार टेक्सट बॉक्स का आकार न बन जाये।
- मेन्यूबार से Format/Bullets and Numbering को सेलेक्ट कीजिये।

|               | r           | [                                       |           |
|---------------|-------------|-----------------------------------------|-----------|
|               | •           | ۰ ۱                                     |           |
| None          | •           | ٥                                       |           |
| 2.0000        |             |                                         |           |
|               |             |                                         |           |
|               |             | ·                                       |           |
|               | *           | > ,                                     |           |
|               | *           | > ,                                     | /         |
|               |             | ×                                       |           |
|               |             | , · · · · · · · · · · · · · · · · · · · |           |
|               | 1           | 1 1                                     |           |
| e: 100 🚔 % of | text Color: | Picture                                 | Character |

- बुलेट का आकार बदलने के टेक्सट के सम्बन्ध में परसन्टेज का बदला जाता है।
- कलर मेन्यू से बुलेट के लिये कलर बदलिये। लार्ज सेक्शन के लिये More Colorsपर क्लिक कीजिये
- दिखाये गये सात ब्लेट टाइप में से एक को सेलेक्ट कीजिये और OK पर क्लिक कीजिये।

Picture Bullet विंडो को देखने के लिये Picture बटन पर क्लिक कीजिये। एक बुलेट को सलेक्ट कीजिये और OK पर क्लिक कीजिये।

अथवा

कम्प्यूटर पर फोन्ट से किसी भी अक्षर को सलेक्ट करने के लिये Charter बटन पर क्लिक कीजिये। आयकन के अच्छे सलेक्शन के लिये ड्रोप-डाउन मेन्यू से सिम्बल फोन्ट जैसे: Windings या Webdings को बुलेट से सेलेक्ट कीजिये। उनको बड़ा देखने के लिये ग्रीड में उपस्थित करेक्टर पर क्लिक कीजिये। जब

| 1 | ots | fre | om: |    |   |    |    |    |    |    |    | Ωq | lor | :  |    |   | 2 | ze: |   |    |     |      |       |    |    |   |   |
|---|-----|-----|-----|----|---|----|----|----|----|----|----|----|-----|----|----|---|---|-----|---|----|-----|------|-------|----|----|---|---|
| W | ing | din | gs  |    |   |    |    |    |    | 2  | 3  | 1  |     |    |    |   | 1 | 100 | 1 |    | % ( | of t | ext   |    |    |   |   |
|   | 1   | ×   | 2-  | a  | 8 | 8  | 8  | 8  | ٩  |    | •  | ø  | ø   | 1  | 8  | 0 | 0 |     |   | 8  | 8   | 8    | iin a | -8 | 10 |   | - |
| 8 | 8   | 0   | -   | a  | * | 8  | 4  | ¢  | -  | +  | 4  | P  | *   | 0  | ٩  | 0 |   | 2   | Ð | -  | +   | 0    | ٠     | 8  | +  | + | + |
| + |     | Ċ   | 0   | 30 | • | r  | 8  | Π  | \$ | R  | īþ | •  | П,  | *  | 30 | - | * | a   | æ | •  | 0   |      |       |    |    |   | • |
| + | ٠   | ٠   | •   | 1  | 8 | 36 |    | •  | ** | 93 | 0  | ۹  | 0   | 0  | ٩  | ۲ | 0 | ۲   | 0 | ۲  | ٩   | ۰    | 0     | 0  | 0  | 0 | 0 |
| 0 | 0   | •   | 9   | 0  | 0 | 05 | 20 | 80 | 08 | *  | -  | -* | -   |    |    |   | 0 | 0   | 0 | 0  | ۲   | 0    | *     |    | *  | + | * |
| * | *   | ٠   | 1   | Ð  | Ē | *  | ×  | ٥  | 0  | *  | 0  | 0  | G   | 0  | 0  | Φ | 0 | 0   | ø | ۲  | 0   | 0    | 3     |    | 9  | 8 |   |
|   | •   | ۲   | 2   |    |   | 12 | 82 | ø  | 8  | ø  | 55 | 2  | 8   |    | *  | > | * | Y   | c | 3  | 0   | u    | 4     | +  | 1  | * | ĸ |
| 7 | K   | K   | +   | +  | + | +  |    | 3  | *  | 34 | 4  | \$ | -   | \$ | 40 | * | 4 | A   | 2 | 14 |     |      | *     | 1  | 13 | 2 | - |

बुलेट एण्ड नम्बरिंग विन्डो पर OK पर क्लिक कीजिये।

Bulleted list an New slides from an outline:

नार्मल व आउटलाइन. न्यू में, आउटलाइन विन्डो में टेक्सट को आसानी से प्रवेश करवाया जा सकता है, और नई स्लाइड स्वत: ही जुड़ जाती है। आउटलाइन न्यू में स्लाइड कन्टेन्ट के साथ फेमिलियर बनने के लिये निम्न पदों का अन्सरण कीजिये।

- Slide मे आयकन के लिये, स्लाइड का टाइटल टाइप कीजिये। स्लाइड आयकन के पास आप टेक्सट टाइप करते हैं जो प्रत्येक स्लाइड पर बड़ा टाइप होता है।
- अगली लाइन टाइप करने के लिये ENTER दबायें। यह अपने आप नई स्लाइड बना देगा। पहली स्लाइड में बुलेटेड लिस्ट बनाने के लिये, TAB key की दबाइये या रिमोट बटन जो कि More Buttons मेन्यू में स्थित है, को क्लिक करने पर या फोरमेटिंग दूलबार्स के अन्त वाले ' "Triple Arrow" बटन पर क्लिक करने पर Access होता है, को दबायें।

अथवा

एक बुलेट लिस्ट आइटम के डिमोड सलेक्शन के लिये ALT+Shift+Right Arrow को दबायें।

- बुलेटेड लिस्ट में लगातार टेक्सट प्रवेश करने के लिये नई बुलेट बनाने के लिये प्रत्येक लाइन के अन्त में ENTER दबायें।
- मल्टीलेवल लिस्ट बनाने के लिये, वापस डिमोट एक्शन को एक्जिक्यूट करके एक बुलेटेड सबलिस्ट (Sublist) बनती है। More Button मेन्यू के प्रोमोट बटन को दबायें या वास्तविक लिस्ट पर वापस आने के लिये को ALT+Shift+Left Arrow को दबायें।

186

- प्रोमोट एक्शन के एक्जिक्यूट करने से नई स्लाइड बनती है, तब एक नई स्लाइड आइकन प्रदर्शित होता है।
- डिमोट और प्रोमोट एक्शन के उपयोग के द्वारा लगातार नई स्लाइडें और बुलेटेड लिस्ट बनती है तब प्रजेन्टेशन पूर्ण होता है। नीचे दिये गये फोरमेटिंग निर्देशों का उपयोग करके लिस्ट की फोरमेट कीजिये।

यदि स्लाइड पर एक से अधिक बुलेटेड लिस्ट है, तो काले बॉक्स में दिये गये अंको के आधार पर यह जमाई जायेगी। नीचे दिया गया उदाहरण दिखाता है कि टेक्ट पर आउटलाइन से स्लाइड बनती है। स्लाइड के बांयी ओर बुलेटेड लिस्ट आउटलाइन पर लेबल्ड लिस्ट "1" और दांयी ओर लेबल्ड लिस्ट " 2 " होती है। जब आउटलाइन टाइपिंग होती है, नई लिस्ट में CTRL+ENTER को दबाकर टाइपिंग आरम्भ करते हैं। इस उदाहरण में " Access" टाइप करने के बाद CTRL+ENTER दबाया गया है।

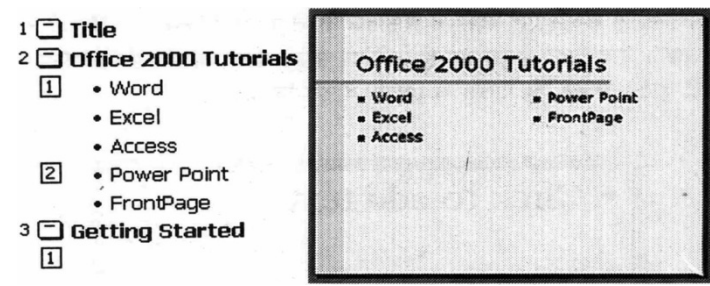

Numbered List:

नम्बर्ड लिस्ट बनाने के लिये निम्न पदों का अन्सरण कीजिये :

- टेक्ट बॉक्स बनाइये।
- टेक्स्ट बॉक्स को सेलेक्ट करके मेन्यूबार के Format/Bullets and Numbering को चुनिये।
- बुलेट्स और नम्बरिंग विन्डो के ऊपर के नम्बर्ड टेब पर क्लिक कीजिये।

| Bullets and Numberi | ng                           |                              | ? ×         |
|---------------------|------------------------------|------------------------------|-------------|
| Bulleted Numbered   |                              |                              |             |
| None                | 1.           2.           3. | 1)           2)           3) | I<br>П<br>Ш |
| A<br>B<br>C         | a)<br>b)<br>c)               | a<br>b<br>c                  | i (c)       |
| Size: 100 🚔 % of    | text <u>C</u> olor:          |                              | Start at: 1 |

- नम्बर्स का आकार बदलने के लिये टेक्स्ट के सम्बन्ध में परसेन्टेज को बदलिये।
- कलर मेन्यू से नम्बर्स के लिये कलर चुनिये ज्यादा सलेक्शन के लिये More Colors पर क्लिक कीजिए।

 दिये गये सात टाइप की लिस्ट में से एक को सलेक्ट कीजिये और OK पर क्लिक कीजिये।

#### 12.4.1 टेक्स बॉक्स को रिसाइज करना (Resizing a Text box) :

माउस के द्वारा टेक्स बॉक्स को सेलेक्ट कीजिये। टेक्स्ट बॉक्स के चारों ओर नौ हैन्डल्स के साथ एक बोर्डर प्रदर्शित होती है। कोने के चार हैन्डल्स एक बार में ही बॉक्स की लम्बाई व चौड़ाई को रिसाइज करते हैं, जबकि साइड वाले हैन्डल्स केवल एक दिशा में रिसाइज करते हैं। एक हैन्डल्स पर क्लिक कर इसे माउस से ड्रेग कीजिये। जो साइज आप चाहते हैं वह सेट हो जाने पर माउस बटन को छोड़ दीजिये। टेक्स्ट बॉक्स को मूव करने के लिये मोटी डोटेड लाइन को माउस से क्लिक व ड्रेग कीजिये।

| • Click to add text |  |
|---------------------|--|
|                     |  |

#### 12.4.2 Text Box Properties:

फोरमेट ऑटोशेप डायलॉग बॉक्स से टेक्स्ट बॉक्स के कलर, बोर्डर और बेकग्राउण्ड बदला जाता है।

| ermat AutoShape    |              |            |           | 2       |
|--------------------|--------------|------------|-----------|---------|
| Colors and Lines S | ize Position | Picture    | Text Box  | Web     |
| ۴۵                 |              |            |           |         |
| ⊆olor:             | -            | C Semigr   | ansparent |         |
| une                |              |            |           |         |
| Color:             | -            | Style:     |           | -       |
| Dashed:            |              | Weight:    | 0.75 pt   | 2       |
| Connector:         | -            |            |           |         |
| Arrows             |              |            |           |         |
| Begin style:       | -            | End style: |           | -       |
| Begin size:        | -            | End size:  |           | -       |
| Default for new o  | bjects       |            |           |         |
|                    |              | *          | Carrol 1  | Drewiew |

- टेक्स्ट बॉक्स पर क्लिक करके इसे क्रियान्वित कीजिये और मेन्यूबार से Format/colors and Lines को सेलेक्ट कीजिए।
   कलर और लाइन टेब के नीचे File colors को सेलेक्ट कीजिये जो टेक्स्ट बॉक्स के बेकग्राउण्ड को Fill करता है। यदि आप चाहते हैं कि स्लाइड बेकग्राउण्ड कलर्ड दिखाई दे तो सेमीटान्सपेरेन्ट बॉक्स को चेक कीजिए।
- एक लाइन कलर को सेलेक्ट कीजिये जो टेक्स्ट बॉक्स के चारों ओर एक स्टाइल की तरह हो या लाइन की मोटाइ के लिये प्रतीक्षा कीजिये और. यदि लाइन सोलिड नहीं चाहिये तो Dashed Property ले सकते हैं।
- टेक्स्ट बॉक्स टेब पर क्लिक कीजिये।

| ormat Autos  | Shape           |                |             | 2 X    |
|--------------|-----------------|----------------|-------------|--------|
| Colors and L | ines Size       | Position Picto | re Text Box | Web    |
| Text anchor  | point:          | Тор            | •           |        |
| Internal man | gin             |                |             |        |
| Left:        | 0.1"            | Tob:           | 0.05"       |        |
| Bight:       | 0.1"            | Bottom:        | 0.05"       |        |
| ₩ord w       | rap text in Aub | oShape         |             |        |
| Resize       | AutoShape to fi | t text         |             |        |
| T Rotate     | text within Aut | oShape by 90°  |             |        |
|              |                 |                |             |        |
|              |                 |                |             |        |
|              |                 |                |             |        |
|              |                 | ОК             | Cancel      | Preveu |

- टेक्स्ट बॉक्स के अन्दर की ओर टेक्स्ट की रिपोजीशन के लिये टेक्स्ट एंकर पोइन्ट को बदलिये।
- टेक्स्ट, टेक्स्ट बॉक्स के किनारों से दूर हो सके, के लिये इन्टरनल मार्जिन सेट कीजिये।
- टेक्स्ट बॉक्स के लिये किये गये बदलाव को जोड़ने के लिये OK पर क्लिक कीजिये।

12.4.3 टेक्स्ट बॉक्स को डिलीट करना (Delete a Text box) :

टेम्पलेट से टेक्स्ट बॉक्स के डिलीट करने के लिये, टेक्स बॉक्स की बोर्डर पर क्लिक कीजिये और कीबोर्ड पर से DELETE Key को दबायें।

नोट्स एड करना (Adding Notes) :

नार्मल व्यू से, स्लाइड पर नोट्स एड किये जा सकते हैं। वो नोट्स आपकी प्रजेन्टेशन पर दिखाई नहीं देंगे, परन्तु ये पेपर पर प्रिन्ट हो सकते हैं इसके साथ स्लाइड पर नोट्स प्रिन्ट मेन्यू पर Print What: Note Pages को सेलेक्ट करके आरोपित किये जाते हैं।

| Click to add notes | ÷ | - |
|--------------------|---|---|
|                    |   |   |
|                    |   | - |
|                    |   |   |

#### विडियो (Video) :

आपकी प्रजेन्टेशन में विडियो एड करने के लिये, Insert/Movies और Sound/Movies From Files या माइक्रोसोफ्ट गेलेरी से एक एनीमेशन इन्सर्ट करने के लिये गेलेरी से Insert/Movies और Sound/Movies को सेलेक्ट कीजिये। विडियो फाइल सेलेक्ट करके OK पर क्लिक कीजिये।

#### ऑडियो (Audio) :

आपकी प्रजेन्टेशन में साउण्ड एड करने के लिये गेलेरी से Insert/Movies and Sounds/sounds को या फाइल से साउण्ड को सेलेक्ट कीजिये। साउण्ड फाइल को सेलेक्ट करके OK पर क्लिक कीजिये।

# SUMMERY(सारांश)

 पावर पोइन्ट प्रजेन्टेशन सॉफ्टवेयर है जो प्रभावी 'स्लाइड बेस्ड प्रजेन्टेशन बनाने में आपकी मदद करता है। प्रजेन्टेशन बहुत सारी स्लाइडों का संगठन होता है। प्रत्येक स्लाइड टेक्सट या ग्राफिक्स हो सकती है। निम्न प्रकार की प्रजेन्टेशन बनाने में प्रोग्राम हमारी मदद कर सकता है।

- 1. ओवर हेड प्रोजेक्टर के लिये ब्लेक और व्हाइट ट्रान्सपेरेन्सी।
- 2. ओवर हेड प्रोजेक्टर के लिये कलर ट्रान्सपेरेन्सी।
- 3. स्लाइड प्रोजेक्टर के लिये 35 mm स्लाइड।
- 4. नेटवर्क या कम्पयूटर स्क्रीन पर विडियो स्लाइड शो।
- 5. ट्रेड शो किओस्क पर स्वतः रन करने वाला स्लाइड शो।
- प्रिन्टेड हेन्डआउट
- 7. स्प्रिकर नोट्स की डिटेल
- 8. प्रजेन्टेशन की प्रिन्टेड आउटलाइन।

### TEXT AND REFERENCE BOOKS:

Learning for 2000 for windows by Rajeev Matur, BPB Publication

Learning for 2000 for windows by Rajeev Matur, BPB Publication

A first couse in Computers by Sanjay Saxena, Vikas Publishing House Pvt. Ltd New Delhi

Microsoft Office 2000 by Gini Computer and Annette Marques, BPB Publications

Office Interactive Course by Gerg Perry, Techmedia.

# EXERCISE (अभ्यास प्रश्न)

- 1. Power Point क्या है? समझाइये।
- 2. Auto Content Wizard किस काम आती है?
- 3. Custom Slide Show किस प्रकार बनाया जाता है?
- 4. Slide को कैसे hideकिया जाता है?
- 5. Slide पर Text का Line Space कैसे बदला जाता है?
- 6. Text Book की Properties बदलने के लिये आप क्या करेगें।

# इकाई - 13 `````

पॉवर पाइन्ट के विशेष गुण

(Advanced Features of Power Point)

#### इकाई की रूपरेखा (Structure)

- 1.0 उद्देश्य
- 1.1 प्रस्तावना
  - 13.1 टेक्सट के साथ कार्य करना
  - 13.1.1 एडिंग टेक्सट
  - 13.1.2 एडिटिंग ऑप्शन
  - 13.1.3 फोरमेटिंग टेक्सट
  - 13.1.4 रिपलेस फोन्ट
  - 13.1.5 लाईन स्पेसिंग
  - 13.1.6 चेन्ज केस
  - 13.1.7 स्पेलिंग चैक
- 13.2. कलर स्क्रीन
  - 13.2.1 कलर स्कीम
  - 13.2.2 बैक ग्राउण्ड
- 13.3 स्लाईड इफेक्ट
  - 13.3.1 एक्शन बटन
  - 13.3.2 स्लाईड एनीमेशन
  - 13.3.3 एनीमेशन प्रिव्यू
  - 13.3.4 स्लाईड ट्रांजिशन
  - 13.3.5 स्लाईड शो ऑप्शन
- 13.4 सेविंग और प्रिन्टिंग
  - 13.4.1 वेब पेज की तरह सेव करना
  - 13.4.2 पेज सेटअप
  - 13.4.3 ਸ਼ਿਜਟ
- 13.5 कीबोर्ड शोर्टकट टिप्स
  - 13.5.1 डिजाईन टिप्स
  - 13.5.2 प्रजेन्टेशन बेसिक्स
  - सारांश
  - इकाई के प्रश्न

# 13.0 उद्देश्य (Objectives)

#### इस यूनिट को पढ़ने के पश्चात हम :-

1. Text Editing, Text Formating.

2. Replace Font, Line Spacing.

3. Change Case Spelling Cheek

4. Slide Bullets, Color Schemes and Graphics add करना

5. Slide effects, तथा Enimation, Saving and printing करना। आदि जानकारी प्राप्त कर सकेगे।

# 13.1 प्रस्तावना (Information)

पावर पोइन्ट में कुछ ऐसे विशिष्ट गुण होते है जिनके द्वारा एनीमेशन साउण्ड एक्शन बटन स्लाइड इफेक्ट आदि को प्रजेन्टेशन में सम्मिलित किया जा सकता है।

#### 13.1 टेक्स्ट के साथ कार्य करना (Working with Text)

#### 13.1.1 टेक्स्ट जोड़ना (Adding Text) :

स्लाइड लेआउट में टेक्स्ट बॉक्स को सम्मिलित करके टेक्स्ट को जोड़ने के लिये टेक्स्ट बॉक्स पर क्लिक कीजिये। स्लाइड में टेक्स्ट बॉक्स को जोड़ने के लिये मेन्यूबार से Insert/Select Box को सेलेक्ट कीजिये और माउस के द्वारा टेक्स्ट बॉक्स को ड्रा कीजिये। मेन्यूबार से Tools/Option को सेलेक्ट करके टेक्स्ट एडिटिंग को सेट कीजिये और Edit Tab पर क्लिक कीजिये।

#### 13.1.2 टैक्स को ऐडिट करने के लिये ऑप्शन

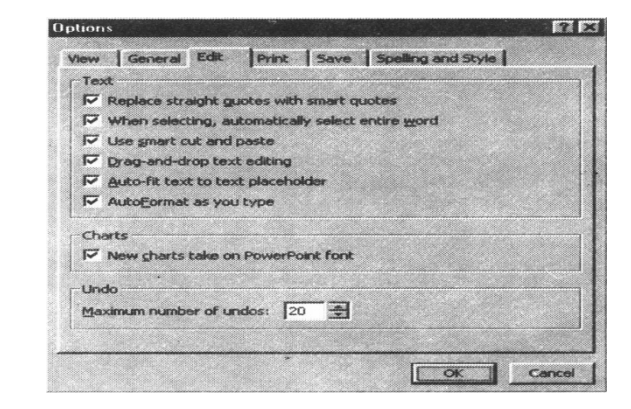

#### 13.1.3 फॉरमेटिंग टेक्स्ट (Formating Text)

टेक्स्ट को स्लाइड पर या आउटलाइन पर Highlight करके सेलेक्ट कीजिये जिसे फोरमेट करना है। मेन्यूबार Format/Font को चुनिये या हाइलाइटेड सलेक्शन पर दायां क्लिक कीजिये ओर पोपअप शोर्टकट मेन्यू से Front को सेलेक्ट कीजिये। फोन्ट, डायलॉग बॉक्स से फोन्ट फेस साइज स्टाइल इफेक्ट और कलर को सलेक्ट कीजिये। निर्णय लेने से पहले स्लाइड कैसी दिखेगी इसके लिये प्रिव्यू बटन पर क्लिक कीजिये।

#### 13.1.4 रिप्लेस फोन्ट (Replace Fonts)

डिलाइन टेक्पलेट एक प्रिसेट फोन्ट होता है। आप रिप्लेस फोन्ट फीचर के द्वारा यह जल्दी से कर सकते हैं। मेन्यूबार से Format/Replace Font को सेलेक्ट कीजिये फोन्ट को चुनिये जिसे पहली ड्रोप-डाउन मेन्यू से रिप्लेस करना चाहते हैं और फोन्ट दूसरी मेन्यू से With के दवारा रिप्लेस होगा और रिप्लेस बटन पर क्लिक कीजिये।

| Replace Font     | 2 X     |
|------------------|---------|
| Reglace:         | Replace |
| Tahoma *         |         |
| <u>W</u> ith:    | Close   |
| Arial Unicode MS | -       |

13.1.5 लाईन स्पेसिंग (Line Spacing) :

मेन्यूबार से Formate/ Line Spacing को सेलेक्ट करके टेक्स्ट बॉक्स में लाइनों के बीच स्थान की मात्रा को बदलते हैं।

| Line Spacing    | 66           |
|-----------------|--------------|
| Une specing     | OK<br>Cancel |
| D.2 Lines X     | Eventse      |
| efter paragraph |              |

- Line Spacing: लाइन के बीच वर्टिकल स्पेस की मात्रा को सेलेक्ट कीजिये। "1" का मान एक लाइन के बराबर है और "2" का डबल लाइन के।
- Before Paragraph and After Paragraph: यह टेक्स्ट बॉक्स में प्रत्येक पेराग्राफ के पहले वर्टिकल स्पेस व बाद के वर्टिकल स्पेस के मान को ज्ञात करता है।

#### 13.1.6 चेन्ज केस (Change Case)

मेन्यूबार से Format/ Change Case को सेलेक्ट करके पेराग्राफ में अक्षर के केस को बदलते हैं।

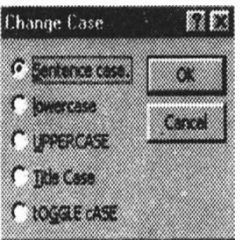

- सेन्टेन्स केस : प्रत्येक वाक्य के पहले शब्द के पहले अक्षर को केपीटिलाइट करता है।
- लोवरकेस और अपरकेस : सभी अक्षरों के केस को बदलता है।

- टाइटल केस : प्रत्येक शब्द के पहले अक्षर को केपीटिलाइज करता हे और बाकी को लोवरकेस करता है।
- टोगल केस : टाइल केस के विपरीत, प्रत्येक शब्द के पहले अक्षर को लोवरकेस बनाता है और बचे हुये अक्षरों को केपीटिलाइज करता है।

#### 13.1.7 स्पेल चेक (Spell Check) :

प्रजेन्टेशन मे स्पेलिंग को सुधारने के लिये मेन्यूबार से Tool/Spelling को सेलेक्ट कीजिये या कीबोर्ड पर F7 Key को दबायें।

| Spelling                          |            |                                 | 21         |
|-----------------------------------|------------|---------------------------------|------------|
| Not in Dictionary:                | Objetive   |                                 |            |
| Change to:                        | Objective  | Ignore                          | Ignore All |
| Suggestions: Objective Objectives | Change     | Change All                      |            |
|                                   | 1          | , <u>A</u> dd                   | Suggest    |
|                                   |            |                                 |            |
| Add words to:                     | CUSTOM.DIC | <ul> <li>AutoCorrect</li> </ul> | Close      |

- स्पेल चेकर पहला शब्द जिसकी स्पेलिंग गलत है उसको सुधारने के लिये आपको उद्यत करता है। यदि शब्द की स्पेलिंग सही हे तो इग्नोर या यदि यह शब्द प्रजेन्टेशन के दौरान कुछ बार दिखाई देता है तो इग्नोर ऑल पर क्लिक कीजिये। यदि यह शब्द प्रजेन्टेशन में कई बार दिखाई देता है (जैसे कि आप नाम), डिक्शनरी में इस शब्द को जोड़ने के लिये Add पर क्लिक करने पर यह वापस से गलत स्पेलिंग नहीं दिखाता है।
- यदि शब्द की स्पेलिंग गलत है, Suggestion में से एक को हाइलाइट कीजिये या आप अपने संशोधन को बॉक्स में टाइप कीजिये। इस शब्द को सुधारने के लिये Change पर क्लिक कीजिये या प्रजेन्टेशन में सभी शब्दों को सुधारने के लिये Change All पर क्लिक कीजिये।
- Close पर क्लिक कीजिये।
- जब सम्पूर्ण प्रजेन्टेशन के द्वारा स्पेल चेकर पड़ लिया जाता हे, तब एक विन्डो प्रदर्शित होती है जो आपसे कहती है कि स्पेलिंग चेक पूर्ण हो गये हैं। OK पर क्लिक कीजिये।

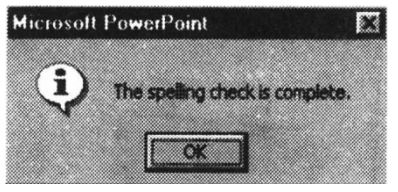

#### स्पेलिंग ऑप्शन (Spelling Option):

मेन्यूबार से Tools/Option क्रो सेलेक्ट कीजिये और Spelling and Style tab पर क्लिक कीजिए।

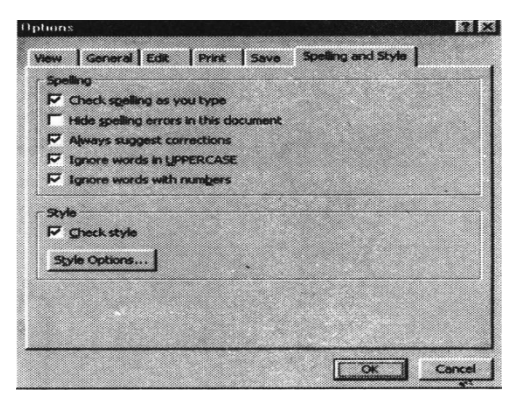

- Check Spelling as you type:यदि यह बॉक्स चेक है, जैसे आपने प्रत्येक शब्द की स्पेलिंग टाइप की है उसे पावर पोइन्ट चेक करेगा। गलत स्पेलिंग वाला शब्द लाल लहराती हुई लाइन से अन्डरलाइन दिखाता है।
- Hide Spelling erros in this document: जिस शब्द की स्पेलिंग गलत है वह जिस पर लहरदार लाल लाइन होती है इस ऑप्शन को चेक करके उसे हटाया जाता है।
- Always suggest corrections: यदि यह बॉक्स चेक्ड है, जब आप स्पेल चेकर क्रियान्वित करते हैं तो यह गलत स्पेलिंग शब्द के लिये सुझाव देता हैं।
- Ignore words in UPPERCASE: पावर पोइन्ट आपको योग्य बनाता है जो स्लाइड टाइल आप सभी अपरकेस अक्षरों में टाइप नहीं कर सकते हैं, इसलिए यह इसे शब्द की तरह मानता हे और अन्य सभी अपरकेस एक्रोनिम्स गलत स्पेलिंग की तरह होती है। इस सुझाव को और एक्रोनिम्स को इग्नोर करने के लिये इस बॉक्स को चेक कीजिये।
- Ignore words with Numbers: शब्द जो कि अक्षर व संख्या का समिश्रण है को इग्नोर करने के लिये चेक कीजिये।

# 13.2 कलर स्कीम्स (Color Schemes):

प्रिडिजाइन स्लाइड टेम्पलेट्स का कलर बदला जा सकता है और ब्लेक प्रजेन्टेशन में कलर स्कीम को जोड़ा जा सकता है। इस पेज पर बताया गया है कि स्लाइड में कलर स्कीम्स और बेकग्राउण्ड इमेज को कैसे जोड़ा जाता है।

#### 13.2.1 कलर स्कीम (Colour schemes)

- मेन्यूबार से Formate/Slice Colour schemes को सेलेक्ट कीजिये।
- कलर स्कीम्स बॉक्स में से प्रिसेट कलर स्कीम्स एक को सेलेक्ट कीजिये।

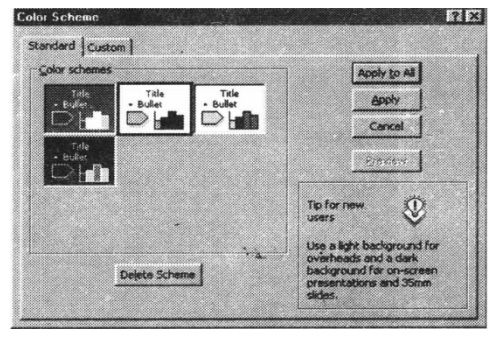

 स्लाइड पर स्कीम कैसी प्रदर्शित होगी इसको देखने के लिये Preview बटन पर क्लिक कीजिये। कलर स्कीम्स को बदलने के लिये, डायलॉग बॉक्स के कस्टम टेब पर क्लिक कीजिये।

| interest of the second second s | (arrange and   |
|----------------------------------------------------------------------------------------------------|----------------|
|                                                                                                    | inconv to All  |
| Background<br>Text and ines                                                                                                    | Apply          |
| Shadows                                                                                                    | Cancel         |
| Title taxt                                                                                                    |                |
| T Pils                                                                                                    | 2 Provess      |
| Accent                                                                                                    |                |
| Access and followed hyperick                                                                                                    | r              |
|                                                                                                    | Title of Silde |
| Change Color                                                                                                    | Euderte st     |
|                                                                                                    |                |

- स्लाइड एलिमेन्ट के कलर को बदलने के लिये एलिमेन्ट के नाम के पास Color Switch को सेलेक्ट कीजिये और Change Colour बटन पर क्लिक कीजिये।
- विंडो से एक कलर को हाइलाइट कीजिये या अधिक कलर के चुनाव को देखने के लिये कस्टम टेब को सेलेक्ट कीजिये और जब समाप्त हो जाये तो OK पर क्लिक कीजिये।

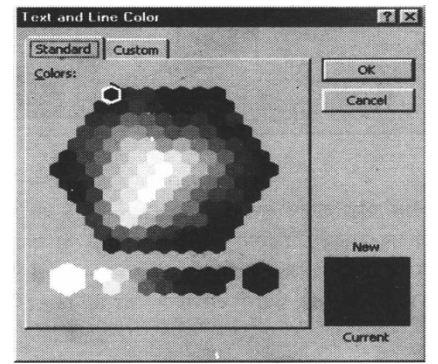

 जब आपकी सभी कलर फोरमेटिंग समाप्त हो जाये प्रजेन्टेशन पर कलर स्कीम को लागू करने के लिये Apply to all पर क्लिक कीजिये या केवल करंट स्लाइड पर स्कीम को लागू करने के लिये Apply पर क्लिक कीजिये।

#### 13.2.2 बेकग्राउण्ड (Background):

स्लाइड पर बेकग्राउण्ड कलर और पेटर्न एड करो के लिये निम्न पदों का अनुसरण कीजिये

• मेन्यूबार से Format/Background को सेलेक्ट कीजिये।

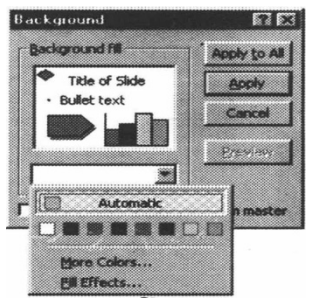

 बेकग्राउण्ड फिल प्रिव्यू के नीचे ड्रोप-डाउन मेन्यू से कलर सेलेक्ट कीजिये या लार्जर सेक्शन के लिये More Color को चुनिये।  ड्रोप - डाउन मेन्यू से ग्रेडिएन्ट, टेक्चर, पेटनर्स या बेकग्राउण्ड के लिए एक पिक्चर को एड करो के लिए fill Effects को सेलेक्ट कीजिये।

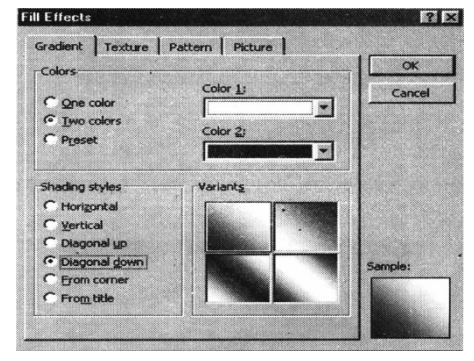

- Gradient Tab :
- 1) यदि बेकग्राउण्ड के लिये फेड कलर चुनना हे तो One colorको सेलेक्ट कीजिये और Color 1 ड्रोप-डाउन मेन्यू से कलर सेलेक्ट कीजिये। यदि ग्रेडिएन्टस दो कलर का उपयोग करते हैं तो दो कलर चुनिये, और इन कलर को Color1 और Color2 ड्रोप-डाउन मेन्यू से सेलेक्ट कीजिये। प्रिसेट कलर केम्बिनेशन के सलेक्शन को प्रदान करता है। प्रिसेट कलर ड्रोप-डाउन मेन्यू से One को सेलेक्ट कीजिये।
- 2) शेडिंग स्टाइल्स से ग्रेडिएन्ट के प्रकार को सेलेक्ट कीजिये।
- 3) स्लाइड की 4 वेरिएन्ट्स मे से एक को चुन कर क्लिक कीजिए।

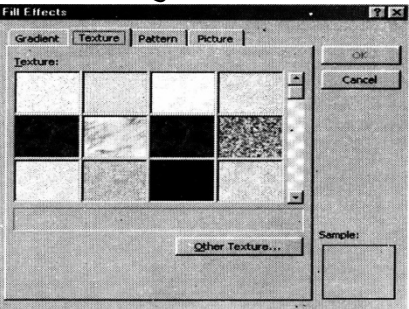

• Texture Tab:

टेक्चर विन्डो से, थम्बनेल इमेज के द्वारा स्क्रोल करके रिपीटिंग बेकग्राउण्ड को सेलेक्ट कीजिये या एक फाइल से इमेज को सेलेक्ट करने के लिए Other Texture पर click कीजिए।

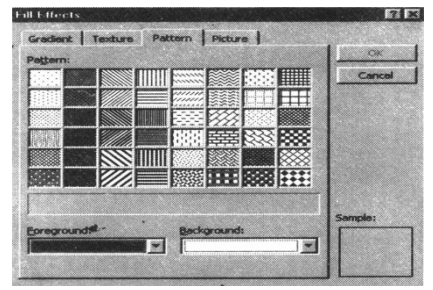

• Pattern Tab:

पेटर्न Switches को एक पर क्लिक कर के two-tone पेटर्न को सेलेक्ट कीजिए और Foreground और Background कलर्स को सेलेक्ट कीजिए।

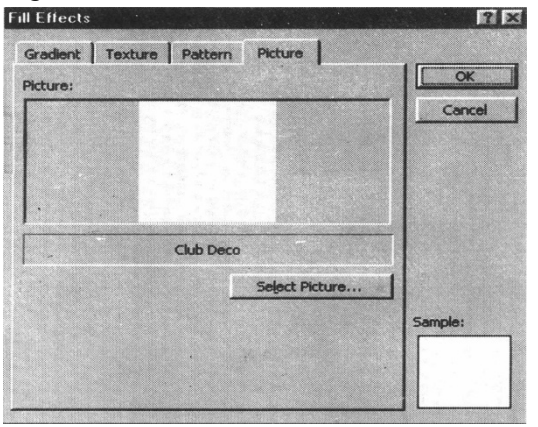

- Picture Tab :
- फाइल से पिक्चर को चुनने के लिये Picture बटन को सलेक्ट करके क्लिक कीजिये।
   Picture के सलेक्ट हो जाने के बाद इस विन्डो में प्रिव्यू और डिस्क्रिप्शन प्रदर्शित होगा।
- 2) File Effects से किये गये बदलाव को लागू करने के लिये OK पर क्लिक कीजिये।
- 3) किसी भी स्लाइड के परिवर्तनों को एड करने के लिये Apply to all पर क्लिक कीजिये या केवल करंट स्लाइड को परिवर्तन करने के लिये Apply पर क्लिक कीजिये।
- 13.3 स्लाइड इफैक्ट (Slide Effects)

#### 13.3.1 एक्शन बटन (Action Buttons) :

एक प्रजेन्टेशन में स्लाइड पर फंक्शनिंग बटन जोड़ने के लिये एक्शन बटन टूलबार का उपयोग कीजिये।

 मेन्यूबार से Slide Show/ Action Button को सलेक्ट कीजिये। बटन मेन्यू के ऊपर की बार पर क्लिक कीजिये, और जब यह फ्लोटिंग टूलबार बन जाये तब इसे ड्रेग करना बन्द कर दें।

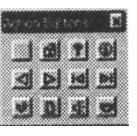

• एक Faces बटन पर क्लिक कीजिये और माउस का उपयोग करके स्लाइड पर बटन बनाइये। तब Setting मेन्यू प्रदर्शित होगी।

| Action | Settings           |   |    | n ei     |
|--------|--------------------|---|----|----------|
| Mous   | e Click House Over |   |    |          |
| Act    | ton on dick        |   |    |          |
| C      | None               |   |    |          |
| 6      | Hyperink to:       |   |    |          |
|        | Parst Side         |   |    |          |
| C      | Bun programe       |   |    |          |
|        |                    |   |    | D.1625   |
| C      | Fun merro          |   |    |          |
|        |                    |   |    |          |
| C      | Object action      |   | ~  |          |
|        |                    |   |    | <u> </u> |
|        |                    |   |    |          |
| F      | Play sound:        |   |    |          |
|        | (No Sound)         |   |    | <u> </u> |
| च      | 11/10/2012         |   |    |          |
|        |                    | [ | ок | Cancel   |

- एक्शन को माउस क्लिक या माउस ओवर टेब को सेट कीजिये। माउस क्लिक का अर्थ है
   कि जब स्लाइड पर बटन क्लिक किया गया जायेगा तब execute होगा।
- डेस्टीनेशन के लिये हायरपरलिंक को चुनकर बटन के लिये एक्शन सलेक्ट कीजिये।
- यदि आप चाहते हैं कि बटन क्लिक किया जाये तो आवाज उत्पन्न हो, तो Play Sound बॉक्स पर Click कीजिये और ड्रॉप-डाउन मेन्यू से आवाज सलेक्ट कीजिये।
- जब समाप्त हो जाये तब OK पर क्लिक कीजिये।

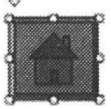

 स्लाइड पर बने बटन को व्हाइट बॉक्स हेण्डल का उपयोग करके इसे रिसाइज कर सकते हैं और बटन की गहराई को पीले डायमण्ड को ड्रेग करके बदल सकते हैं।

#### 13.3.2 स्लाइड एनीमेशन(Slide Animation) :

मेन्यूबार पर ड्रोप डाउन मेन्यू के द्वारा स्लाइड ऑब्जेक्ट के लिये कुछ एनीमेशन उपलब्ध करवाये जाते हैं। सबसे पहले, ग्राफिक या टेक्स्ट बॉक्स को सलेक्ट कीजिये जो एनीमेटेड होगा। Slide Show/Preset Animation को सलेक्ट कीजिये और एक option को चुनिये। एक भिन्न एनीमेशन को सलेक्ट करने के लिये या एनीमेशन को सलेक्ट करने के लिये या एनीमेशन को टर्न ऑफ करने के लिये, इसी मेन्यू से सही चुनाव कीजिये। अधिक ऑप्शन के लिये नीचे दिये गये प्रोसीजर का अनुसरण कीजिये:

| Ticle 3                                                                                                    | 1 au                               |                                                                                  | Castal          |
|----------------------------------------------------------------------------------------------------|------------------------------------|----------------------------------------------------------------------------------|-----------------|
|                                                                                                    |                                    |                                                                                  | Breview         |
|                                                                                                    | • A. C. C.                         |                                                                                  |                 |
| der & Tesing Effects Chart Eff                                                                                               | ects Multimedia Settin             | P                                                                                |                 |
| der & Tesing Effects Chart Eff                                                                                               | ects   Multimedia Setter           | pitroduce text                                                                   |                 |
| ter & Tening Effects Chart Eff<br>Intry animation and sound<br>Wippersonance Right                                           | ects   Multimedia Settin           | an  <br> Pitroduce text<br> All at once                                          |                 |
| der & Teang Effects Chart Eff<br>(http://www.initiation.and.sound<br>Without Initiation<br>(http://www.initiation.and.sound) | rects   Multimedia Settin<br>      | an  <br> Principles text<br> All at once<br> ₽ Grouped by  1                     | *<br>st *       |
| der & Timing Effects Chart Eff<br>intry animation and sound<br>The Sound<br>Plo Sound<br>Provident                           | fects   Mulimedia Settin<br>*<br>* | 다.  <br>  Produce text<br>  All at once<br>I 당 Grouped by [<br>I tevel paragraph | y<br>st y<br>te |

- मेन्यूबार से Slide, Show/ Custom animation को सलेक्ट कीजिये।
- स्लाइड पर ऑब्जेक्ट को सलेक्ट कीजिये जो Check to animate slide object लिस्ट से एनीमेटेड होगा।

- इफेक्ट टेब के नीचे, एनीमेशन टाइप को सलेक्ट कीजिये और ड्रोप-डाउन मेन्यू से दिशा सलेक्ट कीजिये। यदि आप चाहें तो साउण्ड को भी सलेक्ट कर सकते हैं।
- यदि एनीमेशन एक्जिक्यूट होने के बाद टेक्स्ट का कलर बदलना चाहिये तो After Animation effect को सलेक्ट कीजिये।

कलर पैलेट Color palette:

एक Color Switches को सलेक्ट कीजिये larger सलेक्शन के लिये More color पर क्लिक कीजिये। जब स्लाइड शो के दौरान माउस से क्लिक करते हैं तो सलेक्टेड कलर से text बदलेगा।

Don't Dim: यह option After Animation effects को erases करता है। Hide on Next Mouse Click :

जब माउस को क्लिक करेगा तब टेक्स्ट erase हो जायेगा।

- Introduce Text Section के नीचे प्रदर्शित करने के लिये स्टाइल चुनिये। ड्रोप-डाउन मेन्यू प्रत्येक बुलेटेड आइटम के लिये अक्षर प्रदर्शित करने के लिये ऑप्शन प्रदान करती है। टेक्स्ट को तुरन्त प्रदर्शित करने के लिये All at once को सलेक्ट कीजिये एक समय पर एक शब्द को प्रदर्शित करने के लिये by word या एक समय पर एक अक्षर प्रदर्शित करने के लिये एक टाइपराइटर इफेक्ट "by letter" सलेक्ट कीजिये।
- स्लाइड पर प्रदर्शित ऑब्जेक्ट के कम को बदलने के लिये Order & timing टेब पर क्लिक कीजिये। एनीमेशन आर्डर बॉक्स में ऑब्जेक्ट को हाइलाइट कीजिये और एनीमेशन क्रम के ऑब्जेक्ट की स्थिति को मूव करने के लिये Move arrows पर क्लिक कीजिये स्टार्ट एनीमेशन के नीचे, माउस के द्वारा क्लिक करके एनीमेशन को क्रियान्वित करने के लिये "On Mouse Click" को चुनिये या कुछ सेकण्ड के बाद एनीमेशन एक्जिक्यूट करने के लिये "Automatically" को चुनिये।

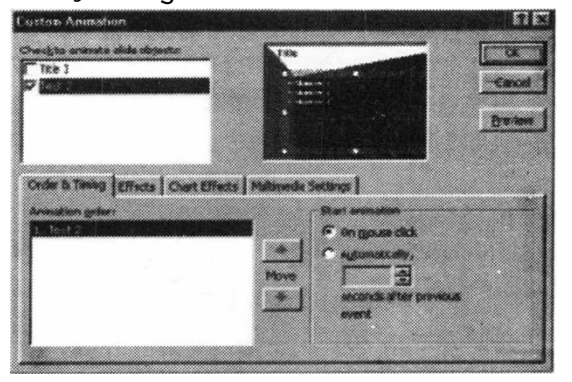

• स्लाइड पर एनीमेशन को किसी भी समय पर देखने के लिये Preview बटन पर क्लिक कीजिये और समाप्त होने पर OK पर क्लिक कीजिये।

#### 13.3.3 एनीमेशन प्रिव्यू (Animation Preview) :

मेन्यूबार से Slide Show/ Animation Preview को एनीमेशन प्रिव्यू विन्डो को देखने के लिये सलेक्ट कीजिये। जो एनीमेशन सेट हो चुके हैं उनको देखने के लिये माउस के द्वारा विन्डो में कहीं भी क्लिक कीजिये विन्डो को छुपाने के लिये, ऊपरी, दांये कोने में X close बटन पर क्लिक कीजिये।

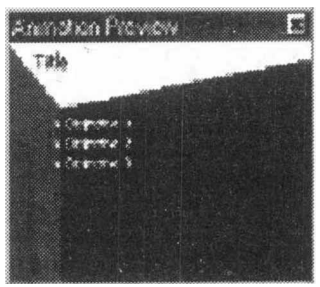

13.3.4 स्लाइड ट्रांजिशन (Slide Transitions):

 जब स्लाइड को Change करें तब ट्रांजिशन इफेक्ट को जोड़ने के लिये निम्न पदों का अनुसरण करें

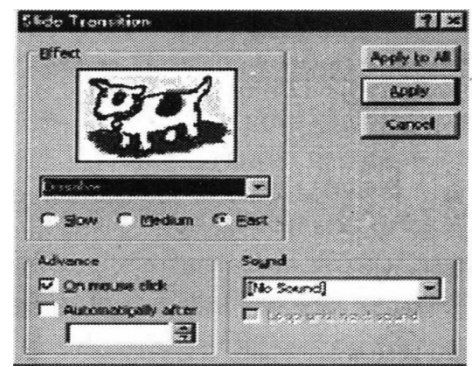

- मेन्यूबार से Slide show/Slide Transition को सलेक्ट कीजिये।
- इफेक्ट सेक्शन से, शेप-डाउन मेन्यू से एक ट्रांजिशन को चुनिये और ट्रांजिशन सलेक्ट होने के बाद प्रिव्यू पर ध्यान दीजिये।
- Advance नाच, माउस के द्वारा स्लाइड ट्रांजिशन उपस्थित हो इसके लिये "On mouse click" को check कीजिये या कीस्ट्रोक के द्वारा या "Automatically" को check कीजिये यदि आप चाहते हैं कि कुछ सैकण्ड के बाद स्वतः ही ट्रांजिशन उपस्थित हो जाये।
- Sound को सलेक्ट कीजिये यदि यह आवश्यक है तो और यदि यह वापस से आता रहे जब तक कि अगला साउण्ड चले तो इसके लिये Loop unit next sound को check कीजिये।
- यदि ट्रांजिशन इफेक्ट प्रत्येक स्लाइड पर होने चाहिये तो Apply to All पर क्लिक कीजिये या केवल करंट स्लाइड पर ही इफेक्ट होना चाहिये तो Apply पर क्लिक कीजिये।

13.3.5 स्लाइड शो ऑप्शन (Slide Show Option) :

Tools/Option को सलेक्ट कीजिये और कुछ ओर स्लाइड शो ऑप्शन को चुनने के लिये View पर क्लिक कीजिये।

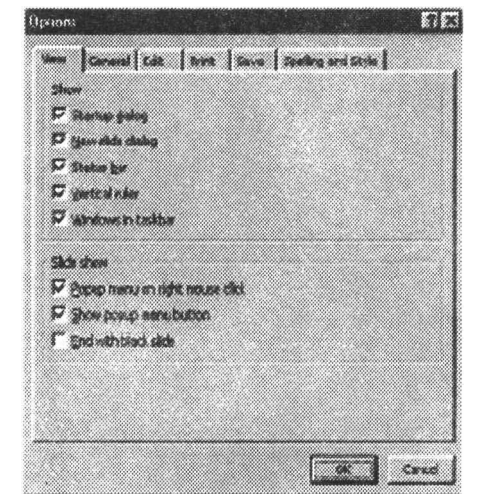

- Popup menu on right mouse click:
   यदि आप चाहते हैं कि प्रजेन्टेशन के दौरान एक शोर्टकट मेन्यू एसेस हो तो इस बॉक्स को check कीजिये।
- Show popup menu button:

प्रजेन्टेशन के जो स्क्रीन के नीचे बांये कोने में प्रदर्शित होते हैं इसके लिये मेन्यू बटन के क्रियान्वित करने के लिये, इस बॉक्स को check कीजिये।

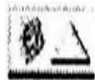

• End With black side:

प्रजेन्टेशन को समाप्त करने के लिये एक खाली या काली स्लाइड को इन्सर्ट कीजिये। 13.4 सेविंग और प्रिंटिंग (Saving and Printing)

#### 13.4.1 Save as Web page:

मेन्यूबार से File/Save को सलेक्ट करके प्रजेन्टेशन को सेव किया जा सकता है। किन्तु यदि आप पावर पोइन्ट प्रजेन्टेशन को इन्टरनेट पर भेजना चाहते हैं, उसको वेब पेज की तरह सेव (Save as Web Page) करना चाहिये तो विद्यार्थी और अन्य विजिटर्स आपकी वेब साइट प्रजेन्टेशन देख सकते हैं। मेन्यूबार से File/Save as Web Page को सलेक्ट कीजिये। Look in: ड्रोप-डाउन मेन्यू से नेटवर्क पर आपकी वेब पेज डाइरेक्ट्री को चुनिये और file name : बाक्स में फाइल का नाम दीजिये । वेब फोरमेट में प्रजेन्टेशन सेव करने के लिए Save to पर क्लिक कीजिये।

#### 13.4.2 Page Setup

प्रजेन्टेशन स्लाइड की प्रिंटिंग के लिए मेन्यूबार से File/page setup को सलेक्ट कर access कीजिये। slide sized ड्रोप - डाउन मेन्यू से प्रिन्टेड स्लाइड के लिए फोरमेट सलेक्ट कीजिये या Width और Height बाक्सों का उपयोग करके विशेष प्रिन्ट साइज को एन्टर कीजिये स्लाइड के लिए पेज ओरिन्टेशन को सलेक्ट कीजिए और ओरिन्टेशन सेक्शन में प्रजेन्टेशन से अन्य प्रिंट मेटेरियल के लिए सलेक्ट कीजिए ।

| Page Setup                          |                           | ? ×    |
|-------------------------------------|---------------------------|--------|
| Slides sized for:<br>On-screen Show | Orientation     Slides    | ок     |
| Width:                              | A C Portrait              | Cancel |
| Height:<br>7.5 Inches               | Notes, handouts & outline |        |
| Number slides from:                 | A C Landscape             |        |

#### 13.4.3 Print:

प्रजेन्टेशन की प्रिंट करने के लिए मेन्यूबार से File/Print को सलेक्ट कीजिए।

| Print                                                   |                                                             | <u>? ×</u>                  |
|---------------------------------------------------------|-------------------------------------------------------------|-----------------------------|
| Printer<br>Name: Lexmark Op<br>Comment:                 | tra 5 1650                                                  | Properties<br>Print to file |
| Print range                                             | rgnt slide O gelection                                      | Copies<br>Number of copies: |
| Print what:<br>Slides                                   | Handouts<br>Slides per page: 6 💌<br>Order: 👁 Horizontal     | • Yertical                  |
| Grayscale<br>Pyre black and white<br>Include animations | Scale to fit paper     Frage slides     Print hidden slides | OK Cancel                   |

Print Range

प्रजेन्टेशन में सभी स्लाइड को प्रिन्ट करने के लिये All को सलेक्ट कीजिये। केवल करंट स्लाइड को प्रिन्ट करने के लिये Current Slide को सलेक्ट कीजिये या केवल मुख्य स्लाइडों को प्रिन्ट करने के लिये Slide field मे स्लाइड नम्बर एन्टर कीजिये।

• Copies:

प्रिन्ट रेंज में प्रत्येक स्लाइड की काँपी का नम्बर एन्टर कीजिये और यदि आवश्यक हो तो Collate को check कीजिये।

- Print What :
  - Slide प्रत्येक पेज पर एक फुल पेज स्लाइड प्रिन्ट करती है।

- प्रत्येक पेज पर आप एक स्थान पर हेन्डआउट्स को कई स्लाइड की तरह प्रिन्ट कर सकते हैं।
- प्रत्येक पेज पर एक साथ के साथ जो Slide's notes है को Notes Page प्रिन्ट करते हैं।
- Outline View प्रजेन्टेशन की आउटलाइन को प्रिन्ट करते हैं।
- प्रिन्ट करने के लिये OK पर क्लिक कीजिये

# सारांश (Summery)

- Action Button की सहायता से हम अपनी Slide पर Action Button बना सकते है।
   जिसे दबाने पर उससे Link किया गया Page Open होता है।
- Custom Animation की सहायता से हम अपने Presentation में कई सारे Effects डाल सकते है।
- Slide Transiction की सहायता से दो स्लाईड के मध्य समय अवधि निर्धारित की जा सकती है।
- Animation Preview की सहायता से Set किये गये Animation को Preview किया जा सकता है।
- Custom Show की सहायता से हम Presentation में विभिन्न प्रकार की सैटिंग अपने हिसाब से कर सकते हैं।

# TEXT AND REFERANCE BOOKS:

Learning Word 2000 for Windows by Rajeev Matur, BPB Publication Learning Excel 2000 for Windows by Rajeev Matur, BPB Publication

A First couse in Computer by Sanjay Saxena, Vikas Publishing House Pvt.Ltd. New Delhi

Microsoft Office 2000 by Gini Courter and Annette Marquis, BPB Publication

Office Interactive Course by Gerg Perry, Techmedia.

## अभ्यास प्रश्न (Exercise)

- 1. Slide Transaction Option का क्या कार्य है?
- 2. Master Slide से आप क्या समझते है?
- 3. Slide Sorter Viewका क्या कार्य है?
- 4. Power Point Presentation मे Animation Effects कैसे प्रदर्शित करते है।
- 5. Design templete से आप क्या समझते हैं। Power Point Presentation में इसकी उपयोगिता समझाइये।
- 6. Action Button पर Hyper Link कैसे बदला जाता है?

7. Power Point Presentation बनाते समय किन-किन बातों का ध्यान रखना आवश्यक है।

# इकाई - 14 इंटरनेट का परिचय (Introduction of Internet)

#### इकाई की रूपरेखा (Structure)

- 14.1 प्रस्तावना
- 14.2 इंटरनेट की संकल्पना
- 14.3 इंटरनेट का इतिहास
- 14.4 इंटरनेट की कार्य प्रणाली
- 14.5 इंटरनेट के तत्व
- 14.6 इंटरनेट के उपयोग
- 14.7 फ्लाइट सर्वर तकनीक सारांश इकाई के प्रश्न
- 14.0 उद्देश्य (Objectives)

इस यूनिट के अध्ययन के बाद आप जानेंगे -

- 1. इंटरनेट का अर्थ
- 2. इंटरनेट लगाने के लिए क्या जरूरी है
- 3. इंटरनेट की उपयोगिता
- 4. इंटरनेट के विभिन्न उपयोग
- 14.1 प्रस्तावना (Introduction)

अन्तः सम्बन्धी जालों के समूह को इन्टरनेटवर्क या इंटरनेट कहते है। (A Collection

of Interconnected Network is called an Interwork or just Internet) इंटरनेट कई LANsका एक समूह है जो कि आपस में WAN से जुड़े हुए हैं। वास्तव में इंटरनेट US सेना का एक प्रोजेक्ट था जो कि एक बड़े रिसर्च नेटवर्क में बदल गया। आम जनता में सूचना एव व्यापार के लिये इसका उपयोग पिछले चार-पांच वर्षो में तेजी से बढ़ा हे।

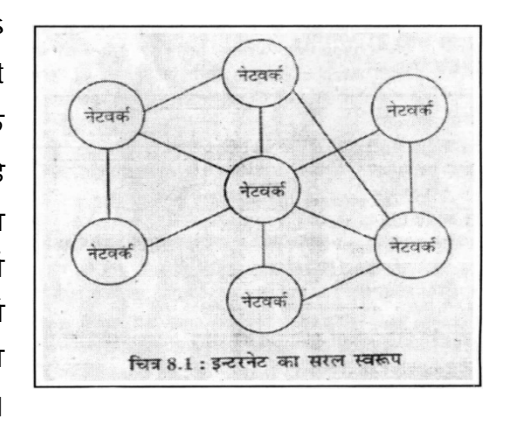

चित्र 8.1 में इंटरनेट का एक सरल रूप दिखाया गया है। इस तरह के लाखों नेटवर्क समूह वर्तमान में इंटरनेट में सम्मिलित है। आज के संदर्भ में इंटरनेट सूचना का सागर है।

# 14.2 इंटरनेट की संकल्पना (Concept And Standard of Internet)

इंटरनेट एक ऐसी धारणा है कि जिसे दुनिया भर के लाखों कम्पयूटर आपस में नेटवर्क से जुड़े है परन्तु कोई भी इंटरनेट का मालिक या स्वामी नहीं कहलाया जा सकता। जिस तरह से रेल, हवाई जहाज या टेलीफोन कम्पनियाँ कार्य करती है एवं जिस प्रकार एक बड़ा निजी Corporation या स्टेट उसका नियंत्रण एव मालिकाना हक रखता है वैसा कुछ भी इंटरनेट में नहीं है। विभिन्न राष्ट्रों ने अपने अपने देश के नागरिकों के लिये इंटरनेट से सम्बन्धित कुछ नियम बनाए हैं परन्तु वे नियम दूसरे देश के नागरिकों पर लागू नहीं होते है। अत : यह एक तरह से व्यक्तिगत स्वतन्त्रता की दिशा में महत्वपूर्ण कदम हैं इसमें प्रत्येक व्यक्ति अपनी-अपनी इच्छानुसार इंटरनेट पर कार्य कर सकता है अथवा इंटरनेट पर सर्चिंग (Suffering) कर सकता है।

## 14.3 इंटरनेट का इतिहास (History of Internet)

इंटरनेट का आगमन अमेरिका में एक सैनिक प्रोजेक्ट के रूप में 1969 में हुआ जब उन्होने एक ऐसा नेटवर्क बनाने का फैसला किया जिसका कन्ट्रोल कई तरीकों से किया जा सके ताकि परमाणु युद्ध होने की दशा में अगर एक नेटवर्क नष्ट भी हो जाए तो दूसरे समान्तर नेटवर्क एवं लिंक की सहायता से सेना अपनी प्रहारक क्षमता बनाए रखे। सन् 1972 एंव इसके बाद अमेरिकन रिसर्च विश्वविद्यालयों ने आपस में ई-मेल जैसी सुविधाओं के लिये कुछ नेटवर्क बनाए। इस तरह के नेटवर्क की एक सबसे बड़ी समस्या यह थी कि अलग-अलग रिसर्च ग्रूप अलग-अलग ऑपरेटिग सिस्टम का उपयोग करते थे। अत : उनमें संचार करना मुश्किल हो रहा था। तब 1983 में उन्होने एक मानक प्रोटोकॉल बनाया जिसे TCP/IP प्रोटोकॉल कहते है। TCP/IP प्रोटोकॉल में कई अनुप्रयोग प्रोटोकॉल (application protocol) या FTP,e-mail प्रोटोकॉल (SMTP) एवं रिमोट लोग-इन सुविधा (Telnet)।

इन सब के बावजूद एक ऐसी व्यवस्था की कमी अखर रही थी जो इस सूचनाओं को जोड़ सके उसी समय CERN प्रयोगशाला, जेनेवा में कुछ वैज्ञानिकों ने मिलकर एक ऐसा इंटरनेट. टूल बनाया जो कि कई वैज्ञानिकों द्वारा ज्ञात सूचनाओं व्यवस्थित कर उपलब्ध कर सके। इस टूल ने विभिन्न वैज्ञानिकों एव कम्पयूटरों से प्राप्त textual information को आपस में सम्ब) करने का मार्ग प्रशस्त किया। कम्पयूटर की आपसी असंगतता (incompatibility) को दूर कर उनमें लिंक स्थापित करने के लिए hypertext का जन्म हुआ। अब सूचना को श्रेणीबद्ध एव पदानुक्रम करने की बजाय एक जाल नुमा (web like) ढाँचा दिया जा सकता था जिसमें सभी सूचनाएँ एक दूसरे से जुड़ी थी। इन तकनीकी विकासों के परिणामस्वरूप अब कुछ नये नाम लोगों को समझ में आने लगे थे जैसे

WWW=World Wide Web HTML=Hyper Text Mark-up Language HTTP=Hyper Text Transfer Protocol

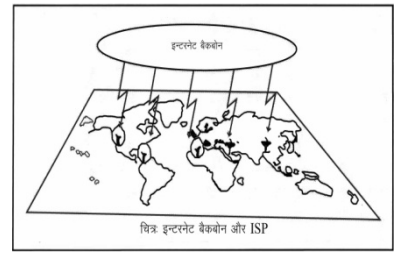

# 14.4 इंटरनेट की कार्य प्रणाली (Working of Internet)

इंटरनेट कई छोटे कम्पयूटर नेटवर्क का एक बड़ा नेटवर्क है जो पुरी दुनिया भर में फैला हुआ है। इसमें कई नेटवर्क, केबल, उपग्रह, मॉडम युक्तियों की सहायता से आपस में जुड़े है। इंटरनेट पर कार्य करने वाले प्रत्येक कम्पयूटर की एक अलग पहचान (unique identity) होती है जिससे उस कम्पयूटर को दूसरे कम्प्यूटरों के बीच में पहचाना जा सके।

इंटरनेट पर भी वांछित कम्पयूटर, जिससे सूचना प्राप्त करनी है या जिस पर सूचना प्रेषित करनी होती है कुछ इसी तरह ही पहुंचा जाता. है। जब हम कोई संदेश इंटरनेट पर प्रेषित करना या प्राप्त करना चाहते है वह सूचना सर्वप्रथम कम्पयूटर के सबसे नजदीकी सर्वर तक पहुँचती है। इस सर्वर के साथ उपलब्ध राउटर (ROUTER), इसे इंटरनेट पते के आधार पर उसके नजदीकी सर्वर को प्रेषित करता है। यहाँ पर उपलब्ध राउटर पुन : उसे और नजदीकी सर्वर पर प्रेषित कर देता है। यह प्रक्रिया तब तक चलती रहती है जब तक कि सूचना वांछित कम्पयूटर तक नहीं पहुँच जाती है। सूचना का आदान-प्रदान पैकेटों (कुछ बाइटों का समूह) के रूप में होता है अर्थात सूचना पैकेटों में विभक्त हो जाती है। फिर सर्वर-सर्वर होते हुए वांछित स्थान पर पहुँच जाती है। यहाँ यह कतई आवश्यक नहीं है कि सभी पैकेट एक ही मार्ग से होते हुए वांछित स्थान पर पहुंचे। सूचना के ये पैकेट जो भी खाली मार्ग उपलब्ध होता है उसी का उपयोग करते हुये वांछित स्थान पर पहुँच जाते हैं।

#### 14.4.1 आईएसपी. (ISP)

कोई दो कम्पयूटर या कम्पयूटर समूह की यह अलग पहचान इंटरनेट नियंत्रण संगठन द्वारा दी जाती है। इस संगठन की वेब साइट का पता www.internic.netहै। इस संगठन ने प्रत्येक देश के कुछ इंटरनेट सेवा प्रदायक (Internet Service Provider) नियुक्त किये है जिन्हें ISP भी कहा जाता है। वर्तमान में कई प्राइवेट इंटरनेट सेवा प्रदायक भी कार्यरत है जो इंटरनिक संस्था से सम्ब) है। ये ISP अपने उपभोक्ताओं को इंटरनेट सेवाएं प्रदान कराते है। भारत में VSNLइस तरह की सेवा प्रदान करता है। ऐसा करने के लिए इंटरनिक प्रत्येक ISP को कुछ IP एड्रेस क्षेत्र (range) देता है एवं उनका एक नाम देता है। ये ISP पुन : दूसरे ISP को कुल आवंटित ISP में से कुछ IP आवंटित कर देते है। सभी ISP जब अपने उपभोक्ता को कनेक्शन देते हैं तो उन्हें एक पहचान नाम भी दिया जाता है। सामान्यतया : दो प्रकार के कनेक्शन उपभोक्ताओं को दिये जाते है।

आई एस पी से इन्टरनेट कनेक्शन (ISP Internet Connection) :

(1) लीज लाईन (Lease Line) - लीज लाइन लेने वाले ग्राहक बड़े कम्पनी समूह होते है जो अपनी स्वयं की इंटरनेट साइट भी बनाना चाहते है इसके अलावा वे 24 घण्टे नेटवर्क से जुड़े रहना चाहते है। इसके लिये उन्हें स्थाई IP नम्बर आवंटित' करवाना होता है अन्यथा उनका इंटरनेट सर्वर हर समय नेटवर्क पर उपलब्ध नहीं रह पाएगा। यह सुविधा बहुत महंगी है एव इसका वार्षिक खर्च कई लाख रूपये तक हो सकता है।

(2) **डॉयल-अप (Dial-up)** - डॉयल-अप सर्विस सबसे ज्यादा उपयोग में आ रही है। इसमें प्रत्येक उपयोगकर्ता अपने कम्पयूटर पर एक मॉडम लगाकर लोकल ISP डॉयल करता है। ISP का सर्वर तब प्रयोगकर्ता को एक अस्थाई IP नम्बर प्रदान कर दिया जाता है। अब यह कम्प्यूटर नेटवर्क से जुड़ जाता है।

(3) ब्राड बैंड (Broad Band) - ब्राड बैंड से अब तेज गति से इन्टरनेट चलने लगा है। इसमें एक अलग तरह का मोडेम लगाना पड़ता है। यह डायल-अप कनेक्शन से थोड़ा महंगा है परन्तु लीज लाइन से काफी सस्ता एव समान गति का है। अत : लीज लाइन के विकल्प के रूप में उभर कर आ रहा है।

एक बार कम्पयूटर से जुड़ने के बाद हम किसी भी वेब साइट का पता लिखकर वही तक जा सकते है अथवा इंटरनेट पर मनोरंजन कर सकते है या सर्किल करके समय निकाल सकते है।

#### 14.4.2 इंटरनेट का आकार (Size of Internet)

इंटरनेट का कोई भौतिक आकार नहीं है। यह पूरे विश्व में फैला हुआ है। मात्र चार कम्प्यूटरों से आरम्भ हुआ यह नेटवर्क आज लगभग 10 मिलियन कम्पयूटरों तक पहुंच चुका है।

यह 10 मिलियन कम्प्यूटरों का आकड़ा भी एक अनुमान मात्र है। शुरू में चूंकि यह सीमित क्षेत्र में फैला नेटवर्क था। अत : कम्पयूटरों की सही संख्या पता थी। लेकिन, अब इससे जुड़े कम्प्यूटरों की संख्या काफी अधिक हो गई है और वे पूरे संसार में फैले हुए है। लगातार इंटरनेट से जुड़ने वाले कम्पयूटरों की संख्या बढती जा रही है। अत : सही संख्या का अनुमान ही लगाया जा सकता है। यहां दो और बातें ध्यान में रखने योग्य है -

- किसी भी समय विशेष पर इन्टरनेट से जुड़े प्रत्येक कम्पयूटरों को लगभग 1 प्रतिशत ही वास्तव में इंटरनेट का उपयोग कर रहा होता है।
- एक अन्य अनुमान के अनुसार इंटरनेट से जुड़े प्रत्येक कम्पयूटर में औसत 10
   उपयोगकर्ता, इंटरनेट सुविधा का उपयोग करते है इस तरह से इंटरनेट
   उपयोगकर्ताओं की संख्या (10 X 10 मिलियन) लगभग 100 मिलियन है।

#### 14.4.3 इंटरनेट कनेक्शन (Internet Connection)

कोई भी कम्पयूटर उपयोगकर्ता यदि इंटरनेट से जुड़ना चाहता है तो उसे इंटरनेट सर्विस प्रोवाइडर कम्पनी (Internet Service Provider Company)

इंटरनेट कनेक्शन प्राप्त करना होता है। इंटरनेट कनेक्शन लेने से पूर्व यह तय कर लेना व्यवहारिक होता है कि हमें इंटरनेट का उपयोग किस उद्देश्य की पूर्ति हेतु करना है। इंटरनेट को किस कार्य में प्रयुक्त करना है, यह व्यक्ति से व्यक्ति बदलता रहता है।

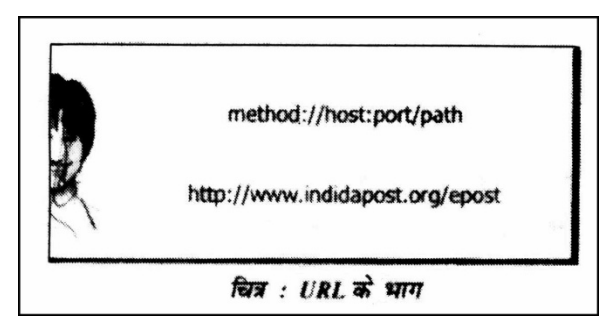

इंटरनेट कनेक्शन लेने का उद्देश्य कुछ भी हो, परन्तु आपके कम्पयूटर तथा इंटरनेट सर्विस प्रोवाइडर कम्पनी के सर्वर के बीच संचार का माध्यम अवश्य होना चाहिए। इंटरनेट के जरिए डाल संचार के लिए आवश्यक माध्यम हेतु निम्नलिखित विकल्प उपलब्ध है -

- टेलीफोन (Telephone)
- वी सेट कनेक्शन (VSAT Connection)

टेलीफोन (Telephone) : जब उपयोगकर्ता के कम्पयूटर व इंटरनेट सर्वर के मध्य डाटा आदान-प्रदान के लिए टेलीफोन लाइन का उपयोग किया जाता है, तब उपयोगकर्ता को एक मोडेम भी लगाना होता है, जो कम्पयूटर के डाटा को उस प्रकार के संकेतों में परिवर्तित करता है जो टेलीफोन लाइन पर संचारित हो सके। वैसे यह माध्यम वर्तमान में सर्वाधिक उपयोगी माध्यम है।

वी सेट कनेक्शन (Very Small Aparture Terminal or VSAT) :वी सेट कनेक्शन के अंतर्गत उपयोगकर्ता के कम्पयूटर से डाटा सीधे उपग्रह पर पहुँचता है। वहां से इंटरनेट सर्विस प्रोवाइडर (ISP) कम्पनी के कम्पयूटर पर सीधे पहुँचता है और इसी तरह वापस भी प्राप्त होता है। इस प्रकार के कनेक्शन अत्यंत सीमित संख्या में प्रदान किये जाते है तथा इनकी लागत भी काफी अधिक होती है।

# 14.5 इंटरनेट के तत्व (Elements of Internet)

अध्याय के प्रारम्भ मे स्पष्ट किया गया है कि इंटरनेट विश्व भर के नेटवर्कों का नेटवर्क है और इस वाइड ऐरिया नेटवर्क (WAN) में अनेक नोड और लोकल एरिया नेटवर्क (LAN) होते हैं। लेकिन इंटरनेट को एक नेटवर्क मानकर इसके निम्नलिखित तत्व परिभाषित किये जा सकते हैं -

- (1) क्लाइन्ट कम्प्यूटर (Clint Computer) जब कोई कम्पयूटर टेलीफोन लाइन या केबल के माध्यम से इंटरनेट से कनेक्ट होता है तो इस अवस्था में यह कम्पयूटर क्लाइंट कम्पयूटर कहलाता है। क्लाइंट कम्पयूटर इंटरनेट के माध्यम से सर्वर कम्पयूटर से इंटरनेट पर उपलब्ध सेवाएं प्राप्त करता है।
- (2) सर्वर कम्प्यूटर (Server Computer) ये इंटरनेट पर चौबीसों घटे कार्यशील रहने वाले शक्तिशाली कम्पयूटर होते हैं। क्लाइंट कम्पयूटर टेलिफोन लाइन या केबल के माध्यम से इंटरनेट से कनेक्ट होकर सर्वर से विभिन्न प्रकार के डाटा और सूचनाएँ, वेब साइट या अन्य किसी साधन से प्राप्त करता है। सर्वर एक ही समय मे अनेक क्लाइन्ट कम्पयूटरों द्वारा मांगी गई सूचनाएं और वेब साइटों को एक साथ प्रदान करने में सक्षम होता है।
- (3) नोड (Node) इंटरनेट पर स्थित किसी क्लाइन्ट, सर्वर या नेटवर्क को नोड (Node) कहते हैं।

#### यूनीफॉर्म रिसोर्स लोकेटर (URL-Uniform Resource Locator)

इंटरनेट पर किसी सर्वर सेवा के नाम को व्यक्त करने वाला एक अद्वितीय पता (unique address) यूआरएल URL कहलाता है। यह URL ही.इंटरनेट पर किसी सेवा, संस्था, या सर्वर के ठिकाने को खोजने का साधन होता है। जैसे : http://www.yahoo.com एक URL है। URL के सिंटैक्स में निम्नलिखित भाग होते हैं -

#### - टी.सी.पी/आई.पी. (TCP/IP)

TCP/IP प्रोटोकॉल्स का एक ऐसा समूह है जो नेटवर्क में उपस्थित संसाधनों (resource) का साझा (Share) करने के लिए कम्पयूटरों में सामंजस्य स्थापित करता है। अनेक नेटवर्कों के सामजस्य की समस्या को दूर करने के लिए सन् 1974 में केर्फ (Cerf) और काहन (Cahn) ने TCDP/IP मॉडल और प्रोटोकॉल का आविष्कार किया। TCP/IP विशेष रूप से अन्तरनेटवर्कों (internetworks) पर अच्छे संवाद (communication) के लिए विकसित किया गया था। यह एक महत्वपूर्ण आविष्कार था क्योंकि आज तक भी इंटरनेट में TCP/IP की विशेष भूमिका बनी हुई है।

TCP/IP में दो प्रोटोकॉल हैं -

TCP (Transmission Control Protocol): यह एक नेटवर्क के कम्पयूटर से भेजे गये संदेशों को डाटाग्राम्स (Datagrams) में विभक्त करता है और प्राप्तकर्ता कम्पयूटर मे विभक्त डाटाग्राम्स को पुनर्गठित (Reassembling) करके संदेश का रूप देता है। TCP डाटाग्राम्स को IP से आदान प्रदान करता है। IP(Internet Protocol). यह TCP से प्राप्त संदेशों के डाटाग्राम्स (datagrams) को प्राप्त करता है और डाटाग्राम्स में उपस्थित प्राप्तकर्ता (receiver) कम्पयूटर के पते (address) का नेटवर्क में पता लगाता है और प्रेषित कर देता है। इंटरनेट पर इस प्रकार के कम्प्यूटर पते को IP एडेस'' कहते है।

#### स्मरणीय बिन्दु :

- कम्पयूटर प्रणालियों को परस्पर जोड़कर सूचनाओं का आदान-प्रदान करने के लिए कम्प्यूटर network तैयार किया जाता है।
- 2. इंटरनेट हजारों कम्पयूटर नेटवर्कों का नेटवर्क है।
- दिसम्बर 1969 से सितम्बर 1972 तक ARPNET नेटवर्क में लगातार अनेक केन्द्र या नोड (node) सम्मिलित होते गए, जेसे - SRL,UCLA,UCSB, Utah विश्वविद्यालय BBN आदि।
- भारत में BSNL (Bharat Sanchar Nigam limited) ने इंटरनेट कनेक्शन देकर ISP (इंटरनेट सर्विस प्रोवाइडर) के रूप में महत्वपूर्ण भूमिका निभाई, जिससे देश में इंटरनेट का क्रांतिकारी विकास हुआ।
- 5. इन्टरनेट के क्षेत्रीय और राष्ट्रीय नोडों (nodes) तथा नेटवर्कों को परस्पर जोड़ने वाली उच्चगति की संचार (communication) लाइनों के समूह को बैकबोन (backbone) कहते हैं।

#### यूनीफॉर्म रिसोर्स लोकेटर (URL- Uniform Resource Locater)

किसी इंटरनेट डॉक्यूमेंट (Document) को प्रयोग करने के लिये Address की आवश्यकता होती है। डॉक्यूमेंट (Document) का प्रयोग पूरे संसार मे वितरित करने के लिए लोकेटर्स (Locaters) का प्रयोग -करता है। एक URL निश्चित मापक है। जो कि किसी सूचना को इंटरनेट पर व्यक्त करता है। URL के चार भाग होते हैं।

1. Method 2. Host Computer 3. Port 4. Path प्रोटोकाल (Protocol) द्वारा किसी डॉक्यूमेंट को वापिस करने के लिये यह तरीका प्रयोग किया जाता है, जेसे कि HTPP (Hyper Text Transfer protocol)। सूचना, होस्ट, कम्प्यूटर पर स्थित होती है। जो web page कम्प्यूटर में स्थित होते हैं। और कम्प्यूटर इस प्रकार के alias नाम देते हैं, जो प्राय:"www" से शुरू होते हैं। URL (Uniform Resource Locater) Server का पोर्ट (Port) नंबर लिखता है और यह किसी होस्ट कम्प्यूटर के द्वारा अलग रहता है। पाथ फाइल का वह पाथ नेम है जहां पर सूचना संग्रहीत रहती है। **फाइल ट्रांसफर प्रोटोकॉल (File Transfer Protocol- FTP)**  यह सभी जानते है कि सूचना या डाटा को फाइल के रूप में स्टोर रखा जाता है। इंटरनेट पर एक कम्पयूटर से सूचना को दूसरे कम्पयूटर पर भेजने या काँपी के लिये एक सर्विस प्रयोग में लायी जाती है, जिसे FTP (File Transfer Protocol) कहते है। FTP एक ऐसी सर्विस या टूल है जिसके द्वारा आप फाइल आसानी के साथ जल्दी कॉपी कर सकते है। यह तकनीक ज्यादा प्रभावी है। यदि आप उस फाइल का नाम, डायरेक्ट्री का नाम तथा उस कम्पयूटर के इंटरनेट नाम को जानते है तो आप बहुत आसानी के साथ उस फाइल को कॉपी कर सकते है। यह प्रोटोकॉल आपको एक ऐसी सुविधा प्रदान करता है जिसके द्वारा आप फाइलों को आसानी से विभिन्न प्रकार के बहुत सारे कम्पयूटरों से कॉपी कर सकते हैं।

निम्न विषयों का इस अध्याय में वर्णन किया जायेगा :

- ♦ ऐनोनिमस FTP site के साथ संबंध स्थापन तथा फाइल रिट्राइव करना (Connecting to an Anonymous FTP site and Retrieving files)
- ♦ पद सामान्य FTP कमाण्ड (Common FTP Command)
- ✤ विभिन्न फाइलों के साथ कार्य करना (Working with different Types of File)

#### E-mail Assess To FTP Achievers

FTP उस समय बनाया गया था जब अधिकतर इंटरनेट प्रयोगकर्ताओं को कम्पयूटर का उपयोग करने की तथा इंटरनेट के द्वारा सूचना का आदान-प्रदान करने की जानकारी थी। अत: हास बहुत ज्यादा यूजर फ्रेंडली इंटरफेस (User Friencly Interface) प्रदान नहीं करता है।

Archie : यह उन फाइलों को सर्च करता है जो antonymous FTP द्वारा उपलब्ध करायी जाती है। Archie उस फाइल को लाखों करोड़ों फाइलों में से जोकि antonymous द्वारा उपलब्ध करायी जाती है, सर्च करता है। यह उस फाइल को यूजर के द्वारा प्रोवाइड किये गये नाम के माध्यम से सर्च करता है।

फाइल प्राप्ति के लिए FTP का प्रयोग (Using Ftp to Retrive a File)

अब हम antonymous FTP द्वारा इंटरनेट साइट nic.merit.edu को एक्सेस प्राप्त करेगें या भेजेंगे। जिस पर इंटरनेट के बारे मे तरह-तरह की जानकारी उपलब्ध है। यहाँ पर हम antonymous FTP के द्वारा फाइल README को प्राप्त करेगें।

फाइल को ऐक्सेस करने के लिये आवश्यक नियम निम्नलिखित हैं :-

सैशन आरम्भ करना (Start the season)

- 🔹 (Type) टाइप Ifit nic.merit.edu तथा उस के बाद (Enter key) दबाओ।
- टाइप antonymous तथा (Enter key) दबाओ।

💠 तथा इसके बाद अपना e-mail address टाइप करो तथा (Enter key) दबाओ।

2. READ ME फाइल को प्राप्त करना

- टाइप get read.me तथा (Enter key) दबाओ।
- 3. सैशन खत्म करना (End the season)

🔹 टाइप quit तथा (Enter key) दबाओ।

यह READ.ME फाइल उस साइट तथा antonymous FTP को कैसे उपयोग में लाते है, यह जानकारी रखती है। इस तरह की READ.ME फाइल आपको अधिकतर साइटों पर उपलब्ध होती है। हमेशा फाइल का नाम READ.ME नहीं होता है, कई बार यह फाइल READ.ME,readme,index नाम से इंटरनेट साइट पर उपलब्ध होती है।

चैटिंग (Chatting) - चैटिंग तुरल्त कम्यूनीकेशन (communication) करने की सुविधा प्रदान करता है। जब आप किसी चैट (chat) प्रोग्राम की सहायता से बातचीत में संदेशों का आदान-प्रदान कर रहे होते हैं। यह टेलीफोन (Telephone) पर बात करने जैसा नहीं होता है। चैटिंग में कई व्यक्ति आपस में संदेशों का आदान-प्रदान करते है। चैटिंग करने के लिये कई प्रोग्राम विभिन्न साइटों पर उपलब्ध है जिनको आप इंटरनेट से डाउनलोड (download) कर सकते हैं। चैटिंग करने की सुविधा कई इंटरनेट साइटों द्वारा प्रदान की जाती है। जैसे - yahoo (याह्र) साइट पर उपलब्ध चैटिंग की सुविधा प्राप्त करने के लिये आपको yahoo नाम messanger नाम चैटिंग प्रोग्राम डाउनलोड करना होगा। चैट में सूचनाओं का सिनक्रोनस ट्रान्समीशन (Synchronous Transmetion) होता है। इसमें सभी भाग लेने वाले व्यक्तियों के संदेशों को तुरन्त ट्रान्समिट किया जाता है एवं उनके बीच में कोई समय अन्तराल नहीं होता है। जबकि ई-मेल ऐसिन्क्रोनस ट्रान्समीशन (Asynchronous Transmetion) होता है जिसमें सूचना को विभिन्न समय अन्तरालों के बीच ट्रान्समिट किया जाता है। वॉइस मेल (voice mail) में भी सूचनाओं का एसिन्क्रोनस ट्रान्समीशन होता है।

1. टैक्सट चेट (text chat)

2. वॉइस चेट (voice chat)

टैक्सट चैट (Text chat) - टैक्सट चैटिंग में सूचनाओं का आदान-प्रदान टैक्सट या शब्दों के रूप में होता है। टैक्सट चैट में चैटिंग करने वाले व्यक्ति की स्कीन पर संदेश टैक्सट के रूप में दिखाई देते है तथा वह की-बोर्ड की सहायता से संदेश को लिखकर ट्रान्समिट करता है। टैक्सट प्रोग्राम में दो तरह की विण्डोज होती है। एक विण्डों में संदेश प्राप्त होते है तथा दूसरी विंडो पर संदेश को टाइप करके उसे Send बटन को दबाकर भेजते है। इंटरनेट के माध्यम से संदेशों का तुरन्त आदान-प्रदान करना चैटिंग कहलाता है। यह सूचनाओं या संदेशों को एक बहुत बड़े नेटवर्क पर आदान-प्रदान करने का एक सशक्त तथा उपयोगी माध्यम है। वॉइस चैट (voice chat) - यह चैटिंग करने का बहुत अच्छा तरीका है। इसमें चैटिंग करने वाले व्यक्ति को संदेशों को माइक्रोफोन की सहायता से कम्पयूटर में वेब (Web) फाइलों के रूप में परिवर्तित करके उनका आदान-प्रदान करते है। यह वॉइस चैट की सुविधा प्रदान करने वाली साइट तथा प्रोग्राम का कार्य होता है। वॉइस चैट में भी सिनक्रोनस ट्रान्समिशन होता है। वॉइस चैट में संदेश सुनाई देते है और आप संदेशों को बोलकर प्रसारित करते है। वॉइस चैट की सुविधा कई साइट प्रदान कर रही है जिनमें से कुछ निम्नलिखित हैं -

- ✤ <u>www.yahoo.com</u>
- ✤ <u>www.hotmail.com</u>
- ✤ <u>www.rediff.com</u>

#### वेब साइट (web site)

वेब साइट साधारण रूप से वेब पेजों (web pages) से मिलकर बनी होती है। अपने व्यवहार के अनुसार वेब एक पेज से दूसरे के मध्य link प्रदान करता है। जो कि चाहे अलग-अलग पेज में ही क्यों न हो। एक पेज दूसरे अलग पेज से link बना सकता है चाहे उनमें फोटो, कार्टून कोई सामग्री हो। इस प्रकार हम कह सकते है कि web site एक दूसरे से जुड़े हुए पेज से मिलकर बना होता है। इसके कुछ उदाहरण निम्न है :

- (1) http://www.sanchar.in
- (2) http://www.rediffmail.com
- (3) <u>http://www.msn.com</u>
- (4) <u>http://www.hotmail.com</u>
- (5) <u>http://www.siffy.com</u>
- (6) http://www.yahoo.com

वेब सॉफ्टवेयर, संरचना को ध्यान में रखकर बनाया जाता है। वेब क्लाइंट एक प्रोग्राम है जो सूचना प्राप्त करने के लिये किसी सर्वर पर अपनी प्रार्थना भेजता है। वेब सर्वर भी एक प्रोग्राम है जो क्लाइन्ट द्वारा मांगे गये का विवरण को वापस भेजता है। वितरित संरचना (distributer structure) का अर्थ यह है कि कोई क्लाइंट प्रोग्राम किसी भी सर्वर से जुड़े अन्य कम्पयूटर पर क्रियान्वित हो सकता है,

संभवत : दूसरे कमरे या दूसरे देश में। सारे प्रोग्राम अपने-अपने कार्यो पर केन्द्रित करते है तथा स्वतंत्र रूप से कार्यो को आगे बढ़ाते है क्योंकि सर्वर सिर्फ उसी समय कार्य करता है जब कोई क्लाइंट किसी डॉक्यूमेंट की मांग करता है।

www वेब प्रक्रिया की निम्नलिखित कार्यविधि होती है

(1) किसी प्रोग्राम पर कार्य करते समय यूजर किसी के माध्यम से किसी दूसरे डॉक्यूमेंट से जुड़ सकता है।

- (2) वेब क्लाइन्ट किसी हाइपरलिंक के माध्यम से किसी एड्रेस का उपयोग करता है जो हमें किसी निश्चित नेटवर्क पर स्थित वेब सर्वर से जोड़ता है तथा हमें उसके बारे में बताता है।
- (3) सर्वर अपनी प्रतिक्रिया किसी को भेजकर तथा उस टैक्सट मे पिक्चर, साउण्ड या मुवी को क्लाइन्ट तक भेजकर व्यक्त करता है।

#### वेब ब्राउजर (web browser)

वेब ब्राउजर एक ऐसा क्लाइंट (client) प्रोग्राम है जिसमें www पर उपलब्ध सभी प्रकार की वेब साइट और वेब पेज खोले जा सकते हैं। इसका प्रयोग इंटरनेट पर उपलब्ध सारी सुविधाओं तथा स्त्रोतों को वर्ल्ड वाइड वेब के माध्यम से ऐक्सेस करने में किया जाता है।

वेब ब्राउजर, एक वर्ल्ड वाइड वेब फ्लाइट एप्लीकेशन प्रोग्राम है जिसका उपयोग हाइपरटेक्स्ट डॉक्यूमेंट तथा वेब पर उपलब्ध अन्य html प्रलेखों को लिंक के माध्यम से प्राप्त करने में किया जाता है। इस प्रकार हम कह सकते हैं कि वेब ब्राउजर एक ऐसा प्रोग्राम है जिसके माध्यम से इंटरनेट सर्फिंग (surfing) करते हैं। वर्ल्ड वाइड वेब की विशेषता यह है कि वह किसी भी वेब ब्राउजर पर खुल सकता है। इसलिए हम अपने कम्प्यूटर में कोई सा भी वेब ब्राउजर प्रयोग कर सकते है। कुछ प्रचलित वेब ब्राउजर के बारे में विवरण आगे दिया गया है।

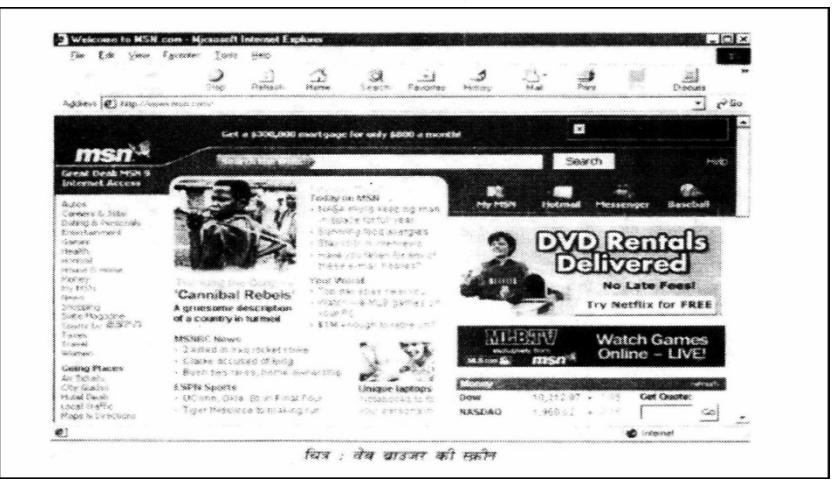

14.6 इंटरनेट के उपयोग (use of Internet)

इंटरनेट पर उपलब्ध प्रमुख सेवाएँ निम्नलिखित होती है -

- (1) इलेक्ट्रॉनिक मेल या ई-मेल (E-mail) इंटरनेट पर जब यूजर एक कम्पयूटर में से दूरस्थ स्थित दूसरे कम्पयूटर में पत्र भेजता है तो इसे ई-मेल कहते हैं। यह सुविधा इंटरनेट पर सर्वाधिक प्रयुक्त की जाती है। इस सेवा का प्रारम्भ सन् 1970 में माना जाता है।
- (2) **न्यूज ग्रुप (News group) -** इंटरनेट पर सार्वजनिक संवाद (public communication) के 34000 से अधिक समुदाय (forms) हैं जो विभिन्न प्रकार के
विषयों पर समाचारों का आदान-प्रदान करते हैं, इन्हें न्यूज ग्रुप (news group) कहते हैं। ये न्यूज ग्रुप लगभग सभी प्रकार के तकनीकी और गैर तकनीकी विषयों जैसे विज्ञान, खेल, राजनीति, कम्प्यूटर विज्ञान, अर्थशास्त्र आदि पर सामग्री उपलब्ध करवाते है।

न्यूज ग्रुप के इस समूह को यूजनेट (Usenet) कहते हैं। यूजनेट या न्यूज ग्रुप का चलन सन् 1979 से प्रारम्भ हुआ था।

- (3) फाइल ट्रांसफर (File Transfer) एक कम्पयूटर में उपस्थित फाइल को किसी दूसरे शहर में स्थित कम्पयूटर में इंटरनेट के माध्यम से काँपी कर सकते हैं, इस क्रिया को फाइल ट्रांसफर कहते हैं। इसके लिए इंटरनेट पर एक प्रोटोकॉल क्रियाशील होता है जिसे फाइल ट्रांसफर प्रोटोकॉल (FTF) कहते हैं।
- (4) वर्ल्ड वाइड वेब (www) इस अनुप्रयोग का आविष्कार अंग्रेज कम्पयूटर विज्ञानी टिम बर्नर्स-ली (Tim Berners Lee) ने फ्रेंच-स्विस सीमा पर जेनेवा के पास यूरोपीयन लेबोरेटरी फॉर पार्टीकल फिजिक्स (CERN) में भौतिक शास्त्रियों में अन्तर्राष्ट्रीय स्तर पर वैज्ञानिक सूचनाओं के विनिमय के लिए किया था। किसी साइट पर टेक्स्ट, चित्र, ध्वनि और वीडियो के साथ सूचना को अनेक पेजों (वेब पेज) में www की सहायता से इंटरनेट पर प्रदर्शित करना सुगम हो जाता है। इस सेवा की विशेषता यह है कि इसके द्वारा वेब साइटों में लिंक (link) के जरिये अन्य वेब साइट पर एक माउस के क्लिक करने भर से जाया जा सकता है। ww के आ जाने से इंटरनेट पर वेब पब्लिशिंग पर मल्टीमीडिया सहित सूचनाओ को वेब पेजों (web pages) में प्रस्तुत करना आसान हो गया है। वैब पेज HTML, Java Script VRML, VB Script और java भाषाओं में लिखे जाते हैं।
- (5) रिमोट लॉगिन (Remote login) Telnet- जैसी सेवाओं के द्वारा हम इंटरनेट पर किसी भी स्थान से दूरस्थ किसी भी कम्पयूटर में कार्य कर सकते है, ऐसी क्रिया रिमोट लॉगिन कहलाती है।

#### 4.6.1 ई-मेल (E-mail)

ई-मेल वर्तमान में संदेशों के आदान-प्रदान का तीव्रतम साधन है। इसकी सहायता से दुनिया के किसी भी कोने में बैठे हुए अपने मित्र या सहपाठी अथवा व्यापारिक सौदों के लिये कम्पनी या व्यापारी को हम संदेश भेज सकते है जो उसे कुछ ही क्षणों में मिल जाता है। इतनी तुरन्त सेवा ने सूचना जगत में एक क्रांति सी ला दी है। ई-मेल संदेश बहुत कम समय में टाइप करके भेजा जा सकता है एव इसके पाने वाले को वहां उपस्थित रहना भी जरूरी नहीं है जो कि टेलिफोन से संदेश देने के लिए आवश्यक हैं। यह संदेश गंतव्य कम्पयूटर नेटवर्क के सर्वर पर जाकर सुरक्षित हो जाता है। जब निर्धारित व्यक्ति अपने कम्प्यूटर पर लॉग-इन करता है तो उसे यह सूचना मिल जाती है कि उसके लिये कोई संदेश है। जब वह व्यक्ति अपनी सुविधानुसार उस संदेश को पढ़ सकता है।

#### 14.6.2 सर्च इंजिन (Search Engine)

सर्च-ईंजन किसी एक साधन का नाम नहीं है, बल्कि उन साधनों का समूह है जो वांछित सामग्री को इंटरनेट पर खोज सकते है और उस सामग्री को HOST कम्प्यूटर से प्राप्त भी कर सकते है।

सर्च ईंजन में एक जगह पर हमें वो सूचना देनी होती है जिसे हम इन्टरनेट पर खोजना चाहते है। सर्च-ईंजन पर वांछित सामग्री का कोई भाग या शब्द टाइप कर उसे खोज करने का आदेश दिया जाता है। आदेश मिलते ही वह सर्च-ईंजन समस्त इंटरनेट HOST कम्पयूटरों पर उस सामग्री को खोजेगा जिसमें, टाइप किया गया भाग या शब्द उपस्थित हों। तद्पश्चात वह स्कीन पर उन समस्त जानकारियों की सूची प्रदर्शित करेगा। माउस की सहायता से वांछित सामग्री पर पहुँच कर वहां 'क्लिक (Click) कर पूरी सामग्री प्राप्त की जा सकती है।

हम अपनी वेब साइट बनाना चाहते हैं पहले हमें उसका नाम रजिस्टर करवाना होता है। दुनिया में इस तरह के नामों को इंटरनिक (internic) संस्था रजिस्टर करती है। वर्तमान में (internic) ने सभी देशों में कई संस्थाओं को नाम रजिस्ट्री करने की स्वीकृति दे रखी है।

एक बार नाम रजिस्टर हो जाने के बाद हमें एक वेब सर्वर बनाना होता है। यह वेब सर्वर वह कम्पयूटर होगा जिस पर हम अपनी वेब साइट बनाएंगे। सामान्यतया इंटरनेट पर प्रयोग के लिए कम्प्यूटर का नाम www रखा जाता है। अगर हमने अपना नाम 'xyz.com' (काल्पनिक नाम) नाम से रजिस्टर करवाया है एव अगर हमने अपने वेब सर्वर का नाम www रखा है तो पूरी में कहीं से भी हम वेब ब्राउजर में www.xyz.com नाम से इस नेटवर्क की वेब साइट को खोल सकेगें।

सूचनाएं प्राप्त करने के लिये सर्च इंजिन पूरे वेब को इंडेक्स (Index) करता है। जब कोई व्यक्ति वेब साइट बनाता है तो वो कुछ सूचनाएं सर्च इंजिन के लिये अपनी साइट के कोड में डालता है। सर्च इंजिन सामान्यतया <TITLE> एव <META>, टेग के अन्तर्गत लिखे गये शब्दों से अपनी इंडेक्स बनाता है। एक बार मुख्य पेज मिलने के बाद उससे जुड़े हुए सभी लिंग को सर्च इंजिन साथ-साथ ही इंडेक्स कर देता है।

इस समय निम्न सर्च इंजिन बहुतायत से उपयोग में लाए जा रहे हैं।

याह् = www.yahoo.com

अल्टाविस्टा = www.altavista.com

इन्फोसिक = www.infoseek.com

एक्साइट = www.excitecom

लाइकोस = www.lycos.com

होटबोट = www.hotbot.com

गूगल = www.google.com

#### 14.6.3 वर्ल्ड वाइड वेब (World wide web)

वर्ल्ड वाइड वेब सूचना स्त्रोतों का एक जाल है। सामान्यतया इसे www या वेब नाम से भी जाना जाता है। इन सूचना स्त्रोतों को आसानी से उपलब्ध कराने के लिये वेब निम्न बातों पर निर्भर करता ।

- 1. समान नामकरण विधि (e.g. Universal Resources Identifier or URI)
- 2. प्रोटोकॉल (e.g. http)
- 3. हारपरटेक्स्ट (e.g. HTML)
- 1. स्त्रोत तक पहुँ चने की नामकरण विधि
- 2. स्त्रोत का मेजबान कम्प्यूटर या मशीन का नाम
- 3. स्त्रोत का नाम

वर्ल्ड वाइड वेब जिसे कि www या वेब के नाम से भी जाना जाता है, इंटरनेट पर जानकारी वितरित करने या इंटरनेट से जानकारी प्राप्त करने का सर्वाधिक प्रचलित साधन है। वर्ल्ड वाईड वेब के अंतर्गत पाठ्य, ग्राफ, संगीत, तस्वीर, फिल्म आदि सभी संग्रहित कर, इंटरनेट उपयोगकर्ताओं के लिये सुलभ कराये जा सकते है। वेब साईट पर उपलब्ध किसी भी संस्था की जानकारी के प्रथम पृष्ठ को उस संस्था का होम पेज (HOME-PAGE) कहा जाता है तथा इस होम पेज के इंटरनेट पते को यूनिवर्सल रिसोर्स लोकेटर (URL) के नाम से जाना जाता है। जब भी कोई इंटरनेट उपयोगकर्ता किसी www साईट का चयन कर उसे लिंक करता है तब वर्ल्ड वाईड वेब, उपयोगकर्ता को वांछित www सर्वर से जोड़कर उस साईट विशेष का प्रथम पृष्ठ अर्थात होम पेज का पृष्ठ स्क्रीन पर उपलब्ध करा देता है।

#### 14.6.4 वेब ब्राउसर (Web browser)

यह HTML प्रोग्राम को रन करता है। वे सॉफ्टवेयर जो किसी इंटरनेट उपयोगकर्ता को किसी www को कनेक्ट करने व उस पर रखी सामग्री को देखने, सुनने, पढ़ने व प्राप्त करने की सुविधा उपलब्ध कराते हैं, वेब ब्राउसर कहलाते है। इन दिनों जो वेब ब्राउसर बाजार में उपलब्ध है, इनमें प्रमुख है -

- यूनिक्स ऑपरेटिंग के तहत
  - 1. WLYNX
- विंडोज ऑपरेटिंग सिस्टम के तहत
  - 1. 1 CELLO
  - 2. 2 WINWEB

- 3. NETSCPCE
- 4. EXPLORER
- मैक () ऑपरेटिंग सिस्टम के तहत
  - 1. SAMBA तथा MACWEB

वेब ब्राउसर इंटरनेट पर चाही गयी जानकारी के लिए वेब सर्वर कम्पयूटर को संदेश (Request) भेजता है। वेब सर्वर कम्पयूटर के पोर्ट 80 पर चल रहा HTTPD प्रोग्राम इस संदेश को ग्रहण करता है। यह प्रोग्राम तदनुसार प्रक्रिया कर वापस वेब ब्राउसर को वांछित जानकारी भेज देता है। वेब सर्वर से प्राप्त हो रही इस जानकारी को वेब ब्राउसर, पैकेज के रूप में प्राप्त कर एकत्रित करता है तथा इन प्राप्त पैकेटों को व्यवस्थित (Assemble) कर स्क्रीन पर जानकारी (वेब पेज) डिस्प्ले कर देता है।

## सारांश (summary)

- कम्पयूटर प्रणालियों को परस्पर जोड़कर सूचनाओं का आदान-प्रदान करने के लिए कम्पयूटर नेटवर्क तैयार किया जाता है।
- 2. इंटरनेट हजारों कम्पयूटर नेटवर्कों का नेटवर्क है।
- दिसम्बर 1969 से सितम्बर 1972 तक ARPANET नेटवर्क में लगातार अनेक केन्द्र या नोड (node) सम्मिलित होते गए, जैसे - SRI, UCLA, UCSB, Utah विश्वविद्यालय, BBN आदि।
- भारत में BSNL (Bharat Sanchar Nigam Limited) ने इंटरनेट कनेक्शन देकर ISP(इंटरनेट सर्विस प्रोवाइडर) के रूप में महत्वपूर्ण भूमिका निभाई, जिससे देश में इंटरनेट का क्रांतिकारी विकास हुआ।
- इंटरनेट के क्षेत्रीय और राष्ट्रीय नोडों (nodes) तथा नेटवर्कों को परस्पर जोड़ने वाली उच्चगति की संचार (commuication)लाइनों के समूह को बैकबोन (backbone) कहते हैं।
- इंटरनेट वाइड एरिया नेटवर्क (WAN) है जिसमें अनेक नोड और लोकल एरिया नेटवर्क (LAN)होते हैं।
- 7. TCP डाटाग्राम्स का IP से आदान-प्रदान करता है।
- डाक विभाग देश की सारी डाक का अकेला विस्तृत नेटवर्क वाला नियंत्रक प्राधिकरण है जिस तक सभी लोगों की पहुँच है।
- हाइपरटेक्स्ट की सहायता से एक वेब पेज या वेब साइट को अनेक पेजों से या दुनिया की किसी भी वेब साइट से जोड़ा जा सकता है।
- 10. इंटरनेट या यूजनेट (usenet) के माध्यम से किसी निश्चित विषय से सम्बन्धित लोग वाद-विवाद करते हैं।

#### अभ्यास प्रश्न (Exercise)

- 1. इंटरनेट क्या है?
- 2. इंटरनेट कनेक्शन के लिए क्या आवश्यक है?

- 3. लीज-लाइन व डायल-अप में भेद समझाईए।
- 4. TCP/IP क्या है?
- 5. चैटिंग कैसे होती है? इसके प्रकार बताएं।
- 6. वेब ब्राउजर क्या काम आता है?
- 7. इंटरनेट के विभिन्न उपयोग लिखे।

# इकाई - 15 शिक्षा के लिए मल्टीमीडिया (Multimedia for Education)

#### इकाई की रूपरेखा (Structure)

- 15.1 प्रस्तावना
- 15.2 परिभाषा
- 15.3 मल्टीमीडिया के घटक
- 15.4 मल्टीमीडिया प्रोजेक्ट के निर्माण चरण
- 15.5 मल्टीमीडिया के अन्पयोग
- 15.6 मल्टीमीडिया के फाइल फॉर्मेट सारांश इकाई के प्रश्न

### 15.0 उद्देश्य (Objective)

इस यूनिट के अध्ययन के बाद आप जानेंगे -

- मल्टीमीडिया क्या है? इसका समाज पर प्रभाव
- दैनिक जीवन में इसका उपयोग
- मल्टीमीडिया के घटक
- मल्टीमीडिया में काम आने वाली विभिन्न फाईल्स
- मल्टीमीडिया का अनुप्रयोग शिक्षा एवम विभिन्न क्षेत्रों में
- 15.1 प्रस्तावना (introduction)

सूचना तकनीकी में हो रहे तेजी से विकास ने डाटा कनेक्शन स्टोरेज एवम् प्रस्तुतीकरण में क्रांतिकारी परिवर्तन आए हैं सूचना के प्रस्तुतीकरण में मल्टीमीडिया के सृजनात्मक उपयोग ने प्रस्तुतीकरण को नए आयाम दिए है। सूचना के प्रस्तुतीकरण के लिए आकड़ों. चित्र पाठ्य सामग्री, ध्वनि मल्टीमीडिया आदि को संयुक्त कर देना ही है। मल्टीमीडिया व इन्टरनेट के विकास ने प्रस्तुतीकरण को नई परिभाषा दी है। मल्टीमीडिया का उपयोग सिनेमा हॉल, डिस्को, सार्वजनिक स्थल, व्यवसाय, स्कूल आदि में देखा जा सकता है। यह इसका एक और महत्वपूर्ण पक्ष है। यह इकाई मल्टीमीडिया के विभिन्न क्षेत्रों में प्रयोग एवं प्रस्तुतीकरण योग्य मल्टीमीडिया बनाने की क्रिया पर प्रकाश डालती है।

### 15.2 परिभाषा (Defination)

मल्टीमीडिया दो शब्दों से बना है। मल्टी का अर्थ अनेक. मीडिया का अर्थ सूचना को प्रेषित करने का माध्यम। मल्टीमीडिया की परिभाषा "एक से अधिक माध्यमों को सम्भावित करके सूचना को आकर्षक एवं सुनियोजित तरीके से प्रस्तुत करना । दूसरे शब्दों में, मल्टीमीडिया, एक से अधिक तरीके से प्रेषित करने को कहते है। एक से अधिक माध्यम के उदाहरण, पाठ्यक्रम सामग्री, आकड़े, ध्वनि, चित्र, ऐनीमेशन आदि।

समाचार पत्र सूचना प्रेषित करने वाला पहला माध्यम था, जिसमें टेस्क्ट, ग्राफिक्स व इमेज का उपयोग होता था। उसके बाद आया रेडियो, जो ध्वनि माध्यम के उपयोग से सूचना प्रेषित करता था। तद्पश्चात टेलिविजन जिसमे वीडियो माध्यम का उपयोग किया और सूचना प्रेषित करने के क्षेत्र में क्रांति ला दी। ' कम्पयूटर के अविष्कार ने तो सूचना प्रस्तुतीकरण को नया आयाम दिया। कम्पयूटर सभी उपलब्ध माध्यमों का उपयोग बहुत प्रभावित ढग से करता है। किसी भी मल्टीमीडिया एप्लीकेशन में निम्न विशेषताएं होती है:

- 1. विभिन्न माध्यमों का उपयोग
- 2. डिजिटल तकनीक का उपयोग
- 3. उपयोगकर्ता (यूजर) से इन्टेरेक्शन का समन्वय।

### 15.3 मल्टीमीडिया के घटक (Component of Multi-media)

मल्टीमीडिया मुख्यत : कम्पयूटर के माध्यम से हर प्रकार की सूचना को स्टोर प्रेषण एवम प्रोसेस करता है एव इन कार्यो का यह समन्वय भी करता है। टेस्क्ट, ग्राफिक्स, चित्र, वीडियो, फोटोग्राफ, ध्वनि, एनीमेशन का मल्टीमीडिया के मुख्य घटक कम्प्यूटर में निम्नलिखित हैं -

- टेक्स्ट : कम्पयूटर स्कीन पर शब्द को दिखाना। इसके लिए भिन्न प्रकार के फोन्ट, आकार, रंग, उपयोग मे लिए जाते हैं।
- ग्राफिक्स : लिखित परिभाषा/वर्णन की तुलना में किसी भी वस्तु का चित्र/चित्रण उस वस्तु को बेहतर परिभाषित करता है।
- ध्वनि : इसमें भाषण, कॉमेन्ट्री, ध्वनि के प्रभाव, बेकग्राउण्ड संगीत के सब प्रस्तुतीकरण को बेहतर बनाते है।
- 4. वीडियो : चलचित्र जो स्कीन पर देखा जाता है।
- ऐनिमेशन : ग्राफिक्स इमेजेस का समय पर प्रस्तुतीकरण जो इमेजेज के गतिशील होने का आभास कराता है।

15.4 परिभाषा (Defination) मल्टीमीडिया प्रोजेक्ट के निर्माण चरण किसी भी मल्टीमीडिया प्रोजेक्ट पर कार्य करने से पहले आपको इसके उन चरणों को समझना होगा। जिनसे होकर यह प्रोजेक्ट गुजरता है। यदि आप इन सभी चरणों को स्पष्ट रूप से समझ लेते है तो आपको किसी भी तरह के मल्टीमीडिया प्रोजेक्ट के निर्माण में कोई कठिनाई नही होगी। ज्यादातर मल्टीमीडिया प्रोजेक्टों को चार चरणों में विभाजित करके उन पर कार्य किया जाता है। यहां पर ऐसा भी नहीं है कि प्रत्येक प्रोजेक्ट चारों चरणों को ही पूरा करे। चारों चरणों को पूरा करने वाले प्रोजेक्ट बहुत विशाल और जटिल होते है। सामान्य प्रोजेक्ट तो किन्हीं एक या दो चरणों को बाई पास कर देते है। चूंकि हमें मल्टीमीडिया तकनीक का गहन अध्ययन करना है इसलिए इन चारों चरणों के बारे में जानकारी होना बहुत जरूरी है। मल्टीमीडिया प्रोजेक्ट के यह चार चरण निम्न है -

#### प्लानिंग एंड कास्टिंग

प्रत्येक मल्टीमीडिया प्रोजेक्ट किसी न किसी विचार या आवश्यकता से शुरू होता है और हमें इस विचार या आवश्यकता को पूरा करने के लिए प्लानिंग करनी होती है। जब आप प्रोजेक्ट पर कार्य करना शुरू करें तो प्लानिंग के तहत सबसे पहले यह सुनिश्चित करें की प्रोजेक्ट में क्या है। इसमें कितने ग्राफिक्स ऑर्ट प्रयोग होगें, कितनी तरह का संगीत प्रयोग किया जाएगा और कितनी तरह का विडियो या दूसरे मल्टीमीडिया कम्पोनेंट प्रयोग होगें। जब आप यह खाका तैयार कर लें तो सबसे पहले ग्राफिक्स के निर्माण की तैयार करे ।

हमेशा यह आवश्यक नहीं होता है कि आप ग्राफिक्स को खुद ही बनाएं, पहले से बने हुए ग्राफिक्स भी प्रयोग किए जा सकते है। प्रोजेक्ट में जो आप मैसेज देना चाहते हैं उसके लिए कन्टेंट तैयार करें। इसके अलावा प्रोजेक्ट को कितने समय में पूरा करना है यह सुनिश्चित करना भी प्लानिंग का एक मुख्य भाग है। प्रोजेक्ट को प्रारम्भ करते समय आप एक छोटे प्रोटोटाइप या प्रूफ ऑफ कान्सेप्ट पर कार्य करें। प्रोजेक्ट के निर्माण में माया के अलावा कौन-से ऑथरिंग टूल्स प्रयोग किए जाएंगे यह भी आप प्लानिंग के तहत ही तय करेगें। इसके अंतर्गत उत्कृष्ट परिणाम प्राप्त करने के लिए ऑथरिंग टूल्स का चुनाव एक अहम मुद्दा है। ऑथरिंग टूल्स का चुनाव प्रोजेक्ट की कास्ट को प्रभावित करता है। इसलिए इस विषय ज्यादा पर सोच-विचार की आवश्यकता है। उदाहरण के 'लिये साउंड एडीटिंग के अलग से सॉफ्टवेयर की जरूरत होती है और साउंड एडीटिंग फोर्ज जैसे सॉफ्टवेयरों को इसके लिये प्रयोग किया जा सकता है।

प्रोजेक्ट को निर्धारित समय के अंदर पूरा करना भी लागत कम करने के बराबर है। इसलिए प्लानिंग ऐसी होनी चाहिए कि उत्कृष्ट परिणाम कम समय में और कम खर्चे में प्राप्त हो सके। वैसे अपने प्रोजेक्ट को पूरा करने के लिए आप नियमों का निर्धारण अपनी सुविधा और बजट को ध्यान में रखते हुए करें।

#### डिजाईनिंग एवं प्रोडयूसिंग

प्रोजेक्ट के तहत बात बहुत ही महत्वपूर्ण है कि आप जो प्रोजेक्ट बना रहे हैं उसकी डिजाइनिंग कैसी है। डिजाइनिंग करते समय आपको इस बात का ध्यान रखना है कि आपका ग्राहक परी तरह से सतुष्ट रहे और इसके लिए आप 'उससे लगातार फीडबैक प्राप्त करते रहें। डिजाइनिंग में ही आप यह भी सुनिश्चित करे कि प्रोजेक्ट समय से पूरा हो।

#### टेस्टिंग

प्रोजेक्ट की आप समय-समय पर जांच करें जिससे कि आपको यह पता चलता रहे कि प्रोजेक्ट उस उद्देश्य को पूरा कर रहा है जिसके लिए उसे बनाया गया है। जिस प्लेटफार्म पर इसे चलाना है टेस्टिंग उसी प्लेटफार्म पर होनी चाहिए। उदाहरण के तौर पर यदि आप इसे टेलीविजन के किसी बड़े चैनल पर विज्ञापन फिल्म के रूप में रन करना चाहते हैं तो टेस्टिंग टेलीविजन पर ही होनी चाहिए। टेस्टिंग के दौरान अपने ग्राहक को भी कभी-कभी साथ रखें जिससे आपको प्रोजेक्ट के उद्देश्य को प्राप्त करने में सहयोग मिलता रहे।

#### डिलीवरिंग

प्रोजेक्ट को पूरा करने के पश्चात यह अंतिम चरण है। देखने में यह चरण सबसे आसान लगता है लेकिन आपके भविष्य का सारा दारोमदार इसी चरण पर निर्भर है। उदाहरण के तौर पर यदि आपने किसी विज्ञापन फिल्म का निर्माण किया है और आप उसको एक साधारण सीडी या डीवीडी में कॉपी करके बिना पैकेट के अपने ग्राहक को डिलीवर करेंगे तो आपका प्रभाव अच्छा नही होगा। इसलिए सीडी या डीवीडी के ऊपर अच्छा लेबल होना चाहिए, उसकी अच्छी पैंकिंग होनी चाहिए और सभव हो तो कुछ पेजों की निर्देश पुस्तिका भी डिलीवरी करते समय प्रदान करें।

## 15.5 मल्टीमीडिया प्रोजेक्ट के लिए क्या जरूरी है?

मल्टीमीडिया प्रोजेक्ट को पूरा करने के लिए आपको शक्तिशाली कम्पयूटर हार्डवेयर और सॉफ्टवेयर के साथ एक अच्छे विचार की आवश्यकता होती है। अच्छे मल्टीमीडिया प्रोजेक्ट के लिए आपके अंदर उत्कृष्ट बौद्धिक स्तर और कौशल होना चाहिए। इसके अतिरिक्त जब आप प्रोजेक्ट बना रहे हों तो आपको अनुशासन और प्लानिंग में यह कार्य करना होगा। यदि आपको अपने प्रोजेक्ट के लिए ऑडियों की आवश्यकता है तो यह जरूरी नही है कि आपके पास ऑडियों रिकार्डिंग का अपना स्टूडियों हो। आप किराए पर स्टूडियों लेकर इस तरह का कार्य कर सकते हैं। यदि कुछ फोटोग्राफ्स को प्रोजेक्ट में प्रयोग करना है तो इन्हें खींचने के लिए डिजिटल कैमरा और यदि फोटो प्रिंट है तो इन्हें स्कैन करने के लिए स्कैनर का होना जरूरी है।

वीडियो क्लिप वाले वीडियो टेप, ग्राफिक्स से स्टोर डिस्क जैसी चीजें आपके पास होनी चाहिए। इसके अतिरिक्त प्रोजेक्ट को पूरा करने के लिए समय और धन दोनो ही का होना अनिवार्य है। आप इस कार्य को दूसरे व्यक्तियों की सहायता भी ले सकते है, उदाहरण के तौर पर वीडियो शूटिंग का कार्य किसी प्रोफेशनल वीडियोग्राफर के द्वारा सम्पन्न कराया जा सकता है और इसी तरह से साउंड एडिटिंग का कार्य भी आप इस क्षेत्र के विशेषज्ञों की सहायता से पूरा कर सकते है। मल्टीमीडिया प्रोजेक्ट पर कार्य करते समय ऐसा भी होता है कि आपको पूरी रात काम करना पड़े और यह सिलसिला काफी लम्बा चले। इसलिए आपका मानसिक तौर पर तैयार होना बहुत ही आवश्यक है।

#### 15.5.1 कम्प्यूटर हाईवेयर

वर्तमान समय में आप एपलमैक और आईबीएम पीसी को इस कार्य के लिए प्रयोग कर सकते है। यदि आप पीसी पर यह कार्य कर रहे तो इसमें 30 Ghz का प्रोसेसर, 512 MB रैम, शक्तिशाली ग्राफिक्स कार्ड, शक्तिशाली वीडियो एडिटिंग कार्ड, 200 GB हार्डडिस्क, 21 इंच कलर मॉनीटर (1 से ज्यादा हों तो बेहतर है) प्वाइंटिंग डिवाइस, माइक, स्पीकर, स्केनर, डिजिटल कैमरे और ऐसे उपकरण होने चाहिए जिनसे आप वीडियो कैमरे के द्वारा शूट की गई फिल्म को कम्प्यूटर में इनपुट कर सकें। कम्पयूटर से टेलीविजन को जोड़ने वाला सेटटॉप बॉक्स भी आपके पास होना चाहिए। आपके पीसी में ऑपरेटिंग सिस्टम के रूप में यदि विंडोज है तो आप ज्यादा अच्छी तरह से कार्य कर पाएंगे। आपके कम्प्यूटर में सीडी और डीवीडी राइटर का होना भी अनिवार्य है।

#### 15.5.2 कम्प्यूटर सॉफ्टवेयर

मैक कम्प्यूटर में प्रयोग होने वाला ऑपरेटिंग सिस्टम मैकिन्टोस कहलाता है और इसमें साउंड तथा वीडियो एडिटिंग के लिए विंडोज एक्सपी से ज्यादा बेहतर सुविधाएं होती है। लेकिन चाहे आप पीसी पर काम करें या मैक पर दोनो के लिए ब्रनियादी सिद्धान्त एक ही है। दोनों के ही संदर्भ में एक ग्राफिक्स इमेज, ग्राफिक्स इमेज ही है। डिजिटल साउंड दोनो के लिए ही डिजिटल साउंड है। वर्तमान समय में अनेक ऐसे सॉफ्टवेयर भी उपलब्ध हैं जो मैकंटोश की फाइलों को विंडो प्लेटफार्म में परिवर्तित करने में सक्षम हैं। यदि आप बाइनरी कैम्पेटेबल फाइलों का प्रयोग कर रहे हैं तो इनके लिए कनवर्जन सॉफ्टवेयर की आवश्यकता भी नहीं होती है। उदाहरण के तौर पर .tif फॉर्मेट की इमेज फाइल को आप दोनों प्लेटफार्म पर बिना किसी बदलाव के प्रयोग कर सकते है। मल्टीमीडिया प्रोजेक्ट किस तरह से बनेगा और वह कितना उत्कृष्ट होगा यह पूरी तरह से आपके रचनात्मक कौशल पर निर्भर है। प्रोजेक्ट की विषय-वस्तु से लेकर उसमें दिखाई देने वाले सभी तत्व और सुनाई देने वाली आवाजें आपकी क्रिएटिव क्षमता पर निर्भर है। रचनात्मकता कोई ऐसी चीज नहीं है जिसे आप एक दिन मे ही सीख जाएं। ऐसा हो सकता है कि कुछ व्यक्तियों के अंदर यह चीज जन्म से ही हों। लेकिन ज्यादातर ने इसे अन्भव से ही हासिल किया है। अपनी सोच को रचनात्मक बनाने के लिए आप अन्भवी विशेषज्ञों के दवारा बनाए गएे प्रोजेक्टों को देखें और फिर अपनी सोच को इस तरह से ढालें कि आपके कार्य में ही विशिष्टता का समावेश हो सके। किसी कारणवश यदि आपके पास अप-दू-डेट हार्डवेयर और ऑथरिंग टूल्स नहीं है तो इस कमी को पूरा करने के लिए आप अपने रचनात्मक का प्रयोग कर सकते है। रचनात्मक कौशल अमूल्य होता है और यदि आपमें यह है तो आपको भविष्य में इसका भरपूर लाभ होगा।

# 15.6 मल्टीमीडिया में ऐनीमेशन

ऐनीमेशन को यदि हम परिभाषित करते हैं तो कह सकते है कि यह प्रक्रिया है जिसमें स्थिर प्रस्तुतियों (प्रेजेंटेशन) को चलता-फिरता (Alive) रूप प्रदान करते हैं। इस प्रक्रिया में निश्चित समयान्तराल में दृश्यों में परिवर्तन होता है जिसकी वजह से वह सजीव और चलायमान प्रतीत होते है। यह तकनीक मल्टीमीडिया को एक अभूतपूर्व शक्ति प्रदान करती है। इस कार्य के लिए अनेक टूल्स प्रयोग किए जाते है।

मल्टीमीडिया प्रोजेक्ट के दौरान आप ऐनीमेशन का प्रयोग पूरे प्रोजेक्ट के किसी एक भाग के लिए भी कर सकते हैं। आम बोलचाल की भाषा मे कहें तो एनीमेशन के द्वारा एक सामान्य मल्टीमीडिया प्रोजेक्ट को मसालेदार रूप प्रदान किया जा सकता है। इसकी वजह से यूजर इंट्रेक्शन में बढ़ोतरी होती है और प्रोजेक्ट लोगों को अपनी ओर आकर्षित करने में सक्षम हो जाता है।

इस तकनीक के द्वारा आप स्क्रीन पर दिखाई दे रहे टेक्स्ट को भी चलायमान कर सकते हैं और साथ ही स्पीकर के द्वारा टेक्स्ट को आवाज के रूप में सुन भी सकते है। किसी भी इमेज या ऑब्जेक्ट में तरह-तरह के एनीमेशन प्रभावों को जोड़ा जा सकता है यह प्रभाव उस टूल्स पर निर्भर करते हैं जिसका प्रयोग एनीमेशन के लिए किया जाता है।

#### एनीमेशन का सिद्धांत

एक बायोलॉजिकल अवधारणा जिसे persispence of vision और एक मनोवैज्ञानिक अवधारणा जिसे phi कहते हैं कि वजह से एनीमेशन संभव हुआ है। जब मनुष्य की आँख किसी ऑब्जेक्ट को देखती है तो वह रसायनिक प्रक्रिया की वजह से आँख के रेटीना पर उस ऑब्जेक्ट तस्वीर को बहुत ही अल्प समय के लिए अंकित कर देती है। ऑब्जेक्ट को जब बार-बार कुछ बदलते हुए रूप में आंख के सामने लाते है तो मनुष्य का दिमाग उसे चलायमान समझता है और इसी से एनीमेशन का निर्माण होता है। टेलीविजन पर दिखाई देने वाला वीडियो, पिक्चर के 30 फ्रेमों को एक सेकेण्ड में दर्शाता है जिससे हमें सब कुछ सजीव प्रतीत होता है। जो फिल्म हम पर्दे पर देखते हैं उसमें 24 फ्रेम हमें एक सेकंड मे दिखाई देते हैं। किन्हीं विशेष परिस्थितियों मे प्रोजेक्टों का प्रयोग करके इसे 48 फ्रेम प्रति सेकेण्ड तक कर दिया जाता है और कभी-कभी यह 72 फिलिकर पर सेकेण्ड तक पहुंच जाता है। जिसकी वजह से हमे इसके धारा प्रवाह मे कोई कमी नजर नहीं आती है।

## 15.7 मल्टीमीडिया के अन्प्रयोग

मल्टीमीडिया का विभिन्न क्षेत्रों में एक सशक्त अभिव्यक्ति केन्द्र माध्यम के रूप में उभर कर आया है। मनोरंजन. शिक्षा, मिलिटरी स्पेस, विज्ञान आदि क्षेत्रों में इस का प्रयोग दिनों दिन बढता ही जा रहा है। कुछ क्षेत्रों का वर्णन निम्न प्रकार है

#### 15.5.1 स्कूलों में मल्टीमीडिया तकनीक का प्रयोग

बच्चों को शिक्षा देने के क्षेत्र में मल्टीमीडिया तकनीक का प्रयोग बहुत ही प्रभावी साबित हुआ है। इसके द्वारा एनसाइक्लोपीडिया जैसे विशाल ग्रंथो को डिजिटल फॉर्मेट में बदल दिया गया है और अब हमे केवल यह पढ़कर संतोष नहीं करना पड़ेगा कि रॉकेट इस तरह से उड़ता है बल्कि इस तकनीक की वजह से हम कम्प्यूटर स्कीन पर रॉकेट को उड़ता हुआ देख सकते हैं। यदि आप बायोलॉजी के छात्र हैं और हृदय की आंतरिक सरचना तथा कार्यप्रणाली देखना चाहते हैं तो यह तकनीक आपको बहुत ही स्पष्ट रूप से हृदय की आंतरिक सरचना तथा कार्य प्रणाली को इंट्रेक्वि ढग से दिखा सकती है। इन उदाहरणों से आप समझ सकते हैं कि मल्टीमीडिया का प्रयोग शिक्षा के क्षेत्र में किस हद तक किया जा सकता है। इसी तरह से यदि- मनुष्य के दिमाग की

यदि हमें किसी कली को खिलकर फूल बनते हुए देखना है तो यह तकनीक सबसे कारगर है। इसके प्रयोग से हम महीनों में पूरी होने वाली प्रक्रिया को इस तरह से सम्पादित करते हैं कि हमें कुछ ही मिनटों में ही यह पता चल जाता है कि फूल किस तरह से खिलता है। इसके अतिरिक्त बड़ी-बड़ी लाइब्रेरियाँ मल्टीमीडिया तकनीक की वजह से डीवीडी और सीडी में रूपांतरित हो गई हैं। वजनदार पुस्तकें खोलने के बजाय अब आप लाइब्रेरी में रखी मनपसंद विषय की डीवीडी को उठाकर अपने कम्पयूटर में लगाए और इंट्रेक्वि मल्टीमीडिया तकनीक का अनुभव करें। बच्चों को किसी विषय की ट्रेनिंग देने में यह तकनीक अत्यंत कारगर रही है।

#### 15.7.2 मल्टीमीडिया का घरों में प्रयोग

इस तकनीक का प्रयोग आप घरों में अपने मनोरंजन के लिए कर सकते है। डीवीडी या सीडी के द्वारा संगीत सुनना और फिल्म देखना इसी तकनीक की वजह से संभव है। बच्चे जब कम्पयूटर पर या वीडियो गेम पार्लर में गेम खेलते है तो वह मल्टीमीडिया तकनीक का ही एक रूप है।

सोनी जैसी कम्पनियों ने अपने डिजिटल वीडियो कैमरे के साथ अब ऐसे ऑथरिंग टूल्स देने शुरू कर दिए है जिनका प्रयोग आप घर मे ही करके कैमरे के द्वारा बनाई गई फिल्म को एडिट कर सकते हैं।

#### 15.7.3 मल्टीमीडिया और पब्लिक प्लेस

एयरपोर्ट, बड़े-बड़े रेल्वे स्टेशन, शॉपिंग मील, म्यूजियम, इत्यादि में इस तकनीक का प्रयोग आज हमें नजर आता है। एयरपोर्ट और रेल्वे स्टेशनों पर हमें हवाई जहाज तथा रेलगाड़ियों के आने और जाने की सूचना इस तकनीक की वजह से टेलीविजन पर तथा टेलिफोन के द्वारा प्राप्त होती है। शॉपिंग मोल में उत्पाद के बारे में सूचना भी हमें विशाल स्क्रीनों पर दिखाई देती है। इसी तरह से म्यूजियमों में लगी टच स्क्रीनों के द्वारा हम मनचाही सूचना को प्राप्त कर सकते है।

#### 15.7.4 वर्चु अल रियल्टी

इस शब्द को संक्षेप में VR कहा जाता है। यदि मल्टीमीडिया तकनीक न होती तो शायद यह शब्द भी नहीं होता। इसकी वजह से हम फिल्म देखते समय ऐसा अनुभव करते हैं कि जैसे हम भी उसी का भाग हैं। आईमैकस् सिनेमा हाल इस तकनीक से सुसज्जित होते है।

वर्तमान समय में वेबसाइटों में भी इस तकनीक का प्रयोग होने लगता है और इसके लिए VRL अर्थात वर्चुअल रियल्टी मॉडलिंग लैंग्वेज को प्रयोग किया जाता है। इससे बनने वाली फाइलों का विस्तार नाम (.WRL) होता है। जब आप कम्पयूटर पर किसी 3-D ऑब्जेक्ट का निर्माण करते हैं तो वह भी वर्चुअल रियल्टी की वजह से हमें दिखाई देता है। बड़े-बड़े फ्लाइट सिमुलेटर प्रोग्राम VR तकनीक का ही प्रयोग करते है। यह वास्तव में अभी तक विकसित मल्टीमीडिया तकनीक का चरम बिंदू है।

#### आइए संक्षेप में समझें की मल्टीमीडिया से क्या-क्या हो सकता है?

- आप अपनी फाइलों और कामों को आवाज दे सकते है। कभी डिजिटल ध्वनि रिकार्डिंग या ध्वनि पैदा करने की तकनीक बड़े रिकार्डिंग स्टूडियों में ही होती थी। आज आप डिजिटल आवाज की रिकार्डिंग सिर्फ एक पीसी, एक ध्वनि कार्ड और एक माइक्रोफोन से कर सकते हैं। इससे मल्टीमीडिया कार्यो में डिजिटल ध्वनि का इस्तेमाल सभव हो गया है।
- अगर आपको वीडियो का इस्तेमाल करना हो, तो आपको सिर्फ एक ऐसे उपकरण की जरूरत पड़ेगी, जिसमें वीडियो शामिल हो। ऐसी कई स्थितियां होती है, जब कम्पयूटर में वीडियो क्षमता होना फायदेमंद होता है। कई ऐसे खेल (गेम) हैं जिनमें किसी के मौजूद होने की छवि बनानी पड़ती है। शिक्षण के दौरान कई विषयों को समझाने के लिए वीडियो चित्रों या रेखाचित्रों की जरूरत पड़ती है। कई विश्वकोषों में चीजों को समझाने के लिए वीडियो चित्रों की जरूरत पड़ती है। यह सब मल्टीमीडिया से ही सभव हो पाता है।
- मल्टीमीडिया के जरिए आप संगीत की बारीकियों में जा सकते है। आप किसी खास संगीत के इतिहास, उसकी विषय वस्तु का ब्यौरा, संगीतकार की तस्वीर आदि इससे पा सकते है। माइक्रोसॉफ्ट ने संगीत के लिए खास मल्टीमीडिया उपकरण बनाया है। इनमे इतने वाद्ययंत्रों का इस्तेमाल हुआ है जितना पहले सोचा भी नही जा सकता था।
- मल्टीमीडिया ने कम्पयूटर खेलों को बेहद मनोरंजक बना दिया है। सीडी रोम के इस्तेमाल से खेलों के भंडारण की क्षमता कई गुना बढ़ गई है।
- मल्टीमीडिया के उपयोग से व्यापार सम्मेलनों के लिए ऐसी प्रस्तुतियाँ तैयार की जा सकती है जिनमें ध्वनि प्रभावों, संगीत, तस्वीरों, रेखाचित्रों, वीडियो और लिखित सामग्री का इस्तेमाल किया गया हो। मल्टीमीडिया के जरिए आप अपनी संगीत रूचियों को नए आयाम दे सके हैं। पीसी पर आप संगीत की रिकॉर्डिंग और संपादन भी कर सकते है।

- इसके जरिए आप सीडी रोम के सॉफ्टवेयर लगा और देख सकते है। आप नील आर्मस्ट्रांग को चांद पर चलते हुए देख, और वहां से उनके बोले गए शब्दों को सुन सकते हैं। मल्टीमीडिया के जरिए आप बच्चों को शब्द कोष उपलब्ध करवा सकते हैं जिसमें ध्वनि, छवियों व रेखाचित्रों का इस्तेमाल किया गया हो, इसके जरिए आप किसी के विचार रिकार्ड कर सकते है और फौरन उसे किसी दस्तावेज में डालकर सुरक्षित रख सकते है।
- कंपनियों की सफलता, उत्पादों के गुण और नई व्यापार योजनाओं की प्रभावशाली व रंग-बिरंगी प्रस्तुतियाँ आज मल्टीमीडिया के जरिए ही हो रही है। ग्लाइड और प्रोसेसर के जरिए प्रस्तुतीकरण अब गुजरे जमाने की बात हो गयी है।
- मल्टीमीडिया से आप दर्जनों रूपों में त्रि-आयामी छवियां पैदा कर सकते है। इससे आप जन्मदिन के सचित्र बधाई कार्ड बना सकते है। इसके जरिए शरीर के अंदरूनी अंगो की छवियां उभार कर चिकित्सा विज्ञान की नई शब्दावली की तलाश कर सकते है।
- मल्टीमीडिया से आप किसी भी देश का नमा अपने स्क्रीन पर ला सकते है और सिर्फ एक बार माउस को दबाकर उन स्थलों पर ध्यान दे सकते हैं जिनके बारे मे जानने की आपको जरूरत पड़ी है। साथ ही इस तकनीक का उपयोग कर आप लिखित व बोले गए नए शब्दों से परिचित होते हुए कई नई भाषाओं को सीख सकते है।
- मनोरंजन, प्रभाव पैदा करने वाली सामग्री अच्छे ढंग से तैयार सॉफ्टवेयर हैं, जिनमें कम्पयूटर ऐसे काम करने लगे हैं. जो वे पहले कभी नहीं कर पाते थे। इस सामग्रियों में मल्टीमीडिया बीथोवेन जैसे सॉफ्टवेयर, सीडी रोम पर उपलब्ध विश्वकोष, संदर्भ, सामग्री, साहित्य और यहां तक कि ध्वनि आर दृश्यों से भरी पत्रिकाएं शामिल हैं। रचनात्मक सामग्री में ऐसे सॉफ्टवेयर शामिल है जिनमें आप अपने मल्टीमीडिया प्रोग्राम, प्रस्तुति और साधन तैयार कर सकते है।

#### 15.7.2 एमएमएक्स (MMX) तकनीक

यह एकदम नई मल्टीमीडिया तकनीक है। इस तकनीक को अपनाइए और अपने निजी कम्पयूटर (पीसी) में मल्टीमीडिया की ताकत जोड़िये। एमएमएक्स तकनीक को विकसित करने वाली कंपनी का नाम है - इंटेल।

एमएमएक्स प्रोसेसर पीसी और नोटबुक दोनों में लग सकता है। ऐसे कई सॉफ्टवेयर बनाए जा रहे हैं जो एमएमएक्स तकनीक को बहुत फायदेमंद बना देगें। खासकर ऐसे सॉफ्टवेयर शिक्षा, गेम और संचार के लिए बनाए जा रहे हैं।

एमएमएक्स तकनीक कई रूपों में पेंटियम कम्पयूटर की क्षमता बढ़ा देती है। सबसे पहले यह कम्पयूटर चिप के अंदरूनी प्रोग्रामों में 57 नए निर्देश जोड़ देती है। ये निर्देश दृश्य (वीडियो), श्रव्य (ऑडियो) और चित्रण (ग्राफिक्स) से संबंधित है। एम एम एक्स पेन्टियम चिप एक आँकड़े को निर्देश दे सकता है एक आँकड़ा कई बिटो से मिलकर बना होता है। प्रत्येक बिट एक विशेष कार्य के लिए बनी होती है। इस प्रकार एक ही निर्देश से बिटो के माध्यम से कई कार्य हो जाते है। मसलन, चिप पर कोई एमएमएक्स निर्देश कोई आवाज पैदा कर सकता है और उसी समय वही निर्देश किसी शास्त्रीय संगीत को भी तैयार कर रहा हो सकता है। यह कुछ उसी तरह है जैसे सामूहिक व्यायाम के समय अलग-अलग निर्देश नहीं देना पड़ता। एमएमएक्स चिप में एक गुप्त भंडार होता है. जो आम पेंटियम से दोगुना बड़ा होता है। इस भंडार में माइक्रोप्रोसेसर इस्तेमाल हो चुके सूचनाओं के बिट और बाइटों को तेजी से जमा करता रहता है। एमएमएक्स वाले पेंटियम प्रोसेसर में 45 लाख ट्रांजिस्टर होते है। इससे ऑडियो फाइलों का इस्तेमाल करने, और वीडियो दिखाने और त्रिआयामी आकार बनाने जैसे कामों के दौरान साधारण पैंटियम की तुलना में उनकी ताकत 60 फीसदी बढ़ जाती है। अब कई पीसी कंपनियां एमएमएक्स तकनीक वाले पेंटियम कम्पयूटर बना रही है। सबसे पहले ऐसा कम्पयूटर हेवलेट पैकार्ड ने पेश किया। 166 से लेकर 3300 मेगाहर्ट्ज वाले इन कम्पयूटरों में इस कंपनी का एक स्पर्श कुंजीपटल लगा है। इसमें विशेष कुंजियाँ लगी है, जिनसे आप अपनी पसंद का सॉफ्टवेयर चला सकते हैं, इंटरनेट से जुड़ सकते है। संगीत की सीडी बजा सकते हैं, ध्वनि को कम-ज्यादा कर सकते है। कोई ध्वनि संदेश आया है या नहीं इसकी जांच कर सकते है।

एमएमएक्स पीसी आने से कम्प्यूटर गेम के क्षेत्र में नए पहलू जुइने की संभावना है। मसलन त्रिआयामी खेल। इस तकनीक की सहायता से संगीत रोशनीयाँ जोड़ी जाएंगी। इस तकनीक से रग और रोशनी की ऐसी इमेज पैदा की जा सकती है, जिससे आग, फायरिंग आदि जैसी स्थितियां बिल्कुल असली लगें। एमएमएक्स तकनीक से कम्पयूटर का रग और उनके आभास इतनी तेज गति से आते है कि वे असली दिखने लगते है।

15.8 मल्टीमीडिया फाइल फार्मेट (Multimedia file format) मल्टीमीडिया में विभिन्न घटकों के लिए कई तरह के फॉर्मेट प्रयोग किए जाते है। कुछ घटकों के फाइल फॉर्मेट निम्न प्रकार है।

#### 15.8.1 एनीमेशन फाइल फॉर्मेट (Animation file Format)

एनीमेशन के लिए विशेष फाइल फॉर्मेटों का निर्माण किया जाता है। इनका प्रयोग सही ट्रांसलेटर के साथ अलग-अलग प्लेटफार्मों पर किया जा सकता है। इन फाइल फॉर्मेटों में डायरेक्टर (.dir,dcr), एनीमेटर प्रो (.fli,.flc), 3-D स्टूडियो मैक्स (.max), सुपर कार्ड (.pics), कम्पूसर्व GIF89a (.gif) और फ्लै (fla.swf) प्रमुख हैं।

एनीमेशन की प्रक्रिया में फाइल का आकार बहुत ही महत्वपूर्ण तत्व है क्योंकि एनीमेशन कितनी तीव्रता से प्ले होगा और उसे वेब पर कितनी जल्दी डाउनलोड किया जा सकेगा यह सबकुछ फाइल के आकार पर ही निर्भर होता है। इसलिए फाइल कम्प्रेशन की तकनीक को प्रयोग किया जाता है।

फाइल कम्प्रेशन में प्रयोग किए जाने वाले टूल्स फाइल के वास्तविक आकार को कई गुना कम कर देते हैं। उदाहरण के तौर पर डायरेक्टर सूची से संबंधित फाइलों को 75 प्रतिशत तक कम्प्रेस किया जा रुकता है। उदाहरण के तौर पर यदि मूवी फाइल का आकार 100 किलोबाइट है तो वह कम्प्रेस होकर 25 किलोबाइट तक रह जाएगी। इसकी वजह से डाउनलोड होने और प्ले होने में लगने वाले समय की काफी बचत होती है। फ्लैश के अन्तर्गत आप वेब के लिए एनीमेशन का निर्माण वेक्टर ग्राफिक्स को प्रयोग करके बहुत बड़े पैमाने क्या कर सकते हैं। इस कार्य के लिए प्रयोग होने वाला यह बहुत ही आदर्श सॉफ्टवेयर है। इसमें बनने वाली फाइलों का आकार भी कम्प्रेस किया जा सकता है। फ्लैश में बनने वाले एनीमेशनों को यदि वेब पेज में देखना है तो

इसके लिए विशेष प्लग-इन और एनीमेशन प्लेयरों की आवश्यकता होती है। कुछ विशेष परिस्थितियों में 3D एनीमेशन को रेंडर करने पर स्टैंडर्ड डिजिटल वीडियो फाइल फॉर्मेट जैसे कि विंडोज ऑडियो वीडियो इंटरलीव फॉर्मेट ('AVI) या फिर क्विक टाइम (.qt'; .mov) और मोशन पिक्चर इंजीनियरिंग ग्रुप वीडियो (.mpg) को सीधे-सीधे प्राप्त किया जा सकता है। इन्हें कम्पयूटर ऑपरेटिंग सिस्टम के साथ आए मीडिया प्लेयरों के साथ प्ले किया जा सकता है। एनीमेशन के साथ-साथ आप मन चाही आवाज को मूवी के साथ जोड़ सकते हैं। आवाज जोड़ने की यह क्षमता एनीमेशन सॉफ्टवेयरों में उपलब्ध होती है लेकिन आवाज की फाइल बनाने के लिए आपको ऑडियो एडिटिंग सॉफ्टवेयरों का प्रयोग करना होगा। एनीमेशन की किस अवस्था पर कौनसी आवाज सुनाई देगी इसका निर्धारण आप एनीमेशन सॉफ्टवेयर में ही उपलब्ध टूल के द्वारा अपनी आवश्यकता के अनुसार कर सकते हैं। एनीमेशन के पीछे यदि बेकग्राउंड के रूप में आवाज के साथ किसी इमेज को जोड़ना है तो यह कार्य भी सॉफ्टवेयर में उपलब्ध टूल के द्वारा बहुत ही सरलतापूर्वक किया जा सकता है ।

#### 15.8.2 इमेज फाइल फॉर्मेट (Image file format)

कम्पयूटर में कई तरह के इमेज फाइल फॉर्मेट किए जाते हैं। जो पूरी तरह से सॉफ्टवेयर के ऊपर निर्भर होते हैं। मैकंटोश कम्पयूटरों में ज्यादातर (PICT) फाइलों का प्रयोग होता है जबकि विंडोज में BPM और TIFF फाइलों का प्रयोग किया होता है। कई ऐसे फॉर्मेट होते हैं जिनका प्रयोग मैकंटोश और विंडोज दोनों में किया जाता है इन्हें कॉस प्लेटफॉर्म फॉर्मेट कहते हैं। निम्न तालिका में आप सभी प्रमुख इमेज फाइल फॉर्मेटों को पढ सकते हैं-

| Format                    | Extension         |
|---------------------------|-------------------|
| Microsoft windows DIB     | .bmp.dib,rle      |
| Microsoft RLE DIB         | .dib              |
| Microsoft Palette         | .pal              |
| Microsoft RIFF DIB        | .rdi              |
| Computer graphic metafile | .cgm              |
| Micrografx                | Designer/Draw.drw |
| Auto CAD format 2-D       | .dxf              |

| Encapsulated post script | .eps         |
|--------------------------|--------------|
| Compu serve GIF          | .gif         |
| HP graphic language      | .hgl         |
| JPRG                     | .jpg         |
| PC paintbrush            | .рсх         |
| Apple Macintosh PICT     | .pic or .pct |
| Lotus 1-2-3 graphic      | .pic         |
| Auto CAD import          | .plt         |
| Portable network graphic | .png         |
| Truevison TGA            | .tga         |
| TIFF                     | .tif         |
| Windows metafile         | .wmf         |
| Draw perfect             | .wpg         |

#### वीडियो क्लिप्स (Video clips)

माया में बनने वाले मल्टीमीडिया प्रोजेक्ट में वीडियो क्लिप्स का इस्तेमाल आम बात है। वीडियो क्लिप्स की वजह से आज आप इन्ट्रेक्टिव मल्टीमीडिया प्रोजेक्ट का निर्माण कर सकते हैं और अपनी बात को बेहतर तरीके से लोगों के सामने रख सकते हैं। वीडियो क्लिप्स के प्रयोग में केवल हमें इस बात का ध्यान रखना है कि हमारा कम्पयूटर इसे प्ले करने में सक्षम हो और उसमें हार्ड-डिस्क स्पेस ज्यादा से ज्यादा हो क्योंकि यदि आप उच्च रेजोल्यूशन का एक सेकेण्ड का वीडियो प्ले करना चाहें तो इसके लिए न्यूनतम 30 मेगाबाइट स्टोरेज की जरूरत होती है और इसी अनुपात में 1 मिनट का वीडियो 1.8 गेगाबाइट जगह लेता है और एक घण्टे का वीडियो 108 गेगाबाइट जगह लेता है।

जब यह वीडियो प्ले होने के लिए कम्पयूटर की मेमोरी में लोड होता है तो इसे काफी बड़ी मात्रा में प्राइमरी मेमोरी अर्थात् रैम में खाली जगह की जरूरत होती है। इसके अतिरिक्त इसके सही तरह से प्ले होने के लिए प्रोसेसर की गति भी ठीक-ठाक होनी अनिवार्य है। शायद यही कारण है कि आज भी फुलमोशन के लिए शक्तिशाली कम्प्यूटर हार्डवेयर की आवश्यकता होती है।

यदि आप MPEG-2 और DVD प्लेबेक करना चाहें तो इसके लिए आप RAID अर्थात् Redundant Array of Independent Disk तकनीक वाली हार्डडिस्क की जरूरत होगी। यह हार्ड-डिस्क उच्च गति से डेटा ट्रांसफर करती है। इस तकनीक के प्रयोग से आप प्लेबेक प्लेटफॉर्म पर बेहतर नियंत्रण रख पाएंगे और यह एक परिषत मल्टीमीडिया प्रोजेक्ट के लिए सबसे सही बात होती है।

मल्टीमीडिया में वीडियो के लिए कुछ स्टैण्डर्ड और स्तर निर्धारित किए गए हैं। वीडियो का ट्रांसपोर्टेशन, स्टोरेज, कम्प्रेशर और डिस्प्ले इन्हीं पर आधारित होता है। वर्तमान समय में मल्टीमीडिया तकनीक में आए परिवर्तनों की वजह से एनालॉग NTSC अर्थात् नेशनल टेलीविजन स्टैण्डर्ड कमेटी भी अब डिजिटल टेलीविजन अर्थात् DTV की ओर अग्रसर हो रही है और ऐसा अनुमान है कि इस वर्ष के अंत तक दुनियां भर के सभी टेलीविजन ब्रॉडकास्ट स्टेशन DTV तकनीक को अपना लेंगे।

जहाँ पुराने एनालॉग वीडियो हार्डवेयर में बहुत ज्यादा पैसा खर्च होता था वहीं अब नए डिजिटल वीडियो में मल्टीमीडिया प्रोडक्शन की कीमत में काफी कमी आई है और इससे बनने वाला उत्पाद भी पहले से परिवर्तित हो गया है।

आज आप एक डिजिटल कैमकॉर्डर को कम्पयूटर वर्कस्टेशन से बहुत ही सरलतापूर्वक फायरवायर अर्थात् IEEE 1394 केबल का प्रयोग करके जोड़ सकते हैं।

मल्टीमीडिया प्रोजेक्ट में वीडियो क्लिप्स कहीं पर और किस कार्य के लिए प्रयोग होगी इसका निर्धारण पहले से करना आवश्यक है तभी आप जरूरी वीडियो क्लिप्स का निर्माण कर पाएंगे। वर्तमान समय में बाजार में 20 से 25 हजार रुपए की लागत में अनेक डिजिटल वीडियो कैमरे उपलब्ध हैं जिनके द्वारा आप उच्च क्वालिटी की वीडियो क्लिप्स का निर्माण करके उन्हें मल्टीमीडिया प्रोजेक्ट में प्रयोग कर सकते हैं। प्रोजेक्ट में वीडियो प्रयोग करने से पहले आप उसकी एडिटिंग के लिए सही ऑथरिंग टूल्स की जरूरत होगी जिससे कि शूट की गई वीडियो फुटेज से उतनी ही वीडियो क्लिप को निकाला जा सके जितने की आपको आवश्यकता है।

#### 15.8.3 एम.पी.ई.जी.फॉर्मेट (MPEG Format)

डिजिटल वीडियो के लिए वर्तमान समय में मोशन पिक्चर एक्सपर्ट ग्रूप के द्वारा निर्धारित कई स्टैण्डर्ड प्रयोग किए जा रहे हैं। इस ग्रूप में सबसे पहले 1992 में MPEG-1 फॉर्मेट को बाजार में उतारा। यह फॉर्मेट 1.2 MBPS के वीडियो और 250 KBPS के ऑडियो को सीडी-रोम में प्रयोग करने में सक्षम था।

सन् 1994 में MPEG-2 फॉर्मेट चलन में आया जो अपने पिछले संस्करण से बिल्कुल अलग था। इसके अंतर्गत डेटा स्थानांतरण रेट 3 MBPS से लेकर 15 MBPS था। जिसकी वजह से उच्च रेजोल्यूशन की पिक्चर क्वालिटी और इंटरलेस्ड वीडियो फॉर्मेट को प्राप्त किया जा सकता था। इसमें मल्टी चैनल ऑडियो को भी जोड़ा गया। इसे DTH और DVD के लिए प्रयोग किया गया। वर्तमान समय में माइक्रोसॉफ्ट ने इसके एक नए फॉर्मेट में जिसे MPEG-4 कहते हैं को अपने ऑपरेटिंग सिस्टम में जोड़ा है। इस फॉर्मेट को बाजार में 1998 में उतारा गया था। इसका प्रयोग हाइब्रिड नेचुरल एण्ड सेंथटिक डेटा के लिए किया जाता है। इसे वर्चुअल रियल्टी में भी प्रयोग किया जाता है।

वेब पर प्रयोग होने वाला यह सबसे उपयोगी फॉर्मेट है। लेकिन सन् 2001 में आते-आते इसका चलन भी समाप्त हो गया और इसकी जगह MPEG-7 फॉर्मेट ने ले ली। इसे मल्टीमीडिया कन्टेंट डिस्क्रिप्शन इंटरफेस के नाम से जाना जाता है। सन् 2000 से लेकर आज तक इस तकनीक में लगातार सुधार हो रहा है और इस समय इसके जिस फॉर्मेट को प्रयोग किया जा रहा है उसे MPEG-21 कहा जाता है। इसमें एक विशेष तकनीक को जोड़ा गया है जिसे संक्षेप में IPM कहते हैं। इसका पूरा नाम है इंटलेक्चुअल प्रॉपर्टी मेनेजमेंट एंड प्रोटेक्शन सिस्टम कहते हैं।

#### 15.8.4 डिजिटल साउण्ड के रूप (Types of Digital Sound)

मैकंटोश कम्पयूटर में डिजिटल साउंड एक डेटा फाइल के रूप में स्टोर होती है। उदाहरण के तौर पर AIF और SDII इसके जाने-माने फॉर्मेट हैं। इसके अतिरिक्त यह SDN फॉर्मेट में भी स्टोर होती है। मैकंटोश एक विशिष्ट डुयेल फोर्क फाइल स्ट्रक्चर प्रयोग करता है। जिसकी वजह से ऑडियो फाइलों को प्रयोग करना आसान हो जाता है। विंडोज ऑपरेटिग सिस्टम में डिजिटल साउंड ज्यादातर WAV फाइलों में स्टोर होती है लेकिन इंटरनेट में कुछ नए फॉर्मेटों को 'प्रयोग किया जाता है।

'कम्पयूटर वैज्ञानिकों ने बिट और बाइट के रूप में वेब फॉर्म साउंड को स्टोर करने के कई तरीके इजात किए हैं। इनमें रेड बुक ऑडियो फाइल लीनियर पल्स कोड मॉडयूलेन पर आधारित है। CD में स्टोर ऑडियो इसी विधि का पालन करती है। एक ऑडियो सीडी में लगभग 60 मिनट का डेटा स्टोर होता है। बदलती हुई तकनीक ने DC-ROM/XA अर्थात् एक्सटेंडेड आर्कीटेक्चर फॉर्मेट को इजात किया जिसकी वजह से रि-राइटेबल सीडी चलन में आई।

वर्तमान समय में विंडोज और मैक दोनों मिडी फाइलों को प्रयोग करते हैं। जहाँ पर्सनल कम्पयूटर में प्रयोग होने वाले साउंड बोर्ड में मिडी इंटरफेस होता है वहीं मैकंटोश में इसके लिए मिडी एडैप्टर की आवश्यकता होती है जिसके द्वारा मिडी इंस्ट्रमेंट से इनपुट और आउटपुट प्राप्त किए जा सकें। दोनों ही प्लेटफॉर्मो पर मिडी साउंड को .mid एक्सटेंशन वाली फाइलों में स्टोर किया जाता है।

मिडी का विकास 1980 के दशक में हुआ था। मिडी फाइल के अंतर्गत टाइम स्टेंम्प्ड कमांडों की एक सूची होती है जो वास्तव में म्यूजिकल एक्शनों की रिकार्डिंग से युक्त होती है। जब इन्हें मिडी प्लेबेक डिवाइस पर भेजा जाता है तो परिणाम स्वरूप आवाज प्राप्त होती है। जब मिडी मैसेज ही जटिल और क्रमबद्ध आवाज को किसी इंस्ट्रमेंट या सिंथेसाइजर पर प्ले करते हैं। इसीलिए मिडी फाइल का आकार छोटा होता है। मिडी डेटा 'के विपरीत डिजिटल ऑडियो डेटा आवाज का वास्तविक रिप्रजेंटेशन होता है। झिमैं यह हजारों व्यक्तिगत नम्बरों के रूप में स्टोर होता है इन्हें सैम्पल्स कहते हैं। यह डिवाइस डिपेंडेंट नहीं होता है इसीलिए डिजिटल ऑडियो साउंड चाहे जितनी बार प्ले किया जाए एक जैसी ही रहती है। शायद यही एक कारण है कि जिस फाइल में डिजिटल ऑडियो स्टोर होता है उसका आकार हमेशा बड़ा रहता है। डिजिटल ऑडियो को म्यूजिक सीडी तथा MP3 फाइलों के लिए प्रयोग किया जाता है। MP3 फाइल में इसका आकार घटकर कम हो जाता है।

# सारांश (Summary)

- मल्टीमीडिया अभिव्यक्ति का एक सशक्त म्यूजिक माध्यम है जिसमें टेक्स्ट, ग्राफिक्स, फोटोग्राफ, ध्वनि, वीडियो एवं एनीमेशन आदि को समन्वित करके सूचना को आकर्षक एव सुनियोजित तरीके से प्रस्तुत किया जा सकता है।
- एक मल्टीमीड़िया प्रोजेक्ट, चार चरणों में पूर्ण होता है प्रोजेक्ट प्लानिंग एवं कास्टिंग, डिजायनिंग एवं प्रोड़यूसिंग, टेस्टिंग एवं डिलीवरिंग। छोटे प्रोजेक्ट में कुछ चरण कम हो सकते है।
- प्रोजेक्ट प्लानिंग में अच्छा बौद्धिक स्तर, स्वयं की क्रियात्मकता एवं समयबद्ध कार्यक्रम महत्वपूर्ण होता है।
- 4. अन्य चरणों के लिए शक्तिशाली हार्डवेयर एवं सॉफ्टवेयर का होना आवश्यक है।
- 5. एनीमेशन तकनीक से कम्पयूटर निर्मित चित्र भी चलाये मान दर्शाये जा सकते है।
- 6. विभिन्न प्रकार के मल्टीमीडिया घटकों के लिए कई तरह के फाइल उपलब्ध है। कुछ फाइल फॉर्मेट सभी आपरेटिंग सिस्टम में समान रूप से चलते है।

### अभ्यास प्रश्न (Exercise)

- 1. मल्टीमीडिया प्रस्तुतीकरण का एक शक्तिशाली माध्यम क्यों है?
- 2. इसमें कम्पयूटर को योगदान के विषय में वर्णन कीजिए।
- 3. मल्टीमीडिया प्रोजेक्ट के लिए क्या-क्या हार्डवेयर एवं सॉफ्टवेयर चाहिए।
- 4. MPEG फॉर्मेट की उपयोगिता बताइये। एनीमेशन के सिद्धान्त समझाइये।
- 5. एनीमेशन के सिद्धान्त समझाइये।
- वर्च्अल रियलिटी क्या होती है।
- 7. MM तकनीक क्या है?
- 8. AVI एवं JPEG फॉर्मेट क्या है?

# इकाई - 16

# इंटरनेट अनुप्रयोग (Internet Application)

#### इकाई की रूपरेखा (Structure)

- 16.1 प्रस्तावना
- 16.2 ई-मेल की कार्य प्रणाली
- 16.3 सर्च इंजन एव वर्ल्ड वाइड वेब
- 16.4 वेबसाइट डवलपमेंट
- 16.5 ई-कॉमर्स सारांश इकाई के प्रश्न
- 16.0 उद्देश्य (Object)

इस यूनिट के अध्ययन के बाद आप जानेंगे -

- 1. इंटरनेट की क्षमता
- 2. ई-मेल की कार्य प्रणाली
- 3. बेवसाइट तैयार करना
- 4. ई-कॉमर्स
- 5. सर्च इंजन का उपयोग
- 16.1 प्रस्तावना (Introduction)

इंटरनेट के तीव्रता से प्रचार-प्रसार ने विश्व में सूचना प्रौद्योगिकी में क्रांतिकारी शिखर पर पहुंचा दिया हैं। इसका कारण यह है कि हमारे दैनिक जीवन का कोई भी कार्य कम्प्यूटर और इंटरनेट से अछूता नहीं है। हमारे समाज में कम्पयूटर के बढ़ते हुए प्रयोग से संस्थाओं के कार्यो में तेजी से परिवर्तन हुआ है। आजकल के व्यवसाय ई-कॉमर्स को अपने क्षेत्र में लागू करके, इस प्रतियोगी विश्व में अपना स्थान बनाने की कोशिश कर रहे है। ई-कॉमर्स एक तरह का व्यावसाय या व्यापारिक वातावरण है जिसमें वस्तुओं की खरीद बिक्री और उनके आवागमन की सारी सूचनाएं और सुविधाएं उपलब्ध रहती है। ई-कॉमर्स में अन्य दूसरी तरह की तकनीक भी शामिल रहती है जिनके प्रयोग से कम्पनी अपना व्यवसाय आधुनिकतम ढंग से कर सकती है।

ई-कॉमर्स, टेलिकम्यूनिकेशन और डाटा प्रोसेसिंग तकनीक का एक उपयोग है जिससे व्यावसाय के भागीदारों के बीच लेनदेन की गुणवता को बढ़ाया जाता है। ई-कॉमर्स, व्यावसाय की कार्यक्षमता में डाटा-प्रोसेसिंग व डाटाबेस के संग्रहण के माध्यम से बढ़ोतरी करता है। ई-कॉमर्स के माध्यम से मजदूरी लागत व पेपर के संग्रहण में कमी आती है। यह व्यवसाय को अपने माल की गुणवता तथा सुविधाओं के जरिये अधिक प्रभावशाली बनाता है। ई-कॉमर्स के जरिये उपभोक्ता तथा व्यवसाय के बीच एक प्रभावशाली कम्यूनिकेशन स्थापित किया जाता है। ई-कॉमर्स, एक कम्पयूटर कम्यूनिकेशन नेटवर्क के उपर वस्तु की बिक्री, उत्पाद तथा सुविधाओं के आदान-प्रदान को गति व प्रोत्साहन प्रदान करता है। यह सूचनाएं विभिन्न व्यापारिक गतिविधियों से जुड़ी रहती है। इसके अन्तर्गत सूचनाओं का आदान-प्रदान एक कम्पयूटर से दूसरे कम्पयूटर पर इलैक्ट्रोनिकली होता है तथा यह सूचना व्यवसाय को संचालित करने के काम आती है। इस प्रकार ई-कॉमर्स एक तरह से कागज रहित व्यापारिक सूचनाओं का आदान-प्रदान है, जो (इलेक्ट्रॉनिक डाटा इन्टरचेंज), ई-मेल तथा इलेक्ट्रॉनिक फण्ड ट्रान्सफर के जरिये व्यापार को गति

प्रदान करता है। यह केवल एक मानवीय व पेपर लेनदेन प्रक्रिया नही है बल्कि इसका प्रयोग व्यापार को इलेक्ट्रानिक वातावरण व व्यापार को संचालित करने वाले तरीकों में बदलाव प्रदान करता है। पिछले कुछ वर्षो में व्यापारिक संगठनों ने ई-कॉमर्स को इंटरनेट पर शुरू कर दिया है। ई-कॉमर्स ने व्यवसायों को एक नई दिशा. व गति प्रदान की है। यह अन्य साधनों की अपेक्षाकृत सस्ता साधन भी है।

# 16.2 ई-मेल किस तरह कार्य करता है (How E-Mail Work)

निम्न प्रदर्शित चित्र के द्वारा दर्शाया गया है E-Mail (इलेक्ट्रानिक मेल) किस तरह कार्य करता है?

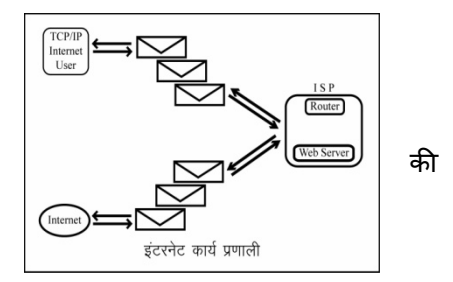

चित्र के अनुसार एक प्रयोगकर्ता ई-मेल संदेश इंटरनेट के माध्यम से भेजता है। यह संदेश प्राप्तकर्ता के (इलेक्ट्रॉनिक मेल बॉक्स) में संग्रहित हो जाता है। इलेक्ट्रॉनिक मेल बॉक्स सर्वर में एक फाईल संग्रहित होती है। इलेक्ट्रॉनिक मेल बॉक्स से संदेश कभी भी प्राप्तकर्ता द्वारा प्राप्त किया जा सकता है। कोई भी प्रयोगकर्ता (सामान्यत: प्राप्तकर्ता) किसी भी ई-मेल संदेश में कुछ संदेश जोड़ सकता है, कम कर सकता है, संग्रहित कर सकता है तथा इस प्रक्रिया के बाद यदि वह चाहे तो किसी को ई-मेल संदेश भेज सकता है तथा इस प्रक्रिया के बाद यदि वह चाहे तो किसी को ई-मेल संदेश भेज सकता है। कुछ ई-मेल सिस्टम मल्टीमीडिया (Multimedia) की विशेषताएँ रखते हैं। ये विशेषताएँ किसी प्रयोगकर्ता को ई-मेल संदेश के अलावा चित्र व आवाज भी भेजने में सहायता प्रदान करती है। Electronic mail (e-mail) भेजना, किसी को पत्र भेजने की तरह ही है। जिस प्रकार हम पत्र लिखते हैं, उसके बाद उस पर पता लिखते हैं उस पर टिकिट लगाते हैं तथा किसी उचित स्थान (Post box)मे पत्र डाल देते हैं। इसी प्रकार e-mail में भी निम्नलिखित गतिविधियों का अनुसरण करना होता है-(1) ई-मेल प्रोग्राम को आरम्भ करना। (2) पता (address) लिखना, जहाँ हमें ई-मेल भेजना है। (3) ई-मेल प्रोग्राम की सहायता से संदेश टाइप करना।

(4) संदेश भेजने के लिए भेजने का कमाण्ड देना या क्लिक करना।

इस ई-मेल प्रोग्राम को मूल यूजर एजेन्ट (Mail user agent) कहते हैं क्योंकि यह किसी प्रयोगकर्ता की जगह कार्य करता है। यह प्रोग्राम किसी प्रयोगकर्ता व कम्पयूटर के बीच मध्यस्थ की भूमिका निभाता है। किसी प्रयोगकर्ता के द्वारा संदेश भेजने के बाद यह संदेश कई भागों में विभाजित कर दिया जाता है। इन भागों को पैकेट कहते हैं। इसका आधार भेजे गए संदेश पर निर्भर करता है। किसी पैकेट के निम्न भाग होते है -

(1) SENDER (भेजने वाले प्रयोगकर्ता) का e-mail address.

(2) RECIVER (प्राप्त करने वाले प्रयोगकर्ता) का e-mail address.

(3) संदेश जिसकी लम्बाई 1 से 1500 अक्षरों के बीच हो।

विभिन्न इंटरनेट साइटों के माध्यम से ये पैकेट भेजे जाते हैं। e-mail संदेश पर, जिस इंटरनेट साइट का address लिखा होता है, वह उसे ग्रहण कर लेती है। किसी पैकेट के द्वारा अपनाया गया मार्ग निश्चित नहीं होता है। वह किसी भी मार्ग से दिए गए पते पर पहुँचा सकता है।

#### ई-मेल एड्रेस (e-mail address)

इंटरनेट पर ई-मेल एड्रेस निम्नलिखित रूप में प्रयोग किया जाता है-

User identification@domain-name

User identification e-mail address का यह भाग, प्रयोगकर्ता के लॉगइन नेम को व्यक्त करता है। @ - इसे "at" चिन्ह कहते हैं।

इलेक्ट्रानिक मेल के विभिन्न भाग (Dissecting A Piece of e-mail (electronic mail)

किसी e-mail के तीन मुख्य भाग होते हैं-

- (i) हैडर्स (Headers)
- (ii) संदेश संरचना (Massage body)
- (iii) हस्ताक्षर (Signature)
- (I) हैडर्स (HEADERS) -हैडर्स किसी e-mail का वह भाग होता है, जो हमें e-mail व निकाय को e-mail के विभिन्न भागों के बारे में बताता है। प्रत्येक हैडर का एक निश्चित नाम व निश्चित उद्देश्य होता है। कुछ हैडर्स के उदाहरण निम्नलिखित हैं-

रिटर्न पथ (Return path) - किसी e-mail का उत्तर देने के लिए जिस address का प्रयोग करते हैं, वह return path कहलाता है।

**डेट (Date) -** यह हमें e-mail भेजने की तारीख के बारे में बताता है।

**दू (To) -** Sender (e-mail भेजने वाले व्यक्ति) प्राप्त करने वाले व्यक्ति का address बताता है।

सब्जेक्ट (subject) - यह e-mail के विषय के बारे में बताता है।

- (II) संदेश संरचना (massage body) -यह किसी e-mail का वह भाग है जो e-mail भेजने वाले का संदेश रखता है। जब हम किसी व्यक्ति को ई-मेल भेजते हैं तो ये संदेश उस कम्प्यूटर सिस्टम पर आकलित होता है। आकलन के पश्चात् वह कम्प्यूटर सिस्टम हमें कुछ निश्चित शब्दों का प्रयोग करने को कहता है।
- (III) हस्ताक्षर (signature) signature कोई हस्ताक्षरित नाम नहीं होता है। बल्कि यह पंक्तियों का एक कम होता है जो कि e-mail भेजने वाले व्यक्ति के बारे में जानकारी देता है। इस भाग में प्रयोगकर्ता अपने बारे में कुछ भी जानकारी लिख सकता है। सामान्यतः उसमें कोई व्यक्ति अपना पूरा नाम. पता, फोन नम्बर. e-mail address आदि लिखता है। ई-मेल के इस भाग का प्रयोग पूर्ण तरह से वांछनीय है, अर्थात् हम चाहें तो इस भाग का प्रयोग न करें। इससे ई-मेल संदेश भेजने में कोई फर्क नहीं पड़ता है। हमें किसी व्यक्ति को हर बार ई-मेल भेजने के लिए signature भाग को बार-बार लिखने की आवश्यकता नहीं होती है। एक बार लिखने के बाद अगली बार e-mail program इस भाग को ई-मेल संदेश में जोड़ देता है।

ई-मेल के लाभ (Merits of e-mail)

ई-मेल के निम्नलिखित लाभ हैं-

- (1) ई-मेल के माध्यम से हम किसी भी व्यक्ति से बहुत जल्दी communicate (बातचीत) कर सकते हैं। कोई भी e-mail कुछ सैकण्ड में अपने address पर पहुँच जाती है।
- (2) e-mail अपने मित्रों व रिश्तेदारों के बातचीत करने का बहुत सस्ता तरीका है। ई-मेल दूरी पर निर्भर नहीं है, अर्थात् हम विश्व में कहीं भी हुए व्यक्ति को आसानी से e-mail कर सकते हैं। यदि हम ई-मेल करने के लिए मूल्य अदा करते हैं तो यह मूल्य भेजे गए संदेशों की संख्या व आकार पर निर्भर करेगा, न कि दूरी पर।
- (3) ई-मेल के माध्यम से पत्रों, संदेशों के साथ-साथ विभिन्न फाईल, डाटा, फोटो तथा कई अन्य document भेज सकते हैं।
- (4) ई-मेल भेजते समय कोई भी व्यक्ति या माध्यम अवरोध उत्पन्न नहीं कर सकता है। इसके साथ-साथ e-mail को प्राप्त करने वाला भी इससे अवरोध महसूस नहीं करता, क्योंकि ई-मेल उसके कम्पयूटर के mail box में संग्रहित हो जाती है।
- (5) ई-मेल भेजते समय कोई भी व्यक्ति से किसी भी तरह का कोई appointment नहीं लेना पड़ता है। यह हमारी सुविधा के अनुसार कभी भी भेजा जा सकता है। इसके लिए receiver(प्राप्तकर्ता) की उपलब्धता के बारे में भी सोचने की आवश्यकता नहीं होती है।
- (6) ई-मेल संदेशों के खो जाने का डर भी नहीं होता है।
- (7) किसी को ई-मेल के लिए किसी झिझक या शर्म का सामना नहीं करना पड़ता है जो अक्सर आमने-सामने की बातचीत में हो सकती है। इलेक्ट्रानिक मेल के साथ कार्य (working with electronic mail) Electronic mail के साथ हम निम्न कार्य कर सकते हैं-

- (1) ई-मेल प्रोग्राम का क्रियान्वयन (Run mail program)
- (2) ई-मेल भेजना (send)
- (3) आने वाली ई-मेल को पड़ना (reading incoming mail)
- (4) किसी मेल का जवाब देना (replay mail)
- (5) ई-मेल को मिटाना (delete mail)
- (6) ई-मेल प्रोग्राम से बाहर आना (exit the mail program)
- 16.3 सर्च इंजन और वर्ल्ड वाइड वेब (Search engine & world wide web)

आज इंटरनेट पर बड़े पैमाने पर सूचनाएँ उपलब्ध हैं, ये सूचनाएँ वेब साइट के रूप में होती हैं, वेब साइट और वेब पेजेज की संख्या आश्चर्यजनक तेजी से बढ़ रही है। ऐसे में प्रश्न उठता है कि अगर आपको किसी विशेष विषय पर सूचना की आवश्यकता है तो उस विषय पर तथ्यपूर्ण जानकारी जुटाने के लिए क्या विधि उपयोग में लायी जाए। इसके लिए हमें सर्च इंजन या सर्च डायरेक्टरी की आवश्यकता पडती है। सर्च इंजन या सर्च डायरेक्टरी इंटरनेट पर सूचनाओं की सूची है। सर्च इंजन सेवाओं की शुरूआत लगभग 10 वर्ष पहले हुई। आज ये सेवाएँ इस्तेमाल में आसान और खोज-परिणामों की गुणवत्ता की दृष्टि से अधिक कार्यकुशलता से कार्य कर रही हैं।

16.3.1 सर्च इंजन (Search Engine)

इंटरनेट से सूचनाएँ प्राप्त करने के कई तरीके हैं। सबसे लोकप्रिय तरीका सर्च इंजन' के जरिये है। सर्च इंजन सूचनाओं को एकत्र तथा अद्यतन बनाने के लिये इस प्रक्रिया को अपनाते हैं और वेब साइट तथा वेब पेज का संदर्भ लिखते हैं। अन्य वेब दस्तावेज भी इसमें शामिल होते हैं जिनमें वेब पेज के संदर्भ का डाटाबेस रहता है। यह डाटाबेस संदर्भ विशेषज्ञों द्वारा नहीं बनाए जाते बल्कि स्पाइडर (spider) नाम के कम्पयूटर प्रोग्राम से तैयार किये जाते हैं। इन प्रोग्रामों को रोबोट या क्रोलर (crawler) के नाम से जाना जाता है। स्पाइडर समूचे वेब का चक्कर काटते रहते हैं। समय-समय पर इंटरनेट में घूमकर वे सूचनाएँ तथा विषय वस्तुएँ एकत्र करते हैं तथा सर्च इंजन के डाटाबेस में जोडते रहते हैं। यह काम वेब पेज में हाइपरलिंकस के माध्यम से किया जाता है।

सर्च इंजन अक्षरों की पहचान के विवरण और एच.टी.एम.एल के जरिये करते हैं। स्पाइडर टेक्नोलॉजी बड़ी कार्यकुशल और सक्षम होती है। एक अकेला स्पाइडर समूचे इंटरनेट को छान मारता है, ऐसा नहीं कि किसी सर्च इंजन को भेजे गये वेब पेज को हमेशा स्वीकार कर लिया जायेगा। सर्च इंजन विभिन्न सॉफ्टवेयर प्रोग्रामों का इस्तेमाल कर वेब साइट्स और वेब पेज का सूचीकरण करते है। ये प्रोग्राम मकड़ी की तरह वेब का चक्कर लगाते हैं और वेब डिजायनरों दवारा भेजे गये वेब साइट्स तक पहुँचते हैं। सभी सर्च इंजनों के स्पाइडर प्रोग्राम होते हैं वो वेब का चक्कर काटते हैं और उन्हें पढ़कर उनका सूचीकरण करते हैं। सर्च इंजन की सबसे सरल परिभाषा वेब दस्तावेजों के ऐसे डाटाबेस के रूप में की जा सकती है जो मशीनों द्वारा स्वत : एकत्र किया गया है। सर्च इंजन की और सही

परिभाषा है-

संग्रहित फाइलों का डाटाबेस

स्पाइडर या रोबोट प्रोग्राम जो वेब पेजों की फाइलें बनाते हैं,

खोज प्रश्न टेक्नोलॉजी

सर्च इंजन मूलत : दो प्रकार के होते हैं-

कुछ व्यक्तिगत इंजन (some personal engine)

व्यक्तिगत इंजनों का उपयोग केवल एक डाटाबेस की खोज के लिए किया जाता है।

मेटा इंजन (Meta Engine)

मेल इंजन एक से अधिक डाटाबेस की खोज करते हैं।

इन दो प्रकार के सर्च इंजनों में अंतर प्रत्येक खोज से प्राप्त परिणामों की संख्या के आधार पर किया जाता है। व्यक्तिगत सर्च इंजन किसी डाटाबेस की सभी फाइलों को प्रदर्शित करते हैं, मेटा इंजन प्रति डाटाबेस 10 से 15 फाइलें देते हैं, मेटा सर्च इंजन सबसे उपयुक्त सूचना की तलाश के लिये कई सर्च इंजनों के एक साथ खोज करते हैं।

**इंटरनेट पर महत्वपूर्ण सर्च इंजन (Important search engine on Internet)** सर्च इंजन के बारे में कुछ महत्वपूर्ण तथ्य तथा इनके कुछ पहलू सर्च इंजन वेब साइट के प्रचार-प्रसार का प्रभावशाली और किफायती तरीका है। सर्च इंजन डाटाबेस में से की वर्ड (विषय को बताने वाले शीर्षक शब्दों) की खोज करते हैं।

सर्च डायरेक्टरी (Search directory)

सर्च डायरेक्टरी ऐसी वेब साइट है जिसमें इंटरनेट पर भेजी गयी वेब साइटों की समीक्षा मनु यों द्वारा की जाती है, न कि सर्च इंजनों की तरह प्रोग्राम के द्वारा। इंटरनेट पर भेजी गयी वेब साइट को किस श्रेणी में रखा जाए और किस तालिका के अंतर्गत सूचित किया जाए इसका फैसला विशेषज्ञ करते है, लेकिन इंटरनेट पर भेजी गयी सभी वेब साइटों का तकनीकी कारण से पंजीकरण नहीं हो पाता, यह भी हो सकता है वेब साइट में जिस विषयवस्तु का दावा किया गया हो वह नहीं हो। सर्च डायरेक्टरी इस तरह से बनायी जाती है। जिससे किसी वेब साइट से संबंधित प्रत्येक संदर्भ किसी खास श्रेणी के अंतर्गत आ जाए, जैसे-खेलकूद, पर्यटन विज्ञान आदि। इसके बाद उनकी उप-श्रेणियाँ बनायी जाती हैं। इसका लाभ यह होता है कि सूचना प्राप्त करना अधिक आसान हो जाता है। उदाहरण के लिए यदि आप किसी क्रिकेट मैच का ताजा स्कोर जानना चाहते हैं तो पहले आपको खेल के अंतर्गत जाना होगा, इसके बाद आप क्रिकेट और फिर स्कोर में जाऐंगे। अर्थात् :games>cricket>score>India-England. सर्च डायरेक्टरी सूचनाएँ खोजने के लिए बड़ी उपयोगी होती है। यदि आपको किसी खोज के परिणामों की मोटे तौर पर जानकारी है तो आप विभिन्न श्रेणियों या सूचियों और उपश्रेणियों में सीधे जा सकते हैं, और वांछित वेब पेज या सूचना प्राप्त कर सकते हैं। खर्च इंजन के डोमेन नेम की खोज (Finding the Domain name of search Engine)

वेब साइट तैयार हो जाने पर यह पता लगाना जरूरी है कि इसे किस सर्च इंजन को भेजा जाए जिससे सूचनाएँ खोजने वाले आसानी से इस तक पहुँच सकें। कुछ प्रसिद्ध और कुशल सर्च इंजन निम्नलिखित है-

Google

http://www.google.com/addurl.html

Altavista http://www.Altavista.com/sites/search/addurl Wisenut

http://www.Wisenut.com

Teoma

http://www.Teoma.com

HotBot

http://www.HotBot lycos.com/addur

Lycos

http://www.Lyco.com/addasit.html

#### Alltheweb

http://www.AllItheweb.com/add\_url.php

#### प्रमुख सर्च डायरेक्टरी (Important search directories)

इंटरनेट पर उपलब्ध सर्च डायरेक्टरी निम्नलिखित हैं-

#### Yahoo

http://docs.yahoo.com/info/suggest/

#### OpenDirectory

http://dmoz.org/add.html

#### मल्टीमीडिया और चित्र

| Alta vista photo finder | AMICO Thumbnail catalog | corbis           |
|-------------------------|-------------------------|------------------|
| The picture collection  | Scour .Net              | Yahoo!News image |
| Gallery                 |                         |                  |
| Fossick .com            | comado.com              | ariadne.ac.uk    |
| www.csucicl.edu/        | www.halcyon.com/        | ariadne.ac.uk    |

Lcmt/dmc2/imagsearch.html Tmend/mmedia.htm

# 16.4 वेब साइट डेवलपमेंट (web site development)

यह पूर्व में ही स्पष्ट किया जा चुका है इंटरनेट सूचनाओं का भंडार है। लेकिन यह सूचनाओं के सागर का स्रोत एक नहीं है इसमें अनेक लोगों की वेब साइट रूपी नदियाँ आकर मिलती हैं, तब यह सूचना सागर मरता है। वेब साइट सूचना प्रस्तुत करने का इंटरनेट पर एक कारगर साधन है। इन्हें तैयार करना ही वेब पब्लिशिंग कहलाता है। वेब साइट प्रायः HTML में तैयार की जाती है। यदि किसी व्यक्ति के पास पहले से दस्तावेज (Document) का संग्रहीत हैं तो इन्हें HTML में परिवर्तन करने हेतु अनेक उपाय होते हैं। इस परिवर्तन के लिये कई अनुप्रयोग किये जाते हैं। उदाहरणार्थ. माइक्रोसॉफ्ट वेब पब्लिशिंग विजार्ड साधारण डॉक्यूमेंट को और कोरल वेब डाटा, डाटाबेस फाइलों को HTML फाईल्स में परिवर्तित करता है। इसी प्रकार वेब पब्लिशर विभिन्न text format को HTML (Hyper text markup) में परिवर्तित करता है। वेब पब्लिशर, माइक्रोसॉफ्ट एक्सेल (excel) व माइक्रोसॉफ्ट पावर प्वाइंट (power-point) अनुप्रयोगों की फाइल को HTML फाइलों मे परिवर्तित करने के साथ-साथ निम्न कार्य भी करता है-

- 1. Process file in batch फाइलों को बैच में क्रियान्वित करता है।
- Create butoons बटनों का निर्माण करता है जिससे एक पेज से दूसरे पेज पर पहुँचा जा सकता है।
- 3. convert graphic image into GIF format -ग्राफिक्स इमेजों को फोरमेट में परिवर्तित करता है।
- Build links form existing indexes -सारणियों से बनाता है उपरोक्त कार्य वेब पब्लिशर द्वारा किए जाते हैं। इस प्रक्रिया को वेब पब्लिशिंग (Publishing) कहते हैं।

#### 16.4.1 वर्ल्ड वाइड वेब का इतिहास (history of the www)

www से पहले इंटरनेट को संचालित करना, सूचनाओं को प्राप्त करना एव उनका उपयोग करना अत्यन्त कठिन था। फाइलों को लोकेट (locate) तथा डाउनलोड (download). करने के लिये का सहारा लेना पड़ता था जोकि के बाद आसान हो गया। टिम बर्नर ली (team burners lee) को हम वर्ल्ड वाइड वेब के पिता के रूप में पहचानते हैं। बर्नर, स्विट्जरलैण्ड में स्थित, European organization Nuclear Research नामक प्रयोगशाला में भौतिक शास्त्री थे। टिम इंटरनेट के संचालन तथा उसके प्रयोग में आने वाली कठिनाइयों के कारण निराश हो चुके थे। टिम ने European organization (CERN) में अपनी खोज साझेदारी तथा अपने साथियों के साथ कम्यूनिकेशन के माध्यम से इंटरनेट पर लगातार कार्य किया। टिम पहले से

ही समस्या को जानते थे। इसीलिये उन्होने कार्य को आसान 'करने के लिये एव इंटरनेट को आसानी से संचालित करने के लिए एक सिस्टम का निर्माण किया। सन् 1989 में, उन्होंने www सिस्टम के प्रस्ताव को European organization Nuclear research इलैक्ट्रोनिक्स एवं कम्यूटिंग विभाग के समक्ष प्रस्तुत किया तथा प्रस्ताव पर फीड-बैक (feed back) प्राप्त करने के बाद अपने सहयोगी रॉबर्ट कैलियो (Robert calilliao) के साथ Revise कर इस प्रस्ताव को दोबारा प्रस्तुत किया। यह प्रस्ताव स्वीकार कर लिया गया एवं व्यापारिक रूप से यह प्रोजेक्ट शुरू हो गया। प्रोजेक्ट के विकास के लिये वित्त प्रदान किया गया एव सन् 1991 में इसकी Hint जनता के लिये प्रदान की गयी ताकि जनता इंटरनेट पर नये विकास को समझ सकें। फरवरी, 1993 में नेशनल सेंटर फॉर सुपर कम्प्यूटिंग एप्लीकेशन द्वारा का पहला संस्करण मोजेक (Mosaic) (types of web browser) जनता के लिये प्रदान किया गया। यह एक आधारभूत सॉफ्टवेयर उत्पाद था जिसने को नयी ऊँचाई प्रदान की। यह एक यूजर फ्रेंडली ग्राफिकल यूजर इंटरफेस (GUI) प्रदान करता है। इसके अतिरिक्त मोजेक माउस (mouse) के प्रयोग की अन्मति देता है, अर्थात् कोई यूजर बिना keyboard के भी इसका प्रयोग कर सकता है। अत में एक साल बाद अप्रेल, 1994 में National science foundation (NSF) ने यह महसूस किया कि web ने सफलता की नई ऊँचाई प्राप्त कर ली है तथा लोगों ने वर्ल्ड वाइड वेब का उपयोग युद्ध स्तर पर शुरू कर दिया है।

#### www और होम पेज (www and homepage)

कोई भी संगठन, संस्था, कंपनी या व्यक्ति इस सुविधा को उपयोग कर सकता है। इसमें अपने बारे में एव अपने उत्पाद से संबंधित दी जाने वाली सुविधाओं तथा अपनी शाखाओं से संबंधित जानकारी दी जा सकती है, यह प्रचार का सबसे सस्ता व आसान उपाय है।

होम पेज पर लिखित सामग्री के अलावा ग्राफ, तस्वीरें, कार्टून, यहाँ तक कि ध्वनि भी उपलब्ध की जा सकती है। आजकल तो होमपेज पर मल्टीमीडिया (गाने, पिक्चर) आदि की सेवा भी उपलब्ध है। होमपेजों को एक साथ एक श्रेणी में रखा जा सकता है और दिल्ली पेजेज नाम के तहत उनका वर्गीकरण हो सकता है।

इंटरनेट से जुड़े अनेक कम्पयूटरों में सूचनाओं का भंडार है। नेट पर ये सूचनाएँ आसानी से उपलब्ध हैं। इसमें विश्वकोष पुरानी और नई लोकप्रिय किताबें, विशेष लेख, अखबारी कतरन, दुनियाभर के विभिन्न विश्वविद्यालयों के शोधपत्र आदि शामिल हैं। पूरी पत्रिकाएँ व अखबार भी इस पर उपलब्ध हैं। सूचनाओं का यह इतना बड़ा भंडार है कि उपयोग करने वाले को यह पता नहीं रहता है कि उससे संबंधित सूचना कहा पर होगी? www और बेबपेज (www and web page')

वेब पेज एक वर्ल्ड वाइड document से ज्यादा कुछ भी नहीं होता है, एक वेब पेज एक वर्ड प्रोसेसिंग डॉक्यूमेंट (word processing document) होता है। इस तरह हम कह सकते है कि web page web पर उपलब्ध एक hypertext document होता है या hypertext या hypermedia की वह यूनिट जो वर्ल्ड वाइड वेब पर उपलब्ध रहती है। उसे web page कहते हैं। इसको बनाने के लिये हमें HTML (hyper markup language) का इस्तेमाल करना पड़ता है। **वेब पेज की संरचना (structure of a web page)** एक वेब पेज दो भागों से मिलकर बना होता है-1. Head 2. Body

#### Head

यह किसी वेब पेज का पहला हिस्सा होता है, इसमें पेज का शीर्षक तथा अन्य Parameter उपलब्ध रहते हैं जिन्हें Browser दवारा प्रयोग में लाया जाता है।

#### Body

किसी पेज के वास्तविक contents पेज के इस हिस्से में रहते हैं और वह contents ,text व tag को शामिल रखते हैं।

#### वेब सर्वर (web server)

आपको www के अन्तिम चरण में जिस बिन्दु की जरूरत होती है, हम उस बिन्दु की web server कहते हैं। यह बिन्दु www के अन्त में होता है।

Web sever ब्राउजर को वेब पेज और वेब साइट्स उपलब्ध कराने मे अहम् भूमिका निभाता हैं। यह एक तरह की तकनीक है जो आपको तथा वेब को एक दूसरे से जोड़ती है। वेब सर्वर, लोगों तथा वेब पेज को भी एक दूसरे से जोड़ता है।

कई बड़ी कम्पनियों का अपना स्वय का सर्वर होता है, लेकिन अधिकांश निजी तथा छोटी कम्पनियाँ वेब नहीं हो सकती। यहाँ इंटरनेट पर लाखों वेब सर्वर हैं और प्रत्येक में हजारों होम पेज शामिल रहते हैं। वेब सर्वर का यह दायित्व होता है कि आपके होम पेजों (Home pages) को वेब ब्राउजर को Deliver करें, जब वह इसकी मांग करे। वेब सर्वर हार्डवेयर और सॉफ्टवेयर से मिलकर बनाता है जिससे वह सर्वर की रिक्वेस्ट को पूरा कर सके। क्या आप क्लाइंट-सर्वर विषय को जानते हैं? यह एक तरह का सम्बन्ध होता है जो आपके ब्राउजर व सर्वर के पास होता है। ब्राउजर को हम क्लाइंट के रूप में देखते हैं तथा कुछ डॉक्यूमेंट को इंटरनेट पर उनकी स्थिति देखने के लिये कहता है।

इस प्रकार हम कह सकते हैं कि यह एक सॉफ्टवेयर, हार्डवेयर, पैकेज होता है जो वेब क्लाइंट को स्विधाएँ प्रदान करता है।

#### वेब सर्वर सॉफ्टवेयर (web server)

वेब सर्वर प्रोग्राम की सुविधा सभी प्रचलित आपरेटिंग सिस्टम पर उपलब्ध रहती हैं। इसमें यूनिक्स (Unix) के सभी संस्करण, Microsoft window NT server तथा NT workstation शामिल रहते हैं। वेब सर्वर सॉफ्टवेयर, हार्डवेयर और आपरेटिंग सिस्टम के combination पर, जो अपने सर्वर प्लेटफॉर्म के लिये चुना है, आसानी से रन करता है।

#### 16.4.2 डोमेन नेम का पंजीकरण (Domain name Registration)

यदि किसी व्यक्ति या कम्पनी को अपनी साइट इंटरनेट पर प्रदर्शित करनी होती है तो इसके लिए उस कम्पनी को डोमेन नेम पंजीकृत कराना आवश्यक होता है जो यह दर्शाता है कि वह साइट कमर्शियल (.com) या ऑर्गेनेजेशनल (.org) उद्देश्य इत्यादि के लिए है।

डोमेन नेम की ' सुविधा, कई कम्पनियाँ इंटरनेट साइटों के माध्यम से उपलब्ध कराती हैं। किसी भी उपभोक्ता को अपनी साइट इंटरनेट पर प्रदर्शित करने के लिए उसे डोमेन नेम (Domain name) पंजीकरण या रजिस्टर कराना पड़ता है। डोमेन नेम रजिस्ट्रेशन करने की सुविधा Inter NIC द्वारा उपलब्ध करायी जाती है। NIC का कार्य आपकी साइट को रजिस्टर करने का होता है। वह साइट कहीं पर स्टोर (store) होगी यह सब वह कम्पनी उपलब्ध कराती है जो आपको साइट को स्टोर (store) करने के लिये मेमोरी (memory) उपलब्ध कराती है। यह आप पर निर्भर करता है कि आप किस कम्पनी का चुनाव करते हैं। आज कल कई सारी इंटरनेट कम्पनियाँ उपभोक्ताओं की जरूरतों के अनुसार अपने सर्वर पर उपभोक्ताओं की साइटों को रखने के लिए जगह उपलब्ध कराती हैं। इस सुविधा को उपलब्ध कराने के लिए वह अपने उपभोक्ताओं से कुछ मूल्य लेती है। डोमेन नेम रजिस्टर करते समय निम्नलिखित बिन्दुओं का ध्यान रखना चाहिए-

- रजिस्ट्रेशन के लिए कितने शुल्क का भगतान करना पड़ रहा है?
- प्रयोग करने के लिए कितनी फ्री डिस्क स्पेस (free disk space) उपलब्ध है?
- नि:शुल्क सीमा (free limit) समाप्त हो जाने के बाद MB स्थान प्राप्त करने के लिए कितना शुल्क जमा करना पड़ेगा?
- विभिन्न तकनीकी सहयोग उपलब्ध है या नहीं?
- किसी उपभोक्ता की सूचनाओं को कितनी सुरक्षा प्रदान की जा रही है, ताकि कोई
  अनाधिकृत (unauthorised) व्यक्ति उन सूचनाओं का दूरूपयोग न कर सके?

डोमेन नेम पंजीकरण की विधि (Domain name Registration Method) डोमेन नेम रजिस्ट्रेशन के लिए आपको उस कम्पनी के माध्यम से जो कि अपने सर्वर (server) पर स्थान उपलब्ध करा रही है, अपनी साइट को रजिस्टर कराना होता है। उदाहरण के लिए Inter NIC जो कि U.S. में रजिस्ट्रेशन की सुविधा प्रदान करती है। जब भी कोई उपभोक्ता अपनी साइट को किसी कम्पनी जो कि अपने सर्वर (server) पर उपभोक्ता को स्थान उपलब्ध करा रही है के माध्यम से Inter NIC में अपनी साइट को रजिस्टर कराता है तो उसे रजिस्ट्रेशन कराने के लिए उपभोक्ता को कुछ मूल्य अदा करना पड़ता है। साइट रजिस्ट्रेशन का कार्य 24 से 72 घण्टे में समाप्त हो जाता है, जिसकी सूचना उपभोक्ता को ई-मेल के द्वारा उपलब्ध करायी जाती है। डोमेन नेम रजिस्ट्रेशन के मूल्य का भुगतान उपभोक्ता के क्रेडिट कार्ड नम्बर (credit card number) की सहायता से होता है। बिना क्रेडिट कार्ड के आप रजिस्ट्रेशन नम्बर प्राप्त नहीं कर सकते हैं। साइट रजिस्टर हो जाने के बाद आप अपनी फाइलों को कम्पनी के सर्वर पर, व अन्य प्रोटोकॉल की सहायता से भेज सकते हैं। जब एक बार यह फाइलें सर्वर पर FTP स्टोर हो जाती हैं, तब वह आपके डोमेन नेम की सहायता से इंटरनेट पर उपलब्ध हो जाती है। आप अपनी साइट का रजिस्ट्रेशन तथा उससे संबंधित सूचना निम्न साइटों से प्राप्त कर सकते हैं-

NIC link: http://www.uninetino/navan/domregihtml

Asia pacific Region:http//apni.net/

RIPE-Europe:http//www.repe.net/

US Domains :http://www.isi.edu/diy7/html

Singapore:http//www.nic.net.net.sg/

बेस साइट के लिए होस्ट सर्वर पर उपलब्ध स्थान (space on host server on website)

आज-कल कई कम्पनियाँ अपने सर्वर पर उपभोक्ताओं के लिए स्थान उपलब्ध कराती हैं। जिस सर्वर पर यह स्थान उपलब्ध होता है उसे होस्ट (host) सर्वर कहते हैं। जो कम्पनी यह स्थान अपने सर्वर पर उपलब्ध कराती है वह उपभोक्ताओं से अपने सर्वर पर स्थान प्राप्त करने के लिए कुछ मूल्य लेती है। यह कम्पनी कई तकनीकी सुविधाएँ उपलब्ध कराती हैं, जैसे कि सॉफ्टवेयर, तकनीकी सहयोग इत्यादि। किसी भी व्यक्ति या कम्पनी, जो इस सर्विस का उपयोग करना चाहते हैं, को इस बात का विशेष ध्यान रखना चाहिए कि वह कम्पनी जो सर्वर पर स्थान उपलब्ध करा रही है आपको कितना फ्री स्थान उपलब्ध करा रही है तथा उसके साथ कौन-कौन से तकनीकी सहयोग उपलब्ध करा रही है। इस सर्विस को प्राप्त कराने के लिये उपभोक्ता को कितना मूल्य अदा करना पड़ रहा है। इस बात का भी विशेष ध्यान रखना चाहिए कि वह कितनी सुरक्षा आपकी सूचनाओं को प्रदान कर रही है।

एक बार जब आप अपनी साइट का रजिस्ट्रेशन करा लेते हैं तो उसके पश्चात् आप अपनी साइट की फाइलों को होस्ट सर्वर पर स्टोर कर सकते हैं। जब फाइलें सर्वर पर स्टोर हो जाती हैं तब आप इंटरनेट के माध्यम से अपनी साइट को ऐक्सेस (Access) कर सकते हैं। कुछ साइटें जो अपने सर्वर पर स्थान उपलब्ध कराती हैं-

- http://www.yahoo.com
- http://www.azc.com

#### http://www.aaa.com

#### हाइपरटेक्स्ट मार्कअप लेंग्वेज (HTML-Hypertext Markup Language)

HTML एक ऐसी भाषा है जो वेब पेज बनाने में सहायक होती हैं सा इस भाषा के प्रयोग से वेब पेज बनता है। मार्कअप लेंग्वेज (markup language) शब्द, किताब छापने वाली इन्डस्ट्री से उत्पन्न हुआ है। किसी किताब को छापने से पूर्व एक कॉपी एडीटर, मुख्य स्क्रिप्ट को पड़ता है व उस पर कई चिन्ह (मार्क) लगाता है। एक मार्क किसी डिजाइनर को यह बताते हैं कि टेक्स्ट के फारमेट का प्रारूप कैसा होना चाहिये। उदाहरण के लिए जैसे कोई कॉपी एडीटर किसी लाइन को बोल्ड फेस (गहरे अक्षरों) में करवाना चाहता है या किसी पंक्ति के नीचे लाइन करवाना चाहता है। इसी प्रकार किसी वेब पेज पर उपस्थित डाटा, ब्राउजर दवारा आंकलित किया जाता है।

**उदाहरण के लिए -** यदि हम वेब पेज पर डाटा को बोल्ड फेस में करना चाहते हैं तो हमें दो tag टैग <B> व <(/B)> का प्रयोग करना होगा। यह ब्राउजर को सूचित करेंगे. जब ब्राउजर सूचना प्राप्त करेगा तो वह text को बोल्ड फेस में कर देगा।

ये टैग HTML (Hypertext Markup Language) के भाग हैं। HTML मुख्य टेक्स्ट व फॉरमेटिंग सूचनाओं के लिए ASCII Character (करेक्टर) प्रयोग करती है। यहाँ मुख्य टेक्स्ट अर्थ डाटा से है। इसका अर्थ यह है कि कोई भी कम्प्यूटर किसी डॉक्यूमेंट ASCII Document को टेक्स्ट के रूप में प्राप्त करेगा।

HTML एक ऐसी भाषा है जो हाइपर टेक्स्ट डॉक्यूमेंट के विभिन्न भागों को समझाने के लिए प्रयोग की जाती है। HTML का उद्देश्य टेक्स्ट की प्रक्रिया (Processing) को समझना है। HTML (Hypertext Markup language) से एक शब्द Hyper text जुड़ा हुआ है। Hyper text का अर्थ है - यूजरों से संबंध या यूजरों से बातचीत। Web का पूरा कार्य या प्रक्रिया Hyper text पर निर्भर करती है। Hyper text साधारण टेक्स्ट की तरह होता है। साधारण टेक्स्ट की तरह ही इसे पड़ा जा सकता है, संग्रहित किया जा सकता है, खोजा जा सकता है व इस टेक्स्ट में कुछ जोड़ा भी जा सकता है। इसकी विशेषता यह है कि इन्हें किसी अन्य टेक्स्ट के साथ लिंक भी किया जा सकता है। आगे चित्र के दवारा हाइपर टेक्स्ट के कार्य करने को दर्शाया गया है-

HTML (Hypertext Markup Language) के साथ जुड़ा एक अन्य शब्द Hypermedia (हाइपर मीडिया) है। हाइपर मीडिया, हाइपर टेक्स्ट से इस तरह भिन्न है कि यह टेक्स्ट के साथ-साथ इमेज, वीडियो, मूवी आदि को भी किसी अन्य डॉक्यूमेंट के साथ लिंक कर सकता है। यह Hypermedia हाइपर टेक्स्ट व मल्टीमीडिया को जोइता है।

इस प्रकार हम कह सकते हैं कि HTML (Hypertext Markup Language) साधारण टेक्स्ट को हाइपर टेक्स्ट में परिवर्तित करती है। HTML प्रयोग करने में काफी सरल होती है। अत: वेब पेज निर्माण में इसका प्रयोग बढ़ता जा रहा है।

#### वेब पेज के डिजाइन टूल (Design Tool of Web Page)

किसी वेब पेज को बनाने के लिए निम्नलिखित आधारभूत साधनों (Tools) की आवश्यकता होती है-

- (A) HTML फाइल को बनाने के लिए एक टेक्स्ट एडिटिंग प्रोग्राम अर्थात् HTML Editor।
- (B) HTML Page बनाने के तरीके व संबंधित ज्ञान, इमेजों व चित्रों का स्रोत इमेजों को मैनुपुलेट (Manupulate) करने के लिए एक ग्राफिक्स प्रोग्राम अर्थात् Image Editor।
- (A) HTML Editor (Hypertext Markup Language Editor) HTML editor एक प्लेटफॉर्म है, जहाँ HTML कोड व HTML Tag को व्यक्त किया जाता है।
- (i) कुछ वेब ब्राउजर के बने-बनाए HTML एडिटर होते हैं।
- (ii) कुछ HTML एडिटिंग प्रोग्राम अलग से प्रदान किए गए हैं, जिनकी सहायता से HTML पेज बना सकते हैं।
- (iii) कुछ वर्ड प्रोसेसर (Word processor) किसी सामान्य डॉक्यूमेंट को HTML format में बदलने के काम भी आते हैं। कुछ HTML editor निम्न हैं-
- (i) फ्रंट पेज एडीटर (Front Page Editor) यह एडीटर माइक्रोसॉफ्ट फ्रंट द्वारा प्रदान किया गया है। माइक्रोसॉफ्ट (Microsoft Front Page) मे एडिट करने के लिए File Menu में जाकर New Command पर क्लिक करते हैं। इस प्रकार हम एक नया वेब पेज बनाने के लिए एडीटर प्राप्त करते हैं। इसे फ्रंट पेज टेम्पलेट (Template) कहते हैं।
- (ii) नेटस्कोप नेवीगेटर गोल्ड (Netscope Navigator Gold) यह नेटस्कोप ब्राउजर का भाग है जो कि WYSIWYG HTML Tool 1 के अन्दर होता है। इसका प्रयोग सरल होता है। सामान्य : इसका प्रयोग इन्टरनेट पर Page बनाने के लिए करते हैं। इसकी विंडो साधारण विंडो की तरह होती है, परन्तु इसमें टूलबार जुड़े होते हैं। एक नया पेज खोलकर इन टूलबार की सहायता से HTML पेज बनाया जा सकता है।
- (iii) **एडोब पेज निल Adobe Page Nill -** यह Editor Macintosh (मैकिन्टोश) कम्पयूटरों पर बनाने के लिए प्रयोग किया जाता है। इसके लिए नए वर्जन में भी चलते हैं।
- (iv) नोटपेड (Notepad) यह माइक्रोसॉफ्ट द्वारा बनाया गया सबसे साधारण एडीटर है। सामान्यत : इस एडीटर का प्रयोग के लिए किया जाता है। इसे माइक्रोसॉफ्ट नोटपेड भी कहते हैं। यह HTML कोड लिखने के लिए प्लेटफॉर्म प्रदान करता है। Notepad में कोड लिखने के बाद, को या के साथ सेव करते हैं व इसे वेब ब्राउजर (Internet Explorer) की सहायता से क्रियान्वित करते हैं।

इन एडीटरों ये अतिरिक्त माइक्रोसॉफ्ट ऑफिस अनुप्रयोग हेतु HTML Document बनाने के लिए भी एडीटर प्रदान करते हैं, जैसे - Microsoft Word, Microsoft Excel. इनके द्वारा भी फाइल बनाने के बाद उन्हें .html extension के साथ सेव करते हैं तथा वेब ब्राउजर पर क्रियान्वित कराते हैं। HTML का ज्ञान - सामान्यत : वेब पर सभी डॉक्युमेंट फॉरमेट में बने होते हैं। हमें स्वयं के वेब पेज बनाने में सहायता करता है। जब हम वेब पर ब्राउजर की सहायता से कोई डॉक्यूमेंट खोलते हैं तो डॉक्यूमेंट का जो पहला पेज दिखाई देता है, उसे होमपेज कहते हैं। किसी होमपेज को चार भागों में बाटा गया है। किसी पेज को डिजाइन करने के लिए चार भागों - हैडिंग (Heading), पैराग्राफ (Paragraph), लिस्ट (List) व एड्रेस (Address) की आवश्यकता होती है। यह भाग कई डिजाइन टैग रखते हैं। ये टैग निम्नलिखित हैं-किसी HTML Page को डिजाइन करने के लिए प्रत्येक भाग <HTML>... </IHTML> के बीच में लिखा जाता है। डिजाइन टैग (Design Tag) (i) <HEAD>- यह टैग HTML file की Information रखने के काम होता है। (ii) <TITLE>- यह टैग HTML file को शीर्षक देने के लिए प्रयोग में आता है। (iii) <BODY> - HTML (Hyper text Markup Language) Document के सभी कार्य इस भाग के अन्दर व्यक्त किए जाते हैं। (iv) <P> - यह टैग (tag) पैराग्राफ लिखने के लिए प्रयोग होता है। (v) <BR> - यह टैग किसी पंक्ति को ब्रेक करने के काम आता है। (vi) <PRE> (Preformatted) - इस टूल का प्रयोग किसी डाटा को निश्चित फॉरमेट में व्यक्त करने के लिए किया जाता है। <FONT> - यह विभिन्न फॉन्ट को डिजाइन करने में काम आता है। (vii) इसके अन्तर्गत निम्न टूल्स प्रयोग में आते हैं-<B> - बोल्ड टैक्स्ट <l> - Static Text <**U> -** Underline (अंडर लाइन) टैक्स्ट <CENTRE>- टैक्स्ट को सेन्टर में करने में। <BLINK>- Blinking (टिमटिमाते) टैक्स्ट <BIG>- सामान्य आकार से बडे आकार का टैक्स्ट लिखने में। <Small> - सामान्य आकार से छोटे आकार का टैक्स्ट लिखने में। <SUP> - Supscript (सुपरस्क्रिप्ट टैक्स्ट) <SUB>- Supscript (स्परस्क्रिप्ट टैक्स्ट) आदि। (ix) <UL> - अनऑर्डर लिस्ट, यह साधारण लिस्ट बनाने के लिये प्रयोग होता है। (X) < OL> - (ऑर्डर लिस्ट) - यह टूल किसी लिस्ट को नम्बरों के साथ व्यक्त करने में किया जाता है। <LI> tag - यह लिस्ट बनाने में मदद करता है।

<DL> tag - यह लिस्ट की ग्लोसरी (Glossary) व्यक्त करने के काम आता है। <marquee> tag - इस टूल से हम टैक्स्ट को चलता-फिरता दिखा सकते हैं। इसके अतिरिक्त कुछ लॉजिकल टैग (Logical Tag) HTML page को डिजायन करने में मदद करते हैं। उनमें से कुछ निम्न हैं-

<EM> - EMphasised text

<DEL> - डिलीटेड (Deleted) टैक्स्ट को चिन्हित करने के लिये।

<VAR> - प्रोग्राम फंक्शन में वैरियेबल प्रयोग करने के लिये।

<PERSON> - किसी व्यक्ति का नाम व्यक्त करने के लिये।

कुछ विशेष HTML डिजाइन टैग निम्न हैं-

- (i) <Table> HTML Page पर टेबल बनाने के लिए इसका प्रयोग करते हैं।
- (ii) <Frame set> यह टूल HTML Page पर विभिन्न फ्रेमों को व्यवस्थित करने के काम आता है।

(iii) <FORM> - यह टूल HTML Page पर फार्म निर्माण करने में काम आता है।

इन सभी टैग्स के Attributes (एट्रीव्यूट्स) होते हैं, जिनकी सहायता से एक (पेज) डिजाइन किया जाता है।

< Address> tag - यह टैग किसी वेब पेज के सबसे नीचे वाले भाग, Signature Block (सिगनेचर ब्लॉक) को व्यक्त करता है। यह किसी व्यक्ति से संबंधित जानकारी बताने में मदद करता है।

किसी HTML पेज में ग्राफिक्स को जोड़ने के लिए आवश्यक है कि उसका कोई स्त्रोत हो अर्थात् वह एक इमेज file के रूप में संग्रहीत हो। यह मुक्त स्त्रोत इंटरनेट पर प्राप्त किए जा सकते हैं या SCANNER (स्कैनर) की सहायता से एक प्रिंटेड इमेज को कम्पयूटर फाइल के रूप में संग्रहीत कर सकते हैं। इन फाइलों का extension. GIF या .JPEG होता है।

इमेज एडीटर (Image Editor) - इमेजों को वेब पेजों पर प्रयोग करने व इमेजों के साथ Manupulation करने के लिए ग्राफिक्स प्रोग्राम की आवश्यकता होती है, इसे इमेज एडीटर कहते हैं। हम इस एडीटर की सहायता से विभिन्न इमेजों का रग व आकार बदल सकते हैं। इसमें Text जोड़ सकते हैं व घुमा भी सकते हैं। एडोब फोटोशॉप (Adobe Photoshop) अत्यधिक शक्तिशाली प्रोग्राम है।

#### इंटरनेट पर प्रमुख सर्च इंजन (Top Search Engines on Internet)

| Altavista       | A-Z Search Engines Galore | Megaweb      |
|-----------------|---------------------------|--------------|
| Ask Jeeves      | Bigfoot                   | MSN Search   |
| Awesome Library | BikeCrasler               | Music Search |
### 16.5.1 ई-कॉमर्स (E-Commerce)

ई-कॉमर्स नाम में दो शब्द - 'ई' व 'कॉमर्स'। कॉमर्स शब्द, जाना-पहचाना शब्द, व्यापार या व्यवसाय को इंगित कर रहा है तथा 'ई' शब्द, इलेक्ट्रानिक को, यानी की इलेक्ट्रानिक माध्यम द्वारा व्यवसाय।

सूचना एव संचार तकनीक के द्वारा किसी भी प्रकार का सम्पादन अथवा सूचना के व्यावसायिक आदान-प्रदान को ई-कॉमर्स कहा जाता हैं। इलेक्ट्रानिक - कॉमर्स (Electronic Commerce) या ई-कॉमर्स कम्पनियों के मध्य या कम्पनियों व उनके ग्राहकों के मध्य अथवा किन्ही भी दो पार्टियों के मध्य हो सकता है। ई-कॉमर्स के जरिये सामान की खरीद-बेच की जा सकती है, घर बैठे अपने सामान की सर्विस के लिए एडवांस पेमेण्ट किया जा सकता है, अथवा कम्पनियाँ अपने ग्राहकों से सीधे सम्पर्क स्थापित कर अपने उत्पादों को बेच सकती है। जैसे-जैसे इन्टरनेट का प्रयोग बढ़ता जा रहा है वैसे-वैसे ई-कॉमर्स का प्रयोग भी बढ़ता जा रहा है। दुनिया भर में आज करीब 20 करोड डॉलर का व्यवसाय हो रहा है।

व्यापारिक क्रिया में उत्पादन की जानकारी, उसको बेचना, उसकी कार्य-प्रणाली, विशेषताएं, कीमत, गारन्टी आदि की जानकारी व ग्राहक द्वारा कीमत अदा करना शामिल है। उत्पादन सम्बन्धित उपरोक्त सभी जानकारियां कम्पयूटर व इन्टरनेट द्वार, दुनियाभर के क्लाइन्ट कम्प्यूटर्स के माध्यम से ग्राहकों तक पहुँचाया सम्भव है। जब इस ओर कदम बड़े।

दिन - प्रतिदिन ई-कॉमर्स का उपयोग बढ़ता जा रहा है। जहाँ सामान्य उपभोक्ता को अब यह सुविधा मिलती जा रही है कि वह इन्टरनेट के जरिये घर बैठे अपनी मनपसंद सामग्री का चयन एवं क्रय कर सकें।

ई-कॉमर्स का एक पक्ष यह भी है कि इसमें विक्रेता एवं खरीददार आमने-सामने नहीं आ पाते हैं। अतः विक्रेता को यह पता नहीं चल पाता है कि क्रेता की वास्तविक आवश्यकता है? साथ ही क्रेता यह भी नहीं जान पाता है कि जिस विक्रेता से वह सामान खरीद रहा है वह विक्रेता कहीं फर्जी तो नहीं है? या एक बार खराब माल प्राप्त हो जाए तो क्रेता को यह नहीं पता होता है कि किससे इस संदर्भ में बात की जाए? एक रूप प्रारम्भ हुआ, जो कि ई-कॉमर्स कहलाता है। इसके तहत :

- व्यापारिक कम्पनी, अपने वेद पेज के माध्यम से, अपने उत्पादन या सेवा सम्बन्धित जानकारी इन्टरनेट दवारा द्वियाभर में उपलब्ध करवा रही है।
- ग्राहक, सम्बन्धित उत्पादन, उससे मिलते-जुलते उत्पादन की जानकारी अपने कम्पयूटर या अन्य के कम्पयूटर द्वारा प्राप्त कर सकता है। आवश्यकता इन्टरनेट को उपयोग करने की है।
- अगर ग्राहक चाहे तो कम्पयूटर पर ही सामान खरीदने सम्बन्धित ऑर्डर कार्ड की आवश्यकता होती है या फिर चैक/डीडी आदि की, जो भी माध्यम है वेब पेज में दिये

पते अनुसार, पेमेन्ट की व्यवसायिक सम्बन्धी सूचना, अपने कम्प्यूटर द्वारा सम्बन्धित कम्पनी को उपलब्ध करवा दे।

- यह जानकारी वेब सर्वर के जरिये उत्पादक या व्यवसायिक कम्पनियों को प्राप्त हो जायेगी।
- उत्पादन/व्यवसायी कम्पनी, पेमेन्ट सुनिश्चित करने के बाद, ग्राहक को दिये गये पते पर माल सप्लाई कर देगा।

#### 16.5.2 ई-कॉमर्स सम्बन्धी सेवाएँ (Services E-Commerce)

(1) ट्रांजेक्शन प्रक्रिया प्रणाली (Transaction Processing System)
आदान-प्रदान से संबंधित लेन-देनों को Transaction Processing system कहते है जो

(a) टिकट और स्थान आरक्षण (b) स्टॉक व्यापार Stock Trading (c) बीमा

- (2) ऐजुकेशन एवं मेडिकल (Education & Medical) ई-कॉमर्स के माध्यम से लोग इंटरनेट का प्रयोग करके शिक्षा के क्षेत्र में नये-नये प्रयोगों के बारे में जानकारी तथा वांछित सूचनाओं को आसानी से प्राप्त कर सकते है।
- (3) सूचना सेवाएं (Information Services) इंटरनेट कम्प्यूटसर्व (CompuServe) और अमेरिका ऑन लाइन (America on line) जैसे उदाहरण सारे विश्व को सूचना सेवाएँ प्रदान करते है तथा विश्व में हो रहे नये-नये प्रयोगों के बारे में अवगत कराते है।
- (4) वैल्यू ऐडेड नेटवर्क (Value Added Network (VAN) हम को एक टेलीकम्यूनिकेशन नेटवर्क की तरह परिभाषित कर सकते है जो विभिन्न सूचनाओं को व्यवसाय संबंधी सूचनाओं व सुविधाओं में परिवर्तित करता है।

# सारांश (Summary)

- इंटरनेट जीवन के हर क्षेत्र में उपयोग में आ रहा है एव कार्य क्षमता में वृद्धि कर रहा है। इससे समय की बचत व तीव्र सूचना का आदान-प्रदान हो रहा है।
- 2. ईमेल भेजने, वेब साइट बनाने एव ई-कामर्स जैसे कार्यों में बहु तायत से हो रहा है।
- ई-मेल के माध्यम से हम किसी भी व्यक्ति से बहुत जल्दी बातचीत कर सकते है। यह कुछ सेकेण्डों में ही गंतव्य स्थान पर पहुँच जाता है चाहे वह विश्व में कहीं पर हो।
- 4. ई-मेल, पत्र व सूचना का आदान-प्रदान सबसे सस्ता व तीव्र।
- 5. सर्च इंजन, किसी भी विषय पर अध्ययन सामग्री, सूचना एडवाईस उपलब्ध कराता है।
- ई-कामर्स, घर बैठे दुनियां के किसी भी कोने से खरीदारी करना, व्यवसाय में तीव्रता, कस्टमर बेस बढ़ा है।

अभ्यास प्रश्न (Exercise)

- 1. ई-मेल की कार्यप्रणाली समझाइये।
- 2. एच.टी.एम.एल. क्या है?

कि निम्नलिखित है:

- 3. सर्च इंजन का उद्देश्य।
- 4. वर्ल्ड वाइड वेब क्या है?
- 5. इंटरनेट व्यवसाय में कैसे उपयोग आता है?
- डोमेन नेम रजिस्ट्रेशन को बताइए।
- 7. ई-कामर्स के लाभ बताईए।

# इकाई - 17 कम्प्यूटर आधारित प्रशिक्षण (Computer Based Training)

## इकाई की रूपरेखा (Structure)

- 17.1 Computer Aided Instruction (CAI)
- 17.2 Concepts And Modes
- 17.3 Concept of term like CMI (Computer managed Instruction)
- 17.4 CBI (Computer Based Instruction),
- 17.5 CALT (Computer Assisted learning and Teaching) etc.

# 17.0 उद्देश्य (Objectives)

इस यूनिट को पढ्ने के पश्चात हम :-

- 1. CBT Computer Based Training के बारे में जानकारी प्राप्त करेंगे।
- 2. Advantages of CBT, Types of CBT.
- 3. CBI (Computer Based Instruction) CMI (Computer managed Instruction)
- 4. CALT (Computer Assisted learning के बारे में जानकारी प्राप्त करेंगे।
- 17.1 प्रस्तावना (Introduction)
- कम्प्यूटर पर अधारित प्रशिक्षण संस्था को वह नम्यता (flexibility) प्रदान करके दिन या रात के किसी भी समय उपलब्ध कराया जा सकता है, जिससे कि कार्यकर्ताओं को जरूरत के समय उनके कार्य - स्थलों पर रखा जा सकें।
- अधिकतर सारे प्रशिक्षणार्थियों को उसी समय कम्प्यूटर पर आधारित निर्देशों में भाग लेने की जरूरत नही होती, जो संस्था को इसके योग्य बनाता है कि कार्यकर्ता प्रशिक्षण से भी जुड़े रहें और अपने कार्य-स्थानों को दिन भर व्यस्त रख सकें।
- निम्न प्रश्नों पर विचार कीजिये :-
- क्या आप CBT terminology से परिचित है?
- क्या आप जानते है CBT का उपयोग कब करना चाहिए?
- क्या आप जानते है कि उच्च गुणवत्ता वाला CBT जो आपके प्रशिक्षण के लिये उपयुक्त है उसे कैसे चुना जाना चाहिए?
- क्या आपके पास CBT साधनों की सूची है जो उपलब्ध है?
- क्या आप जानते है CBT देने वालों को कैसे स्थापित किया जाना चाहिए?

CBT को चुनना और कार्यान्वित करना किसी बिजनेस मेन या सेवा उपलब्ध कराने वाले व्यक्ति द्वारा किया जा सकता है। CBT को पाने के लिये सबसे उपयुक्त तरीका है यदि CBT को निर्धारित करने में मदद करेगी। और किसी कम्पनी के लिये सबसे अच्छी CBT निर्धारित करेगी। यह CBT को कार्यान्वित करने का तरीका भी उपलब्ध करायेगी। CBT अन्य प्रकार के प्रशिक्षण के साथ बहुत से फायदे प्रदान करती है।

- प्रशिक्षण की गतिविधियों पर प्रबंधन का नियंत्रण।
- एक कम्पनी में नई तकनीकी को बढ़ाने के लिये स्वीकृति पाने के लिये उत्प्रेरक का कार्य करती है। CBT को लम्बे समय से एक एसोटेरिक प्रशिक्षण का तरीका नही माना जाता पिछले कुछ दशकों में जो प्रोद्योगिकी और ज्ञान में नवीनताएं आई है। वो सिखाती है कि कैसे उपयुक्त प्रयोग से हम इसे एक प्रशिक्षण प्रोग्राम को प्लान करने के लिये किसी भी समय एक औजार की तरह उपयोग कर सकते है

#### कम्प्यूटर बेस्ट ट्रेनिंग की परिभाषा :

Computer based training वह ट्रेनिंग है जो किसी Computers का प्रयोग एक केन्द्र की तरह इन्स्ट्रक्शन डिलिवरी के लिए का करती है CBT के साथ, ट्रेनिंग कम्प्यूटर और सॉप्टवेयर के प्रयोग द्वारा उपलब्ध कराई जाती है। जो प्रशिक्षणार्थीं को एक इन्स्ट्रक्शन प्रोग्राम द्वारा निर्देशित करती है। अन्य संबंधित शब्द :-

- CAI computer assisted instruction and CBT computer based instruction कम्प्यूटर के माध्यम से निर्देशों को डिलिवर करना। ये कम्प्यूटर बेस्ट ट्रेनिंग के लिये वैकल्पिक शब्द है।
- CAL -Computer Assisted Learning कम्प्यूटर को एक कड़ी की तरह उपयोग करना जो पारम्परिक शिक्षा प्राप्त करने वाली स्थिति में मदद करता है जैसे class room training कम्प्यूटर वह उपकरण है जो प्रशिक्षण विधि के दौरान blackboard या handout की तरह निर्देशक का सहयोग करता है।
- CAT Computer assisted testing कम्प्यूटर के माध्यम से किसी व्यक्ति को आंकना। कम्प्यूटर पर टेस्ट लेते है और कम्प्यूटर उसे रिकार्ड करके स्कॉर करता है। CAT अधिकतम Computer based training में पाया जाता है।

#### कम्प्यूटर बेस्ड ट्रेनिंग की तकनीकें :

अधिकतम CBT या तो एक या निम्न तकनीकों के संयोजन को प्रयोग करते है :-

- Tutorial ट्यूटोरियल सबसे समान्य तकनीक ट्यूटोरियल है। यह नई सूचना को अवगत कराने के लिये उपयोग की जाती है। जो कि एक क्रमबद्ध तरीके से दिखाई जानी चाहिए। यह सही जानकारी देने के लिये सरल अन्तर करने के लिये नियम और नियमों को सरलता से लागू के लिये उपयोगी है।
- Dril & Practice : यह जब किसी नयी सूचना की आवश्यकता होती तब अभ्यास के लिये अवसर उपलब्ध कराती है।

- Training Games : Training Games अन्य निर्देशों की पूर्ति करते है। और किसी नए स्किल या सूचना के उपलब्ध कराने के लिये उपयोग की जाती है Training Games सिखाने वालों की प्रतियोगितात्मक रूचि और निर्देशों के प्रति मनोरंजन की महत्ता को सुरक्षित करते है।
- Simulation Simulation की तकनीक तब उपयोग की जाती है जब किसी हुनर का अभ्यास उसके असली संदर्भ में किया जाये यह बहुत महंगा और खतरनाक होता है यह प्रयोग करने के लिये एक अवसर प्रदान करता है और विद्यार्थियों के अनुमान का असली संदर्भ में जाँचने के लिए अनुमानित देता है। Simulation उन स्थितियों के लिये भी उपयोग किया जाता है जो कि शारीरिक तौर पर खतरनाक और महंगे नहीं होते है। Problem solving : यह सबसे ज्यादा चुनौती देने वाली तकनीकों में से एक है। जो CBT में उपयोग की जाती है यह विद्यार्थियों के हुनर को बढ़ाने के लिये मदद करती है। समस्याएं सुलझाने, और निर्देशों को अनुसरण करने के लिये और उच्च तरीके से सोचने वाले हुनर में सामान्यता: उपयोग किया जाता है
- Demonstration Hresentation : यह नई सूचना के Introduction को support करने के लिये सबसे ज्यादा उपयोग की जाती है। यह एक review tool की तरह भी उपयोग की जा सकती।

अधिकतम CBT इनमें से किसी एक या अधिक तकनीकों को अपना हिस्सा बनाती है। उदाहरण- Training game में कुछ तत्व dril & practice के भी हो सकते है। Tutorial में Problem solving questions हो सकते है। यदि एक या अधिक तकनीक आपके प्रशिक्षण की जरूरत को पूरा करने के लिये सही है तो CBT आपके लिए एक उपयुक्त प्रशिक्षण का Method हो सकता है।

### Computer Based Training Features :

- Immediate Feedback अधिकतम CBT निर्देशक और प्रशिक्षणार्थियों को Monitor Progress और निर्देशों को अपने अनुसार अनुकूल करने के लिये allow करते है। यह लक्षण सारे Skills के लिये उपयोगी हैं क्योंकि यह विश्वस्त कराता है कि विद्यार्थी वही सीख रहे है जो जानने की उन्हें आवश्यकता है। Placement- Placement via- Online testing जो कि एक trainee की needed training से मेल खा जाए यह भी कई CBT system में बनाया जाता हैं इस लक्षण को उपयोग करके आप किसी के लिये कोई भी आवश्यक training को avoide कर सकते है। CBT हर व्यक्ति की आवश्यकताओं को पूरी कर सकता है। Branching के द्वारा पूरी कर सकता है। Training के उस level तक पूरी कर सकता है। जो व्यक्ति के लिये उपयुक्त है।
- Intergration of text Graphics, video & sound यदि में कई नए जो साथ में रखे गये है या skill की श्रेणीबद्धता को उपयोग किया जाता है 'जहां current concept mastery, mastery of earlies concept पर निर्भर है

CBT को integration of tents, graphics, video ,और sound सीखने की क्रिया को सरल बनाते हैं on average

> 10% उसका जो वे पढ़ते है। 20%' उसका जो वे सुनते है। 30%' उसका जो वे देखते है। और 50% उसका जो वे सुनते और देखते है।

इसलिये CBT एक Multi- sinssory delivery system है जो नई जानकारी को सरल बना सकता है।

CBT के लाभ :

CBT एक सीखने का स्थायी रूप में प्रभावशाली तरीका है। सीखने वाले को इसमें लगातार कुछ न कुछ करते रहना आवश्यक है। Ex-किसी प्रश्न को हल करना, किसी Topic को select करना किसी review के लिए बोलना आदि।

स्वभाविक रूप से Passive instructional approach के साथ यह में विषमताएं classroom lectures में videotapes में या textbooks में involve की जाती है। Students अपने खुद के तरीके से obtain करते हैं individual learning style भी रखी जाती है। जा कि विद्यार्थियों को संतुष्टी प्रदान करती है। या उसे बढ़ाती है।

CBT में बहुत से Pasive feature और effects है इनमें से बहुत से छोटी या माध्यम companies के लिये उपयोग में लिये जाते है।

### CBT is cost effective :

- जब customize किये जाते है तब CBT programs बहुत महंगे हो सकते है। और customizable programes बहुत महंगे हो सकते है। और customizable programmes, soft को off करके 20 से 100 तक चलाये जा सकते है। और कर्मचारियों को CBT नामांकित किये जा सकते है। जिनकी कीमत 30 से 50 per CBT में नामांकित किये जा सकते है। जिनकी कीमत 30 से 50 per credit hous तक हो सकती है।
- Initial costs के बाद 24 hours per day का प्रशिक्षण प्राप्त होगा।
- CBT को उपयोग करके एक trainer कितने भी trainers को एक ही समय पर प्रशिक्षण प्रदान कर सकता है।
- CBT programs को customize करके उस पर केन्द्रित करना जो कि trainers के लिये आवश्यक है। इससे training time और कीमतें महत्वपूर्ण रूप से reduce की जा सकती है।
- CBT एक adult population के साथ कार्य करती है।
- Trainee control में रहते है।
- Computers non- judgemental है और non-thealening है। यह एक privacy factor उपलब्ध कराती है जो learners को कम कर देती है। क्योंकि यह एक परेशानी

पैदा करता है। revedial classes लेने में या किसी प्रश्न का उत्तर देते समय गलतियाँ करने में। ये प्रश्न training materials में से होते है।

• कम्प्यूटर trainee को training process में व्यस्त कर देता है जो trainee satisfaction में बढ़ोत्तरी करता है।

CBT self- paced,flexible & undividualized है।

- Trainees अपने pace पर कार्य करते है।
- CBT training को क्रमबद्ध कर सकता है। Trainee की आवश्यकताओं को मेल करने के लिये।
- Computers हमेशा trainee के schedule को match कर सकता है।
- CBT अपने पारम्परिक classroom से बाहर पहुंच सकता है। अपने लिये घर पर या जॉब पर instruction provide कराकर पहुँच सकता है।
- CBT अपने trainers को तुरन्त feedback भी provide कराता है।
- CBT एक ही समय में अपने सभी employees को deliver नही करता है। इसलिये company के critical position को maintain करने के लिये allow कराता है।

### CBT is tireless :

- इसे विराम की आवश्यकता कभी नही पड़ती है।
- यह हमेशा साथ रहता है।
- एक दिये गये समय frame में यह students की एक बड़ी संख्या को train कर सकता है। अन्य तरीकों की तुलना मे।
- यह लगातार चलने वाली ट्रेनिंग की जरूरतों को पूरी करता है।

CBT training activities पर बढ़ा हुआ नियंत्रण प्रदान करता है।

- यह management systems, trainers की progress and location को track करने के लिये उपलब्ध करवाता है।
- यह online जाँच करके यह पता लगाता है कि किस trainee को कौन सी ट्रेनिंग दी जानी चाहिये।
- यह training को प्रस्तुत की गई information और quality के terms में consistency provide करता है।
- यह जब training अलग-अलग work- locations पर होती है। तब यह training का standardization provide करता है।

CBT resources की जरूरतों को कम कर सकता है।

- आप एक अधिक traines trainer अनुपात प्राप्त कर सकते हो जबकि निर्देशक facilitator की तरह trainers
- को सहयोग करते है जब-जब trainers को जरूरत होती है।
- वहां पर centralized training सुविधा की कम आवश्यकता होती है।

- किसी भी व्यक्तिगत situation के लिये best.
- किसी particulars situation के लिये fine
- किसी situation के लिये most उपयुक्त नहीं

Blank -किसी situation के लिये inappropriate

निष्कर्ष- CBT upgrading employees के लिये एक प्रभावशाली और संतुष्ट प्रदान करने वाला method हो सकता है पर हमेशा नही होता है। CBT के किसी programme को commit करने के पहले आपको यह निश्चित करना होगा कि CBT आपकी आवश्यकताओं के लिये best instructional method है या नहीं। यदि ऐसा नहीं है तो आप निश्चित कर सकते है किस तरह की CBT आपकी आवश्यकताओं को suit करेगी।

एक performance support system या एक instructional programes, off the shelf, customizable or unstomized training and independent study on self classroom, या off site classroom training। Best product & best provide को select 'करने के लिये additional work की आवश्यकता होती है। और यह critically इस पर निर्भर होता है। कि आपको किस तरह के बहु उपयोगी CBT features की आवश्यकता है। इस guide में दी गई सूचना और checklists आपको ये सारे decision लेने में मदद करेगी। बड़ी संस्थाओं की तुलना में छोटी और मिड-sized companies सी ज्यादा limited CBT option find कर सकती है। off-thए-shelf CBT programme, most effective और most offoradable training जो ये companies access कर सकती है। उनके बीच हो सकती है। वे उपयुक्त customized CBT programs करने में भी मदद कर सकते है। लेकिन customized programs निश्चित ही उनकी पहुंच से बाहर होते है।

स्वतंत्र अध्ययन द्वारा training लेना या off-site classroom भी इन छोटी संस्थाओं के लिये प्रभावशाली सिद्ध होते है। इसलिये setting up और operating on site classrooms को और ज्यादा resources आवश्यकता पड़ सकती हैं तब ये कम्पनियाँ time और material दोनों offer करा सकती है।

Theory में छोटी और mid-sized companies को performance accessing करने में ज्यादा परेशानी नहीं होती है। relevant distribution या तो off the-self या customizable या customized product होगा। Performance support system इसलिये अब तक उनकी विकास आरंभिक स्थिति में है। वे या तो customized होने चाहिए या off the shelf या customized products इसलिये वे छोटी संस्थाओं के लिए unaffordable हो सकते हैं।

छोटी और Mid-sized companies दूसरी companies जिनके पास समान training needs है के साथ जुड़कर अपनी पहुंच को एक wider]-range तक पहुंचा सकती है। "learning consortia" बनाकर ये companies ज्यादा आसानी से customized या customizable training को खरीद सकती है या अपने CBT classroom को on-site चालू करके भी ये किया जा सकता है।

छोटी और mid-sized companies ऐसी कोई training problems को rule out नही कर सकती जो उनकी जरूरतों को पूरा कर सके जब तक वह सारे उपलब्ध विकल्पों को न खोज ले वहां से CBT option मार्केट में हैं। जिनमें से बहुत से छोटी companies की training problems को effective and efficient हल उपलब्ध कराते है। Appendix में दी गई resources की list इन कम्पनियों को starting point से computer based training products and provides की खोज शुरू करने के लिये उपलब्ध कराती है।

#### (एक दृष्टिकोण) Distance education : An overview

Distance education क्या है? Distance education क्या प्रभावशाली सर्वोत्तम है? Effective distance education, key players in distance education reference for further information

#### Distance education क्या है?

तेजी से हो रहे औद्यौगिक परिवर्तनों और Shifting Market conditions के चलते budget को बढ़ाये बिना और शिक्षिक अवसरों को बढ़ाकर American education system को चुनौती दी गई है। बहुत सी शैक्षणिक संस्थाएँ distance education programme को विकसित करके इस चुनौती का सामना कर रही है। आधारीय स्तर पर Distance education तब होती है जब teacher और student's physical distance और technology द्वारा अलग होते है। Instructional gap को bridge करने के लिये face to face communications का उपयोग करते है।

#### क्या Distance education प्रभावशाली है :-

दुरस्थ विद्यार्थी भी उतना ही ज्यादा सीखते है जितना कि face to face शिक्षा प्राप्त करने वाले विद्यार्थी Distance education और Traditional face to face education के तुलनात्मक अनुसंधान से यह ज्ञात होता है कि दूरस्थ रहकर भी पढ़ना और पढ़ाना traditional face to face education की तरह प्रभावशाली हो सकता है। तरीका और प्रौद्यौगिकी instructional के लिए appropriate होते है।

Distance education कैसे appropriate होते है।

Distance education कैसे deliver की जाती है?

Distance educator के पास बहुत से प्रौद्यौगिक विकल्प उपलब्ध होते है ये चार मुख्य श्रेणियों में आते है।

Voice- Interactive technologies of telephone audiocon ferencing और Shortwave] radio, instructional audio tools में आतें है। Video- Instructional video tools में image जैसे slides pre- produced moving images जैसे (Film; video tapes) और audio conferencing के साथ सम्मिलित real time moving images आती है।

Data computers सूचना को electricity भेजता और receive करता है। इस कारण term data का प्रयोग इस instructional tools की broad category को describe करने के लिये किया जाता है।

Computers applications for distance education

- Computer Assisted instruction (CAI) Computers को एक self- teaching machine की तरह उपयोग करता है। Individual lessons की प्रस्तुति के लिये।
- Compute Managed Instruction कम्प्यूटर का उपयोग instruction को व्यवस्थित करने और विद्यार्थियों के records] और उन्नति को track करने के लिये करता है। इंस्ट्रकशन स्वयं कम्प्यूटर के द्वारा delives करने की जरूरत नहीं पड़ती यदयपि CAI,CMI के साथ सम्मिलित होता है।
- Computer Mediated education- (CME) Computer application को विस्तरित करता है जो Instruction की delivery को सुविधात्मक बनाता है। Examples include- electronic mail, for real time computer conferencing, and world wide web applications.

Print : यह एक आधारित तत्व है जहां से अन्य सारे delivery systems निकलते है। बहुत से printe formats उपलब्ध है। जिनमें Text books, guides,workbook, course syllabi and case studies आते है।

कौन सी तकनीक सर्वोत्तम है?

यद्यपि प्रौद्यौगिक distance education की delivery के लिये कुंजी की भूमिका निभाती है। educations को technology delivery के बजाये instructional outcorners पर ध्यान देना चाहिए। इस शिक्षा को प्रभावशाली बनाने के लिये सीखने वालों की जरूरतों पर ध्यान देना Content की जरूरतों पर delivery system को select करने से पहले ध्यान देना चाहिए।

Example- एक मजबूत print component ज्यादा से ज्यादा basic instructional content एक course text के form में साथ में readings, syllabus, और दिन भर का schedule.

 Interactive audio या विडियों conferencing सही समय में face to face interaction उपलब्ध कराता है। यह भी एक experts को content करने के लिये और guest speakers को incorporate करने के लिये सबसे अच्छा और Cost- effective तरीका है।

- Computer conferencing या electronic mail एक या अधिक Class members को message भेजने या अन्य संचार के माध्यमों का उपयोग करते है। ये students के बीच interaction को बढ़ाता है।
- Class lectures और Visually oriented contents को present करने के लिये पहले से रिकॉर्ड video tapes उपयोग किये जा सकते है।
- Assigments को distribute करने के लिये fax उपयोग किया जा सकता है। students के assignments को receive करते समय पर feedback उपलब्ध कराता है।
- Educator का काम है। technological options में से सावधानी पूर्वक चुनना। मुख्य उद्देश्य है। एक instructional media का mix बनाना और सीखने वालों की आवश्यकताओं की समझकर उन्हें instructionaly effective और economical prudent तरीके से पूरी करना।

### प्रभावशाली Distance education :

प्रभावशाली distance education programme सावधनीयुक्त योजना और focus understanding की course requirements और विद्यार्थीयों की जरूरतों को पूरा करना आरम्भ करते है। सही तकनीक सिर्फ एक बार ही चुनी जा सकती हैं और इसके तत्वों को विस्तारित रूप से समझा जाना आवश्यक है। Distance education programme को विकसित करने के लिये कठिन परिश्रम, बहुत से लोगो और संस्थाओं के समर्पण भाव दिये जाते है। वास्तव में Distance education programme को सफल बनाने के लिये विद्यार्थियों, faculty, facilitators support staff और administrators के विस्तारित efforts दिये जाते है।

### Key Players in distance education :

निम्न दिये गये शब्द इन key players की distance education में भूमिका और उनके द्वारा face की गई चुनौतियों का वर्णन करते है।

विद्यार्थी - विद्यार्थीयों की instructional जरूरतों को समझना हर distance educational programme और वह जाँच जिसके द्वारा field के सभी विचारों पर फैसला किया जाता है। का एक बहुत महत्वपूर्ण हिस्सा है। विद्यार्थियों की प्राथमिक भूमिका है सीखना। यह एक निरूत्साही कर देने वाला काम है। हौसला बढ़ाने की जरूरत, योजनानुसार चलना और वह instructional content जो पढ़ाया गया है उसे समझना और लागू करना। जब instructional को delivers किया जाता है बहुत सी चुनौतियाँ उभरती है। क्योंकि विद्यार्थी अक्सर एक दूसरे से अलग अपने backgrounds और inteerts को share करते हुए यदि उन्हें क्लास के बाहर teacher से personally interact करने का मौका मिलता है। तो अलग-अलग class participates को जोड़ने का यह एक अच्छा अवसर होता है। एक पारम्परिक classroom की setting में instructor की यह जिम्मेदारी होती है। course content को

assemble करना, और विद्यार्थीयों की समस्याओं को समझने की क्षमता को विकसित करना। इस तरह के शिक्षण में कुछ विशिष्ट चुनौतियां आती है। For Example :-

- Instructor को चाहिए की वह अपनी विशेषताओं को समझने की क्षमता को विकसित करे और दूरस्थ विद्यार्थियों की जरूरतों को एक ही बार में पूरा करे यदि को face to face contact होतो
- Teaching styles को विचार में लेने पर अनुकूल बनाना और audiences की जरूरतों और आशाओं पर विचार करना
- जब वे अपनी शिक्षण भूमिका में हो तब अपने कार्य में समझ को विकसित करना।
- हमेशा एक स्किल्ड facilitator और Content provider की तरह प्रभावशाली तरीके से कार्य करें।

Facilitators :- instructor के लिये यह हमेशा फायदेमंद होता है। यह instructor और विद्यार्थी के बीच एक bridge कार्य करता है। एक facilitator को समझना चाहिए students को सर्व करना और instructor को expectation को महत्वपूर्ण रूप से facilitator को teacher द्वारा बताये गये निर्देशों को follow करना चाहिए। जहां पर budgets और lesgistics permits होते हैं on-site facilitation की भूमिका बढ़ जाती है। वे equipments को set- up करते है assignments को इकट्ठा करते है। proctor tests, और उस समय ये instructor की on-site आंख और कान की तरह होते है।

Support staff - Distance education enterprise की सफलता के पीछे इन लोगों का भी बहुत बड़ा हाथ होता है। और ये विश्वास दिलाते है कि programme की सफलता के लिये जिस विस्तरित जानकारी की आवश्यकता होती है वह बहुत प्रभावशाली है। सबसे सफल distance education support service कार्यो को जोइती है। जिसमें विद्यार्थीयों के registration, Materials duplication and duisstribution, textbook, ordering, securing of copyright] clearances, facilities, scheduling, processing grade reports, managing technical resources etc. आते है। support personal एक ऐसा

साधन है जो distance education afforts को साथ-साथ और track पर बनाये रखता है। Administration- यद्यपि administrators एक institution के distance education programme को plan करने में बहुत प्रभावी होते है। प्रभावी distance education administrators, idea people से अधिक होते है। अधिकांश फैसले उन्हीं के द्वारा लिये जाते है। वे technical और support service personal के साथ मिलकर कार्य करते है और विश्वस्त कराते है कि institution के academic mission को पूरा करने के लिये technological resourcs एक विशेष प्रभाव डाल रहे है। महत्वपूर्ण रूप से वे एक academic focus को व्यवस्थित करके रखते है। और उन्हें यह realize रहता है। कि विदयार्थियों की instructional जरूरतों को समझना उनकी जिम्मेदारी है।

### एज्यूकेशन सेटेलाइट :

जैसा कि सभी भारतीय जानते है कि EDUSAT या एज्यूकेशन सेटेलाइट ISRO (Indian space Research organization) के द्वारा 20 सितम्बर को लॉन्च किया गया था। इस सेटेलाइट का मुख्य उद्देश्य उन सभी लोगो को शिक्षा प्रदान करना था। जो कि देश के या भारत के दूर दराज के गांवों में रहते है तथा स्कूल या कॉलेज नहीं जा सकते। उनके लिये क्लासेज कई सारे राज्य स्तरीय शिक्षा बोर्ड (NCERT,CBSE) या युनिवर्सिटी के द्वारा संचालित की जाती है। ये सभी क्लासेज एक स्टूडियों इन्वायरमेन्ट में होती है जिनमें पावर पॉइण्ड प्रजेन्टेशन तथा कॉमन ब्लेक बोर्ड काम में लिये जाते है, इसके अलावा क्लासेज में इन्ट्रेक्टिव तथा नॉन इन्ट्रेक्टिव कोर्स भी उपलब्ध होते है। आने वाले वर्षो में लगभग 50,000 इन्ट्रेक्टिव टर्मिनल्स (Educational Institution) खुल जाएगें।

जैसा कि हम जानते है कि क्लासेज एक स्टूडियो इन्वायरमेन्ट में संचालित की जाएगी अतः इससे क्वालिफाईड टीचर्स की बहुत अधिक संख्या में आवश्यकता नहीं होगी केवल कुछ ही लोगो की सहायता से यह क्लासेज संचालित की जा सकेगी। यह क्लासेज पहले से निर्धारित क्षेत्र में एज्यूसेट (EDUSAT)

की सहायता से संचालित की जाएगी। यह क्लासेज बिल्कुल वैसी ही होगी जैसे कि दूरदर्शन पर क्षेत्रीय TV प्रोग्राम्स होते है ये क्लासेज टीवी. प्रोग्राम्स की फोम में होगी। जिसे स्टूयूडेन्ट अटेण्ड कर सकता है तथा अपने टीचर से SMS की सहायता से कोई भी प्रश्न पूछ सकता है। इस तरह की क्लासेज को चलाने के लिए स्कूल तथा कॉलेज में एक इन्ट्रेक्टिव रिसीवर टर्मिनल होना चाहिए। यह टर्मिनल भी वर्तमान मे ISRO के द्वारा चयनित स्कूल तथा कॉलेजों में मुफ्त में परिक्षण लिए लगाये जा रहे है। भविष्य में स्कूल तथा कॉलेजेस यह रिसीवर कुछ पैसे देकर खरीदना पड़ेगा।

यह क्लासेज एक तकनीक के द्वारा रिकार्ड करके कम्प्यूटर पर एक फाईल के रूप में स्टोर की जा सकेगी तथा इन्हें इन्टरनेट पर भी उपलब्ध कराया जा सकेगा। इस प्रकार से एक ही क्लासेज को कई बार दोहराया जा सकेगा।

सरकार शिक्षा के क्षेत्र में स्पेस टेक्नोलॉजी के द्वारा कार्य करने की कोशिश कर रही है।

दूरस्थ शिक्षा के क्षेत्र में EDUSAT बहुत ही उपयोगी है। कई सारे विद्यार्थी जो उच्च शिक्षा प्राप्त करना चाहते है उन्हें बहुत ही कम खर्च के द्वारा एक्ट्रीमली एफीशिएण्ट टीचर्स से शिक्षा प्राप्त हो सकेगी।

इस तरह से कोई भी विद्यार्थी देश के किसी भी कोने में दूरस्थ शिक्षा के माध्यम से शिक्षा प्राप्त कर सकेगा। वर्तमान में सेटेलाइट टेक्नोलॉजी के द्वारा कई सारे शिक्षा सम्बन्धी कार्यक्रम चल रहे है। जिन्हें देखकर कई सारे विद्यार्थी शिक्षा प्राप्त कर रहे है। सेटेलाइट टेक्नोलॉजी के द्वारा Educational television channels भी प्रसारित किए जा रहे है। DTH (Direct Home) का भी इस क्षेत्र मे बहुत ही महत्वपूर्ण योगदान है।

# सारांश (Summary)

 कम्प्यूटर पर अधारित प्रशिक्षण संस्था को वह नम्यता (flexibility)प्रदान करके दिन या रात के किसी भी समय उपलब्ध कराया जा सकता है, जिससे कि कार्यकर्ताओं को जरूरत के समय उनके कार्य - स्थलों पर रखा जा सकें।

2. Computer based training वह ट्रेनिंग है जो किसी Computers का प्रयोग एक केन्द्र की तरह इन्ट्रक्शनल डिलिवरी के लिए का करती है CBT के साथ, ट्रेनिंग कम्प्यूटर और सॉप्टवेयर के प्रयोग द्वारा उपलब्ध कराई जाती है। जो प्रशिक्षणार्थीं को एक इंस्ट्रशनल प्रोग्राम द्वारा निर्देशित करती है।

3. CAI computer assisted instruction and CBT computer based instruction कम्प्यूटर के माध्यम से निर्देशों को डिलिवर करना। ये कम्प्यूटर बेस्ट ट्रेनिंग के लिये वैकल्पिक शब्द है।

4. CAL - Computer Assisted Learning कम्प्यूटर को एक कड़ी की तरह उपयोग करना जो पारम्परिक शिक्षा प्राप्त करने वाली स्थिति में मदद करता है जैसे class room training कम्प्यूटर वह उपकरण है जो प्रशिक्षण विधि के दौरान blackboard या handout की तरह निर्देशक का सहयोग करता है।

5. CAT computer assisted testing - कम्प्यूटर के माध्यम से किसी व्यक्ति को आंकना। कम्प्यूटर पर टेस्ट लेते है और कम्प्यूटर उसे रिकार्ड करके स्कॉर करता है। CAT अधिकतम Computer based training में पाया जाता है।

## अभ्यास प्रश्न (Exercise)

- Computer Based Training से आप क्या समझते है? यह किस प्रकार उपयोगी है।
- 2. Computer Based Training कितने प्रकार की होती है।
- 3. Computer Based Training के क्या लाभ है।
- 4. निम्न पर टिप्पणी करों।
  - 1. CMI (Computer Based Instruction)
  - 2. CBI (Computer Based Instruction)
  - 3. CALT (Computer Assisted learning and Teaching)

# इकाई - 18

# सूचना तकनीक (Information Technology)

## इकाई की रूपरेखा (Structure)

- 18.1 Introduction To Information Technology
- 18.2 Computer in Business
- 18.3 Computer in Education
- 18.4 Computer in Trading
- 18.5 Computer in Entertainment
- 18.6 Computer in Science and Engineering
- 18.7 Office Automation
- 18.8 Education Management and Research

# 18.0 उद्देश्य (Objectives)

इस यूनिट को पढ़ने के पश्चात हम :-

- 1. Informational Technological Information Technology <sup>화</sup> Scope, Office Automation
- 2. Library Management, education management
- Education management तथा communication Technology के बारे में जानकारी प्राप्त करेंगे।

# 18.1 प्रस्तावना (Introduction)

बहुत से दशकों के बाद धीरे-धीरे विकसित होती दुनिया में Information technology अचानक लोगों की नजर में और Media में हर जगह छायी हुई है। यह लगभग असंभव सा हो गया है कि हम ऐसे मुद्दों पर Media stories, Information Superhighway, Multimedia या Internet, को avoide करें। Informational technology के ये पहलू तो बहुत थोड़े है। आज Informational technology हमारी रोजमर्रा के कार्यो पर भी प्रभाव डाल रही है।

यदि आप आधुनिक युग में रहने वाले हैं और पिछले कुछ सालों के विकास की जानकारी आपको नही है तो आपको जानकारी लेनी चाहिए आपको आश्चर्य होगा कि हम आजकल अपनी Daily life में भी New technology और नये उपकरण का उपयोग कर रहे है।

Informational technology में भी Dramatic change आये है। कुछ समय पहले Information कई Electrical & Mechanical devices जैसे Typewriter, Calculator and Telephone के रूप में Process की गयी Calculation जो Calculator द्वारा की जाती थी वो एक कागज में Type की जाती थी। तब कागज़ को हाथ से लेकर Copy Machine तक ले जाया जाता था। Secret aries को हमेशा Phone का उत्तर तुरन्त देना पड़ता था। Mail केवल Printed form में भेजा जा सकता था। आज ये सारे उपकरण

Automatic हो गये है और उनके दवारा बहुत से Fuctional control किये जा सकते है। Microprocessors में बनाकर, Computer Chips जो कि साधारण उपकरणों को एक असाधारण उपकरण की तरह work करने की capacity प्रदान करते है। लेकिन इसका मतलब ये नही है कि केवल एक ही Machine इससे Improve की जा सकती है। Most Dramatic change ये है कि कैसे ये सारे Old Information वाली Devices digital highways से connect की जाती है। Technology advance होती जा रही है। इसलिए पहले isolate fields जैसे TV, phone,Computers को एक साथ रखना Home Shopping, Information, news and entertainment के लिये वो सारे नही हो सकते जिनकी demand है। लेकिन वो इस बड़ी information Technologies Wave की सिर्फ एक creit की तरह है जो कि आपके रास्ते में चल रही है। इस नई wave के लिये तैयार होने के लिए आपको घर और काम दानों जगहों पर digital IT और concepts और application को समझना पडेगा। इस पाठ में हम इस समझने की यात्रा को continue करेंगे। आपने information age, information society & knowledge works जैसी terms सुनी होगी और आश्चर्य करेंगे कि इनका क्या मतलब है। ये और अन्य ऐसी terms किस पहलू की और इशारा करती है या information technology का हमारी life में बढ़ा हुआ महत्व हमारी life में क्या भूमिका निभा रहा है।

#### What is Information Technology

Information Technology Creation, gathering, processing, storage और information की delivery और उन process और devices को refer करती है जो इन सबको possible बनाती है। उन devices और processes के बारे में सोचिये जो आपके life और carrer को ज्यादा अच्छा और यक्ष बनाते है। वे काम जो information technology दवारा handle किये जाते है। आजकल लगातार बढ़ते जा रहे है।

For example कुछ सालों पहले chematography और photography के process में कम्प्यूटर बिल्कुल प्रयोग नहीं किये जाते थे। अब कम्प्यूटर, cameras में processing later में और editing room में प्रयोग किये जाते है। information technology से प्रयुक्त हर कार्य होने लगा है।

Information technology कम से कम तीन चीजें कर सकता है।

Information Technology raw data को useful information में परिवर्तित कर सकती है। कल्पना कीजिये एक college के test की सीरिज में हर टेस्ट का स्कोर ज्यादा अच्छा नही है। तो आप उस दिन बीमार हो सकते है या हो सकता है आप उन topics पर जो currently चल रहें है अच्छा नहीं करें। पूरे semester में आप A से F के बीच स्कोर करेगें इन स्कोर्स को information में turn करने के लिये आपको उसके एक grade में बदलने की आवश्यकता है। क्योंकि यह आपकी overall performance का measure है। अब teacher आपके लिये यह निर्णय करेगा कि आप pass होगे या fail.

Information Technology processed information को recycle कर सकती है और इस data को दूसरी processing step में use कर सकती है।

Example :-पहले से processed data दूसरी information के साथ combine करके उसके impact को बढ़ा सकता है। वह grade जो आप एक course में प्राप्त करते हो वह आपके अन्य course grade के साथ combine की जा सकती है। आपकी quality point average को calculate करने के लिये यह एक बहु उपयोगी सूचना है। क्योंकि यह एक single grade पर आधारित है उन सारे tests में से जो अपने लिये है।

 IT Information को नई form में Package कर सकती हैं इसलिये यह समझने में और आसान, और आकर्षक और अधिक उपयोगी हो जाता है। आपके सहपाठियों के सारे quality point averages में sort किये जा सकते है। या एक चार्ट में लिखे जा सकते है। जिससे आप जल्द ही अपनी class mates की तुलना में अपनी स्थिति का पता लगा सकते है।

#### सूचना का प्रगति चक्र

Processing information ही केवल एक step है इस बड़े process में जो information processing cycle कहलाता है। इस cycle में पांच step है। input, processing, output, storage and retrieval and distribution and communication हर स्टेप में computer hardware or software use किये जाते है।

#### Information processing work

Information processing cycle लगभग endless ways में रखी जाती है। रोज काम करने के लिये। एक process को वास्तव में करने के बजाय एक typical application उसे बनावटी तरीके से करता है।

Example:- एक aircraft industry में एक airphone को test करना ज्यादा सुरक्षित और कम महंगा है। कम्प्यूटर पर test 'करना असली aircraft बनाकर उसे उड़ाने से अधिक सुविधाजनक है। एक airphone model में ये temperature एवं pressure जैसी चीजें भी नाप सकते है। इन sectors से एक output निकाल कर computer में डालकर colour image में बदल दिये जाते है। ये interpret करने के लिये ज्यादा आसान होते है। अब यह picture screen पर display या print out की जा सकती हे। और तब distribute और store

कर दी जाती है। केवल एक entensive series बनाने के बाद ही ये tests complete होते है और तब वास्तव में उड़ाये जाते है और बनाये जाते है।

#### Information Systems

जब आप Information technology के साथ interact करेंगे तो आप केवल एक piece of equipment के साथ ही नही बल्की एक interconnected parts of expanding system के साथ involve हो जाओगे। अब हम information systems को करीब से जानने की कोशिश करते है।

#### Computer क्या है ?

Modern Information technology में computer का एक खास महत्व है। यह कहीं पर भी हो सकता है। या तो आपके अपने एयन कण्डीशनर रूम में, आपके desktop पर आपके साथ आपके briefcase में या आपकी प्रतिक्रियाओं को co-ordinate करते हुए आपकी घड़ी में, इसका कोई भी size हो सकता और कही पर भी हो सकता हैं यह एक electronic digital computers कहलाता है। अब देखते है कि इन तीनों शब्दों का क्या मतलब है।

- Electronic का मतलब information को process करने के लिये computers electronic components use करता है।
- Digital का मतलब है कि कम्प्यूटर वह digital signals process और store करता है जो Binary संख्याएँ 0 से 1 पर अधारित है। ये दो संख्याएँ किसी भी प्रकार के data को represent करने के लिये combinations में उपयोग की जाती है। इन data में words, numbers, sounds, pictures, movies आदि शामिल है।
- Computers मतलब वह उपकरण जो data based एक instructions के programme कहलाते है। computers में store किये जाते है। और जब उपयोग में लाये जाते है तब automatically include हो जाते है।

#### System क्या है ?

एक System किसी specific function को perform करने के लिये साथ में operate होने वाले related parts

का set होता है।

Example:- जैसा कि आप पढ़ते है। आपके circulatory system के अंग जैसे दिल, फेफड़े और Blood vessels

आपके शरीर में blood और energy प्रवाहित करते है। Information System अन्य system की तरह विभिन्न भागों से मिलकर बनता है। अगर आपको Examine करने के लिये choose करना होतो आप components या system depends on scale में से क्या consider करेंगे?

For Example:- एक छोटे स्तर पर एक व्यक्तिगत computers ऐसा system है। जिसके पास Keyboard, screen, printed जैसे components है। फिर भी एक engineer के लिये यह subsystem कहलाता है। बड़े स्तर पर एक कम्प्यूटर एक ऐसा component है। बड़े स्तर पर एक कम्प्यूटर नेटवर्क या organization के अन्य उपकरणों से जुड़ा होता है। वह संगठित systems का एक अनन्त spiral होता है। जो बड़े से बड़े system में assembled होता है। ये सारे integrated interconnected components आपको जरूरत के अनुसार information उपलब्ध कराने के लिये design किये जाते है।

#### People

Information System ने अब तक यहां तक पहुँच हांसिल नही की है जहां वे सोच सकते है, योजना बना सकते है और बदलते circumstances पर react कर सकते है। इसलिये वहां पर अब तक लोगों के लिये rooms की प्रचुरता है। Geoarge Fornandees Colony जो एक leading consultant है। कहते है। कि हमारी Industry में information असलियत में Free है। इस सूचना के लिये कोई आपको भुगतान नही करेगा। फिर आपके analysis के लिये इसका क्या मतलब है। ज्यादा highly pay किये गये jobs उन लोगो तक जा रहे है जो जानते हैं कि उनके field में उनकी Knowledge और skill को बढ़ाने के लिये Information Technology को किस प्रकार उपयोग किया जाना चाहिए। के कुछ लोगों की Minority computers को और IT Systems को design करते है। बड़ी Majority लोग end-users होते है जैसे film directors, dancers, athletes, managers, office assistants एवं अन्य जो कम्प्यूटर्स का उपयोग करते है अपने क्षेत्र मे। इसके ये end-users जिनके आस-पास information technology का entire business होता है। Information

technology में कम्प्यूटर key component है।

#### Data क्या है ?

एक शब्दकोष Data को individual facts statistics या item of information की तरह विस्तरित करता है। हम उन्हें Data है जो raw materials होते है information processing के लिये होते है। Hardware और Software अलग से design या select नहीं किये जाते है। उनका लक्ष्य Data को process और present करना होता है। computers के application और उनके द्वारा process किये गये data को वैरायटी amazing होती है Letters और Numbers वाली data की range simple data कहलाती है। और sound and videos complen data कहलाते है।

#### Data वह नही है। जो होना चाहिए।

Information की बड़ी Majority के आस-पास Integresstines और Characters की lists इस तरह के data

को collect analyze और distribute करना simple नही है। इस तरह के data simple data कहलाते है। क्योंकि ये अन्य कम्प्यूटर datas की तलना में ज्यादा simple है। पिछले कुछ सालों में अन्य तरह के data अस्तित्व में आये - complex data जो केवल integress और characters से बहुत ज्यादा है।

Example:- Video conference phone calls, sound, movies, और animation internet और business दोनो में routinely उपयोग किये जाते है। इस फैली हुई information को handle करने के लिये कुछ पिछले सालों में हुए computing power में

tcenendous increases से संभव हुए है। The library of congress जो आपको old recordings सुनाती और old movies दिखाती 1070 से 1920 तक American stage entertainment का period है। इस तरह के data process और distribute recently अब तक नहीं किये गये।

#### 18.2 Computers in Business

अब हम देखते है कि कम्प्यूटर business से क्या role play करते है।

Transaction processing:- अधिकतम business से संबंधित activities supplies के साथ Transaction कार्यकर्त्ता या कस्तटर्स को involve करता है। computers इन transactions को संभव बना सकते है।

Home Based Workers :- अब यह बहुत आसान हो गया है कि हम अपने घर पर रखे computers को office में रखे सभी computers से जोड़ सकते है। आजकल अधिक से अधिक लोग घरों पर कार्य कर रहे है। ये teleconecters traditional connectors के बिना अक्सर एक या अधिक दिन घर पर कार्य करते है। communication करने की यह योग्यता Home-based business को start और operate करने के लिये बहुत आसान बना देती है।

Desktop publishing :- खत्म किये जा चुके business literature को produce करना कम्प्यूटर के businesses में उपयोगों में से एक है। Desktop publishing programs या sophisticated, brocheres, price lists, newsletters और book-length manuels को भी बना सकते है।

Financial Analysis:- Financial Analysis पूरी कम्पनी में perform किया जाता हैं। लोग numbers और ग्राफ दोनों को उपयोग करके investments, sales, expenses, markets और अन्य पहलुओं को analysis कर सकते है।

## 18.3 Computers in Education

computers स्कूलों में तब से प्रयोग किये जा रहे है। जब 1970 में apples को introduce किया गया था। तब उनका impact limited था क्योंकि educational computer programming poor थी। जैसे-जैसे technology advance होती गई educational software elementary schools से लेकर universities तक सारे स्तरों पर एक major influence बन गया।

computer से विद्यार्थी को एक network द्वारा जोड़ने की योग्यता बढ़ी। जैसे internet ने बहुत अच्छी educational opportunities उपलब्ध करवाई।

Colleges में जो courses आप ले रहें है। उनको पढ़ाने के लिये computers का उपयोग बढ़ रहा है। For example :-इस text में integrated computers applicationहै। उसी को जिसे आपने discuss किया हैं दूसरे way में समझने के लिये आप placed का उपयोग कर सकते है। कोई ऐसा multimedia program जो इस text से match करता हो। ज्यादा गहराई से और detail में जानकारी पाने के लिए आप place website

और ऐसे topics जो आपके लिये पहले से selected हो इनका उपयोग कर सकते है।

Computer की voice को पहचानने की क्षमता से और इसके internet से connection द्वारा ये special education users के लिये possible हो गया है। कि वे उन learning experience मे फिर से participate कर सकते है। जिससे वे पहले बाहर हो चूके है।

18.4 Computers in Trading

Business और अन्य विभिन्न organizations में training programs को improve करने के लिये companies

लोगो को train करने के लिये computers based trainings का उपयोग कर रही है। जिससे उन्हें वे procedures और techniques की जानकारी मिल सके जिनकी उन्हें job के लिये जरूरत है। CBT simple से लेकर sophisticated प्रकार की हर जानकारी प्रदान करती है। ये military में airlines में pilots के द्वारा train

करने के लिये भी उपयोग की जाती है। organizations में training programs जैसे video conferencing आदि पर भरोसा किया जाता है। वास्तविकता केवल इसकी शुरूआत stage में है। जब विकसित होती है। तो ये आपको अन्य दुनिया में ले जाती है और यह अहसास कराती है जैसे आप सचमुच वही है। ये अब pilots को train करने के लिये भी उपयोग की जाती है। उनके ऐसे cockpits में रख दिया जाता है। जहां वे विभिन्न Maneuvers से जुड़े हुए sensation को experience कर सकते है। और उन्हें handle करना सीखते है।

18.5 Computers in Entertainment

कम्प्यूटर किसी production या performance को enhance या create करने के लिये entertainment में उपयोग किये जाते है। Tools बहुत sophisticated हो गये है। उनमें असली और नकली की पहचान करना लगभग असंभव सा हो गया हैं film और photography में भी।

Movies :- Computers big budget वाली Movies में special effect पैदा करने के लिये widely use किये जाते है। और ये Production process के दौरान film के पीछे भी इसका बहुत उपयोग किया जाता है। जैसे कि Movie Death Becomes Her में Model Marys streep के सिर को twist करके चेहरा पीठ की तरफ कर दिया जाता गया। Music Software में आप अपना खुद का Music बना सकते है। या record कर सकते है। एक कम्प्यूटर के साथ जो कि एक stereo या syntherizer के साथ connected है आप अपना Music compose कर सकते हो और उसे सुन सकते हो।

Animation :- पहले के दिनों में Bugs, Bunny, The Road Runner और Wile E Coyote को मेहनत से हाथ से हजारों तस्वीरों में हर costume के लिये frame किया जाता था पर अब computers उसी काम को बहुत बार आसानी से कर सकते है।

Sports :- यदि एक baseball को pitch करने का ice पर spin का excute करने का या ski jump take off करने का कोई perfect तरीका है तो computers उसे find out कर सकते है। Best athletes, sports trainers,और kinetic specialists motions को analysis करके projects को establish कर सकते है। अन्य athletes इन profiles को अपने आप से compare करके अपने styles और moves को improve कर सकते है। cray computers ski jumps पर air-flow को analyze करने के लिये red high speed को और blue low speed को indicate करती है।

18.6 Computers in Science and Engineering

Powerful computers science और engineering की practice में dynamic processers को simulate करने के लिये उपयोग में लाये जाते है।

Chemistry :- Chemistry और Physics की Supercomputers में बहुत सी applications है। chemical process computers पर explore किये जाते है। और विभिन्न reactions में अन्तर पर explore किये जाते है। और विभिन्न reactions में अन्तर करने के लिये रंगों का उपयोग किया जाता है।

Medicine :- Human body को समझने के लिये Physician भी IT का उपयोग करते है। और disorders को diagnose करते है।

Satelites :- Satelites सामान्यतः IT में उपयोग किये जाते है। वे एक जगह से दूसरी जगह पर Singals relay कर सकते है। इन दो जगहों के बीच तारों से जोड़ने की जरूरत नही पड़ती है। वे T.V. और internet signals को भी broadcast कर सकती है। वे small dish antennas दवारा catch कर लिये जाते है।

Tropography :- Tropographyic image U.S.geological surveys से supply किये गये raw data बनाये जाते है। एक computerized geographic information system को उपयोग करके indicate करता है।

Siermology:- Earthquakes को अच्छी तरह समझने के लिये scientists data plot करने के लिये कम्प्यूटर्स का उपयोग करते है।

Astronomy:- Hubble Space telescope most expensive information processing machines मे से एक है। यह telescope earth के आस-पास की orbit में launch किया गया और यह atmosphere द्वारा पैदा की गई distortions से मुक्त या जब

ground based telescopes उपयोग किये गये। ये लगभग शुरुआत से लेकर universal में earth को data transmit कर सकता है।

# 18.7 Office Automation

एक कागजात रहित office जो कि automatically का कार्य करे यह एक कल्पना से ज्यादा कुछ भी नही है। सभी दस्तावेज Computerized terminal की मदद से बनाये व Maintain किये जाते है। हर level के हर boss को computers उपलब्ध करवाये जाते है। जिनका सारा लेखा-जोखा उसकी मुख्य संस्था तथा उस संस्था की अन्य शाखाओं के लेखे-जोखो सहित उंगलियों के इशारों पर होता है। केवल उसी के ऑफिस की नही बल्कि अन्य सेवाओं की सूचनाएं जैसे telephone railways और अन्य transport, library building services जैसे आग की स्थिति और brugalas alarm system, airconditing, पानी तथा बिजली की सप्लाई भी उनके इशारों पर चलते है।

बहुत सी संस्थाओं ने Office automation की तरह पहला कदम रखा है। अक्सर इस स्टेप में typing, storing, revising और tentual materials की printing के लिये Word processing equipment को Facilitate किया जाता है। अन्य सामान्य विकास जैसे Computer पर आधारित communication system, जैसे electronic mail जो लोगो को एक electronic mode में communication उपलब्ध करवाता है। offices में personal computers उपयोग करने वाले executives की बढ़ती हुई संख्या well documented है। ये विकास उन offices की तरह इशारा करते है। जो कि बढ़ोतरी के computer के उपयोग को महत्व देते है।

आज भी कई offices में automated office के components stoned alone system की तरह function करते है। गतिविधियाँ बहुत ही तेजी से बदल रही है जैसे जैसे communication technology विभिन्न components को एक साथ कर रही है। वैसे-वैसे गतिविधियों में बदलाव आ रहा है।

उदाहरण : Word processing equipment, electronic mail की तरह भी उपयोग किये जा सकते है। Personal computers what is emerging, क्या उभर रहा है? यह एक Automated office का concept है और ये निम्न प्रकार से परिभाषित किया जा सकता है-Automated office एक Multi-functioned, integrated computer based system है

जो विभिन्न office गतिविधियों को electronic mode में perform करने के लिये allow करता है।

## Defination of the Automated office

Automated office क्या है? यह दस्तावेज तैयार करने का नया तरीका है। यह एक विस्तरित संचरण विधि है। यह, computer की power को office workers के हाथ में देना है। यह दस्तावेजों को भरने, संग्रहित करने व उन्हें दोबारा पाने का नया तरीका है। Automated office एक multi functioned, integrated computers based system है जो विभिन्न office गतिविधियों को electronic based mode में perform करने के लिये allow करता है। Automated office के components और अन्य मुख्य function जैसे electronic mail electronically सभी type किये हुए मैसेजों को भेजने के लिए allow करते है।

Telephone system उपयोग सभी office equipments को connect करने में नहीं हो सकता है। यह केवल एक base - hold संचार की क्षमता प्रदान करता है। कुछ office automation की तकनीक जैसे teleconferencing के लिये एक broad band network की जरूरत पड़ती है। Broad band तकनीक के साथ cable विभिन्न channels में बंटी हुई होती है। हर चैनल के साथ एक अलग line की तरह act करती है। यह added capacity अधिकाधिक सूचना को संचारित करने के लिये allow करते है।

#### Office Automation systems

Office systems, साधन create करने में, संग्रह करने में और business, environment में सूचना संचारित करने में उपयोग किये जाते है।

United states तथा अन्य देशों की service sector में तेजी से बढ़ोतरी 1970 के mid से चल रही है। जिसने sophisticated office automation के लिये नया market furnish किया है।अत्याधिक आधुनिक office equipments जिनमें typewriters,dictation,bacsimilemachines,photocopies,calculations,telephone systems और microprocessor आते है।

सभी समय कम्प्यूटर या तो अकेले या एक network के हिस्से की तरह कार्य करता है। और specialized software programes को काम में लिया जाता है। Fax, voice ,mail, and telecommunication जो कि एक बार किसी equipment के अलग हिस्से की तरह Reform किया जाता है।

वास्तविकता में computer ने typewriter का स्थान, calculators को और अन्य manual techniques का स्थान ले लिया है और यह तेजी से graphic design, production scheduling, और engineering design को overtake कर रहा है।

Document preparation :- Office के दस्तावेज सामान्यतय mechanically और electronically उत्पन्न किये गये records होते है। जैसे letters, spreadsheets, memos, invoices तथा अन्य। यह किसी विशिष्ट प्रकार के equipment पर तैयार किये जाते है। जैसे typewriters, word procesors और computer या फिर ये paper पर या eletronically encoded रूप में save कर लिये जाते है।

Typewriters- 1870 से काम में लाये जाने वाले typewriter अब modern office में नजर नहीं आते है। वे electric typewriter processing software program द्वारा replace हो चुके है। Electric typewriter या तो individually molded धातु के गुण कागज की sheet पर strike करना एक linked या coatedribbon के द्वारा किया जाता है। बहुत से electric typewriters का एक अलग ribbon regument होता है। जो paper पर से impressions को हटाता है यदि user इसका मिटाना चाहे।

Electric typewriter किसी भी बड़े matter को कुछ शब्दों में संग्रहित करने की क्षमता रखते है। memory की यह क्षमता इस को संभव बनाती है कि उस एक matter की बहुत सी प्रतिलिपियां तैयार की जा सकें।

Electric typewriters और कम्प्यूटर्स के बीच का उपकरण है। Electronic typewriter जिसमें एक microprocessor होता है। जो स्वयं ही मुख्य points को केन्द्रित करता है इसमें flag words भी होते है जो कि "Spellcheck" में नहीं पाये जाते है।

मुख्यतः Electronic typewriters, text की rudimentary editing छपने से पहले करते है। ये एक छोटी liquid crystal display window के उपयोग दवारा किया जाता है।

#### Word Processors

1980 में Word processors को delicate किया गया। computers को भी word processing के लिये बाद में design किया गया। Word processing के साथ - साथ personal computers के लिये software design किये गये। Dedicated word processors में multiple editional functions होते है जो text के manipulation को facilate करते है।

इसमे नये text को किसी document में किसी भी point पर insert करने की क्षमता, text को हटाना "Cut & paste" (text के block को उसी या किसी दूसरे document में नये स्थान पर पहुँचान) search करना और text के कुछ भाग को हटाना। यह Users के समर्थ बनाता है कि वे entensive relyping के बिना documents में multiple बदलाव करें।

Word processing software, type composition function और एक page layout function को incomporate कर सकता है। यह printed page को lay-out करने और electronically design करने के लिये user को समर्थ बनाता है। Word-processor text को किसी magnetic disc या अन्य medium पर संग्रहित किया जा सकता है। जिससे कि वो बाद में उपायों किया जा सके और किसी कागज पर नया document बनाने के लिये printer पर स्थानांतरित किया जा सके।

Computers :- 20 वी सदी तक financial और अन्य record रखने वाले कार्य या तो हाथ से या फिर book-keeping machines के द्वारा, equipment को tabulate करके या किसी अन्य प्रकार की electromechanical accounting devices के द्वारा किया जाता था। सन् 1950 में ऐसी मशीनों को बढ़ती मात्रा में mainframe computer द्वारा replace किया जाने लगा, बड़ी, महंगी और तेज गति वाली machines जिनकों अनुभवी operators की जरूरत और विशिष्ट तापमान regulator facility जिससे overheating को रोका जा सकता है कि जरूरत होती थी। आज इस प्रकार की मशीनों का उपयोग सीमित हो गया है। remote-terminals के साथ mainframes, अपने अलग monitors के साथ mid- 1970 में उपलब्ध हो गये और simultaneous input के लिये allow करते है। Minicomputer का उपलब्ध होना एक far-less expensive alternative है।

Transistors और micro-electronics ने इन छोटे और less-complex machines के उत्पादन को उपयोग में लिये जाने लायक बनाया है। Minicomputers, जिनमें से पहला general व्यवसायिक उपयोग के लिये 1960 में उपयोग किया गया अब वे वाणिज्य और सरकारी क्षेत्र में अच्छी तरह फैल पाये है। Central processing Unit (cpu) से जुड़े हुए terminals centralized staff की अपेक्षा individual user के direct control में रहते है। कुछ ही सालों में यह एक microcomputer या personal computer(PC) होता है। जो अधिकतर office work process में मुख्य भूमिका अदा करता है।

Desktop PCs, 1981 में अस्तित्व में आये arcjoetecture के wide adoption के परिणाम स्वरूप ज्यादा मात्रा में affordable बन गये है। यह सरल हो गया है कि हर office व कार्यकर्ता को PC उपलब्ध कराया जाये। Late 1980 और early 1990s में कई कम्पनियों ने linking या "networking" का program शुरू किया।

अधिकतर office के कार्य जैसे typing, book keeping, billing, filling और संचरण electronically perform किया जा सकता है। कुछ विशिष्ट computer के अनुप्रयोग है जैसे word processing, electronic mail, teleconferencing, telecommuting और information retrieval

LAN- (Local Area Network) एक Standardized system जो एक कम्पनी के साथ जुडा होता है को बनाने के लिये बनाया गया। computer को जोड़ने के लिये जो सबसे सार्वजनिक विधि है वो है co-a rial cables द्वारा जोड़ना। उससे नयी पीढ़ी के network optical fibre connections उपयोग करते है। जब इस तरह computers का जुड़ाव नहीं हो पाता है तो network microwaves radio या infra-red radiations का उपयोग कर सकते हैं micro-waves radio में एक dish-antena की जरूरत पड़ती है। infrared radiations में transactions के लिये lens और एक शीशा और reception लिये lens की जरूरत होती है। अन्य विधियाँ जो wide-area networking के लिये उपयोग किये जाते है। उनमें telephone, और communication satellite linkage आते है।

Text material जो कि typed या printed रूप में होता है एक scanner की सहायता से किसी computer में direct input किया जा सकता है। text को पढ़ने के लिये optical character Recognition(OCR) software को सबसे पहले printed documents को electronically computer readable files में बदल दिया जाता है। ये graphic material को input करने के लिये उपयोग किये जाते है। Dictation equipment- Dictation Unit किसी magnetic tape या अन्य magnetic media जो कि बाद में typists द्वारा transaction के लिये उपयोग किये जाते है पर संग्रहित करने के लिए microphone या record playback device कां उपयोग करते है। उपकरण में सार्वजनिक रूप से एक foot actualte होता है। जो कि typist को रोकने reverse करने fast forward करने और किसी recording को play करने के लिये समर्थ बनाता है और उस समय उसके हाथ keyboard को operate करने के लिये free होते है।

### Office Application and desktop publishing

Computers दिन पे दिन बढ़ती office problems को solve करने के लिए अनुप्रयोग तलाश रहा है। किसी भी ऑफिस में चाहे वह सरकारी हो या निजी विभिन्न प्रकार के documents जैसे report, orders, contracts, form, letters आदि की processing आदि की जरूरत होती है। Computer किसी document को बनाने, संग्रहित करने retrieve करने और edit तथा print'करने के लिये भी उपयोग किये जा सकते है।

एक electronic office में computers का उपयोग file के procurement के लिये office के संचरण के लिये और फैसला लेने और administrative कार्य में सहायता करने में होता है। office को सहायता करने में होता है। office को सहायता देने के लिये विभिन्न software products उपलब्ध है। ये word processing tools जैसे MS word, word star, chi writer आदि spreadsheets, lotus 123 या excel आदि का उपयोग करते हुए।

MS Access भी दिन पे दिन offices में उपयोग किया जाता है। computers desk top publishing के लिये उपयोग किये जाते है। DTP कार्य में text के साथ documents, image, और graphics का उत्पादन समाहित किये गये है। Desktop publishing के लिये कई softwares जैसे page maker, ventura,

आदि dedicate किये गये है। सभी objects को size या अन्य parameters को adjust करके page पर फिट किया जा सकता है। ये softwares publishing industries जैसे newspaper production, books and magazines में उपयोग किये जा रहे है।

## 18.8 Education Management and Research

Education का स्वयं में विस्तरित अर्थ है वह तरीका जिससे लोग ज्ञान प्राप्त करते है युक्तियाँ सीखते है स्वयं के बारे में व दुनिया के बारे में जानकारी प्राप्त करते है।

Education का मुख्य उद्देश्य है मूल जानकारी उपलब्ध करवाना स्वयं के विकास का तरीका एवं युक्तियाँ उपलब्ध करवाना।

Education system आधुनिक मानव संस्कृति की नीवं है।

मानव मस्तिष्क बाहरी दुनिया से छः ज्ञानेन्द्रियों द्वारा सूचना प्राप्त करता हैं मस्तिष्क के द्वारा प्राप्त की गई सूचना विकसित की जाती है, संग्रहित की जाती है। और पुरानी जानकारी से संबोधित की जाती है। वह जानकारी औंर युक्तियां विभिन्न प्रकार की व्यक्तिगत व व्यवसायिक गतिविधियों में उपयोग की जाती है। जानकारी कई साधनों के द्वारा जैसे शिक्षक किताबों websites आदि के द्वारा प्राप्त की जा सकती है। अशिक्षित व्यक्ति विभिन्न गतिविधियों को जैसे पढ़ना लिखना कम्प्यूटर पर कार्य करना को करने में असमर्थ होते है। कम्प्यूटर शिक्षित व्यक्ति अपने व्यक्तिगत व्यवस्थित कार्यो के लिये IT tools का फायदा-उठा सकते है। और कम्प्यूटर. का उपयोग कर सकते है।

IT based संस्थाएं rapid data processing,data storage,electronic data exchange,data management,distant education,knowledge management आदि के लिये IT tools का फायदा उठा सकते है। education system के उद्देश्य :-

Education के मुख्य उद्देश्य विद्यार्थियों को शिक्षित व विकसित करना, जानकारी बढ़ाना, skills बढ़ाना व उन्हें विकसित करना। दिमाग तथा क्षमता को विकसित करना। औपचारिक schooling, teaching,instructing, एवं coaching द्वारा ये सब किया जा सकता है। शिक्षा सीखने और सिखाने जैसे कार्यो से बहुत करीब से जुडी हुई है। आज की आधुनिक संस्कृति में सीखने व युक्तियाँ ग्रहण करने का कार्य बचपन से शुरू होकर जीवन के अंत तक चलता रहता है। विद्यार्थी किताबों प्रयोगों, अध्ययन व entertainment के साधनों के द्वारा भी काफी ज्ञान प्राप्त कर सकते है।

#### भारत में education system का क्रम

1950 के दौरान भारत में शिक्षा पद्धति British model पर आधारित थी, शिक्षा की सुविधा केवल शहरों में एवं लोगों की majority में ही उपलब्ध थी। गांव के लोगो को अशिक्षित रहना पड़ता था। भारत की स्वतंत्रता के समय 1947 में वर्तमान प्रतिशत के अधिक से कम लोग पढ़ने और लिखने में समर्थ थे। आज भारत की एक तिहाई जनता पढ़ लिख सकती है। लेकिन एक प्रतिशत से कम जनता ही computer शिक्षित है। 1951 में चलाये गये सरकारी अभियान के परिणामस्वरूप शिक्षा में बहुत बढ़ोतरी हुई है। भारत सरकार ने इसके पीछे कई प्रयास किये है जैसे स्कूल बनवाना, शिक्षकों को training देना और किताबें उपलब्ध करना। radio, broadcast एवं TV broadcast भारत सरकार दवारा चलाये गये

**स्कूल :-** भारतीय संविधान ने 6 से 14 साल तक के बच्चों के लिये शिक्षा का प्रबंध किया है, इस आयु वर्ग के बच्चों के लिये राज्य सरकार स्कूल चलाने और मुफ्त शिक्षा प्रदान करने के लिये जिम्मेदार है।

शहरों की अपेक्षा देहाती क्षेत्रों में कम स्कूल है पूरे भारत में स्कूल अधिक मात्रा में है।

उच्च शिक्षा : भारत में 4850 से अधिक महाविद्यालय एवं विश्वविद्यालय है। हर 100 में से 4 लोग 18 से 23 वर्ष के बीच की उम्र के लोग इस तरह की संस्थाओं को attend करते है जो कि उच्च शिक्षा प्रदान करते है। 1978 के पहले शिक्षा राज्य की जिम्मेदारी थी। केन्द्र सरकार केवल determination of standard, technical व उच्च शिक्षा के लिये जिम्मेदार थी।

1978 में एक संशोधन क्रिया के बाद शिक्षा एक joint responsibility बन गई। और यह अब एक बहुत ही विकसित तरीके से प्रदान की जा रही है।

Education का परंपरागत वर्गीकरण इस प्रकार हो सकता है।

- 1) Formal education (औपचारिक शिक्षा) : यह वह शिक्षा है जिसमें school, college और Universities में दिये जाने वाले निर्देश आते है यह साधारणतय: Schooling कहलाती है।
- Informal education (औपचारिक शिक्षा) : इसका मतलब उस प्रकार की शिक्षा से है जो लोग अपनी रोज की जिंदगी में सीखते है।
- Non-formal education यह शिक्षा कहीं न कहीं औपचारिक व अनौपचारिक शिक्षा से जुड़ी होती है।
- General Education (सामान्य शिक्षा) इसका उद्देश्य होता है ऐसे नागरिक बनाना जो कि बुद्धिमान, जिम्मेदार और जानकारी युक्त बनाता है।
- 5) Special Education विशिष्ट शिक्षा यह शिक्षा ऐसे लोगो को शिक्षा अवसर प्रदान करती है जो कि अपंग एवं असमर्थ है। कई देश इस तरह के लोग जो कि अंधे, गूंगे बहरे, अपंग या मानसिक तौर पर अस्वस्थ है। आदि के लिये विशिष्ट, शिक्षा योजनाएं प्रदान करते है।
- 6) Adult Education (व्यस्क शिक्षा) अधिक देश वयस्कों के लिये शिक्षा तथा काम धंधे से संबंधित शिक्षा उपलब्ध कराने में मदद करते है जो कि शाम की कक्षाओं को व्यवस्थित करके चलाई जाती है शिक्षा योजनाओं को लगातार करते रहना वयस्कों को उनके कार्य व अपनी औपचारिक शिक्षा को नियमित रखने के लिये मददगार है। कोर्सेज जो कि elementary reading से लेकर advanced commercial,technical एवं व्यवसायिक प्रशिक्षण प्रदान करते है वयस्कों दवारा प्रदान किये जाते है।
- 7) Vocational Education व्यवसायिक शिक्षा यह शिक्षा विशिष्ट व्यक्ति को job के लिये तैयार करने के लिये दी जाती है। Technical Schools वे Secondary School है जो कि विशिष्ट रूप ये ऐसी शिक्षा प्रदान करने के लिये कार्यरत है जो कि अधिक technical विषयों की जैसे -carpentry,metal works और electronics आदि की जानकारी प्रदान करते है। technical school के विद्यार्थियों को भी सामान्य educational courses, technical colleges और specialized school को लेने की जरूरत पड़ती है जो कि advanced vocational और technical training प्रदान करते है।
- 8) Hard Human Resorce Development 1990 के दौरान IT की सफलता के साथ-साथ IT tools को भी बढ़ती मात्रा में शिक्षा के क्षेत्र में उपयोग किया जाने लगा ऊपर दिया गया पारम्परिक classification दिये गये system classification replace किया जा सकता है। Education system का आधुनिक वर्गीकरण (>1990s)

| Traditional (परंपरागत) | IT based | Combined             |
|------------------------|----------|----------------------|
| Non-IT Education       | Distance | Traditional IT based |
| Education              |          |                      |

दुरस्थ (शिक्षा)

# Chalk एवं black-board

## प्रयोग करना

Education system में निम्न मुख्य गतिविधियाँ आती है।

- 1. Planning & monitoring : Long term, mid team, short term
- 2. प्रबंधन एवं प्रशासन (Management & administration)
- 3. Review commites (समिती की समीक्षा करना)
- Financial allocation in budget, grants commission बजट, Grant's commission का वित्तीय बंटवारा
- 5. School, college, Universities, Examination boards की बुनियादी सरंचना।
- 6. विद्यार्थीयों की परीक्षाएँ
- 7. उच्च शिक्षा की विभिन्न शाखाएं
- 8. Research & development संस्थाओं से संपर्क
- 9. रोजगार agencies से संपर्क

Education :- लगभग सभी स्कूलों में आजकल Micro-computers उपयोग किये जाते है, ये स्टूडेन्ट्स को सीखने में और teachers को सिखाने में सहायक है। यह एक classroom में दूसरे शिक्षक की तरह है। बच्चों के लिये कई शिक्षाप्रद खेल programes भी computer पर design किये जाते है जिसकी सहायता से students अपनी सोच विकसित कर सकते है। इससे खेल खेल में ही शिक्षा ग्रहण की जा सकती है। कुछ programmable toys भी होते है। जो कि विद्यार्थियों को यह सीखने में मदद कर सकती है। computer को कैसे control करें और simple programming languages का उपयोग करें।

Educational Research :- Scientific computer, अधिक तेज internal processing को महत्व देगा पर इसकी input एवं output की क्षमताएं सीमित हो सकती है। दुनियाभर के computer पर रोजाना हजारों वैज्ञानिक अनुप्रयोग किये जाते है। इनमें रोजाना कि गतिविधि जैसे weather forecasting, Meterologist वर्षों से यह जानते है कि यदि Mathematical equations को world wide data के साथ supply किया जा सकता है। जैसे pressure (दाब), temperature (तापमान), humidity (आर्द्रता) और अन्य मान इन quations का समाधान एक निश्चित अंदाज देगा कि ये मान विभिन्न स्थानों पर क्या होने चाहिये? एक घंटे या एक दिन बाद भी। MICR द्वारा encode किये गये cheques पढ़े और sort किये जा सकते है। ये 3000 चैक प्रति मिनट की दर से पढ़े और sort किये जा सकते है। ये geologic systemमें संभव स्थान पर खनिजों की उपस्थिति की भी जानकारी देते है। Educational & Research Network Educational और Research Network 1987 में electronic संभाग द्वारा शुरू क्रिया गया। ये computer संचरण को भारत अकादमिक और रिसर्च community के लिये उपलब्ध कराने के लिये किया गया।

ERNET electronic department का एक joint project है। भारत सरकार और United nations का development program (UNDP) यह भारत का पहला TCP/IP network setup है जो educational और research गतिविधियों को premier संस्थाओं और अनुसंधान कक्षों में faster करने के लिये। ERNET project का मुख्य बिंदु है internet access को software developers, students, research scholars और academecians को पुराने institutes और अनुसंधान कक्षों में उपलब्ध कराना। Another government agency(VSNL) यह एक संस्था है जिसने दूरस्थ संचरण की सेवाएं जनता के लिये उपलब्ध कराई है। अन्य government agency (NIC)

National informatics centre समाहित है। पांच तकनीकी संस्थाएं मुम्बई, खडगपुर, कानपुर, चेन्नई और नई दिल्ली में स्थित है। Indian institute of science,बैंगलोर और National centre for software technology Mumbai और electronic का department(DE) New Delhi एक Modal centre की तरह कार्य कर रहे है।

# सारांश (Summary)

Information Superhighway,multimedia,and internet जैसे topic पर news stories नई information technology wave को ही refer करती है।

- Information technology से आपके life में एक dramatic change आया है जिसने networked computers और अन्य उपकरणों द्वारा stand-alone उपकरण जैसे type-writers, calculators और telephone को replace कर दिया है।
- सबसे ज्यादा Modern Information technology के उपकरण microprocessors और computers में chipsबनाये जाते है।
- एक बार किसी भी form में इकट्ठा की गई सूचना जैसे text, sound, movies, pictures, animation etc, को अन्य forms में कई तरीकों से बदला जा सकता है।
- Technology तेजी से advance होती जा रही है। पहले वाले isolated fields जैसे T.V.,phone, computers और radio एक single field में coverage किये जा रहे है।
- Terms जैसे information technology age, Information society और knowledge workers इस fact से अवगत कराती है। कि information और information technology हमारे जीवन और career में एक बहुत ही महत्वपूर्ण भूमिका निभाती है।

- Information technology का मतलब है creation,gathering,processing, storage and delivery of information और वे processor और devices जो सम्भव बनाते है।
- Information technology, raw data को process कर सकती है। processed information को recycle कर सकती है। 'और इसको डेटा की तरह अन्य processing step में use करती है। और package information
- को एक नये form में उपयोग कर सकती है। जिससे कि यह समझने में आसान, अधिक आकर्षक और अधिक उपयोगी हो सकें।
- processing information केवल ऐसा एक step है जो large processors में information processing cycle कहलाता है। इस cycle के पांच steps है। input,processing,output,storage और retrieval और distribution और communication
- IT में उपयोग किये गये उपकरण हमेशा एक बड़े सिस्टम का हिस्सा होते है। या related parts का एक सेट जो साथ में operate होकर एक specific function perform करते है।
- Information systems के जैसे दूसरे systems भी parts से मिलकर बने होते है। जो components कहलाते है। components या systems से आप क्या consider करोगे जो scale पर निर्भर हैं जिसे आपने examine करने के लिये चुना है। यह एक छोटे सिस्टम का unending spiral है जो एक larger system में जाकर मिलता है।
- Computers वास्तव में electronic digital computers है। electronics का मतलब वे information को process करने के लिये electronic components का उपयोग करते है। और Digital मतलब वे डाटा को binary digits 0 और 1 में process और store करते है। और computers मतलब वे data based को एक Informations के सेट पर store करते है जो कि एक programme कहलाता है।
- लोग जो computers का उपयोग अपने कार्य करने के लिये और अपनी performe को बढ़ाने के लिये करते है। वे end-users कहलाते है।
- Application programs जैसे Microsoft word, Excel या Adobe's photoshop and pagemaker वो है जो आप word processing के लिये financial planning,photo manipulation or newsletter layouts के लिये उपयोग करते है।
- Data information processing के raw materials है।Data में integers,dates,characters,sounds,graphic,movies,animations आदि शामिल है।
- Originally computers केवल integers, times और characters को process सकते है जो simple data कहलाते है। अब computers process करने के लिये

powerful और सस्ते हैं। जैसे- animations जो कि complete data कहलाते है को process करने के लिये।

• आपकी daily activities जैसे airline reservation करवाना weather forecast देखना या ATM से रूपया निकालना आदि भी computers से ही जुड़ी हुई है।

# अभ्यास प्रश्न (Exercise)

- 1. Information technology से आप क्या समझते है
- 2. इसके Scope बताइये।
- 3. Office automation से आप क्या समझते है यह किस प्रकार उपयोगी है।
- 4. Write a short note on :
  - a. Computers in Education
  - b. Computers in Research
  - c. Computers in library
  - d. Computers in Communication technology

# इकाई- 19

# दुरस्थ शिक्षा में सूचना तकनीक

# (Information Technology in Distance Education)

## इकाई की रूपरेखा (Structure)

- 19.1 Introduction to Distance Education
- 19.2 Need Of Distance Education
- 19.3 Instructional Development Distance Education
- 19.4 Information Technology in Distance Learning

# 19.0 उद्देश्य (Objectives)

इस यूनिट को पढ्ने के पश्चात हम :-

- 1. Distance Education, Need Of Distance Education.
- 2. Information Technology in Distance Learning.
- 3. Distance Learning promotion and edusat

आदि के बारे में जानकारी प्राप्त करेंगे।

# 19.1 प्रस्तावना (Introduction)

Distance Education क्या है? क्या Distance Education प्रभावशाली सर्वोत्तम है? Effective Distance Education, keys players in distance education references for further information.

## Distance Education क्या है ?

तेजी से हो रहे औद्यौगिक परिवर्तनों और Shifting Market conditions के चलते budget बढाये बिना और शिक्षिक अवसरों को बढाकर American education system को चुनौती दी गई है। बहुत सी शैक्षणिक संस्थाएँ distance education programs को विकसित करके इस चुनौती का सामना कर रही है। आधारीय स्तर पर Distance Education तब होती है जब teacher और student's physical distance और technology द्वारा अलग होते है। Instructional gap को bridge करने के लिये face to face communication का उपयोग करते है।

## 19.2 Need Of Distance Education

दुरस्थ विद्यार्थी भी उतना ही ज्यादा सीखते है जितना कि face to face शिक्षा प्राप्त करने वाले विद्यार्थी Distance Education और Traditional face to face education के तुलनात्मक अनुसंधान से यह ज्ञात होता है कि दूरस्थ रहकर भी पढ़ना और पढाना Traditional face to face education की तरह प्रभावशाली हो सकता है। तरीका और प्रौदयोगिकी instructional tasks के लिए appropriate होते है।

Distance Education कैसे appropriate होते है।

Distance Education कैसे deliver की जाती है?

Distance educator के पास बहुत से प्रौद्यौगिक विकल्प उपलब्ध होते है ये चार मुख्य श्रेणियों में आते है।

Voice -Interactive technology of telephone audiocon ferencing और Short wave radio instruction audio tools में आते है। Topes और radio passive audio tools में आते है।

Video -Instruction video tools में image जैसे slides pre-production moving image जैसे (Film, video tape) और audio conference के साथ सम्मिलित (real time moving images आती है।

Data computer सूचना को electronically भेजता और receive करता है। इरा कारण term data का प्रयोग' इस instruction tools की board category को describe करने के लिये किया जाता है। computer application for distance education .

- Computer Assisted Instruction (CIA) computer को एक self-teaching machine की तरह उपयोग करता है। Individual lesson की प्रस्तुति के लिये।
- Computer managed instruction कम्प्यूटर का उपयोग instruction को व्यवस्थित करने और विद्यार्थियों के records और उन्नति को track करने के लिये करता है। इंस्ट्रक्शन स्वयं कम्प्यूटर के द्वारा delives करने की जरूरत नही पड़ती यदयपि CAI,CMI के साथ सम्मिलित होता है।
- Computer mediated education -(CME) computer application को विस्तरित करता है जो Instruction की delivery को सुविधात्मक बनाता है। Examples include-electronic mail for real time computer conferencing ,and word wide web application.

Print : यह एक आधारित तत्व है जहां से अन्य सारे delivery system निकलते है। बहुत से print formats उपलब्ध है। जिनमें Text books,guides,workbook,course syllabi and case studies आते है।

#### कौनसी तकनीक सर्वोत्तम है?

यद्यपि प्रौद्यौगिकी distance education की delivery के लिये कुंजी की भूमिका निभाती है। education को technology delivery के बजाये instructional outcorners पर ध्यान देना चाहिए। इस शिक्षा को प्रभावशाली बनाने के लिये सीखने वालों की जरूरतों पर ध्यान देना content की जरूरतों पर delivery system को select करने से पहले ध्यान देना चाहिए।
Example एक मजबूत print component ज्यादा से ज्यादा basic instructional content एक course text के form मे साथ मे readings syllabus और दिन भर का schedule .

Interactive audio या विडियो conferencing सही समय में face-to face interaction उपलब्ध कराता है। यह भी एक expert को content करने के लिये और guest speaker को incorporate करने के लिये सबसे अच्छा और Cost-effective तरीका है।

- Computer conferencing या electronic mail एक या अधिक class member को massage भेजने या अन्य संचार के माध्यमों का उपयोग करते है। ये student के बीच interaction को बढ़ाता है।
- Class lecture और Visually oriented content को present करने के लिये पहले रो रिकॉर्ड video tapes उपयोग किये जा सकते है।
- Assignment को distribute करने के लिये fax उपयोग किया जा सकता है। student assignment को receive करते समय पर feed back उपलब्ध कराता है।
- Educator का काम है। technology option में से सावधानी पूर्वक चुनना। मुख्य उद्देश्य है। एक instructional media का mix बनाना और सीखने वालों की आवश्यकताओं की समझकर उन्हें Instructionally effective और economically prudent तरीके से पूरी करना।

#### प्रभावशाली Distance education

प्रभावशाली Distance education programme सावधनीयुक्त योजना और focus understanding की course requirement विद्यार्थियों की जरूरतों को पूरा करना आरंभ करते है। सही तकनीक सिर्फ एक बार ही चुनी जा सकती हैं और इसके तत्वों को वितरित रूप से समझा जाना आवश्यक है।

Distance education programme को विकसित करने के लिये कठिन परिश्रम बहुत से लोगो और संस्थाओं के सम्पूर्ण भाव दिये जाते है। वास्तव मे Distance education programme सफल बनाने के लिये विद्यार्थियों, faculty facilitatory support staff और administrators के विस्तारित effort दिये जाते है।

Key player in distance education.

निम्न दिये गये शब्द इन Key player की distance education मे भूमिका और उनके द्वारा face की गई चुनौतियों का वर्णन करते है।

विद्यार्थी - विद्यार्थी की instruction जरूरतों को समझना हर distance education programme और वह जाँच जिसके द्वारा field के सभी विचारों पर किया जाता है। का एक बहुत महत्वपूर्ण हिस्सा है। विद्यार्थियों की प्राथमिक भूमिका है सीखना। यह एक निरूत्साही कर देने वाला काम है। हौसला बढ़ाने की जरूरत, योजनानुसार चलना और वह instruction content जो पढ़ाया गया है उसे समझना और लागू करना। जब instructional को deliver किया जाता है बहुत सी चुनौतियाँ उभरती है। क्योंकि विद्यार्थी अक्सर एक दूसरे से अलग अपने background और interest को share करते हुए यदि उन्हें क्लास के बाहर। teacher से personally interact करने का मौका मिलता है। तो अलग-अलग class participates को जोड़ने का यह एक अच्छा अवसर होता है।

Faculty - distance education की सफलता के पीछे faculty का भी हाथ है। एक पारंपरिक class room.

की setting में instruction की यह जिम्मेदारी होती है। course content को assemble करना, और विद्यार्थीयों की समस्याओं को समझने की क्षमता को विकसित करना। इस तरह के शिक्षण में कुछ विशिष्ट चुनौतियां आती है।

For example

- Instruction को चाहिए की वह अपनी विशेषताओं को समझने की क्षमता को विकसित करे और दूरस्थ विद्यार्थियों की जरूरतों को एक ही बार में पूरा करके यदि को face to face contact होतो
- Teaching style को विचार मे लेने पर अनुकूल बनाना और audiences की जरूरतों और आशाओं पर विचार करना
- जब वे अपनी शिक्षण भूमिका में हो तब अपने कार्य में समझ को विकसित करना।
- हमेशा एक स्किल्ड facilitator और content provide की तरह प्रभावशाली तरीके से कार्य करें।

Facilitator : Instrutor के लिये यह हमेशा फायदेमंद होता है। यह instructor और विद्यार्थी के बीच एक bridge का कार्य करता है। एक facilator को समझना चाहिए student को सर्व करना और instructor को expectation को महत्वपूर्ण रूप से facilitator को teacher द्वारा बताये गये निर्देशों को follow करना चाहिए। जहां पर budgets और lesgistic permits होते हैं on site facilitation की भूमिका बढ़ जाती है। वे equipment को set-up करते है assignment को इकट्ठा करते है। proctor test और उस समय ये instructor की on-site आंख और कान की तरह होते है।

Support Staff - distance education enterpriser की सफलता के पीछे इन लोगों का भी बहुत बड़ा हाथ होता है। और ये विश्वास दिलाते है कि programme की सफलता के लिये जिस विस्तरित जानकारी की आवश्यकता होती है वह बहुत प्रभावशाली है। सबसे सफल distance education support service कार्यो को जोड़ती है। जिसमें विद्यार्थियों को registeration material duplication and distribution textbook ordering securing of copy right clearance facilities scheduling processing grade report managing technical resource etc. आते है। support personal एक ऐसा साधन हैं जो distance education afforts को साथ-साथ और। track पर बनाये रखता है। Administrator - यद्यपि Administrator एक institution के distance education programe को plane करने मे बहुत प्रभावी होते है। प्रभावी distance education administrator ,idea people से अधिक होते है। अधिकांश फैसले उन्हीं के द्वारा लिये जाते है। वे technical और support service personal के साथ मिलकर कार्य करते है और विश्वस्त कराते है कि institution के academic mission को पूरा करने के लिये technological resources एक विशेष प्रभाव डाल रहे है। महत्वपूर्ण रूप से वे एक academic focus को व्यवस्थित करके रखते है। और उन्हें यह realize रहता है। कि विद्यार्थियों की constructionl जरूरतों को समझना उनकी जिम्मेदारी है।

19.3 Instructional Development distance education

 The need for instruction development - (निदेशात्मक विकास की जरूरत) निदेशात्मक विकास व्यवस्थित तरीके से planning development और adapting instruction जो की identifiable learner की आवश्यकता और continent requirements पर आधारित है, के लिये एक विधि और। रूपरेखा उपलब्ध कराता है। यह विधि distance education में अत्यावश्यक है जहां 1instructor और विदयार्थी सीमित सार्वजनिक background को बांट सकते है और face content रख सकते है। यदयपि instructional के विधियाँ और विकास model और उनकी आधारीय बहू तायत, समान design,development,evaluation और revision की stages करती है।

निदेशात्मक विकास की विधि :

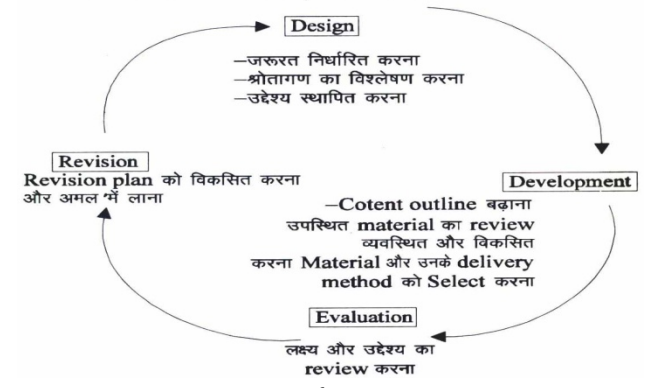

Instruction लिये पड़ने वाली जरूरतों का निर्धारित - instruction के लिये पड़ने वाली जरूरतों के निर्धारण को शुरू करने के लिये कौनसे enteral data जरूरतों को पहचानते है, कौनसे factor instructional need से संबन्धित है, और कौन से पुराने अनुभव समझाते है कि plan किये गये instruction प्रभावी तरीके से इस जरूरत. को पा सकते है।

श्रोतागणों का विश्लेषण - Distance learner और उनकी आवश्यकताओं को ज्यादा अच्छे से समझने के लिये उनकी उम्र सांस्कृतिक background गुजरे हुए अनुभव रूचियां और शैक्षणिक स्तर को consider करें। उनकी familiarity को consider किये गये विभिन्न instructional method और delivery system के साथ आंकना निर्धारित करना कि वे प्राप्त की गई knowledge को कैसे प्रयोग करें, और यह note करना कि class में विद्यार्थी साथ में पढ़ते है या अलग-अलग विशेषताओं, जैसे (urban/rural,undergraduate/graduate) के अनुसार भिन्न समूह मे। जब संभव हो instructor को दूरस्थ site पर जाना चाहिये और prospective विद्यार्थियों का साक्षात्कार लेना चाहिये व्यक्तिगत और छोटे समूह दोनो तरह से। यह personalize altention विद्यार्थियों को यह भी show करेगा कि instructor सिर्फ नाम का ही नहीं है बल्कि वह उससे कही ज्यादा electronic technology से जुड़ा हुआ है। colleges जो की target population के साथ कार्य कर चुके है वे भी अपनी activate दे सकते है।

• Establish instructional goals/objective (instruction उद्देश्यों को स्थापित करना यह समस्या की प्रकृति पर आधारित है और विद्यार्थियों की आवश्यकताओं पर भी और विशेषताए instruction उद्देश्यों को स्थापित करने पर (goal) उद्देश्य instruction संकल्प के बडे statement है बल्कि objective goal attainment की तरह specific step है।

#### The development stage

'एक content outline बनाना :- यह instructional problems पर आधारित है, श्रोताओं का विश्लेषण, instructional glob और आवश्यक course content की understanding उपलब्ध material का review - instruction को उपलब्ध सामग्री का review करना चाहिये। instruction material का उपयोग एकल रूप से नही होना चाहिये क्योंकि यह पूरे पारम्परिक classroom के लिये उपलब्ध कराया गया है। यह विशेषतया सही है। यदि prepackaged instructional tool विकसित किये जाते है और विद्यार्थियों तक पहुंचने के लिये समान background और अनुभव के साथ market में लाये जाते है।

pre-packaged material उपयोग किये जाते हे विकसित हो रहे wraparound introduction निष्कर्ष, और सारांश जो कि distance student के learning material से संबन्धित है।

content को व्यवस्थित और विकसित करना :- शायद सबसे बड़ी चेतावनी जो कि distance education face कर रहा है वह विद्यार्थी के संबद्ध उदाहरण को बनाता है। मुख्य भागों के लिये content को उदाहरण जो content को • context से जोड़ते है उन्हें उपयोग करके पढ़ाया जाता है। यदि उदाहरण असंगत होते है तो learning] बाधित होती है। यह देहात और multicultural setting में एक विशेष चेतावनी है जहां शिक्षक अनुभवी होते है और distance learner के लिये दिये गये उदाहरण अनजाने हो सकते है इस समस्या से निजात पाने के लिये सिर्फ potential content enouples का ही discuss करना चाहिये। Select /develop material & method : instructional material के विकास और delivery method का selection में अक्सर एकीकृत किया गया print voice video और data technology की face to face communication के साथ आवश्यकता होती है। यह पर चुनौती है delivery component को एकीकृत करना, content आवश्यकताएं और technical constraints उदाहरण Delivery technology पर भरोसा करना कम ठीक होगा जो की कुछ class member के लिये उपलब्ध नही है।

#### The Evaluation Sage

Goals और objectives का review का एक उद्देश्य है निर्धारित करना। यदि instruction method और material स्थापित किये गये goals और objective को पूर्ण कर रहे है तो

• 'एक मूल्यांकन plan को विकसित करना - योजना कब और कैसे instruction की effectiveness का मूल्यांकन।

• Formative evaluation - जैसे-जैसे course विकसित होता और आगे बढ़ता है यह instruction को revise करने में उपयोग किया जा सकता है। उदाहरण distance educator विद्यार्थियों को पता लिखे हुए और stamped post card mail को प्रत्येक session के बाद complete करने के लिये दे सकता है।

• Summative evaluation यह तब conduct 'की जाती है जब instruction पूर्ण हो जाता है और course revision और future planning के लिये एक data base उपलब्ध कराता है। Course complete को follow करते हुए, एक summative evaluation season जिसमें विद्यार्थी अनौपचारिकता से समस्या सुलझाते course को सुधारने के लिये। अधिक खुले विचार-विमर्श को बढ़ावा देने के लिये एक local facilitator मूल्यांकन सत्र को चलाता है। formative और summative मूल्यांकन के संदर्भ में data quantitative और quantitative विधियों दवारा इकट्ठे किये जाते है।

Quantitative मूल्यांकन responce की breath पर भरोसा करता है statistically संबद्ध data की मात्रा के collection manipulation पर focus करता है और enperimental research के बाद अलंकृत किया जाता है। तुलनात्मक रूप में quantitative मूल्यांकन responce की गहराई पर ध्यान केन्द्रित करता है। अधिक subjective method जैसे interviewes और अधिक गहराई में query का observation quantitative प्रस्ताव एक विशिष्ट उपयोगिता का हो सकता है क्योंकि distance learner की अनेकता संबद्ध statislical stratification और विश्लेषण का मुकाबला कर सकती है।

सबसे अच्छा प्रस्ताव विद्यार्थी के प्रदर्शन के quantitative measurement के साथ अक्सर खुले सिरे वाली interview और non-participat observation के प्रभाव और delivery technology की तरफ attitude के बारे में सूचना को इकट्ठी करने व आगे बढ़ाने के लिये combine होती है।

• मूल्यांकन के data को इकट्ठा करना और उसका विश्लेषण करना :-

आपके course /material का अलग कार्यान्वयन मूल्यांकन डाटा को इकट्ठा करता है। इन परिणामों का सावधानीपूर्वक विश्लेषण, instruction process मे process मे gaps या weakness को पहचान लेना बल और सफलता को पहचानना भी बराबर से महत्वपूर्ण है। मूल्यांकन विश्लेषण के परिणाम एक "spring board" उपलब्ध कराएंगे जिससे ,revision विकसित किया जा सके।

वहां सुधार के लिये कक्ष है फिर भी बहुत सावधानीपूर्वक विकसित किये गये distance delivered course और revision की आवश्यकता anticipate की जानी चाहिये। वास्तव में वहां एक course में अधिक confidence होगा जो significantly review किया जायेगा। Revision plant typical मूल्यांकन विधि का direct परिणाम होगा। revision ideas का सबसे अच्छा साधन course पर instruction का अपना reflection होगा। इस कारण से जैसे ही course खत्म हो revision plan करना चाहिये। अक्सर course revision minor होते है जैसे किसी बड़ी unit को ज्यादा manageable components बढते हुए assignment feedback तथा बढ़ते student से interaction के तोइना। अन्य मौकों पर major revision की जरूरत पड़ती है। significant course change को future course use के लिये महत्व देते हुए। field test किया जाना -चाहिये। Distance learning के छोटे समूह, content specialist और revision idea को test करना चाहिये इस process के परिणाम को, वह knowledge जिससे हर class की विशेषताए बदले और वो revision जो एक learner group के लिये जरूरी है वो अन्य भिन्न population के लिये inappropriate हो सकती है, temper किया जाना चाहिये।

निष्कर्ष - जब यह संभव है और मौके के अनुरूप है, instruction development process को छोटा किया जाना चाहिये यह केवल learner की जरूरतों को consider करके किया जा सकता है, contents की जरूरतें और constraints जो कि दोनो शिक्षक और विद्यार्थी को face कर रहे है। instruction development के sound के साथ जुडे रहना सभी obstances को over come नही करेगा। यद्यपि यह एक process और procedural framework को प्रदान करेगा instruction चुनौतियों को address करने के लिये जो निश्चित रूप से ऊंची उठेगी।

## 19.4 Information Technology In distance Learning

## Distance education and the world wide web

Internet दुनिया का सबसे बडा और शक्तिशाली नेटवर्क है जोकि personal computer sophisticated mainframes high और speed supercomputer को जोड़ता है। वर्तमान आकड़ों से पता चलता है कि 4 million computer internet हिस्सा है। क्योंकि एक कम्प्यूटर्स का मइरियाड़ और प्रोग्राम इन्टरनेट का हिस्सा है इससे incompalibity problem उभर सकती है। क्योंकि सूचना विभिन्न computer और software का उपयोग करके बनाई जाती है 1989 में एक वैज्ञानिकों के समूह ने यूरोपियन लेवोरेटरी में Geneva में particle physic के लिये internet tool विकसित करना शुरू किया जो सभी CERN researches द्वारा उत्पन्न की गई सूचना को link करेगा। उस tool ने विभिन्न computer पर विभिन्न वैज्ञानिकों द्वार बनाई गई सूचना को link करने का तरीका उपलब्ध कराया। मुख्य उद्देश्य था Incompatibility:

के मामलों पर कामयाबी पाना और नये तरीके जो उपयोग करना जिसने computer की linking को संभव 'बनाया। जो कि 'hypertext' कहलाता है।

सूचना को एक liner और hierarchial तरीके में प्रस्तुत करने के बजाय hypertext information को एक web link manner मे जोड़ता है सूचना की nods अन्य nodes से विभिन्न तरीकों. द्वारा जोड़ी जा सकती है। परिणाम स्वरूप उपयोगकर्ता गतिशीलता से सूचना को criss cross कर सकते है। CERN Project के फलस्वरूप internet को एक नया front-ed प्रदान' हुआ जो अब world wide web के नाम से जाता है।

## www उपयोगकर्त्ताओं को एक समान व सुगम प्रगति का तरीका internet के बड़े साधनो के लिये उपलब्ध

कराता है। 1993 मे national center of supercomputing applications (NCSA) Unison university में, ने CERN के वैज्ञानिकों के उपाय को आगे बढ़ाया एक software बनाकर जो कि Mosaic कहलाता है। Mosaic एक-- उपयोग करने में सरल graphic user interface है जो text graphic sounds और video को hyperlink करता है।Mosaic पहला internet था जो जब web browser कहलाता है। अन्य जाने-माने browser है Netscape (पहला commercial browser जो की mosaic project मे involve कुछ प्रोगरामर्स द्वारा विकसित किया गया) और Microsoft का internet explorer

Web browser उपयोगकर्त्ता को internet से connect करते है जो अन्य remotes computer पर स्थित information के आगे बढ़ने को सरल बनाते' है web browser remote computer को काफी दूर तक -जोड़ते है। जिससे कि जो जानकारी हमें चाहिए वो हमारे computer तक पहुंचा सके और हम इसे देख सके। बनाये गये documents जो कि browser पर देखे जाने है वे (HTML) hypertext mark language का उपयोग करके बनाये जा सकते है।

HTML,standardized tags का उपयोग करके incompatibility problem को solve करता है। यह indicate करता है। कि एक text का टूकड़ा plain होना चाहिए, bold,italic या. अन्य text के टुकडे से जुड़ा होना चाहिए। information के पृष्ठ एक कम्प्यूटर पर HTML द्वारा बनाये जाते है और किसी अन्य के लिये accessible होते है एक webbrowser के साथ, और ये "homepage" web page कहलाते है।

#### Distance learning में www का उपयोग क्यों?

www और web browser ने internet को अधिक मित्रतापूर्ण वातावरण बना दिया। है। graphic ,text और sound को एक single tool में एकीकृत करने की योग्यता का मतलब है अनुभवहीन उपयोगकर्त्ता ऐसे step learning course के साथ संघर्ष नहीं करते है। संस्थाएं और individuals स्वतंत्र रूप से homepage का निर्माण कर अन्य homepage से जोड़ सकते है, अपने आप या फिर विभिन्न computer system पर अन्य व्यक्तियों द्वारा बनाये गये pages से। Edcuators के लिये नया अवसर उपलब्ध कराता है। www एक educator द्वारा class room home page बनाने में उपयोग किया जा सकता है वह home page class की information जैसे syllabus,exercise,literature,reference,और instruction की biography को cover कर सकता है।

instructor www पर information की link को भी उपलक्ष्य करा सकता है जो कि विदयार्थियों के लिये class में उपयोगी होगी।

(उदाहरण - research data on Agriculture markets global climate change या space mission) अन्य कड़ियाँ (link) library catalogs या प्रत्येक विद्यार्थी के व्यक्तिगत होम पेज को बढ़ावा दे सकती है। homepage student को एक discussion से जोड़ सकते है या listserv से जो विद्यार्थियो द्वारा भरे जा सकने वाले form बनाने के लिये homepage का प्रयोग और जो अंत में आप तक एक e-mail massage के रूप में भेजे जायेगे। दूरस्थ विद्यार्थियों के लिये homepage विकसित करना distance education जो कि एक web presence को विकसित करना distance education जो कि एक webpresence को विकसित करने के लिये तैयार है उन्हें निम्न विपत्तियों को छोड़ना चाहिए।

Rusing in without a master plan : HTML को सीखने और जिनमें कि तुम अपनी www पर उपस्थिति विकसित करने के उद्देश्य को खो दो। HTML के साथ संघर्ष करने में कम समय व्यतीत करो। homepage start करने से पहले उद्देश्य और homepage विषयों को consider करते हुए। अपने web presence को विकसित करने के कारण के बारे में सोचना। क्या आपका home-page stend alone कोर्स होगा या आप इसे अन्य technologies जैसे video या audio के संयोजन में उपयोग करेंगे sound instructional design principles homepage पर apply किये जाते है (किसी अन्य सामग्री के साथ हो किसी अन्य course के लिये तैयार की गई है।

Become familiar with new software tools developing home pages
 Homepages को विकसित करने के लिये नये software tool के साथ familias होना।
 computer software tools जैसे hotmetal और hotdog means कोई word
 processing software का उपयोग करना जानता है। software एक कार्यान्वित और अच्छा
 दिखने वाला homepage विकसित कर सकता है। अन्य ऐसे computer software tools
 के review www पर उपलब्ध है और उनमें से बहुत से free trial के लिये download किये
 जा सकते है।

 उस सूचना का उपयोग करना जो आपके course के लिये पहले से विकसित की जा चुकी है। यदि आपके पास पहले से notes और syllabi word processed form में है तो hotdog जैसे tool का उपयोग कीजिये उन्हें www पर distribution के लिये format करने के लिये।

- Look at what is already available : course के लिये सैकड़ों homepage पहले से विकसित किये जा चुके है। इन homepage मैं से कुछ www के एक पूर्ण कोर्स को complete करने के लिये विद्यार्थियों को allow करते है। और campus में य। video या audio दवारा दिये गये lecture के संयोजन में विकसित होते है।
- Laying out home page poorly and inconsistently बुरे और confusing homepage को हटाने के लिये :-
- www पर उन sites पर consult करना चाहिये जो homepage layout और style
  पर consult करना चाहिये 'जो homepage manual एक जानी-मानी site है।
- आपके प्रत्येक page के लिये एक निश्चित format का उपयोग करना। Mention style manual पर आधारित suggestions प्रत्येक web page के लिये एक निश्चित format विकसित करते है। जबकि coloured और patterned background text पर उपयोग किये जा सकते है plain gray और सफेद background को पढ़ने में आसान बनाते है।
- Keeping page length short -आपका मुख्य inder कई अन्य उससे छोटे page में आ जाना चाहिये उस case में जहां page की information लंबी होती है उसमें विद्यार्थी उनकी जरूरत के अनुसार विशिष्ट सूचना तक पहुंच सकते है।
- Maximizing Link to internal information and minimizing links to external information आपके home page का मुख्य उद्देश्य है किसी विशिष्ट विषय पर सूचना उपलब्ध करना केवल external links ही homepage को उपलब्ध कराता है जो कि उपयोगी संबन्धित सूचना। विद्यार्थियों के लिये उपलब्ध कराता है। using unecessarily large or including sound video clips consider करके जब ग्राफिक एक होम page के लिये appreal add कर सकता है। internet user की एक बड़ी संख्या अब भी internet को 14.4 K Modem उपयोग करते हुए access करती है।

Graphic image जो कि 20 K 40 K 14.4 K modern के साथ लोगो के लिये स्वीकार्य है। page जो कि बहुत लंबा समय download करने में लेती है विद्यार्थियों को frustrate कर देती है और उन्हें एक यदि आपके homepage को graphic के paints को demonstrate करने के लिये extensive उपयोग की आवश्यकता होती है तो अपने विद्यार्थियों को सतर्क करों। यदि आप sounds या video clip को उपयोग करने का plan करते है तो आपको sure होने की आवश्यकता है कि आपके सभी दूरस्थ विद्यार्थी computer की ओर प्रगतिशील है जो sounds or video cards रखते है।

## What should I put on the home page?

 homepage को आपके जरूरी courses information material को सीखने में और course material के बारे में सोचने में involve होने में सहायता करनी चाहिये। सही तरह में design किया गया homepage सोच को discussion को और आपके दूरस्थ विद्यार्थियों द्वारा activate participation को encourage करेगा। आपके class home page में दिये गये elements समाहित किये जा सकता है।

- course of instructor information cover किये जाने वाले course item को course topic की तरह include करना आपके office house textbook information course objective और grading policies.
- class communication -आपके e-mail को प्रगति प्रदान करना.

Discussion group से जुड़ना कि आपने विद्यार्थी से विद्यार्थी के संचार को व्यवस्थित कर लिया है और ऐसी form create करना कि आपके विद्यार्थी problem को report कर सकें या खुद के. बारे में biogeographical information दे सकें।

Assignment and tests : assignments और test को हटाना, online completion और submission के लिये उपलब्ध कराना और जो आप excepted करते हो उसका समाधान, hints और sample देना।

- Material convered in the class room -क्लासरूम में covered material -Lecture के notes बनाना और handouts बनाना जो कि या तो webpage की तरह या downloadable file की तरह उपलब्ध है
- Demonitration animation video audio -यह अन्य से अधिक complex और आवश्यकता होगी

कि आपके विद्यार्थी computer की और sound और video card के साथ प्रगतिशील है।

 Reference material Print और electronic रूप मे material को list करना जो की textbook को supplement करता है copy right problem को avoide करने के लिए electronic articles या तो आपके द्वारा या public domain में लिखे -जाते है। अन्य page के लिये link प्रदान करता है। जो किसी topic पर information को cover करता है, इसके समान course आपकी library और अन्य on-compus साधन जो कि आपके विदयार्थी को course complete करने में मदद करते है।

## अभ्यास प्रश्न (exercise)

- Distance education से आप क्या समझते है? यह किस प्रकार लाभ दायक है।
- 2. Distance education की आवश्यकता को समझाओ
- 3. Information technology distance education में किस प्रकार लाभ दायक है।
- 4. Edusat क्या है यह Distance education में कैसे लाभ दायक है।

# Keyboard shortcut in MS-Word :

कीबोर्ड शोर्टकट समय से बच सकते है इस कीबोर्ड शोर्टकट की लिस्ट को प्रिंट कीजिये और आपके कम्प्यूटर के द्वारा जो जल्दी कार्य करवाया इसलिए इसे रखिये ।

Note : एक धनात्मक चिन्ह यहां प्रदर्शित करता है उसी समय पर वो की दबायी जानी आवश्यक है ।

| Action                                  | keystroke           |  |  |  |  |  |
|-----------------------------------------|---------------------|--|--|--|--|--|
| Document action                         |                     |  |  |  |  |  |
| Open a file                             | CTRL+O              |  |  |  |  |  |
| New file                                | CTRL+N              |  |  |  |  |  |
| Close a file                            | CTRL+W              |  |  |  |  |  |
| Save as                                 | F12                 |  |  |  |  |  |
| Save                                    | CTRL+S or SHIFT+F12 |  |  |  |  |  |
| Print preview                           | CTRL+F12            |  |  |  |  |  |
| Print                                   | CTRL+P              |  |  |  |  |  |
| Show/hide paragraph symbols             | CTRL+*              |  |  |  |  |  |
| Spelling and grammar                    | F7                  |  |  |  |  |  |
| Help                                    | F1                  |  |  |  |  |  |
| Find                                    | CTRL+F              |  |  |  |  |  |
| Replace                                 | CTRL+H              |  |  |  |  |  |
| Go to                                   | CTRL+G              |  |  |  |  |  |
|                                         |                     |  |  |  |  |  |
| Cursor mover                            | nent                |  |  |  |  |  |
| Select all -entire document             | CTRL+A              |  |  |  |  |  |
| Select from cursor to beginning of line | SHIFT+HOME          |  |  |  |  |  |
| Select form cursor to end of line       | SHIFT+END           |  |  |  |  |  |
| Go to being of line                     | HOME                |  |  |  |  |  |
| Go to end of line                       | END                 |  |  |  |  |  |
| Go to beginning of document             | CTRL+Home           |  |  |  |  |  |
| Go to end of document                   | CTRL+End            |  |  |  |  |  |

## Formating

| Cut  | CTRL+X  |
|------|---------|
| Сору | CTRL +C |
| Past | CTRL+V  |

| CTRL+Z             |  |  |  |
|--------------------|--|--|--|
| CTRL+Y             |  |  |  |
| CTRL+SHIFT+C       |  |  |  |
| CTRL+L             |  |  |  |
| CTRL+R             |  |  |  |
| CTRL+J             |  |  |  |
| CTRL+Backspace     |  |  |  |
| CTRL+SHIFT+L       |  |  |  |
| CTRL+M             |  |  |  |
| CTRL+Enter         |  |  |  |
| keystroke          |  |  |  |
|                    |  |  |  |
| CTRL+SHIFT+F       |  |  |  |
| CTRL+SHIFT+P       |  |  |  |
| CTRL+B             |  |  |  |
| CTRL+I             |  |  |  |
| CTRL+U             |  |  |  |
| CTRL+SHIFT+D       |  |  |  |
| CTRL+SHIFT+W       |  |  |  |
| CTRL+SHIFT+A       |  |  |  |
| SHIFT+F3           |  |  |  |
| CTRL+=             |  |  |  |
| CTRL+SHIFT+=       |  |  |  |
| CTRL+K             |  |  |  |
|                    |  |  |  |
| Tab                |  |  |  |
| SHIFT+Tab          |  |  |  |
| ALT+Page up        |  |  |  |
| ALT+ SHIFT+pageup  |  |  |  |
| ALT+pageDown       |  |  |  |
| ALT+SHIFT+PageDown |  |  |  |
| ALT+HOME           |  |  |  |
| ALT+SHIFT+Home     |  |  |  |
|                    |  |  |  |

| Go to end of row        | ALT+END          |  |  |  |  |
|-------------------------|------------------|--|--|--|--|
| Highlight to end of row | ALT+SHIFT+END    |  |  |  |  |
| Column break            | CTRL+SHIFT+Enter |  |  |  |  |
| Miscellaneous           |                  |  |  |  |  |
| Copyright symbol        | ALT+CTRL+C       |  |  |  |  |
| Date field              | ALT+SHIFT+D      |  |  |  |  |
| Go to footnotes         | ALT+CTRL+F       |  |  |  |  |
| Show/hide               | CTRL+SHIFT+8     |  |  |  |  |
| Thesaurus               | SHIFT+F7         |  |  |  |  |

## ALL SHORTCUTS:

यह लिस्ट केवल मुख्य शोर्टकट को दिखाती है ' वर्ड में सभी शोर्टकट की लिस्ट को प्रिन्ट करने के लिये निम्न पदों का अनुसरण 'करे

- मेन्यूबार से tools/macro/Macros को select कीजिये
- Macro In drop-down मेनू से word commands को select कीजिये
- मैक्रो लिस्टिंग से list command को select कीजिये
- Plan बटन पर क्लिक कीजिये '
- पोपअप विंडो से current menu और keyboard को चुनकर OK पर क्लिक कीजिये '
- वर्ड स्वतः ही एक नया डॉक्यूमेंट खोलेगा जो कीस्ट्रोक्स की टेबल रखता' है डॉक्यूमेंट को प्रिन्ट कीजिये '

## **Keyboard shortcut**

Keyboard shortcut can save time and the effort of switching from the keyboard to the mouse to execute simple commands .Print this list of excel keyboard shortcut and keep it by your computer for a quick reference .

Note : A plus sign indicate that the keys need to be pressed at the same time.

| Action           | keystroke |  |  |  |
|------------------|-----------|--|--|--|
| Document actions |           |  |  |  |
| Open a file      | CTRL+O    |  |  |  |
| New file         | CTRL+N    |  |  |  |
| Save             | AsF12     |  |  |  |
| Save             | CTRL+S    |  |  |  |
| Print            | CTRL+P    |  |  |  |

| Find                                   | CTRL+F          |  |  |
|----------------------------------------|-----------------|--|--|
| Replace                                | CTRL+H          |  |  |
| Go to                                  | F5              |  |  |
| Cursor m                               | novement        |  |  |
| One cell up                            | uparrow         |  |  |
| One cell down                          | down arrow      |  |  |
| One cell                               | rightTab        |  |  |
| One cell left                          | SHIFT+Tab       |  |  |
| Top of worksheet (cell A1)             | CTRL+Home       |  |  |
| End of work sheet (last cell with data | CTRL+End        |  |  |
| End of row                             | Home            |  |  |
| End of column                          | CTRL+left arrow |  |  |
| Move to next worksheet                 | CTRL+Pagedown   |  |  |
| Forr                                   | nula            |  |  |
| Apply auto sum                         | ALT+=           |  |  |
| Current date                           | CTRL+;          |  |  |
| Current time                           | CTRL+:          |  |  |
| Spelling                               | F7              |  |  |
| Help                                   | F1              |  |  |
| Macros                                 | ALT+F8          |  |  |

## Keyboard shortcut

कीबोर्ड शोर्टकट टाइम और सामान्य कमाण्ड को माउस से, कीबोर्ड से स्विचिंग के प्रव्यतन को बचाती है। पावर पोइन्ट शोर्टकट की इस लिस्ट को प्रिन्ट कीजिये और क्लिक रेफरेन्स के लिये इसे आप अपने कम्पयूटर में रखिये।

| Notes : प्लस साइन यह प्रदर्शि | त करना है कि वह की | भी उसी समय | दबाई जाये। |
|-------------------------------|--------------------|------------|------------|
|-------------------------------|--------------------|------------|------------|

| Action               | keys          | troke      |            | Action  | keystroke |
|----------------------|---------------|------------|------------|---------|-----------|
| Document action      |               | Formatting |            |         |           |
| Open a presentation  | CTRL+O        |            | Select all | CTRL+A  |           |
| New presentation     | CTR           | L+N        |            | Сору    | CTRL+C    |
| Save as              | F12           |            | Cut        | CTRL+X  |           |
| Save                 | CTRL+S        |            | Paste      | CTRL+V  |           |
| Print                | CTRL+P        |            | Undo       | CTRL+Z  |           |
| Help                 | F1            |            | Redo       | CTRL+Y  |           |
| Presentation actions |               | Bold       | CNTL+B     |         |           |
| Begin slid show      |               | F5         |            | Italics | CTRL+I    |
| Next slide           | enter or down |            | Underline  | CTRL+U  |           |

|                            | arrow key    |   |                  |       |                          |  |
|----------------------------|--------------|---|------------------|-------|--------------------------|--|
| Previous slide             | BACKSPACE or |   | Left justified   |       | CTRL+L                   |  |
|                            | up arrow key |   |                  |       |                          |  |
| Activate pen tool          | CTRL+P       |   | Center justified |       | CTRL+E                   |  |
| Erase pen stokes           | E            |   | Right justified  |       | CTRL+R                   |  |
| Deactivate pen tool        | CTRL+A       |   | Promote list     |       | ALT+SHIFT+Left arrow     |  |
|                            |              |   | item             |       |                          |  |
| Show/hide black screen     | В            |   | Demote           | list  | ALT+SHIFT+Right arrow or |  |
|                            |              |   | item             |       | ТАВ                      |  |
| Show/hide pointer & button | А            |   | Editing          |       |                          |  |
| End slide show             | ESC          |   | Find             |       | CTRL+F                   |  |
|                            |              | l | Replace          |       | CTRI +H                  |  |
|                            |              |   | Insert hype      | rlink |                          |  |
|                            |              |   | пізент пурс      |       | CIRER                    |  |
|                            |              |   | New Slide        |       | CTRL+M                   |  |

स्लाइड शो को रन कीजिये और जब एक स्लाइड शो रन कर रहा है तब सभी शोर्टकट को देखने के लिये F1 key को दबायें।

Spell checker

Macros

F7

ALT+F8

## **Design Tips**

- टेक्स्ट और बेकग्राउण्ड के लिये कन्ट्रास्ट कलर का उपयोग करें तो टेक्स्ट आसानी पढ़ा जा सकेगा।
- आपके संदेश को पहुँ चाने के लिये शोर्ट फ्रेजेज और सेन्टेन्सेज का उपयोग कीजिये।
- सामान्य स्लाइड ट्रान्जेक्शन का उपयोग कीजिये। और अधिक भिन्न टांजिक्शन से प्रजेन्टेशन के विषय से आपके दर्शक विचलित होंगे।
- स्लाइड में बहुत ज्यादा टेक्स्ट या ग्राफिक्स का उपयोग ना करे
- टेक्स्ट को साधारण ओर आसानी से पढ़ा जाने वाला रखिये। इसमें बहुत से टेक्स्ट इफेक्ट जैसे बोल्ड, इटेलिक अन्डरलाइन, बड़ी फोन्ट साइज का उपयोग मत कीजिये।

## **Presentation Basics**

- स्कीन के नीचे के भाग पर Slide show बटन पर क्लिक करके स्लाइड शो को प्रारम्म कीजिये।
- अगली स्लाइड पर मूव करने के लिये स्पेसबार, एन्टर, पेज डाउन या दांयी key को दबायें या माउस के बाये बटन पर क्लिक कीजिये।
- वापस से पिछली स्लाइड पर जाने के लिये बेकस्पेस, पेजअप या बायी Key को दबाये।
- स्लाइड शो के पूर्ण होने के पहले इसको समाप्त करने के लिये कीबोर्ड पर ESC Key को दबायें।
- माउस के साथ स्कीन पर ड्राइंग बनाने के लिये पेन टूल उपलब्ध होते है। CTRL+P को दबाये या किसी भी समय पर माउस का दायां क्लिक कीजिये जिससे पोपअप विन्डो प्रदर्शित होगी। पेन को चुनिये और अब पोइन्टर पेन में बदल जायेगा जो आपको माउस का

उपयोग करके स्कीन पर फ्रीहेन्ड ड्रॉ करने की आज्ञा देता है। सभी पेन स्ट्रोक्स को हटाने के लिये E Key को दबाये। पेन फीचर को डिसएबल करने के लिये CTRL+A को दबाये इससे पेन वापस से पोइन्ट एरो बन जायेगा।

- प्रजेन्टेशन के दौरान एक खाली स्क्रीन पर यदि आप पेन से ड्रॉ करना चाहते हैं तो B या
  W Key को दबाये या पोपअप मेन्यू से Screen/ Black screen को सलेक्ट कीजिये
  जिससे स्क्रीन ब्लेक हो जायेगी। B या W को वापस से दबायें या जब आपकी ड्राइंग
  समाप्त हो जाये तो प्रजेन्टेशन पर वापस आने के लिये पोपअप मेन्यू से Next को चुनिये।
- स्कीन से पोइन्टर व बटन को हटाने या हाइड करने के लिये A Key को दबायें।

А

Access time: The amount of time for data requested from memory or disk to become available after the request was issued.

**ACPI:** Advanced Configuration and Power Interface, allows components of the system to be powered down when they are not in use.

Active Window: the window that appears in front of any other windows on the screen. Any keyboard entry into the computer will be processed first by this window.

**ADSL:** asynchronous digital subscriber line, a broadband connection to the internet that works independently of your telephone but using the same line to give you a high speed permanent connection. Asynchronous means that the download speed is faster than the upload speed so its still not suitable for hosting your own site.

**AGP:** accelerated graphics port, a new type of slot specifically designed for high speed graphics card

Applications: The programes that you run on the computer to perform the task that you require.

**ASCII:** American Standard Code for Information Interchange, the method of encoding character used bY most smaller computers.

**ASP:** Active server pages, a web page scripting language produced by Microsoft.

**ATA** : the most common bus use to provide access to hard drives, also called IDE, more recent versions are ATA-2 (also called EIDE) and ATA-3

В

**Backing up:** the process of copying your files onto removable media. This gives you a copy of the files that you can recover from if something happens to the originals copy.

**Banner:** An online advertising graphic. Usually located at the top of a web page. Bandwidth: the process throughput of the given device usually measured in bits or bytes per second.

BGA: A screen resolution of 800 ×600

**Binary file :** Any file that is not plain, ASCII text. For example: executable files, graphics files and compressed (ZIP) files.

**BIOS:** An Acronym for Basic Input/output system. A low level set of interactions that allow your operating system to talk to the computer for the operating system (DOS, Window) and then loads the operating system.

**Bit** : abbreviation of binary digit, the smallest unit of computer memory, can only hold one or zero

**Boot** : The process of loading and running that part of the operating system that loads the operating system

**Bug:** an unintentional error in program that causes the program to not perform correctly in all circumstances

**Bus:** the communication channels within the computer, eg the address bus allows access to the computer's memory, the data bus transfers data, other buses provide common formats for attaching devices

**Button (screen)** : a graphical representation of a button on the screen which can be pressed by selecting it from the keyboard or clicking on it using a mouse

**Byte** : eight bits, can hold 256 different values, in single byte character sets each value is assigned a different character

**BPS:** Bits per second. Measurement of digital information transmission rates. (Can also mean bytes per second)

**Browser :** A software program for observing the World Wide Web; synonym for a Web client.

#### С

**Cache** : An area of memory used to told information being passed to and from slower memory in order to speed up access

**CD-R** : compact laser disk - recordable, a media which can be written to once by CD- R capable drives as well as being able to be read by many CD ROM drives

**CD ROM:** compact laser disk read only memory, holds up to about 650Mb of data and programs which can be read into the computer but not updated

**CD-RW** : compact laser disk - rewritable, a media which can be rewritten to as required by CD-RW capable drives

**CGA** : common graphics array, a display mode of  $320 \times 200$  dots **CGI** : common gateway interface, a mean of passing data between a web server and an external application

**Check box** :The little square boxes that appear to the left of some fields. They are used as on off switches. Where an X appears in the box the associated condition applies, when the box is empty the associated condition does not apply. In text mode check boxes are usually shown as []

**Chipset** : chips found on the motherboard that handle memory management as well as the interfaces to the peripherals.

**Click** : to press an immediately release a mouse button

**Chipboard** : the place where data that you have cut or copied is stored until you are ready to paste it.

**Close button :** the small button with an X in it which appears at the right hand end of the title bar in recent versions of Window and OS/2.

**Cluster** : the smallest section of disk space that can be accessed by programs, depending on the filling system used this will consist of one or more sectors.

**Codec** : coder - decoder chip, compress video data down to smaller size without a significant reduction in quality

Concatenate : to join two strings together one after the other

**Control menu** : the menu which appears if you select the system button at the left hand end of the title bar.

**Cookie** : a small piece of information store on your system for later use by the web site that wrote it so that it can customize the supplied information to your requirements.

**Core voltage :** the CPU runs on a lower voltage than the rest of the computer.

**CPU**: central processing unit, the brain of the computer, comes in several varieties which are identifiable by number (eg. 486) or name (eg. Pentium)

**Cracker** : someone who tries to break into other peoples computer, often with destructive intent

**Cursor** : a moveable maker on the video screen Which indicates the place on the screen where the next action will occur

**CYMK** : cyan yellow magenta black, the colours used by most colour printers, by mixing these four colours most other colours can be produce

**Cache** : A temporary storage bin in memory and on your hard drive. Cache can also be found in the CPU, and on chips on the mother board.

**CMOS:** stands for Complimentary Metal Oxide Semiconductor and refers to the physical makeup of the memory chips used to contain the COMS memory settings. The CMOS memory settings are used to semi- permanently store information about your hardware: memory amount, number and type of hard drives and floppy drives, number and type of I/O ports (serial,parallel,SCSI, USB, etc.), system bus type (ISA, PCI, EISA, etc.) and some setting related to this hardware. With Plug- and- play components, Windows 95/98/NT can update some of this information. CMOS memory is not the same as the BIOS (Basic Input/ Output System) memory which is stored in ROM (Read Only Memory) or PROM (Programmable Read Only Memory). In some systems the BIOS is store in Flash EPROM (Flash- programmable Erasable/ Programmable Read Only Memory) which is re- programmable without removing the chips from the system using special software.

**CPU:** Central Processing Unit. The heart of your computer. The **CPU** is the module that processes the data.

D

**DHCP** : Dynamic Host Configuration Protocol - the method for a device to dynamically assign IP addresses from a central server to each connected computer or device that uses TCP/IP protocol.

**Directory:** A directory is a Folder. Microsoft tried to make it easier for user to understand what a directory is so it named them Folders

**DMA:** (Direct Memory Access) addressing used by some hardware. Your system should have 6 available addresses 00 to 05. No two pieces of hardware can share a DMA channel. Most new hardware no longer uses a DMA. Microsoft Press's: A channel for direct memory access that does not involve the microprocessor, providing data transfer directly between memory and the disk drive.

**Database:** a data storage repository containing data organized in such a way as to simplify its retrieval.

**DDR** : double data rate memory using synchronous dynamics ram. Default directory : the current directory being accessed on each drive. The default directory on the default drive is known as the current working directory.

**Defrag** : as you add and delete files on your hard drive the individual files end up being stored in a large number of fragment wherever there is free space on the drive. This slows down the process of reading the file. To resolve this we need to defragment the drive.

**Desktop** : the background which appears behind the window displayed on your screen.

**Device** : a piece of computer hardware that perform a specific function.

**DHCP** : dynamic host Configuration protocol, a method of dynamically allocating IP addresses to the devices on a network. Digital resolution : an enhanced resolution of a scanning devices

Digital resolution : an enhanced resolution of a scanning devices obtained by interpolation.

**Directory :** also called folder, a table of contents for a related set of files.

**Disk (floppy)** : now a 3-1/2" flexible magnetic platter onto which data can be stored, contained within a rigid plastic case, earlier floppy disks were 5-1/4" or 8" and contained within a cardboard cover.

**Disk (Hard) :** a number of rigid magnetic platters contained inside the computer, has a much larger memory capacity than floppies **DLL :** Dynamic Link Library common routines shared between programs that are placed in a separate module external to the programs that are to use them. Download: the process of transferring data from a server to your computer

**Dos** : Denial of service, bombarding a server with bogus request so as to so overload it that it is unable to process legitimate requests.

**DOS** : disk operating system, provides the interface between your application programs and the computer hardware, makes it possible to run the same programs on different hardware configuration, system in use

**Dot pitch** : the distance in millimeters between the holes in the shadow mask inside of your monitor (or between the wires if your monitor uses an aperture grill). All other things being equal the smaller the dot pitch, the sharper the image.

**Double click** : to click a mouse button twice in quick succession **DPI:** dots per inch, a measure of the sharpness of a printed image, the dots placed by inkjet printers spread slightly so 20% higher dots are required to obtain the same sharpness as a laser printer eg. 600 dpi laser has the same resolution as a 720 dpi inkjet.

**Drag:** to move the mouse pointer across the screen while holding a mouse down

**Driver** : a small utility program that acts as the interface between the operating system and a specific hardware device **Export/ Import :** A means of talking information out of the Registry and saving it as a text file in a format that can be put back in the Registry. Input this information is called Importing. Opening Reg Edit clicking on the key you want to Export, then the Menu Bar Item "Registry" and then "Export" does this procedure, saving it to a file name without an extension. You should always save it within the Windows Directory so that you can Import it back in if need be. To save the entire Registry you need to click on "Computers" and then Export.

**EGA** : extended graphics array, a display mode of 480×320 dots **EISA**: extended industry standard architecture, a 32 bit version of an ISA slot, usually

**Email:** the most commonly used part of the internet, used to send text and image enhanced messages to other internet users.

**Exabyte (Eb)** : 1024 Petabytes or 1 152921 504 606 846 976 bytes (2<sup>\*\*</sup> 60 bytes)

F

**FAT**: (File Allocation Table) this table information is stored in the Data selection of a bootable disk (floppy or hard). It normally consists of the first 63 sectors. Information about each file, size, location, and numbers of sectors used to store the file are keep here. If the table (Table 1) becomes corrupted this is a backup table (Table 2). Windows uses Table 1 to read files, Scandisk for Windows can also read Table 2 if needed. Fdisk can read Table 2 also, if you use the MBR switch (fdisk/ mbr) to repair the boot sector. If the table becomes corrupted this is known as losing the FAT. Microsoft Press's: A file system based on a file allocation table, maintained by the operating system, to keep track of the status of various segments of disk space used for file storage. The 32-bit implementation in Windows 9× is called the Virtual File Allocation Table (VFAT) More about FAT.

Е

**FAT32:** File Allocation Table, available on OSR2 and higher. Correct name is HPFS (High Performance File System). Also See **FAT** 

**file :** a collection of related information eg. A document or program.

**firewall:** a hardware or software barrier placed between your computer/network and the internet to help protect your system from external attacks.

**Font:** the particular typeface used to display your text eg. Courier, Times NEW Roman, Helvetica.

**Foreground Application** : in multi- tasking operating system (eg. Windows NT, OS/2) the application to which the active window belongs. In task swapping operating system (eg. Windows) the application that is actually running.

Format : the command that you use to clean out the contents of a disk so that you can reuse it.

**FSB:** front side bus, the connection between the processor and the main memory.

**FTP:** File Transfer Protocol, a method of transferring files across the Internet

Function : a part of a program which performs a particular task.

## G

**GPF:** General Page Fault- When the OS cannot process a command generated by a program it falters and cannot continue without dropping the command from memory. GPFs are displayed as the Blue Screen of Death of by a System Error message. More information on this subject is available on our General Page Fault page. Also see Memory Address.

**Gigabyte (Gb)** : 1024 Megabytes or 1073741824 bytes (2<sup>\*\*</sup> 30 bytes)

**Gopher** : a method of document retrieval via the internet, now almost completely superseded by HTTP

**GPU** : graphics processor unit. The central processing components of your graphics card.

**GUI:** graphical user interface, a method of displaying information on the computer screen in graphical form.

н

**Hacker:** A person who delights in having an intimate understanding of the internal workings of a system, computers, software networks in particular.

**Hit:** A request from a browser for a single item from a web server. An overused term when discussing traffic on a Website, e.g " We get 500,000 hits per month." Callings one page from a server could result in dozens of "hits" because each graphics is interpreted as a hit. In reality, counting only the "index.htm" page or " default.htm" page would be a more accurate gauge of traffic.

**hacker:** someone who can write clever and fast code although not necessarily well structured. This term is also incorrectly used to people who try to break into other people's computer systems.

hardware: the physical components that make up a computer system

**help:** pressing F1 key usually brings up a screen which provides further information associated with the field or window that is currently active.

**HTML**: Hyper Text Markup Language, the markup language used to define pages on the internet that are downloadable via HTTP.

**HTTP:** Hyper Text Transfer Protocol, the method used to transfer documents to your computer from the World Wide Web.

L

**IOS Error**: (Initiating the Operating System, the true meaning is Input/ Output Supervisor) These errors occur while Windows is first booting up, loading files into memory. There are logged in the bootlog. This error can be devastating, causing you to be locked out of Windows. IOS errors can not generally be repaired by reinstalling Windows. Usually you need to format. RegRepair 2000 can repair most of these errors as you while booting. To find these errors use the Find IOS Errors in RegRepair 2000.

**IRQ:** (Interrupt Request) There are 15 IRQs available. No two pieces of hardware can share the same IRQ, with the exception of your PCI & IDE controllers. The IDEs are usually 14 and 15. A special card can be installed in your machine to make available more IRQs. Microsoft Press's: Hardware lines over which devices can send signals to get the attention of the processor when the device is ready to accept or send information. Typically, each device connected to the computer uses a separate IRQ.

**I/O:** (Input/output Range) The memory addressing range a device uses to communicated. No two devices may share an I/O range. If you have 3 or com ports then I/O s are shared which means that only one device may be used at a time. Microsoft Press's I/O request packet : data structures that device use to communicate with each other.

**Icon** : a small image on the computer screen used to represent a file or part of the computer.

**IDE:** Integrated Drive Electronics, see ATA.

**Internet** : a vast connection of computers using TCP/IP to communicated with each other. Used to run applications such as FTP, Telnet, SMTP, POP3, Gopher, HTTP (WWW), and many others that allow information to be shared around the world.

**Interrupt** : one of a small number of fixed address on your computer that can send signals to the CPU to interrupt the current processing with some time critical processing relating to the attached device.

**I/O** : Input/Output, the act of reading or writing.

**ISA** : industry standard architecture, the original for slots for provision of add on cards originally 8 bit then extended to 16 bit, usually black, also the bus associated with such slots.

**JK** : keyboard the typewriter like input device attached to the computer.

**Kilobyte (k)**: 1024 bytes (210<sup>\*\*</sup> bytes)

**Key :** An index in the Registry's database. If you view the Registry using. Reg Edit you will see folder in the Left window and subfolders. These are Keys in the Registry. The Registry is a database. Entries in the database are found in the right window.

L

Low Level Format : Writing zeros to the entire hard drive which removes all partitions, clusters, boot sectors, all data is removed. LAN : Local Area Network, the hardware and software allowing sharing of resources between computers located relatively close together

Μ

**Memory Address** : Window uses a demand-Paged virtual memory system, a linear address space accessed using 32-bit address. Each processing is allocated its you get a Windows message that a program has performed an illegal operation and you click on details, you will see the memory address (01 4f:301678df) of the process that perform the illegal operation.

**Memory Allocation** : Window uses the random access memory (RAM) and a virtual memory address (Swap Files) Window places information into RAM and then moves it to the Swap Flies When it need to make room RAM. Or moves the information in to the swap File that is not is needed immediately.

**Menu Bar Item :** The word that are printed across the top of this window about the tool bar (if any) Files Edit View Help. Menu items are the Items in the menu that pops up when you click on a Menu Bar Items

**MCA** : Micro Computer Architeture, an alternate slot design used in early computers to provide 32 bit access, also the bus associated with such slots.

Megabyte (Mb) : 1024 kilobytes or 1048576 bytes (2<sup>\*\*</sup> 20 bytes) MegaHertz : A measure of frequency in millions of cycles per second. Can be used to compare relative speed of CPUs which

Κ

carry out the same number of operations per cycle but meaningless in comparing different types of CPUs

**Menu** : the row of names which appears under the title and any drop-down lists which appear if you select one of the names

**Modem :** modulator/demodulator, converts digital signals to along and vice versa, used to connect a digital devices (such as a computer) to an analog device (such as a phone line) allowing communication

**Monitor** : the tv like display attached to the computer, comes in varieties with names like CGA EGA VGA super VGA which indicate the maximum resolution of the displayed image.

**Mouse** : a pointing device that when moved the desk moves a pointer around the computer screen

**Mouse button** : one of the two or three buttons at the top edge of the mouse, used to perform actions on the object on the object pointed at by the mouse pointer.

Multiplier : the speed differential between the CPU and the FSB.

**Multi tasking :** also known as pre-emptive multi-tasking. The operating system shares the computer resources between two or more application so that the applications appear to be running simultaneously.

#### Ν

**Nanosecond:** One billionth of a Second. From techtarget com : In education, a Grace Hopper nanosecond is a drop used by a teacher to help students understand an abstract concept. The teaching tool got its name from the foot-long lengths of telephone wire that Admiral Grace Hopper used to give out a lectures. Admiral Hopper used the wires to illustrate how in one billionth of second (a nanosecond) an electronic signal can travel almost twelve inches.

**NTFS**: New Technology Files System. Available on Windows NT, 2000, 2003 and XP it allows for a greater files security than FAT or FAT 32. Similar to a file allocation table used by window 9x

but it is not FAT. Each files or folder can be set to allow specific users

**NIC** : Networks Interface Card, used to attach a computer to a network

0

**Operating system** : a collection of computer programs that control the execution of other programs, it schedules jobs, assigns memory locations, and controls I/O. (see DOS, OS/ 2, windows NT)

**ODBC:** open data base connectivity, a common interface that windows programs can use to access most database.

**OLE:** object linking and embedding, allows creation of compound documents where parts of the document have been created using different applications.

Optical resolution : the true resolution of a scanning device.

**Option buttons:** also known as radio buttons the little circles that appear to the left of some fields. They are used to select one from a number of choices. Where a dot appears in the circle the associated condition applies and the other conditions listed do not apply. In text mode option buttons are usually shown as ().

**OS/2:** an operating system which allows each application program to run in its own separate protected region (see also Windows NT) **Overtyping :** where a single character or block of text is selected, the next character typed will replace the selected text. To turn overtyping on off press the Insert key.

Ρ

**Page**: the transfer of data, a logical block of memory, from virtual memory to physical memory, or from physical memory to virtual memory.

**Page Table Entry:** Also known as PTE. A 32 bit entry into the paging file table, the entry and the page is present in physical memory. The entry defines the mapping of virtual memory to Physical memory.

Path: А file path contains the location of the file. C:\Windows\System is file the path for the name C:\Windows\System\Azt 16.drv. A valid path must contain the drive letter, a full colon and backslash, the directory and a backslash, any sub directories and a backslash, and the file name and extention

**Phishing** : A site that falsely claims to be a legitimate enterprise in an attempts to scan the user into surrendering personal information, for the purpose of identity thief. Maybe via email or a link from another site.

**Partiton** : a section of a hard treated by the operating system as a separate logical drive

**PCI:** peripheral component interconnect, a newer style of slot for add-on cards, usually 32 bit but sometimes extended to provide 64 bit access, usually white, also the bus associated with such slots.

**PERL** : practical extraction and report language, an interpretive programming language commonly used to write CGI scripts.

**Peripheral:** any part of the computer not contained within the same case as the CPU

Petabyte (Pb): 1024 Terabytes or 1 125 899 906 842 624 bytes (2<sup>\*\*</sup> 50 bytes)

**PHP:** PHP hypertext preprocessor (originally called personal home page), a server side scripting language that can be used to provide interactive pages on the internet

**PIM:** personal information manager, a suite of programs including address book, diary, and scheduling functions

Pixel: picture element, a single dot displayed on your monitor

**POP3:** a method of temporarily connecting to a mail server in order to download email addressed to you.

**POST:** Power On Self Test, a series of tests run to check the computer hardware when the computer is first turned on.

**Printer** : a device that attaches to your computer that will convert images and text from your computer in to an image on paper

**Prompt** : a visual indication provide by a command line interface to show that the program or operating system is ready to accept another input

R

**RAM** : Random Access Memory is temporary memory that your computer uses to store information. Text copied to the "clipboard" is stored in RAM until it is replaced by new information or the computer is turned off.

**RAID** : redundant array of inexpensive disks, methods of using a number of smaller cheaper disks instead of larger (and hence more expensive) disks to provide higher capacity drives and also redundancy in the event of hard drive failure. There are six different versions of RAID and most allow for the content of one drive to be recreated from the content of the others.

**RAM** : random access memory, the memory that the computer users to run your programs

**Relational database** : A file containing a number of tables. Each table contains logically related data eg. A table to contain name and address details. A special program (called a database engine or optimizer) determines the most efficient to access the information and controls all access. Several can access the data at the same time and data being updated by one user will be locked to prevent conflicting updates requested by another user.

**RDRAM** : rambus dynamic random access memory, the type of main memory used by top end Pentium 4 system.

**RGM** : red green blue, the primary colours, used by most computer monitors and TV sets

**ROM** : read only memory, used by the computer to store the startup routines (see BIOS)

S

**Stacks** : Reserved memory that programs use for processing. An error message "stack overflow" is because there is not enough space in memory available to handle the calls being made to windows.

Scroll : the movement of text as it rolls up or down the screen.

**SCSI** : small computer system interface, a computer bus system allowing a number of different types of devices to be attached to the same interface card.

**SDRAM** : synchronous dynamic random access memory, a type of memory used by most current low to mid range system for their main memory.

**SGML** : standard generalized markup language, the generalized markup system upon which other markup languages such as HTML and XML are based.

**SMTP** : simple mail transfer protocol, a method used to transfer email between computers that are permanently connecting to the network.

**Shortcut** : a combination of keys which when pressed together perform a function without having to traverse menus to reach it eg. Ctrl-X=cut, Copy, Ctrl-V = paste.

**Slot** : one of number of special sockets usually aligned along the back of the motherboard to allow add-on-cards to be installed.

**Software :** computer programs, stored as magnetic or electric fields, they have no physical existence

**SQL:** structure Query Language, pronounced Sequel.A standardized set of commands used to access relational databases.

**Super VGA:** a display mode greater than 640×480 dots (eg. 800×600, 1024×768, 1280×1024, 1600×1280)

Т

**TCP/IP:** Transmission Control Protocol/ Internet Protocol- The protocol that computers use to communicate over the Internet. This protocol is common to all operating system, so it can be used by Windows to communicates with Unix and all others for local networking as well.

**Trojan** : A computer program which carries within itself a means to allow the program's creator access to the system using it. A Trojan normally will not do any damage by itself.

Task swapping : also known as concurrent multi-tasking. Where one application can give up control of the computer to another application and when control is returned will resume from where it left off.

**TCP/IP:** a communications protocol that allows computers attached to one another via network hardware or dial up connections to share information. Used by computers attached to the internet.

**Telnet:** a method of connecting to a remote computer and carrying out operations on that computers as if were your own

Terabyte (Tb): 1024 Gigabyte or 1 099 511 627 776 bytes (2<sup>\*\*</sup> 40 bytes)

**Trojan:** a piece of software that appears to perform some useful function but having its primary and more destructive purpose concealed.

**Toolbar**: a row of buttons etc. which may appear at the top of a window under the menu bar.

U

**Upload:** the process of transferring data from your computer to a server

**URL:** universal resources locator, addresses used to identify specific documents on the web.

**USB:** universal serial bus, one means of connecting peripheral devices ton your computer.

V

**VESA**; a 32 bit extention to the 16 bit ISA standard slot specifically designed for high speed graphics cards, now supersede by PCI and AGP

VGA : video graphics array, a display mode of 640×480 dots

**Virus:** A program that when loaded infects alters or destroys other programs. Some virus programs cause major trouble and some are nothing more than annoying pranks.

W

**WAP:** wireless application protocol, used to connect mobile devices to the web

Web: the world wide web is that part of the internet where pages of information stored for later display by browsers.

Windows: a graphical user interface which runs on DOS, allows you to switch between an return to the same point at a later time Windows NT/2000/XP: an operating system which allows each application program to run in its own separate protected region (see also OS/2)

Windows 95/98/SE/ME: modern version of DOS with the windows graphical interface included

Word: the amount of data corresponding to the size of the data bus of the computer, eg. the word length on a 32 bit data bus is 4b bytes

**Working Directory:** the directory which will be assumed for all file references where a directory is not specified.

Worm: code deliberately introduced into a computer in order to perform an action different from an contrary to that intended by the user WORM write once read many

**WWW**: World Wide Web, a part of the internet where documents written in HTML can be downloaded via HTTP and viewed in a web browser

**Worm :** A computer program, which replicates itself and is self propagating> Worms as opposed to viruses, are meant to spawn in network environments. Worms usually are designed to slow down a network or even crash it. See also: Trojan Horse, Virus.

Х

XGA: a screen resolution of 1024×768

**XML:** extensible markup language, a subset of SGML that can be used to create tags that describe the data contents

Υ

**Yottabyte (Yb):** 1024 Zettabytes or 1 208 925 819 614 629 174 706 176 bytes (2<sup>\*\*</sup> 80 bytes)

Ζ

**Zettabyte (Zb):** 1024 Exabytes or 1 180 591 620 717 411 303 424 bytes (2<sup>\*\*</sup> 70 bytes)

Zip file : a file that has been compressed

**ZIP drive:** a disk drive produced by lomega which uses removable disks having a capacity of 95.7Mb each (100,000,000 bytes) or 238.4Mb (250,000,000 bytes).

**Zip** : A type of file compression used most often on the Internet. The file extention for a zipped file is .ZIP.

ISBN - 13/978-81-8496-050-1